**User Manual** GFK-2448F July 2023

# **PAC Motions**<sup>™</sup>

# MULTI-AXIS MOTION CONTROLLER USER MANUAL

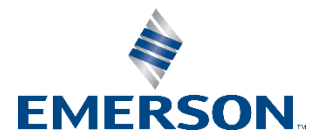

# Contents

| Section | l: Intro                   | duction1                                            |
|---------|----------------------------|-----------------------------------------------------|
| 1.1     | Revisions ir               | this Manual1                                        |
| 1.2     | PACSystem                  | s Documentation                                     |
|         | 1.2.1 PACS                 | ystems Manuals2                                     |
|         | 1.2.2 RX3i I               | Manuals2                                            |
|         | 1.2.3 RX3i I               | Motion Information2                                 |
|         | 1.2.4 Servo                | Manuals2                                            |
| 1.3     | PACMotion                  | Multi-Axis Motion Controller                        |
|         | 1.3.1 Servo                | 335 Features                                        |
|         | 1.2.2 Porfo                | rmance to Improve Machine Productivity              |
|         | 1.3.3 Fello                | and late systed to Improve Machine Productivity     |
|         | 1.3.4 Open                 | and integrated to improve Engineering Productivity4 |
|         | 1.3.5 Flexit               | bility and Scalability5                             |
| 1.4     | Fiber Termi<br>1.4.1 FTB F | nal Block I/O5<br>eatures5                          |
| 1.5     | βi, βHVi, an               | d αHVi Series FSSB Servos6                          |
|         | 1.5.1 βis ar               | d $\beta$ HVis Series Servo Motors7                 |
|         | 1.5.2 βi Ser               | ies Digital Amplifiers7                             |
|         | 1.5.3 αHVi                 | and $\alpha HV$ is Series Servo Motors7             |
|         | 1.5.4 αHVi                 | and $\alpha$ HVis Series Servo Amplifiers8          |
| Section | 2: Getti                   | ng Started9                                         |
| 2.1     | Motion Syst                | em Overview10                                       |
|         | 2.1.1 PACM                 | lotion Programming - PAC Machine Edition10          |
|         | 2.1.2 PMM                  | /RX3i Interface11                                   |
|         | 2.1.3 Fiber                | Terminal Block I/O11                                |
|         | 2.1.4 Servo                | Amplifier and Machine Interfaces13                  |
|         | 2.1.5 Huma                 | an-Machine Interfaces13                             |
| 2.2     | Basic Instal<br>2.2.1 PMM  | lation                                              |
|         | 2.2.2 FTB II               | nstallation17                                       |
| 2.3     | Basic Config               | guration22                                          |

|           | 2.3.1 Connecting the Programmer to the RX3i                                  | 22          |
|-----------|------------------------------------------------------------------------------|-------------|
|           | 2.3.2 Adding a Motion Controller Module to the Hardware Conf                 | iguration23 |
|           | 2.3.3 Configuring PMM Settings                                               | 25          |
|           | 2.3.4 Configuring PMM I/O                                                    | 26          |
|           | 2.3.5 Configuring Axis Parameters                                            | 27          |
|           | 2.3.6 Motor Type Codes                                                       | 28          |
|           | 2.3.7 Downloading the Configuration to the RX3i                              | 29          |
| 2.4       | Basic Motion Example – Jogging an Axis<br>2.4.1 Hardware Configuration (HWC) | 30<br>30    |
|           | 2.4.2 Terminals Tab                                                          | 30          |
| 2.5       | Using the Synthetic Motor                                                    | 33          |
| 2.6       | Axis Power-up and Feedback Device Initialization                             | 34          |
| 2.7       | Basic Motion Example – Axis Initialization                                   | 34          |
|           | 2.7.1 Hardware Configuration (HWC)                                           | 34          |
| Section 3 | 3: I/O Wiring, Connections and LED Operat                                    | ion 38      |
| 3.1       | PMM Faceplate I/O                                                            | 38          |
|           | 3.1.1 PMM Faceplate Wiring Diagrams and Pin Assignments                      | 40          |
|           | 3.1.2 PMM335 LED Operation                                                   | 42          |
| 3.2       | Fiber Terminal Block I/O                                                     | 43<br>44    |
|           | 3.2.7 Terminal Header and Cable Ontions                                      | 15          |
|           | 2.2.2 FTR Input Dower                                                        | 4J          |
|           | 3.2.3 FTB Input Power                                                        | 40          |
|           | 3.2.4 FTB WIRING Diagrams and Pin Assignment                                 | 47          |
|           | 3.2.5 Typical External Differential Encoder Connection for FTB               | 49          |
|           | 3.2.6 Typical Single-Ended Encoder Connection for FTB                        | 50          |
|           |                                                                              |             |
|           | 3.2.7 FTB LED Operation                                                      | 51          |

| 3.6 | FTB to PMM Connection                                   | .66 |
|-----|---------------------------------------------------------|-----|
| 3.7 | Grounding the PACMotion System                          | .66 |
|     | 3.7.1 System Grounding Example                          | .67 |
|     | 3.7.2 Fiber Terminal Block I/O Shield Ground Connection | .70 |
|     | 3.7.3 I/O Cable Grounding                               | .71 |
|     |                                                         |     |

# Section 4: Configuration ......74

| 4.1 | Connecting the Programmer to the RX3i      | 74    |
|-----|--------------------------------------------|-------|
| 4.2 | Adding a PMM to the Hardware Configuration | 75    |
| 4.3 | Configuring PMM Parameters                 | 76    |
|     | 4.3.1 Settings                             | 77    |
|     | 4.3.2 PMM Status Data                      | 80    |
|     | 4.3.3 I/O Function Assignments             | 81    |
|     | 4.3.4 I/O Interrupts                       | 92    |
|     | 4.3.5 Axis Configuration Data              | 94    |
|     | 4.3.6 Advanced Parameters                  | . 137 |
|     | 4.3.7 Power Consumption                    | . 137 |
|     | 4.3.8 Terminals                            | . 137 |

### Section 5: PACMotion Function Block Operation......138

| 5.1<br>5.2 | PACMotion Function and Function Block Types                                 |
|------------|-----------------------------------------------------------------------------|
|            | 5.2.2 Immediate Response vs. Deferred Response Function Blocks 143          |
|            | 5.2.3 Administrative vs. Motion-Generating Functions and Function Blocks144 |
|            | 5.2.4 Function Block Triggering (Enabled vs. Executed Instructions) 144     |
| 5.3        | <ul><li>Function and Function Block Parameters</li></ul>                    |
|            | 5.3.2 EN Input and ENO Output 155                                           |
|            | 5.3.3 Input Parameters 155                                                  |
|            | 5.3.4 Reference ID Variables                                                |
|            | 5.3.5 Output Parameters                                                     |
|            | 5.3.6 In_Out Parameters 166                                                 |
| 5.4        | Data Types and Structures                                                   |

|     | 5.4.2 Enumerated Data Types         | 168 |
|-----|-------------------------------------|-----|
|     | 5.4.3 CAM Profile Linked Data Types | 169 |
| 5.5 | Axis States                         | 169 |
|     | 5.5.1 Axis State Diagram            | 172 |
| 5.6 | Synchronized Motion                 | 173 |

### Section 6: PACMotion Instruction Set Reference......174

| 6.1  | MC_AbortTrigger                                           |
|------|-----------------------------------------------------------|
| 6.2  | MC_CamFileRead                                            |
| 6.3  | MC_CamFileWrite                                           |
| 6.4  | MC_CamIn                                                  |
|      | 6.4.2 Offset and Scaling                                  |
|      | 6.4.3 Start Mode Mask 184                                 |
| 6.5  | MC_CamOut                                                 |
| 6.6  | MC_CamTableDeselect                                       |
| 6.7  | MC_CamTableSelect                                         |
|      | 6.7.2 Periodic (CAM Cycle Execution Mode)                 |
| 6.8  | MC_DelayedStart                                           |
| 6.9  | MC_DigitalCamSwitch                                       |
|      | 6.9.2 Requirements for Switch and Track Option Selections |
|      | 6.9.3 Enabling Outputs for DCS Control                    |
| 6.10 | MC_DL_Activate                                            |
| 6.11 | MC_DL_Configure                                           |
| 6.12 | MC_DL_Delete                                              |

| 6.13 | MC_DL_Get<br>6.13.10perands                               | 216<br>217 |
|------|-----------------------------------------------------------|------------|
|      | 6.13.2Data Logging Example                                | 217        |
| 6.14 | MC_GearIn<br>6.14.1Operands                               | 227<br>228 |
|      | 6.14.2MC_GearIn Example                                   | 230        |
| 6.15 | MC_GearInPos<br>6.15.1Operands                            | 232<br>234 |
| 6.16 | MC_GearOut<br>6.16.1Operands                              | 236<br>237 |
| 6.17 | MC_Halt<br>6.17.1Operands                                 | 238<br>239 |
| 6.18 | MC_Home<br>6.18.1Operands                                 | 240<br>241 |
|      | 6.18.2Homing Modes                                        | 243        |
|      | 6.18.3Home to a Hard Stop                                 | 247        |
| 6.19 | MC_JogAxis<br>6.19.1Operands                              | 249<br>250 |
|      | 6.19.2Example: Jog to Software End of Travel with Warning | 251        |
| 6.20 | MC_LibraryStatus<br>6.20.1 Operands                       | 256<br>257 |
| 6.21 | MC_ModuleReset<br>6.21.1Operands                          | 258<br>259 |
| 6.22 | MC_MoveAbsolute<br>6.22.1Operands                         | 260<br>261 |
|      | 6.22.2MC_DIRECTION Data Type                              | 262        |
|      | 6.22.3MC_Move Absolute Example                            | 263        |
|      | 6.22.4MC_MoveAbsolute Example with Dwell Operation        | 264        |
| 6.23 | MC_MoveAdditive<br>6.23.1Operands                         | 265<br>266 |
|      | 6.23.2Example                                             | 267        |
| 6.24 | MC_MoveRelative<br>6.24.1Operands                         | 268<br>269 |
| 6.25 | MC_MoveSuperimposed<br>6.25.1Operands                     | 270<br>271 |
| 6.26 | MC_MoveVelocity                                           | 272        |

|      | 6.26.10perands                    |
|------|-----------------------------------|
| 6.27 | MC_Phasing                        |
| 6.28 | MC_Power                          |
|      | 6.28.2MC_Power Input Combinations |
|      | 6.28.3Example                     |
| 6.29 | MC_ReadActualPosition             |
| 6.30 | MC_ReadActualVelocity             |
| 6.31 | MC_ReadAnalogInput                |
|      | 6.31.2Input Example               |
| 6.32 | MC_ReadAnalogOutput               |
| 6.33 | MC_ReadAxisError                  |
| 6.34 | MC_ReadBoolParameter              |
|      | 6.34.2Example                     |
| 6.35 | MC_ReadBoolParameters             |
|      | 6.35.2Example                     |
| 6.36 | MC_ReadDigitalInput               |
|      | 6.36.2Example                     |
| 6.37 | MC_ReadDigitalOutput              |
| 6.38 | MC_ReadDwordParameters            |
| 6.39 | MC_ReadEventQueue                 |
|      | 6.39.2Example                     |
| 6.40 | MC_ReadParameter                  |

|      | 6.40.2Example           |
|------|-------------------------|
| 6.41 | MC_ReadParameters       |
|      | 6.41.2Example           |
| 6.42 | MC_ReadStatus           |
|      | 6.42.2Axis Status Flags |
| 6.43 | MC_ReadTorqueCommand    |
| 6.44 | MC_Reset                |
| 6.45 | MC_SetOverride          |
| 6.46 | MC_SetPosition          |
|      | 6.46.20perands          |
| 6.47 | MC_Stop                 |
| 6.48 | MC_SyncStart            |
| 6.49 | MC_TouchProbe           |
|      | 6.49.2Examples          |
| 6.50 | MC_WriteAnalogOutput    |
|      | 6.50.2Example           |
| 6.51 | MC_WriteBoolParameter   |
| 6.52 | MC_WriteBoolParameters  |
| 6.53 | MC_WriteDigitalOutput   |
|      | 6.53.2Example           |
| 6.54 | MC_WriteDwordParameters |
| 6.55 | MC_WriteParameter       |

|         | 6.55.1Operands                                                                      | 345        |
|---------|-------------------------------------------------------------------------------------|------------|
| 6.56    | MC_WriteParameters                                                                  | 346        |
|         | 6.56.1Operands                                                                      | 347        |
| Section | 7: Electronic CAM Programming                                                       | 348        |
| 7.1     | Overview of PACMotion CAM Profile Development<br>7.1.1 Point Limits in CAM Profiles | 348<br>349 |
| 7.2     | CAM Types and Modes for the PMM<br>7.2.1 CAM Profile Types                          | 350<br>351 |
| 7.3     | CAM Operation Restrictions by Type and Mode                                         | 354        |
| 7.4     | Smoothing and Curve Fitting                                                         | 356        |
| 7.5     | Calculating Slave Axis Velocity and Acceleration                                    | 357        |
| 7.6     | Synchronized Motion Function Block Status                                           |            |
|         | 7.6.1 Pending                                                                       |            |
|         | 7.6.2 Ramping                                                                       | 364        |
|         | 7.6.3 InSync                                                                        | 366        |
| 7.7     | CSV CAM File Format                                                                 | 369        |
|         | 7.7.1 File Header Format                                                            | 370        |
|         | 7.7.2 Sector Header Format                                                          | 370        |
|         | 7.7.3 CSV Sector Body (repeated for each Sector) Format                             | 370        |
| 7.8     | Reference Memory Format for CAM Files                                               |            |
|         | 7.8.1 Boolean Parameters                                                            | 372        |
| Section | 8: Parameters for Monitoring and Control                                            | 373        |
| 8.1     | Axis Parameter Numbers                                                              | 373        |
|         | 8.1.1 Position Loop Overview                                                        | 374        |
| 8.2     | Module Parameter Numbers                                                            | 391        |
| 8.3     | I/O Data Reference Numbers                                                          | 397        |
| Section | 9: Diagnostics                                                                      | 400        |
| 9.1     | PMM Error IDs                                                                       | 400        |
|         | 9.1.1 Accessing Error IDs                                                           | 400        |
|         | 9.1.2 Error ID Format                                                               | 401        |
|         | 9.1.3 Clearing PMM Errors                                                           | 401        |
|         | 9.1.4 I/O Fault Table                                                               | 402        |
|         | 9.1.5 Error ID Reference                                                            | 402        |
| 9.2     | CPU Error Codes                                                                     | 461        |

| 9.3 | FSSB Servo Alarms                                        | 467 |
|-----|----------------------------------------------------------|-----|
|     | 9.3.1 Digital Servo Alarm Error Codes                    | 467 |
|     | 9.3.2 Diagnostics for FSSB Servo Alarms                  | 468 |
| 9.4 | PMM Event Queue                                          | 472 |
|     | 9.4.1 Event Queue Details                                | 472 |
| 9.5 | Accessing the Ten Most Recent Events                     | 473 |
|     | 9.5.1 Parameter Errors Caused by Changes in Axis Scaling | 474 |
| 9.6 | Diagnostic Logic Blocks                                  | 477 |
|     | 9.6.1 Using DLBs with PACMotion CAM Profiles             |     |

### 

| A-1 | Touch Probe Accuracy                    | 479 |
|-----|-----------------------------------------|-----|
|     | A-1.1 External Quadrature Encoder       | 479 |
|     | A-1.2 Motor Encoder                     | 479 |
| A-2 | Digital CAM Switch Accuracy             | 483 |
|     | A-2.1 DCS Accuracy at constant velocity | 404 |
|     | A-2.2 DCS Accuracy During Acceleration  | 484 |
|     |                                         |     |

### 

| B-1 | Digital Serial Encoders                                 | 489 |
|-----|---------------------------------------------------------|-----|
|     | B-1.1 Digital Serial Encoder Resolutions                | 489 |
|     | B-1.2 Digital Serial Encoder Modes                      | 489 |
| B-2 | External Quadrature Encoders                            | 492 |
|     | B-2.1 Example: Connecting an External Encoder to Axis 5 | 493 |

### Appendix C: Tuning Digital and Analog Servo Systems....497

| C-1 | Validating Axis Direction, Over Travel Switch and Home Switch Inputs 497<br>C-1.1 Validating Motor Direction |
|-----|----------------------------------------------------------------------------------------------------|
|     | C-1.2 Validating the Over Travel Limit Switch Inputs                                                         |
|     | C-1.3 Validating the Home Switch Input 499                                                                   |
|     | C-1.4 FSSB Servo System Start-up Diagnostics                                                                 |
| C-2 | Forcing Servo Velocity                                                                                       |
| C-3 | Tuning a FANUC FSSB Servo Drive502                                                                           |
|     | C-3.1 Tuning Requirements                                                                                    |
|     | C-3.2 Advanced FSSB Servo Tuning 513                                                                         |

| C-4 | Tuning an Analog, Velocity-Controlled Drive                | 523 |
|-----|------------------------------------------------------------|-----|
|     | C-4.1 Wiring and Configuration                             | 523 |
|     | C-4.2 Validating Axis Configuration and Amplifier Settings | 525 |
| C-5 | Tuning an Analog, Torque-Controlled Drive                  | 526 |
|     | C-5.1 Wiring and Configuration                             | 526 |
|     | C-5.2 Verifying Basic Analog Control Functions             | 529 |
|     | C-5.3 Tuning the Torque Mode Velocity Loop                 | 530 |
|     | C-5.4 Position Loop Tuning                                 | 545 |

### Warnings and Caution Notes as Used in this Publication

### A WARNING

Warning notices are used in this publication to emphasize that hazardous voltages, currents, temperatures, or other conditions that could cause personal injury exist in this equipment or may be associated with its use.

In situations where inattention could cause either personal injury or damage to equipment, a Warning notice is used.

### **ACAUTION**

Caution notices are used where equipment might be damaged if care is not taken.

**Note:** Notes merely call attention to information that is especially significant to understanding and operating the equipment.

These instructions do not purport to cover all details or variations in equipment, nor to provide for every possible contingency to be met during installation, operation, and maintenance. The information is supplied for informational purposes only, and Emerson makes no warranty as to the accuracy of the information included herein. Changes, modifications, and/or improvements to equipment and specifications are made periodically and these changes may or may not be reflected herein. It is understood that Emerson may make changes, modifications, or improvements to the equipment referenced herein or to the document itself at any time. This document is intended for trained personnel familiar with the Emerson products referenced herein.

Emerson may have patents or pending patent applications covering subject matter in this document. The furnishing of this document does not provide any license whatsoever to any of these patents.

Emerson provides the following document and the information included therein as-is and without warranty of any kind, expressed or implied, including but not limited to any implied statutory warranty of merchantability or fitness for particular purpose.

# Section 1: Introduction

The PACMotion<sup>™</sup> Multi-axis Motion Controller (PMM) is a high performance, easyto-use servo motion control module that is closely integrated with the PACSystems RX3i CPU's logic solving and communications functions. This versatile motion controller combines the benefits of highly integrated motion and machine logic with the performance, flexibility and scalability required for advanced machine automation. The open programming environment simplifies motion and machine logic synchronization without sacrificing real time performance required for high-speed motion applications.

The built-in faceplate I/O of the PMM supports applications with lower I/O counts, while the optional Fiber Terminal Block I/O (FTB) supports larger applications with extensive distributed user-configurable digital and analog I/O.

This chapter provides an overview of PMM and FTB features.

# 1.1 **Revisions in this Manual**

| Rev | Date      | Description                                                           |  |  |
|-----|-----------|-----------------------------------------------------------------------|--|--|
| F   | July 2023 | Updated Figure 162: Position Loop Diagram showing Axis                |  |  |
|     |           | Parameter Interaction to include filtered motor velocity.             |  |  |
|     |           | Corrected "Enumeration" in Section 7.8.                               |  |  |
| Е   | Jan 2020  | Following Emerson's acquisition of this product, changes have been    |  |  |
|     |           | made to apply appropriate branding and registration of the product    |  |  |
|     |           | with required certification agencies. No changes to material,         |  |  |
|     |           | process, form, fit or functionality                                   |  |  |
| D   | Dec-2017  | Noted incompatibility of PMM335 with CPE400.                          |  |  |
|     |           | Noted compatibility of PMM335 with CPE330 (limited to non-            |  |  |
|     |           | redundant mode).                                                      |  |  |
| С   | Oct-2013  | Corrected catalog number for FANUC motor α2/6000HVis.                 |  |  |
|     |           | Added Exlar motor.                                                    |  |  |
|     |           | Clarified that Digital CAM functions work with Axes 1-4, but not with |  |  |
|     |           | Axis 5 (Virtual).                                                     |  |  |
|     |           | Enhancements for CamIn Function Block.                                |  |  |

# **1.2 PACSystems Documentation**

### 1.2.1 PACSystems Manuals

| Description of Manual                                                        | GFK Number |
|------------------------------------------------------------------------------|------------|
| PACSystems RX7i, RX3i and RSTi-EP CPU Reference Manual                       | GFK-2222   |
| PACSystems RX7i, RX3i and RSTi-EP CPU Programmer's Reference Manual          | GFK-2950   |
| PACSystems RX7i, RX3i and RSTi-EP TCP/IP Ethernet Communications User Manual | GFK-2224   |
| PACSystems TCP/IP Ethernet Communications Station Manager User Manual        | GFK-2225   |
| C Programmer's Toolkit for PACSystems                                        | GFK-2259   |
| PACSystems Memory Xchange Modules User's Manual                              | GFK-2300   |
| PACSystems Hot Standby CPU Redundancy User Manual                            | GFK-2308   |
| PACSystems Battery and Energy Pack Manual                                    | GFK-2741   |
| PAC Machine Edition Logic Developer Getting Started                          | GFK-1918   |
| PAC Process Systems Getting Started Guide                                    | GFK-2487   |
| PACSystems RXi, RX3i, RX7i and RSTi-EP Controller Secure Deployment Guide    | GFK-2830   |
| PACSystems RX3i & RSTi-EP PROFINET I/O Controller Manual                     | GFK-2571   |

### 1.2.2 RX3i Manuals

| Description of Manual                                                        | GFK Number |
|------------------------------------------------------------------------------|------------|
| PACSystems RX3i System Manual                                                | GFK-2314   |
| DSM324i Motion Controller for PACSystems RX3i and Series 90-30 User's Manual | GFK-2347   |
| PACSystems RX3i PROFIBUS Modules User's Manual                               | GFK-2301   |
| PACSystems RX3i Max-On Hot Standby Redundancy User's Manual                  | GFK-2409   |
| PACSystems RX3i Ethernet Network Interface Unit User's Manual                | GFK-2439   |
| PACMotion Multi-Axis Motion Controller User's Manual                         | GFK-2448   |

### 1.2.3 RX3i Motion Information

| Description of Manual                                                  | GFK Number |
|------------------------------------------------------------------------|------------|
| PACMotion Multi-Axis Motion Controller Datasheet and Important Product | GFK-2449   |
| Information                                                            |            |
| Fiber Terminal Block Datasheet and Important Product Information       | GFK-2467   |

### 1.2.4 Servo Manuals

| Description of Manual                           | GFK Number |
|-------------------------------------------------|------------|
| Servo Products Specifications Guide             | GFH-001    |
| AC Servo Motor βis Series - Descriptions Manual | B-65302EN  |

In addition to these manuals, datasheets and product update documents describe individual modules and product revisions. The most recent PACSystems documentation is available on the Emerson website

https://www.emerson.com/Industrial-Automation-Controls/support.

Additional information is available at the PLCOpen web site,<u>http://www.plcopen.org/</u>

# 1.3 PACMotion Multi-Axis Motion Controller

The PACMotion Multi-Axis Motion Controller (IC695PMM335) is designed with the performance to deliver improved machine productivity required for today's highspeed machines and lean manufacturing environments. Each module can control up to four servo axes. Up to 40 axes can be controlled from a single RX3i backplane.

The PMM335 supports discrete and synchronous motion control yielding a flexible motion controller that scales to fit your requirements.

### 1.3.1 Servo Types Supported

- Digital: Supports FANUC βi, βHVi and αHVi Series digital servo amplifiers and motors. For a list of supported FANUC motors, refer to Section 2.3.6, Motor Type Codes.
- Analog: Provides analog velocity and analog torque command interfaces to third-party analog servos.

### 1.3.2 PMM335 Features

- Fast motion path (1ms) planning and position update rates (500µs) deliver improved accuracy and faster response to changing control requirements.
- Consistent motion update rate regardless of the number of axes.
- High reliability FANUC servos improve machine uptime.
- High-speed synchronization of up to 40 axes over the PACSystems RX3i backplane.
- Advanced CAM and gearing features for electronic line shaft applications.
- Single software development environment for complete automation control solution simplifies programming.
- Distributed architecture for greater machine flexibility up to 100 meters between axes using noise immune fiber cables.
- Optional Fiber Terminal Block allows distributed motion-centric I/O to reduce wiring complexity and cost.
- Two high-speed position capture inputs per axis for registration and sequence control.

# Figure 1: PMM Faceplate

# 1.3.3 Performance to Improve Machine Productivity

- Real-time synchronization of up to 40 axes.
- Three high-speed time-based or event-driven interrupts enable fast, deterministic event response and synchronization.
- Demand-driven data exchange between the PACSystems RX3i CPU and PACMotion modules may significantly reduce scan time impact.
- Digital CAM Switch (PLS) function with multi-track high speed outputs with microsecond-level response.
- Reduced downtime with industry leading FANUC servos featuring MTBF ratings in excess of 400,000 hours.
- Low MTTR FANUC servos require no tuning or parameter setting

# 1.3.4 Open and Integrated to Improve Engineering Productivity

- Single software development environment with shared tag database for logic, motion, I/O and operator interface.
- Motion and machine logic in a common program greatly simplifies programming.

- Motion function blocks and state model designed to comply with the PLCopen programming standard to reduce learning curve and training costs.
- Buffer mode allows program logic to queue motion command sequences and specify or change the velocity transition between buffered moves on-the-fly.
- Advanced diagnostic tools included in PACSystems software speed diagnostics and machine time-to-market.

### 1.3.5 Flexibility and Scalability

- Four servo axes per module; Up to 40 axes in a single PACSystems RX3i rack.
- Built-in faceplate I/O and optional fiber I/O terminal blockFiber Terminal Block I/O supports extensive user configurable digital and analog I/O.
- Amplifiers and motion I/O can be physically distributed using noise immune fiber optic interfaces.
- Virtual (time-based) or real (encoder) master axes over the backplane support advanced CAM and electronic gearing applications for flexible electronic line shaft applications.

# 1.4 Fiber Terminal Block I/O

The DIN rail mounted FTB, IC695FTB001, allows you to connect 5-volt, 24-volt, and analog I/O to motion specific devices, such as limit switches and encoders, over a full-duplex fiber optic link up to 100m from the PMM335. FTB I/O can be configured as overtravel switch, home switch, quadrature encoder and highspeed touch probe position capture inputs, digital CAM switch outputs or general purpose I/O. The FTB's analog outputs can be used as general-purpose analog outputs or configured for closed position loop (velocity interface) or velocity loop (torque interface) control of up to two analog servos.

A robust serial protocol encodes and decodes the data as it sent between the PMM and the FTB. In the event of a system malfunction, such as loss of communication with the PMM, the FTB sets its I/O to the user-configured state.

### 1.4.1 FTB Features

- Fiber optic connection allows choice of cable lengths from 1m to 100m
- Fiber optic connection provides optical isolation between the main rack and the FTB.
- Current capability to 0.5A on all 24Vdc outputs.
- Loss of encoder and open wire fault detection on 5Vdc differential inputs (quadrature encoder lines).
- Visual diagnostics provided via individual LEDs that indicate I/O point state.

- DIN rail mounting allows convenient location of I/O.
- Fiber optic interface reduces remote I/O wiring cost and improves noise immunity.
- Removable RX3i terminal block headers provide ease of use
- A 5Vdc power source for external quadrature encoders.

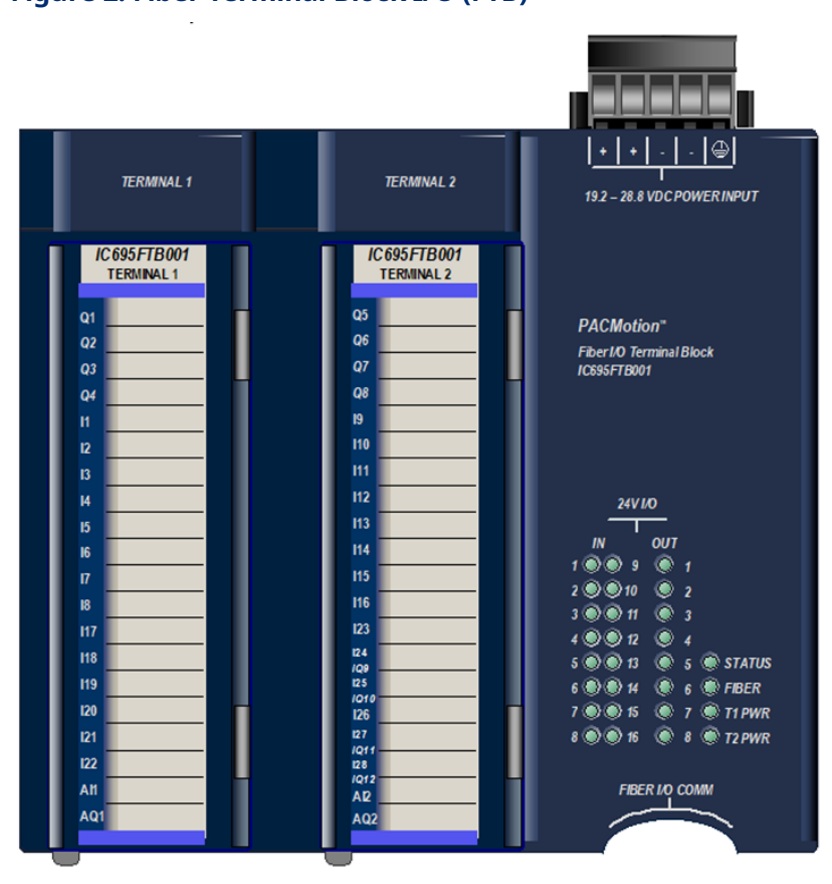

### Figure 2: Fiber Terminal Block I/O (FTB)

**1.5**  $\beta$ i,  $\beta$ HVi, and  $\alpha$ HVi Series FSSB Servos

The PMM335 supports the FANUC  $\beta$ is series (230 Vac),  $\beta$ HVis (460 Vac),  $\alpha$ HVi and  $\alpha$ HVis series servos, and their associated amplifiers. For a list of servo and amplifier models, refer to the Servo Product Specifications Guide, GFH 001.

The FANUC servos include:

- World leading reliability
- Low maintenance, no component drift, no commutator brushes
- All parameters digitally set; no re-tuning required
- Absolute encoder eliminates re-homing (optional battery kit required)

- 24Vdc motor holding brake (optional)
- Optional IP67 environmental rating available for most motors (special order)

The servo drives are ideally suited for motion control applications. In the PACMotion servo system, all control loops - current, velocity, and position - are closed in the motion controller. This approach reduces setup time and delivers significant throughput advantages even in the most challenging applications.

The servo drives are less costly to integrate and maintain. Control circuits are unaffected by temperature changes. The servos have a broad application range including a wide load inertia range, flexible acceleration/deceleration and position feedback configurations. PACMotion interfaces with the amplifiers through the FANUC Servo Serial Bus (FSSB). The FSSB interface utilizes the standard FANUC servo communication protocol.

### 1.5.1 $\beta$ is and $\beta$ HV is Series Servo Motors

The  $\beta$  is and  $\beta$ HV is Series Servomotors are built on the superior technology of the  $\alpha$  is Series servos. The  $\beta$  is and  $\beta$ HV is Series motors conform to international standards (IEC).

A high-resolution absolute encoder is standard with each  $\beta$  is Series servo motor. (Encoder resolution is dependent on motor selected. Consult the Servo Product Specifications Guide, GFH 001 for details.)

An optional 24Vdc holding brake is also available with each model.

### 1.5.2 βi Series Digital Amplifiers

The  $\beta$ i and  $\beta$ HVi Series servo amplifier integrates a power supply with the switching circuitry, providing a compact amplifier that is 60% smaller than conventional models. The  $\beta$ i Series amplifier has the same height and depth as a PACSystems controller. This allows efficient panel layout when using the PMM335 motion controller.

The amplifier is designed to conform to international standards.

### 1.5.3 $\alpha$ HVi and $\alpha$ HVis Series Servo Motors

The  $\alpha$ HVi Series servos are high voltage models with an AC voltage input range of 400-480 Vac and include separately mounted shared power supply modules. These power supply modules offer line regeneration capability, which eliminates the need for external power resistors to dissipate regenerated energy during motor deceleration. Depending on the motor rating, up to six amplifiers can be connected to one power supply.

### 1.5.4 $\alpha$ HVi and $\alpha$ HVis Series Servo Amplifiers

The αHVi series amplifiers are compact, highly efficient amplifiers with a thin modular designed to conserver panel space. Easy maintenance, less cabling, and quick power line connections reduce installation cost and downtime during amplifier replacement.

- Width is reduced by 20% (average) and depth is reduced by 11% to contribute to cabinet downsizing.
- Power loss is reduced by 10% with the latest intelligent power device to provide energy saving.
- High-resolution serial encoder, 1048576 counts (220) per revolution, for smooth speed control and high position accuracy.
- Continuous torque range of 2-75 Nm.
- Optional 24Vdc motor holding brake.
- Noise immune fiber optic interface from controller to amplifier reduces wiring cost and supports distributed central architectures.
- Absolute feedback is supported with optional encoder battery backup.
- Separately mounted power supply modules support up to six amplifiers and are line regenerate.

# Section 2: Getting Started

This Section provides an overview of the system and the basic steps required to install, start up, and configure the PACMotion Multi-Axis Motion Controller (PMM) as well as the optional Fiber Terminal Block I/O (FTB).

Topics covered:

- Section 2.1 Motion System Overview
- Section 2.2 Basic Installation
- Section 2.3 Basic Configuration
- Section 2.4 Basic Motion Example Jogging an Axis
- Section 2.5 Using the Synthetic Motor
- Section 2.6 Axis Power-up and Feedback Device Initialization
- Section 2.7 Basic Motion Example Axis Initialization

The PMM requires version 5.9 or later of the Logic Developer programming and configuration software. Logic Developer is used for the following tasks.

- Configuration. Select module settings and default operational parameters.
- Machine/Application program creation.

# 2.1 Motion System Overview

A typical PACMotion system includes the PMM motion controller, a PACSystems RX3i controller, PAC Machine Edition Programmer, motor(s), servo amplifier(s), I/O, and a Human Machine Interface (HMI). The following figure shows a system with four servos. This section briefly discusses each element involved in system operation.

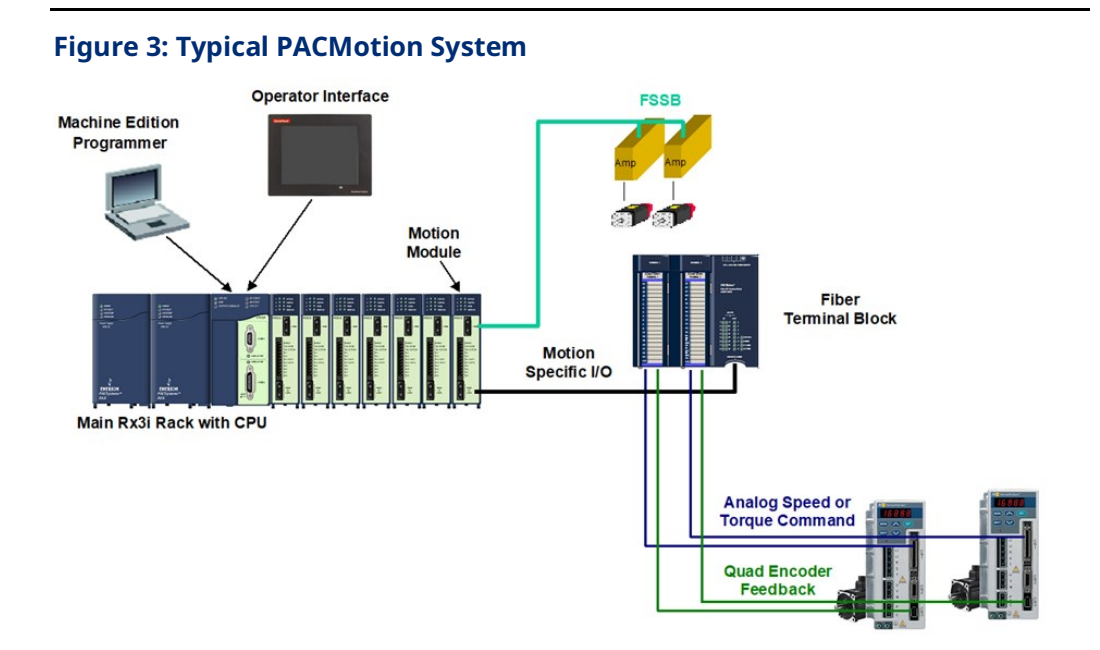

# 2.1.1 PACMotion Programming - PAC Machine Edition

The PMM is hosted by the PACSystems RX3i PAC controller and is programmed and configured using PAC Machine Edition -Logic Developer software. Logic Developer provides a powerful and flexible environment to develop control applications, including motion applications, as well as graphic HMI platforms to work alongside the application.

System hardware configuration, machine logic programming, motion programming, communications and operator interface programming are highly integrated to simplify application software development. A common tag database makes it easy to tie machine control and motion variables to your operator interface screens.

The PMM's faceplate and FTB I/O can be configured as touch probes, hardware overtravel limits, home switch inputs, incremental master encoder inputs, digital CAM switches, or general purpose I/O. For information on motion system and I/O connections to the PMM, refer to Chapter 3, I/O Wiring, Connections and LED Operation.

# 2.1.2 PMM/RX3i Interface

The PMM335 and PACSystems RX3i CPU operate together as one integrated motion control package. The PMM335 communicates with the CPU and other PMM335 modules via the RX3i high-speed PCI-based backplane bus. The RX3i CPU and PMM335 communications structures yield a tightly coupled system, providing the user the flexibility necessary for high-speed/high-performance applications. Facilitating this tight integration, the RX3i CPU and PMM335 support multi-scan (interrupt-driven and time-driven) capability and demand-driven communications.

Multi-scan provides a flexible way to partition the application to achieve the highest performance. The base CPU multi-scan capabilities are enhanced by the PMM's ability to generate interrupts and/or periodic signals to the RX3i CPU to cause application logic to be run.

Demand-driven data exchange causes the function block commands to be sent at the instant they are activated and data is returned as quickly as available within the logic scan, which can be less than a single CPU sweep. This allows the logic program to control the rate and amount of data collected from the motion module.

For information about the operation of the RX3i CPU sweep refer to the PACSystems RX7i, RX3i and RSTi-EP CPU Reference Manual, GFK-2222.

Note that when the CPU transitions from Run mode to Stop mode, any motion that is occurring will stop. In Stop mode, user application logic is no longer executing, which means that the application cannot control motion. In addition, a transition from Run with IO Enabled mode to Run with IO Disabled will stop motion. If your application is in Stop with IO Enabled mode or Run with IO Disabled mode, you can still execute motion logic and control axis motion using a Diagnostic Logic Block (DLB).

**Note:** The PMM motion controller requires a rack-mounted RX3i CPU module, such as CPU310, CPU315, CPU320, CPE330 or higher. The RX3i CPE400, NIU, CMM and CRU modules do not support the PMM, nor does CPE330 when configured in Redundant mode.

### 2.1.3 Fiber Terminal Block I/O

The DIN rail mounted FTB extends the faceplate I/O and allows motion-centric I/O to be distributed up to 100m from the RX3i rack. The FTB contains an external I/O controller that provides a broad range of configurable I/O for the axes controlled by the PMM module.

The FTB provides 5-volt, 24-volt, and analog I/O via two high-density plug-on I/O terminal headers. The FTB I/O points can be configured to communicate the

following types of control and status data through a noise immune fiber optic serial link:

- Quad Encoder Data: Information from incremental quadrature encoders
- Touch Probe Data: State of any touch probe sensor inputs
- Home Switch: State information from the home switch
- Overtravel Switches: State information for hardware overtravel switches
- Digital CAM Switch function: Precise position/time-driven outputs
- Analog servo control functions: Analog drive status, enable and reset.

Fault detection for the 5V5Vdc differential inputs includes open wire and loss of encoder power detection. The 24V24Vdc outputs have open load fault detection. The 5-volt and 24-volt outputs have electronic short circuit protection (ESCP).

Because the 5V5Vdc differential inputs provide loss of encoder power detection as well as open wire detection, an FTB is recommended for applications that use an external encoder. For information on motion system and I/O connections to the FTB, refer to Section 3.2, Fiber Terminal Block I/O.

The FTB's analog outputs can be configured for control of up to two analog servos with closed position loop (velocity interface) or velocity loop (torque interface).

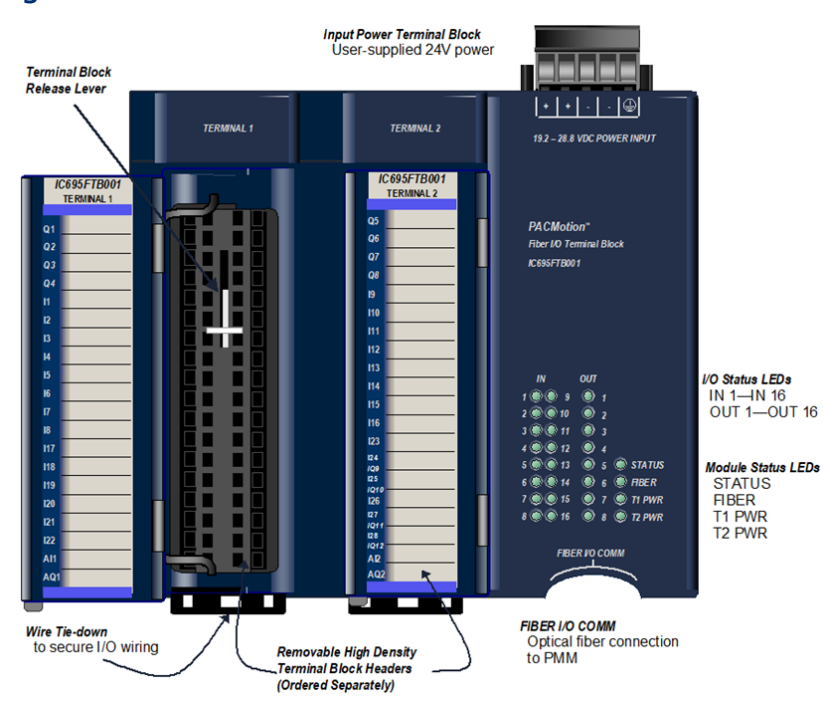

### **Figure 4: Features of FTB**

PAC Motion Multi-Axis Motion Controller User Manual GFK-2448F

### 2.1.4 Servo Amplifier and Machine Interfaces

For digital servos, the servo amplifier interface is made through an FSSB connector, which provides a noise immune fiber optic interface to the servo amplifier. This interface carries all control and feedback signals necessary for the PMM to control the axis.

### PMM I/O

A faceplate connector and an optional Fiber Terminal Block I/O (FTB) provide PMM I/O connections. For information about I/O connections to the PMM and FTB, refer to Section 3:, I/O Wiring, Connections and LED Operation.

### **FTB/PMM Communications**

An FTB identifier can be assigned to each PMM/FTB pair. The transfer of the identifier allows the PMM and FTB to determine when communication is established and whether they are communicating to the expected device. If an identification mismatch occurs, the FIBER LEDs on both devices blink alternately green and yellow. Communications are terminated until the PMM/FTB pair is connected correctly. The PMM/FTB ID pairing allows users to easily setup/debug applications with multiple FTBs where it is important to assure that a particular FTB is connected to a specific module.

FTB identification options are controlled by hardware configuration settings. For details, refer to Section 4:, Configuration.

The identifier is stored in the FTB in non-volatile memory. If it becomes necessary to reset the FTB identification so that it will communicate with any PMM, set the identification mode to User Defined and the identifier to 0. You can also use an MC\_WriteDwordParameters function block to write a 0 identifier to the FTB.

If fiber link communications are lost, FTB outputs go to the user-configured state.

### 2.1.5 Human-Machine Interfaces

Human-machine interfaces (HMI) provide a way for the operator to control and monitor the servo system through a control panel or CRT display. These interfaces communicate with the RX3i controller through discrete I/O modules or an intelligent serial communications or network communications module. Additionally, there is the ability to use the PME View application to generate HMI screens that can run on the computer that is being used to program and configure the modules.

HMIs, or other devices that are capable of reading and writing values in the RX3i reference memory, can modify CAM profiles. The MC\_CamFileRead, MC\_CamFileWrite instructions allow you to move the CAM profiles between the

RX3i file system and reference memory. CAM files located in reference memory are accessible to the HMI. For details on the use of these instructions, refer to Section 6: PACMotion Instruction Set Reference.

## 2.2 Basic Installation

The PMM must be located in a PACSystems RX3i Universal Backplane (IC695CHS012 or IC695CHS016). It cannot be located in an expansion or remote backplane.

The FTB is mounted on a DIN rail and can be located a maximum distance of 100m from the PMM. Fiber optic cables in various standard lengths are available from Emerson.

### 2.2.1 PMM Installation

### Maximum Number of PACMotion Multi-Axis Motion Controllers per RX3i System

The number of motion modules that can be placed in an RX3i rack is determined by the size of the backplane and the available power. The sample configuration below contains 10 PMM modules, which is the maximum number per rack and which provides 40 real axes and 10 virtual axes.

The maximum number of axes that can be configured in a system does not include virtual axes.

**Note:** If used, an external encoder typically requires 500 mA (2.5 watts) at +5Vdc, which is supplied by the FTB. For encoders with higher current requirements, a separate user-supplied power supply is required.

| Multifunctional<br>Power Supplies | Qty | +5Vdc Power<br>per Power<br>Supply | +3.3Vdc Power<br>per Power<br>Supply | Total +5Vdc<br>Power<br>Supplied | Total +3.3Vdc<br>Power<br>Supplied | No. of<br>Slots<br>Used | No. of<br>Real<br>Axes |
|-----------------------------------|-----|------------------------------------|--------------------------------------|----------------------------------|------------------------------------|-------------------------|------------------------|
| IC695PSA140                       | 2   | 6A<br>(30W)                        | 9A<br>(29.7W)                        | 12A<br>(30W)                     | 18A<br>(59.4W)                     | 4                       |                        |

### Sample Configuration

| Madulas     | 0.5% | +5Vdc Power | +3.3Vdc Power | Total + 5Vdc | Total +3.3Vdc | No. of     |         |
|-------------|------|-------------|---------------|--------------|---------------|------------|---------|
| wodules     | QLY  | Required    | Required      | Power Used   | Power Used    | Slots Used |         |
| IC695CPU310 | 1    | 1A          | 1.25A         | 1A           | 1.25A         | 2          |         |
|             |      | (5W)        | (4.125W)      | (5W)         | (4.125W)      |            |         |
| IC695PMM335 | 10   | 0.45A       | 1.1A          | 4.5A         | 11.00         | 10         | 40      |
|             |      | (2.25W)     | (3.63W)       | (22.5W)      | (36.3W)       |            |         |
| Total       | •    |             |               | 12.25        | 15            | 40         | 5.5A    |
|             |      |             |               | (40.425)     |               |            | (27.5W) |

### Installing the PMM

- **Note:** The PMM supports hot insertion and removal. For details on this and other installation and environmental considerations for PACSystems RX3i components, refer to the PACSystems RX3i System Manual, GFK 2314.
  - 1. Use the configuration software to stop the RX3i. This prevents the local application program, if any, from initiating a command that may affect the module operation on subsequent power-up.
  - 2. Be sure the module catalog number matches the intended slot configuration.
  - 3. Holding the module firmly, align the module with the correct slot and connector.
  - 4. Engage the module's rear pivot hook(s) in the notch on the top of the backplane (1).
  - 5. Swing the module down (2) until the module's connector engages the backplane's backplane connector, and the release lever(s) on the bottom of the module snaps into place in the bottom module retainer (3).
  - 6. Visually inspect the module to be sure it is properly seated.
  - 7. Connect faceplate I/O wiring. For detailed wiring information, refer to Section 3:, I/O Wiring, Connections and LED Operation.

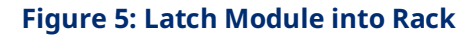

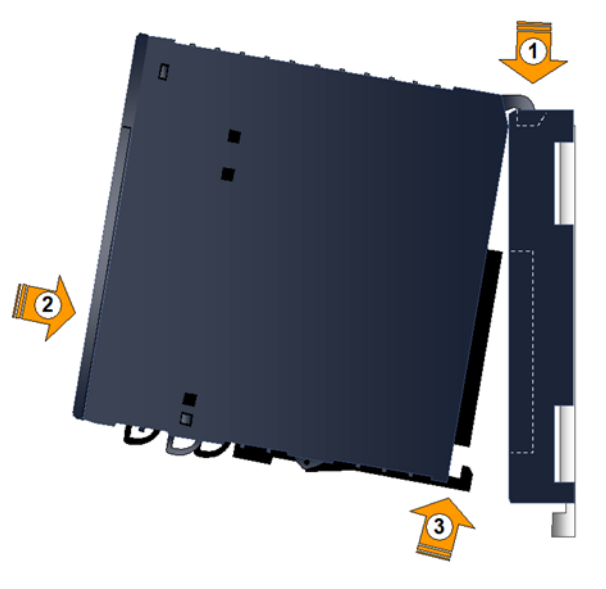

- 9. If an FTB is to be used with the PMM, install it as described in Section 2.2.2, below.
- 10. Repeat this procedure for each PMM in your RX3i system.
- **Note:** When the PMM initially powers up, the STATUS LED on the module should be on and green (Figure 6).
  - 11. Configure the PMM(s) and FTB(s) as described in Section 2.3, Basic Configuration

### Figure 6: Status LED following Power-up

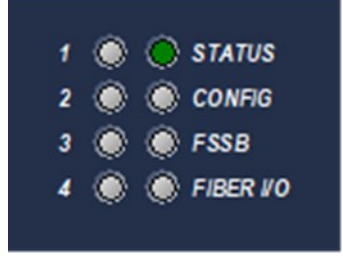

# 2.2.2 FTB Installation

The FTB can located up to 100m (328.08 ft.) from the PMM and must be mounted on a standard 35 mm DIN rail. For proper cooling, the FTB must be mounted on a vertical surface. Do not mount it on a horizontal surface.

### **FTB Mounting Dimensions**

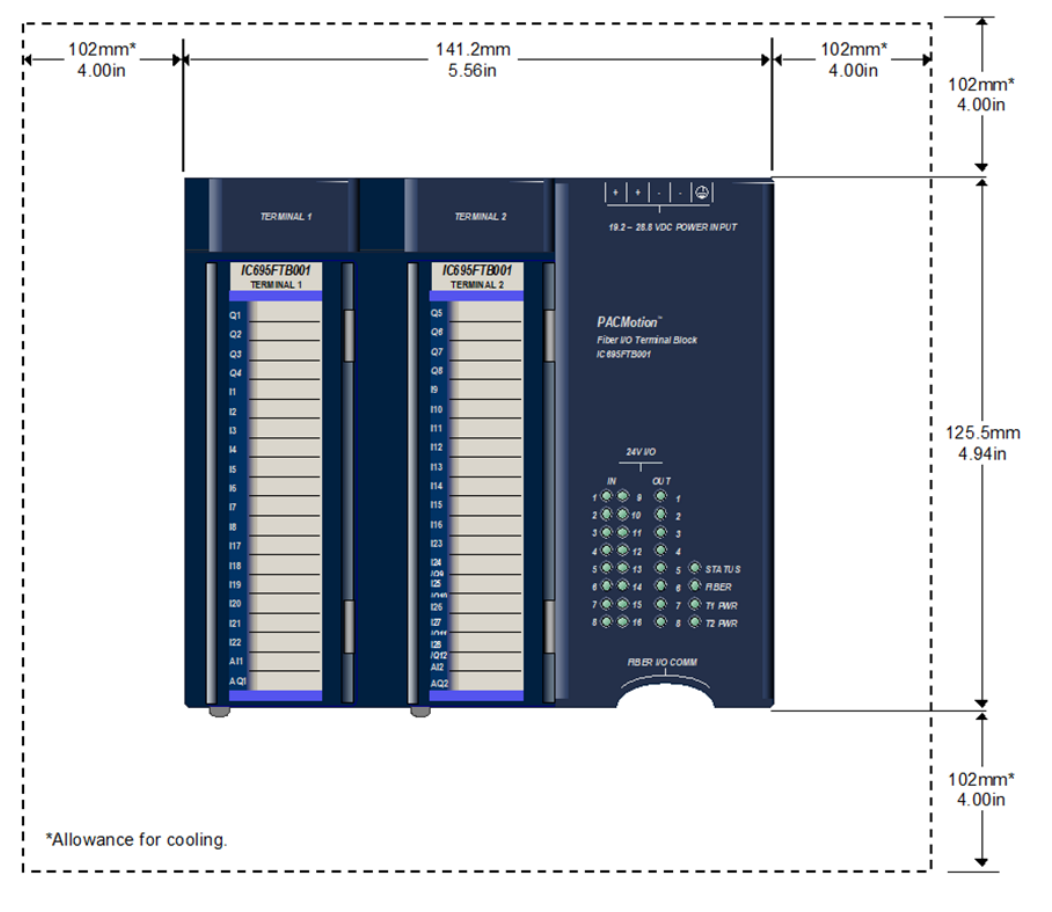

### Figure 7: FTB Mounting Dimensions & Clearances

For RX3i environmental requirements, refer to the PACSystems RX3i System Manual, GFK-2314.

### **Installing the FTB**

- 1. Slide the FTB onto the DIN rail.
- Using an FSSB Fiber Optic Servo Command Interface Cable, connect the FIBER I/O COMM ports on the FTB and the PMM. The connectors are keyed and it is possible to insert the connector only with the proper orientation. For cable part numbers, refer to Chapter 3.2.2, Terminal Header and Cable Options

### Figure 8: Connecting FTB to PMM

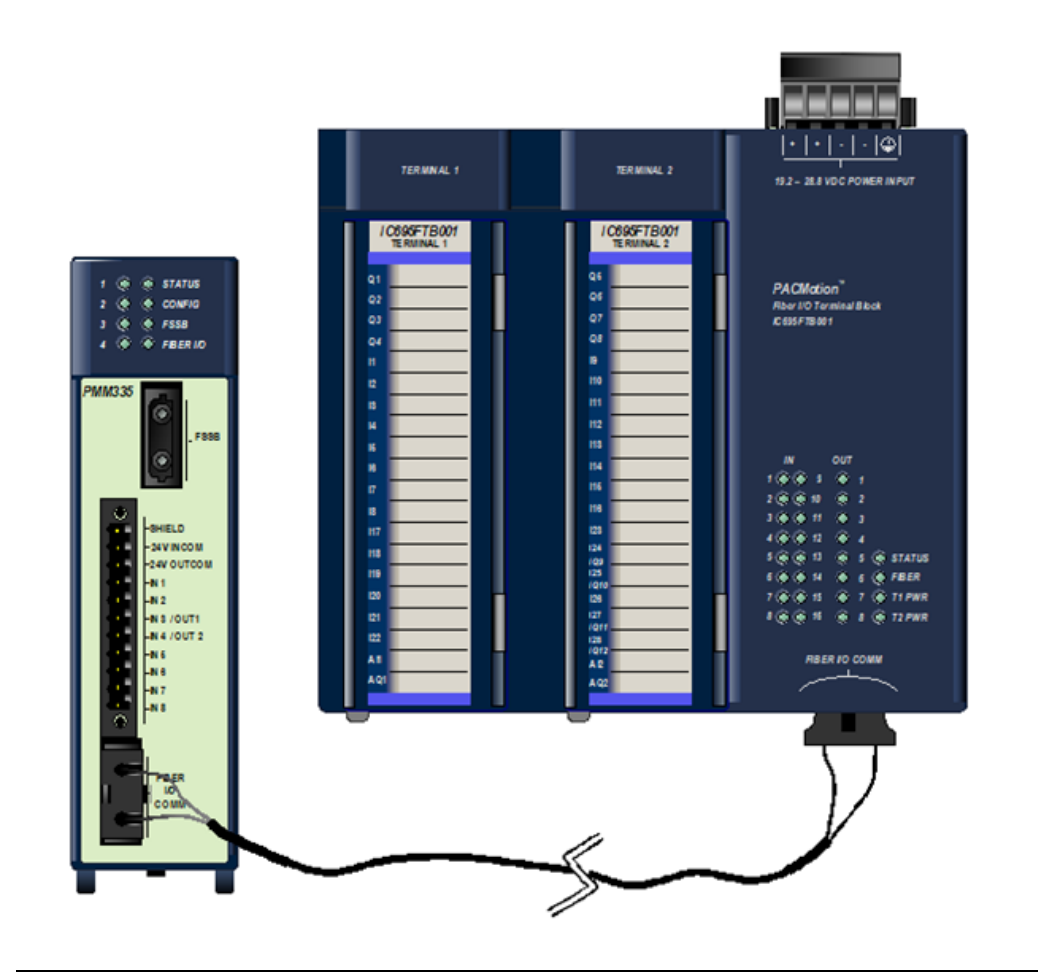

3. Connect the shield ground wire (shipped with the FTB) from the ¼ inch blade terminal at the bottom of the FTB to a panel frame ground.

### Figure 9: Connect FTB Shield Ground to Frame Ground

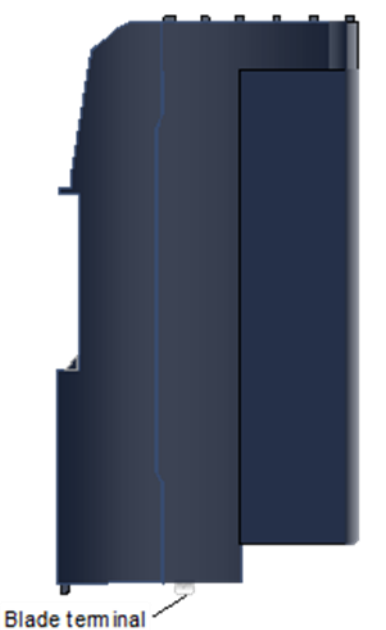

### **A** WARNING

Field power must be turned off when installing or removing a Terminal Block assembly.

- 4. Install the FTB terminal block assemblies.
- a. Complete the FTB I/O wiring and secure the wire bundles to the tie-downs on the bottom of the terminal block. (Refer to Section 3:, I/O Wiring, Connections and LED Operation for detailed wiring information.)
- b. Align the top of the terminal block with the bottom of the cover, making sure that the notches in the terminal block match up with the grooves in the cover.
- c. Slide the terminal block upward until it clicks into place.
- Note: Terminal blocks must be ordered separately from the FTB

### Figure 10: Slide FTB Terminal Block into Place

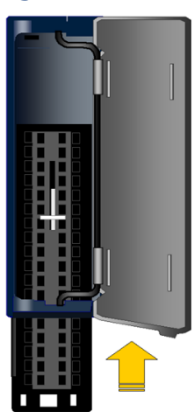

- 5. Install the terminal blocks on the FTB
  - a. Press the terminal block release lever down.
  - b. Press the terminal block assembly straight toward the FTB until it is partially seated.
  - c. Open the door on the front of the terminal block and push the terminal block release lever up very firmly until it reaches the top of the slot and clicks into place.
  - d. Check to be sure the terminal block is fully seated.

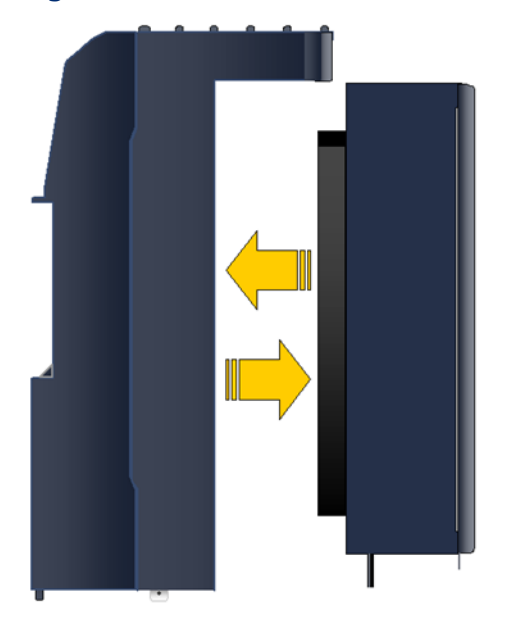

### Figure 11: Install Terminal Block onto FTB Module

- 6. Install the input power terminal block onto the FTB power header.
- 7. Connect 24Vdc input power to one + and one terminal. Connect the safety ground wire to the terminal marked with a ground symbol.

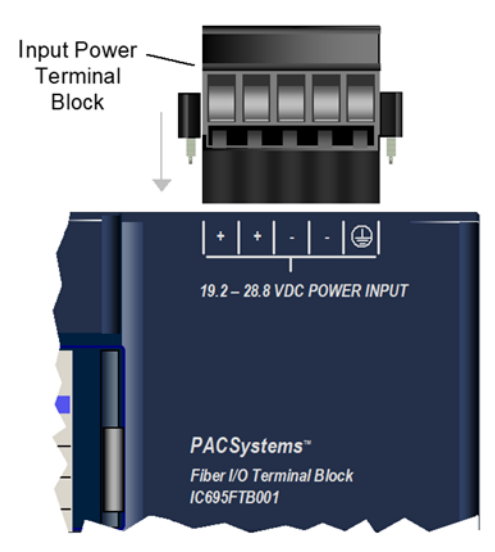

### Figure 12: Install Input Power Terminal Block onto FTB

**Note:** When the FTB initially powers up, its STATUS LED briefly flashes amber and then remains on and green. The 24Vdc I/O LEDs will be red if the corresponding I/O connections are not configured.

### Figure 13: FTP LEDs

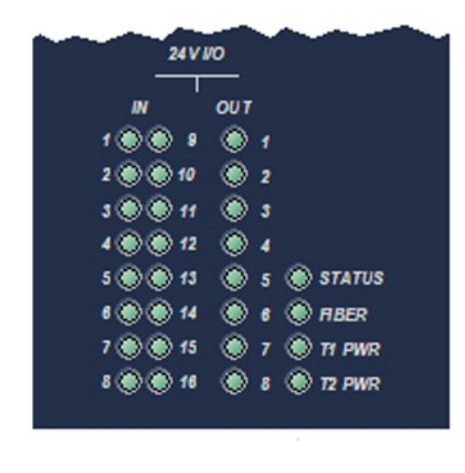

8. Configure the PMM(s) and FTB(s) as described in Section 2.3, Basic Configuration.

# 2.3 Basic Configuration

This section provides an overview of the configuration process. Refer to Section 4: for details on configuration parameters.

For required programmer and CPU revisions, refer to PACMotion Multi-Axis Controller Datasheet and Important Product Information, GFK-2449.

Topics in this Section:

- Section 2.3.1, Connecting the Programmer to the RX3i.
- Section 2.3.2, Adding a Motion Controller Module to the Hardware Configuration
- Section 2.3.3, Configuring PMM Settings
- Section 2.3.4, Configuring PMM I/O
- Section 2.3.5, Configuring Axis Parameters
- Section 2.3.6, Motor Type Codes
- Section 2.3.7, Downloading the Configuration to the RX3i

### 2.3.1 Connecting the Programmer to the RX3i

All PMM programming is done through the configuration/programming software interface, yielding a single point of programming for the module. For more information, please refer to the PACSystems RX7i, RX3i and RSTi-EP CPU Reference Manual, GFK-2222.

The RX3i programming environment has two communications options. You can connect the programmer directly to one of the COM ports of the CPU, or you can communicate with the CPU through the Ethernet network. If you use a serial port, it must be configured as RTU Slave (default) or SNP Slave.

**Note:** An IP address must be set in the RX3i before an Ethernet connection can be established. For details, refer to PACSystems RX7i, RX3i and RSTi-EP TCP/IP Ethernet Communications User Manual, GFK-2224.

### PMM335 Programmer Connection

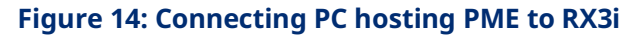

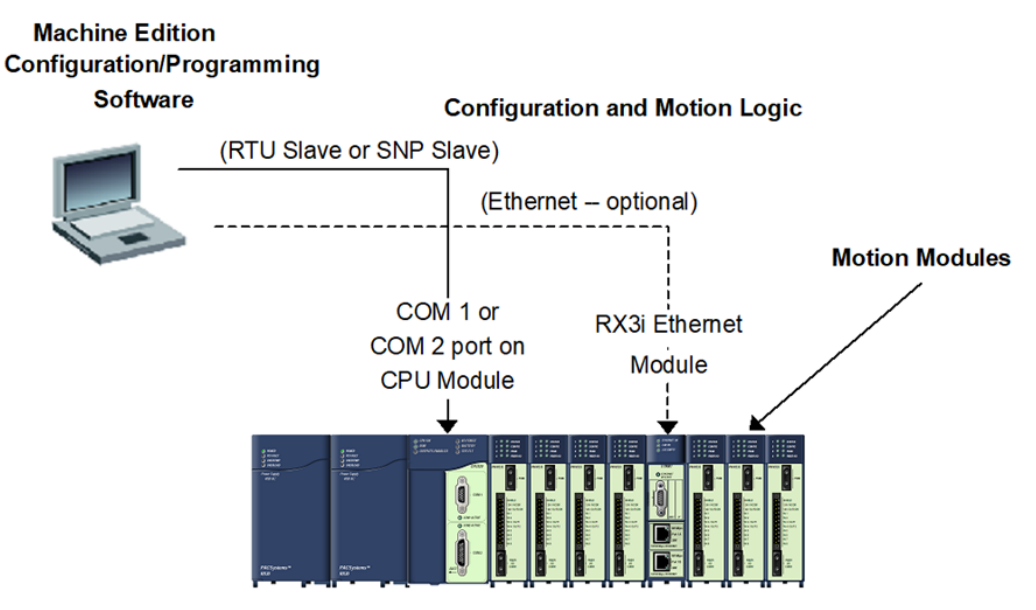

# 2.3.2 Adding a Motion Controller Module to the Hardware Configuration

The hardware configuration defines the type and location of each module present in the RX3i racks. This is done by completing setup screens that represent the modules in a baseplate and then saving the information to a configuration file, which is downloaded to the RX3i CPU.

To configure a PMM using the Logic Developer software:

- 1. Create or open a project containing an RX3i target.
- 2. In the Navigator window, expand the Hardware Configuration folder.
- 3. If necessary, replace the power supply and/or CPU with the models that will be used in your application. To replace a module, right click and choose Replace Module.
- 4. Right click the slot where the PMM is to be configured and choose Add Module (choose Replace Module if a module is already configured in the slot).
- 5. In the Module Catalog, select the Motion tab, choose the PMM335 and click OK.
- This operation adds the PMM335 to the RX3i rack and displays the PMM335 configuration screens that allow you to customize the PMM335 to your particular application.

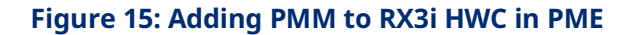

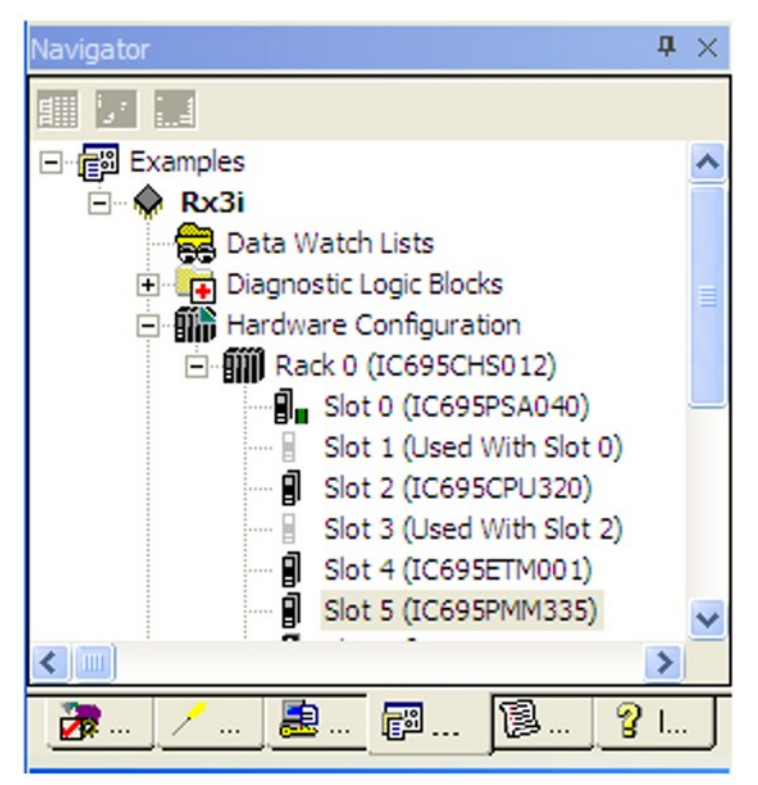

7. To map I/O variables to the status data that the PMM sends to the RX3i controller, set the Variable Mode property for the module to True.

### Figure 16: Setting Variable Mode Property

| Inspector       | # ×                          |
|-----------------|------------------------------|
| Slot            |                              |
| Catalog Number  | IC695PMM335                  |
| Description     | PACMotion Digital Motion Cor |
| Variable Mode   | True                         |
| Catalog Version | 51                           |
|                 |                              |
|                 |                              |
| Inspector       |                              |
## 2.3.3 Configuring PMM Settings

- **Note:** For detailed descriptions of these parameters, refer to Section 4:, Configuration.
  - 1. Select the starting reference address for I/O status data.
  - 2. Assign a name to the module.
  - 3. Select the desired CAM library management mode. The Automatic mode is recommended for most applications.
  - 4. Select the fault-logging mode for errors and warnings.
  - 5. Select the number of axes that you will be using.
  - 6. Select whether you will be using a virtual axis.
  - 7. Assign names to the axes that you will be using.
  - 8. Select enabled or disabled mode for each axis.
  - If you want the CPU to poll the module's I/O data less than once per I/O scan, select an I/O scan set that has been defined in the CPU configuration. The default selection, which is 1, causes the status to be read every I/O scan.

#### **ACAUTION**

You should assign names to a PMM and its axes before writing application logic to address the PMM. Assigning a PMM name in hardware configuration creates a globally scoped variable of type MODULE\_REF and associated hardware variables that can be accessed by any logic block in the target.

If you attempt to reference a hardware variable in logic without first creating it in hardware configuration, the logic developer software creates a new variable that is locally scoped relative to the logic block. Subsequently assigning the same name in hardware configuration results in having two variables with the same name, but different scope.

| Settings FP 0 FTB Inputs   FTB Outputs   1/O Interrupts   Axis 1   Axis 2   Axis 3   Axis 4   Axis 5   Advanced   Power Consumption |  |  |
|----------------------------------------------------------------------------------------------------|--|--|
| Values                                                                                                    |  |  |
| %100081                                                                                                    |  |  |
| 32                                                                                                    |  |  |
| M5                                                                                                    |  |  |
| Automatic Mode                                                                                                    |  |  |
| Errors_Warnings                                                                                                    |  |  |
| 4                                                                                                    |  |  |
| 1                                                                                                    |  |  |
| M5_Axis1                                                                                                    |  |  |
| FSSB Servo                                                                                                    |  |  |
| M5_Axis2                                                                                                    |  |  |
| FSSB Servo                                                                                                    |  |  |
| M5_Axis3                                                                                                    |  |  |
| FSSB Servo                                                                                                    |  |  |
| M5_Axis4                                                                                                    |  |  |
| FSSB Servo                                                                                                    |  |  |
| M5_Axis5                                                                                                    |  |  |
| Virtual                                                                                                    |  |  |
| 1                                                                                                    |  |  |
|                                                                                                    |  |  |

#### **Figure 17: Parameters Configured in Settings Tab**

## 2.3.4 Configuring PMM I/O

The PMM faceplate includes eight built-in, configurable single-ended 24Vdc digital I/O points (six inputs and two input/outputs) on a plug-on screw terminal connector. The faceplate I/O is suitable for applications that require only a few motion specific I/O points

The faceplate I/O can be configured for a wide range of Motion functions, including general-purpose and high-speed inputs, touch probes, hardware overtravel limits, and home switch inputs.

The faceplate I/O can be extended when necessary using the FTB, which supports a wider range of motion functions, including external encoder inputs for real axes and differential 5 Vdc I/O as well as single-ended I/O.

For detailed I/O connection information, refer to Section 3:, II/O Wiring, Connections and LED Operation.

| Settings FP 1/0 FTB Inputs FTB | Outputs // Interrupts   Axis 1   Axis 2   Axis 3   Axis 4   Axis 5   Advanced   Power Consumption |
|--------------------------------|---------------------------------------------------------------------------------------------------|
| Parameters                     | Values                                                                                            |
| FFINI                          | Digital Input                                                                                     |
| FP IN1 Input Ref               | M5_FP_IN1                                                                                         |
| FF IN1 Open Wire Detect        | Enabled                                                                                           |
| FF IN2                         | Axis 2 Touch Probe 1                                                                              |
| FP IN2 Input Ref               | M5_FP_IN2                                                                                         |
| Touch Probe Detection          | Positive Edge Trigger                                                                             |
| FF IN2 Open Wire Detect        | Disabled                                                                                          |
| FF INS/OLIT1                   | Digital Output                                                                                    |
| FP IN3 Input/Output Ref        | M5_FP_OUT1                                                                                        |
| FF*IN4/OUT2                    | Axis 2 Home Switch                                                                                |
| FP IN4 Input/Output Ref        | M5_FP_IN4                                                                                         |
| FF INS                         | Axis 1 Overtravel +                                                                               |
| FP IN5 Input Ref               | M5_FP_IN5                                                                                         |
| FFING                          | Axis 1 Overtravel -                                                                               |
| FP IN6 Input Ref               | M5_FP_IN6                                                                                         |
| FP IN?                         | Axis 2 Overtravel +                                                                               |
| FP IN7 Input Ref               | M5_FP_IN7                                                                                         |
| FF INS                         | Axis 2 Overtravel -                                                                               |
| FP IN8 Input Ref               | M5_FP_IN8                                                                                         |
| FF Inputs Mode                 | Source                                                                                            |
| FF Outputs Default             | Force Off                                                                                         |
|                                |                                                                                                   |

#### Figure 18: Parameters Configured in FP I/O, FTB Inputs and FTB Outputs Tabs

## 2.3.5 Configuring Axis Parameters

Axis operational characteristics are configured on the Axis tabs. For detailed axis configuration information, refer to Section 4:, Configuration.

For initial validation of configuration and system setup of an FSSB axis, Position Feedback Source should be set to Motor Encoder.

Set the Motor Type and Motor Encoder Counts per Revolution for the motor that you will be using. Refer to the list provided in Section 2.3.6, Motor Type Codes. (The default Motor Type code 65535 specifies a Synthetic Motor, which can be used to test applications as they are being developed.)

|   | 1          | Settings FP 1/0 FTB Inputs FTB Outputs    | 🕴 I/O Interrupts 🛛 Axis 1 🗍 Axis 2 🗍 Axis 3 🗍 Axis 4 💶 🕨 |
|---|------------|-------------------------------------------|----------------------------------------------------------|
|   | Parameters |                                           | Values 🔨                                                 |
|   |            | Stop Axis on FTB Error                    | Enabled                                                  |
| 4 |            | Fasilion Feedback Source                  | Motor Encoder                                            |
|   |            | Axis Fostioning Mode                      | Linear                                                   |
|   |            | Motor Encoder Mode                        | Absolute                                                 |
|   |            | Motor Encoder Low Battery Alarm           | Enabled                                                  |
|   |            | Motor Encoder User Units                  | 1.0                                                      |
|   |            | Motor Encoder Counts                      | 1                                                        |
| 9 |            | Motor Encoder Counts Per Motor Revolution | 65536                                                    |
|   |            | Motor Encoder Maximum Positive RPM Limit  | 8191                                                     |
|   |            | Motor Encoder Maximum Negative RPM Limit  | 8191                                                     |
|   |            | External Device                           | None                                                     |
|   |            | Over Travel Limit Switch                  | Enabled                                                  |
|   |            | Axis Direction                            | Normal                                                   |
|   |            | Software End of Travel                    | Enabled                                                  |
|   |            | High Software EOT Limit (uu)              | 8388607.0                                                |
|   |            | Low Software EOT Limit (uu)               | -8388608.0                                               |
|   |            | Max Velocity System (RPM)                 | 4000.0                                                   |
|   |            | Equivalent Velocity (uu/sec)              | 4369066.666666667                                        |
|   |            | Max Acceleration System (RPM/sec)         | 40000.0                                                  |
|   |            | Equivalent Acceleration (uu/sec**2)       | 43690666.6666667                                         |
|   |            | Max Deceleration System (RPM/sec)         | 40000.0                                                  |
|   |            | Equivalent Deceleration (uu/sec**2)       | 43690666.6666667                                         |
|   |            | Max Jerk (uu/sec **3)                     | 1.0E+015                                                 |
|   |            | Drive Disable Delay (ms)                  | 100                                                      |
| 4 | C          | Motor Type                                | 65535                                                    |
|   |            | Motor Velocity Limit (RPM)                | 4000                                                     |
|   |            | Torque Limit (%)                          | 100.0                                                    |

#### Figure 19: Parameters Configured in Axis Tab

#### Motor Type Codes 2.3.6

Either motor model numbers or motor part numbers can be used to determine the motor type code.

**Note:** FANUC motor part numbers, found on the motor label, are in the form ZA06B-xxxx-yyyy, where xxxx is a four-digit Motor Specification that can be used to look up the Motor Type code configuration value in the following table.

|        |                              | Martan                     |             | Maximum | Maximum            |
|--------|------------------------------|----------------------------|-------------|---------|--------------------|
| Manuf. | Motor Model                  | Motor                      |             | Speed   | Encoder Resolution |
|        |                              | Specification              | (Type Code) | (rpm)   | (counts/rev)       |
| FANUC  | α4/5000HVis                  | ZA06B-0216-B#0#            | 266         | 5000    | 1048576            |
|        | α2/6000HVis                  | ZA06B-0219-B#0#            | 284         | 6000    | 1048576            |
|        | α8/6000HVis                  | ZA06B-0233-B#0#            | 292         | 6000    | 1048576            |
|        | α12/4000HVis                 | ZA06B-0239-B#0#            | 289         | 4000    | 1048576            |
|        | α22/3000i                    | ZA06B-0247-B#0#            | 297         | 3000    | 1048576            |
|        | α22/3000Hvi                  | ZA06B-0249-B#0#            | 299         | 3000    | 1048576            |
|        | α22/4000Hvis                 | ZA06B-0266-B#0#            | 316         | 4000    | 1048576            |
|        | α30/4000Hvis                 | ZA06B-0269-B#0#            | 319         | 4000    | 1048576            |
|        | α40/4000Hvis                 | ZA06B-0273-B#0#            | 323         | 4000    | 1048576            |
|        | α50/3000HVis FAN             | ZA06B-0276-B#1#            | 326         | 3000    | 1048576            |
|        | α100/2500HVis FAN            | ZA06B-0286-B#1#            | 336         | 2500    | 1048576            |
|        | β0.2/5000iS                  | ZA06B-0111-B#0#            | 260         | 5000    | 65536              |
|        | β0.3/5000iS                  | ZA06B-0112-B#0#            | 261         | 5000    | 65536              |
|        | β0.4/5000iS                  | ZA06B-0114-B#0#            | 280         | 5000    | 65536              |
|        | β0.5/6000iS                  | ZA06B-0115-B#0#            | 281         | 6000    | 65536              |
|        | β1/6000iS                    | ZA06B-0116-B#0#            | 282         | 6000    | 65536              |
|        | β2/4000is                    | ZA06B-0061-B#0#            | 253         | 4000    | 131072             |
|        | β2/4000HVis                  | ZA06B-0062-B#0#            | 251         | 4000    | 131072             |
|        | β4/4000is                    | ZA06B-0063-B#0#            | 256         | 4000    | 131072             |
|        | β4/4000HVis                  | ZA06B-0064-B#0#            | 264         | 4000    | 131072             |
|        | β8/3000is                    | ZA06B-0075-B#0#            | 258         | 3000    | 131072             |
|        | β8/3000HVis                  | ZA06B-0076-B#0#            | 267         | 3000    | 131072             |
|        | β12/3000is                   | ZA06B-0078-B#0#            | 272         | 3000    | 131072             |
|        | β12/3000HVis                 | ZA06B-0079-B#0#            | 270         | 3000    | 131072             |
|        | β22/2000is                   | ZA06B-0085-B#0#            | 274         | 2000    | 131072             |
|        | β22/2000HViS                 | ZA06B-0086-B#0#            | 278         | 2000    | 131072             |
| Exlar  | Exlar GSM30-605              | GSM30-0605-MFB<br>-FA4-238 | 10001       | 3000    | 131072             |
| N/A    | Synthetic Motor <sup>1</sup> | N/A                        | 65535       | 6000    | 1048576            |

<sup>&</sup>lt;sup>1</sup> A module can have both real and synthetic axes configured, but the synthetic motors must be on higher-numbered axes than the real motors. **Getting Started** 

## 2.3.7 Downloading the Configuration to the RX3i

A PACSystems control system is configured by creating a configuration file in the programming software, then transferring (downloading) the file from the programmer to the CPU via serial port1, serial port 2, or an Ethernet Interface.

The CPU stores the configuration file in its non-volatile RAM memory. After the configuration is stored, I/O scanning is enabled or disabled according to the newly stored configuration parameters.

With the programmer connected and communicating with the RX3i (Section 2.3.1), perform the following steps.

- In the Logic Developer software, go to the Project tab of the Navigator, right click the Target node, and choose Online Commands, Set Programmer Mode.
- 2. Make sure the CPU is in Stop mode.
- 3. In the Logic Developer software, go to the Project tab of the Navigator, right click the Target node, and choose Download to Controller.

#### Figure 20: Downloading Configuration to the Target RX3iq

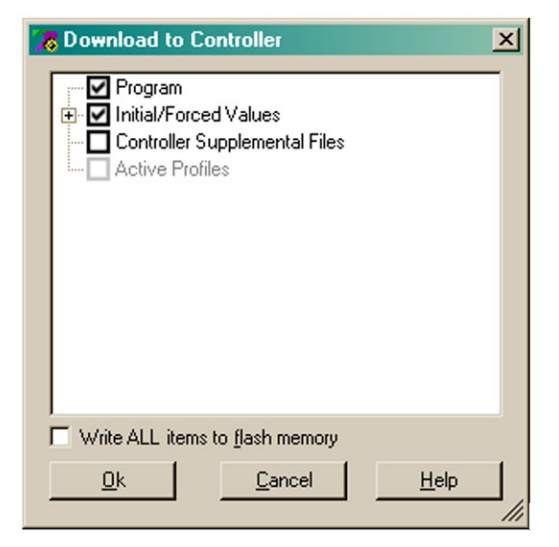

4. In the Download to Controller dialog box, select the items to download and click OK.

#### **A** CAUTION

Initial/Forced Values must be selected for download.

**Note:** If I/O variables are configured, hardware configuration and logic cannot be stored independently. They must be stored at the same time.

#### Figure 21: CONFIG LED State following Configuration Download

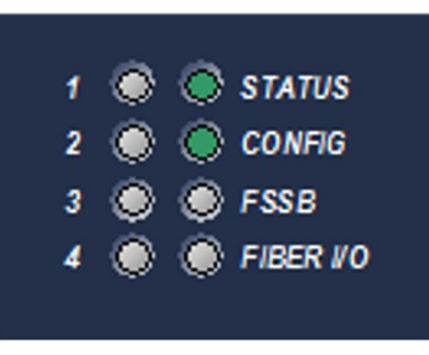

When the configuration download is complete, the CONFIG LED of the PMM is on and green.

## 2.4 Basic Motion Example – Jogging an Axis

This example provides sample logic for moving an axis using the jogging function.

PACMotion function blocks are implemented by either an edge-triggered (Execute) or Enable input. Edge triggered function blocks, such as MC\_Stop, operate only on the rising edge of the Execute input. To execute the function, the Execute input must first transition low for one function block invocation. This example does not include the logic required for setting Execute permissives low.

For a comparison of Executed versus Enabled function block operation, refer to Section 5.2.4, Function Block Triggering (Enabled vs. Executed Instructions).

#### 2.4.1 Hardware Configuration (HWC)

This example uses default HWC settings for the PMM except where noted.

#### Settings Tab

| Module: | M5       |
|---------|----------|
| Axis 1: | M5_Axis1 |

#### 2.4.2 Terminals Tab

Axis1\_OK is an I/O variable mapped to the Axis 1 flag (bit 18) in the PMM Status Data (Section 4.3.2). When ON, this flag indicates that the axis is enabled in HWC and is not in the ErrorStop state.

#### Ladder Diagram Example

**Note:** The MC\_JogAxis function block requires the axis to be powered on, but unlike other motion-generation function blocks, does not require the axis to have a valid initial position.

## PAC Motion Multi-Axis Motion Controller User Manual GFK-2448F

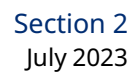

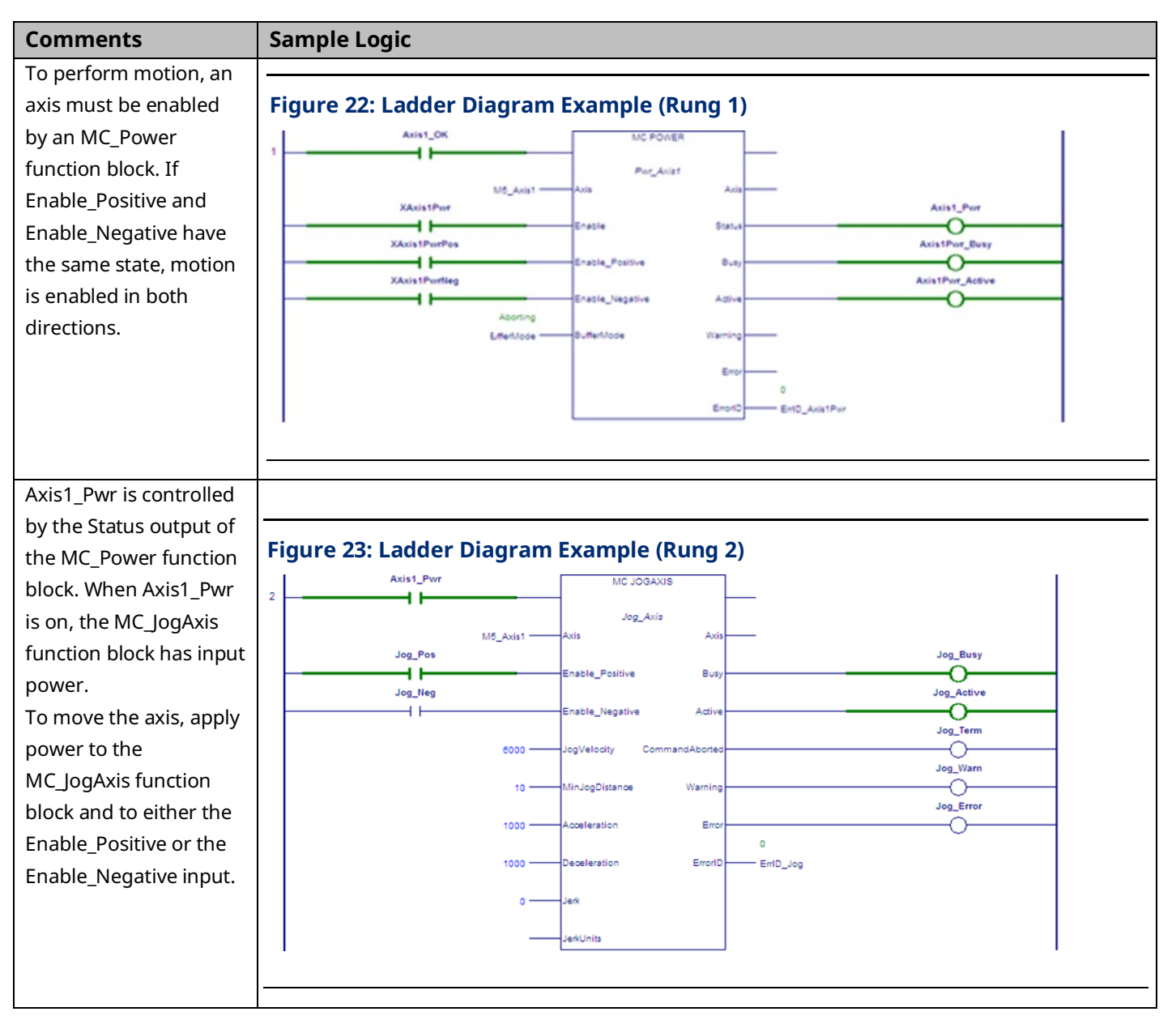

## PAC Motion Multi-Axis Motion Controller User Manual GFK-2448F

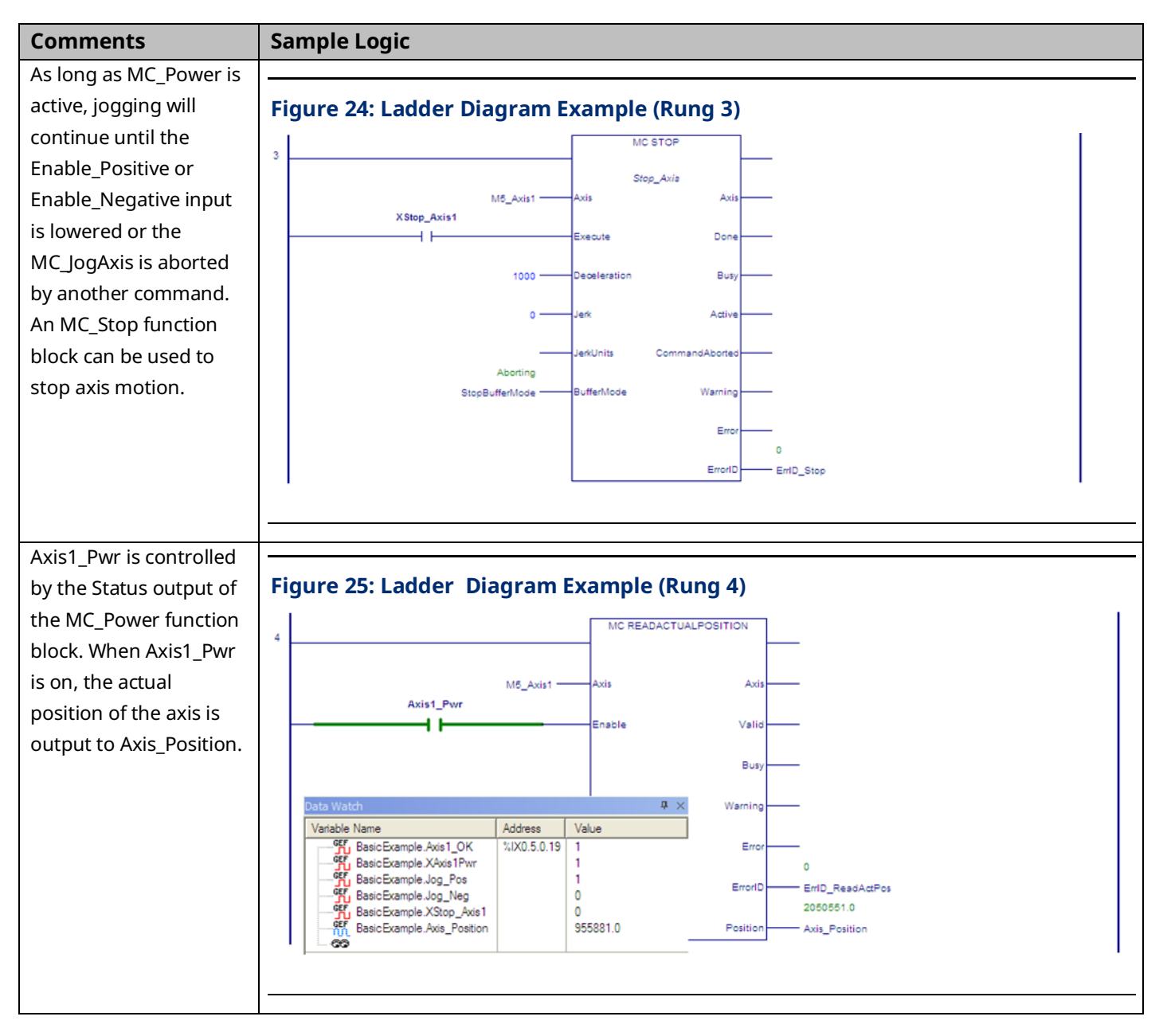

## 2.5 Using the Synthetic Motor

A synthetic motor provides the ability to send motion commands to the module without requiring an actual servo to be connected. This can be very beneficial for testing motion commands prior to implementation or in scenarios where an extra virtual path planner is needed. The synthetic axis performs a simplistic motor emulation by implementing an ideal velocity loop. The position loop is still active and requires tuning to achieve a low Position Error.

To use the synthetic motor with an axis, set the axis hardware configuration parameter, *Motor Type* to 65535. Note that a module can have both real and synthetic motors configured, but the synthetic motors must be on higher numbered axes. For example, if Axis 4 is configured to control an actual motor, Axis 1 cannot use the synthetic motor. The maximum encoder resolution, 1,048,576 counts per motor revolution, can be selected, which allows the maximum ranges for axis tuning parameters that are dependent on encoder resolution.

Certain hardware parameters are invalid for the synthetic motor because they relate to feedback from an actual motor. All axis-related parameters with numbers in the 10,000 range are ignored by axes using a synthetic motor. The parameters *Load Inertia Ratio, Over Travel Limit Switch, and Position Lag Monitoring,* which are configured by the programming software are also invalid. All other user-accessible axis configuration parameters apply when the synthetic motor is used.

Two tuning parameters to be particularly aware of are Position Loop Time Constant and Velocity Feedforward. The Position Loop Time Constant specifies how aggressively to remove position error from the position loop. A value that is too low will cause instability in the system. Velocity Feedforward specifies the percentage of commanded velocity that should be directly applied to the motor. For a synthetic motor, you can set Velocity Feedforward to 100% to reduce position error to zero.

For details on the effects of these and other configuration parameter settings, refer to Section 4:, Configuration.

## 2.6 Axis Power-up and Feedback Device Initialization

To successfully execute motion-generating function blocks on an axis, the axis must be powered on by an MC\_Power function block and set to a valid initial position by an MC\_SetPosition or MC\_Home function block. The PositionValid axis status bit (parameter no. 1201) indicates successful initialization of the axis and must be ON for an axis to accept motion function blocks that generate motion other than for setting up the axis and/or establishing a valid home position.

If an axis has previously been set valid, when power is removed and then applied, the axis will retain its commanded position and PositionValid status.

## 2.7 Basic Motion Example – Axis Initialization

This example provides sample logic for moving an axis using the MC\_MoveAbsolute function.

PACMotion function blocks are implemented by either an edge-triggered (Execute) or Enable input. Edge-triggered function blocks, such as MC\_Stop, operate only on the rising edge of the Execute input. To execute the function, the Execute input must first transition low for one function block invocation. This example does not include the logic required for setting Execute permissives low.

For a comparison of Executed versus Enabled function block operation, refer to Section 5.2.4, Function Block Triggering (Enabled vs. Executed Instructions).

#### 2.7.1 Hardware Configuration (HWC)

This example uses default HWC settings for the PMM except where noted. A synthetic axis (motor type 65535) is used, which requires Position Feedback Source to be set to Motor Encoder and External Device to be set to None.

#### **Settings Tab**

| Module: | M5       |
|---------|----------|
| Axis 1: | M5_Axis1 |

#### **Terminals Tab**

Axis1\_OK is an I/O variable mapped to the Axis 1 flag (bit 18) in the PMM Status Data (Section 4.3.2). When ON, this flag indicates that the axis is enabled in HWC and is not in the ErrorStop state.

## Ladder Diagram Example

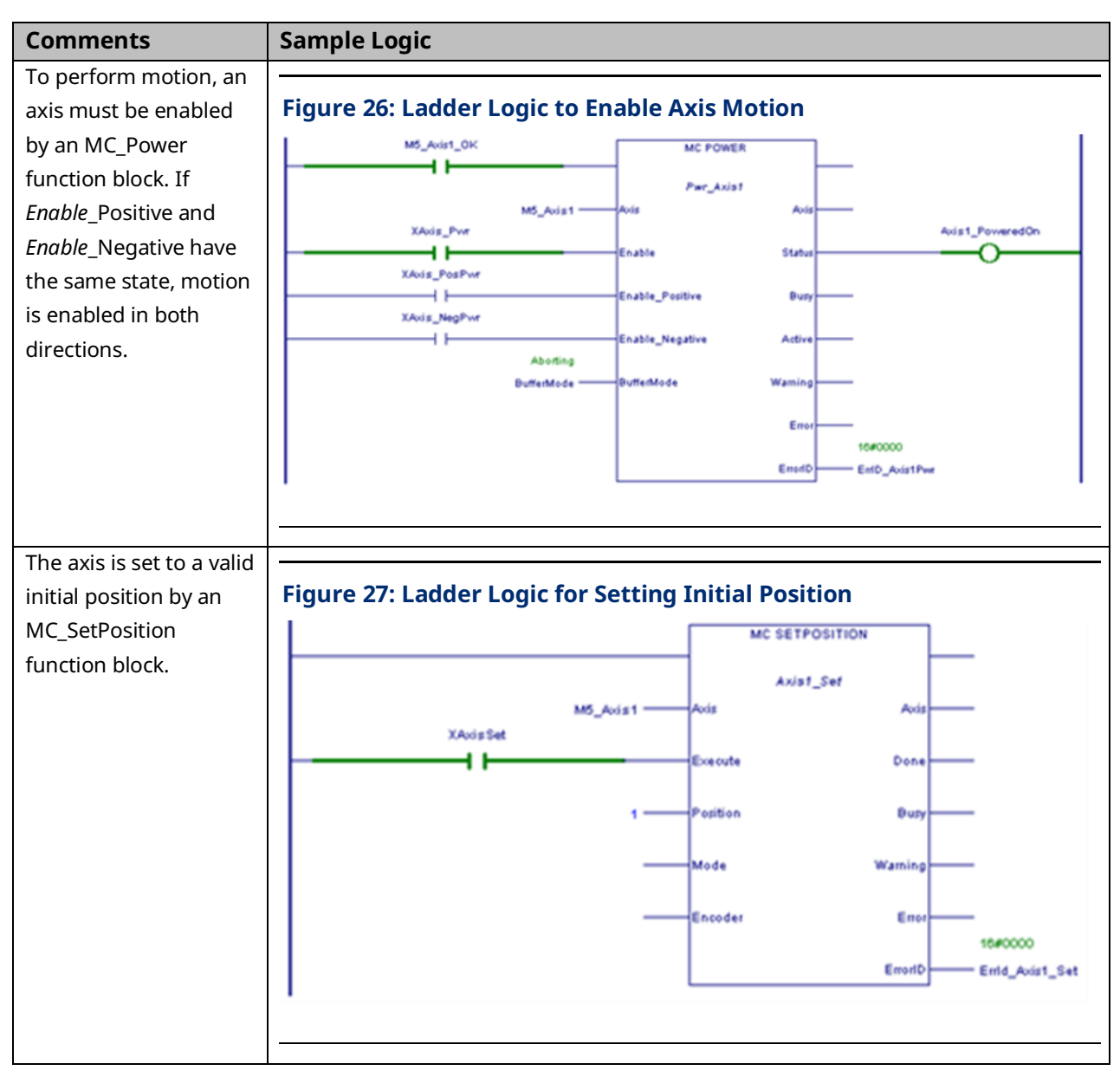

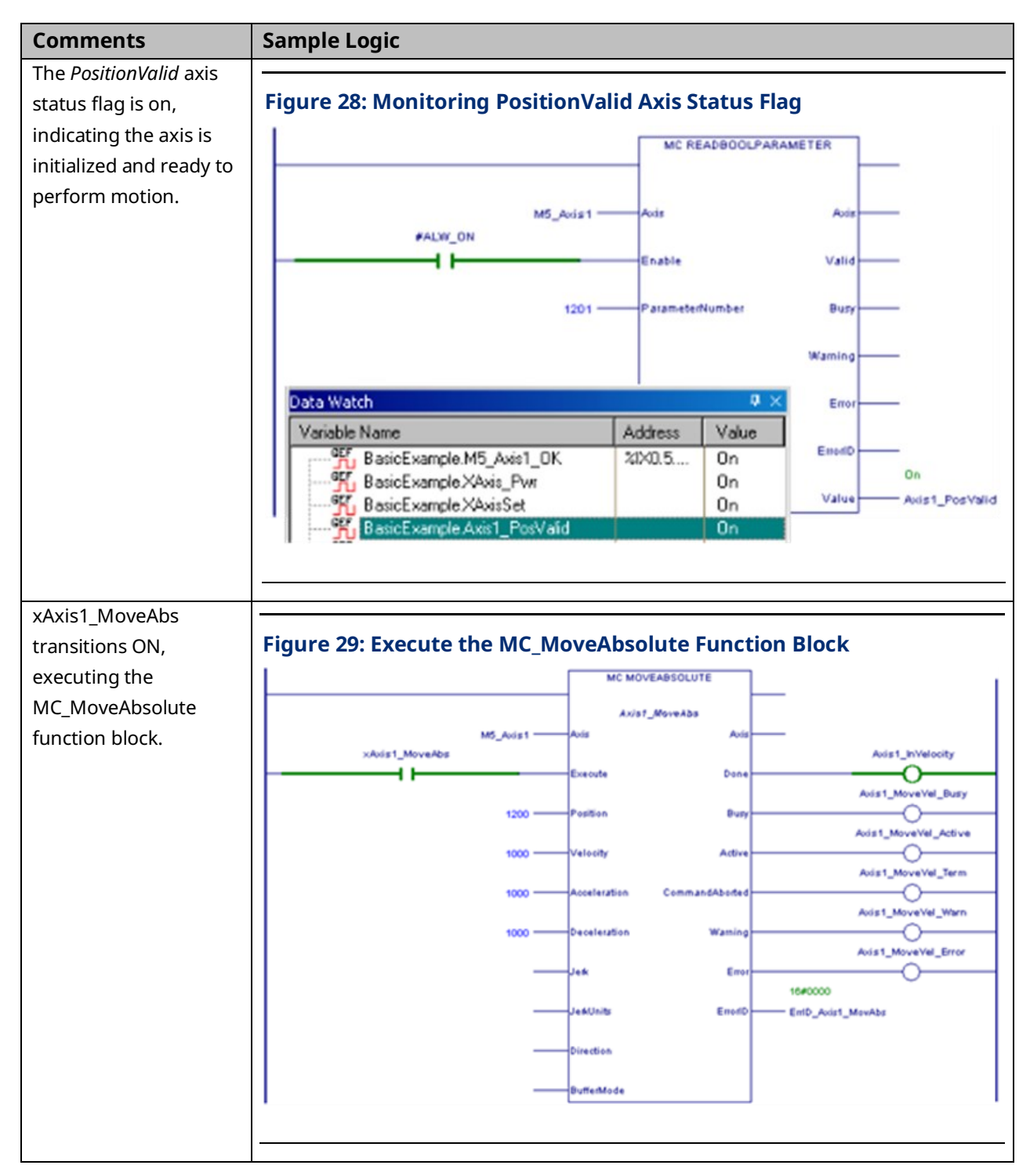

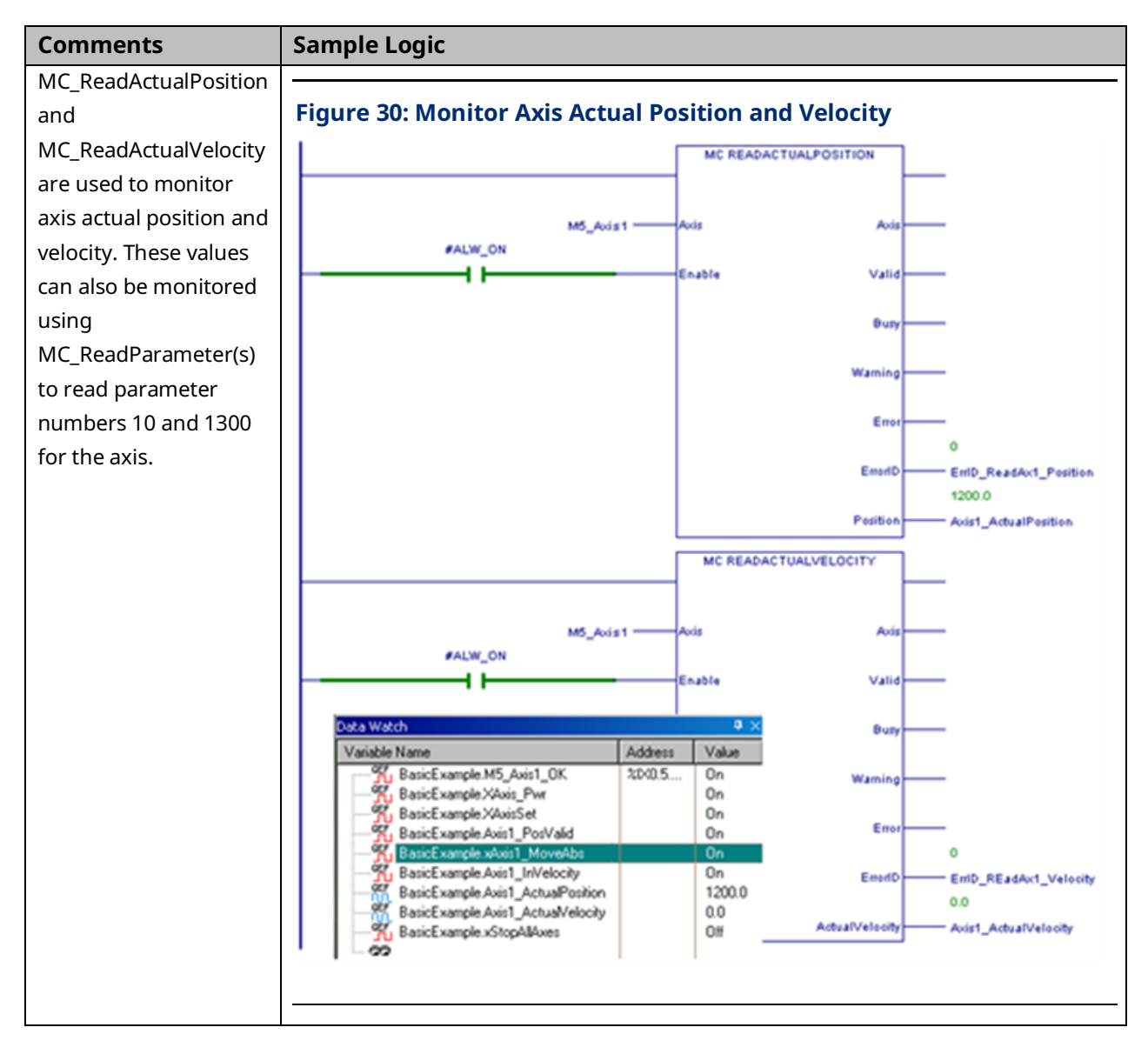

# Section 3: I/O Wiring, Connections and LED Operation

This chapter provides details on cable and wiring connections to the PACMotion Multi-axis Motion Controller (PMM) and the Fiber Terminal Block I/O (FTB).

Topics covered:

- Section 3.1 PMM Faceplate I/O
- Section 3.2 Fiber Terminal Block I/O
- Section 3.3 Errors Indicated by LEDs
- Section 3.4 I/O Circuit Specifications
- Section 3.5 FSSB Connections
- Section 3.6 FTB to PMM Connection
- Section 3.7 Grounding the PACMotion System

## 3.1 PMM Faceplate I/O

The PMM faceplate provides access to eight digital I/O circuits, consisting of

- Six general-purpose 24Vdc inputs, and
- Two high-speed 24Vdc source/sink inputs.

Two of the I/O points can be configured as general-purpose 24Vdc inputs or low current (30 mA) 24Vdc source/sink output drivers.

The inputs and outputs are in a single group with power and common terminals. The PME hardware configuration tool allows you to assign I/O functions to specific faceplate I/O points based upon how connections to the module are wired.

The two high-speed inputs, IN1 and IN2, accept a 24Vdc master axis quadrature encoder at count rates up to 500 kHz. These two inputs provide open wire detection, which is enabled or disabled in hardware configuration.

The output drivers are connected to the same terminals as two low-speed inputs, IN3 and IN4, allowing the terminals to be used as inputs or outputs. The two output points can provide a total current of up to 250mA (125mA on each point, or 200mA on one and 50mA on the other, etc.). A shield terminal is provided for termination of optional cable shields.

The PMM faceplate I/O requires 24Vdc user-supplied power.

#### Figure 31: I/O Terminals on PMM Faceplate

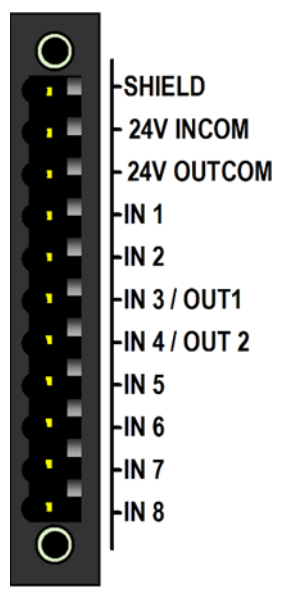

**Note:** If Open Wire Detection is enabled on faceplate inputs IN1 and IN2, a broken or disconnected signal wire will generate faults. Open wire detection is recommended if those signals are encoder inputs used as a master position source, or any other application where sensing loss of encoder feedback is critical. The faceplate encoder inputs, because they are single-ended, cannot generate a fault on loss of encoder power in the way that differential FTB encoder inputs can. However, if the faceplate encoder is powered from the same source as the faceplate, loss of power will trigger a fault.

For specifications of I/O circuits, refer to Section 3.4.1, PMM Faceplate I/O Circuits.

## 3.1.1 PMM Faceplate Wiring Diagrams and Pin Assignments

| Pins | Faceplate    | Circuit    | Circuit Type                                | Default Circuit         |
|------|--------------|------------|---------------------------------------------|-------------------------|
|      | Identifier   | Identifier |                                             | Function                |
| 1    | SHIELD       | SHIELD     | Frame Ground                                | Termination of optional |
|      |              |            |                                             | cable shields           |
| 2    | 24Vdc INCOM  | —          | 24Vdc Common                                | 24Vdc Inputs Common     |
| 3    | 24Vdc OUTCOM | _          | 24Vdc Common                                | 24Vdc Outputs Common    |
| 4    | IN1          | I1         | High-speed 24Vdc Input                      | Axis 1 Touch Probe      |
| 5    | IN2          | I2         | High-speed 24Vdc Input                      | Axis 2 Touch Probe      |
| 6    | IN3/OUT1     | I3         | General-purpose 24Vdc Input or 24Vdc Output | Axis 1 Home Switch 1    |
| 7    | IN4/OUT2     | I4         | General-purpose 24Vdc Input or 24Vdc Output | Axis 2 Home Switch 2    |
| 8    | IN5          | I5         | General-purpose 24Vdc Input                 | OT1+                    |
| 9    | IN6          | I6         | General-purpose 24Vdc Input                 | OT1-                    |
| 10   | IN7          | I7         | General-purpose 24Vdc Input                 | OT2+                    |
| 11   | IN8          | 18         | General-purpose 24Vdc Input                 | OT2-                    |

#### Faceplate I/O Connector Pin Assignments

#### Figure 32: Sink Mode Wiring

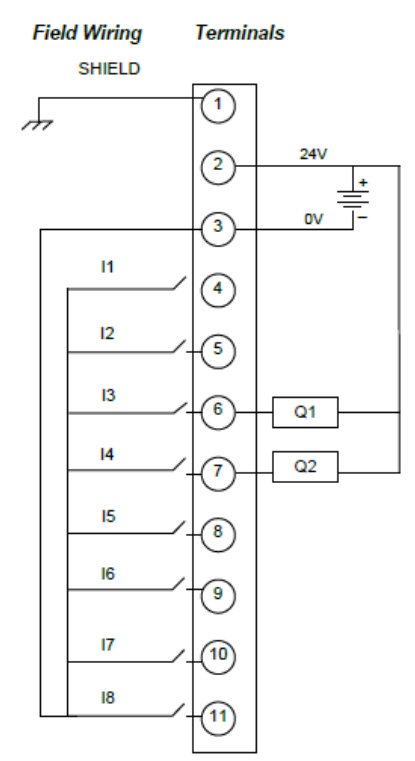

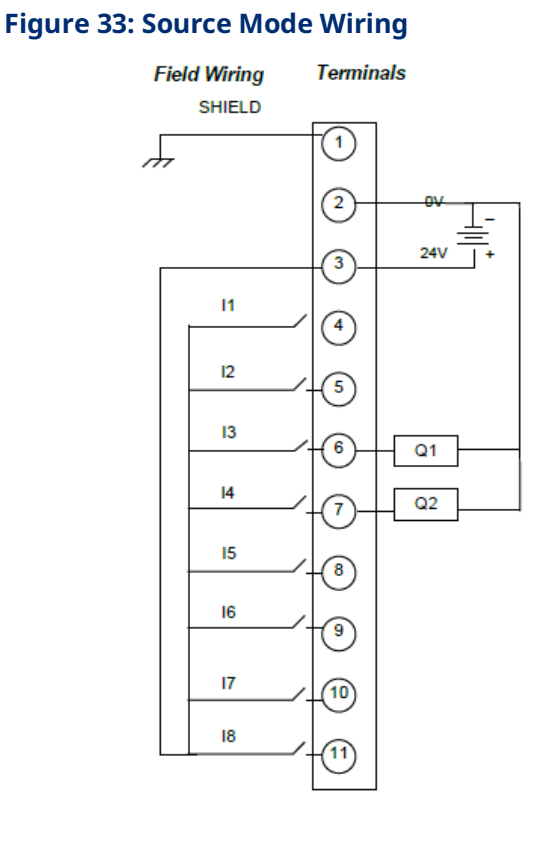

#### **Typical External Encoder Connection**

When a quadrature encoder is used with the faceplate, the quadrature totem pole drivers are powered from the 24Vdc supply across pins 2 and 3. The encoder Quadrature signals for Axis 5 are connected to pins 4 and 5. The Marker signal, which can be connected to any of pins 6–8, is connected to pin 6 in the following example.

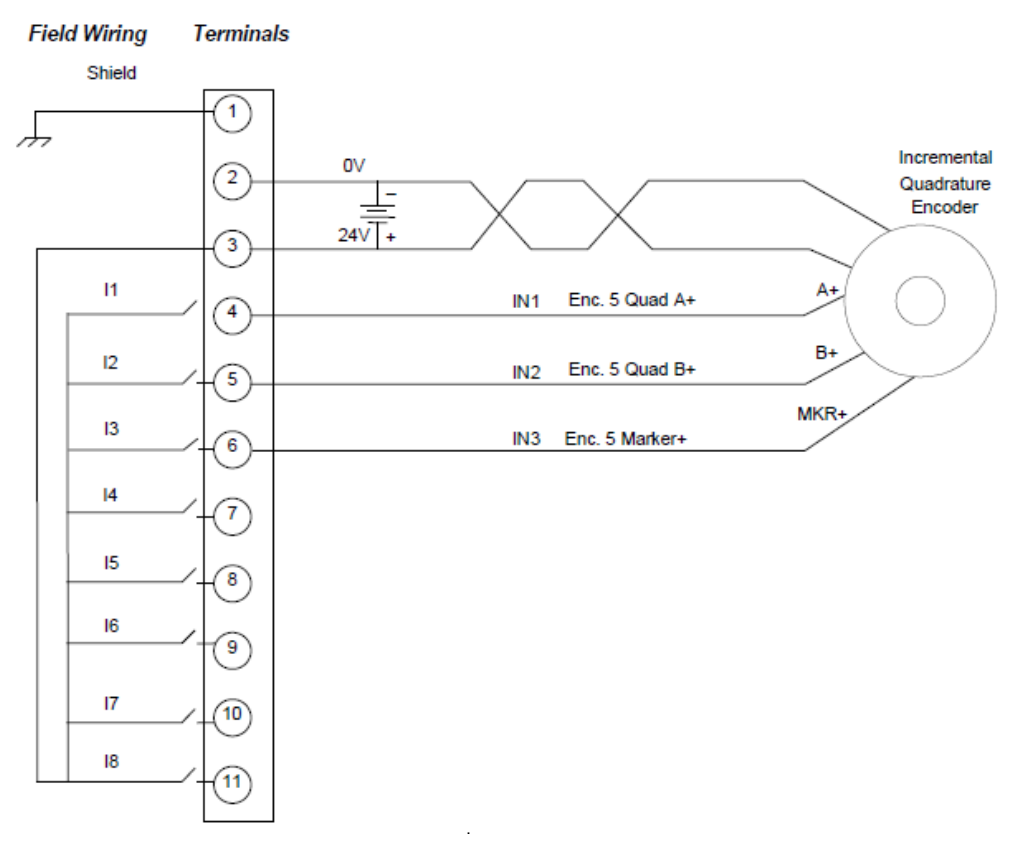

#### Figure 34: Typical External Encoder Connection

## 3.1.2 PMM335 LED Operation

The PMM has eight LEDs that provide status indications. Four of the LEDs indicate individual axis status. Two LEDs indicate the operating status of the module. The remaining two LEDs indicate the status of the FSSB and FTB communications links.

#### Figure 35: PMM Axis LEDs & Status LEDs

| 1 | 🔘 🔘 STATUS    |
|---|---------------|
| 2 | O O CONFIG    |
| 3 | 🔘 🔘 FSSB      |
| 4 | 🔘 🔘 FIBER I/O |
|   |               |

#### **Axis LEDs**

| LED        | LED State           | PMM335 Operating State                               |
|------------|---------------------|------------------------------------------------------|
| 1 (Axis 1) | Green ON            | The Axis drive corresponding to this LED is enabled. |
| 2 (Axis 2) | Red ON              | A normal stop error has occurred on this axis.       |
| 3 (Axis 3) | Red, blinking 500ms | A fast stop error has occurred on this axis.         |
| 4 (Axis 4) | interval            |                                                      |

#### **PMM Status LEDs**

| LED    | LED State                | PMM335 Operating State                                             |
|--------|--------------------------|--------------------------------------------------------------------|
| STATUS | OFF                      | The PMM does not have power.                                       |
|        | Green ON                 | The PMM335 is functioning properly and there are no                |
|        |                          | errors on the module.                                              |
|        | Green, blinking 1 second | Indicates that a <i>Warning</i> or an <i>Error</i> not requiring a |
|        | interval                 | stop has occurred.                                                 |
|        | Green, blinking 500ms    | Indicates that an Error requiring a fast or normal stop            |
|        | interval                 | has occurred.                                                      |
|        | Green, blinking blink    | The blink pattern indicates that a fatal error has                 |
|        | code;                    | occurred on the module.                                            |
|        | CONFIG and axis LEDs     | Record the number of blinks in the sequence and                    |
|        | OFF                      | contact Technical Support for additional information.              |
|        | Green, blinking          | The module is currently loading a firmware upgrade                 |
|        | simultaneously with the  |                                                                    |
|        | CONFIG and axis LEDs     |                                                                    |
|        | Amber ON                 | A severe module hardware error or watchdog                         |
|        |                          | timeout has occurred.                                              |
| CONFIG | Green ON                 | The PMM has received a valid configuration from the                |
|        |                          | RX3i CPU.                                                          |

| LED | LED State       | PMM335 Operating State                             |
|-----|-----------------|----------------------------------------------------|
|     | Green, blinking | The PMM has not yet received a configuration from  |
|     |                 | the programmer.                                    |
|     | Amber ON        | The PMM is in boot mode.                           |
|     | Amber, blinking | The PMM received an invalid configuration from the |
|     |                 | programmer.                                        |

#### **Communications Status LEDs**

| LED   | LED State                  | PMM335 Operating State                                |
|-------|----------------------------|-------------------------------------------------------|
| FSSB  | OFF                        | FSSB communications is inactive.                      |
|       | Green ON                   | FSSB communications is active.                        |
|       | Green, blinking            | FSSB setup is in progress or servo amplifiers not yet |
|       |                            | available. Axes can be used with synthetic motor.     |
|       |                            | This is normal operation.                             |
|       | Red ON                     | FSSB communication link has failed.                   |
| Fiber | OFF                        | Fiber I/O communications is inactive.                 |
| I/O   | Green ON                   | Fiber I/O communications is active.                   |
|       | Green blinking             | Fiber I/O configuration is in progress.               |
|       | Red ON                     | Fiber I/O communication link has failed.              |
|       | Alternately blinking green | Indicates an FTB ID error. The PMM is attempting to   |
|       | and red                    | communicate with an FTB that does not have the        |
|       |                            | correct PMM/FTB communications link ID.               |

## **3.2 Fiber Terminal Block I/O**

The FTB provides the ability to locate I/O connections near motors and controlled devices. The FTB contains an external I/O controller that communicates axis control and status data, including signals from incremental quadrature encoders, touch probes, home switches and overtravel switches, through a noise immune fiber optic serial link.

Fault detection for the 5Vdc differential inputs includes open wire and loss of encoder power. Fault detection is enabled or disabled in hardware configuration.

The PME hardware configuration tool allows you to assign I/O functions to specific terminal block I/O points based upon how connections to the module are wired. Sample connection diagrams that assign the resources for a typical application are provided in Section 3.2.4, FTB Wiring Diagrams and Pin Assignment.

The FTB uses two removable 36-pin spring-style or screw-style terminal blocks. These must be ordered separately. Each terminal type is available with an extended wiring shroud. Part numbers for each terminal block type are shown below. Shielded wiring is required for 5Vdc and analog I/O lines to provide noise immunity.

## 3.2.1 IC695FTB001 Fiber Terminal Block I/O

## Specifications

| Specification                  | Description                                      |
|--------------------------------|--------------------------------------------------|
| Power requirements             | 19.2Vdc —28.8Vdc main power, 0.45A at 24Vdc      |
| Physical dimensions            | 141.2 mm wide x 125.5 mm tall x 62.5 mm deep     |
|                                | (5.56" x 4.94" x 2.46")                          |
| 24Vdc Outputs (differential)   | 8, 2 groups of 4 optically isolated @ 4A max per |
|                                | group                                            |
| 24Vdc Inputs (general purpose) | 16, 4 groups of 4 optically isolated             |
| 5Vdc Input/Outputs             | 4, differential inputs or                        |
|                                | 4, differential outputs                          |
| 5Vdc Inputs                    | 8, differential (6 can be used as Single-ended)  |
| Analog Inputs                  | 2, ±10Vdc differential                           |
| Analog Outputs                 | 2, ±10Vdc single-ended                           |
| 5Vdc Power Output              | 0.5A max.                                        |
| Quad Encoder Open Circuit      | Yes                                              |
| Detection                      |                                                  |
| Encoder Power output           | 5Vdc at 0.5A max                                 |

For RX3i environmental specifications, refer to the PACSystems RX3i System Manual, GFK-2314.

## 3.2.2 Terminal Header and Cable Options

The following types of terminal blocks are available for use with the FTB. For information on the use of these terminal blocks, refer to the PACSystems RX3i System Manual, GFK 2314.

| Terminal Headers and Cables                          | Part Numbers             |
|------------------------------------------------------|--------------------------|
| High Density Terminal Header Options                 |                          |
| 36-point Spring Clip Terminals                       | IC694TBS032              |
| 36-point Captive Screw Terminals                     | IC694TBB032              |
| Spring Clip Terminals, Extended Shroud               | IC694TBS132              |
| Captive Screw Terminals, Extended Shroud             | IC694TBB132              |
| [optional] Sheathed Fiber Optic Cable <sup>2</sup>   |                          |
| 1 meter                                              | ZA66L-6001-0026#L1R003   |
| 5 meter                                              | ZA66L-6001-0026#L5R003   |
| 10 meter                                             | ZA66L-6001-0026#L10R03   |
| 20 meter                                             | ZA66L-6001-0026#L20R03   |
| 50 meter                                             | ZA66L-6001-0026#L50R03   |
| 100 meter                                            | ZA66L-6001-0026#L100R3   |
| [optional] Unsheathed Fiber Optic Cable <sup>2</sup> |                          |
| 0.30 meter                                           | ZA66L-6001-0023#L300R003 |
| 1 meter                                              | ZA66L-6001-0023#L1R003   |
| 2 meter                                              | ZA66L-6001-0023#L2R003   |
| 3 meter                                              | ZA66L-6001-0023#L3R003   |

#### **WARNING**

Power to I/O devices must be turned off when installing or removing a terminal block assembly.

 <sup>&</sup>lt;sup>2</sup> For fiber optic lengths less than 10 meters, unsheathed cable is recommended.
For fiber optic lengths from 10 to 100 meters, sheathed cable is required.
I/O Wiring, Connections and LED Operation

## 3.2.3 FTB Input Power

Each terminal accepts one AWG #14 (2.1mm2) or two AWG #16 (1.3mm2) copper 75°C (167°F) wires. The suggested torque for the input power terminals is 12 in-lbs (1.36 Newton-meters). Each terminal can accept solid or stranded wires. Both the wires in a terminal should be the same type.

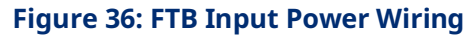

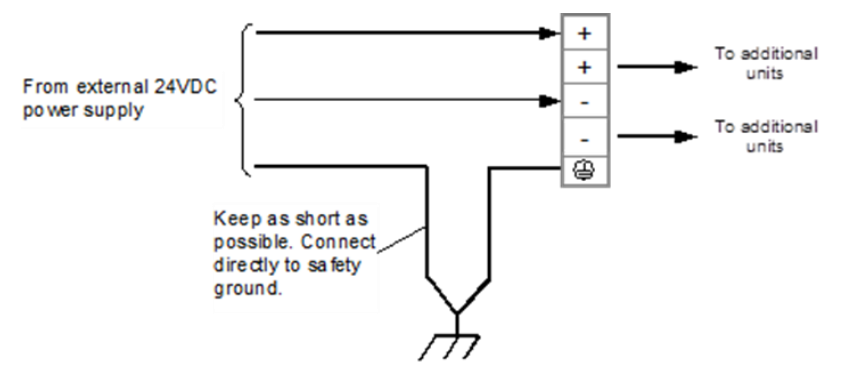

## 3.2.4 FTB Wiring Diagrams and Pin Assignment

| FID |             | Assignments      |                         | ļ | Figure 3         | Figure 37: FTB 1  | Figure 37: FTB Termina | Figure 37: FTB Terminal 1 W              | Figure 37: FTB Terminal 1 Wiring Di |
|-----|-------------|------------------|-------------------------|---|------------------|-------------------|------------------------|------------------------------------------|-------------------------------------|
| Pin | Circuit     | Circuit Type     | Default                 |   | Field            | Field Wiring      | Field Winne Tem        | Field Wiring Terminale                   | Field Wiring Terminale Field W      |
|     | Identifier  |                  | <b>Circuit Function</b> |   | Field            | Field Winnig      | Field Winnig Terri     | Field writing Fremmans                   | Field winning Field w               |
| 1   | 24Vdc+      | 24Vdc Output     | Q1—Q4 Power             |   |                  |                   |                        |                                          | 24                                  |
| 2   | Q1          | 24Vdc (ESCP)     | 24Vdc Output            |   |                  |                   |                        |                                          | <b>_</b> _ <sup>*</sup>             |
| 3   | Q2          | Output           | 24Vdc Output            |   |                  |                   |                        |                                          |                                     |
| 4   | 24-         | 24Vdc-           | I1—I4 Common            |   |                  | 24/               | 24/                    | 24/                                      | 24/ 24/                             |
| 5   | I1          | 24Vdc Input      | Digital Input           |   |                  |                   |                        |                                          |                                     |
| 6   | I2          | 1                | Digital Input           |   | '                | 24/               | 24/                    | 24/                                      | 24/ 24/                             |
| 7   | I3          | ]                | Digital Input           |   | [                | L                 | <u> </u>               | <u> </u>                                 |                                     |
| 8   | I4          | 1                | Digital Input           |   |                  | 24V               | 24V                    | 24V 🕥 🕥                                  | 24V 24V                             |
| 9   | +5Vdc (OUT) | +5Vdc Output     | External Power          |   |                  | =                 | (4)                    | (4) (22)                                 | = (4) (22)                          |
| 10  | I17+        | 5Vdc Diff Input+ | Fast Digital Input      |   | +                | + 11              |                        |                                          |                                     |
| 11  | I17-        | 5Vdc Diff Input- |                         |   |                  |                   |                        | e e e e                                  |                                     |
| 12  | I18+        | 5Vdc Diff Input+ | Fast Digital Input      |   |                  | 12                |                        |                                          | 12<br>(6) (24) 16                   |
| 13  | I18-        | 5Vdc Diff Input- |                         |   |                  |                   |                        |                                          |                                     |
| 14  | I19+        | 5Vdc Diff Input+ | Fast Digital Input      |   | + -              | +                 |                        |                                          | +                                   |
| 15  | I19-        | 5Vdc Diff Input- |                         |   | =                | = 4               |                        |                                          |                                     |
| 16  | AI1+        | ± 10Vdc Analog   | Analog In 1 (+)         |   | :                | -                 |                        |                                          |                                     |
| 17  | AI1-        | Input            | Analog In 1 (–)         |   |                  | +5V               | +5V                    | +5V                                      | +5V                                 |
| 18  | Shield      | Shield           | Frame Ground            |   |                  | (OUT)             | (OUT) (TUD)            | (our) <b>TO</b> OF                       |                                     |
| 19  | 24Vdc-      | 24Vdc-           | Q1—Q4 Common            |   | 5V (+)           | 5V <sup>(+)</sup> | 5V <sup>(+)</sup>      | w <sup>(+)</sup> → 10 ca                 |                                     |
| 20  | Q3          | 24Vdc (ESCP)     | 24Vdc Output            |   | 117              | 117               | 117                    |                                          |                                     |
| 21  | Q4          | Output           | 24Vdc Output            |   |                  |                   |                        |                                          |                                     |
| 22  | 24Vdc-      | 24Vdc-           | I5—I8 Common            |   | ( <del>-</del> ) | (-)               | (*)                    |                                          |                                     |
| 23  | I5          | 24Vdc Input      | Digital Input           |   | SV (*)           | N (7)             | N (12)                 |                                          |                                     |
| 24  | 16          |                  | Digital Input           |   | 118              | 118               |                        |                                          |                                     |
| 25  | 17          |                  | Digital Input           |   | (-)              | (-)               | (-) (13)               | () () () () () () () () () () () () () ( |                                     |
| 26  | 18          |                  | Digital Input           |   | (+)<br>B/        | (+)               | ev <sup>(+)</sup>      | a/ (+) (14) (22)                         |                                     |
| 27  | 0V          | 0V               | External Power          |   | SV               | I19               |                        |                                          |                                     |
| 28  | I20+        | 5Vdc Diff Input+ | Fast Digital Input      |   |                  |                   |                        |                                          |                                     |
| 29  | I20-        | 5Vdc Diff Input- |                         |   | (-)              | (-)               | (-)                    |                                          |                                     |
| 30  | I21+        | 5Vdc Diff Input+ | Fast Digital Input      |   | ±10V             | ±10V              | ±10V 18                | ±10V                                     | ±10V                                |
| 31  | I21-        | 5Vdc Diff Input- |                         |   | AI1              | AI1               | All                    | AII                                      | All                                 |
| 32  | I22+        | 5Vdc Diff Input+ | Fast Digital Input      |   | (-)              | (-)               |                        |                                          |                                     |
| 33  | I22-        | 5Vdc Diff Input- |                         |   | SHIELD           | SHIELD            | SHIELD T               | SHELD T (D) (D)                          | SHIELD TO COL                       |
| 34  | AO1+        | ±10Vdc Analog    | Analog Out 1            |   | л.               |                   |                        |                                          |                                     |
| 35  | СОМ         | Output           | AO1 Common              |   |                  |                   | * * *                  |                                          | ~~~                                 |
| 36  | Shield      | Shield           | Frame Ground            |   |                  |                   |                        |                                          |                                     |

| FTB | Terminal 2 P | in Assignments        |                    |
|-----|--------------|-----------------------|--------------------|
| Pin | Circuit      | Circuit Type          | Default Circuit    |
|     | Identifier   |                       | Function           |
|     | 24Vdc+       | 24Vdc Output          | Q5—Q8 Power        |
|     | Q5           | 24Vdc (ESCP) Output   | 24Vdc Output       |
|     | Q6           |                       | 24Vdc Output       |
|     |              | 24Vdc+                | I9—I12 Common      |
|     | 19           | 24Vdc Input           | Digital Input      |
|     | I10          |                       | Digital Input      |
|     | I11          |                       | Digital Input      |
|     | I12          |                       | Digital Input      |
|     | +5Vdc (OUT)  | +5Vdc OUT             | External Power     |
| )   | I23+         | 5Vdc Diff Input+      | Fast Digital Input |
|     | I23-         | 5Vdc Diff Input-      |                    |
|     | I24+/Q9+     | 5Vdc Diff Input+/     | Fast Digital Input |
| ~   | 124.400      | 5Vdc Diff Output+     |                    |
| 3   | 124-7Q9-     | 5Vdc Diff Input-/     |                    |
| 1   | 125+/010+    | 5Vdc Diff Input+/     | East Digital Input |
| r   | 1257 Q 101   | 5Vdc Diff Output+     | rust Digital Input |
| 5   | I25-/Q10-    | 5Vdc Diff Input-/     |                    |
|     | -            | 5Vdc Diff Output-     |                    |
| 5   | AI2+         | ±10Vdc Analog Input   | Analog In 2 (+)    |
| 7   | AI2-         |                       | Analog In 2 (-)    |
| 3   | SHIELD       | Frame Ground          | Shield             |
| )   | 24Vdc-       | 24Vdc-                | Q5—Q8 Common       |
| )   | Q7           | 24Vdc (ESCP) Output   | 24Vdc Output       |
| 1   | Q8           |                       | 24Vdc Output       |
| 2   | 24Vdc+       | 24Vdc+                | I13—I16 Common     |
| 3   | I13          | 24Vdc (ESCP) Input    | Digital Input      |
| 1   | I14          |                       | Digital Input      |
| 5   | I15          |                       | Digital Input      |
| 6   | I16          |                       | Digital Input      |
| 7   | 0V           | 0V                    | External Power     |
| 3   | I26+         | 5Vdc Diff Input       | Fast Digital Input |
| 9   | 126-         | 5Vdc Diff Input       |                    |
| 0   | I27/Q11+     | 5Vdc Diff Input+/     | Fast Digital Input |
|     |              | 5Vdc Diff Output+     |                    |
| 1   | I27/Q11-     | 5Vdc Diff Input-/     |                    |
| 2   | 120/042      | 5Vdc Diff Output-     |                    |
| 2   | 128/Q12+     | 5Vdc Diff Input+/     | Fast Digital Input |
| 2   | 128/012      | 5Vdc Diff Input /     |                    |
| 5   | 120/412-     | 5Vdc Diff Output-     |                    |
| 4   | AO2+         | ± 10Vdc Analog Output | Analog Output 2    |
|     | сом          |                       | AO2 Common         |
| 6   | SHIFLD       | Frame Ground          | Shield             |
| .0  | SHILLD       |                       | Shiciu             |

## 3.2.5 Typical External Differential Encoder Connection for FTB

When a differential quadrature encoder is used with the FTB, the quadrature drivers are powered from the 5Vdc supply across pins 9 and 27. In the following example, the encoder Quadrature signals are connected to pins 10–13. The Marker signal is connected to pins 14 and 15.

To avoid noise issues, ensure the motor frame is well grounded.

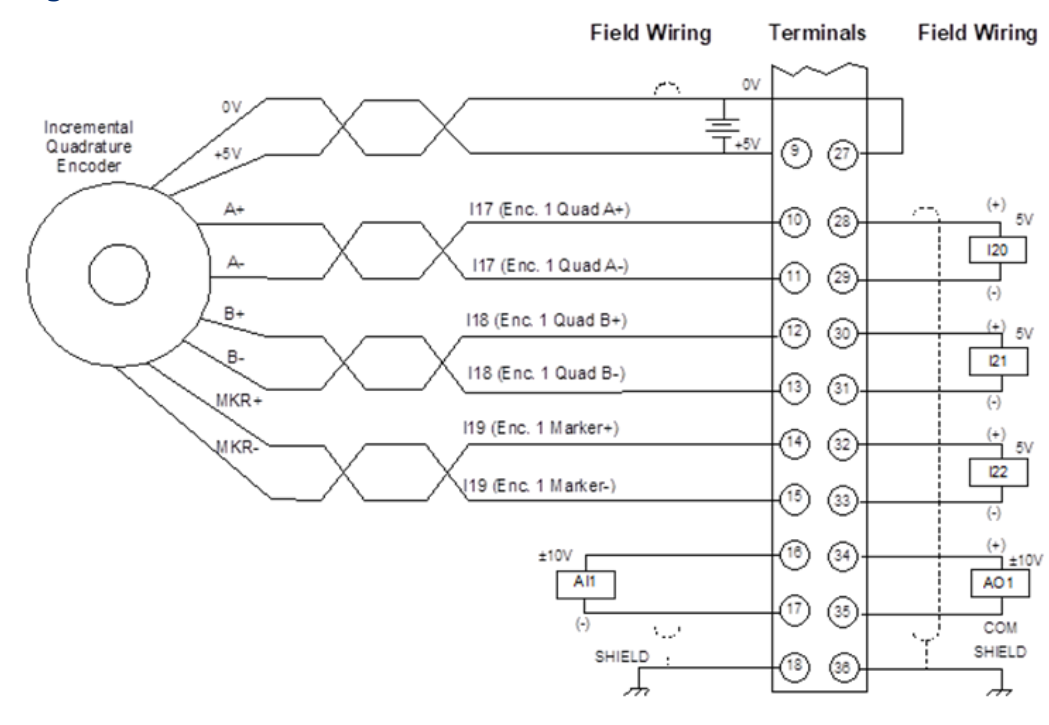

#### Figure 39: External Differential Encoder Connection for FTB

## 3.2.6 Typical Single-Ended Encoder Connection for FTB

Section 3.2.4, FTB Wiring Diagrams and Pin Assignment maps the pins to the I/O signals. (Refer to Section 3.2.5, Typical External Differential Encoder Connection for FTB for a wiring example of a differential encoder.)

Since this configuration is singled-ended, only the + side should be connected. The +5Vdc output can be used to power the encoder and, as shown below, the A channel should be connected to pin 10, the B channel connected to pin 12, and the Z (marker) channel connected to pin 14. The "NC" pins (11, 13, and 15) must be left floating and cannot be used for another purpose in this mode. To improve noise immunity and reduce channel channel coupling, a twisted pair can be used for each encoder channel with one wire of each pair connected to 0V at each end.

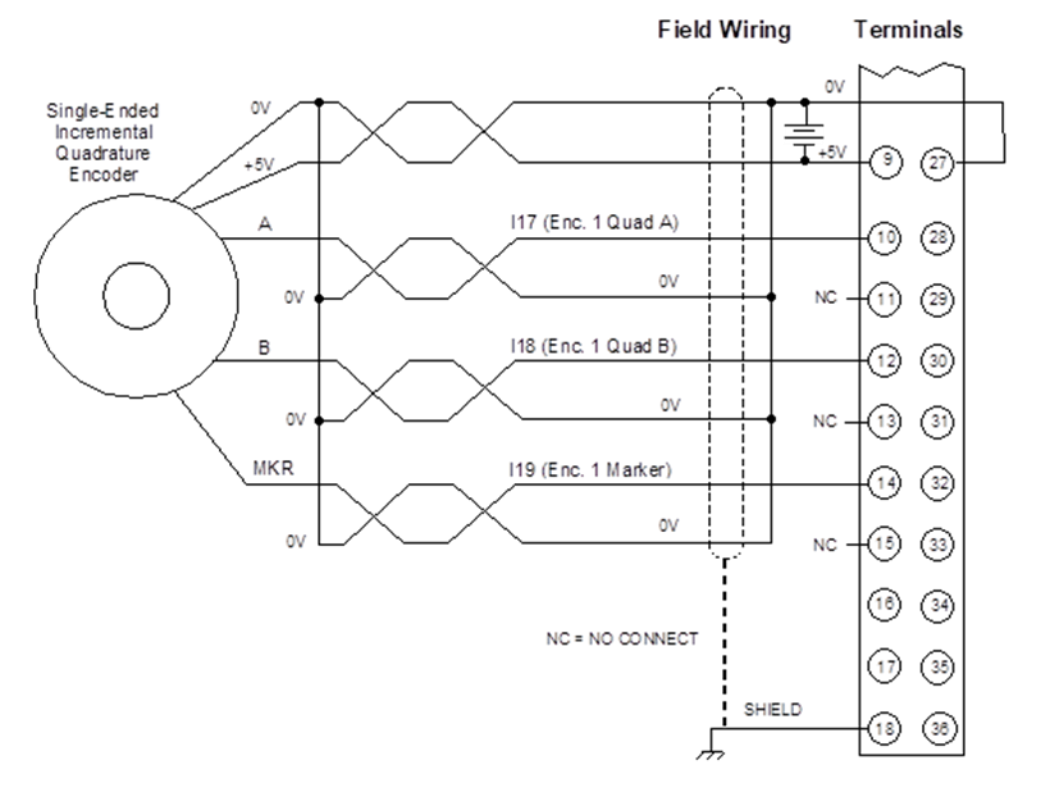

#### Figure 40: Single -Ended Encoder Connection for FTB

For an example that illustrates how to configure and program an axis with a single-ended external encoder to act as the master to a velocity-following (gear) axis, refer to Appendix Section B-2.1.

## 3.2.7 FTB LED Operation

The FTB has one LED for each of the 24Vdc I/O points, which indicates the state of the I/O point to allow visual debugging. Four additional LEDs indicate the operating status of the FTB.

#### 24Vdc I/O LEDs

| LED     | LED State | FTB Operating State      |
|---------|-----------|--------------------------|
| In 1-16 | Green     | Input is ON              |
|         | Off       | Input is OFF             |
| Out 1-8 | Green     | Output is ON             |
|         | Off       | Output is OFF            |
|         | Red       | Output is in fault state |

#### Figure 41: FTP I/O & Status LEDs

| 24V      | vo           |
|----------|--------------|
|          |              |
| IN       | OUT          |
| 1 🔊 🔍 🧕  |              |
| 2 🛞 🌒 10 |              |
| 3 🖲 🌒 11 | ی ا          |
| 4 🛞 🌒 12 | ۵ ،          |
| 5 🛞 🏟 13 | 🛞 5 🛞 STATUS |
| 6 🛞 🌒 14 | 🛞 s 🛞 FIBER  |
| 7 🛞 🌒 15 | 🛞 7 🛞 TI PWR |
| 8 6 6 16 |              |

#### **Status LEDs**

| LED    | LED State            | FTB Operating State                                                   |
|--------|----------------------|-----------------------------------------------------------------------|
| STATUS | Off                  | No power applied to the FTB.                                          |
|        | Green                | Proper operation.                                                     |
|        | Amber                | Configuration not yet received.                                       |
| FIBER  | Off                  | No power applied to the FTB.                                          |
|        | Green                | I/O link established.                                                 |
|        | Green, blinking      | I/O link configuration data being transferred.                        |
|        | Alternately blinking | Indicates an FTB ID error. The PMM is attempting to communicate with  |
|        | Green and Red        | an FTB that does not have the correct PMM/FTB communications link ID. |
|        | Red                  | I/O link not established.                                             |

| LED    | LED State | FTB Operating State                                                     |
|--------|-----------|-------------------------------------------------------------------------|
| T1 PWR | Off       | The FTB OUT 1-4 Power Detect setting in hardware configuration is       |
|        |           | Disabled.                                                               |
|        | Green     | The FTB OUT 1-4 Power Detect setting in hardware configuration is       |
|        |           | Enabled, and 24Vdc power is applied to terminal 1 (OUT POWER) and       |
|        |           | terminal 19 (OUT COMMON) of terminal block 1.                           |
|        | Red       | The FTB OUT 1-4 Power Detect setting in hardware configuration is       |
|        |           | Enabled and no power is applied to terminals 1 and 19 of terminal block |
|        |           | 1.                                                                      |
| T2 PWR | Off       | The FTB OUT 5-8 Power Detect setting in hardware configuration is       |
|        |           | Disabled.                                                               |
|        | Green     | The FTB OUT 5-8 Power Detect setting in hardware configuration is       |
|        |           | Enabled and 24Vdc power is applied to terminals 1 and 19 of terminal    |
|        |           | block 2.                                                                |
|        | Red       | The FTB OUT 5-8 Power Detect setting in hardware configuration is       |
|        |           | Enabled and no power is applied to terminals 1 and 19 of terminal block |
|        |           | 2.                                                                      |

## 3.3 Errors Indicated by LEDs

Use the MC\_ReadAxisError or MC\_ReadEventQueue function block to obtain ErrorIDs that are reported in Axis Error Codes.

## 3.3.1 PMM LEDs

| Symptom                   | Possible Causes                          | Suggested Correction                     |
|---------------------------|------------------------------------------|------------------------------------------|
| Axis LED red, ON          | A normal stop error has occurred on      | Check the Axis Error Code for additional |
|                           | this axis                                | information.                             |
| Axis LED red, blinking at | A fast stop error has occurred on this   | Correct the source of the error. Then    |
| 500ms interval            | axis. The STATUS LED will blink at the   | use MC_Reset to transition the axis out  |
|                           | same rate for these types of errors.     | of the ErrorStop state.                  |
| STATUS LED green,         | A Warning or an Error not requiring a    | Correct the source of the error(s). Then |
| blinking at 1-second      | stop has occurred.                       | use a MC_ModuleReset to clear all        |
| interval.                 |                                          | errors on the PACMotion module and       |
| STATUS LED green,         | An Error requiring a fast or normal stop | return any axes in the ErrorStop state   |
| blinking 500ms interval   | has occurred.                            | to the Standstill state.                 |
| STATUS LED green,         | A fatal error has occurred on the        | Record the number of blinks in the       |
| blinking blink code;      | module.                                  | sequence and contact Technical           |
| CONFIG and axis LEDs      | The STATUS LED flashes the number of     | Support for additional information.      |
| OFF                       | times corresponding to the error code,   |                                          |
|                           | pauses, and then repeats the pattern.    |                                          |

| Symptom                  | Possible Causes                          | Suggested Correction                     |
|--------------------------|------------------------------------------|------------------------------------------|
| STATUS LED amber         | A severe module hardware error or        | Contact Technical Support with the fault |
|                          | watchdog timeout has occurred.           | table content and event queue,           |
|                          |                                          | captured as soon after the error         |
|                          |                                          | occurred as possible, from the PMM       |
|                          |                                          | generating the error. Technical Support  |
|                          |                                          | personnel may also ask for copies of     |
|                          |                                          | the logic and/or HWC for the system      |
|                          |                                          | experiencing the error.                  |
| CONFIG LED green,        | The PMM has not yet received a           | Store a configuration to the RX3i.       |
| blinking                 | configuration from the programmer.       |                                          |
| CONFIG LED amber,        | The PMM received an invalid              | Verify the module has the correct        |
| blinking                 | configuration from the programmer.       | firmware version to support the          |
|                          |                                          | features being configured. The latest    |
|                          |                                          | firmware version can be downloaded       |
|                          |                                          | from the Technical Support website.      |
|                          |                                          | Store a valid configuration to the RX3i. |
| FSSB LED green, blinking | FSSB setup is in progress.               | Normal operation.                        |
|                          |                                          | Servo amplifiers not yet available. Axes |
|                          |                                          | can be used with synthetic motor.        |
| FSSB LED red, ON         | FSSB communication link has failed.      | Check the Axis Error Code.               |
|                          |                                          | Correct the source of the error, then    |
|                          |                                          | use MC_ModuleReset to clear all errors   |
|                          |                                          | on the module.                           |
| FTB LED red ON           | Fiber I/O communication link has failed. | Check the Axis Error Code.               |
| FTB LED alternately      | The PMM is attempting to                 | Make sure that the correct FTB is        |
| blinking green and red   | communicate with an FTB that does not    | connected to the PMM. It may be          |
|                          | have the correct PMM/FTB                 | necessary to reset the Fiber Terminal    |
|                          | communications link ID.                  | Block Identifier to 0 in the hardware    |
|                          |                                          | configuration.                           |

## 3.3.2 FTB LEDs

| Symptom               | Possible Causes                      | Suggested Correction                            |
|-----------------------|--------------------------------------|-------------------------------------------------|
| 24Vdc IO Out1 — Out   | The specified 24-volt output has     | Check wiring, or disable open load fault        |
| 8 LED is red, ON      | open load error.                     | detection in HWC.                               |
| STATUS LED is amber,  | Configuration not yet received.      | Download a valid configuration to the RX3i.     |
| ON                    |                                      |                                                 |
| FIBER LED alternately | The PMM is attempting to             | Make sure that the correct FTB is connected to  |
| blinking Green and    | communicate with an FTB that         | the PMM. It may be necessary to reset the       |
| Red                   | does not have the correct PMM/FTB    | Fiber Terminal Block Identifier in the hardware |
|                       | communications link ID.              | configuration.                                  |
| FIBER LED is red, ON. | I/O link not established.            | 1) Check power to FTB.                          |
|                       | An FTB has been configured, but is   | 2) Check fiber cable connecting FTB and PMM.    |
|                       | not communicating with the PMM.      | Contact Technical Support with the fault table  |
|                       | FTB hardware is incompatible with    | content and event queue, captured as soon       |
|                       | PMM.                                 | after the error occurred as possible, from the  |
|                       |                                      | PMM generating the error. Technical Support     |
|                       |                                      | personnel may also ask for copies of the logic  |
|                       |                                      | and/or HWC for the system experiencing the      |
|                       |                                      | error.                                          |
| T1 PWR LED is red, ON | The FTB OUT 1-4 Power Detect         | Check wiring or disable Power External          |
|                       | setting in hardware configuration is | Connection detection in HWC.                    |
|                       | Enabled and no power is applied to   |                                                 |
|                       | terminals 1 and 19 of terminal       |                                                 |
|                       | block 1                              |                                                 |
| T2 PWR LED is red, ON | The FTB OUT 5-8 Power Detect         | Check wiring or disable Power External          |
|                       | setting in hardware configuration is | Connection detection in HWC.                    |
|                       | Enabled and no power is applied to   |                                                 |
|                       | terminals 1 and 19 of terminal       |                                                 |
|                       | block 2.                             |                                                 |

## 3.4 I/O Circuit Specifications

### 3.4.1 PMM Faceplate I/O Circuits

#### PMM Faceplate 24Vdc High-Speed Inputs

| Input                             | Description                                            |
|-----------------------------------|--------------------------------------------------------|
| Circuit Identifiers               | IN1, IN2                                               |
| ІО Туре                           | Optically isolated 24Vdc Source/Sink Inputs            |
| Circuit Type                      | Source/Sink                                            |
|                                   | Source/Sink mode depends on relative polarity of power |
|                                   | applied to INCOM and OUTCOM. FP Input Mode in          |
|                                   | Hardware Configuration must also be set to the correct |
|                                   | mode.                                                  |
| Input Impedance                   | 17 k $\Omega$ referenced to mid-point of power supply  |
| Maximum Input Voltage             | ±30.0V (referenced to Input COM)                       |
| Logic 0 Threshold                 | 64% Typical, 55% Min percentage of 24Vdc supply        |
| Logic 1 Threshold                 | 65% Typical, 75% Max percentage of 24Vdc supply        |
| Input Filtering                   | 1 μs maximum (configured for Fast Digital Input)       |
|                                   | 6.5 ms maximum (configured for Digital Input)          |
| Open (Floating) Wire Detect       | 1.0 ms filtering                                       |
| (Optional – enabled in Hardware   |                                                        |
| Configuration)                    |                                                        |
| Maximum quadrature input          | 125 kHz Input Frequency                                |
| frequency (count rate is 4x input | 500 kHz Count Rate Frequency                           |
| frequency)                        |                                                        |
| Quadrature tolerance at           | 90 degrees ±45 degrees                                 |
| maximum input frequency           |                                                        |

#### Figure 42: PMM 24Vdc High-Speed Input Circuit Diagram

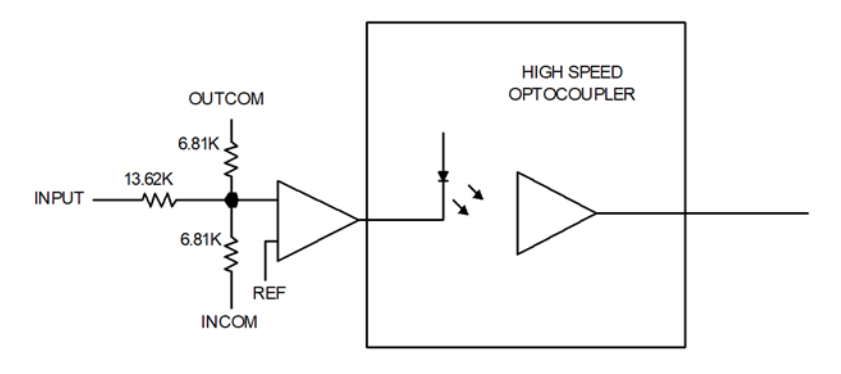

| Input                 | Description                                        |
|-----------------------|----------------------------------------------------|
| Circuit Identifiers   | IN3, IN4, IN5, IN6, IN7, IN8                       |
| ІО Туре               | Optically isolated 24Vdc Source/Sink Inputs        |
| Circuit Type          | Source/Sink                                        |
| Input Impedance       | 5.62 kΩ to INCOM                                   |
| Maximum Input Voltage | ±30.0V (referenced to INCOM)                       |
| Logic 0 Threshold     | ±6.0V maximum (referenced to INCOM)                |
| Logic 1 Threshold     | ±18.0V minimum (referenced to INCOM)               |
| Input Filtering       | 500 μs maximum (configured for Fast Digital Input) |
|                       | 6.5 ms maximum (configured for Digital Input)      |

#### PMM Faceplate 24Vdc General Purpose Inputs

**Note:** These inputs use bi-directional optocouplers. For IN3 and IN4 (shared with OUT1 and OUT2 terminals), Source/Sink mode is determined by the relative polarity of power applied to INCOM and OUTCOM. For IN5 – IN8 Source/Sink mode is determined by the relative polarity of the input and INCOM.

#### Figure 43: PMM 24Vdc General Purpose Input Circuit Diagram

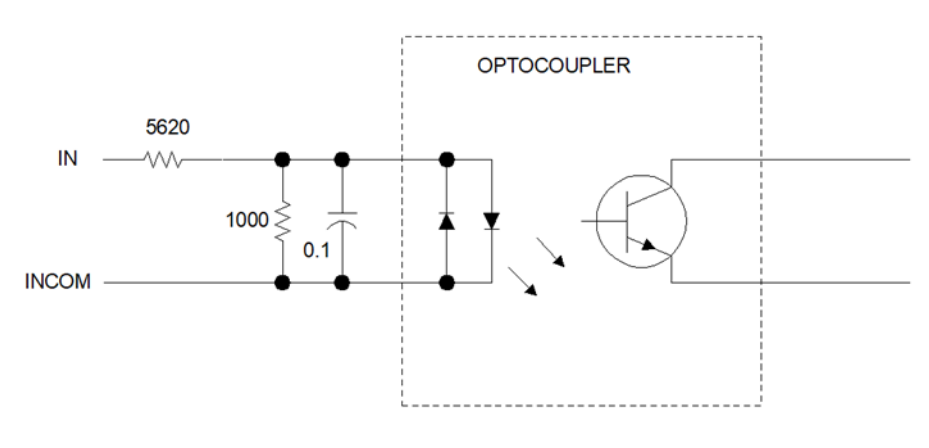

| Outputs               | Descriptions                                                      |
|-----------------------|-------------------------------------------------------------------|
| Circuit Identifier    | OUT1, OUT2                                                        |
| ІО Туре               | Dual Optically isolated 24Vdc Source/Sink Outputs both connected  |
|                       | to OUTCOM. Source/Sink operation depends on relative polarity of  |
|                       | power applied to INCOM and OUTCOM.                                |
| Circuit Type          | Solid State Relay (SSR) with electronic short circuit protection. |
| Power Supply Voltage  | 30.0V max, 18.0V min                                              |
| Output Current        | 250 mA continuous (total for both outputs)                        |
| Output Voltage Drop   | 1.75V max at 250 mA output current                                |
| Output Leakage        | 1.0 μA maximum                                                    |
| Current               |                                                                   |
| Output Turn On Delay  | 0.9 ms typical, 3.0 ms maximum driver delay                       |
| Output Turn Off Delay | 0.5 ms typical, 2.0 ms maximum driver delay                       |

#### PMM Faceplate 24Vdc General Purpose Outputs

**Note:** If a short circuit occurs, the output automatically switches off. The MC\_ModuleReset function block must be used to reset the output short circuit protection.

#### Figure 44: PMM 24Vdc General Purpose Output Circuit Diagram

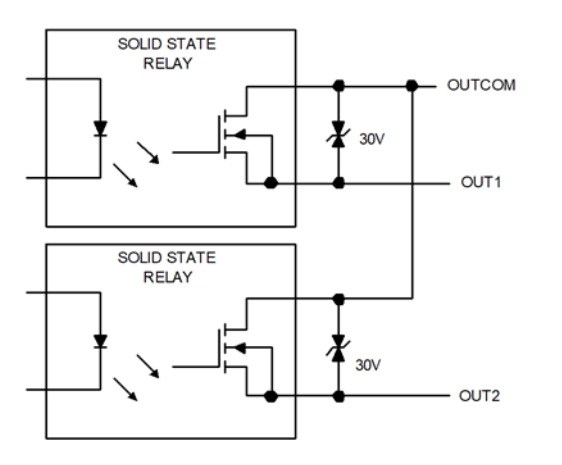

## 3.4.2 FTB I/O Circuits

#### FTB 24Vdc General Purpose Inputs

| Inputs                | Description                                        |
|-----------------------|----------------------------------------------------|
| Circuit Identifiers   | I1 – I16                                           |
| ІО Туре               | Optically isolated 24Vdc Source/Sink Inputs        |
| Circuit Type          | Source/Sink                                        |
| Input Impedance       | 5.62 kΩ to Input COM @24Vdc                        |
| Maximum Input Voltage | ±30.0V (referenced to Input COM)                   |
| Logic 0 Threshold     | ±6.0V maximum (referenced to Input COM)            |
| Logic 1 Threshold     | ±18.0V minimum (referenced to Input COM)           |
| Input Filtering       | 500 μs maximum (configured for Fast Digital Input) |
|                       | 6.5 ms maximum (configured for Digital Input)      |

**Note:** These inputs use bi-directional optocouplers and can be turned on with either a positive or negative input with respect to INCOM.

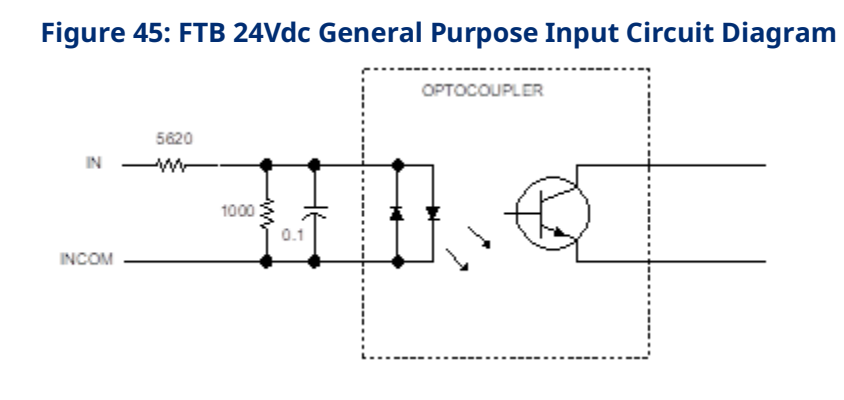

#### FTB Differential/Single-Ended 5Vdc Inputs

These inputs use a solid-state relay in series with the differential termination resistor. Configuring the input for single-ended operation opens the  $121\Omega$  termination resistor. With Single-ended operation, only the + input is connected.

| Inputs                            | Description                                            |
|-----------------------------------|--------------------------------------------------------|
| Circuit Identifiers               | I17 – I22                                              |
| ІО Туре                           | Differential or single-ended 5Vdc input (configurable) |
| Circuit Type                      | RS422 / RS485 Line Receiver with fault detection       |
| Input Impedance (Differential)    | 121 Ω                                                  |
| Input Impedance (Single-ended)    | 90kΩ minimum (+ input)                                 |
| Maximum Input Voltage             | ±20V differential                                      |
|                                   | ±10Vdc common mode                                     |
| Logic 0 Threshold                 | -0.475V max differential                               |
|                                   | 1.2V Single-ended (typical)                            |
| Logic 1 Threshold                 | +0.475V max differential                               |
|                                   | 1.5Vdc Single-ended (typical)                          |
| Input Filtering                   | 100 ns typical                                         |
| Fault Detect Filtering            | 100 μs typical                                         |
| Maximum quadrature input          | 2.50 MHz per channel (differential)                    |
| frequency (count rate is 4x input | 125 kHz per channel (Single-ended)                     |
| frequency)                        |                                                        |
| Quadrature tolerance at maximum   | 90 degrees ±45 degrees                                 |
| input frequency                   |                                                        |
| Touch Probe Response              | Minimum Pulse Width:                                   |
| (at constant velocity)            | 200 ns (differential)                                  |
|                                   | 10 μs (Single-ended)                                   |
|                                   | Position Capture Accuracy: Refer to Appendix Section   |
|                                   | A-1, Touch Probe Accuracy.                             |

**Note:** For single-ended mode, use the + input and leave the - input floating.

Use terminal block 0V pins for common mode reference or Single-ended signal return. Inputs can be driven by 5Vdc TTL or CMOS logic.

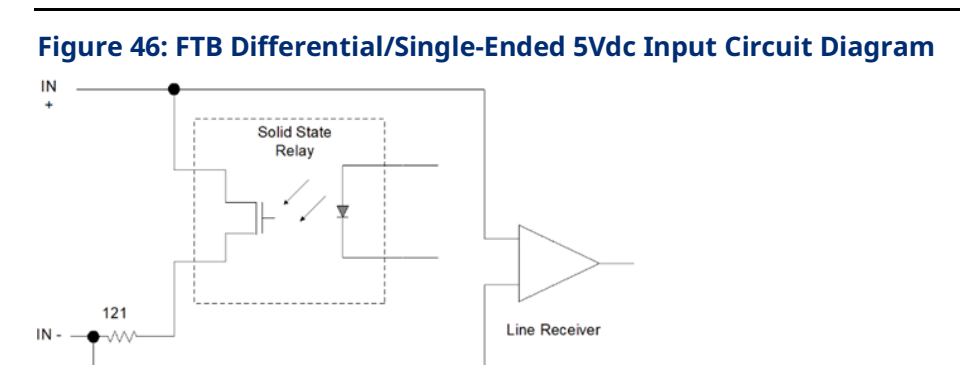

#### FTB Differential 5Vdc Inputs

| Inputs                            | Descriptions                                         |
|-----------------------------------|------------------------------------------------------|
| Circuit Identifiers               | I23 - I28                                            |
| ІО Туре                           | Differential 5Vdc input                              |
| Circuit Type                      | RS422 / RS485 Line Receiver with fault detection     |
| Input Impedance (Differential)    | 121 Ω                                                |
| Input Impedance (Single-ended)    | 90kΩ minimum (+ input)                               |
| Maximum Input Voltage             | ±20V differential                                    |
|                                   | ±10Vdc common mode                                   |
| Logic 0 Threshold                 | -0.475V max differential                             |
| Logic 1 Threshold                 | +0.475V max differential                             |
| Input Filtering                   | 100ns typical                                        |
| Fault Detect Filtering            | 100μs typical                                        |
| Maximum quadrature input          | 2.50MHz (differential)                               |
| frequency (count rate is 4x input |                                                      |
| frequency)                        |                                                      |
| Quadrature tolerance at maximum   | 90 degrees ±45 degrees                               |
| input frequency                   |                                                      |
| Touch Probe Response              | Minimum Pulse Width: 200ns (differential)            |
| (at constant velocity)            | Position Capture Accuracy: Refer to Appendix Section |
|                                   | A-1, Touch Probe Accuracy.                           |

**Note:** Use terminal block 0V pins for common mode reference. Inputs can be driven by 5Vdc TTL or CMOS logic.

#### Figure 47: FTB Differential 5Vdc Input Circuit Diagram

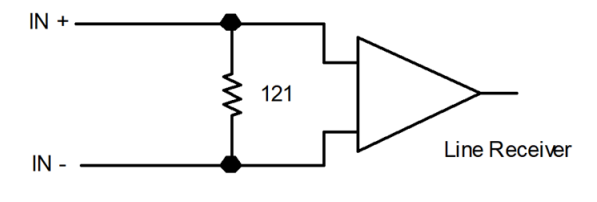
| FTB 24Vdc Genera | Purpose Outputs |
|------------------|-----------------|
|------------------|-----------------|

| Outputs                     | Description                                              |
|-----------------------------|----------------------------------------------------------|
| Circuit Identifiers         | Q1 – Q8                                                  |
| ІО Туре                     | Optically isolated 24Vdc source outputs, four per group  |
| Circuit Type                | Source (Open Drain pullup to +24Vdc output power supply) |
| Power Supply Voltage        | 30.0V maximum, 18.0V minimum                             |
| Output Current              | 1.5 A continuous per point,                              |
|                             | 4 amps continuous total per group                        |
| Output Voltage Drop         | 0.375V maximum at 1.5 amp output current                 |
| Short Circuit Detection     | 2.0V minimum, 4.0V maximum referenced to +24Vdc of       |
| Voltage                     | output power supply                                      |
| Open Load Detection Voltage | 2.0V minimum, 4.0V maximum referenced to 0V of output    |
|                             | power supply                                             |
| Output Leakage Current      | 1.4 mA maximum with 24Vdc across output                  |
| Turn-Off / Turn-On Delay    | 100 μs max driver delay                                  |

## Figure 48: FTB 24Vdc General Purpose Output Circuit Diagram

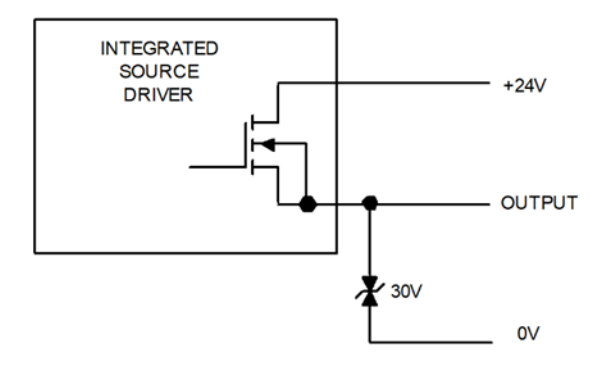

# FTB 5Vdc Differential Outputs

| Outputs                     | Descriptions                                    |
|-----------------------------|-------------------------------------------------|
| Circuit Identifiers         | Q9 – Q12                                        |
| ІО Туре                     | Differential 5Vdc output                        |
| Circuit Type                | RS422 Line Driver with short circuit protection |
| Power Supply Voltage        | Internal +5Vdc                                  |
| Output Current              | +48mA / -20mA maximum sink/source               |
| Differential Output Voltage | 2.0V minimum with $100\Omega$ differential load |
| Turn On/Turn Off Delay      | 15ns maximum driver delay                       |

## Figure 49: FTB 5Vdc Differential Output Circuit Diagram

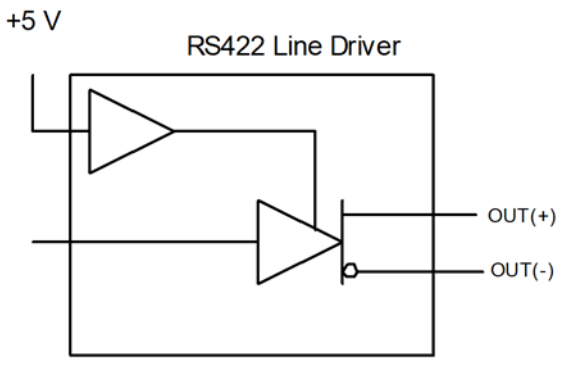

OUT9 - OUT12

| Inputs                         | Description                                                |
|--------------------------------|------------------------------------------------------------|
| Circuit Identifiers            | AI1, AI2                                                   |
| ІО Туре                        | Differential ±10.0V analog inputs                          |
| Circuit Type                   | Differential Analog input                                  |
| Input Impedance (Differential) | 204 kΩ                                                     |
| Input Impedance (Common        | 102 $k\Omega$ common mode with respect to FTB connector 0V |
| mode)                          |                                                            |
| Maximum Input Voltage          | ±15V common mode                                           |
|                                | ±20V differential                                          |
| Resolution                     | 14 bits                                                    |
| Linearity                      | 12 bits                                                    |
| Input Offset                   | ±5.0 mV max                                                |
| Gain Factor                    | 10.0V = 10.000 (reported to the RX3i as floating-point     |
|                                | data)                                                      |
| Gain Accuracy <sup>3</sup>     | ±1.0 %                                                     |
| Update Rate                    | 1 kHz                                                      |

# FTB Differential ±10Vdc Analog Inputs

**Note:** Use terminal block 0V pin for common mode reference.

## Figure 50: FTB Differential ±10Vdc Analog Input Circuit Diagram

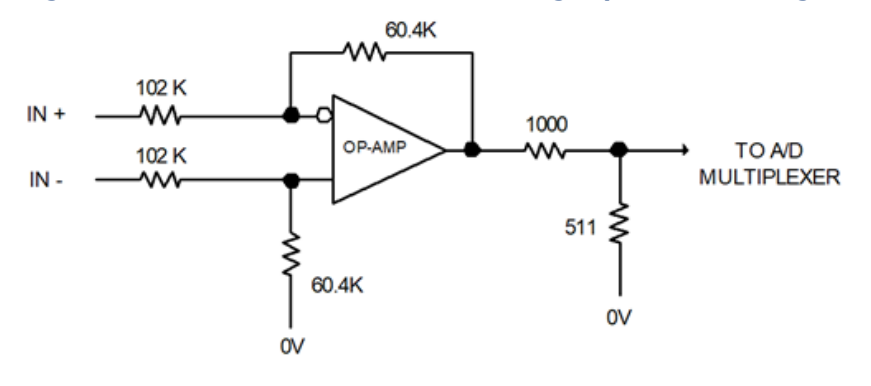

 $<sup>^{\</sup>rm 3}$  In the presence of severe RF interference, the accuracy may be degraded to ±5.0%.

| Outputs                    | Description                                             |
|----------------------------|---------------------------------------------------------|
| Circuit Identifiers        | A01, A02                                                |
| ІО Туре                    | Single-ended Analog Output                              |
| Circuit Type               | Op Amp output                                           |
| Load Impedance             | 2kΩ minimum                                             |
| Output Current             | 5 mA maximum                                            |
| Resolution                 | 12 bits                                                 |
| Linearity                  | 12 bits                                                 |
| Output Offset Voltage      | ± 5.0 mV max                                            |
| Gain Factor                | 10.000 floating-point data from the RX3i = 10.0V output |
| Gain Accuracy <sup>3</sup> | ±2.0 %                                                  |
| Update Rate                | 1 kHz                                                   |

# FTB Single-Ended ±10Vdc Analog Outputs

**Note:** Since this is a Single-ended output, it should normally drive a user device with a differential input to prevent common mode noise problems. The positive differential input should be connected to AO +10Vdc and the negative differential input to AO COM.

## Figure 51: FTB Single -Ended ±10Vdc Analog Output Circuit Diagram

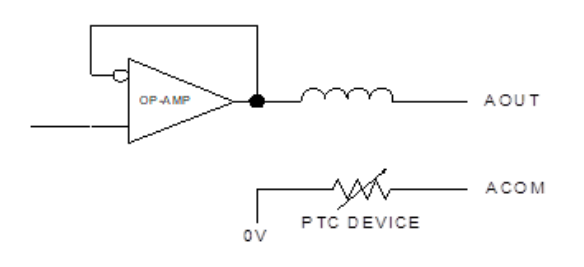

## FTB +5Vdc Power

This output is intended to power external devices such as Incremental Quadrature Encoders.

| Power              | Description                                                      |
|--------------------|------------------------------------------------------------------|
| Circuit Identifier | +5Vdc (OUT)                                                      |
| I/О Туре           | +5Vdc Encoder Power                                              |
| Circuit Type       | +5Vdc Power with Electronic Short Circuit Protection             |
| Output Voltage     | 4.70Vdc to 5.20Vdc at 0.5 A                                      |
| Output Current     | 0.5A maximum (Per terminal block and total for both FTB terminal |
|                    | blocks.)                                                         |

# 3.5 FSSB Connections

The front panel of the PMM contains a FANUC Serial Servo Bus (FSSB) connector that is used to communicate control data between the PMM control and the servo amplifier. The data includes motor command signals, feedback data, and diagnostics.

Each FANUC amplifier has two FSSB connectors, an optical transceiver labeled COP10A and a second transceiver labeled COP10B. The cable from the PMM to the first amplifier must be connected to the COP10B connector on the amplifier. Proper system operation requires that the FSSB cables be installed on the proper connectors as shown below.

## Figure 52: FSSB Connector

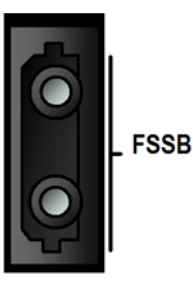

#### Figure 53: Interconnecting FSSB Connectors

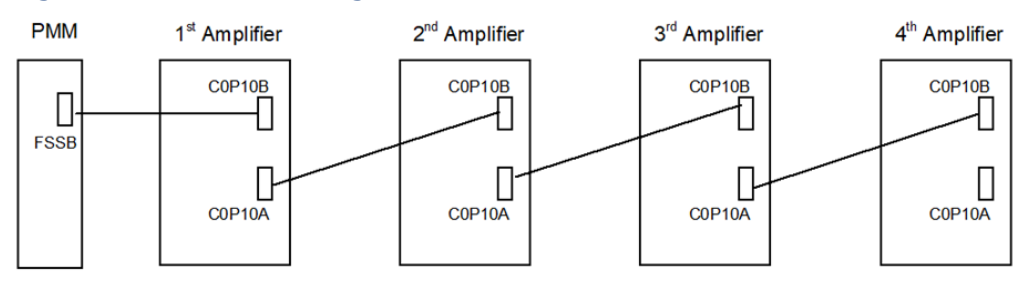

# 3.5.1 FSSB Fiber Optic Servo Command Interface Cable

The FSSB optical cables are used to interface up to four amplifiers to the PMM motion controller and to connect the PMM to the FTB. The fiber optic cables are available in various lengths and in two styles. For a list of fiber optic cables, refer to Section 3.2.2, Terminal Header and Cable Options.

# **3.6 FTB to PMM Connection**

Any FSSB cable listed in Section 3.2.2, Terminal Header and Cable Options can be used for the fiber optic connection between the PMM and the FTB.

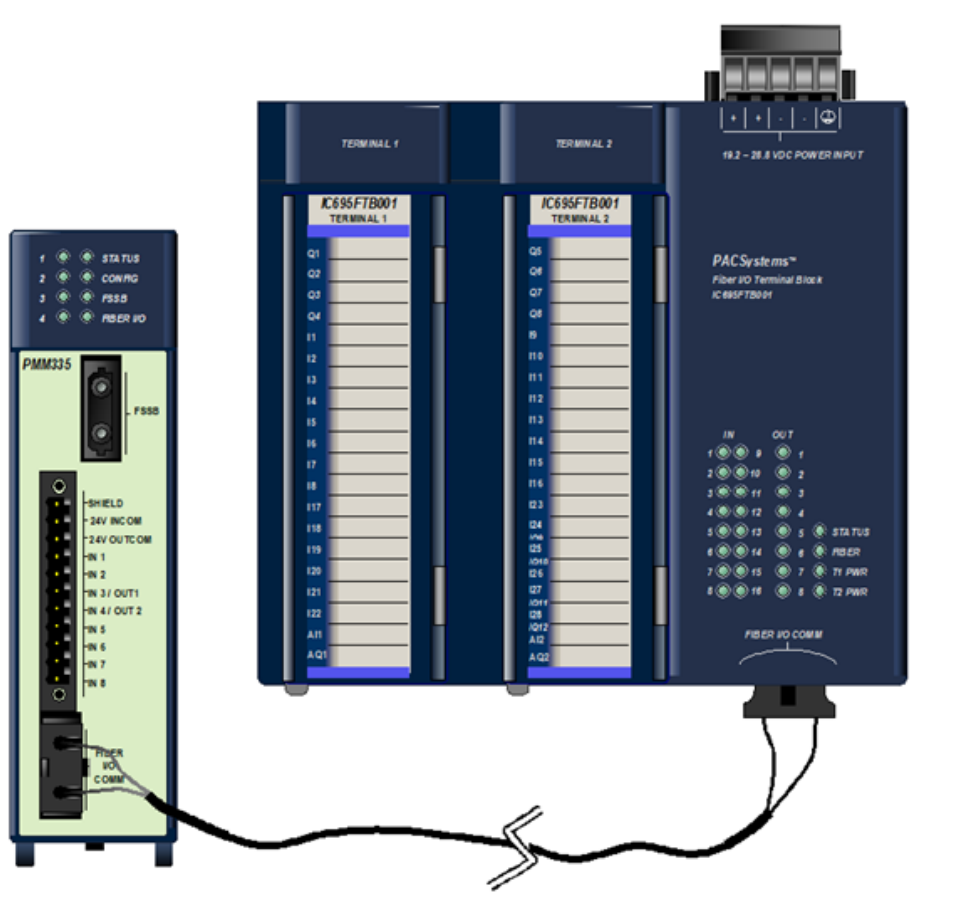

## Figure 54: Interconnecting PMM and FTB

# 3.7 Grounding the PACMotion System

The motion system must be properly grounded. Problems such as erratic system operation may occur if this practice is not followed.

A sample grounding system is shown below. Guidelines for grounding and noise reduction are provided below and on the following pages.

# 3.7.1 System Grounding Example

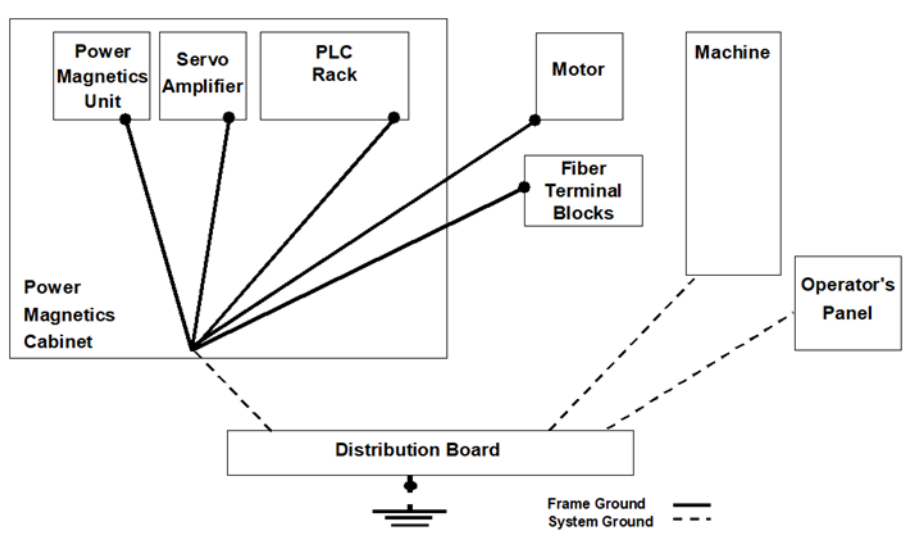

## Figure 55: Example of System Grounding

## **Grounding Systems**

| Ground | Description                                                              |
|--------|--------------------------------------------------------------------------|
| Frame  | Used for safety and to suppress external and internal noises. In a frame |
| Ground | ground system, the frames, unit cases, panels, and shields for the       |
|        | interface cables between the units are connected.                        |
| System | Used to connect the frame ground systems connected between devices       |
| Ground | or units with the ground.                                                |

## **Grounding and Noise Reduction Guidelines**

## **General Guidelines**

- The amplifier ground connections, power earth (PE) connections, and motor frame ground connections should be wired to conform to local electrical wiring regulations. For installations that conform to CE Mark directives, refer to Section 3.7.3, II/O Cable Grounding.
- AC Main PE Ground is supplied in accordance to local code practices and may vary, depending on AC power distribution in the facility. In general, the PE ground should be referenced to an earth ground and not indicate common mode voltage to the instrumentation earth ground.
- If an FTB is used, the ¼ inch blade terminal at the bottom of the block must be connected to the panel frame ground (Figure 57).

- For installations that must meet IEC electrical noise immunity standards, the RX3i system that contains the PMM must be mounted in a metal enclosure or the equivalent. All surfaces of the enclosure must be adequately grounded to adjacent surfaces to provide electrical conductivity. Wiring external to the enclosure must be routed in metal conduit or the equivalent. Using shielded cables and power line filtering is equivalent to using metal conduit.
- For additional information, refer to Product Certifications and Installation Guidelines for Conformance in the PACSystems RX3i System Manual, GFK-2314.

## **Guidelines for Amplifier Connections**

- The Motor Control Center (MCC) relay used to switch the three-phase AC main power to the amplifier should have an appropriate noise (spark) arrester on its drive coil.
- The 24Vdc power supply used to supply the logic power to the amplifiers should be a regulated supply free of excessive noise. If possible examine the DC voltage with an oscilloscope for noise. If a 24Vdc motor-mounted holding brake is used, it should not use the same power supply as the control logic power.
- Amplifier Chassis Ground must be referenced to earth ground with a class 3 (100Ω or less) system ground. Use an ohmmeter to measure the resistance from the amplifier frame to a known earth ground rod or grid. A tapped and threaded hole is provided on the amplifier frame for this purpose.
- An AC line filter is recommended to suppress high frequency line noise on the amplifier main power lines. When an isolation transformer is used to convert AC main power to amplifier input power levels, the AC line filter is not required. Emerson supplies a 3-phase line filter sized for 5.4kW or 10.5kW especially for this purpose. This filtered AC main power should not be shared with other equipment in the panel, especially with devices such as inverter drives or motor starters that have high power consumption.
- The Motor Feedback cable should have a Z44B295864-001 Grounding Bar and one ZA99L-0035-001 Grounding Clamp per axis installed near the amplifier.
   For installation details, refer to Grounding Bar and Cable Installation in Section 3.7.3.

## **Guidelines for Motor Connections**

- The motor power connector servo motor frame ground connection should always be installed.
- The motor frame must be referenced to earth ground with a class 3 (100Ω or less) system ground. Use an ohmmeter to measure the resistance from the servomotor frame to a known earth ground rod or grid. The frame-to-ground resistance should be within 1 to 2 Ω.
- In a high noise environment, installing a ground wire on the motor frame and routing it directly to the nearest available earth ground can improve noise immunity. Some servo motors have a tapped hole on the frame or a blind hole that can be tapped. For smaller motors, connect to the motor mounting bolts.
- The Motor Power cable should not be a shielded cable. If a custom-built cable with shield has been used for motor power, clip off the shield connection at both ends of the cable. If a shield is attached, especially at the motor end, it acts as an antenna, which couples noise into the encoder.
- In a high noise environment, installing a ferrous bead on the feedback cable within a short distance of the amplifier connector can also improve noise immunity.
- Input power and signal lines must be separated. Group A signals (Amplifier main AC power, Motor Power Cable and MCC drive coil) signals must be separated from Group B signals (Motor Feedback cable) by at least a 10cm distance. Refer to Separation of Signal Lines in Section 3.7.3 for recommendations.

## **Guidelines for System Connections**

- The system ground connection cable must be integrated with the AC power line such that power cannot be supplied if the ground wire is disconnected.
- The grounding resistance of the system ground should be 100Ω or less (class 3 grounding).
- The system ground cable must have sufficient cross-sectional area to safely carry the accidental current flow into the system ground when an accident such as a short circuit occurs. Typically, it must have at minimum the cross-sectional area of the AC power cable.

## Additional Recommendations to Avoid Noise Issues on External Quadrature Encoder Input Channels

If noise issues persist, consider the following solutions:

- Use an encoder with differential outputs. The encoder should be connected using shielded twisted pair cable. Use a twisted pair for each encoder channel and an additional twisted pair for encoder power and 0V. Refer to the connection diagram in Section 3.2.5, Typical External Differential Encoder Connection for FTB. Ground the cable shield, first one end, or if necessary both ends.
- If an encoder with single-ended outputs must be used, it should be connected using shielded twisted pair cable. Use a twisted pair for each encoder channel with one wire in each pair connected to 0v at each end. Use an additional twisted pair for encoder power and 0v. Refer to the connection diagram in Section 3.2.6, Typical Single-Ended Encoder Connection for FTB. Ground the cable shield, first one end, or if necessary both ends.
- **Note:** Single-ended 5Vdc encoders can only be connected to FTB inputs I17—I22. The input mode must be configured as Single-Ended.
- Use additional grounding or isolation of signals and power sources (provide an opto-isolator).

# 3.7.2 Fiber Terminal Block I/O Shield Ground Connection

The faceplate shield on the FTB must be connected to frame ground. The connection from the FTB to frame ground can be made using the green ground wire (part number 44A735970-001R01) provided with the FTB. The wire has a stabon connector on one end for connection to a ¼ inch terminal located at the bottom of the FTB between the two I/O terminals.

### **Figure 56: FTB Shield Ground Connection**

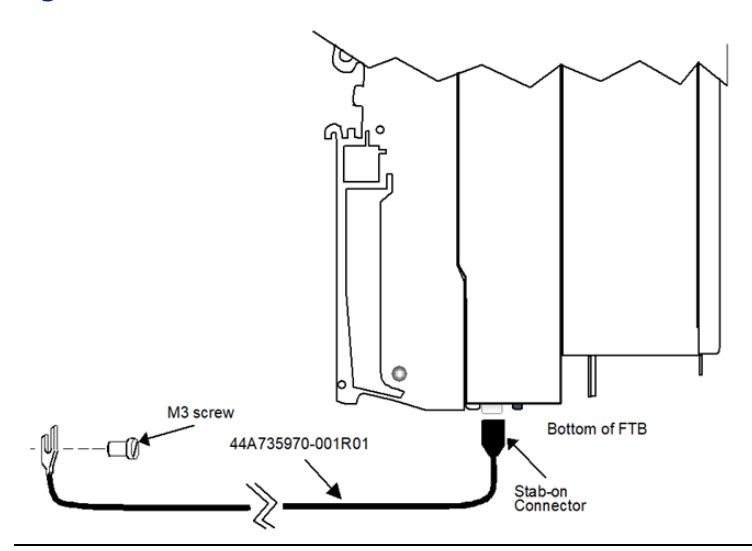

PAC Motion Multi-Axis Motion Controller User Manual GFK-2448F

# 3.7.3 I/O Cable Grounding

Properly routing signal cables, amplifier power cables and motor power cables along with installation of proper Class 3 grounding will insure reliable operation. Typically, Class 3 grounding specifies a ground conductor of a minimum wire diameter larger than the power input wire diameter, connected via a maximum  $100\Omega$  resistance to an earth ground. Consult local electrical codes and install in conformance to local regulations.

The specifications for completing  $\beta i$ ,  $\beta$ HVi and  $\alpha$ HVi Series Digital Servo amplifier installation and wiring, including amplifier grounding are described in the manual Servo Product Specification Guide, GFH-001.

When routing signal lines, amplifier input power line and motor power line, the signal lines must be separated from the power lines. The following table indicates how to separate the cables.

# **Separation of Signal Lines**

Do not tie Group A and B signals together with cable ties or wraps at any point. An alternative is to separate these two groups by means of a grounded metal (steel) plate.

| Group | Signal                   | Action                                            |
|-------|--------------------------|---------------------------------------------------|
| A     | Amplifier input power    | Separate a minimum 10cm from group "B"            |
|       | Motor Power              | signals by bundling separately or use             |
|       |                          | electromagnetic shielding (grounded steel plate). |
|       |                          | Use noise protector for MCC.                      |
|       | FTB to 5Vdc I/O Terminal | Separate a minimum 10cm from group "A"            |
| В     | cable                    | signals by bundling separately or use             |
|       | PMM or FTB to 24Vdc I/O  | electromagnetic shielding (grounded steel plate). |
|       | Terminal cable           | Use all required individual cable shield grounds  |
|       | Encoder feedback cable   | and grounding bar connections.                    |

# **Digital Servo Amplifier Signal Cable Grounding**

The signal cables used with the PMM and FTB contain shields that must be properly grounded to ensure reliable operation. The illustration below shows cable grounding recommendations for typical installations. The following points should be considered:

- The PMM faceplate ground wire must be connected to a reliable panel frame ground.
- The PMM I/O connector provides ground via pin 1. A short ground wire must be connected from each of these terminals to a reliable panel ground.
- If an FTB is used, the FTB faceplate ground wire must be connected to a reliable panel frame ground.
- Each terminal block in the FTB provides ground via pins 18 and 36. A short ground wire must be connected from each of these terminals to a reliable panel ground.
- Provide shield grounding for the Digital Servo amplifier encoder feedback cable as described on the next page.

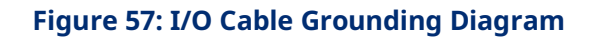

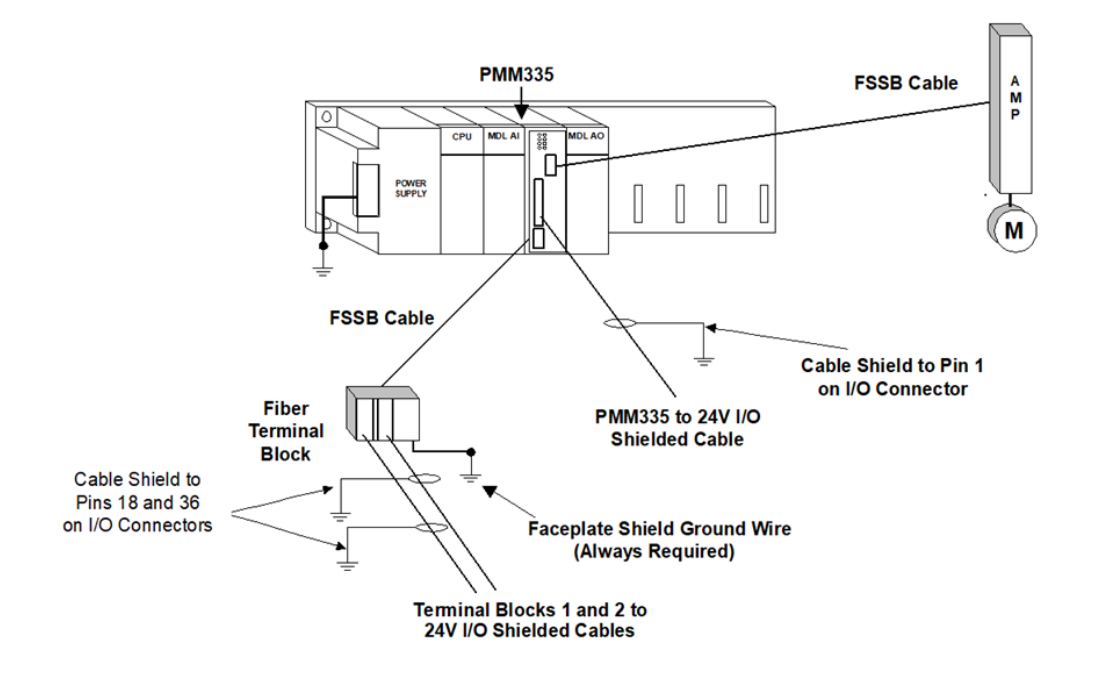

## **Grounding Bar and Cable Installation**

The Digital Servo amplifier encoder feedback cable requires a ZA99L 0035 0001 Cable Shield Grounding Clamp and one of the 11 available slots on a Z44B295864-001 Grounding Bar at the amplifier end of the cable. This clamp arrangement serves as a mechanical strain relief and as cable shield ground. The outer insulation of the Digital servo amplifier cable must be removed to expose the cable shield in the contact area of the clamp.

Confirm that the grounding bar is referenced to earth ground with a class 3 (100 $\Omega$  or less) system ground. Use an ohmmeter to measure the resistance from the grounding bar frame to a known earth ground rod or grid. The frame to ground resistance should be within 1 to 2  $\Omega$ .

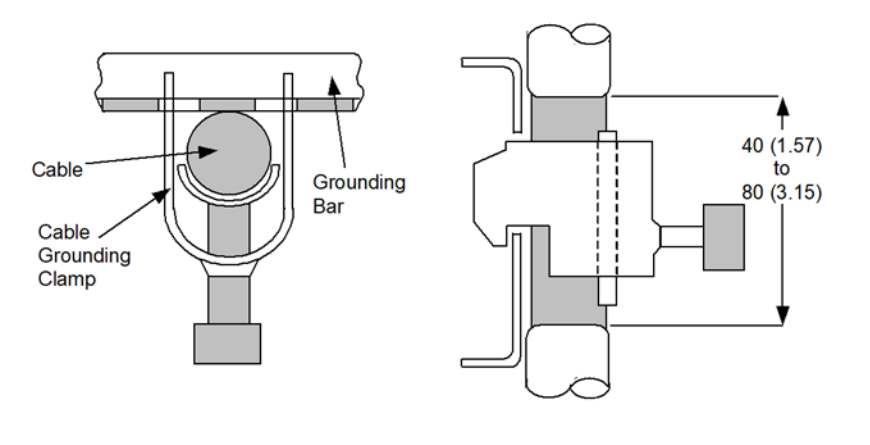

#### Figure 58: Z44B295864-001 Grounding Bar, Side View Dimensions

Figure 59: Z44B295864-001Grounding Bar Dimensions, Rear View Showing Mounting Holes

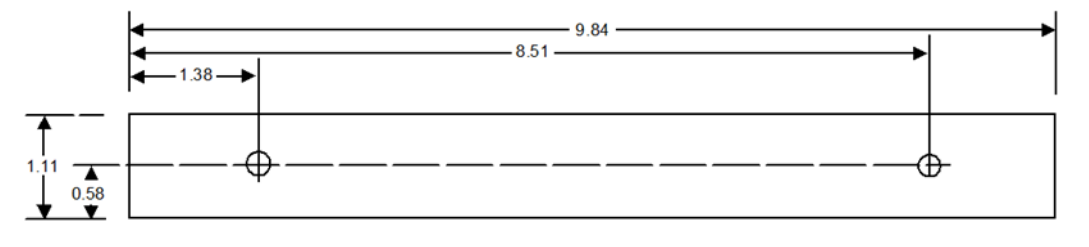

# Section 4: Configuration

This chapter describes configuration details necessary to set up the PACMotion Multi-Axis Motion Controller (PMM) for a specific application. The PMM is configured using Logic Developer software version 5.9 or later.

Topics covered:

- Section 4.1 Connecting the Programmer to the RX3i
- Section 4.2 Adding a PMM to the Hardware Configuration
- Section 4.3 Configuring PMM Parameters

#### **Connecting the Programmer to the RX3i** 4.1

All PMM programming is done through the configuration/programming software interface, yielding a single point of programming for the module. For more information, please refer to the PACSystems RX7i, RX3i and RSTi-EP CPU Reference Manual, GFK-2222.

The RX3i programming environment has two communications options. You can connect the programmer directly to one of the CPU's COM ports, or you can communicate with the CPU through the Ethernet network.

**Note:** An IP address must be set in the RX3i before an Ethernet connection can be established. For details, refer to PACSystems RX7i, RX3i and RSTI-EP TCP/IP Ethernet Communications User Manual, GFK-2224.

## PMM335 Programmer Connection

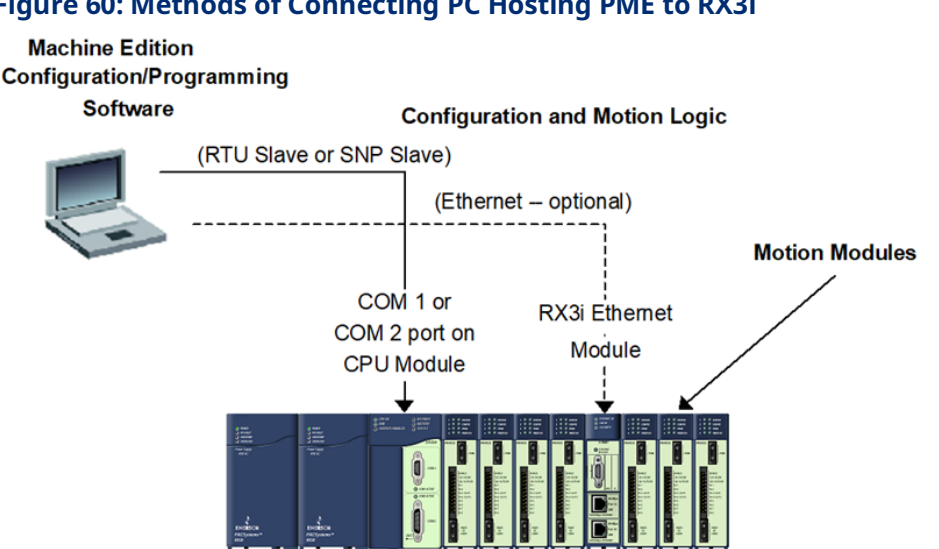

## Figure 60: Methods of Connecting PC Hosting PME to RX3i

# 4.2 Adding a PMM to the Hardware Configuration

The hardware configuration defines the type and location of each module present in the RX3i racks. This is done by completing setup screens that represent the modules in a backplane, and then saving the information to a configuration file, which is downloaded to the RX3i CPU.

To configure a PMM using PME software:

- 1. Create or open a project containing an RX3i target.
- 2. In the Navigator window, expand the Hardware Configuration.
- 3. If necessary, replace the power supply and/or CPU with the models that will be used in your application. To replace a module, right click and choose Replace Module.
- 4. Right click the slot where the PMM is to be configured and choose Add Module (choose Replace Module if a module is already configured in the slot).
- 5. In the Module Catalog, select the Motion tab, choose the PMM335 and click OK.
- This operation adds the PMM335 to the RX3i rack and displays the PMM335 configuration screens that allow you to customize the PMM335 to your particular application.

| Navigator                             | ×        |
|---------------------------------------|----------|
|                                       |          |
| Examples                              |          |
| 🖻 🔶 BX3i                              |          |
| Data Watch Lists                      |          |
| 🕀 📲 Ethernet Global Data              |          |
| 🖻 🎆 Hardware Configuration *          |          |
| 🖻 🏢 Rack 0 (IC695CHS012) *            |          |
| Slot 0 (IC695PSA140)                  |          |
| Slot 1 (Used With Slot 0)             | _        |
| 🔋 Slot 2 (IC695CPU310)                |          |
| Slot 3 (Used With Slot 2)             |          |
| 🗐 Slot 4 (IC695ETM001)                |          |
| 🔋 Slot 5 (IC695PMM335) *              |          |
| 📱 Slot 6 ()                           |          |
| Slot 7 ()                             |          |
| Slot 8 ()                             |          |
| Slot 9 ()                             |          |
| Slot 10 ()                            |          |
| Slot 11 ()                            |          |
| Slot 12 ()                            |          |
| Logic                                 | ۲        |
| · · · · · · · · · · · · · · · · · · · | <u> </u> |
| 🛛 💏 🦯 😹 🛱 😵 😵 .                       |          |

## Figure 61: Adding PMM to RX3i HWC

# 4.3 **Configuring PMM Parameters**

The PAC Machine Edition hardware configuration tool presents the PMM hardware configuration parameters in a tabular format. For details concerning the operation of the configuration software, please consult the online help or PAC Machine Edition Logic Developer Getting Started, GFK-1918.

| Parameters                      | Values         |
|---------------------------------|----------------|
| I/O Status Data Reference       | %100081        |
| 1/0 Status Data Length          | 32             |
| Module                          | M1             |
| Cam Library Management          | Automatic Mode |
| Log Messages in I/O Fault Table | Errors Only    |
| Number of Axes                  | 4              |
| Number of Virtual Axes          | 1              |
| Axis 1                          | M1_Axis1       |
| Axis 1 Mode                     | FSSB Servo     |
| Axis 2                          | M1_Axis2       |
| Axis 2 Mode                     | FSSB Servo     |
| Axis 3                          | M1_Axis3       |
| Axis 3 Mode                     | FSSB Servo     |
| Axis 4                          | M1_Axis4       |
| Axis 4 Mode                     | FSSB Servo     |
| Axis 5                          | M1_Axis5       |
| Axis 5 Mode                     | Virtual        |
| 1/0 Scan Set                    | 1              |

## Figure 62: PME Configuration Screen Presenting Multiple Tabs

| -                   | - •                                                         | 1_   |
|---------------------|-------------------------------------------------------------|------|
| Parameters          | Function                                                    | Page |
| Settings            | Contains the status data reference assignment, axis         | 77   |
|                     | selection and other module-level data.                      |      |
| I/O Function        |                                                             | 81   |
| Assignments         |                                                             |      |
| FP Inputs           | Used for configuring the PMM's faceplate inputs and         | 81   |
|                     | outputs.                                                    |      |
| FTB Inputs          | Used for configuring the Fiber Terminal Block I/O (FTB)     | 83   |
|                     | inputs.                                                     |      |
| FTB Outputs         | Used for configuring the FTB outputs.                       | 86   |
| I/O Interrupts      | Used to specify interrupts that will trigger execution of a | 92   |
|                     | logic block in the CPU.                                     |      |
| Axis Configuration  | Used for configuring axis operational characteristics. The  | 94   |
|                     | Number of Axes parameter on the Settings tab determines     |      |
|                     | how many axis tabs are displayed.                           |      |
| Axis 1—Axis 4       | FSSB Servo (default) Axis Mode selects digital servo mode.  | 101  |
| Digital Servo Modes |                                                             |      |
| Axis 1—Axis 4,      | Analog Servo Velocity and Analog Servo Torque modes are     | 108  |
| Analog Servo Modes  | available.                                                  |      |

| Parameters        | Function                                                     | Page |
|-------------------|--------------------------------------------------------------|------|
| Axis 5            | Displayed when Number of Virtual Axes on the Settings tab    | 114  |
|                   | is 1.                                                        |      |
| Advanced          | Contains advanced tuning data for axes $1 - 4$ .             | 137  |
| Power Consumption | Lists PMM power required from backplane supply.              | 137  |
| Terminals         | Appears when Variable Mode in the module properties is       | 137  |
|                   | set to True. Allows you to configure the reference addresses |      |
|                   | used by the module for I/O status.                           |      |

**Note:** Application logic can read and modify many configuration parameters using the MC\_ReadParameter and MC\_WriteParameter function blocks. For a list of parameter numbers refer to Axis Parameter Number Indexin Section 8.1.1.

# 4.3.1 Settings

The Settings tab contains configuration information that allows you to define basic module operation. The configuration parameters in the Settings tab are described in the table below.

| Configuration   | Description                                                            |  |
|-----------------|------------------------------------------------------------------------|--|
| Parameter       |                                                                        |  |
| I/O Status Data | The starting reference address used by the CPU to store the I/O        |  |
| Reference       | status data received from the PMM. For bit assignments, refer to       |  |
|                 | Section 4.3.2, PMM Status Data.                                        |  |
|                 | If the module's Variable Mode property is set to True, this parameter  |  |
|                 | is removed from the Settings tab. Instead, references are defined as   |  |
|                 | I/O variables on the Terminals tab.                                    |  |
|                 | Valid memory areas: %I, %T, %M                                         |  |
|                 | Default memory area: %I                                                |  |
| I/O Status Data | (Read-only) The number of bits used to store the I/O status data       |  |
| Length          | received from the PMM.                                                 |  |
|                 | If the module's Variable Mode property is set to True, this parameter  |  |
|                 | is removed from the Settings tab. Instead, references are defined as   |  |
|                 | I/O variables on the Terminals tab.                                    |  |
| Module          | Assigns a Module Reference ID, a symbolic variable of type             |  |
|                 | MODULE_REF, used by some Motion function blocks to indicate the        |  |
|                 | PMM that is to perform the action.                                     |  |
|                 | Names must consist of A-Z, a-z, 0-9, or _ and must start with a letter |  |
|                 | or \$. No consecutive underlines are allowed. 32 characters max. This  |  |
|                 | parameter is required.                                                 |  |
|                 | Default: Mx, where x is the module number                              |  |

| Configuration           | Description                                                                |  |  |
|-------------------------|----------------------------------------------------------------------------|--|--|
| Parameter               |                                                                            |  |  |
| CAM Library             | The CAM library occupies an area of fixed size in PMM memory.              |  |  |
| Management              | In automatic mode, the library is managed without user interaction.        |  |  |
|                         | In this mode, the oldest profiles are deleted as needed to allow           |  |  |
|                         | additional profiles to be stored into the library.                         |  |  |
|                         | In manual mode, you are responsible for maintaining the library. For       |  |  |
|                         | details on the Motion Function blocks used to manage the CAM               |  |  |
|                         | library, refer to the Programming Reference (volume II of this             |  |  |
|                         | manual).                                                                   |  |  |
|                         | Choices: Automatic mode, Manual Mode                                       |  |  |
|                         | Default: Automatic Mode                                                    |  |  |
| Log Messages in I/O     | Determines which events on the PMM result in I/O faults in the fault       |  |  |
| Fault Table             | table. If Errors Only is selected, error events in the event queue         |  |  |
|                         | result in I/O faults to the fault table. If Errors & Warnings is selected, |  |  |
|                         | both error and warning events are logged in the I/O fault table.           |  |  |
|                         | <b>Note:</b> Error and Warning messages are recorded in the PMM's          |  |  |
|                         | event queue, regardless of whether they are logged in                      |  |  |
|                         | the fault table.                                                           |  |  |
|                         | Choices: None, Errors Only, Errors & Warnings                              |  |  |
|                         | Default: Errors Only                                                       |  |  |
| Number of Axes          | Selects the number of axes, excluding virtual axes, to be configured       |  |  |
|                         | on the PMM.                                                                |  |  |
|                         | Choices: 1, 2, 3, or 4                                                     |  |  |
|                         | Default: 4                                                                 |  |  |
| Number of Virtual       | Specifies whether the virtual axis (Axis 5) is configured on the PMM.      |  |  |
| Axes                    | Choices: 1, 0                                                              |  |  |
|                         | Default: 0                                                                 |  |  |
| Axis 1, Axis 2, Axis 3, | Assigns an axis name, which is a symbolic variable of type AXIS_REF,       |  |  |
| Axis 4, Axis 5          | to the axis. Some Motion function blocks use the AXIS_REF variable         |  |  |
|                         | to indicate the axis that is to perform an action.                         |  |  |
|                         | Each axis name must be unique to the Target, consist of A-Z, a-z, 0-9,     |  |  |
|                         | or _ and start with a letter or \$ and have a maximum of 32                |  |  |
|                         | characters. No consecutive underlines are allowed. Every axis              |  |  |
|                         | configured must have a name.                                               |  |  |
|                         | Default: Mx_Axisy, where x is the module number and y is the axis          |  |  |
|                         | number.                                                                    |  |  |

| Configuration       | Description                                                                              |  |  |
|---------------------|------------------------------------------------------------------------------------------|--|--|
| Parameter           |                                                                                          |  |  |
| Axis 1 Mode, Axis 2 | Selects the axis mode.                                                                   |  |  |
| Mode, Axis 3 Mode,  | FSSB Servo selects the fiber optic digital command interface to a                        |  |  |
| Axis 4 Mode         | FANUC digital servo drive.                                                               |  |  |
|                     | Analog Servo Velocity Mode selects a ±10 Vdc analog velocity                             |  |  |
|                     | command interface to an analog servo drive via an FTB analog                             |  |  |
|                     | output.                                                                                  |  |  |
|                     | Analog Servo Torque Mode selects a ±10 Vdc analog torque                                 |  |  |
|                     | command interface to an analog servo drive via an FTB analog                             |  |  |
|                     | output.                                                                                  |  |  |
|                     | Disabled temporarily removes the axis from the configuration.<br>Default: FSSB Servo     |  |  |
|                     | <b>Note:</b> Axes 1 through 4 must be enabled in sequential order, starting with Axis 1. |  |  |
|                     | A maximum of two analog axes can be configured on a PMM.                                 |  |  |
|                     | The analog axis modes require PMM version 1.50 or higher.                                |  |  |
|                     | The allowed order for configuring axes is:                                               |  |  |
|                     | Any real FSSB Servo (Motor Type not equal to 65535)                                      |  |  |
|                     | Any Analog Servos (Velocity Mode or Torque Mode                                          |  |  |
|                     | Any Synthetic Axes (FSSB Servo with Motor Type equal to 65535).                          |  |  |
| Axis 5 Mode         | In Virtual mode, Axis 5 can act as master position source for other                      |  |  |
|                     | axes by executing a subset of motion function blocks, by reading an                      |  |  |
|                     | external quadrature encoder, or by doing both at the same time.                          |  |  |
|                     | Choices: Disabled, Virtual                                                               |  |  |
|                     | Default: Virtual                                                                         |  |  |
| I/O Scan Set        | Assigns the module I/O status data to a scan set defined in the CPU                      |  |  |
|                     | configuration. The scan set determines how often the RX3i polls the                      |  |  |
|                     | data. For more information, refer to the PACSystems RX7i, RX3i and                       |  |  |
|                     | RSTi-EP CPU Reference Manual, GFK-2222.                                                  |  |  |
|                     | Range: 1 to 32                                                                           |  |  |
|                     | Default: 1 (Read status every I/O sweep.)                                                |  |  |

# 4.3.2 PMM Status Data

| Figure 63: Bit Definitions PMM Status Data                                                                                                    |   |  |  |
|----------------------------------------------------------------------------------------------------|---|--|--|
| Least Significant Word 15 14 13 12 11 10 9 8 7 8 5 4 3 2 1                                                                                                    | 0 |  |  |
| Status (parameter no.)                                                                                                    |   |  |  |
| Reserved - always 0                                                                                                    |   |  |  |
| Module Interrupt 3 (2003)                                                                                                    |   |  |  |
| Module Interrupt 2 (2002)                                                                                                    |   |  |  |
| Module Interrupt 1 (2001)                                                                                                    | ] |  |  |
| Set ON by the host controller CPU when it receives an interrupt from the PMM for the<br>corresponding module interrupt.                                                                                                    |   |  |  |
| Module interrupt bits are scanned as FALSE by the CPU, either during a normal I/O scan or a<br>scan that is forced by a DO_IO or SCAN_SET_IO function. They are set for a maximum of one<br>scan, and only during the scan in which the interrupt notification came in to the CPU. |   |  |  |
| Most Significant Word 31 30 29 28 27 28 25 24 23 22 21 20 19 18 17 1                                                                                                    | 6 |  |  |
| Status (parameter no.)                                                                                                    |   |  |  |
| Module Present (2032)                                                                                                    |   |  |  |
| Set ON when the PMM is present.                                                                                                    |   |  |  |
| This bit does not indicate that the module is capable of<br>performing motion commands. The Avis OK and Module<br>OK status bits must be used as appropriate to qualify<br>enabling of function blocks in the application.                                                         |   |  |  |
| Module Synchronized (2031)                                                                                                    |   |  |  |
| When ON, indicates that the module is<br>synchronized with other PMMs in the backplane.                                                                                                    |   |  |  |
| New Config Received (2030)                                                                                                    |   |  |  |
| Set ON when the module has received<br>and accepted a hardware configuration.                                                                                                    |   |  |  |
| Reserved (always 0                                                                                                    |   |  |  |
| Axis 5 OK (2023/1200)                                                                                                    |   |  |  |
| Axis 4 OK (2022/1200)                                                                                                    |   |  |  |
| Axis 3 OK (2021/1200)                                                                                                    |   |  |  |
| Axis 2 OK (2020/1200)                                                                                                    |   |  |  |
| Axis 1 OK (2019/1200)                                                                                                    |   |  |  |
| Set ON when the corresponding axis is capable of performing motion (the axis<br>is enabled in the hardware configuration and is not in the ErrorStop state).                                                                                                    |   |  |  |
| Note: Axis OK status bits must be used to qualify enabling of function<br>blocks that command axis motion, except for MC_JogAxis.                                                                                                    |   |  |  |
| FTBOK (2018)                                                                                                    |   |  |  |
| Set ON when the FTB is present and active.                                                                                                    |   |  |  |
| Module OK (2017)                                                                                                    | ] |  |  |
| Set ON when the module is capable of performing motion. This bit is set after<br>the hardware configuration is successfully downloaded to the module, the<br>DSCM is configured, the FTB is OK, and the module is synchronized.                                                    |   |  |  |

Note: The Module OK status bit must be used to qualify enabling of motion function blocks in the application.

# 4.3.3 I/O Function Assignments

Basic I/O functions are available on the PMM faceplate (FP), and basic and advanced I/O functions are available on the FTB.

Explanations of these functional choices are provided in PMM Faceplate and FTB I/O Function Descriptions in Section 4.3.3.

The PMM Faceplate I/O Functions Summary and FTB I/O Functions Summary sections below identify the functions that can be assigned to the I/O points on the PMM faceplate and on the FTB.

**Note:** With the exception of Fast Digital Input, Digital Input and Digital Output, each function can be applied to only one faceplate or FTB point at a time.

If a faceplate input is selected as an I/O Interrupt Source, neither the Digital Output function nor an Axis Encoder input can be assigned to that input.

# **FP Inputs**

The FP Inputs configuration tab allows you to select a function for each digital I/O connector on the PMM faceplate (FP).

| Configuration    | Description                                                                                                    | Parameter           |
|------------------|----------------------------------------------------------------------------------------------------|---------------------|
| Parameter        |                                                                                                    | Number              |
| FP IN1           | Assigns the function of the FP input, IN1.                                                                       | 3000 (Read)         |
|                  | <b>Note:</b> If IN2 is configured as Axis 5 Encoder Channel B, IN1 must be configured as Axis 5 Channel A.       |                     |
| FP IN1 Input Ref | Symbolic variable of type INPUT_REF, associated with this FP input.                                              | NA                  |
|                  | Default: Mx_FP_INx                                                                                               |                     |
| FP IN1 Open Wire | Enables open wire fault detection for IN1.                                                                       | NA                  |
| Detect           | Choices: Disabled, Enabled                                                                                       |                     |
|                  | Default: Disabled                                                                                                |                     |
| FP IN2           | Assigns the function of the FP input, IN2.                                                                       | 3001 (Read)         |
|                  | <b>Note:</b> If FP IN1 is configured as Axis 5 Encoder Channel A, FP IN2 must be configured as Axis 5 Channel B. |                     |
| FP IN2 Input Ref | Symbolic variable of type INPUT_REF, associated with this FP input.                                              | NA                  |
|                  | Default: Mx_FP_INx                                                                                               |                     |
| FP IN2 Open Wire | Enables open wire fault detection for IN2.                                                                       | NA                  |
| Detect           | Choices: Disabled, Enabled                                                                                       |                     |
|                  | Default: Disabled                                                                                                |                     |
| FP IN3/OUT1      | Assigns the function of the FP IN3/OUT1 connector.                                                               | FP IN3: 3002 (Read) |
|                  | Default: Axis 1 Home Switch                                                                                      | FP OUT1: 3128       |
|                  |                                                                                                    | (Read/Write)        |

| Configuration    | Description                                                            | Parameter           |
|------------------|------------------------------------------------------------------------|---------------------|
| Parameter        |                                                                        | Number              |
| FP IN3           | Symbolic variable of type INPUT_REF, associated with this FP input.    | NA                  |
| Input/Output Ref | Default: Mx_FP_INx or Mx_FP_OUTx                                       |                     |
| FP IN4/OUT2      | Assigns the function of the FP IN4/OUT2 connector.                     | FP IN4: 3003 (Read) |
|                  | Default: Axis 2 Home Switch                                            | FP OUT2: 3129       |
|                  |                                                                        | (Read/Write)        |
| FP IN4           | Symbolic variable of type INPUT_REF, associated with this FP input.    | NA                  |
| Input/Output Ref | Default: Mx_FP_INx or Mx_FP_OUTx                                       |                     |
| FP IN5           | Assigns the function of the FP input, IN5.                             | 3004 (Read)         |
|                  | Default: Axis 1 Overtravel +                                           |                     |
| FP IN5 Input Ref | Symbolic variable of type INPUT_REF, associated with this FP input.    | NA                  |
|                  | Default: Mx_FP_INx                                                     |                     |
| FP IN6           | Assigns the function of the FP input, IN6.                             | 3005 (Read)         |
|                  | Default: Axis 1 Overtravel -                                           |                     |
| FP IN6 Input Ref | Symbolic variable of type INPUT_REF, associated with this FP input.    | NA                  |
|                  | Default: Mx_FP_INx                                                     |                     |
| FP IN7           | Assigns the function of the FP input IN7.                              | 3006 (Read)         |
|                  | Default: Axis 2 Overtravel +                                           |                     |
| FP IN7 Input Ref | Symbolic variable of type INPUT_REF, associated with this FP input.    | NA                  |
|                  | Default: Mx_FP_INx                                                     |                     |
| FP IN8           | Assigns the function of the FP input IN8.                              | 3007 (Read)         |
|                  | Default: Axis 2 Overtravel -                                           |                     |
| FP IN8 Input Ref | Symbolic variable of type INPUT_REF, associated with this FP input.    | NA                  |
|                  | Default: Mx_FP_INx                                                     |                     |
| Touch Probe      | Appears only if an axis Touch Probe input is selected. Determines      | NA                  |
| Detection        | how the Touch Probe input captures the axis Actual Position.           |                     |
|                  | Default: Positive Edge Trigger                                         |                     |
| FP Inputs Mode   | Selects whether the inputs FP IN1 and FP IN2 will operate with         | NA                  |
|                  | positive logic (Source) or negative logic (Sink).                      |                     |
|                  | Default: Source                                                        |                     |
| FP Outputs       | Selects the default output mode for all FP outputs.                    | NA                  |
| Default          | If Force Off is selected, outputs will go to 0 when the CPU is in Stop |                     |
|                  | – IO Enabled mode.                                                     |                     |
|                  | If Hold Last State is selected, outputs retain their last programmed   |                     |
|                  | value when the CPU is in Stop – IO Enabled or Stop – IO Disabled       |                     |
|                  | mode.                                                                  |                     |
|                  | <b>Note:</b> When communication with the CPU is lost. FTB              |                     |
|                  | outputs are set to 0.                                                  |                     |
|                  | Default: Force Off                                                     |                     |

# **FTB Inputs**

The FTB Inputs configuration tab allows you to select an input function for each digital I/O connector on the Fiber Terminal Block I/O. Four differential 5Vdc outputs can also be selected on this tab.

For a summary of functions that can be assigned to the FTB I/O points, refer to Section FTB I/O Functions Summary below.

For explanations of these functions, refer to Section PMM Faceplate I/O Functions Summary below.

**Note:** With the exception of Fast Digital Input, Digital Input and Digital Output, each function can be assigned to only one faceplate or FTB connector at a time.

| Configuration        | Description                                                            | Parameter |
|----------------------|------------------------------------------------------------------------|-----------|
| Parameter            |                                                                        | Number    |
| Fiber Terminal Block | Specifies whether an FTB is to be used with the PMM being              | NA        |
| Setting              | configured. Should be set to Enabled when an FTB will be connected     |           |
|                      | to the PMM.                                                            |           |
|                      | If one or more axes are configured as Analog Servo Velocity Mode or    |           |
|                      | Analog Servo Torque Mode, this parameter is automatically set to       |           |
|                      | Enabled.                                                               |           |
|                      | Choices: Disabled, Enabled                                             |           |
|                      | Default: Disabled                                                      |           |
| Fiber Terminal Block | Selects the mode used to identify the FTB/PMM communications link      | NA        |
| Identification Mode  | between the FTB and the PMM.                                           |           |
|                      | Choices:                                                               |           |
|                      | Auto: A unique identifier based on the PMM rack and slot position is   |           |
|                      | used to identify the PMM/FTB link pair to prevent connection of an     |           |
|                      | FTB to the wrong PMM.                                                  |           |
|                      | User Defined: Allows you to specify a four-character Fiber Terminal    |           |
|                      | Block Identifier for the PMM/FTB pair.                                 |           |
|                      | Disabled: No validation of link partner identification is performed on |           |
|                      | link startup.                                                          |           |
|                      | Default: Auto                                                          |           |

If an FTB input is selected as an I/O Interrupt Source, an Axis Encoder input cannot be assigned to that input.

| Configuration         | Description                                                          | Parameter   |
|-----------------------|----------------------------------------------------------------------|-------------|
| Parameter             |                                                                      | Number      |
| Fiber Terminal Block  | When the Fiber Terminal Block Identification Mode is set to          | NA          |
| Identifier            | User Defined, you can define a four-character name for the           |             |
|                       | communications link between the PMM and the FTB.                     |             |
|                       | You can alias two or more FTBs by assigning the same identifier to   |             |
|                       | multiple PMM/FTB pairs.                                              |             |
|                       | The name is stored in the FTB in non-volatile memory. To reset the   |             |
|                       | FTB identifier so that it will communicate with any PMM, set the     |             |
|                       | identification mode to User Defined and the identifier to NONE.      |             |
|                       | Default: NONE                                                        |             |
| FTB IN1 — FTB IN16    | Selects the input type for the 24Vdc inputs I1 through I16.          | 3032 — 3047 |
|                       | Default: Digital Input                                               | (Read)      |
| FTB IN1 — FTB IN16    | Selects the input type for the 24Vdc inputs I1 through I16.          | 3032 — 3047 |
|                       | Default: Digital Input                                               | (Read)      |
| FTB IN1 Input Ref —   | Symbolic variable of type INPUT_REF, associated with this FTB input. | NA          |
| FTB IN16 Input Ref    | Default: Mx_FTB_INx                                                  |             |
| FTB IN17              | Selects the input type for the 5Vdc differential input.              | 3048        |
|                       | Default: Fast Digital Input                                          | (Read)      |
| FTB IN17 Input Ref —  | Symbolic variable of type INPUT_REF, associated with this FTB input. | NA          |
| FTB IN26 Input Ref    | Default: Mx_FTB_INx                                                  |             |
| FTB IN17 Mode —       | Specifies the communications connection method for the 5Vdc          | NA          |
| FTB IN22 Mode         | inputs FTB IN17 through FTB IN22.                                    |             |
|                       | Choices: Differential, Single-ended                                  |             |
|                       | Default: Differential                                                |             |
| FTB IN17 —            | Enables or disables detection of an open wire fault or loss of       | NA          |
| FTB IN23 Fault Detect | encoder power for the 5Vdc inputs FTB IN17 through FTB IN23.         |             |
|                       | Applies only if Mode is Differential.                                |             |
|                       | Choices: Enabled, Disabled                                           |             |
|                       | Default: Enabled                                                     |             |
| FTB IN18              | Selects the input type for the 5Vdc differential input.              | 3049        |
|                       | Default: Fast Digital Input                                          | (Read)      |
| FTB IN19              | Selects the input type for the 5Vdc differential input.              | 3050        |
|                       | Default: Fast Digital Input                                          | (Read)      |
| FTB IN20              | Selects the input type for the 5Vdc differential input.              | 3051        |
|                       | Default: Fast Digital Input                                          | (Read)      |
| FTB IN21              | Selects the input type for the 5Vdc differential input.              | 3052        |
|                       | Default: Fast Digital Input                                          | (Read)      |
| FTB IN22              | Selects the input type for the 5Vdc differential input.              | 3053        |
|                       | Default: Fast Digital Input                                          | (Read)      |
| FTB IN23              | Selects the input type for the 5Vdc differential input.              | 3054        |
|                       | Default: Fast Digital Input                                          | (Read)      |

| Configuration       | Description                                                            | Parameter         |
|---------------------|------------------------------------------------------------------------|-------------------|
| Parameter           |                                                                        | Number            |
| FTB IN24/Out9       | Selects Fast Digital Output or an input type for the 5Vdc differential | IN24: 3055        |
|                     | input.                                                                 | (Read)            |
|                     | Default: Fast Digital Input                                            | OUT9: 3168        |
|                     |                                                                        | (Read/Write)      |
| FTB IN24/Out9 — FTB | Enables or disables detection of an open wire fault or loss of         | NA                |
| IN28/Out12 Fault    | encoder power for the 5Vdc inputs FTB IN24 through FTB IN28.           |                   |
| Detect              | Choices: Enabled, Disabled                                             |                   |
|                     | Default: Enabled                                                       |                   |
| FTB IN24            | Symbolic variable of type INPUT_REF, associated with this FTB input.   | NA                |
| Input/Output Ref —  | Default: Mx_FTB_INx                                                    |                   |
| FTB IN28            |                                                                        |                   |
| Input/Output Ref    |                                                                        |                   |
| FTB IN25/Out10      | Selects Fast Digital Output or an input type for the 5Vdc differential | IN25: 3056 (Read) |
|                     | input.                                                                 | OUT10: 3169       |
|                     | Default: Fast Digital Input                                            | (Read/Write)      |
| FTB IN26            | Selects an input type for the 5Vdc differential input.                 | IN26: 3057        |
|                     | Default: Fast Digital Input                                            | (Read)            |
| FTB IN27/Out11      | Selects Fast Digital Output or an input type for the 5Vdc differential | IN27: 3058 (Read) |
|                     | input.                                                                 | OUT12: 3170       |
|                     | If FTB IN27 is selected as an I/O Interrupt Source, neither the Fast   | (Read/Write)      |
|                     | Digital Output function nor an Axis Encoder input can be assigned to   |                   |
|                     | this connector.                                                        |                   |
|                     | Default: Fast Digital Input                                            |                   |
| FTB IN28/Out12      | Selects Fast Digital Output or an input type for the 5Vdc differential | IN28: 3059 (Read) |
|                     | input.                                                                 | OUT13: 3171       |
|                     | If FTB IN28 is selected as an I/O Interrupt Source, neither the Fast   | (Read/Write)      |
|                     | Digital Output function nor an Axis Encoder input can be assigned to   |                   |
|                     | this connector.                                                        |                   |
|                     | Default: Fast Digital Input                                            |                   |
| FTB ALGIN1 Ref      | Selects the signal that is applied to analog input 1.                  | 3256              |
|                     |                                                                        | (Read)            |
| FTB ALGIN2 Ref      | Selects the signal that is applied to analog input 1.                  | 3257              |
|                     |                                                                        | (Read)            |

# **FTB Outputs**

The FTB Outputs tab allows you to change the default variable name and enable or disable open load detection for the 24Vdc outputs on the Fiber Terminal Block I/O.

| Configuration     | Configuration Description                                                                |                         |
|-------------------|------------------------------------------------------------------------------------------|-------------------------|
| Parameter         |                                                                                          | Number                  |
| FTB OUT1—FTB      | 24Vdc Output.                                                                            | 3160—3167               |
| OUT8              |                                                                                          | (Read/Write for digital |
|                   |                                                                                          | servos.                 |
|                   |                                                                                          | Read-only if used as    |
|                   |                                                                                          | Analog Servo Drive      |
|                   |                                                                                          | Enable or Reset.)       |
| FTB OUT1 Ref —    | Variable name associated with this FTB output.                                           | NA                      |
| FTB OUT8 Ref      | Default: Mx_FTB_OUTy. Where x is the module number and y is the                          |                         |
|                   | output point number.                                                                     |                         |
| FTB OUT1 Open     | Enables or disables open load detection for the output.                                  | NA                      |
| Load Detect — FTB | Choices: Enabled, Disabled                                                               |                         |
| OUT8 Open Load    | Default: Enabled                                                                         |                         |
| Detect            |                                                                                          |                         |
| FTB Outputs       | Selects the default output mode for the FTB outputs.                                     | NA                      |
| Default           | If Force Off is selected, outputs will go to 0 when the CPU is in <i>Stop</i>            |                         |
|                   | <i>– IO Enabled</i> mode.                                                                |                         |
|                   | If Hold Last State is selected, outputs retain their last programmed                     |                         |
|                   | value when the CPU is in <i>Stop – IO Enabled</i> or <i>Stop – IO Disabled</i>           |                         |
|                   | mode.                                                                                    |                         |
|                   | <b>Note:</b> When communication with the CPU is lost, FTB                                |                         |
|                   | outputs are set to 0.                                                                    |                         |
|                   | Choices: Force Off, Hold Last State                                                      |                         |
|                   | Default: Force Off                                                                       |                         |
| FTB OUT1—4        | When enabled, detects whether power is applied to terminals 1                            | NA                      |
| Power External    | and 19 of terminal block 1.                                                              |                         |
| Detection         | Choices: Enabled, Disabled                                                               |                         |
|                   | Default: Enabled                                                                         |                         |
| FTB OUT5—8        | When enabled, detects whether power is applied to terminals 1                            | NA                      |
| Power External    | and 19 of terminal block 2.                                                              |                         |
| Detection         | Choices: Enabled, Disabled                                                               |                         |
|                   | Default: Enabled                                                                         |                         |
| FTB ALGOUT1 Ref   | Variable name associated with this analog output.                                        | NA                      |
| FTB ALGOUT2 Ref   | Default: $Mx$ _FTB_ALGOUT <i>y</i> . Where <i>x</i> is the module number and <i>y</i> is | NA                      |
|                   | the output point number.                                                                 |                         |

| Configuration | Description                                           | Parameter             |
|---------------|-------------------------------------------------------|-----------------------|
| Parameter     |                                                       | Number                |
| FTB ALGOUT 1  | Selects the signal that is output to analog output 1. | 2104                  |
|               | Choices: Analog Output, Axis x Analog Servo Control.  | (Read/Write           |
|               | Default: Analog Output.                               | Read-only if used as  |
|               |                                                       | Analog Servo control) |
| FTB ALGOUT 2  | Selects the signal that is output to analog output 2. | 2105 (Read/Write      |
|               | Choices: Analog Output, Axis x Analog Servo Control.  | Read-only if used as  |
|               | Default: Analog Output.                               | Analog Servo control) |

# PMM Faceplate and FTB I/O Function Descriptions

For details on the wiring of I/O connections, refer to Section 3:, I/O Wiring, Connections and LED Operation.

For a summary of I/O functions that can be assigned to the PMM faceplate and FTB I/O points, refer to Sections PMM Faceplate I/O Functions Summary and FTB I/O Functions Summary below.

## Fast Digital Input

A 24Vdc input with high-speed input filtering.

| Input Type                      | Input Filtering |
|---------------------------------|-----------------|
| FTB 24Vdc                       | 500µs maximum   |
| Faceplate General Purpose 24Vdc | 500µs maximum   |
| Faceplate High-speed 24Vdc      | 1µs maximum     |

## **Digital Input**

A 24Vdc input configured for low speed input filtering. Filter time for FTB and Faceplate 24Vdc is 5.5ms maximum.

## Axis 1– Axis 5 Touch Probes 1 and 2

A strobe input that captures the axis position on the input's rising or falling edge.

If the Position Feedback Source is External Quadrature Encoder, the Touch Probe inputs must be assigned to the same device as the Encoder A and Encoder B inputs for that axis. They cannot be mixed between faceplate and FTB inputs.

The Touch Probe Detection parameter, which appears when a touch probe input is selected, determines whether the input is triggered on the rising or falling edge.

Touch Probe inputs for an analog axis can be configured only on the FTB Inputs tab.

## Axis 1 – Axis 5 Encoder Channel A/Axis 1 – Axis 5 Encoder Channel B

**Note:** It is strongly recommended that Fault Detect be Enabled for Encoder inputs.

The Channel A and Channel B inputs from an external quadrature encoder, which are used to determine axis direction and speed. Channel A and Channel B signals must be assigned to adjacent inputs.

If the Position Feedback Source is External Quadrature Encoder, the Touch Probe inputs must be assigned to the same device as the Encoder A and Encoder B inputs for that axis. They cannot be mixed between faceplate and FTB inputs.

The following parameters can be accessed using a MC\_ReadParameter(s) function block for information about the encoder:

- 1004, ExternalDeviceUserUnits
- 1005, ExternalDeviceCounts
- 1006, ExternalDevicePositionRange
- 1007, ExternalDeviceLowPositionLimit
- 1308, ExternalDevicePosition
- 1309, External DeviceVelocity

## Axis 1 Encoder Marker – Axis 5 Encoder Marker

A pulse that is produced once per axis revolution. Used to precisely establish the home reference position in a Find Home cycle.

### Axis 1 Overtravel + – Axis 4 Overtravel +

Hardware overtravel limits in the positive direction for Axes 1 through 4. To use this input, Overtravel Limit Switch must be enabled on the Axis tab.

If Over Travel Limit Switch is enabled, you must configure inputs for both positive and negative directions. For details, refer to Over Travel Limit Switch in Section 4.3.5.

### Axis 1 Overtravel - - Axis 4 Overtravel -

Hardware overtravel limits in the negative direction for Axes 1 through 4. To use this input, Overtravel Limit Switch must be enabled on the Axis tab.

## Axis 1 Home Switch 1 – Axis 4 Home Switch

Used to approximately establish the home reference position in a Find Home cycle. An open (logic 0) Home Switch input indicates the axis is on the positive side of the home switch and a closed (logic 1) Home Switch input indicates the axis is on the negative side of the home switch.

## Axis 1 Drive Status - Axis 4 Drive Status

These FTB inputs are used only with analog servo axes and are valid only if the Drive Status Input on the Axis tab is set to Drive Ready or Drive Available.

The feedback status signal from the analog servo drive. If the Drive Status Input on the Axis Tab is set to Drive Ready or Drive Available, an FTB input must be configured. Inputs numbered FTB IN 1 – to FTB IN 16 can be used for the Drive Status input.

## **Digital Output**

General-purpose 24Vdc output. (OUT1 and OUT2 on the PMM faceplate.)

### Fast Digital Output

5-Volt differential output used for general purpose signaling.

### 24Vdc Output

General-purpose 24Vdc output. In the event of logic power loss, these outputs default to OFF.

### Analog Output

General-purpose ±10Vdc single-ended analog output. Each Analog mode axis requires an Analog Output dedicated to Analog Servo Control.

### Analog Axis 1 Drive Enable – Analog Axis 4 Drive Enable

**Note:** It is strongly recommended that Open Load Detection be Enabled for outputs and FTB Outputs Default be set to Force Off.

Analog Axis 1–4 Drive Enable is used to control power on the servo. This signal should be connected to the servo amplifier enable input. Outputs numbered FTB OUT1 to FTB OUT8 can be used for the Drive Enable output.

### Analog Axis 1 Reset – Analog Axis 4 Reset

Analog Axis 1–4 Reset is an optional output used to clear errors on the analog servo when a compatible reset input is available on the amplifier. When the MC\_Reset or MC\_ModuleReset function block is executed to clear a Normal Stop or Fast Stop error, the Analog Axis Reset output will turn on for 250ms to attempt to clear any error on the analog servo. This signal should be connected to the servo amplifier reset input. Outputs numbered FTB OUT1 – FTB OUT8 can be used for the Drive Reset output.

## Axis 1 Analog Servo Control – Axis 4 Analog Servo Control

This signal should be connected to the analog velocity command or torque command input of the servo amplifier. FTB outputs numbered ALGOUT1 and FTB ALGOUT2 can be used for the Analog Servo Control output.

| Legend | Function                            | IN1 | IN2 | IN3/<br>OUT1 | IN4/<br>OUT2 | IN5 | IN6 | IN7 | IN8 |
|--------|-------------------------------------|-----|-----|--------------|--------------|-----|-----|-----|-----|
|        | Fast Digital Input                  | A   | A   | A            | A            | A   | A   | A   | A   |
|        | Digital Input                       | Y   | Y   | Y            | Y            | Y   | Y   | Y   | Y   |
|        | Axis 1–5 Touch Probe 1⁴             | A   | А   | A            | A            | A   | A   | A   | A   |
|        | Axis 1–5 Touch Probe 2 <sup>4</sup> | A   | A   | A            | A            | A   | A   | A   | A   |
|        | Axis 1 Encoder Ch. A                |     |     |              |              |     |     |     |     |
|        | Axis 1 Encoder Ch. B                |     |     |              |              |     |     |     |     |
|        | Axis 2 Encoder Ch. A                |     |     |              |              |     |     |     |     |
|        | Axis 2 Encoder Ch. B                |     |     |              |              |     |     |     |     |
|        | Axis 3 Encoder Ch. A                |     |     |              |              |     |     |     |     |
|        | Axis 3 Encoder Ch. B                |     |     |              |              |     |     |     |     |
|        | Axis 4 Encoder Ch. A                |     |     |              |              |     |     |     |     |
|        | Axis 4 Encoder Ch. B                |     |     |              |              |     |     |     |     |
|        | Axis 5 Encoder Ch. A                | Y   |     |              |              |     |     |     |     |
|        | Axis 5 Encoder Ch. B                |     | Y   |              |              |     |     |     |     |
|        | Axis 1 Encoder Marker               |     |     |              |              |     |     |     |     |
|        | Axis 2 Encoder Marker               |     |     |              |              |     |     |     |     |
|        | Axis 3 Encoder Marker               |     |     |              |              |     |     |     |     |
|        | Axis 4 Encoder Marker               |     |     |              |              |     |     |     |     |
|        | Axis 5 Encoder Marker               |     |     | Y            | Y            | Y   | Y   | Y   | Y   |
|        | Axis 1–4 Overtravel +               | Y   |     | Y            |              | Y   |     | Y   |     |
|        | Axis 1–4 Overtravel –               |     | Y   |              | Y            |     | Y   |     | Y   |
|        | Axis 1–4 Home Switch                | Y   | Y   | Y            | Y            | Y   | Y   | Y   | Y   |
|        | Analog Axis 1–4 Drive Status        |     |     |              |              |     |     |     |     |
|        | Digital Output                      |     |     | Y            | Y            |     |     |     |     |
|        | Fast Digital Output                 |     |     |              |              |     |     |     |     |
|        | 24Vdc Output                        |     |     |              |              |     |     |     |     |
|        | Analog Axis 1–4 Drive Enable        |     |     |              |              |     |     |     |     |
|        | Analog Axis 1–4 Drive Reset         |     |     |              |              |     |     |     |     |

# PMM Faceplate I/O Functions Summary

<sup>&</sup>lt;sup>4</sup> Touch Probe inputs for an Analog Servo axis cannot be configured on the Faceplate I/O tab. Configuration

| Function                 | IN1<br>— 16 | IN17 | IN18 | IN19 | IN20 | IN21 | IN22 | IN23 | IN24/<br>Out9 | IN25/<br>Out10 | IN26 | IN27/<br>Out11 | IN28/<br>Out12 | Out1<br>—8 |
|--------------------------|-------------|------|------|------|------|------|------|------|---------------|----------------|------|----------------|----------------|------------|
| Fast Digital Input       | A           | А    | А    | A    | A    | A    | A    | A    | A             | A              | А    | A              | A              |            |
| Digital Input            | Y           |      |      |      |      |      |      |      |               |                |      |                |                |            |
| Axis 1–5 Touch           | •           |      |      |      |      |      |      |      |               |                |      |                |                |            |
| Probe 1                  | A           | A    | A    | A    | A    | A    | A    | A    | A             | A              | А    | А              | A              |            |
| Axis 1–5 Touch           |             |      |      |      |      |      |      |      |               |                |      |                |                |            |
| Probe 2                  | A           | A    | A    | A    | A    | A    | A    | A    | A             | A              | A    | A              | A              |            |
| Axis 1 Encoder           |             |      |      |      |      |      |      |      |               |                |      |                |                |            |
| Ch. A                    |             | Y    |      |      |      |      |      |      |               |                |      |                |                |            |
| Axis 1 Encoder           |             |      |      |      |      |      |      |      |               |                |      |                |                |            |
| Ch. B                    |             |      | Y    |      |      |      |      |      |               |                |      |                |                |            |
| Axis 2 Encoder           |             |      |      |      |      | v    |      |      |               |                |      |                |                |            |
| Ch. A                    |             |      |      |      |      | Y    |      |      |               |                |      |                |                |            |
| Axis 2 Encoder           |             |      |      |      |      |      | v    |      |               |                |      |                |                |            |
| Ch. B                    |             |      |      |      |      |      | I    |      |               |                |      |                |                |            |
| Axis 3 Encoder           |             |      |      | v    |      |      |      | v    |               |                |      |                |                |            |
| Ch. A                    |             |      |      | 1    |      |      |      |      |               |                |      |                |                |            |
| Axis 3 Encoder           |             |      |      |      | v    |      |      |      | Y             |                |      |                |                |            |
| Ch. B                    |             |      |      |      |      |      |      |      | ·             |                |      |                |                |            |
| Axis 4 Encoder           |             |      |      |      |      |      |      |      |               | Y              |      | Y              |                |            |
| Ch. A                    |             |      |      |      |      |      |      |      |               |                |      |                |                |            |
| Axis 4 Encoder           |             |      |      |      |      |      |      |      |               |                | Y    |                | Y              |            |
| Ch. B                    |             |      |      |      |      |      |      |      |               |                |      |                |                |            |
| Axis 5 Encoder           |             | Y    |      | Y    |      |      |      | Y    |               |                |      |                |                |            |
| Ch. A                    |             |      |      |      |      |      |      |      |               |                |      |                |                |            |
| Axis 5 Encoder           |             |      | Y    |      | Y    |      |      |      | Y             |                |      |                |                |            |
| Cn. B                    |             |      |      |      |      |      |      |      |               |                |      |                |                |            |
| Axis i Encoder<br>Markor |             |      |      | Y    |      |      |      |      |               |                |      |                |                |            |
| Avis 2 Encodor           |             |      |      |      |      |      |      |      |               |                |      |                |                |            |
| Marker                   |             |      |      |      | Y    |      |      |      |               |                |      |                |                |            |
| Axis 3 Encoder           |             |      |      |      |      |      |      |      |               |                |      |                |                |            |
| Marker                   |             |      |      |      |      |      |      |      |               | Y              |      |                |                |            |
| Axis 4 Encoder           |             |      |      |      |      |      |      |      |               |                |      |                |                |            |
| Marker                   |             |      |      |      |      |      |      |      |               |                | Y    |                |                |            |
| Axis 5 Encoder           |             |      |      |      |      |      |      |      |               |                |      |                |                |            |
| Marker                   |             |      |      | Y    |      |      |      |      |               | Y              |      |                |                |            |
| Axis 1–4                 | <u> </u>    |      |      |      |      |      |      |      |               |                |      |                |                |            |
| Overtravel +             | r           |      |      |      |      |      |      |      |               |                |      |                |                |            |

# FTB I/O Functions Summary

| Function            | IN1               | 11147 | TN140  | TN140 | TNI20   | 10124 | TNICO  | TNIDD | IN24/ | IN25/ | INIC  | IN27/ | IN28/ | Out1      |
|---------------------|-------------------|-------|--------|-------|---------|-------|--------|-------|-------|-------|-------|-------|-------|-----------|
| runction            | <mark>— 16</mark> |       | 111 18 | 11119 | 0111120 |       | 111122 | 11123 | Out9  | Out10 | 11120 | Out11 | Out12 | <b>—8</b> |
| Axis 1–4            | v                 |       |        |       |         |       |        |       |       |       |       |       |       |           |
| Overtravel –        | ř                 |       |        |       |         |       |        |       |       |       |       |       |       |           |
| Axis 1–4 Home       | v                 |       |        |       |         |       |        |       |       |       |       |       |       |           |
| Switch              | ř                 |       |        |       |         |       |        |       |       |       |       |       |       |           |
| Analog Axis 1–4     | v                 |       |        |       |         |       |        |       |       |       |       |       |       |           |
| Drive Status        | ř                 |       |        |       |         |       |        |       |       |       |       |       |       |           |
| Digital Output      |                   |       |        |       |         |       |        |       |       |       |       |       |       |           |
| Fast Digital        |                   |       |        |       |         |       |        |       | v     | v     |       | v     | v     |           |
| Output              |                   |       |        |       |         |       |        |       | ľ     | ľ     |       | ľ     | T     |           |
| 24Vdc Output        |                   |       |        |       |         |       |        |       |       |       |       |       |       | Y         |
| Analog Axis 1–4     |                   |       |        |       |         |       |        |       |       |       |       |       |       | V         |
| Drive <i>Enable</i> |                   |       |        |       |         |       |        |       |       |       |       |       |       | Y         |
| Analog Axis 1–4     |                   |       |        |       |         |       |        |       |       |       |       |       |       | v         |
| Drive Reset         |                   |       |        |       |         |       |        |       |       |       |       |       |       | T         |

# 4.3.4 I/O Interrupts

The PMM supports I/O interrupts from the faceplate and FTB, and timed interrupts generated by the PMM. Any of these interrupts may be configured to trigger an interrupt block in the application logic.

| Configuration                                                   | Description                                                            | Parameter |
|-----------------------------------------------------------------|------------------------------------------------------------------------|-----------|
| Parameter                                                       |                                                                        | Number    |
| I/O Interrupt 1 Config,                                         | Disabled - Interrupts are not used.                                    | NA        |
| I/O Interrupt 2 Config,                                         | <b>FP Input</b> - Any of the PMM's external discrete faceplate or FTB  |           |
| I/O Interrupt 3 Config                                          | inputs can be configured as an I/O Interrupt to the CPU. I/O           |           |
|                                                                 | interrupts can be positive or negative edge detected.                  |           |
|                                                                 | FTB Input - Any of the PMM's external discrete faceplate or FTB        |           |
|                                                                 | inputs can be configured as an I/O Interrupt to the CPU. I/O           |           |
|                                                                 | interrupts can be positive or negative edge detected.                  |           |
| Timed - For a timed interrupt, an interval at which the PMM can |                                                                        |           |
|                                                                 | generate the interrupt if configured. Only one of the three            |           |
|                                                                 | interrupts can be configured as Timed. Range is 2.0ms through          |           |
|                                                                 | 40.0ms in 1 ms increments. Only one timed interrupt can be             |           |
|                                                                 | configured per module. The timed interrupt is synchronized with        |           |
|                                                                 | command processing within the PMM.                                     |           |
|                                                                 | Default: 10.0 ms                                                       |           |
| I/O Interrupt n Source                                          | Available when I/O Interrupt n Config is set to FP Input or FTB Input. | NA        |
| ID                                                              | If I/O Interrupt n Config is set to FP Input: FP IN1 — FP IN8          |           |
|                                                                 | If I/O Interrupt n Config is set to FTB Input: FTB IN1 — FTB IN28      |           |
|                                                                 | Default: If I/O Interrupt n Config is set to FP Input: FP IN1          |           |
|                                                                 | If I/O Interrupt n Config is set to FTB Input: FTB IN1                 |           |

| Configuration   | Parameter                                                              |        |
|-----------------|------------------------------------------------------------------------|--------|
| Parameter       |                                                                        | Number |
| I/O Interrupt n | Available when I/O Interrupt n Config is set to FP Input or FTB Input  | NA     |
| Detection       | Negative Edge Trigger                                                  |        |
|                 | Positive Edge Trigger                                                  |        |
|                 | Default: Positive Edge Trigger                                         |        |
|                 | Note that the maximum frequency for each configured I/O interrupt      |        |
|                 | is once per 2mS. Interrupts occurring at a faster rate will be ignored |        |
|                 | and a corresponding fault will be generated.                           |        |
| I/O Interrupt n | Available when I/O Interrupt n Config is set to Timed.                 | NA     |
| Interval (ms)   | Specifies the interval at which the interrupt will be generated.       |        |
|                 | For example, a value of 2 results in the interrupt occurring every     |        |
|                 | 2ms.                                                                   |        |
|                 | Range: 2.0—40.0                                                        |        |
|                 | Default: 10.0 ms                                                       |        |

# Using an I/O Interrupt with the PMM

The following steps summarize the procedure for configuring an I/O interrupt that will initiate execution of an interrupt logic block.

- Decide which faceplate (FP) or fiber terminal block (FTB) input you will use for the interrupt. Considerations are voltage levels, single-ended or differential wiring and latency. All FP inputs are 24Vdc. The FTB has mixed 5Vdc and 24Vdc inputs. Wiring and terminal connection will depend on which input is selected as an interrupt input.
  - FP inputs IN1 through IN8 can be individually configured in the PMM
    FP I/O tab as Fast Digital Inputs, which provide a single-ended, 24Vdc interrupt input. If you are using FP inputs for home and overtravel inputs, make sure you have enough FP inputs to spare.
  - On the FTB, IN1 to IN16 (24Vdc Single-ended inputs) and IN17 to IN23 (5Vdc differential inputs) can be configured as Fast Digital Inputs.
  - For input specifications and wiring information, refer to Section 3:, I/O
    Wiring, Connections and LED Operation.
- In hardware configuration:
  - Go to the FP I/O or FTB Inputs tab and configure the input that will be used for the interrupt as a Fast-Digital Input.
  - On the I/O Interrupts tab configure I/O Interrupt 1, 2 or 3. Select the device, the input point and whether detection will be by positive or negative edge triggering.
  - Determine the status data reference for the interrupt you configured in step 3. Look at the %I start address on the Settings tab or, if Variable

Mode is used, the terminal ID on the Terminals tab. The status data reference bits 0, 1 and 2 correspond to PMM interrupts 1, 2 and 3. For a summary of I/O status bits, refer to Section 4.3.2, PMM Status Data.

- Create a new program block. In the block properties, open the Scheduling property. Create an interrupt of type I/O Interrupt and set the trigger as the %I bit (or Terminal ID) corresponding to the PMM interrupt status data bit.
  - Now when the configured Fast Digital Input is appropriately edge triggered, the PMM will generate the configured interrupt and the corresponding Status Data bit will call the configured logic block in the PACSystems controller.

## **Recommendations:**

- Keep the code in the interrupt logic block as short as possible.
- Many motion function blocks use an edge triggered execute permissive. For an example of the programming technique required for these instructions, refer to Calling an Executed Motion Function Block from an Interrupt Block in Section 5.2.4.

# 4.3.5 Axis Configuration Data

The Axis tabs contain parameters for configuring the operational characteristics for each axis. The number of axes that can be configured is selected on the Settings tab.

- For Digital Axis 1–4 parameters, refer to Axis 1 through Axis 4 Digital Servo Mode.
- For Analog Axis Parameters refer to Axis 1 through Axis 4 Analog Servo Modes
- For Axis 5 parameters refer to Virtual Axis Parameters.

Application logic can read and modify axis configuration parameters using the MC\_ReadParameter and MC\_WriteParameter function blocks. For a list of parameter numbers refer to Axis Parameter Number Index in Section 8.1.1.

# **Preliminary Calculations**

Before configuring an axis, you should first determine the User Units to Counts (UU/Cts) ratio for each feedback source that you will be using. It is important to set this relationship at the beginning of the configuration session because many configuration parameters are specified in user units.

These calculations are described in Computing Data Limits in User Units in Section 4.3.5.

# **User Units to Counts Ratio**

The UU/Cts ratio sets the number of position programming units for each feedback count. This allows you to program the PMM in application-specific units, such as degrees, millimeters or inches.

Note: PACMotion requires Uu:Cts ratios in which a User Unit represents an integer Count value. Ratios that would yield false resolution, where the User Unit would represent a fraction of a count are not supported. The Uu:Cts ratio must be ≤ 1.

The basic equation to satisfy is:

| ** ** *.   | Load Movement per Motor Rotation  |
|------------|-----------------------------------|
| User Units | /Desired User Units Resolution    |
| Counts     | Encoder Counts per Motor Rotation |

The numerator and denominator must fit within the following range limits, with the specified User Units less than or equal to Counts.

| Range              | Motor Encoder              | External Quadrature<br>Encoder |  |  |  |
|--------------------|----------------------------|--------------------------------|--|--|--|
| User Units range   | 0.000001 to 131,072.000000 | 0.000001 to 65,536.0           |  |  |  |
| Counts range       | 1 to 1,048,576             | 1 to 65,536                    |  |  |  |
| Uu/Cts ratio range | 0.000001:1,048,576 to 1    | 0.000001:65536 to 1            |  |  |  |

For example, if there is 1.000 inch of travel for 8192 feedback counts, a 1.000:8192 Uu:Cts ratio yields a User Units resolution of 1 User Unit per 0.001 inch.

The Uu:Cts ratio must be set correctly for the mechanical systems coupled to the axis, otherwise movement to unsafe and inaccurate positions may occur.

## Scaling Example

The Uu/Cts ratio is a powerful scaling feature because it can be configured to allow programming in other than default counts.

In a simplified example, an external encoder feedback application has an encoder that produces 1,000 quadrature counts per revolution (250 lines) and is geared to a machine that produces one inch of movement per revolution of the motor. The default unit would be one thousandth of an inch per count. However, you may want to write programs and use the PMM with metric units. A ratio of 254 User Units to 1000 Counts can be configured to allow this. With this ratio, one user unit would represent 0.1 mm and 254 user units would represent 25.4 mm (one inch) of travel.

# **Sample Application**

Use the Uu/Cts ratio to configure the PMM so you can program in engineering units instead of encoder counts. Assume a machine has a motor with a motormounted quadrature encoder connected through a gear reducer to a spur gear. The spur gear is mounted to the end of a pinch-roller shaft. The pinch roller feeds sheet material for a cut-to-length application. The motion program will specify the length of cut sheets. The programmer wishes to program in 0.01-inch resolution.

The following data is given:

- 2000-line encoder (x4 = 8000 quadrature counts per encoder revolution)
- 20:1 gear reduction (20 motor revolutions per spur gear revolution)
- 14.336-inch pitch diameter spur gear
- Inch desired programming unit (.01 inch)

Although several approaches are possible, the most straightforward is to base the calculations on a single spur gear revolution.

Determine the number of User Units per spur gear revolution:

14.336-inch pitch diameter ×  $\Box$  (pi) = 45.0378 inches circumference

45.0378 inches / 0.001 inch desired programming units = 45037.8 User Units per revolution of spur gear

• Determine the number of encoder counts per spur gear revolution:

$$2000 Lines * \frac{4 Counts}{Line} * \frac{20 motor revs.}{1 gear rev.}$$
$$= 160,000 Encoder Counts/Spur Gear Revolution$$
• Check the value of the User Units to Counts ratio. The two numbers and their ratio must be within their allowed ranges, listed in User Units to Counts Ratio in Section 4.3.5.

 $\frac{45037.8 \, \textit{User Units}}{160,000 \, \textit{Encoder Counts}} = 0.28148625$ 

Consequently a 45,037.8 / 160,000 ratio would be used.

If the User Units or Counts value is too large, both numbers can be divided by a power of 10 to bring them within the allowed range. You must determine if any rounding error, if present, is of significance.

## **Computing Data Limits in User Units**

Four fixed limit values apply to axis hardware configuration: **MaxPosnLim**, **MaxVelLim**, **MaxAccLim** and **MaxJerkLim**. These limits are the maximum allowed values for position, velocity, acceleration and jerk, and are expressed in feedback device counts.

The hardware configuration tool converts these values to user units using the *Counts* and *User Units* parameter values for the configured *Position Feedback Source*, yielding the variables: **MaxPosnUu**, **MaxVelUu**, **MaxAccUu and MaxJerkUu**.

The *Counts* and *User Units* parameter values are also used to calculate the minimum data limits, **MinPosnUu**, **MinVelUu**, **MinAccUu** and **MinJerkUu**, as shown in Section Formulas for Computing Minimum Data Limits in User Units, below. When used in the Configuration Parameter Descriptions, these values refer to the corresponding value for the configured Position Feedback Source. For example, if *External Device* is selected, MaxPosnUu refers to MaxPosnUuExt, MinVelUu refers to MinVelUuExt, etc.

## **Constants Used in Data Limit Calculations**

| Limit in Counts      | Constant   | Value                  | Units                   |
|----------------------|------------|------------------------|-------------------------|
| Maximum Position     | MaxPosnLim | 4.0 x 10 <sup>10</sup> | Counts                  |
| Maximum Velocity     | MaxVelLim  | 1.1 x 10 <sup>8</sup>  | Counts/Sec              |
| Maximum Acceleration | MaxAccLim  | 1.0 x 10 <sup>12</sup> | Counts/Sec <sup>2</sup> |
| Maximum Jerk         | MaxJerkLim | 1.0 x 10 <sup>15</sup> | Counts/Sec <sup>3</sup> |

| Feedback    | Linait        | Maximum          | <b>F</b>                                 |  |  |  |
|-------------|---------------|------------------|------------------------------------------|--|--|--|
| Source      | LIMIT         | Data Limit       | ronnula                                  |  |  |  |
|             | Position      | MaxPosnUuMtr =   | MarPosnLim * Motor Encoder Uu            |  |  |  |
|             |               |                  | Motor Encoder Counts                     |  |  |  |
|             | Velocity      | MaxVelUuMtr =    | MarVell im *Motor Encoder Uu             |  |  |  |
| Motor       | Velocity      | Maxverounti      | Motor Encoder Counts                     |  |  |  |
| Encoder     | Acceleration  | MaxAccl luMtr =  | Mar Accl im *Motor Encoder Uu            |  |  |  |
|             | Receiveration | Maxiecounti      | MaxAccLim * Motor Encoder Counts         |  |  |  |
|             | lork          | Maxlerkl luMtr = | Maxlerklim *Motor Encoder Uu             |  |  |  |
|             | JCIK          |                  | MaxJerKElm * Motor Encoder Counts        |  |  |  |
|             | Position      | MaxPospLluExt =  | External Device Uu                       |  |  |  |
|             | 10510011      | WAXI OSHOULXL -  | MaxPositilitie * External Device Counts  |  |  |  |
| External    | Velocity      | Max\/ell luExt = | External Device Uu                       |  |  |  |
| Quadrature  | Velocity      | MUXVCIOUEXC      | Maxveilim * External Device Counts       |  |  |  |
| Quadrature  | Acceleration  | MaxAccl luExt =  | MaxAccell im * External Device Uu        |  |  |  |
| Encoder     | Acceleration  | MaxAccoulat -    | MaxAccelLim * ExternalDeviceCounts       |  |  |  |
|             | lork          | Maxlerkl luExt = | External Device Uu                       |  |  |  |
|             | JCIK          | Wanjer Kouent -  | MaxJerkLim * External Device Counts      |  |  |  |
|             | Position      | MaxPosnCmd =     | MaxPosnLim * Command Position Resolution |  |  |  |
| Axis 5 Path | Velocity      | MaxVelCmd =      | MaxVelLim * Command Position Resolution  |  |  |  |
| Generator   | Acceleration  | MaxAccCmd =      | MaxAccLim * Command Position Resolution  |  |  |  |
|             | Jerk          | MaxJerkCmd =     | MaxJerkLim * Command Position Resolution |  |  |  |

# Formulas for Computing Maximum Data Limits in User Units

| Feedback<br>Source       | Limit        | Maximum Data<br>Limit Variable | Formula                                                                                                  |
|--------------------------|--------------|--------------------------------|----------------------------------------------------------------------------------------------------|
|                          | Position     | MinPosnUuMtr =                 | 0.1 *<br><u>Motor Encoder Counters per Rev * Motor Encoder Uu</u><br><u>Motor Encoder Counts</u>         |
| Motor<br>Encoder         | Velocity     | MinVelUuMtr =                  | $       \frac{1}{600} * \frac{Motor Encoder Counts per Rev * Motor Encoder Uu}{Motor Encoder Counts}   $ |
|                          | Acceleration | MinAccUuMtr =                  | 0.1 * MinVelUuMtr                                                                                        |
| Jerk                     |              | MinJerkUuMtr =                 | 0.1 * MinAccUuMtr                                                                                        |
| Externel                 | Position     | MinPosnUuExt =                 | 0.1 *<br><u>External Device Counters per Rev * External Device Uu</u><br><u>External Device Counts</u>   |
| Quadrature               | Velocity     | MinVelUuExt =                  | $\frac{1}{600} * \frac{External Device Counts per Rev * External Device Uu}{External Device Counts}$     |
| Encoder⁵                 | Acceleration | MinAccUuExt =                  | 0.1 * MinVelUuExt                                                                                        |
|                          | Jerk         | MinJerkUuExt =                 | 0.1 * MinAccUuExt                                                                                        |
|                          | Position     | MinPosnCmd =                   | 0.1 * Command Counts per Motor Rev * Command Position Resolution                                         |
|                          | Velocity     | MinVelCmd =                    | 0.1 * Command Counts per Motor Rev * Command Position Resolution                                         |
| Axis 5 Path<br>Generator | Acceleration | MinAccCmd =                    | 0.01 * Command Counts per Motor Rev<br>* Command Position Resolution                                     |
|                          | Jerk         | MinJerkCmd =                   | 1 60000 * Command Counts per Motor Rev   * Command Position Resolution                                   |

## Formulas for Computing Minimum Data Limits in User Units

<sup>&</sup>lt;sup>5</sup> On axis 5, and axes 1-4, if Position Feedback Source is Motor Encoder, 1024 is used for External Device Counts per Rev. Configuration

## Formulas for Converting Revolutions and RPM to User Units

Some limits are specified in revolutions (Revs) or RPMs. The following formulas convert Revs and RPMs to the equivalent User Units. In the following equations, Revs, UU, RPM, and UU/sec refer to the parameters to be converted.

| Feedback    | Conversion | Formula                                                                                           |
|-------------|------------|---------------------------------------------------------------------------------------------------|
| Jource      |            | Motor Encoder User Units                                                                          |
|             | Revs to UU | UU = Revs * Motor Encoder Counts per Rev * 1000000000000000000000000000000000000                  |
|             | UU to Revs | Reus = IIII ** Motor Encoder Counts                                                               |
| Motor       |            | Motor Encoder Counts Per Rev <sup>®</sup> Motor Encoder User Units                                |
| Encoder     | RPM to     | Motor Encoder User Units 1                                                                        |
|             | UU/sec     | $00/sec = RPM * Motor Encoder Counts per Rev * Motor Encoder Counts * \overline{60}$              |
|             | UU/sec to  | 1 Motor Encoder Counts                                                                            |
|             | RPM        | $RPM = 00/sec * \frac{1}{Motor Encoder Counts per Rev} * \frac{1}{Motor Encoder User Units} * 60$ |
|             | Revs to UU | IIII – Reus * External Device Counts per Reu * External Device User Units                         |
| External    |            | External Device Counts                                                                            |
|             | UU to Revs | $Revs = UU * \frac{1}{Revs} + \frac{1}{Revs} + \frac{External Device Counts}{Revs}$               |
| Quadrature  |            | External Device Counts per Rev External Device User Units                                         |
| Encoder     | RPM to     | $UUU/sec = RPM * External Device Counts per Rev * External Device User Units * \frac{1}{2}$       |
| Lincodel    | UU/sec     | External Device Counts 60                                                                         |
|             | UU/sec to  | $RPM = UU/sec * \frac{1}{1} * \frac{External Device Counts}{External Device Counts} * 60$         |
|             | RPM        | External Device Counts per Rev External Device User Units                                         |
|             | Revs to UU | UU = Revs * Command Counts Per Motor Rev * Command Position Resolution                            |
|             |            | Rens - IIII * 1 1                                                                                 |
| Avis 5 Path | 00 to Kevs | Command Counts per Rev <sup>®</sup> Command Position Resolution                                   |
| Concrator   | RPM to     | $UUU/sec = RPM * Command Counts per Rev * Command Position Resolution * \frac{1}{2}$              |
| Generator   | UU/sec     | 60                                                                                                |
|             | UU/sec to  | $RPM = IIII/sec * \frac{1}{1} * \frac{1}{1} * 60$                                                 |
|             | RPM        | Command Counts per Rev <sup>®</sup> Command Position Resolution <sup>*00</sup>                    |

# Axis 1 through Axis 4 – Digital Servo Mode

For Analog Server Mode, refer to section Axis 1 through Axis 4 – Analog Servo Modes.

For Virtual Axis (Axis 5) parameters, refer to Section Virtual Axis Parameters below.

| Configuration    | Description                                               |       | Def      | Parameter    |
|------------------|-----------------------------------------------------------|-------|----------|--------------|
| Parameter        | Description                                               | Units | кет.     | Number       |
| Stop Axis on     | When enabled, an FTB communications fault or a            | NA    | Page 117 | NA           |
| FTB Error        | failure to configure the FTB will cause a normal stop     |       |          |              |
|                  | on the axis. Motion on the axis stops and the axis goes   |       |          |              |
|                  | to the ErrorStop state.                                   |       |          |              |
|                  | Choices: Enabled, Disabled                                |       |          |              |
|                  | Default: Enabled                                          |       |          |              |
|                  | Must be Enabled if Position Feedback Source is            |       |          |              |
|                  | External Device.                                          |       |          |              |
| Position         | Selects the position feedback source for the axis.        | NA    | Page 118 | NA           |
| Feedback         | Choices: Motor Encoder, External Device.                  |       |          |              |
| Source           | Default: Motor Encoder                                    |       |          |              |
| Axis Positioning | Selects the positioning mode for the axis.                | N/A   | Page 118 | 1225         |
| Mode             | Choices: Linear, Rotary                                   |       |          | (Read)       |
|                  | Default: Linear                                           |       |          |              |
| Motor Encoder    | Selects the Incremental or Absolute mode for the          | NA    | Page 119 | NA           |
| Mode             | serial encoder that is mounted on the motor.              |       |          |              |
|                  | Choices: Incremental, Absolute                            |       |          |              |
|                  | Default: Absolute                                         |       |          |              |
| Motor Encoder    | If Motor Encoder Mode is set to Absolute, enables or      | NA    | NA       |              |
| Low Battery      | disables the motor encoder low battery alarm.             |       |          |              |
| Alarm            | Choices: Enabled, Disabled                                |       |          |              |
|                  | Default: Enabled                                          |       |          |              |
| Motor Encoder    | Used to calculate the Uu/Cts ratio, a scaling factor that | N/A   | Page 120 | 1000         |
| User Units       | relates user programming units to encoder counts for      |       |          | (Read/Write) |
|                  | Motor Encoder parameters and general user unit axis       |       |          |              |
|                  | parameters when <i>Motor Encoder</i> is specified as the  |       |          |              |
|                  | Position Feedback Source.                                 |       |          |              |
|                  | Note: User Units must be ≤ Counts.                        |       |          |              |
|                  | Range: 0.000001 — 131,072                                 |       |          |              |
|                  | Default: 1.0                                              |       |          |              |

| Configuration<br>Parameter                         | Description                                                                                                    | Units  | Ref.     | Parameter<br>Number  |
|----------------------------------------------------|----------------------------------------------------------------------------------------------------|--------|----------|----------------------|
| Motor Encoder<br>Counts                            | Used to calculate the Uu/Cts ratio, a scaling factor that<br>relates user programming units to encoder counts for<br>Motor Encoder parameters and general user unit axis<br>parameters when Motor Encoder is specified as the<br>Position Feedback Source.<br>Range: 1 — 1,048,576<br>Default: 1                                                                                                    | N/A    | Page 120 | 1001<br>(Read/Write) |
| Motor Encoder<br>Position Range                    | Available if Position Feedback Source is set to MotorEncoder and Axis Positioning Mode is set to Rotary.Has no effect if Position Feedback Source is set toExternal.Specifies the position range of the Motor Encoder.High Position Limit= Low Position Limit + Position RangeLow Limit:MinPosnUuMtr6High Limit:Motor Encoder Low Position Limit + Motor EncoderPosition Range ≤ MaxPosnUuMtrDefault: 16777216.0 | Uu     | Page 120 | 1002<br>(Read/Write) |
| Motor Encoder<br>Low Position<br>Limit             | Available if Position Feedback Source is set to Motor   Encoder and Axis Positioning Mode is set to Rotary.   Specifies the low limit of the Motor Encoder Position   Range.   High Limit: -MaxPosnUuMtr6   Low Limit: MaxPosnUuMtr6 - MinPosnUuMtr6   -MaxPosnUuMtr6 - MaxPosnUuMtr6   JaxPosnUuMtr ≤ Motor Encoder Low Position Limit ≤   MaxPosnUuMtr   Default:   -8388608                                   | Uu     | Page 121 | 1003<br>(Read/Write) |
| Motor Encoder<br>Counts per<br>Motor<br>Revolution | Selects encoder resolution.<br>Must be ≤ the maximum encoder resolution supported<br>by the Motor Type.<br>Choices: 65536, 131072, 1048576<br>Default: 65536                                                                                                    | Counts | Page 120 | NA                   |
| Motor Encoder<br>Maximum<br>Positive RPM<br>Limit  | Motor encoder maximum positive RPM limit.<br>Range: 10 — 10,000<br>Default: 8191                                                                                                    | RPM    | Page 121 | NA                   |
| Motor Encoder<br>Maximum<br>Negative RPM<br>Limit  | Motor encoder maximum negative RPM limit.<br>Range: 10 — 10,000<br>Default: 8191                                                                                                    | RPM    | Page 121 | NA                   |

| Configuration   | Description                                               | Unite | Def      | Parameter    |
|-----------------|-----------------------------------------------------------|-------|----------|--------------|
| Parameter       | Description                                               | Units | Ref.     | Number       |
| External Device | Selects the external feedback source.                     | NA    | Page 121 | NA           |
|                 | Choices: External Quadrature Encoder, None                |       |          |              |
|                 | Must be External Quadrature Encoder if Position           |       |          |              |
|                 | Feedback Source is set to External Device.                |       |          |              |
|                 | Default: None                                             |       |          |              |
| External Device | Available only if External Device is set to External      | N/A   | Page 124 | 1004         |
| User Units      | Quadrature Encoder.                                       |       |          | (Read/Write) |
|                 | Used to calculate the Uu/Cts ratio, a scaling factor that |       |          |              |
|                 | relates user programming units to encoder counts for      |       |          |              |
|                 | External Device parameters and general user unit axis     |       |          |              |
|                 | parameters when External Device is specified as the       |       |          |              |
|                 | Position Feedback Source.                                 |       |          |              |
|                 | Note: User Units must be ≤ Counts.                        |       |          |              |
|                 | Range: 0.000001 — 65,536.0                                |       |          |              |
|                 | Default: 1.0                                              |       |          |              |
| External Device | Available only if External Device is set to External      | N/A   | Page 124 | 1005         |
| Counts          | Quadrature Encoder.                                       |       |          | (Read/Write) |
|                 | Used to calculate the Uu/Cts ratio, a scaling factor that |       |          |              |
|                 | relates user programming units to encoder counts for      |       |          |              |
|                 | External Device parameters and general user unit axis     |       |          |              |
|                 | parameters when External Device is specified as the       |       |          |              |
|                 | Position Feedback Source.                                 |       |          |              |
|                 | Range: 1 — 65,536                                         |       |          |              |
|                 | Default: 1                                                |       |          |              |
| External Device | Available if External Device is set to External           | Uu    | Page 124 | 1006         |
| Position Range  | Quadrature Encoder and Axis Positioning Mode is set       |       |          | (Read/Write) |
|                 | to Rotary.                                                |       |          |              |
|                 | Specifies the position range of the External              |       |          |              |
|                 | Quadrature Encoder.                                       |       |          |              |
|                 | High Position Limit                                       |       |          |              |
|                 | = Low Position Limit + Position Range                     |       |          |              |
|                 | Low Limit: MinPosnUuExt6                                  |       |          |              |
|                 | High limit: MaxPosnUuExt6                                 |       |          |              |
|                 | External Device Low Position Limit + External Device      |       |          |              |
|                 | Position Range ≤ MaxPosnUuExt                             |       |          |              |
|                 | Default: 16,777,216.0                                     |       |          |              |

| Configuration<br>Parameter | Description                                              | Units  | Ref.     | Parameter<br>Number |
|----------------------------|----------------------------------------------------------|--------|----------|---------------------|
| External Device            | Available if External Device is set to External          | Uu     | Page 125 | 1007                |
| Low Position               | Quadrature Encoder and Axis Positioning Mode is set      |        | 5        | (Read/Write)        |
| Limit                      | to Rotary.                                               |        |          |                     |
|                            | Specifies the low limit of the External Device Position  |        |          |                     |
|                            | Range.                                                   |        |          |                     |
|                            | Range: -MaxPosnUuExt — MaxPosnUuExt6                     |        |          |                     |
|                            | -MaxPosnExt ≤ Command Low Position Limit ≤               |        |          |                     |
|                            | MaxPosnExt                                               |        |          |                     |
|                            | Default: -8,388,608                                      |        |          |                     |
| External Device            | Available only if External Device is set to External     | Counts | Page 125 | NA                  |
| Counts per                 | Quadrature Encoder and Position Feedback Source is       |        |          |                     |
| Motor                      | set to External Device.                                  |        |          |                     |
| Revolution                 | Selects the resolution of the External Quadrature        |        |          |                     |
|                            | Encoder.                                                 |        |          |                     |
|                            | Range: 100 — 1,048,576.0                                 |        |          |                     |
|                            | Default: 8,192                                           |        |          |                     |
| Over Travel                | Over Travel Limit Switch Enable / Disable                | N/A    | Page 126 | 1400                |
| Limit Switch               | Ignored by axes using Motor Type 65535.                  |        |          | (Read/Write)        |
|                            | Choices: Enabled, Disabled                               |        |          |                     |
|                            | Default: Enabled                                         |        |          |                     |
| Axis Direction             | Defines the positive axis direction as counter-clockwise | N/A    | Page 126 | NA                  |
|                            | motor direction (Normal) or clockwise motor direction    |        |          |                     |
|                            | (Reverse).                                               |        |          |                     |
|                            | Choices: Normal, Reverse                                 |        |          |                     |
|                            | Default: Normal                                          |        |          |                     |
| Software End of            | Enables or disables the High Software EOT and Low        | N/A    | Page 127 | 4                   |
| Travel                     | Software EOT limits.                                     |        |          | (Read/Write)        |
|                            | Choices: Disabled, Enabled                               |        |          |                     |
|                            | Must be set to Disabled if Axis Positioning Mode is      |        |          |                     |
|                            | Rotary.                                                  |        |          |                     |
|                            | Default: Disabled                                        |        |          |                     |
| High Software              | Available only if Software End of Travel is set to       | Uu     | Page 127 | 2                   |
| EOT Limit                  | Enabled.                                                 |        |          | (Read/Write)        |
|                            | Software end of travel limit in the positive direction.  |        |          |                     |
|                            | Range: -MaxPosnUu — MaxPosnUu6                           |        |          |                     |
|                            | High Software EOT Limit must be > Low Software EOT       |        |          |                     |
|                            | Limit                                                    |        |          |                     |
|                            | Range is determined by the Uu and counts for the         |        |          |                     |
|                            | configured Position Feedback Source.                     |        |          |                     |
|                            | Default: +8,388,607.0                                    |        |          |                     |

| Configuration<br>Parameter | Description                                             | Units               | Ref.         | Parameter<br>Number |
|----------------------------|---------------------------------------------------------|---------------------|--------------|---------------------|
| Low Software               | Available only if Software End of Travel is set to      | Uu                  | Page 127     | 3                   |
| EOT Limit                  | Enabled.                                                |                     |              | (Read/Write)        |
|                            | Software end of travel limit in the negative direction. |                     |              |                     |
|                            | Range: -MaxPosnUu — MaxPosnUu6                          |                     |              |                     |
|                            | Low Software EOT Limit must be < High Software EOT      |                     |              |                     |
|                            | Limit                                                   |                     |              |                     |
|                            | Range is determined by the Uu and counts for the        |                     |              |                     |
|                            | configured Position Feedback Source.                    |                     |              |                     |
|                            | Default: -8,388,608.0                                   |                     |              |                     |
| Max Velocity               | Specifies the maximum axis velocity.                    | RPM                 | Page 128     | 8                   |
| System                     | Low limit: 0.1                                          |                     | 5            | (Read)              |
| · ·                        | High limit: Maximum velocity of Motor Type              |                     |              | . ,                 |
|                            | Default: 4,000.0                                        |                     |              |                     |
| Max                        | Specifies the maximum rate of velocity increase.        | RPM/sec             | Page 128     | 12                  |
| Acceleration               | Range: 0.01 — 60E12 / Feedback Device Counts per        |                     |              | (Read)              |
| System                     | Rev                                                     |                     |              |                     |
|                            | Default: 40,000                                         |                     |              |                     |
| Max                        | Specifies the maximum rate of velocity decrease.        | RPM/sec             | Page 128     | 14                  |
| Deceleration               | Range: 0.01 — 60E12 / Feedback Device Counts per        |                     |              | (Read)              |
| System                     | Rev                                                     |                     |              |                     |
|                            | Default: 40,000                                         |                     |              |                     |
| Max Jerk                   | Specifies the maximum rate of change in acceleration    | Uu/sec <sup>3</sup> | Page 128     | 16                  |
|                            | or deceleration.                                        |                     |              | (Read/Write)        |
|                            | Low limit: MinJerkUu <sup>6</sup>                       |                     |              |                     |
|                            | High limit: MaxJerkUu <sup>6</sup>                      |                     |              |                     |
|                            | Default: 100,000,000,000,000.0 (1E14)                   |                     |              |                     |
| Drive Disable              | Time after an error that the power is forced off on the | ms                  | Page 128     | NA                  |
| Delay (ms)                 | servo.                                                  |                     |              |                     |
|                            | Range: 0—60,000                                         |                     |              |                     |
|                            | Default: 100                                            |                     |              |                     |
| Motor Type                 | Motor type code identifying the motor attached to the   | N/A                 | Section      | NA                  |
|                            | axis.                                                   |                     | 2.3.6, Motor |                     |
|                            | Range: 0—65535                                          |                     | Type Codes   |                     |
|                            | Default: 65535                                          |                     |              |                     |
| Motor Velocity             | Specifies the maximum speed of the motor.               | RPM                 | Section      | NA                  |
| Limit                      | Range: 60 — 1.1 x maximum velocity of configured        |                     | 2.3.6, Motor |                     |
|                            | Motor Type                                              |                     | Type Codes   |                     |
|                            | Default: 4,000                                          |                     |              |                     |
| Torque Limit               | Specifies the maximum allowed torque, in percent of     | %                   | Section      | 1015                |
|                            | available torque, to be produced by the servomotor at   |                     | 2.3.6, Motor | (Read/Write)        |
|                            | commanded velocity.                                     |                     | Type Codes   |                     |
|                            | Range: 0.0 — 100.0                                      |                     |              |                     |
|                            | Default: 100.0                                          |                     |              |                     |

| Configuration                  | Description                                                                                                    | Units         | Ref.                                  | Parameter            |
|--------------------------------|----------------------------------------------------------------------------------------------------|---------------|---------------------------------------|----------------------|
| Parameter                      |                                                                                                    | onits         |                                       | Number               |
| Position Lag<br>Monitoring     | When enabled, allows detection of position lag. The<br>maximum position lag allowed is specified by the Max<br>Position Lag parameter.<br>Choices: Disabled, Enabled<br>Default: Disabled                                                                                                    | NA            | Section<br>2.3.6, Motor<br>Type Codes | 6<br>(Read/Write)    |
| Max Position<br>Lag            | Maximum position lag allowed when controlling the<br>servo.<br>Position Lag = Commanded Position – Actual Position<br>Low Limit = $0.001 * MaxVelocitySystem (RPM)$<br>$* \frac{1}{60}min/s * Counts per Rev$<br>* Uu/Counts<br>High Limit = $100 * (Counts/Rev) * (Uu/Counts)$<br>Must be $\leq Max$ Position Error $*$ Counts per Rev<br>* Uu/Count<br>Default: 500,000.0<br>Range is determined by the Counts per Rev, Uu and<br>counts for the configured Position Feedback Source. | Uu            | Section<br>2.3.6, Motor<br>Type Codes | 7<br>(Read/Write)    |
| Max Position<br>Error          | An absolute value used to determine when the servo is<br>out of sync and should be stopped.<br>Lot Limit = $0.002 * MaxVelocitySystem (RPM) * \frac{1}{60}$<br>High limit = 100<br>Default: 10                                                                                                    | Motor<br>Revs | Page 131                              | 1016<br>(Read)       |
| In Position Zone               | Maximum allowed position error. If the position error<br>is less than this value, the axis is considered to be in<br>the position zone.<br>Range: 0.0—60000.0 × (Uu/Counts)<br>Range is determined by the Uu and counts for the<br>configured Position Feedback Source.<br>Default: 10.0                                                                                                    | Uu            | Page 131                              | 1008<br>(Read/Write) |
| Position Loop<br>Time Constant | Determines the response speed of the closed position<br>loop.<br>Range: 0.0—1,0000.0<br>Default: 100.0                                                                                                    | ms            | Page 131                              | 1009<br>(Read/Write) |
| Velocity<br>Feedforward        | Specifies the percentage of commanded velocity that<br>is added to the PMM's position loop velocity command<br>output.<br>Range: 0.0 – 120.0<br>Default: 0.0                                                                                                    | %             | Page 132                              | 1010<br>(Read/Write) |

| Configuration<br>Parameter | Description                                                                       | Units               | Ref.     | Parameter<br>Number |
|----------------------------|-----------------------------------------------------------------------------------|---------------------|----------|---------------------|
| Load Inertia               | Specifies the gain applied to the velocity control loop                           | NA                  | Page 133 | 10032               |
| Ratio (256 = 1.1)          | to match load inertia to motor inertia.                                           |                     |          | (Read/Write)        |
|                            | Ignored by axes using Motor Type 65535.                                           |                     |          |                     |
|                            | Range: 0–4096                                                                     |                     |          |                     |
|                            | Default: 128                                                                      |                     |          |                     |
| Error Stop                 | Maximum deceleration allowed for a normal stop.                                   | Uu/sec <sup>2</sup> | Page 133 | 1013                |
| Deceleration               | Low limit: MinAccUu <sup>6</sup>                                                  |                     |          | (Read/Write)        |
|                            | High limit: The lesser of <i>MaxAccUu</i> <sup>6</sup> or <i>Max Deceleration</i> |                     |          |                     |
|                            | <i>System</i> in Uu/sec <sup>2</sup>                                              |                     |          |                     |
|                            | Default: 1,000,000.0                                                              |                     |          |                     |
| Error Stop Jerk            | Maximum jerk allowed for a normal stop.                                           | Uu/sec <sup>3</sup> | Page 133 | 1014                |
|                            | Low limit: MinJerkUu <sup>6</sup>                                                 |                     |          | (Read/Write)        |
|                            | High limit: The lesser of MaxJerkLim or                                           |                     |          |                     |
|                            | MaxJerkUu <sup>6</sup>                                                            |                     |          |                     |
|                            | Default: 10,000,000.0                                                             |                     |          |                     |
| Master Axis                | Specifies filter width of the master axis velocity signal.                        | ms                  | Page 134 | 1321                |
| Velocity Filter            | <i>Valid</i> values are 1, 2, 4, 8, 16, 32, 64, 128 and 256.                      |                     |          | (Read/Write)        |
|                            | Default: 8                                                                        |                     |          |                     |
| Feedback                   | Specifies a deadband range for Actual Velocity to allow                           | Uu/sec              | Page 134 | 1024                |
| Moving                     | proper operation of the Feedback Moving status bit.                               |                     |          | (Read/Write)        |
| Deadband                   | Range: 0—200,000 × (Uu/Counts)                                                    |                     |          |                     |
|                            | Range is determined by the Uu and counts for the                                  |                     |          |                     |
|                            | configured Position Feedback Source.                                              |                     |          |                     |
|                            | Default: 100.0                                                                    |                     |          |                     |
| Command                    | Specifies a deadband range for Commanded Velocity                                 | Uu/sec              | Page 134 | 1025                |
| Moving                     | to allow proper operation of the CommandMoving                                    |                     |          | (Read/Write)        |
| Deadband                   | status bit.                                                                       |                     |          |                     |
|                            | Range: 0—200,000 × (Uu/Counts)                                                    |                     |          |                     |
|                            | Default: 0.0                                                                      |                     |          |                     |
| Sync Master                | Specifies a positional deadband to be applied to the                              | Master Uu           | Page 135 | 1312                |
| Position                   | master's observed position by this axis when it is a                              |                     |          | (Read/Write)        |
| Deadband                   | slave.                                                                            |                     |          |                     |
|                            | Range: 0.0—60,000.0                                                               |                     |          |                     |
|                            | Default: 10.0                                                                     |                     |          |                     |
| Disabled                   | Specifies a deadband range in the direction not                                   | Uu                  | Page 136 | 1313                |
| Direction                  | enabled by MC_POWER.                                                              |                     |          | (Read/Write)        |
| Deadband                   | Low limit: 0                                                                      |                     |          |                     |
|                            | High limit: MinPosnUu <sup>6</sup>                                                |                     |          |                     |

# Axis 1 through Axis 4 – Analog Servo Modes

For Digital Servo Mode, refer to Axis 1 through Axis 4 – Digital Servo Mode above.

For Virtual Axis (Axis 5) parameters refer to Section Virtual Axis Parameters below.

| Configuration        | Description                                           |       | Def      | Parameter    |
|----------------------|-------------------------------------------------------|-------|----------|--------------|
| Parameter            | Description                                           | Units | Ref.     | Number       |
| Stop Axis on FTB     | When enabled, an FTB communications fault or a        | NA    | Page 117 | NA           |
| Error                | failure to configure the FTB will cause a normal stop |       |          |              |
|                      | on the axis. Motion on the axis stops and the axis    |       |          |              |
|                      | goes to the ErrorStop state.                          |       |          |              |
|                      | Must be Enabled for analog servos.                    |       |          |              |
| Position Feedback    | Selects the position feedback source for the axis.    | NA    | Page 118 | NA           |
| Source               | For analog servos, this parameter is automatically    |       |          |              |
|                      | set to External Device.                               |       |          |              |
| Axis Positioning     | Selects the positioning mode for the axis.            | N/A   | Page 118 | 1225         |
| Mode                 | Choices: Linear, Rotary                               |       |          | (Read)       |
|                      | Default: Linear                                       |       |          |              |
| Drive Status Input   | Selects whether a status output from the analog       | NA    | Page 119 | NA           |
|                      | amplifier is connected to the Drive Status input on   |       |          |              |
|                      | the FTB and, if so, selects the operating mode of the |       |          |              |
|                      | input.                                                |       |          |              |
|                      | If set to Drive Ready or Drive Available, a Drive     |       |          |              |
|                      | Status input must be configured on the FTB.           |       |          |              |
|                      | Choices: Drive Ready, Drive Available, Disabled       |       |          |              |
|                      | Default: Drive Ready                                  |       |          |              |
| External Device      | Selects the external feedback source.                 | NA    | Page 121 | NA           |
|                      | Must be External Quadrature Encoder for analog        |       |          |              |
|                      | servos.                                               |       |          |              |
|                      | Default: None                                         |       |          |              |
| External Device User | Used to calculate the Uu/Cts ratio, a scaling factor  | N/A   | Page 124 | 1004         |
| Units                | that relates user programming units to encoder        |       |          | (Read/Write) |
|                      | counts for External Device parameters and general     |       |          |              |
|                      | user unit axis parameters when External Device is     |       |          |              |
|                      | specified as the Position Feedback Source.            |       |          |              |
|                      | <b>Note:</b> User Units must be ≤ Counts.             |       |          |              |
|                      | Range: 0.000001 — 65,536.0                            |       |          |              |
|                      | Default: 1.0                                          |       |          |              |

| Configuration       | Description                                             | Units  | Ref.     | Parameter               |  |  |
|---------------------|---------------------------------------------------------|--------|----------|-------------------------|--|--|
| Parameter           |                                                         | N1 ( A | Days 121 | Number                  |  |  |
| External Device     | Used to calculate the UU/Cts ratio, a scaling factor    | N/A    | Page 124 | 1005<br>(Road/M/rito)   |  |  |
| Counts              | counts for External Davisa parameters and gaparal       |        |          | (Read/Write)            |  |  |
|                     | counts for External Device parameters and general       |        |          |                         |  |  |
|                     | user unit axis parameters when External Device is       |        |          |                         |  |  |
|                     | Specified as the Position Feedback Source.              |        |          |                         |  |  |
|                     | Range: 1 — 65,536                                       |        |          |                         |  |  |
| Futamel Davias      | Delault. I                                              | 11     | Dama 124 | 1000                    |  |  |
| External Device     | Available if Axis Positioning Mode is set to Rotary.    | UU     | Page 124 | 1006<br>(Decel/0////to) |  |  |
| Position Range      | Specifies the position range of the External            |        |          | (Read/Write)            |  |  |
|                     | Quadrature Encoder.                                     |        |          |                         |  |  |
|                     | High Position Limit                                     |        |          |                         |  |  |
|                     | + Position Range                                        |        |          |                         |  |  |
|                     | Low Limit: MinPosnUuExt <sup>6</sup>                    |        |          |                         |  |  |
|                     | High limit: MaxPosnUuExt <sup>6</sup>                   |        |          |                         |  |  |
|                     | External Device Low Position Limit + External Device    |        |          |                         |  |  |
|                     | Position Range ≤ MaxPosnUuExt                           |        |          |                         |  |  |
|                     | Default: 16,777,216.0                                   |        |          |                         |  |  |
| External Device Low | Available if External Device is set to External         | Uu     | Page 125 | 1007                    |  |  |
| Position Limit      | Ouadrature Encoder and Axis Positioning Mode is         |        |          | (Read/Write)            |  |  |
|                     | set to Rotary.                                          |        |          | (                       |  |  |
|                     | Specifies the low limit of the External Device Position |        |          |                         |  |  |
|                     | Range.                                                  |        |          |                         |  |  |
|                     | Range: -MaxPosnUuExt — MaxPosnUuExt <sup>6</sup>        |        |          |                         |  |  |
|                     | $-MaxPosnExt \leq Command Low Position Limit \leq$      |        |          |                         |  |  |
|                     | MaxPosnExt                                              |        |          |                         |  |  |
|                     | Default: -8.388.608                                     |        |          |                         |  |  |
| External Device     | Selects the resolution of the External Ouadrature       | Counts | Page 125 | NA                      |  |  |
| Counts per Motor    | Encoder.                                                |        | · - g- · |                         |  |  |
| Revolution          | Range: $100 - 1.048.576.0$                              |        |          |                         |  |  |
|                     | Default: 8.192                                          |        |          |                         |  |  |
| External Encoder    | External encoder maximum positive RPM limit.            | RPM    | Page 125 | NA                      |  |  |
| Maximum Positive    | Range: 10 — 20000                                       |        | · - g- · |                         |  |  |
| RPM Limit           | Default: 8191                                           |        |          |                         |  |  |
| External Encoder    | External encoder maximum negative RPM limit.            | RPM    | Page 125 | NA                      |  |  |
| Maximum Negative    | Range: 10 — 20000                                       |        | · - g- · |                         |  |  |
| RPM Limit           | Default: 8191                                           |        |          |                         |  |  |
| Motor Velocity at   | Analog Servo Velocity mode only. The actual servo       | RPM    | Page 125 | NA                      |  |  |
| 10 Volts            | velocity commanded when 10Vdc is commanded to           |        |          |                         |  |  |
| -                   | the analog output.                                      |        |          |                         |  |  |
|                     | Range: 0.1 — 65635.0                                    |        |          |                         |  |  |
|                     | Default: 4000                                           |        |          |                         |  |  |

| Configuration       | Description                                             | Units   | Ref.     | Parameter                   |  |  |
|---------------------|---------------------------------------------------------|---------|----------|-----------------------------|--|--|
| Parameter           |                                                         |         |          | Number                      |  |  |
| Minimum Velocity    | Analog Servo Velocity mode only. The minimum            | mv      | Page 125 | 1323<br>(Pood/Writo)        |  |  |
| Ουτρατ              | velocity output that will be commanded when the         |         |          | (Read/Write)                |  |  |
|                     | Pange: 0 1000                                           |         |          |                             |  |  |
|                     | Default: 0                                              |         |          |                             |  |  |
| Over Travel Limit   | Default. 0                                              | N1/A    | Daga 126 | 1400                        |  |  |
|                     |                                                         | IN/A    | Page 120 | 1400<br>(Deed () (////:ite) |  |  |
| Switch              | Choices: Enabled                                        |         |          | (Read/Write)                |  |  |
|                     |                                                         |         | D        |                             |  |  |
| Software End of     | Enables or disables the High Software EOT and Low       | N/A     | Page 127 | 4                           |  |  |
| Iravel              | Software EOT limits.                                    |         |          | (Read/Write)                |  |  |
|                     | Choices: Disabled, Enabled                              |         |          |                             |  |  |
|                     | Must be set to Disabled if Axis Positioning Mode is     |         |          |                             |  |  |
|                     | Rotary.                                                 |         |          |                             |  |  |
|                     | Default: Disabled                                       |         |          |                             |  |  |
| High Software EOT   | Available only if Software End of Travel is set to      | Uu      | Page 127 | 2                           |  |  |
| Limit               | Enabled.                                                |         |          | (Read/Write)                |  |  |
|                     | Software end of travel limit in the positive direction. |         |          |                             |  |  |
|                     | Range: -MaxPosnUu — MaxPosnUu <sup>6</sup>              |         |          |                             |  |  |
|                     | High Software EOT Limit must be > Low Software          |         |          |                             |  |  |
|                     | EOT Limit                                               |         |          |                             |  |  |
|                     | Range is determined by the Uu and counts for the        |         |          |                             |  |  |
|                     | configured Position Feedback Source.                    |         |          |                             |  |  |
|                     | Default: +8,388,607.0                                   |         |          |                             |  |  |
| Low Software EOT    | Available only if Software End of Travel is set to      | Uu      | Page 127 | 3                           |  |  |
| Limit               | Enabled.                                                |         |          | (Read/Write)                |  |  |
|                     | Software end of travel limit in the negative direction. |         |          |                             |  |  |
|                     | Range: -MaxPosnUu — MaxPosnUu <sup>6</sup>              |         |          |                             |  |  |
|                     | Low Software EOT Limit must be < High Software          |         |          |                             |  |  |
|                     | EOT Limit                                               |         |          |                             |  |  |
|                     | Range is determined by the Uu and counts for the        |         |          |                             |  |  |
|                     | configured Position Feedback Source.                    |         |          |                             |  |  |
|                     | Default: -8,388,608.0                                   |         |          |                             |  |  |
| Max Velocity System | Specifies the maximum axis velocity.                    | RPM     | Page 128 | 8                           |  |  |
|                     | Low limit: 0.1                                          |         |          | (Read)                      |  |  |
|                     | High limit: 6000                                        |         |          |                             |  |  |
|                     | Default: 4,000.0                                        |         |          |                             |  |  |
| Max Acceleration    | Specifies the maximum rate of velocity increase.        | RPM/sec | Page 128 | 12                          |  |  |
| System              | Range: 0.01 — 60E12 / Feedback Device Counts per        |         |          | (Read)                      |  |  |
|                     | Rev                                                     |         |          |                             |  |  |
|                     | Default: 40,000                                         |         |          |                             |  |  |

| Configuration        | Description                                                                                | Units   | Ref.         | Parameter    |
|----------------------|--------------------------------------------------------------------------------------------|---------|--------------|--------------|
| Parameter            | •                                                                                          |         |              | Number       |
| Max Deceleration     | Specifies the maximum rate of velocity decrease.                                           | RPM/sec | Page 128     | 14           |
| System               | Range: 0.01 — 60E12 / Feedback Device Counts per                                           |         |              | (Read)       |
|                      | Rev                                                                                        |         |              |              |
|                      | Default: 40,000                                                                            |         |              |              |
| Max Jerk             | Specifies the maximum rate of change in                                                    | Uu/sec³ | Page 128     | 16           |
|                      | acceleration or deceleration.                                                              |         |              | (Read/Write) |
|                      | Low limit: MinJerkUu <sup>6</sup>                                                          |         |              |              |
|                      | High limit: MaxJerkUu <sup>6</sup>                                                         |         |              |              |
|                      | Default: 100,000,000,000,000.0 (1E14)                                                      |         |              |              |
| Drive Disable Delay  | Time after an error that the power is forced off on                                        | ms      | Page 128     | NA           |
| (ms)                 | the servo.                                                                                 |         |              |              |
|                      | Range: 0—60,000                                                                            |         |              |              |
|                      | Default: 100                                                                               |         |              |              |
| Motor Velocity Limit | Specifies the maximum speed of the motor.                                                  | RPM     | Section      | NA           |
|                      | Range: 60—10000                                                                            |         | 2.3.6, Motor |              |
|                      | Default: 4,000                                                                             |         | Type Codes   |              |
| Torque Limit         | Specifies the maximum allowed torque, in percent of                                        | %       | Section      | 1015         |
|                      | available torque, to be produced by the servomotor                                         |         | 2.3.6, Motor | (Read/Write) |
|                      | at commanded velocity.                                                                     |         | Type Codes   |              |
|                      | Range: 0.0 — 100.0                                                                         |         |              |              |
|                      | Default: 100.0                                                                             |         |              |              |
| Position Lag         | When enabled, allows detection of position lag. The                                        | NA      | Section      | 6            |
| Monitoring           | maximum position lag allowed is specified by the                                           |         | 2.3.6, Motor | (Read/Write) |
|                      | Max Position Lag parameter.                                                                |         | Type Codes   |              |
|                      | Choices: Disabled, Enabled                                                                 |         |              |              |
|                      | Default: Disabled                                                                          |         |              |              |
| Max Position Lag     | Maximum position lag allowed when controlling the                                          | Uu      | Section      | 7            |
|                      | servo.                                                                                     |         | 2.3.6, Motor | (Read/Write) |
|                      | Position Lag = Commanded Position – Actual Position                                        |         | Type Codes   |              |
|                      | Low Limit = $0.001 * MaxVelocitySystem (RPM)$                                              |         |              |              |
|                      | $*\frac{1}{60}$ min/ <sub>s</sub> * Counts per Rev                                         |         |              |              |
|                      | * <sup>Uu/</sup> Counts                                                                    |         |              |              |
|                      | $High  Limit = 100 * \left( \frac{Counts}{Rev} \right) * \left( \frac{Uu}{Counts} \right)$ |         |              |              |
|                      | Must be $\leq$ Max Position Error $*$ Counts per Rev                                       |         |              |              |
|                      | * <sup>Uu</sup> / <sub>Count</sub>                                                         |         |              |              |
|                      | Default: 500,000.0                                                                         |         |              |              |
|                      | Range is determined by the Counts per Rev, Uu and                                          |         |              |              |
|                      | counts for the configured Position Feedback Source.                                        |         |              |              |

| Configuration                      |                                                                                                    |               |          | Parameter             |  |
|------------------------------------|----------------------------------------------------------------------------------------------------|---------------|----------|-----------------------|--|
| Parameter                          | Description                                                                                                    | Units         | Ref.     | Number                |  |
| Max Position Error                 | An absolute value used to determine when the servo<br>is out of sync and should be stopped.<br>Low limit = 0.002 × MaxVelocitySystem (RPM) × 1/60<br>High limit = 100                                                                                                    | Motor<br>Revs | Page 131 | 1016<br>(Read)        |  |
| In Position Zone                   | Maximum allowed position error. If the position<br>error is less than this value, the axis is considered to<br>be in the position zone.<br>Range: 0.0—60000.0 × (Uu/Counts)<br>Range is determined by the Uu and counts for the<br>configured Position Feedback Source.<br>Default: 10.0 | Uu            | Page 131 | 1008<br>(Read/Write)  |  |
| Position Loop Time<br>Constant     | Determines the response speed of the closed<br>position loop.<br>Range: 0.0—1,0000.0<br>Default: 100.0                                                                                                    | ms            | Page 131 | 1009<br>(Read/Write)  |  |
| Velocity<br>Feedforward            | Specifies the percentage of commanded velocity<br>that is added to the PMM's position loop velocity<br>command output.<br>Range: 0.0 – 120.0<br>Default: 0.0                                                                                                    | %             | Page 132 | 1010<br>(Read/Write)  |  |
| Load Inertia Ratio<br>(256 = 1.1)  | Analog Servo <b>Torque</b> Mode only. Specifies the gain<br>applied to the velocity control loop to match load<br>inertia to motor inertia.<br>Range: 0–4096<br>Default: 128                                                                                                    | NA            | Page 133 | 10032<br>(Read/Write) |  |
| Velocity Loop<br>Proportional Gain | Analog Servo <b>Torque</b> Mode only. Sets the velocity<br>regulator proportional gain.<br>Range: 0 – 32767<br>Default: 1500                                                                                                    | NA            | Page 132 | 10007<br>(Read/Write) |  |
| Velocity Loop<br>Integral Gain     | Analog Servo <b>Torque</b> Mode only.<br>Sets the velocity regulator integral gain.<br>Range: 0 – 32767<br>Default: 0                                                                                                    | NA            | Page 133 | 10006<br>(Read/Write) |  |
| Torque Command<br>Filter           | Analog Servo <b>Torque</b> Mode only.<br>Sets the torque command filter cutoff frequency 3db<br>point in Hz. A value of 0 disables the filter.<br>When set to 0, the Torque Filter is disabled.<br>Range: 0, or 60 – 400<br>Default: 0                                                   | Hz            | Page 133 | 1322<br>(Read/Write)  |  |

| Configuration<br>Parameter | Description                                           | Units               | Ref.     | Parameter<br>Number |
|----------------------------|-------------------------------------------------------|---------------------|----------|---------------------|
| Error Stop                 | Maximum deceleration allowed for a normal stop.       | Uu/sec <sup>2</sup> | Page 133 | 1013                |
| Deceleration               | Low limit: MinAccUu <sup>6</sup>                      |                     |          | (Read/Write)        |
|                            | High limit: The lesser of MaxAccUu or Max             |                     |          |                     |
|                            | Deceleration System in Uu/sec <sup>2</sup>            |                     |          |                     |
|                            | Default: 1,000,000.0                                  |                     |          |                     |
| Error Stop Jerk            | Maximum jerk allowed for a normal stop.               | Uu/sec <sup>3</sup> | Page 133 | 1014                |
|                            | Low limit: MinJerkUu <sup>6</sup>                     |                     |          | (Read/Write)        |
|                            | High limit: The lesser of MaxJerkLim or               |                     |          |                     |
|                            | MaxJerkUu <sup>6</sup>                                |                     |          |                     |
|                            | Default: 10,000,000.0                                 |                     |          |                     |
| Master Axis Velocity       | Specifies filter width of the master axis velocity    | ms                  | Page 134 | 1321                |
| Filter                     | signal.                                               |                     |          | (Read/Write)        |
|                            | Valid values are 1, 2, 4, 8, 16, 32, 64, 128 and 256. |                     |          |                     |
|                            | Default: 8                                            |                     |          |                     |
| Feedback Moving            | Specifies a deadband range for Actual Velocity to     | Uu/sec              | Page 134 | 1024                |
| Deadband                   | allow proper operation of the Feedback Moving         |                     |          | (Read/Write)        |
|                            | status bit.                                           |                     |          |                     |
|                            | Range: 0—200,000 × (Uu/Counts)                        |                     |          |                     |
|                            | Range is determined by the Uu and counts for the      |                     |          |                     |
|                            | Quadrature Encoder.                                   |                     |          |                     |
|                            | Default: 100.0                                        |                     |          |                     |
| Command Moving             | Specifies a deadband range for Commanded Velocity     | Uu/sec              | Page 134 | 1025                |
| Deadband                   | to allow proper operation of the CommandMoving        |                     |          | (Read/Write)        |
|                            | status bit.                                           |                     |          |                     |
|                            | Range: 0—200,000 × (Uu/Counts)                        |                     |          |                     |
|                            | Default: 0.0                                          |                     |          |                     |
| Sync Master                | Specifies a positional deadband to be applied to the  | Master              | Page 135 | 1312                |
| Position Deadband          | master's observed position by this axis when it is a  | Uu                  |          | (Read/Write)        |
|                            | slave.                                                |                     |          |                     |
|                            | Range: 0.0—60,000.0                                   |                     |          |                     |
|                            | Default: 10.0                                         |                     |          |                     |
| Disabled Direction         | Specifies a deadband range in the direction not       | Uu                  | Page 136 | 1313                |
| Deadband                   | enabled by MC_POWER.                                  |                     |          | (Read/Write)        |
|                            | Low limit: 0                                          |                     |          |                     |
|                            | High limit: MinPosnUu <sup>6</sup>                    |                     |          |                     |

## **Virtual Axis Parameters**

Axis 5 functions as a virtual axis that can act as the master position source for other axes. The total number of actual motors controlled by the module does not include the virtual axis. Axis 5 consists of a Path Generator and optional External Device. These typically operate independently of each other.

| Configuration          | Description                                                       | Unite | Def  | Parameter    |
|------------------------|-------------------------------------------------------------------|-------|------|--------------|
| Parameter              | Description                                                       | Units | Rei  | Number       |
| Stop Axis on FTB Error | When enabled, an FTB communications fault or a                    | NA    | Page | NA           |
|                        | failure to configure the FTB will cause a normal stop on          |       | 117  |              |
|                        | the axis. Motion on the axis stops and the axis goes to           |       |      |              |
|                        | the ErrorStop state.                                              |       |      |              |
|                        | Choices: Enabled, Disabled. Must be Enabled if Position           |       |      |              |
|                        | Feedback Source is External Device.                               |       |      |              |
|                        | Default: Enabled                                                  |       |      |              |
| Axis Positioning Mode  | Selects the linear or rotary positioning mode for the             | NA    | Page | 1225         |
|                        | axis 5 path generator.                                            |       | 118  | (Read)       |
|                        | Choices: Linear, Rotary                                           |       |      |              |
|                        | Default: Linear                                                   |       |      |              |
| Command Position       | Specifies the resolution of the Axis 5 path generator.            | Uu    | Page | 1000         |
| Resolution             | Range: 0.0000001 – 1.0                                            |       | 134  | (Read/Write) |
|                        | Default: 1.0                                                      |       |      |              |
| Command Position       | Available only if Axis Positioning Mode is Rotary.                | Uu    | Page | 1022         |
| Range                  | Specifies the position range of Axis 5 path generator.            |       | 136  |              |
|                        | Low limit: MinPosnCmd <sup>6</sup>                                |       |      |              |
|                        | High limit: MaxPosnCmd <sup>6</sup>                               |       |      |              |
|                        | Command Low Position Limit + Command Position                     |       |      |              |
|                        | Range must be ≤ MaxPosnCmd                                        |       |      |              |
|                        | Default: 1,6777,216                                               |       |      |              |
| Command Low            | Available only if Axis Positioning Mode is Rotary.                | Uu    | Page | 1023         |
| Position Limit         | Specifies the low limit of the Command Position Range.            |       | 136  |              |
|                        | Low Limit: -MaxPosnCmd <sup>6</sup>                               |       |      |              |
|                        | High Limit: MaxPosnCmd <sup>6</sup> - MinPosnCommand <sup>6</sup> |       |      |              |
|                        | -MaxPosnCmd ≤ Command Low Position Limit ≤                        |       |      |              |
|                        | MaxPosnCmd                                                        |       |      |              |
|                        | Default: -8,388,608                                               |       |      |              |
| Command Counts Per     | Axis 5 Path Generator resolution                                  | Cts   | Page | NA           |
| Motor Revolution       | Choices: 65,536, 131,072, 1,048,576                               |       | 136  |              |
|                        | Default: 65,536                                                   |       |      |              |
| External Device        | Selects an optional external feedback source.                     | NA    | Page | NA           |
|                        | Choices: None, External Quadrature Encoder                        |       | 121  |              |
|                        | Default: None.                                                    |       |      |              |

| Configuration<br>Parameter | Description                                                       | Units  | Ref  | Parameter<br>Number |
|----------------------------|-------------------------------------------------------------------|--------|------|---------------------|
| External Device User       | Used to calculate the Uu/Cts ratio, a scaling factor that         | N/A    | Page | 1004                |
| Units                      | relates user programming units to encoder counts.                 |        | 124  | (Read/Write)        |
|                            | Note: User Units must be ≤ Counts.                                |        |      |                     |
|                            | Range: 0.000001 — 65,536.0                                        |        |      |                     |
|                            | Default: 1.0                                                      |        |      |                     |
| External Device Counts     | Used to calculate the Uu/Cts ratio, a scaling factor that         | N/A    | Page | 1005                |
|                            | relates user programming units to encoder counts.                 |        | 124  | (Read/Write)        |
|                            | Range: 1 — 65,536                                                 |        |      |                     |
|                            | Default: 1                                                        |        |      |                     |
| External Device            | Specifies the range of values allowed for the axis actual         | Uu     | Page | 1006                |
| Position Range             | position.                                                         |        | 124  | (Read/Write)        |
|                            | High Position Limit                                               |        |      |                     |
|                            | = Low Position Limit + Position Range                             |        |      |                     |
|                            | Low Limit: 102.4 × (External encoder Uu/Counts)                   |        |      |                     |
|                            | High limit: MaxPosnUuExt <sup>6</sup>                             |        |      |                     |
|                            | Default: 16777216.0                                               |        |      | 1007                |
| External Device Low        | Specifies the lower limit of the axis actual position.            | Uu     | Page | 1007                |
| Position Limit             | Low Limit: -MaxPosnUuExt®                                         |        | 125  | (Read/Write)        |
|                            | High Limit: MaxPoshOuext <sup>®</sup> - MinPoshOuext <sup>®</sup> |        |      |                     |
| External Device Counts     | Selects the resolution of the External Ouadrature                 | Counts | Page | NA                  |
| per Motor Revolution       | Encoder.                                                          |        | 125  |                     |
|                            | Range: 100 to 10,000,000                                          |        |      |                     |
|                            | Default: 8,192                                                    |        |      |                     |
| Axis Direction             | Defines the positive axis direction as counterclockwise           | NA     | Page | NA                  |
|                            | motor direction (Normal) or clockwise motor direction             |        | 126  |                     |
|                            | (Reverse).                                                        |        |      |                     |
|                            | Choices: Normal, Reverse                                          |        |      |                     |
|                            | Default: Normal                                                   |        |      |                     |
| Software End of Travel     | Enables or disables the Path Generator High Software              | N/A    | Page | 4                   |
|                            | EOT and Low Software EOT limits for the Linear axis               |        | 127  | (Read/Write)        |
|                            | positioning mode.                                                 |        |      |                     |
|                            | Choices: Disabled, Enabled                                        |        |      |                     |
|                            | Nust be set to Disabled if Axis Positioning Mode is               |        |      |                     |
|                            | Rotary.                                                           |        |      |                     |
| High Software FOT          | Software end of travel limit in the positive direction            | 1111   | Page | 2                   |
| Limit                      | Low limit - MaxPosnCmd                                            | ou     | 127  | (Read/Write)        |
|                            | High limit: +MaxPosnCmd                                           |        |      |                     |
|                            | High Software EOT Limit must be $\geq 1$ ow Software FOT          |        |      |                     |
|                            | Limit                                                             |        |      |                     |
|                            | Default: +8388607.0                                               |        |      |                     |

| Configuration       | Description                                                     |                     | Def  | Parameter    |
|---------------------|-----------------------------------------------------------------|---------------------|------|--------------|
| Parameter           | Description                                                     | Units               | Ret  | Number       |
| Low Software EOT    | Software end of travel limit in the negative direction.         | Uu                  | Page | 3            |
| Limit               | Low limit: -MaxPosnCmd                                          |                     | 127  | (Read/Write) |
|                     | High limit: +MaxPosnCmd                                         |                     |      |              |
|                     | Low Software EOT Limit must be ≤ High Software EOT              |                     |      |              |
|                     | Limit                                                           |                     |      |              |
|                     | Default: -8388608.0                                             |                     |      |              |
| Max Velocity System | Specifies the maximum Path Generator axis velocity.             | RPM                 | Page | 8            |
|                     | Range: 0.1 — 6,000                                              |                     | 128  | (Read)       |
|                     | Default: 4,000.0                                                |                     |      |              |
| Max Acceleration    | Specifies the maximum Path Generator rate of velocity           | Uu/sec <sup>2</sup> | Page | 12           |
| System              | increase.                                                       |                     | 128  | (Read)       |
|                     | Range:                                                          |                     |      |              |
|                     | 0.01 — 6E13 / Command Counts per Motor Rev                      |                     |      |              |
|                     | Default: 40,000                                                 |                     |      |              |
| Max Deceleration    | Specifies the maximum Path Generator rate of velocity           | RPM/sec             | Page | 14           |
| System              | decrease.                                                       |                     | 128  | (Read)       |
|                     | Range:                                                          |                     |      |              |
|                     | 0.01 — 6E13 / Command Counts per Motor Rev                      |                     |      |              |
|                     | Default: 40,000                                                 |                     |      |              |
| Max Jerk            | Specifies the maximum Path Generator rate of change             | Uu/sec <sup>3</sup> | Page | 16           |
|                     | in acceleration or deceleration.                                |                     | 128  | (Read/Write) |
|                     | Range: MinJerkCmd <sup>6</sup> — MaxJerkCmd <sup>6</sup>        |                     |      |              |
|                     | Default: 100,000,000,000,000.0 (1E15)                           |                     |      |              |
| Error Stop          | Maximum Path Generator deceleration allowed for a               | Uu/sec <sup>2</sup> | Page | 1013         |
| Deceleration        | normal stop.                                                    |                     | 133  | (Read/Write) |
|                     | Low limit: MinAccUu                                             |                     |      |              |
|                     | High limit: The lesser of MaxAccCmd <sup>6</sup> or Max         |                     |      |              |
|                     | Deceleration System in Uu/sec <sup>2</sup>                      |                     |      |              |
|                     | Default: 1,000,000.0                                            |                     |      |              |
| Error Stop Jerk     | Maximum Path Generator jerk allowed for a normal                | Uu/sec <sup>3</sup> | Page | 1014         |
|                     | stop.                                                           |                     | 133  | (Read)       |
|                     | Low limit: MinJerkUu <sup>6</sup>                               |                     |      |              |
|                     | High limit: The lesser of MaxJerkLim or MaxJerkCmd <sup>6</sup> |                     |      |              |
|                     | Default: 10,000,000.0                                           |                     |      |              |
| Feedback Moving     | Specifies a deadband range for External Device Actual           | Uu/sec              | Page | 1024         |
| Deadband            | Velocity to allow proper operation of the Feedback              |                     | 134  | (Read/Write) |
|                     | Moving status bit.                                              |                     |      |              |
|                     | Range: 0—200,000 × Command Position Resolution                  |                     |      |              |
|                     | Default: 100.0                                                  |                     |      |              |

# **Axis Parameter Descriptions**

## Stop Axis on FTB Error

When enabled, an FTB communications fault or a failure to configure the FTB will cause a normal stop on the axis. Motion on the axis stops and the axis goes to the ErrorStop state.

If the axis will be configured to use inputs that are connected through the FTB, this parameter should be set to Enabled.

Inputs that can be connected through the FTB include Channel A and Channel B signals from an external quadrature encoder, Overtravel switches, and a Home switch. These inputs are configured on the FTB Inputs tab.

| Type of Error                         | Fault Action                                 |
|---------------------------------------|----------------------------------------------|
| FTB communications fault when Stop on | Generates a normal stop error for the        |
| FTB Error is enabled.                 | associated axis.                             |
| Failure to configure FTB when Stop on |                                              |
| FTB Error is enabled.                 |                                              |
| FTB communications fault when Stop on | Generates a warning for the associated axis. |
| FTB Error is not enabled              |                                              |
| Failure to configure FTB when Stop on |                                              |
| FTB Error is not enabled.             |                                              |

The following errors are independent of the Stop on FTB Error setting:

| Type of Error                            | Fault Action                                 |
|------------------------------------------|----------------------------------------------|
| Open wire on any 5Vdc input (unless      | Generates a warning for the associated axis. |
| input is for quadrature encoder)         |                                              |
| Open load on any 24Vdc output            |                                              |
| Short circuit on any 24Vdc output        |                                              |
| Quadrature error for quadrature encoder  | Generates a fast stop error for the          |
| input used as axis 1—4 feedback.         | associated axis.                             |
| Quadrature error for quadrature encoder  | Generates a warning for the associated axis. |
| inputs on axis 1—5 (non-feedback on axis |                                              |
| 1—4).                                    |                                              |
| Open wire on a 5Vdc input used as axis   | Generates a fast stop error for the          |
| 1—4 quadrature signal (encoder used for  | associated axis                              |
| feedback)                                |                                              |
| Open wire on a 5Vdc input used as axis   | Generates a warning for the associated axis. |
| 1—5 quadrature signal (encoder not used  |                                              |
| for feedback on axis 1—4)                |                                              |
| An FTB communications fault if 5Vdc      | Generates a fast stop error for the          |
| inputs are used for slave axis 1—4       | associated axis.                             |
| quadrature feedback.                     |                                              |

| Type of Error                           | Fault Action                                   |
|-----------------------------------------|------------------------------------------------|
| An FTB communications fault if 5Vdc     | Generates a warning error for the              |
| inputs are used for axis 1—5 quadrature | associated axis.                               |
| encoder (non-feedback on axis 1—4).     |                                                |
| Quadrature error for an axis 5          | Freezes the axis 5 encoder data, generates     |
| quadrature encoder                      | an error code and initiates an internal linear |
| Open wire error on input for an axis 5  | rampdown from the last valid encoder           |
| quadrature encoder                      | velocity and position. The linear rampdown     |
| FTB communications fault if axis 5      | method prevents instantaneous stop of          |
| encoder data is from FTB                | CAM or follower slave axes using axis 5        |
|                                         | encoder data as a master axis.                 |

#### Position Feedback Source

To use an internal serial encoder, select Motor Encoder.

To use an external quadrature encoder, select External Device.

If External Device is selected, Axis x Encoder A Channel and Axis x Encoder B must be assigned to a valid faceplate or FTB input, and the External Device parameter must be set to External Quadrature Encoder.

## **Axis Positioning Mode**

Selects Linear or Rotary axis positioning.

In Linear mode, the Software End of Travel limits can be used to restrict axis motion. When Axis Positioning Mode is Linear and Software End of Travel is Enabled, the following conditions must be met:

- Low Software EOT Limit must be greater than or equal to MinPosnUu
- High Software EOT Limit must be less than or equal to MaxPosnUu

MaxPosnUu and MinPosnUu are calculated in Formulas for Computing Maximum Data Limits in User Units and Formulas for Computing Minimum Data Limits in User Units, sub-sections of 4.3.5.

Rotary mode allows the controller to command continuous motion in either direction, where the position will roll over every time it traverses the position range.

## Drive Status Input

Selects whether a status output from the analog amplifier is connected to the Drive Status input on the FTB and, if so, selects the operating mode of the input. Refer to the amplifier documentation to determine the most appropriate choice.

- Drive Ready The Drive Status input is enabled when the amplifier is supplying power to control the servo. Drive Status must be turned on within 500ms after Drive Enable is turned on or an error will occur. Drive Status must be turned off within 500ms after Drive Enable is turned off or an error will occur.
- **Drive Available** The Drive Status input is enabled when the amplifier has power available to control the servo. Drive Status may be turned on prior to Drive Enable being turned on and must remain on while Drive Enable is on or an error will occur.
- **Disabled** There is no feedback indicating the drive status. Should be used if the Analog Servo amplifier does not provide a status signal compatible with either Drive Ready or Drive Available.

## Motor Encoder Mode

Selects the *Incremental* or *Absolute* mode for the FANUC serial encoder that is mounted on the motor.

In Incremental mode, encoder counts are not retained through a power cycle and encoder battery alarms are not reported.

In *Absolute* mode, the serial encoder is used as an absolute type encoder by adding a battery pack to retain servo position while system power is off. In this mode, the serial encoder maintains position if system power is cycled. In *Absolute* mode, encoder battery alarms are reported.

For details about digital encoder operation, refer to Appendix Section B-1.2, Digital Serial Encoder Modes.

## Motor Encoder User Units, Motor Encoder Counts

Used to calculate the Uu/Cts ratio, a scaling factor that relates user programming units to encoder counts. This ratio should be determined before configuring the axis. For calculation examples, refer to Preliminary Calculations in Section 4.3.5.

**Note:** When External Quadrature Encoder is selected for feedback, the Motor Encoder User Units and Motor Encoder Counts values have no effect on motor control. However, for FSSB servos, they do affect the scaling of the built-in motor encoder velocity and position parameters, which can be read using the MC\_ReadParameter(s) function block. These parameters are updated regardless of the feedback selection. One possible use of this feature would be to set up the same scaling for the motor encoder and the external encoder to monitor both sets of parameters to detect slippage. Because the motor encoder velocity and position should always be correct, if they do not match the reported external velocity and position, then there is mechanical slippage.

#### Motor Encoder Counts per Motor Revolution

Selects the resolution of the motor encoder. This value must be compatible with the motor specified in Motor Type.

#### Motor Encoder Position Range

Specifies the range, in user units, of values allowed for the axis actual position.

When moving in the positive direction, the Actual Position will roll over to the Low Position Limit when the High Position Limit is reached. High Position Limit = Low Position Limit + Position Range.

When the Software End of Travel parameter is set to *Disabled*, the Position Limits can be used for continuous rotary applications. The Position Range should always be set one User Unit smaller than the desired cycle. For example, a 360° machine would have a High Position Limit setting of 359. At the next count past 359, the count would roll over to the value set in the Low Position Limit parameter (0 in this example).

For proper operation, the range must always be greater than the distance traveled by the axis in one position loop sample time (normally 2ms).

When *Motor Encoder* is not the Position Feedback Source, the Motor Encoder always operates in rotary mode.

## Motor Encoder Low Position Limit

When moving in the negative direction, the Actual Position will roll over to the High Position Limit when this value is reached. High Position Limit = Low Position Limit + Position Range.

When the Software End of Travel configuration is set to *Disabled*, the Position Range can be used for continuous rotary applications. For proper operation, the range must always be greater than the distance traveled by the axis in one position loop sample time (normally 2 ms).

#### Motor Encoder Maximum Positive RPM Limit

Motor encoder maximum positive RPM limit with a range of 10–10000 rpm. If the motor encoder speed exceeds the limit, axis fast stop error E5h will be reported. Response time of the limiter is 1 ms or less.

## Motor Encoder Maximum Negative RPM Limit

Motor encoder maximum negative RPM limit with a range of 10–10000 rpm. If the motor encoder speed exceeds the limit, axis fast stop error E6h will be reported. Response time of the limiter is 1 ms or less.

### **External Device**

Allows you to enable position feedback data from an external quadrature encoder.

The PMM supports up to five external quadrature encoders with a Marker input (also called the index or Z channel) for each.

If Position Feedback Source is set to External Device, this parameter must be set to External Quadrature Encoder, and the encoder inputs must be assigned to valid faceplate or FTB inputs. For valid input configurations, refer to the sub-section Input Configuration for External Position Feedback, below.

The external quadrature encoder must be wired in phase with the encoder that is in use on the motor. A procedure for verifying that the encoders are wired correctly is provided in the sub-section Verifying Correct Quadrature Encoder/Digital Encoder Phase, below.

## External Quadrature Encoder not used for Motor Control Feedback (Position Feedback Source set to *Motor Encoder*)

In this configuration, the external device can be used to report feedback data for devices other than the servo motor. The device can report position data to the RX3i and can be used by the application as a position source. You can configure and scale the device to have all the attributes (user units to counts, low position limit and position range) of the device when used for motor position feedback.

If not selected as the Position Feedback Source, an external quadrature encoder operates in *Rotary* mode and may be used to provide auxiliary position information.

## External Quadrature Encoder used for Motor Control Feedback (Position Feedback Source set to *External Device*)

In this configuration, the servo position loop of the axis is controlled from a position feedback device (external quadrature encoder) instead of the position encoder mounted on the motor.

## A WARNING

If the external quadrature encoder is used for motor feedback, it must be mechanically linked to the axis movement at all times when the drive is enabled. This means that any movement of the servo axis will cause in-phase movement of the external quadrature encoder. Any attempt to enable an axis configured for Feedback Source: External Quadrature Encoder when the external quadrature encoder is not mechanically connected is a potentially hazardous situation.

## Input Configuration for External Position Feedback

Axes can be configured to use an external encoder connected to the quadrature encoder input. When an axis is configured so that the Feedback Source is *External Quadrature Encoder*, that axis will use the associated encoder, which must be configured as an input on the *FTB Inputs* tab (Axis 5 external encoder inputs can also be configured on the *FP Inputs* tab). For example, Axis 1 will use Encoder 1 Channel A and Encoder 1 Channel B, Axis 2 will use Encoder 2 Channel A and Encoder 2 Channel B, etc.

If a Find Home cycle will be used to initialize axis position, a Marker input, also called the index or Z channel, is required. (This input is not available on all quadrature encoders.) Only one marker can be configured per channel.

**Note:** Inputs that can be configured for encoder A or B signals must be assigned in pairs. For example, when FTB\_I19 is configured as encoder 3A, FTB\_I20 is automatically configured as 3B.

| РММ         | Level | 1A | 1B | 1Z | 2A | 2B | 2Z | 3A | 3B | 3Z | <b>4A</b> | 4B | 4Z | 5A | 5B | 5Z |
|-------------|-------|----|----|----|----|----|----|----|----|----|-----------|----|----|----|----|----|
| input       |       |    |    |    |    |    |    |    |    |    |           |    |    |    |    |    |
| FP_I1       | 24 V  |    |    |    |    |    |    |    |    |    |           |    |    | х  |    |    |
| FP_I2       | 24 V  |    |    |    |    |    |    |    |    |    |           |    |    |    | х  |    |
| FP_I3/Q1    | 24 V  |    |    |    |    |    |    |    |    |    |           |    |    |    |    | х  |
| FP_I4/Q2    | 24 V  |    |    |    |    |    |    |    |    |    |           |    |    |    |    | х  |
| FP_I5       | 24 V  |    |    |    |    |    |    |    |    |    |           |    |    |    |    | х  |
| FP_I6       | 24 V  |    |    |    |    |    |    |    |    |    |           |    |    |    |    | х  |
| FP_I7       | 24 V  |    |    |    |    |    |    |    |    |    |           |    |    |    |    | х  |
| FP_I8       | 24 V  |    |    |    |    |    |    |    |    |    |           |    |    |    |    | х  |
| FTB_I17     | 5 V   | х  |    |    |    |    |    |    |    |    |           |    |    | х  |    |    |
| FTB_I18     | 5 V   |    | х  |    |    |    |    |    |    |    |           |    |    |    | х  |    |
| FTB_I19     | 5 V   |    |    | х  |    |    |    | х  |    |    |           |    |    | х  |    | х  |
| FTB_I20     | 5 V   |    |    |    |    |    | х  |    | х  |    |           |    |    |    | х  |    |
| FTB_I21     | 5 V   |    |    |    | х  |    |    |    |    |    |           |    |    |    |    |    |
| FTB_I22     | 5 V   |    |    |    |    | х  |    |    |    |    |           |    |    |    |    |    |
| FTB_I23     | 5 V   |    |    |    |    |    |    | х  |    |    |           |    |    | х  |    |    |
| FTB_I24/Q9  | 5 V   |    |    |    |    |    |    |    | х  |    |           |    |    |    | х  |    |
| FTB_I25/Q10 | 5 V   |    |    |    |    |    |    |    |    | х  | x         |    |    |    |    | х  |
| FTB_I26     | 5 V   |    |    |    |    |    |    |    |    |    |           | х  | х  |    |    |    |
| FTB_I27/Q11 | 5 V   |    |    |    |    |    |    |    |    |    | х         |    |    |    |    |    |
| FTB_I28/Q12 | 5 V   |    |    |    |    |    |    |    |    |    |           | х  |    |    |    |    |

## PMM335 Inputs Configurable for Encoder

When an axis is configured for external feedback, the Find Home cycle uses the 24Vdc Home Switch input configured on the module faceplate or the FTB inputs. Similarly, the Axis Overtravel Limit Switch inputs are configured as faceplate or FTB inputs. Axis strobes will use the configured Touch Probe inputs and are subject to analog strobe timing specifications.

A table showing all available input selections is provided in PMM Faceplate I/O Functions Summary above.

## Verifying Correct Quadrature Encoder/Digital Encoder Phase

The quadrature encoder must be wired in phase with the encoder that is in use on the motor. The procedure for checking the correct operation is as follows:

- Wire the external quadrature encoder to Axis 1.
- Set the Position Feedback Source parameter to External Device.
- Set the External Device parameter to External Quadrature Encoder.
- Turn off the position loop by setting the Position Loop Time Constant to zero.
- Set velocity feed-forward to 100%.
- Use the MC\_JogAxis function block to jog the axis.
- Confirm that the actual motor velocity reported matches the commanded velocity.
  - For example: If the reported Axis 1 actual commanded velocity is positive and increasing, the reported actual velocity should also be positive and increasing.
  - If the velocities are out of phase (i.e. positive/negative) reverse the encoder channel A and channel B inputs for the external encoder and repeat the above test. If this does not fix the problem, consult the documentation that came with your encoder.
- Once the actual motor velocity and commanded velocity match, the verification process is complete.

## External Device User Units, External Device Counts

Used to calculate the Uu/Cts ratio for the External Quadrature Encoder, a scaling factor that relates user programming units to encoder counts. This ratio should be determined before configuring the axis. For calculation examples, refer to Preliminary Calculations in Section 4.3.5.

#### **External Device Position Range**

Specifies the range of the actual position of the axis.

## **External Device Low Position Limit**

Specifies the low limit of the range of the actual position of the axis.

When moving in the negative direction, the Actual Position will roll over to the High Position Limit when this value is reached. High Position Limit = Low Position Limit + Position Range.

When the Software End of Travel configuration is set to *Disabled*, the Position Range can be used for continuous rotary applications. For proper operation, the range must always be greater than the distance traveled by the axis in one position loop sample time (normally 2 ms).

#### External Device Counts Per Motor Revolution

Selects the resolution of the External Quadrature Encoder.

#### External Encoder Maximum Positive RPM Limit

For an analog servo, the maximum positive external encoder RPM limit with a range of 10–20000 RPM. If the motor encoder speed exceeds the limit, axis fast stop error E5h will be reported. Response time of the limiter is 1 ms or less.

#### External Encoder Maximum Negative RPM Limit

For an analog servo, the maximum negative external encoder RPM limit with a range of 10–20000 RPM. If the motor encoder speed exceeds the limit, axis fast stop error E6h will be reported. Response time of the limiter is 1 ms or less.

## Motor Velocity at 10 Volts

For an analog servo, the actual servo velocity commanded when 10 Vdc is commanded to the analog output. Value must match the configuration of the Analog Servo. Force Servo Velocity parameters 1311 and 1320 can be used to command a velocity to determine the correct value empirically if necessary. It is recommended that this value be at least 10% greater than Max Velocity System to allow proper operation at max velocity.

## Minimum Velocity Output

Sets the minimum velocity output (millivolts) for analog servos. When Minimum Velocity Output is set to zero the axis may finish a move with non-zero position error. By increasing the minimum velocity output any non-zero velocity command will be at least the minimum velocity. The Minimum Velocity Output should be increased until the servo can pull in to  $\pm 1$  count of position error. The recommended starting value is 5 – 10mv.

## **Over Travel Limit Switch**

Selects whether the axis uses the hardware over travel limit switch inputs.

**DISABLED:** The over travel inputs (default location FP IN5 – FP IN8) may be used as general-purpose motion program flow control and program branching inputs.

**ENABLED:** The PMM checks the axis over travel inputs continuously, every 10 ms whenever the Drive Enabled status is true.

The overtravel inputs are operated in the fail-safe mode. If either limit switch opens (the input goes to logic zero, Off) all motion is immediately commanded to stop. No deceleration control is active; the servo velocity command is set to zero. The solid-state axis enable relay will not open until after the Enable Drive command is set to zero. An error code indicating which limit is tripped is reported to the Axis Error Code and the axis transitions to the ErrorStop state. At this point, the only motion command allowed is MC\_JogAxis, which you can use to back away from the Limit Switch. You may also manually move the disabled axis off the limit switch. After the error condition is cleared, normal operation may resume.

This parameter does not apply to Synthetic Motors (motor type 65535) because there is no actual motor overtravel limit switch to activate.

**Note:** If Over Travel Limit Switch is enabled, you must configure inputs for both positive and negative directions. If you enable over travel switches and only assign an input to an over travel switch in one direction, the other switch will default to being tripped in the PMM. As soon as the PMM starts up it will detect an over travel on the unassigned switch and stop motion. In this condition, the over travel condition cannot be cleared because the switch is not assigned to an input.

#### **Axis Direction**

For all FANUC digital servos, a configured axis direction of Normal defines the positive axis direction as counter clockwise (CCW) motor shaft rotation when viewed looking into the motor shaft. A configured axis direction of Reverse defines the positive axis direction as clockwise (CW) shaft rotation.

## Software End of Travel

Enables or disables the High Software EOT and Low Software EOT limits.

- **Note:** If Software EOT is Disabled, the High/Low Software EOT Limit parameters are hidden. The firmware internally sets the High/Low Software EOT Limits to MaxPosnUu and -MaxPosnUu as follows:
  - MaxPosnLim = 4E10 counts
  - MaxPosnUu = [MaxPosnLim × (Uu/cts ratio from HWC)]

For information on how MaxPosnUu is calculated, refer to Computing Data Limits in User Units in Section 4.3.5.

**Note:** When a linear axis is being used as a master, it is recommended that software EOTs be set on the slave axes instead of the master.

#### High Software EOT Limit

The High Software EOT limit is used when Software End of Travel is set to Enabled. If the limit is enabled and the axis is commanded to go to a position greater than the High Software EOT value, an error will result and the PMM will not allow axis motion.

The High Software EOT Limit is ignored for slave axis motion resulting from master axis commands. The limit applies only to slave axis motion resulting from internally generated jog and motion program commands. The limit is always ignored for Move at Velocity commands.

If the High Software EOT Limit is greater than the High Position Limit (Low Position Limit + Position Range), the High Software EOT Limit will internally be set equal to the High Position Limit. Axis error code 0x17 will also be reported, indicating that the limit has been adjusted.

The High Software EOT Limit is ignored for Jog commands if the axis is in the ErrorStop state.

#### Low Software EOT Limit

The Low Software EOT limit is used only when the Software End of Travel parameter is set to Enabled. If the limit is enabled and the PMM is programmed to go to a position less than the Low Software EOT, an error will result and the PMM will not allow axis motion. If the Follower control loop is enabled, the High Software EOT Limit is ignored for slave axis motion resulting from master axis commands. The limit only applies to slave axis motion resulting from internally generated jog and motion program commands. The limit is always ignored for Move at Velocity commands. If the Low Software EOT Limit is enabled and its value is more negative than the Low Position Limit, the Low Software EOT Limit will internally be set equal to the Low Position Limit. Axis error code 0x17 will also be reported, indicating that the limit has been adjusted.

The Low Software EOT limit is ignored for Jog commands if the axis is in the ErrorStop state.

## Max Velocity System

Specifies the maximum commanded axis velocity in RPMs. The Velocity Limit applies to the sum of all velocity command sources for an axis, including the internal path generator and external follower master axis commands. If a servo velocity command exceeds the limit, an error code will be reported and the servo command will internally be set to the limit value.

#### Max Acceleration System

Specifies the maximum commanded rate of velocity increase in RPM/sec. This limit applies to the sum of all velocity command sources for an axis, including the internal path generator and external follower master axis commands. If a servo velocity command exceeds the limit, an error code will be reported and the servo command will internally be set to satisfy the limit value.

#### Max Deceleration System

Specifies the maximum commanded rate of velocity decrease in RPM/sec. This limit applies to the sum of all velocity command sources for an axis, including the internal path generator and external follower master axis commands. If a servo velocity command exceeds the limit, an error code will be reported, and the servo command will internally be set to satisfy the limit value.

#### Max Jerk

Specifies the maximum allowed rate of acceleration or deceleration change in Uu/sec<sup>3</sup>. This limit applies to the sum of all velocity command sources for an axis, including the internal path generator and external follower master axis commands. If a servo velocity command exceeds the limit, an error code will be reported, and the servo command will internally be set to satisfy the limit value.

#### Drive Disable Delay (ms)

The time delay from the time the zero-velocity command is received until the axis enters the Disabled state. Disable Delay is effective when the Drive Enabled bit is turned off or if a fault occurs that causes the axis to go to the ErrorStop state. Because the PMM cannot command the servo when the axis is in the Disabled or ErrorStop states, there are times when axis should remain enabled. For example, if the servo runs into an End of Travel Limit and the axis was immediately disabled due to the error, the servo could continue moving until it coasted to a stop. Thus, to allow the PMM to command and control a fast stop, the Drive Disable Delay should be longer than the worst-case deceleration time of the servo from maximum speed.

The Disable Delay may be used to control when torque is removed from the motor shaft. Applications using an electro-mechanical brake generally need time for the brake to engage prior to releasing servo torque. The delay should be set to a value longer than the engagement time for the brake.

#### Motor Type

Selects the type of FANUC AC servomotor to be used with the PMM. The PMM stores setup motor parameter tables for each of the FANUC motors supported. Either FANUC motor model numbers or motor part numbers can be used to determine the motor type code. FANUC motor part numbers, found on the motor label, are in the form ZA06B-xxxx-yyyy, where xxxx is a four-digit motor type specification that can be used to look up the Motor Type code configuration value. For a listing of motor types, refer to section 2.3.6, Motor Type Codes.

The default value of 65535 specifies a Synthetic Motor, which can be used to test applications as they are being developed.

**Note:** A module can have both real and synthetic axes configured, but the synthetic motors must be on higher numbered axes than the real motors.

#### Using Motor Type to Temporarily Prevent FSSB Errors

Any fault that causes Axis OK to be off disables motion command processing for that axis. If a configured servo drive is not present and powered, all of the axes will be faulted and unable to accept motion commands. In this case, the Motor Type of the affected axis can be temporarily set to 65535. This disables servo loop processing and FSSB communication checks, but prevents errors and permits processing function blocks that are supported by the synthetic motor.

#### Motor Type Codes

Refer to section 2.3.6, Motor Type Codes.

#### Motor Velocity Limit

The motor velocity limit maximum is equal to 1.1 times the maximum velocity in RPM of the configured motor. For maximum motor speed, refer to the corresponding column in the table in Section 2.3.6, Motor Type Codes.

### Torque Limit

Specifies the maximum allowed torque, in percent of available torque, to be produced by the servo motor at commanded velocity. To determine the actual value of torque output available at a given velocity, refer to the motor torque curve in the appropriate servo motor manual. A simple example of the use of Torque Limit would be to prevent over-tightening on a machine.

#### Position Lag Monitoring

When enabled, allows detection of position lag (the difference between commanded position and actual position). The maximum lag allowed is specified by the Max Position Lag parameter.

#### Max Position Lag

Displayed when Position Lag Monitoring is set to Enabled. Specifies the maximum Position Lag (Commanded Position - Actual Position) allowed when the PMM is controlling a servo. Max Position Lag should normally be set to a value 10% to 20% higher than the highest position lag encountered under normal servo operation. Must be less than or equal to Max Position Error.

The Max Position Lag range is:

Low Limit = 0.001 \* MaxVelocitySystem (RPM) \* (1/60 min per sec ) \* feedback encoder counts per rev \* Uu/cts

*High Limit* = 100 \* *feedback encoder counts per rev* \* *Uu/cts* 

If Velocity Feedforward is not used, Max Position Lag can be set to a value approximately 20% higher than the position lag required to produce a 4000-rpm command. The position lag required to produce a 4000-rpm command with 0% Velocity Feedforward is:

```
Position \ Error \ Lag\ (Uu) = \frac{Position\ Loop\ Time\ Constant(ms) * Servo\ Velocity\ @\ 4,000\ rpm\ (Uu/sec\ )}{1000}
```

#### Max Position Lag Example

The User Units:Counts ratio is 1:2 and the Position Loop Time Constant is 50 ms.

Step 1:

Calculate Servo Velocity at 4,000  $rpm = \frac{0.5 Uu/count * 8,192 \ counts/rev * 4,000 \ revs/min}{60 \ sec/min}$ = 273,067 Uu/sec

Step 2:

Calculate Position Error at 4,000  $rpm = \frac{50 \text{ ms} * 273,067 \text{ Uu/sec}}{1,000 \text{ ms/sec}} = 13,653 \text{ Uu}$ 

If Velocity Feedforward is used to reduce the following error, a smaller error limit value can be used, but in general, the error limit value should be 10% to 20% higher than the largest expected following error.

#### Max Position Error

An absolute value used to determine when the servo is out of sync and should be stopped.

(Position Error = Commanded Position – Actual Position.)

#### In Position Zone

When the Position Error is less than or equal to the In Position Zone value, the In Zone axis status bit will be ON. In cases where the servo stops and is required to reach the target actual position before proceeding, the In Zone status bit (PN1205) can be tested for an ON state before activating the next motion function block.

#### **Position Loop Time Constant**

The Position Loop Time Constant (in ms) sets the position loop gain and determines the response speed of the closed position loop.

This value specifies the amount of time required for the servo velocity output to reach 63% of its final value when a step change occurs in the Velocity command. The lower the value, the faster the system response is. Values that are too low will cause system instability and oscillation.

**Note:** For accurate commanded velocity profile tracking, Position Loop Time Constant should be 1/4 to 1/2 of the minimum system acceleration or deceleration time. For example, if the fastest acceleration that must occur occupies 100ms, the Position Loop Time Constant should be between 25 to 50ms. To maintain system stability, use the largest value possible.

For users familiar with servo bandwidth expressed in radians/sec:

 $Bandwidth (radians/sec) = \frac{1,000}{Position \ Loop \ Time \ Constant \ (ms)}$ 

For users familiar with servo gain expressed in ipm/mil:

 $Gain (ipm/mil) = \frac{60}{Position Loop Time Constant (ms)}$ 

| Gain      | Bandwidth     | Position Loop      |
|-----------|---------------|--------------------|
| (ipm/mil) | (radians/sec) | Time Constant (ms) |
| 0.5       | 8.3           | 120                |
| 0.75      | 12.5          | 80                 |
| 1.0       | 16.6          | 60                 |
| 1.5       | 25.0          | 40                 |
| 2.0       | 33.3          | 30                 |
| 2.5       | 41.7          | 24                 |
| 3.0       | 50.0          | 20                 |

#### Gain / Bandwidth / Position Loop Time Constant

For applications that do not require feedback control or employ very crude positioning systems, an **Open Loop Mode** exists. To select Open Loop Mode, set the Position Loop Time Constant to 0, which disables the positioning loop. Note that in Open Loop Mode, the only way to generate motion is to program a nonzero Velocity Feedforward. The Position Error is no longer used to generate motion because Position Error is based on position feedback and Open Loop Mode ignores all feedback.

## Velocity Feedforward

Velocity Feedforward specifies the percentage of commanded velocity that is added to the PMM's position loop velocity command output. This term is used to compensate for position error when the motor is moving.

Increasing Velocity Feedforward causes the servo to operate with faster response and reduced position error. The optimum value for each system must be determined individually. For digital servos, a Velocity Feedforward value of 100% is a good starting point. However, it is recommended that the Load Inertia Ratio and Position Loop Time Constant be properly adjusted before setting Velocity Feedforward to a non-zero value. The servo system capabilities will determine the optimum value. Refer to Appendix Section C-3, Tuning a FANUC FSSB Servo Drive for more information. If Velocity Feedforward is changed, Max Position Lag may require adjustment.

## Velocity Loop Proportional Gain

Analog Servo Torque Mode only. Sets the velocity regulator proportional gain. The proportional gain is multiplied by velocity error (velocity command - velocity feedback) to generate the portion of the torque command due to the proportional term. Correctly setting this value determines how well the velocity regulator performs in the control system. Refer to the section on tuning, Appendix Section C-3, Tuning a FANUC FSSB Servo Drive, for a method to correctly set this value.
#### Velocity Loop Integral Gain

Analog Servo Torque Mode only. Sets the velocity regulator integral gain. The integral gain is the term multiplied by the velocity error (velocity command velocity feedback) to generate the portion of the torque command due to the integral term. Correctly setting this value determines how well the velocity regulator performs in the control system. Refer to the section on tuning, Appendix Section C-3, Tuning a FANUC FSSB Servo Drive, for a method to correctly set this value.

#### **Torque Command Filter**

Analog Servo Torque Mode only. Sets the torque command filter cutoff frequency 3db point in Hz. A value of 0 disables the filter. The torque command filter allows the user to activate a low pass filter for the velocity regulator output. The filter is used to keep the controller from exciting a machine resonance. Refer to Appendix Section C-3, Tuning a FANUC FSSB Servo Drive for details on setting this value.

#### Load Inertia Ratio

Analog Servo Torque Mode and FSSB servos only.

Applies a gain to the velocity control loop to match load inertia ( $J_L$ ) to motor inertia ( $J_M$ ). A suggested initial value for Load Inertia Ratio is:

Load Inertia Ratio = 
$$\frac{Load Inertia (J_L)}{Motor Inertia (J_M)} * 256$$

If the motor shaft is not attached to a load, a value of 0 should be used.

FSSB Beta <u>is</u> motors have higher velocity loop bandwidth than other motors. If load resonance or high-frequency oscillation (above 200 Hz) is experienced, the load inertia ratio should be set to a value in the range of  $\frac{1}{3}$  to  $\frac{1}{2}$  the value calculated by the formula.

Refer to *Resonance Elimination Filters* in Appendix Section C-3.2 for information about optional parameter settings that may be useful when large inertial loads are driven by a motor.

This parameter does not apply to axes using Synthetic Motors (motor type 65535).

#### Error Stop Deceleration

Specifies the maximum deceleration allowed when the axis undergoes an error stop. Normal Stop Deceleration must be  $\leq$  Deceleration Limit.

#### **Error Stop Jerk**

Specifies the maximum jerk allowed during an error stop of the axis. Error Stop Jerk must be  $\leq$  Max Jerk.

#### Master Axis Velocity Filter

Specifies filter width of the master axis velocity signal. It is applied when this axis is in the Synchronous state and is following an Actual Position Source. The filter is a moving average of the derived velocity.

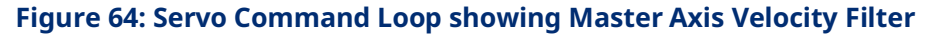

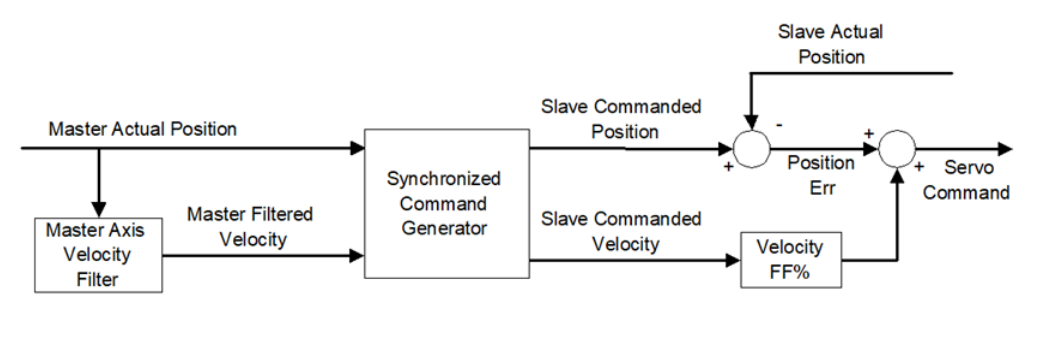

#### Feedback Moving Deadband

Specifies a deadband range in UU/sec for setting the actual motor status bit, FeedbackMoving. When the actual motor velocity is within this range, the axis status bit, FeedbackMoving is OFF.

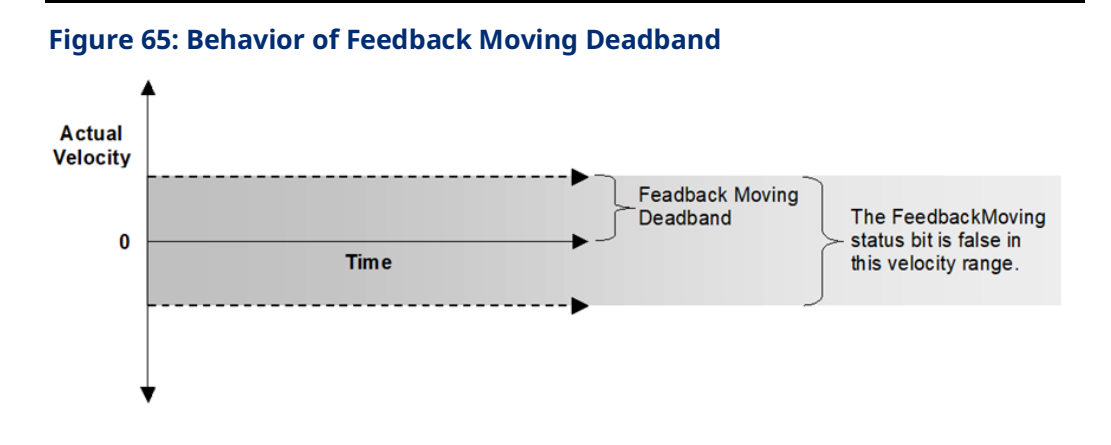

#### Command Moving Deadband

Specifies a deadband range in UU/sec for setting the commanded axis velocity status bit, CommandMoving. When the commanded motor velocity is within this range, the axis status bit, CommandMoving is ON.

Because the states of the CommandMoving, Accelerating, Decelerating and ConstantVelocity status bits are determined based on changes in the commanded velocity of the axis, this deadband introduces lag in setting these bits. Unless the axis is using synchronous motion (the axis is following a master), Command Moving Deadband should be set to zero.

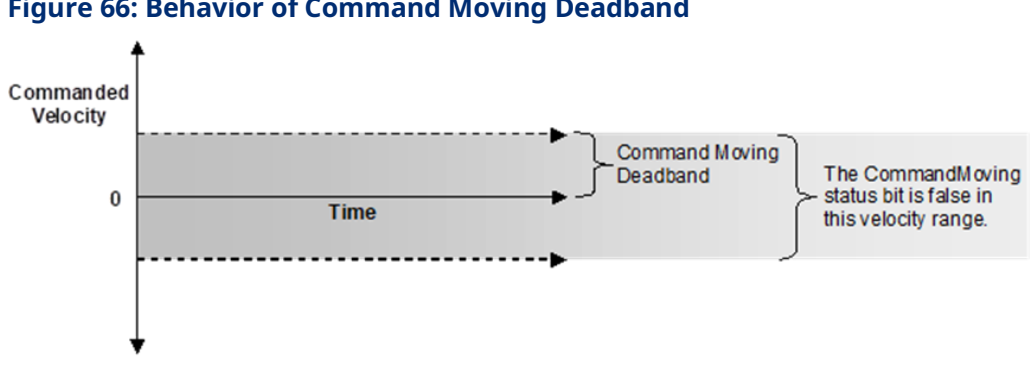

#### Figure 66: Behavior of Command Moving Deadband

#### Sync Master Position Deadband

Specifies a positional deadband, in Master Axis Uu, to be applied to the Master's observed position by this axis when it is a Slave. The deadband may be applied to master positions such as the Master CAM Rollover position and the start position of Ramp onto a CamIn or GearInPos operation.

For MC\_GearInPos: MasterStartPosition = MasterSyncPosition -MasterStartDistance

For MC\_CamIn: MasterSyncPosition = Current Master Position + RampDistance

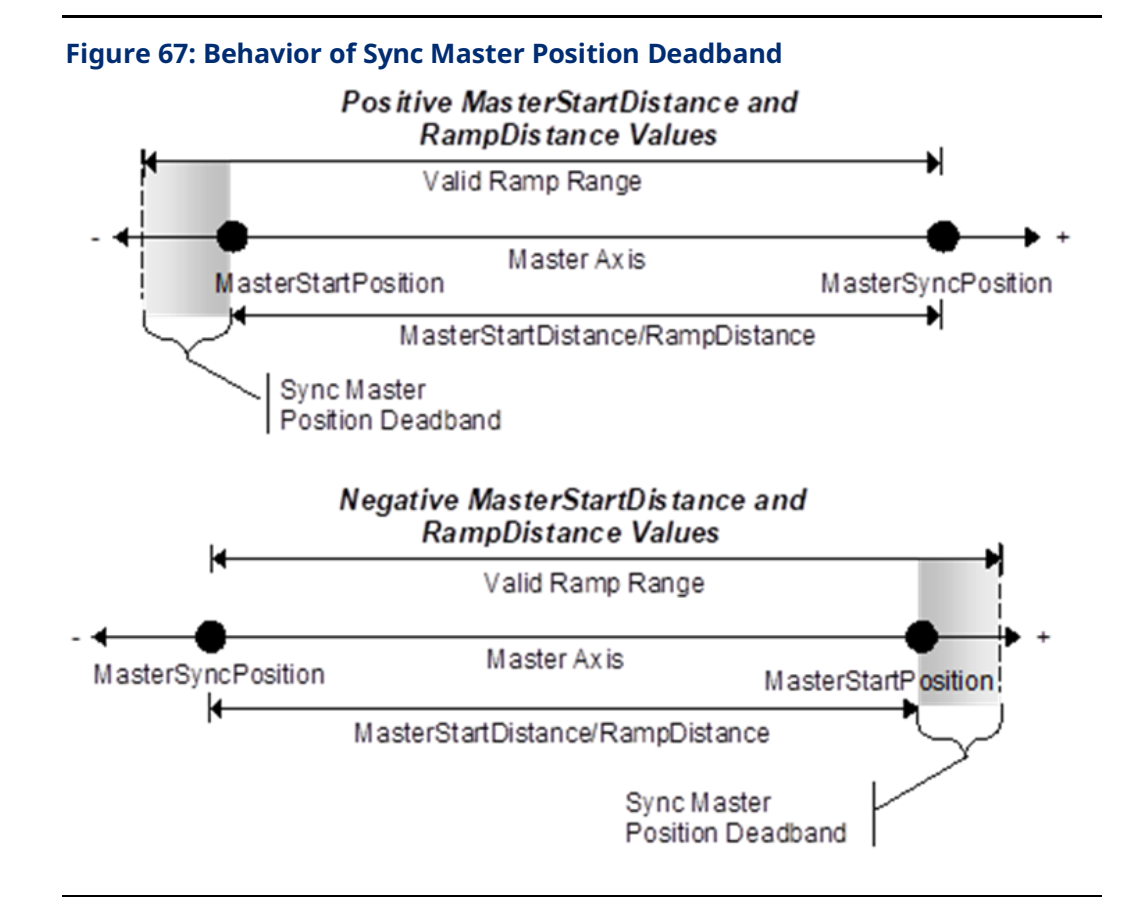

#### **Disabled Direction Deadband**

Specifies a deadband range, in Uu, in the direction not enabled by MC\_POWER. If the axis position exceeds this range, the 0308H error, *Attempt to move in unsupported direction* is generated.

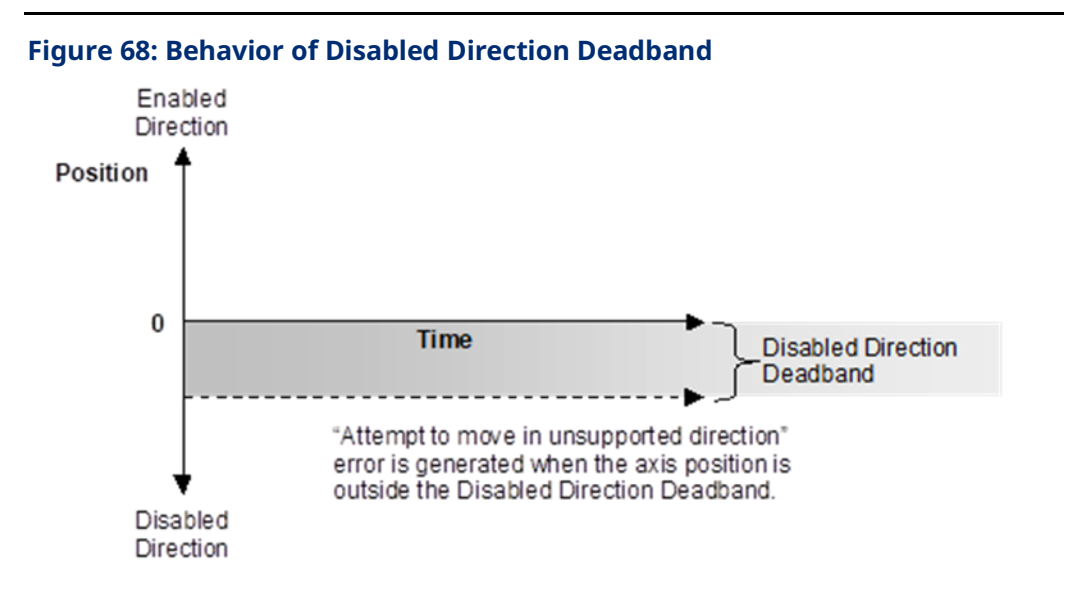

#### **Command Position Range**

(Axis 5 only) Specifies the range of values allowed for the axis commanded position. High Position Limit = Low Position Limit + Position Range. Applies only if Axis Positioning Mode is set to Rotary.

#### **Command Low Position Limit**

(Axis 5 only) Specifies the lower limit of the axis commanded position. Applies only if Axis Positioning Mode is set to Rotary.

#### **Command Position Resolution**

(Axis 5 only) Specifies the resolution of the Axis 5 path generator. Because the Axis 5 path generator can be used with various Uu/Cts ratios, this parameter provides a way to adjust the resolution on the Axis 5 path generator.

#### **Command Counts Per Motor Revolution**

(Axis 5 only) Specifies the counts per revolution of the Axis 5 path generator.

PAC Motion Multi-Axis Motion Controller User Manual GFK-2448F

# 4.3.6 Advanced Parameters

The Advanced tab allows up to 32 parameters and associated data to be entered for FSSB Servo axes. Parameters configured on this tab do not apply to Analog mode axes.

This tab can be used to set the parameters described in Appendix Section C-3.2, Advanced FSSB Servo Tuning.

Do not use this tab to configure parameters that are already configured on the Axis tabs, for example parameters 2 (SWLimitPos), 3 (SWLimitNeg), and 1008 (InPositionZone). Attempting to set an unsupported parameter will cause the configuration to be rejected.

# 4.3.7 Power Consumption

This is a display-only tab that displays the power required by the PMM module.

# 4.3.8 Terminals

This tab is displayed when the Variable Mode property of the module is set to True. When Variable Mode is selected, the I/O status bits are referenced as I/O variables that are mapped to the bits on this configuration tab. The use of I/O variables allows you to configure the module without having to specify the reference addresses to use for the module data. Instead, you can assign variable names directly to the status bits.

For a summary of I/O status data, refer to Section 4.3.2, PMM Status Data.

#### Figure 69: PME Terminals Tab

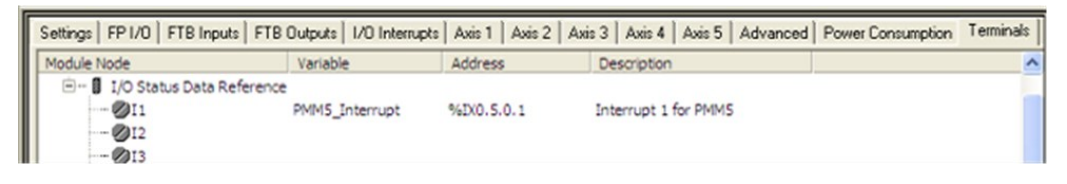

# Section 5: PACMotion Function Block Operation

This chapter provides an overview of PACMotion functions and function blocks and their common operational features.

Topics Covered:

- Section 5.1 PACMotion Function and Function Block Types
- Section 5.2 Behavior of Motion Instructions
  - 5.2.1 Instance Data
  - 5.2.2 Immediate Response vs. Deferred Response Function Blocks
  - 5.2.3 Administrative vs. Motion-Generating Functions and Function Blocks
  - 5.2.4 Function Block Triggering (Enabled vs. Executed Instructions))
- Section 5.3 Function and Function Block Parameters
  - 5.3.1 Permissives, Constants, Variables or Flow used with Motion Function Blocks
  - 5.3.2 EN Input and ENO Output
  - 5.3.3 Input Parameters
  - 5.3.4 Reference ID Variables
  - 5.3.5 Output Parameters
  - 5.3.6 In\_Out Parameters
- Section 5.4 Data Types and Structures
  - 5.4.1 HWC Parameter Linked Data Types
  - 5.4.2 Enumerated Data Types
  - 5.4.3 CAM Profile Linked Data Types
- Section 5.5 Axis States
  - 5.5.1 Axis State Diagram
- Section 5.6 Synchronized Motion

For details about the use and operation of specific instructions, refer to Section 6:, PACMotion Instruction Set Reference.

5.1

# PACMotion Function and Function Block Types

The following table contains a reference to all motion functions and function blocks supported by the PMM module. For details on usage, refer to Section 6:, PACMotion Instruction Set Reference.

| Context           | Functional Description                      | MC_ Function Block  |  |  |
|-------------------|---------------------------------------------|---------------------|--|--|
| Pacat             | Clear axis errors                           | MC_Reset            |  |  |
| Reset             | Clear all errors on a module                | Module Reset        |  |  |
|                   | Apply power to the axis                     | MC_Power            |  |  |
| Axis Power-up and | Establish or recalibrate axis position      | MC_SetPosition      |  |  |
| Initialization    | Execute a Find Home sequence to             | MC Homo             |  |  |
|                   | establish a valid actual position           | MC_HOME             |  |  |
|                   | Capture actual axis position of an          |                     |  |  |
| Touch Brobo       | axis in response to a touch probe           | MC_TouchProbe       |  |  |
| Touch Probe       | event                                       |                     |  |  |
|                   | Terminate a touch probe function            | MC_AbortTrigger     |  |  |
|                   | Execute a Find Home sequence to             | MC Homo             |  |  |
|                   | establish a valid actual position           | MC_Home             |  |  |
|                   | Move to a specified absolute                | MC MayaAbsaluta     |  |  |
|                   | position                                    | INIC_INIOVEADSOIULE |  |  |
|                   | Move a specified distance in                |                     |  |  |
| Discrete Metion   | addition to the prior commanded             | MC_MoveAdditive     |  |  |
| DISCIPLE MOLION   | distance.                                   |                     |  |  |
|                   | Move a specified distance relative to       |                     |  |  |
|                   | the actual position at the time of the      | MC_MoveRelative     |  |  |
|                   | execution                                   |                     |  |  |
|                   | Move a specified relative distance in       | MC MoveSuperimposed |  |  |
|                   | addition to an existing motion              | wc_wovesuperimposed |  |  |
|                   | Jog axis forward or backward                | MC_JogAxis          |  |  |
|                   | Move axis at a specified velocity           | MC_MoveVelocity     |  |  |
| Continuous Motion | Move a specified distance in                |                     |  |  |
|                   | addition to the actual position at the      | MC_MoveAdditive     |  |  |
|                   | time of the execution                       |                     |  |  |
|                   | Set velocity, acceleration,                 |                     |  |  |
| Setting Override  | deceleration and jerk override              | MC SotOverride      |  |  |
| Parameters        | factors for all functions that              | wic_setovernue      |  |  |
|                   | command motion on an axis                   |                     |  |  |
|                   | Transition an axis to the Stopping          | MC Stop             |  |  |
| Controlled Stops  | state                                       |                     |  |  |
|                   | Transition an axis to the <i>Standstill</i> | MC Halt             |  |  |
|                   | state                                       |                     |  |  |

| Context                              | Functional Description                 | MC_ Function Block                   |  |  |
|--------------------------------------|----------------------------------------|--------------------------------------|--|--|
|                                      | Start up to eight axes at the same     | MC SyncStart                         |  |  |
| Axis Synchronization                 | time                                   |                                      |  |  |
| AXIS Synchronization                 | Start up to eight axes with a delay    | MC DelayedStart                      |  |  |
|                                      | relative to each other                 | MC_Delayedstart                      |  |  |
|                                      | Synchronize a slave axis to a master   | MC GearIn                            |  |  |
| Axis Gearing                         | axis at a specified velocity ratio     |                                      |  |  |
|                                      | Synchronize velocity and position of   | MC GearInPos                         |  |  |
|                                      | a slave axis to a master axis.         |                                      |  |  |
|                                      | Terminate a MC_GearIn or               | MC GearOut                           |  |  |
|                                      | MC_GearInPos function block            |                                      |  |  |
| Superimposed Motion                  | Move a specified distance in           | MC MoveSuperimposed                  |  |  |
| Superimposed Motion                  | addition to an existing motion         | mc_movesuperimposed                  |  |  |
|                                      | Load a CAM profile from the CPU        | MC CamTableSelect                    |  |  |
|                                      | onto a PMM                             |                                      |  |  |
|                                      | Engage a CAM profile on a master       | MC CamIn                             |  |  |
| CAM Programming                      | and a slave axis                       | wc_camin                             |  |  |
|                                      | Disengage a slave axis from a CAM      | MC CamOut                            |  |  |
|                                      | profile                                | Mc_camout                            |  |  |
|                                      | Delete a CAM profile from a PMM        | MC_CamTableDeselect                  |  |  |
| Phasing                              | Command a phase shift on a CAM         | MC Phasing                           |  |  |
| Thusing                              | slave axis                             | WC_I Husing                          |  |  |
|                                      | Read a CAM profile from the RX3i file  | MC CamFileRead                       |  |  |
|                                      | system into CPU reference memory       |                                      |  |  |
| CAM File                             | Copy a CAM profile from CPU            |                                      |  |  |
| Management                           | reference memory into the RX3i file    | MC_CamFileWrite                      |  |  |
| management                           | system                                 |                                      |  |  |
|                                      | Retrieve information on CAM profile    | MC LibraryStatus                     |  |  |
|                                      | memory usage in a PMM                  |                                      |  |  |
|                                      | Read the current state of an axis. For |                                      |  |  |
|                                      | definitions of axis states, refer to   | MC_ReadStatus                        |  |  |
|                                      | Section 5.5, Axis States.              |                                      |  |  |
| Monitoring Axis                      | Read the ErrorID of the current axis   | MC ReadAxisError                     |  |  |
| Operation                            | error or warning.                      | ·····•······························ |  |  |
| -                                    | Read the actual position of an axis.   | MC_ReadActualPosition                |  |  |
|                                      | Read the actual velocity of an axis    | MC_ReadActualVelocity                |  |  |
|                                      | Read the commanded torque of an        | MC ReadTorqueCommand                 |  |  |
|                                      | axis.                                  |                                      |  |  |
|                                      | Read the value of a discrete           | MC ReadDigitalInput                  |  |  |
| Reading/Writing I/O<br>Reference IDs | faceplate or FTB input                 |                                      |  |  |
|                                      | Read the value of a discrete           | MC ReadDigitalOutput                 |  |  |
|                                      | faceplate or FTB output                |                                      |  |  |
|                                      | Write a value to a discrete faceplate  | MC WriteDigitalOutput                |  |  |
|                                      | or FTB output                          |                                      |  |  |

| Context              | Functional Description               | MC_ Function Block      |  |  |
|----------------------|--------------------------------------|-------------------------|--|--|
|                      | Read the value of an FTB analog      | MC DeedAnalesInnut      |  |  |
|                      | input                                | MC_ReadAnalogInput      |  |  |
|                      | Read the value of an FTB analog      | MC DeedApple 20 utput   |  |  |
|                      | output                               | MC_ReadAnalogOutput     |  |  |
|                      | Write a value to an FTB analog       | MC WriteAppleqOutput    |  |  |
|                      | output                               | Mc_WhteAnalogOutput     |  |  |
|                      | Read the value of a Boolean          |                         |  |  |
|                      | hardware configuration parameter     | MC_ReadBoolParameter    |  |  |
|                      | or axis status flag                  |                         |  |  |
|                      | Read the value of an array of        |                         |  |  |
|                      | Boolean hardware configuration       | MC_ReadBoolParameters   |  |  |
|                      | parameters or axis status flags      |                         |  |  |
|                      | Read the value of an array of        |                         |  |  |
|                      | DWORD parameters                     | MC_ReadDwordParameters  |  |  |
|                      | Read the value of an LREAL           | MC DeadDarameter        |  |  |
|                      | parameter.                           | WC_Reducat attleter     |  |  |
|                      | Read the value of an array of LREAL  | MC DoodDoromotors       |  |  |
| Reading/Writing Axis | parameters.                          | MC_Reduparameters       |  |  |
| and Module           | Change the value of a Boolean        | MC WritePoolDarameter   |  |  |
| Parameters           | hardware configuration parameter     | WC_WITTEDOOIParameter   |  |  |
|                      | Change the values of an array of     |                         |  |  |
|                      | Boolean hardware configuration       | MC_WriteBoolParameters  |  |  |
|                      | parameters                           |                         |  |  |
|                      | Change the values of an array of     |                         |  |  |
|                      | DWORD hardware configuration         | MC_WriteDwordParameters |  |  |
|                      | parameters                           |                         |  |  |
|                      | Change the value of an LREAL         | MC WriteParameter       |  |  |
|                      | hardware configuration parameter     | MC_WhiteParameter       |  |  |
|                      | Change the value of an array of      |                         |  |  |
|                      | LREAL hardware configuration         | MC_WriteParameters      |  |  |
|                      | parameters                           |                         |  |  |
|                      | Control an output point based on     | MC DigitalCamSwitch     |  |  |
|                      | axis position and position/time      | mc_Digitaleaniswitch    |  |  |
|                      | Specify parameters for data to be    |                         |  |  |
|                      | monitored in the Data Logging        | MC_DL_Configure         |  |  |
|                      | Window                               |                         |  |  |
| Module-Level         | Start logging the data specified by  |                         |  |  |
| Operations           | an MC_DL_Configure function block    | MC_DL_Activate          |  |  |
|                      | instance                             |                         |  |  |
|                      | Write data log file to CPU reference | MC DL Get               |  |  |
|                      | memory                               |                         |  |  |
|                      | Delete a data logging configuration  | MC_DL_Delete            |  |  |
|                      | Clear all errors on a module         | MC_ModuleReset          |  |  |

| Context | Functional Description       | MC_ Function Block |  |  |
|---------|------------------------------|--------------------|--|--|
|         | Read the most recent 100 PMM | MC PaadEvontOuoua  |  |  |
|         | events                       | MC_Read_ventQueue  |  |  |

# 5.2 Behavior of Motion Instructions

Motion instructions consist of standard function blocks, which have instance data, and functions, which do not have instance data.

Motion functions and function blocks can be invoked from any block in a PACSystems application except an external block (for example, a C block).

### 5.2.1 Instance Data

Standard function blocks have instance data consisting of a structure variable. Instance data is located in RX3i memory and is automatically allocated when a function block is stored to the RX3i for the first time. Each function block used in the application program has its own instance data. The values of the instance data persist from one execution of the function block to the next so that the status of the function block execution is retained.

Each MFB has a unique data type that contains the instance data for that particular function block. For example, an MC\_MoveAbsolute function block has a corresponding data type MC\_MoveAbsolute that contains elements for input and output parameters as well as internal data.

For additional information on the use of instance data by function blocks, refer to Chapter 2 Program Organization in the PACSystems RX7i, RX3i and RSTi-EP CPU Programmer's Reference Manual, GFK-2950.

Default initial input and output values are established for some input and output parameters. You can change the default initial values for any instance of a function block by editing the variable properties in Logic Developer. The initial values can be stored in Stop mode and remain in effect until the function block instance is executed.

For a discussion of how PACMotion manages instance data and MFB output parameters, refer to Section 5.3.5, Output Parameters.

Velocity

#### **4** × MyRx3i.LDBK0.Move1 GEF Acceleration Variable [MyRx3i] AxisRef BoolInputs Name LDBK0.Move1 BoolOutputs Description 📲 BufferMode Publish Deceleration MC\_MOVEABSOLUTE Direction Data Type ErrorID GEF Jerk GEF **JerkUnits** General GEF Position

# Figure 70: Definition of Structured Variable (left) and Edit Instance Data in PME (right)

# 5.2.2 Immediate Response vs. Deferred Response Function Blocks

MFBs are divided into two execution types: immediate execute/*immediate response* and immediate execute/*deferred response* 

#### Immediate Execution/Immediate Response

Immediate Execute/Immediate response function blocks complete any required processing and return final results at the activation point (the point where the permissive logic leading to the instruction calls for the instruction to execute). The specifications for the execution time for the immediate response instructions can be found in the PACSystems RX7i, RX3i and RSTi-EP CPU Reference Manual, GFK-2222.

When an immediate response function block is enabled, the CPU reads the immediate data from the PMM's shared memory. The CPU then writes that data to the appropriate reference memory as determined by the output parameters of the MFB. This all occurs during the same invocation of the MFB.

#### **Immediate Execution/Deferred Response**

Certain function blocks, for example, those that command motion, may take a significant time to complete. The CPU may continue processing other data while the PMM executes the command.

When a deferred response MFB is executed, the CPU immediately sends the corresponding motion command to the specified PMM and axis. The CPU does not wait until the end of the current sweep (I/O scan) to initiate the command.

The function block has a default output data state that indicates its status when first received by the PMM's command queue. When the PMM notifies the CPU that an output has changed, the CPU updates the function block instance data with the latest data. The instance data then updates the function block outputs when the function block is encountered in the logic scan.

# 5.2.3 Administrative vs. Motion-Generating Functions and Function Blocks

Motion functions and function blocks are divided into two action types: Administrative and Motion.

Administrative functions and function blocks do not cause axis motion, while motion functions and function blocks control axis motion. For details on how these instructions affect the axis state, refer to Figure 81.

# 5.2.4 Function Block Triggering (Enabled vs. Executed Instructions)

Functions and function blocks are activated either by an Enable input (leveltriggered) or by an Execute input (edge triggered).

For functions or function blocks that have an Enable input, the parameters are applied when Enable is true. In function blocks that use an Execute input, the input parameters are applied with the rising edge of the Execute input.

#### **Enabled Motion Function Blocks**

The enabled MFBs are active only while Enable is ON. The Enable parameter is used with instructions that perform cyclical actions, for example MC\_DL\_Activate, MC\_ReadActualPosition, MC\_Power, MC\_DigitalCamSwitch, MC\_JogAxis and MC\_SetOverride.

#### **Multiple Instances**

The programming environment supports multiple instances of enabled function blocks. However, in most applications using multiple instances of these function blocks is unnecessary and may lead to confusing behavior. Unless necessary for the application, it is advised that only one instance of these type blocks be used in a given program. The resulting program will be simpler to maintain.

When one instance of an enabled MFB supersedes another, the instance that is being superseded has its Busy output set false, or in the case of MC\_SetOverride the Enabled output is set false. The instance that is being superseded sets its Warning output true and generates an ErrorID to indicate that it has been superseded. To provide additional notification that instance transitions are occurring, when one instance supersedes another, a warning is placed in the axis error code and an associated I/O fault is generated. The fault and axis error code are generated on the first detection of this event but are not logged on successive detections until an MC\_Reset is applied to the axis. Separate ErrorIDs and faults are generated for each enabled function block type so that the feedback in the axis error code and the fault table is specific to the function block type that is being superseded.

**Note:** Superseding function blocks can cause confusing and erroneous behavior. It is strongly recommended that application logic monitor the Warning output of enabled function blocks or that warnings be reported in the I/O Fault Table. To log PMM warnings in the fault table, change the Log Messages in I/O Fault Table hardware configuration parameter from the default Errors Only setting to Errors\_Warnings.

#### **Outputs of Enabled Function Blocks**

Each enabled MFB has one or more enabling inputs, as well as a power flow input, EN. An enabled MFB may have Busy, Active and Done outputs, as well as other outputs. Behavior of the outputs of enabled MFBs is determined by the enabling input and the state of the processing of the MFB.

When the Enable input is set false, the outputs are set false. Note that it may take at least one host controller scan for the Busy, Done, Active, Valid or CommandAborted outputs to transition off when Enable is set false.

For general information about the effects of the MFB input power and Enable states on output behavior, refer to Section 5.3.5, Output Parameters.

#### **Changing the Axis on an Active Instance**

A given instance of an enabled MFB is allowed to operate on only one axis at a time. If the instance is already operating on one axis and the input changes to different axis, the MFB instance will first be disabled on the original axis and will then be enabled on the new axis. This behavior is the same as if you explicitly set Enable to OFF on the original axis, changed the Axis parameter and then set Enable to ON.

#### Multiple Instances Per Axis

Multiple instances of an enabled MFB can refer to the same axis in a single application. If two function blocks of the same type attempt to operate on the same axis, they are processed in the order they are encountered during the execution of the application logic. When a new instance invocation is encountered, the currently active instance for the function block type is terminated and the new instance invocation assumes control.

#### **Executed (Edge-Triggered) Motion Function Blocks**

The *Execute* command input triggers the function block run at the rising edge (low to high transition) of the input. To repeat the function action, the *Execute* input must transition low for one MFB invocation prior to the new rising edge action. This type of triggering allows precise management of the instant a motion command is performed.

Input parameters are used with the rising edge of the *Execute* input. To modify input parameter(s), you must change the parameter(s) and trigger the function block again.

The falling edge of *Execute* does not stop or influence the execution of the function block. The action that was initiated by the function block will continue until it is completed or until another function block interrupts or stops the action.

It is possible for a function block to stop its previously-started action on an axis (or module). If the same instance of a function block is retriggered to execute *on the same axis*, the current execution of that instance on that axis will be aborted, and a new execution of that instance on that axis will be started with new input parameter values.

It is also possible for a function block instance to execute on more than one axis (or module) at the same time. If the same instance of a function block is retriggered to execute *on a different axis*, the current execution of that instance on the original axis will continue but will be unable to update its status to the instance data outputs. For the aforementioned reason, this is not a suggested programming mechanism unless required by the application. A new execution of the instance will be started on the new axis, and it will update its status to the instance data outputs. If the instance is started on still other axes, it is always the last started execution of the instance that has the ability to update its status to the instance data outputs.

You should carefully consider the logical state of an *Execute* input permissive during power cycle or RX3i restart when deciding whether to use a retentive or non-retentive data type as the *Execute* input permissive. Additionally, when using function blocks with *Execute* inputs in a subroutine, be careful not to call the subroutine with a one-shot action.

# Permissive Logic Examples for Executed Function Blocks

To start the execution of an edge-triggered MFB instance, you must ensure that the last time the MFB instance was called, its *Execute* input was FALSE and then call the MFB with a TRUE value for the *Execute* input.

#### **Example: Resetting an Axis**

In the following example, the same variable, *triggerVariable*, is used both to call *ResetBlock* and to execute the MC\_Reset function block. This type of structure is **not** recommended because MC\_Reset can be executed only once. After the initial call to *ResetBlock*, there is no way to enable MC\_Reset with a FALSE value for the *Execute* input.

#### Not Recommended

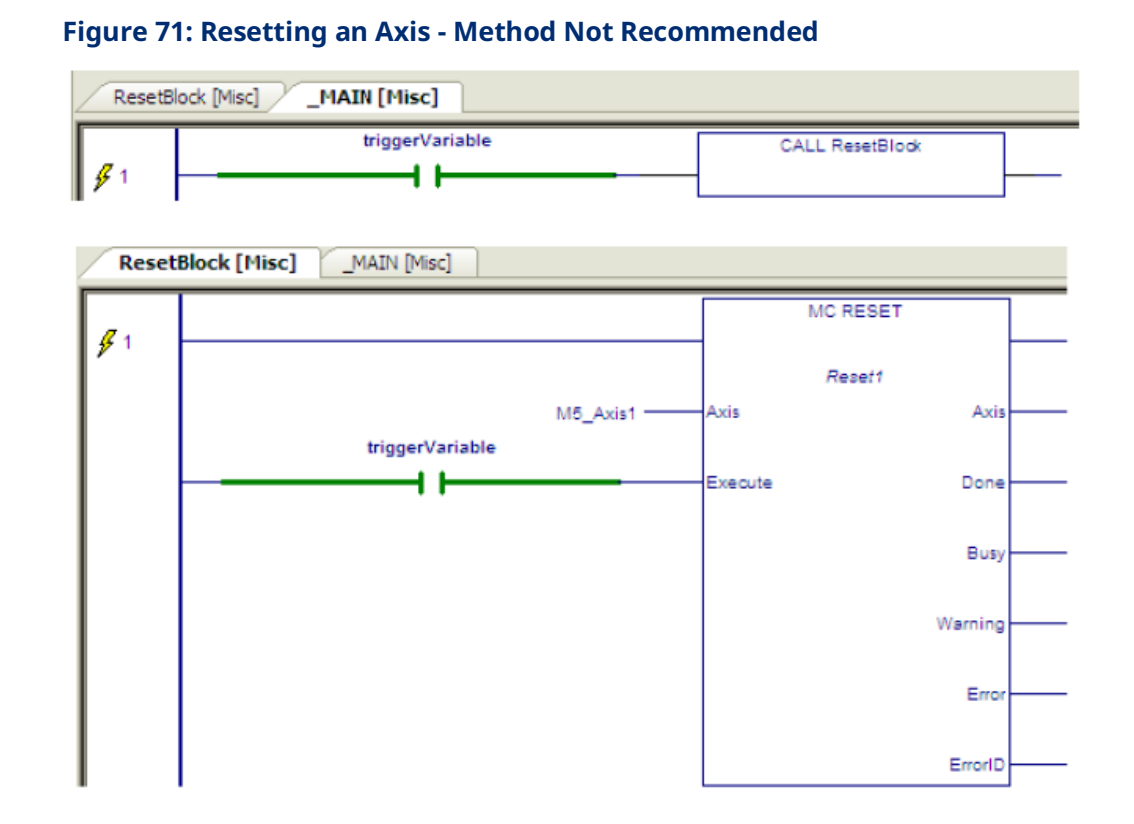

#### Recommended

Calling *ResetBlock* with a different variable allows the MC\_Reset to be called multiple times.

#### Figure 72: Resetting an Axis - Method Recommended

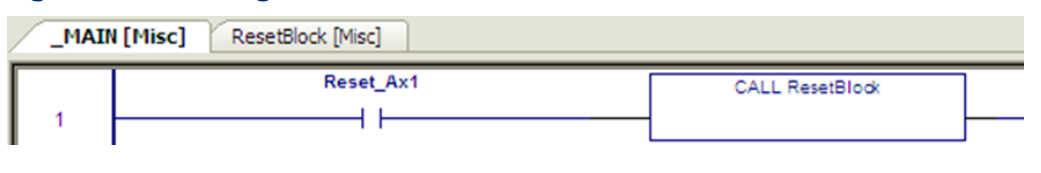

#### **Example: Writing to a Digital Output**

In the following example, you might expect the MC\_WriteDigitalOutput function block to send the value of X1 to the digital output, M5\_FP\_OUT1, when the value of X1 changes. However, the permissive logic, consisting of negative and positive transition contacts in parallel, causes power to be passed to the *Execute* input whenever the value of X1 changes. Since *Execute* never transitions FALSE, the function block cannot be triggered more than once.

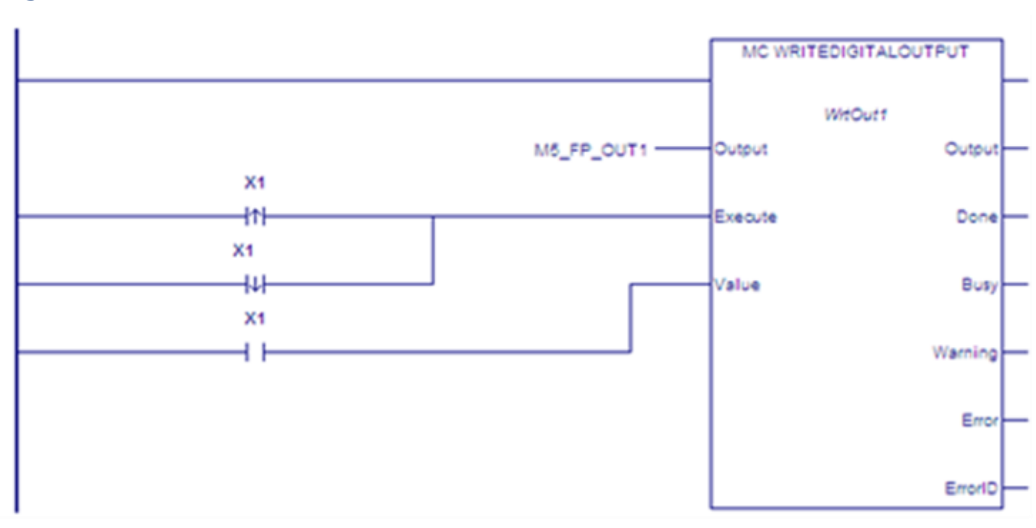

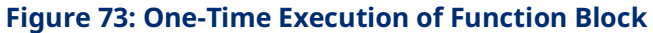

The following sample logic accomplishes the result of writing the value of Y1 to M5\_FP\_OUT1 whenever the value of Y1 changes.

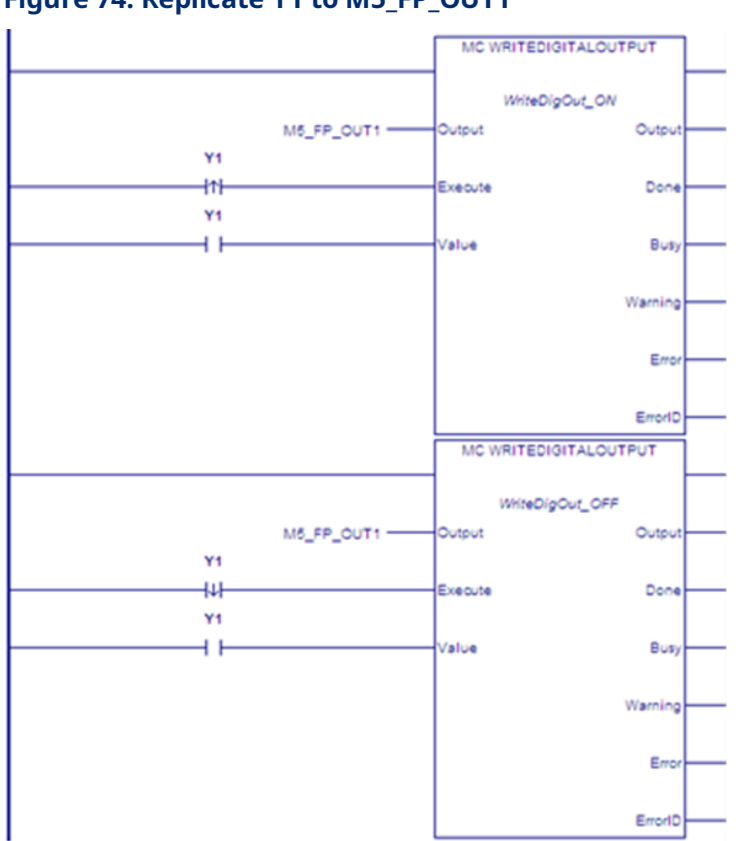

#### Figure 74: Replicate Y1 to M5\_FP\_OUT1

#### Inputs of Executed (Edge-Triggered) Function Blocks

Instance data inputs of executed function blocks are updated only when the *Execute* input transitions high. Instance data inputs cannot be used in application logic.

#### **Outputs of Executed (Edge-Triggered) Function Blocks**

The instance data outputs and corresponding output arguments for Done, InGear, InSync, InVelocity, Error, ErrorID and CommandAborted are reset with the falling edge of Execute. The values of the corresponding output arguments are set on for at least one cycle (that is, one invocation of the function block instance), even if Execute transitions to false before the function block completed its action. The output arguments are updated only when the power flow input, EN, is true.

The falling edge of Execute resets the following outputs:

- Done
- Error
- ErrorID, if associated with an error
- CommandAborted

All other outputs, including InGear, InSync and InVelocity, are maintained at their current state when Execute transitions low. If the Warning output is set, the ErrorID associated with the warning is not cleared.

Instance data output parameters can be used as inputs but not as outputs in application logic.

# Calling an Executed Motion Function Block from an Interrupt Block

Some applications may utilize an interrupt event to trigger a rapid motion response (such as a photo-detector that triggers a labeling sequence). This type of application could be implemented using an input that initiates an interrupt block containing the associated move commands.

Unexpected operation may result from calling an edge-triggered MFB within an interrupt block unless you guarantee that a positive transition of the *Execute* input occurs with each interrupt.

#### **Incorrect Implementation of Interrupt MFB Call**

In the following sample logic, the MC\_MoveRelative will execute only on the first execution of the interrupt block. After the first execution, *Label\_01.Execute* will remain ON independently of the state of *Axis1\_start*. Subsequent executions of the interrupt block will not execute the function block. No transition of *Label\_01.Execute* occurs because the input was ON when the block was last called.

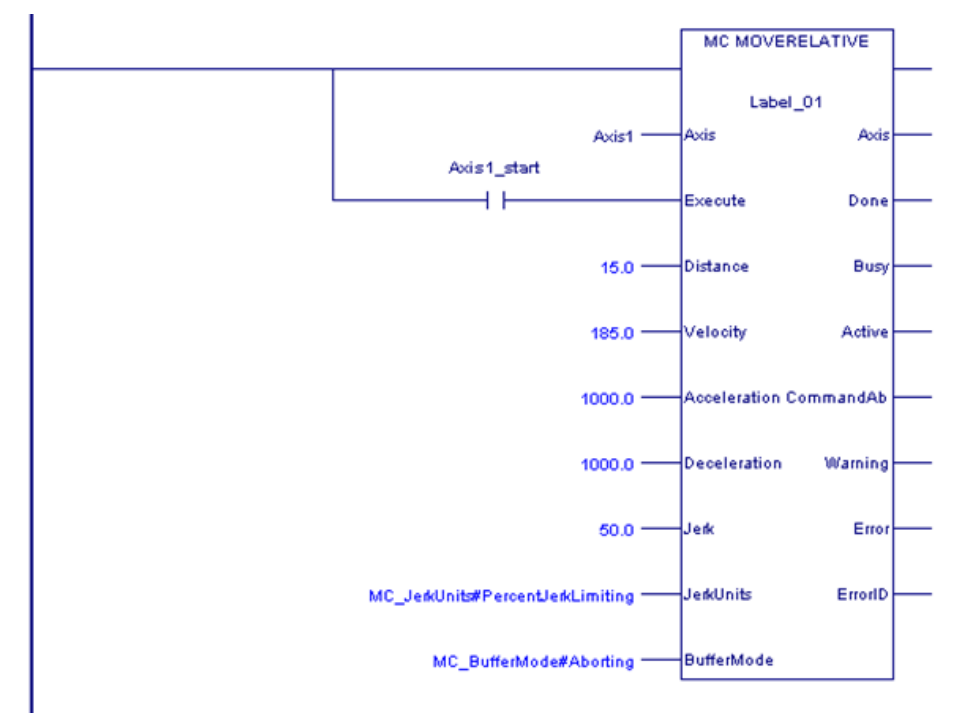

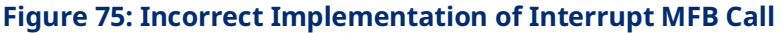

#### Timing Diagram, Conventional Logic Call

The response of the Move command shown above, when called from conventional logic is detailed in the timing diagram below. The state of *Axis1\_start* is reflected in the state of *Label\_01.Execute*. When is *Axis1\_start* re-triggered in state 6 a new move command is initiated as expected.

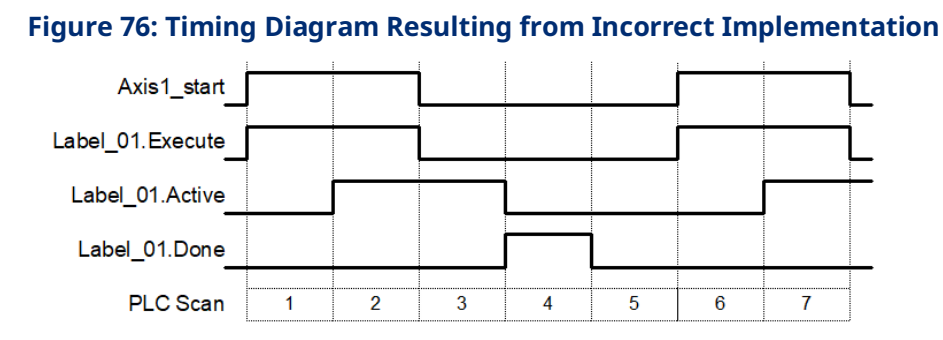

#### Timing Diagram, Interrupt Logic Call

The response of the same Move command when called from an interrupt block is detailed in the following timing diagram. In this example, the interrupt block is only processed during steps 1 and 6. A result of the interrupt call is that the instance input data is not updated when *Axis1\_start* transitions OFF. Thus, no positive transition of *Label\_01.Execute* occurs in step 6 (and no new Move is initiated).

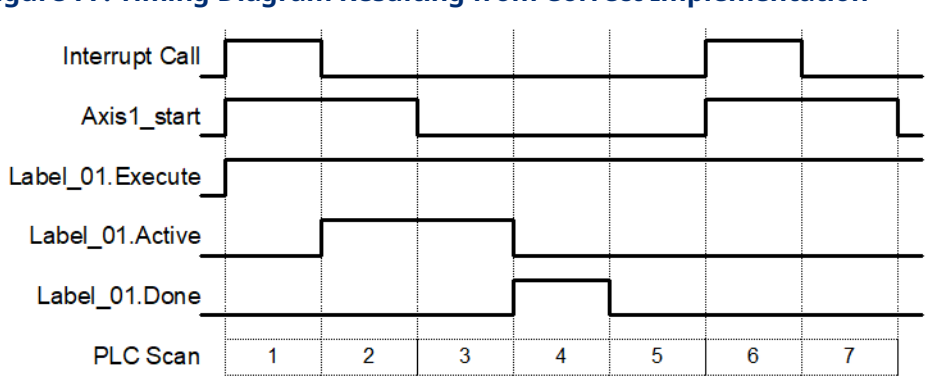

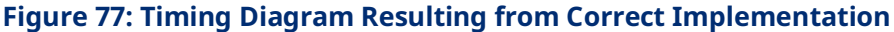

You can ensure that a positive transition of the *Execute* input occurs with each interrupt event by *double calling* the Move instruction: once with the *Execute* input OFF and once with the *Execute* input ON. This method is shown in the recommended call example below (Figure 78).

#### **Recommended Implementation of Interrupt MFB Call**

In this example, the first Move call establishes *Label\_02.Execute* as OFF. The second Move call establishes *Label\_02.Execute* as ON. Thus, a positive transition of the execute input always occurs with each interrupt event.

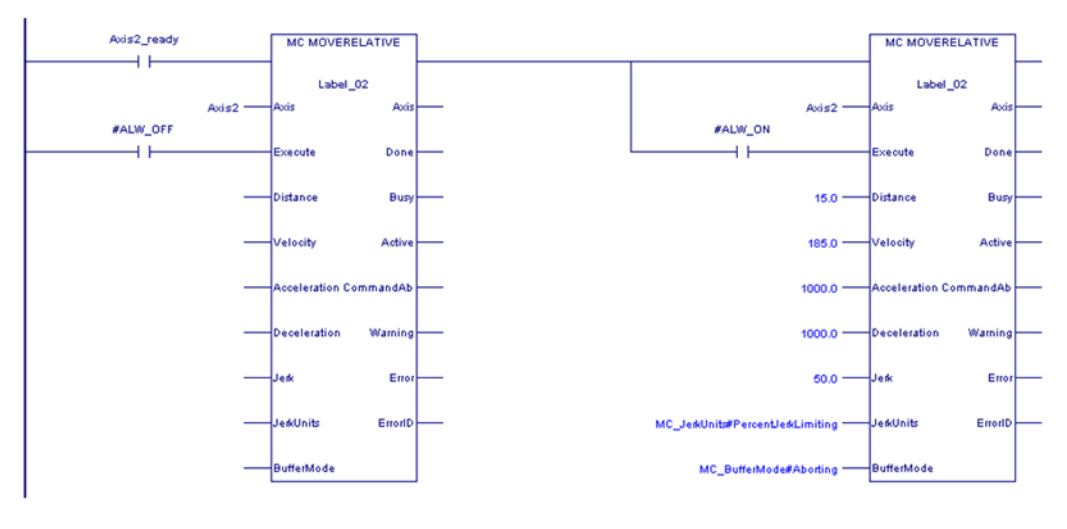

#### Figure 78: Recommended Implementation of Interrupt MFB Call

It should be noted that edge-triggered PACMotion move commands have an immediate execute, deferred response behavior. When double calling the move in this manner, both occurrences are immediately processed in sequence. However, comparatively little execution time is associated with calling a MFB with the Execute input OFF. For example, MC\_MoveRelative execution time on an IC695CPU310 is 16.32µsec with execute OFF and 168.23µsec with execute ON.

It is recommended that both calls of the move instruction be contained on the same logic rung. Having multiple occurrences of a MFB instance (Label\_02 in the example above) is not generally recommended. Keeping these occurrences on the same logic rung will help avoid unintended conflicts.

# 5.3 Function and Function Block Parameters

# 5.3.1 Permissives, Constants, Variables or Flow used with Motion Function Blocks

A permissive is the state of a Boolean memory type or the result of previous program logic that indicates logic true or false to the Enable or Execute input parameter of the MFB. A permissive can be the state of an input, an LD coil instruction or a group of LD contacts.

Constants may be Boolean or numeric and are input parameter values to MFBs initialized during RX3i power on. These data values do not change unless the RX3i program has changed. Data type is dependent on the particular input parameter and function block used.

Variables may be Boolean or numeric and are used for MFB input and output parameter values. Variables must be created in the program variable list and have associated properties based on the variable type. These data values may change during program execution. Variables may be set to an initial value, default value or hold last value during RX3i power-up or new configuration download. Data type is dependent on the particular parameter and function block used.

Flow is a special construct that is used to pass variable data between program elements without the overhead of creating a variable list entry. In LD programming, flow is indicated by a line connecting the output of one function block to a compatible input of the next function block. Data types must agree between output and input parameters.

For more information on function block operation, refer to the PACSystems RX7i, RX3i and RSTi-EP CPU Programmer's Reference Manual, GFK-2950.

# 5.3.2 EN Input and ENO Output

These parameters should not be confused with the *Enable* parameter used by some functions and function blocks. The EN input causes the function block to be run by the CPU logic engine. If EN is true, the function block is a part of the CPU's logic scan and as such the block is active. That does not mean that the function block is currently running; it means it is being processed within the CPU logic scan. These parameters should not be confused with the *Enable* parameter used by some functions and function blocks. The *Execute* or *Enable* inputs determine if the MFB is running the command specified by the particular MFB.

- In LD language, the EN input indicates LD power flow from the power rail. If EN is false, ENO will be set false and the function or function block will not be executed. If EN is true, the function or function block will be executed and ENO will be initialized to true, although it can later be set false due to certain problems during execution.
- In FBD language, the EN and ENO parameters are visible to the user and are optional. If EN is not specified, all motion function or function block calls are executed as though EN were true.
- In ST language, the EN parameter is not visible to the user. All motion function or function block calls are executed as though EN were true. The value of ENO is not available in informal-style motion function or function block calls, but is available to the logic in formal-style motion function or function block calls.

# 5.3.3 Input Parameters

In the first invocation of a function block instance, initial values are applied. If the first invocation does not have a valid input, an error will occur. Certain parameters, such as Axis, do not use an initial value. Axis variables are assigned in hardware configuration as reference ID variables of type AXIS\_REF.

If an input parameter of a function block is missing, the value from the previous invocation of the function block instance is used. To modify an input parameter, it is necessary to write the correct value and invoke the function block instance again.

The CPU also initializes input parameters based on the input arguments passed into them. If an input argument is not provided in the logic for a given invocation of a function block instance, the existing value in instance data is used. This value can come from the input argument provided by the previous execution of the function block instance, or if no input argument was provided, from the initial stored value. If no initial value was stored, the function block uses the value that was last stored to the instance data memory location, for example, as a result of a memory clear or an unrelated write to that memory.

#### **Common Input Parameters**

This section describes the use of inputs common to many instructions. Inputs that are unique to a single or few instructions are described in the description of that instruction.

#### Enable

The *Enable* input determines whether the action specified by the function or function block should be performed. Function blocks that use this input are also called *level-triggered function blocks*. For details on this type of function block, refer to Section 5.2.4, Function Block Triggering (Enabled vs. Executed Instructions).

In LD, this input must be flow. In other languages, *Enable* can be any Boolean variable except those in %S memory.

#### Execute

The *Execute* input triggers the function block to be run at the rising edge (low to high transition) of the input. In LD, this input must be flow. In other languages, all operands are allowed. For details on the operation of the *Execute* input, refer to Executed (Edge-Triggered) Motion Function Blocks in Section 5.2.4.

#### Jerk and JerkUnits

Jerk is the rate of change in acceleration/derivative of acceleration with respect to time. Typically, the rate of change is specified in Uu/sec<sup>3</sup>. Jerk can be specified as a percentage if required. The JerkUnits parameter, which has data type MC\_JerkUnits, selects which method to use.

**Note:** If the Jerk input is set to 0, Jerk will be unlimited and the move is acceleration-limited.

#### MC\_JERKUNITS Data Type

This data type is used with single-axis MFBs to specify the jerk limiting mode.

| Value                   | Definition                                                              |
|-------------------------|-------------------------------------------------------------------------|
| UserUnitsperSecondCubed | UU/sec <sup>3</sup> . Specifies jerk limiting as a maximum allowed rate |
|                         | of change in acceleration. (Default)                                    |
| PercentJerkLimiting     | Percent jerk limiting (0-100). An LREAL value that specifies            |
|                         | the percentage of the acceleration that is jerk limited,                |
|                         | given that the move reaches maximum velocity, maximum                   |
|                         | acceleration and maximum deceleration with acceleration                 |
|                         | and deceleration starting at 0.                                         |

It is an enumerated text (ENUM TEXT) type with two possible values:

Using percentage units, 0% is constant or linear acceleration with no jerk limiting and 100% represents full S-Curve acceleration.

You are not limited to linear or full S-Curve acceleration. You may specify intermediate jerk values to optimize the peak torque availability versus the shock introduced into the mechanical system during acceleration.

The jerk percentage is calculated with the assumption that the move reaches maximum velocity, maximum acceleration and maximum deceleration. This assures that the move uses the same jerk value in engineering units regardless of the distance the move travels. For example, a short move may not reach maximum velocity due to a position constraint but it will use the same jerk value in engineering units as a longer move with the same maximum velocity, acceleration, deceleration and jerk percent inputs. This assures the application that short moves do not use higher jerk values than long moves. Additionally, the jerk values are calculated independently for acceleration and deceleration since acceleration and deceleration can be different for a given move.

*Example:* If JerkUnits is set to PercentJerkLimiting, a Jerk value of 50% is specified as *50*.

#### **Buffer Mode**

This input is used to determine whether a MFB works in non-buffered mode (Aborting) or in one of the buffered modes. The modes determine when the motion action is started.

Every function block that can be buffered has an *Active* output that is set when the function block takes control of the axis. The BufferMode input on a function block is used to control its processing before the instance becomes active (before the *Active* output on the function block goes true). Once the *Active* output on the function block becomes true, changes to the buffer mode are ignored until *Active* goes false again.

A command in the non-buffered, Aborting mode acts immediately, even if this interrupts another motion. A single non-buffered mode function block may be active for each axis.

A buffered MFB is pre-loaded to a PMM for a given axis so that, as the currently executing command completes, the buffered command automatically executes. A command in a buffered mode waits until the current function block sets its *Done, InPosition,* or *InVelocity* output.

Only one function block per axis can be buffered at a time. If a buffered function block has been executed but is not active and another buffered function block is executed, the new function block replaces the original function block, which will be aborted. The BufferMode input variable has the enumerated text data type MC\_BufferMode.

A *blended* move (any Blending mode) that changes axis direction is not allowed. A blended move cannot change directions because doing so would require the axis to overshoot the position of the first command. If a blended move tries to go from the active direction to the opposite direction the axis will be *Normal Stopped*.

#### MC\_BufferMode Values

| Value           | Description                                                             |  |
|-----------------|-------------------------------------------------------------------------|--|
| Aborting        | Default mode (no buffering). The command aborts any ongoing             |  |
|                 | motion and acts immediately.                                            |  |
| Buffered        | Motion starts as soon as the previous function block sets its Done,     |  |
|                 | InPosition or InVelocity output. There is no blending.                  |  |
| BlendingLow     | Motion starts after the previous function block (FB 1) has finished.    |  |
|                 | The velocity transition uses the lowest velocity of both function       |  |
|                 | blocks (FB 1 and FB 2) starting at the end-position of FB 1.            |  |
| BlendingPreviou | Motion starts after the previous function block (FB 1) has finished.    |  |
| s               | The velocity transition uses velocity of FB 1 at the end-position of FB |  |
|                 | 1.                                                                      |  |
| BlendingNext    | Motion starts after the previous function block (FB 1) has finished.    |  |
|                 | The velocity transition uses velocity of FB 2 starting at the end-      |  |
|                 | position of FB 1.                                                       |  |
| BlendingHigh    | Motion starts after the previous function block (FB 1) has finished.    |  |
|                 | The velocity transition uses the highest velocity of FB 1 and FB 2      |  |
|                 | starting at the end-position of FB 1.                                   |  |

#### Conditions for Activating a Buffered Command

The following table lists conditions used to activate the buffered function block for each active function block type.

| Active Eurotion Plack | Condition(s) that activate the buffered function |  |  |  |
|-----------------------|--------------------------------------------------|--|--|--|
| Active Function Block | block                                            |  |  |  |
| MC_CamIn              | EndOfProfile                                     |  |  |  |
| MC_GearIn             | 7                                                |  |  |  |
| MC_GearInPos          | InSync                                           |  |  |  |
| MC_Halt               | Done                                             |  |  |  |
| MC_Home               | Done                                             |  |  |  |
| MC_MoveAbsolute       | Done                                             |  |  |  |
| MC_MoveAdditive       | Done                                             |  |  |  |
| MC_MoveRelative       | Done                                             |  |  |  |
| MC_MoveVelocity       | InVelocity                                       |  |  |  |
| MC_Power              | Status                                           |  |  |  |
| MC_Stop               | Done AND NOT Execute                             |  |  |  |
| MC_JogAxis            | _7                                               |  |  |  |
| MC_SyncStart          | 7                                                |  |  |  |
| MC_DelayedStart       | _7                                               |  |  |  |
| MC_MoveSuperimposed   | 7                                                |  |  |  |

<sup>&</sup>lt;sup>7</sup> Buffering not allowed after this command. PACMotion Function Block Operation

#### Buffer Mode Handling

The table below lists the commands that support BufferMode and how they are handled with respect to other commands that might be active.

|                         | Command to be Buffered |           |              |         |         |                 |                 |                 |                 |          |         |
|-------------------------|------------------------|-----------|--------------|---------|---------|-----------------|-----------------|-----------------|-----------------|----------|---------|
| Active Command          | MC_CamIn               | MC_GearIn | MC_GearInPos | MC_Halt | MC_Home | MC_MoveAbsolute | MC_MoveAdditive | MC_MoveRelative | MC_MoveVelocity | MC_Power | MC_Stop |
| MC_CamIn                | 1                      | 1         | 1            | 1       | 1       | 1               | 1               | 1               | 1               | 1        | 1       |
| MC_GearIn               | —                      | —         | —            | —       | —       | —               | —               | —               | —               | —        | —       |
| MC_GearInPos            | 2                      | 2         | 2            | 2       | 2       | 2               | 2               | 2               | 2               | 2        | 2       |
| MC_Halt                 | 2, 5                   | 2         | 2, 5         | 2, E    | 2       | 2               | 2               | 2               | 2               | 2        | 2       |
| MC_Home                 | 2                      | 2         | 2            | 2, E    | 2       | 2               | 2               | 2               | 2               | 2        | 2       |
| MC_MoveAbsolute         | 2, 5                   | 2         | 2, 5         | 4       | 2       | All             | All             | All             | All             | 2        | 4       |
| MC_MoveAdditive         | 2, 5                   | 2         | 2, 5         | 4       | 2       | All             | All             | All             | All             | 2        | 4       |
| MC_MoveRelative         | 2, 5                   | 2         | 2, 5         | 4       | 2       | All             | All             | All             | All             | 2        | 4       |
| MC_MoveVelocity         | 2                      | 2         | 2            | 4       | 2       | All             | All             | All             | All             | 2        | 4       |
| MC_Power                | 2, 3                   | 2, 3      | 2, 3         | 2, 3    | 2, 3    | 2, 3            | 2, 3            | 2, 3            | 2, 3            | 2, 3     | 2, 3    |
| MC_Stop                 | 2                      | 2         | 2            | 2, E    | 2       | 2               | 2               | 2               | 2               | 2        | 2       |
| MC_JogAxis              | —                      | —         | _            | _       | —       | —               | —               | _               | _               | _        | —       |
| MC_SyncStart            | Ν                      | Ν         | Ν            | Ν       | Ν       | Ν               | Ν               | Ν               | Ν               | Ν        | Ν       |
| MC_DelayedStart         | Ν                      | Ν         | Ν            | Ν       | Ν       | Ν               | Ν               | Ν               | Ν               | Ν        | Ν       |
| MC_MoveSuperimpo<br>sed | S                      | S         | S            | S       | S       | S               | S               | S               | S               | S        | S       |

#### Legend for Buffer Mode Handling

| Command | Description                                                             |  |  |  |
|---------|-------------------------------------------------------------------------|--|--|--|
| 1       | Beginning with release 1.50, a command can be buffered after a periodic |  |  |  |
|         | CAM if CAM Exit Distance is non-zero. For detailsCAM, refer to CAM Exit |  |  |  |
|         | Distancein Section 7.6.3.                                               |  |  |  |
|         | In earlier releases, the active CAM must be non-periodic. Any blending  |  |  |  |
|         | buffer mode is treated as Buffered and a warning will be issued on the  |  |  |  |
|         | command to be buffered.                                                 |  |  |  |
| 2       | Any blending buffer mode is treated as Buffered and a warning is issued |  |  |  |
|         | on the command to be buffered.                                          |  |  |  |
| 3       | Once active, nothing buffers to an MC_Power function block. Note that   |  |  |  |
|         | the BufferMode input on MC_Power is used only when the function block   |  |  |  |
|         | instance is being dispatched (before the Active output becomes true).   |  |  |  |
|         | Once the Active output becomes true, any changes to BufferMode are      |  |  |  |
|         | ignored since the function block is active.                             |  |  |  |

| Command | Description                                                                   |  |  |
|---------|-------------------------------------------------------------------------------|--|--|
| 4       | BlendLow and BlendNext are treated as Buffered and a warning is issued        |  |  |
|         | on the command to be buffered. BlendHigh and BlendPrevious are                |  |  |
|         | supported with the expected semantics.                                        |  |  |
| 5       | Axis goes to Standstill state for 1ms.                                        |  |  |
| _       | Buffering after this command not allowed. Note that MC_JogAxis does not       |  |  |
|         | have a buffer mode. Buffering of any command after MC_JogAxis is not          |  |  |
|         | supported.                                                                    |  |  |
| All     | All buffer modes are supported with the expected semantics.                   |  |  |
| E       | The nature of the commands and buffering would result in an error in this     |  |  |
|         | combination.                                                                  |  |  |
| Ν       | MC_SyncStart and MC_DelayedStart are not affected by BufferMode. The          |  |  |
|         | motion commands that are started with Sync/DelayedStart will still have       |  |  |
|         | their BufferMode applied when they are started.                               |  |  |
| S       | Buffering an MC_MoveSuperimposed is supported only if the active              |  |  |
|         | command is an MC_GearIn. If an MC_MoveSuperimposed is active and              |  |  |
|         | another MC_MoveSuperimposed is issued, the second superimposed                |  |  |
|         | move aborts the first (as if it had specified an Aborting buffer mode) but it |  |  |
|         | does not affect the MC_GearIn active with the MC_MoveSuperimposed.            |  |  |

# 5.3.4 Reference ID Variables

Reference ID Variables (RIVs) are associated with HWC parameters, CAM profiles, or files created by the MC\_ReadEventQueue and MC\_DL\_Get function blocks.

RIVs will be linked or unlinked, depending on how they are created.

*System RIVs* are automatically created by Logic Developer when you create an associated element, such as a PMM module configuration in HWC. These RIVs are linked to their associated elements. You cannot change their values in logic or via online tools in Logic Developer, such as Data Watch or Reference View windows. Because changes to HWC or other system components can change System RIV values, these variables are updated when the Controller transitions from Stop to Run mode.

System RIVs are retentive over a power cycle.

*User-created RIVs* are not linked to their associated elements and can be changed by the application logic. When the Controller transitions from Stop to Run mode, these unlinked RIVs are set to 0 and must be re-initialized by the application logic.

User-created RIVs are retentive over a power cycle.

#### **RIV Types**

System RIVs and User-created RIVs can have the data types listed in the following table.

| Category            | Data Type           | Associated With         |  |  |
|---------------------|---------------------|-------------------------|--|--|
| HWC Parameters      | AXIS_REF            | Axis                    |  |  |
|                     | MODULE_REF          | Module                  |  |  |
|                     | INPUT_REF           | Faceplate or FTB input  |  |  |
|                     | OUTPUT_REF          | Faceplate or FTB output |  |  |
| CAM Profile         | MC_CAM_REF          | Active CAM profile.     |  |  |
| File Name Variables | EVENTQUEUE_FILE_REF | Event queue file.       |  |  |
|                     | DATALOG_FILE_REF    | Data log file.          |  |  |

#### Example: Initializing and Changing a User-Created RIV

In the following sample logic, the System RIV, M5\_Axis1, has been automatically assigned a value of 1. Whenever the Controller transitions from Stop to Run mode, the MOVE\_DATA function initializes the User-created RIV, FeedFwd, to the value of M5\_Axis1.

On a power cycle, the value of M5\_Axis1 is retained. The value of FeedFwd is not retained, and therefore must be re-initialized.

#### Figure 79: Initializing a User-Created RIV, FeedFwd

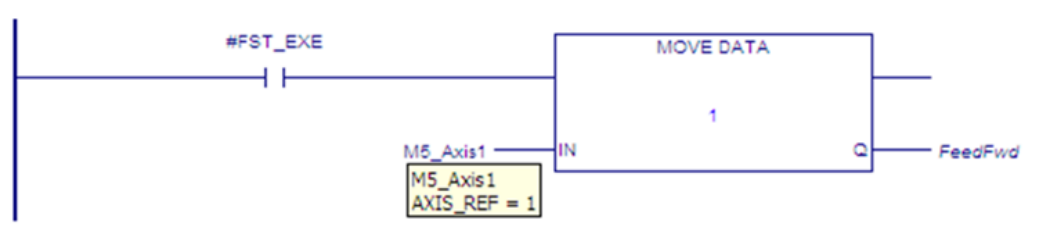

The following rung changes FeedFwd to the value of a different axis, based on permissive logic, which is not shown, that transitions ChangeMaster02 to ON.

#### Figure 80: Changing a User-Created RIV, FeedFwd

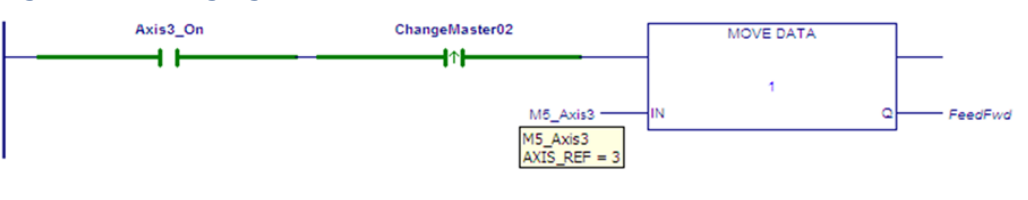

# 5.3.5 Output Parameters

When a function block instance is executed, (its Enable or Execute parameter transitions to 1), the CPU initializes output parameters to their default initial values. This includes setting the MFB's Busy output to 1 and the rest of the Boolean outputs to 0.

Execution of a deferred response MFB on the PMM can take many CPU sweeps to complete. As execution proceeds on the PMM, the output values of the MFB can change. When they do, the PMM writes the changed output values back to the MFB's instance data in the RX3i CPU.

As long as the MFB's power flow input, EN, is true, the CPU writes the output values in its instance data to the MFB's output arguments. However, if the MFB instance does not have power flow, the CPU cannot update the output arguments. In this case, the application can read the current output values from the instance data, but the MFB output arguments would not have valid values since the instance did not have power flow and was not being called by the CPU logic program.

**Note:** If your application needs to respond as quickly as possible to changes in the status of executing MFBs, it can directly reference the MFB's output instance data instead of the MFB's output arguments. This is because the PMM updates the instance data as soon as the values change, while the MFB's outputs are only updated when the CPU runs that MFB as part of the logic scan. In cases where the MFBs are chained together in the program in the order they wish to be called there is no advantage to either method.

For details on output behavior specific to enabled function blocks, refer to Outputs of Enabled Function Blocks in Section 5.2.4.

For details on output parameter behavior specific to edge-triggered function blocks, refer to Outputs of Executed (Edge-Triggered) Function Blocks in Section 5.2.4.

#### **Common Output Parameters**

This section defines the usage of outputs common to many function blocks. Outputs that are unique to single or few function blocks are described in the descriptions of those function blocks.

Normally, the Busy, Done, Error, and CommandAborted outputs are mutually exclusive: only one of them can be true at any time on a function block. If Execute or Enable is true, one of these outputs is true. An exception to this behavior occurs when a function block is executed with incorrect input values. In this case, the PMM immediately sends a response to the CPU with the appropriate ErrorID and the Error output set On. The Busy output remains on, but the Error and ErrorID do not show up on the outputs of the MFB until the sweep after the Enable or Execute input transitioned on. The Busy output then transitions off in the next sweep.

Active and Busy can be true at the same time. However, Active is mutually exclusive with Done, Error, and CommandAborted.

#### Done

The Done output is set when the commanded action has been executed successfully. This provides proper sequencing of multiple function blocks that work on the same axis in series.

Some instructions use an InGear, InSync or InVelocity output for this purpose. These outputs are reset by the falling edge of the Execute input. If Execute is reset before the function block has set the Done output, the Done output will be set for one sweep.

When a movement on an axis is interrupted by another movement without having reached the final goal, the Done output of the first function block is not set.

In LD, this output must be flow. In other languages, any operand is allowed except constants.

#### Busy

Busy indicates that the function block has been executed on an axis and has not yet completed its action. It is used for function blocks that could have a long-time span between the start of execution and completion. The function block becomes Busy immediately after it is executed, and remains Busy until completion and either Done, Error, or CommandAborted is set.

In LD, this output must be flow. In other languages, any operand is allowed except constants.

#### Valid

The Valid output is set to 1 if valid output data is available. This output is reset when Enable transitions low.

In LD, this output must be flow. In other languages, any operand is allowed except constants.

#### Active

Indicates that the MFB has control of the axis.

Every MFB that can be buffered has an Active output that is set when the MFB takes control of the axis. For unbuffered MFBs and buffered MFBs in Aborting mode, the Active and Busy outputs have the same value. Several MFBs might be Busy, but only one MFB can be Active on an axis at a time. Exceptions are MC\_SuperImposed and MC\_Phasing, where more than one MFB related to an axis can be Active.

In LD, this output must be flow. In other languages, any operand is allowed except constants.

#### CommandAborted

CommandAborted is set when another motion command or the MC\_Stop function block interrupts a commanded motion. When CommandAborted is set, the output signals Done, InVelocity, InSync and InGear are reset.

CommandAborted is reset with the falling edge of Execute. If Execute is reset before the function block is aborted, CommandAborted will be set for one sweep.

In LD, this output must be flow. In other languages, any operand is allowed except constants.

#### Error, Warning, and ErrorID

All functions and function blocks have three outputs associated with errors and warnings that can occur while executing.

Error indicates that an error occurred during the execution of the function block instance. Error and warning are mutually exclusive: only one of these outputs can be true at a time. If an error occurs, it takes precedence over a warning and results in the InOperation, Busy and Warning outputs being set false.

Warning indicates that a warning occurred during the execution of the function block. The function block can successfully complete with a warning.

In LD, the Error and Warning outputs must be flow. In other languages, they can be any Boolean variable except those in %S memory.

ErrorID identifies the specific error or warning that occurred. This variable can be of any type except constants and variables located in %S memory. The falling edge of the Execute input resets ErrorID, if the ErrorID is associated with an error. ErrorIDs that are associated with a warning are maintained on the falling edge of Execute.

Note that if an error occurs after a warning has been set, the outputs will reflect the error and overwrite the warning. Error, Warning and ErrorID are reset with the falling edge of Execute or when Enable transitions low.

For a list of ErrorID values and their meanings, refer to Section 9.1.5, Error ID Reference.

## 5.3.6 In\_Out Parameters

In\_Out parameters, for example Axis, Master and Slave, pass the value from the left side (input) of the function block to the right side (output) of the function block. The value is passed as long as Enable or Execute is set to 1 and the input arguments are valid. The outputs of IN\_OUT parameters can only be used as a flow connection to another function or function block. The output flow connection is optional.

In\_Out parameters can be symbolic variables only.

# 5.4 Data Types and Structures

This section describes the data types common to many function blocks. Data types that are unique to a single or few function blocks are included in the description of that function block. These data types can be used only with MFBs and are supported in LD and ST.

### 5.4.1 HWC Parameter Linked Data Types

#### AXIS\_REF

Each axis in use must have an assigned name, which is a variable of data type AXIS\_REF. These symbolic variables are part of the hardware configuration (HWC) and can be added or deleted only during a Stop Mode Store.

An AXIS\_REF variable is a structure with one element:

| Element      | Туре | Description |
|--------------|------|-------------|
| REFERENCE_ID | UINT |             |

#### MODULE\_REF

Each PMM configured in a project has an assigned name, which is a variable of data type MODULE\_REF. These symbolic variables are part of the HWC and can be added or deleted only during a Stop Mode Store.

A MODULE\_REF variable is a structure with one element:

| Element      | Туре | Description |
|--------------|------|-------------|
| REFERENCE_ID | UINT |             |

#### INPUT\_REF

An input reference variable that identifies a specific input on a particular module in a configuration. This data type is used with functions that read the value of an input signal source.

#### An INPUT\_REF variable has two elements:

| Element | Туре       | Description                                                   |
|---------|------------|---------------------------------------------------------------|
| Module  | MODULE_REF | Identifies the PMM on which the input value will be read.     |
| Input   | UINT       | Parameter number that identifies the input. For details refer |
|         |            | to Axis Parameter Number Index in Section 8.1.1.              |

### OUTPUT\_REF

An output reference variable that identifies a specific output on a particular module in a configuration. This data type is used with functions that read or write the value of an output.

An OUTPUT\_REF variable has two elements:

| Element | Туре       | Description                                             |
|---------|------------|---------------------------------------------------------|
| Module  | MODULE_REF | Identifies the PMM on which the output value will be    |
|         |            | written.                                                |
| Output  | UINT       | Parameter number that identifies an output. For details |
|         |            | refer to Axis Parameter Number Index in Section 8.1.1.  |

# 5.4.2 Enumerated Data Types

Enumerated data types are:

| Data Types        | Description                                                      |
|-------------------|------------------------------------------------------------------|
| DL_OperatingMode  | Used by MC_DL_Configure function block. Refer to Section 6.11,   |
| DL_PostSample     | MC_DL_Configure.                                                 |
| DL_SamplingRate   |                                                                  |
| DL_TriggerMode    |                                                                  |
| MC_BufferMode     | Used by many function blocks. Refer to Buffer Mode in Section    |
|                   | 5.3.3.                                                           |
| MC_Direction      | Used by MC_MoveVelocity and MC_MoveAbsolute function blocks.     |
|                   | Refer to MC_DIRECTION Data Typein Section 6.22.                  |
| MC_Encoder        | Used by MC_SetPosition function block. Refer to Section 6.46.1,  |
|                   | Synchronous State Operation.                                     |
| MC_HomingMode     | Used by MC_Home function block. Refer to Section 6.18.2, Homing  |
|                   | Modes.                                                           |
| MC_JerkUnits      | Used by function blocks that command motion. Refer to Jerk and   |
|                   | JerkUnits in Section 5.3.3.                                      |
| MC_PositionSource | Used by MC_CamIn, MC_DigitalCamSwitch, MC_GearIn and             |
|                   | MC_GearInPos function blocks. Refer to corresponding discussions |
|                   | in Section 6.4 MC_CamIn, Section 6.9, MC_DigitalCamSwitch,       |
|                   | Section 6.14.2 MC_GearIn Example, and Section 6.15               |
|                   | MC_GearInPos.                                                    |
| MC_SyncMode       | Used by MC_GearInPos function block. Refer to Section 6.15,      |
|                   | 6.15MC_GearInPos.                                                |
# 5.4.3 CAM Profile Linked Data Types MC\_CAM\_REF

This data type is used with the administrative function blocks used to access CAM profile data. The CamTable input parameter is a three-element structure variable that identifies the CAM profile to be accessed.

An MC\_CAM\_REF variable has three elements:

| Element      | Туре   | Description                                                   |
|--------------|--------|---------------------------------------------------------------|
| FileName     | STRING | The value for this will be set to the name of the CAM profile |
|              |        | to which the MC_CAM_REF variable is associated.               |
| FileNameCksm | DWORD  |                                                               |
| ProfileID    | UINT   |                                                               |

#### MC\_CAM\_ID

An MC\_CAM\_ID variable has one element:

| Element  | Туре  | Description                                         |
|----------|-------|-----------------------------------------------------|
| CHECKSUM | DWORD |                                                     |
| ID       | DWORD | Identifies CAM table to be used in the MC_CamIn and |
|          |       | MC_CamSelect function blocks.                       |

### 5.5 Axis States

When an axis is enabled (the amplifier has power) it is always in one of the states defined by the state machine shown in Figure 81. Any motion command is a transition that changes the state of the axis and, as a consequence, modifies the way the current motion is computed.

The Axis State diagram shows the behavior of a single axis when multiple motion control function blocks are simultaneously activated. Motion commands are always executed sequentially.

The multiple-axis function blocks, MC\_CamIn, MC\_GearIn and MC\_Phasing, can be looked at as affecting multiple single-axes, all in specific states. For instance, the CAM-master can be in the Continuous Motion state. The corresponding slave is in the Synchronized Motion state. Connecting a slave axis to a master axis does not affect the master axis state.

The following administrative function blocks do not affect the axis state: MC\_ReadStatus, MC\_ReadAxisError, MC\_ReadParameter, MC\_ReadBoolParameter, MC\_WriteParameter, MC\_WriteBoolParameter, MC\_ReadActualPosition, MC\_CamTableSelect, MC\_CamTableDeselect, MC\_CamFileRead, MC\_CamFileWrite and MC\_LibraryStatus.

#### Standstill

In this state, the axis is enabled and is not moving. The axis is ready to perform a motion and there are no errors. After the system is started, MC\_Power is used to enter the Standstill state. The axis also enters this state every time a move successfully comes to a stop and when an error is reset.

#### **Errorstop**

An error can occur in any state. When an error occurs, the axis goes to the ErrorStop state and, if it was in motion, will stop. The only way to exit the ErrorStop state is to clear the source of the error and use MC\_Reset to return to the Standstill state. In some situations, MC\_JogAxis can be used while in ErrorStop to clear the error by moving the axis back within the end of travel limits.

#### Homing

This state indicates that the axis is performing a home cycle. The only way to enter this state is using the MC\_Home function block while at Standstill. Only the MC\_Stop command can interrupt the Homing state.

#### **Discrete Motion**

Discrete MFBs: MC\_MoveAbsolute, MC\_MoveRelative, MC\_MoveSuperimposed and MC\_MoveAdditive.

In this state, a motion that will end at a defined point is being performed. When this motion is complete, the axis returns to the Standstill state.

#### **Continuous Motion**

Continuous MFBs: MC\_MoveVelocity and MC\_JogAxis. In this state, a move that does not have a definitive end point is being performed. This motion continues until MC\_Stop is used to bring the axis to a halt, it is interrupted by another move, or an error occurs.

#### **Synchronized Motion**

Synchronized MFBs: MC\_GearIn, MC\_GearInPos, MC\_CamIn and MC\_Phasing. In this state, the axis is a slave axis that is being controlled by a master axis. The axis remains in this state until a command for a non-synchronized move or MC\_Stop is issued, or an error occurs.

#### Stopping

MC\_Stop is used to stop a Discrete Motion before it has completed or to stop Continuous and Synchronized Motion. MC\_Stop causes the current motion to abort and the state to change to the Stopping state. While the axis is in this state, other MFBs can be called but they will not be executed. When the axis has stopped, MC\_Stop will set Done true. As long as Execute is true, the axis remains in the Stopping state. Only after Done is true and Execute is false does the state change to Standstill.

#### Setup

In this state, the axis is in a diagnostic or tuning condition. While in this state, MFBs that do not control axis setup are not executed.

### Jogging

In this state, the axis is under the control of an MC\_JogAxis function block. While in this state, motion-generating function blocks other than MC\_JogAxis are not executed. After both Enable inputs on the MC\_JogAxis are disabled, the axis will return to the state that was active when the MC\_JogAxis was enabled. Even if the jog clears an error (by moving the axis off a hardware end-of-travel), the axis will return to ErrorStop if it was in ErrorStop before the jog. An MC\_Reset or MC\_ModuleReset must subsequently be performed to transition the axis out of ErrorStop.

#### Disabled

The amplifier does not have power.

### 5.5.1 Axis State Diagram

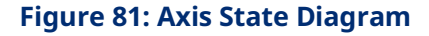

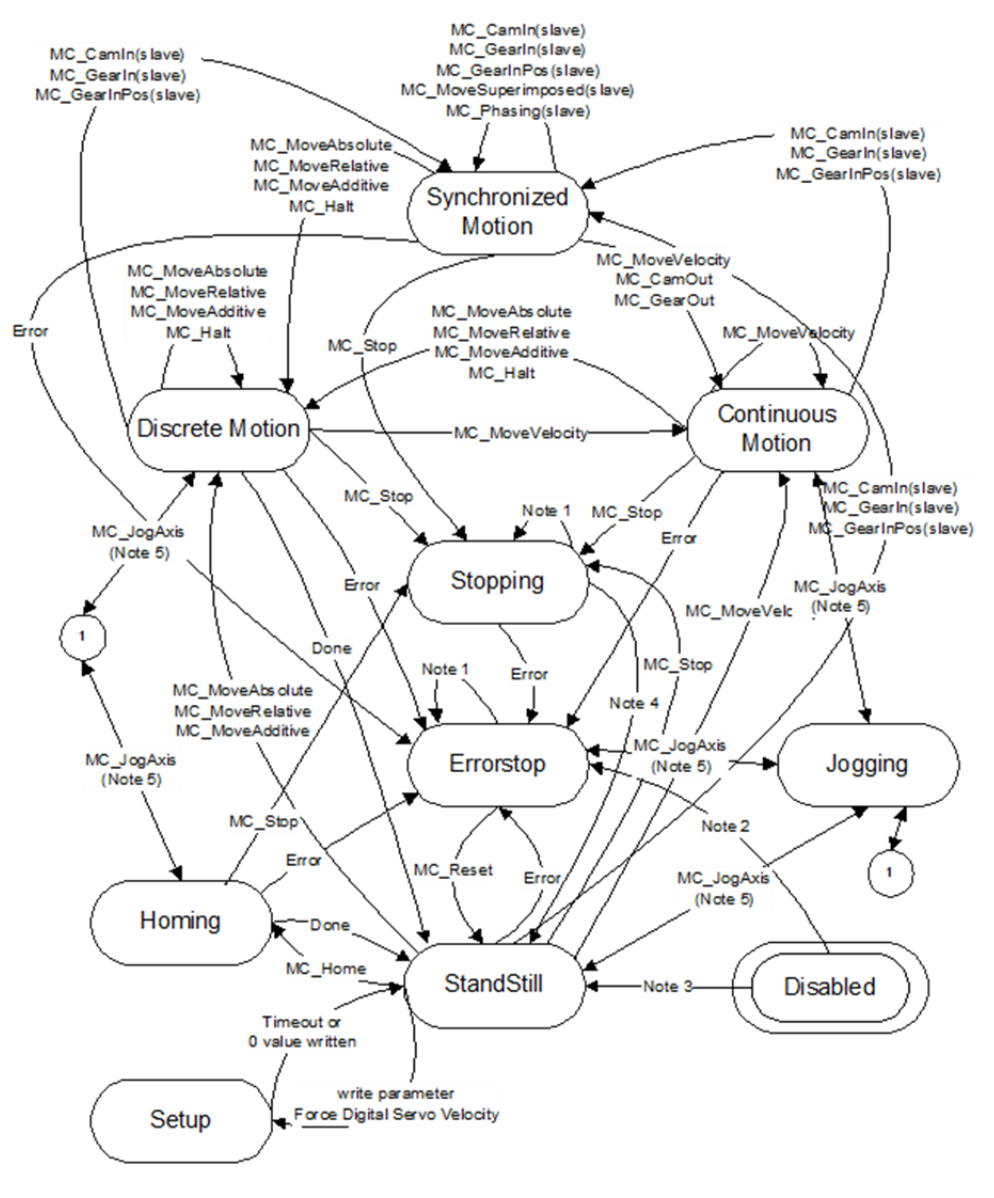

Note: In the ErrorStop or Stopping states all Function Blocks can be called, although they will not be executed, except MC\_Reset and Error. MC\_Reset will generate the transition from ErrorStop to Standstill and an Error will immediately transition from Stopping to ErrorStop.
 MC\_Power.Enable is TRUE and there is an error in the Axis
 MC\_Power.Enable is TRUE and there is no error in the Axis
 MC\_Stop.Done is TRUE and MC\_Stop.Execute is FALSE
 Unless the axis is in Standstill or ErrorStop state, MC\_JogAxis may be issued only if the axis is stopped due to a feed hold. (The commanded velocity

is zero as a result of an MC\_SetOverride specifying a zero percent VelFactor input).

# 5.6 Synchronized Motion

High-speed applications require precise coordination between axes. PACMotion provides an extensive set of features to support this coordination. All of the planning and control functions are synchronized across modules, yielding very tight control for starting and stopping functions. Additionally, the modules share axis data across the backplane such that any module can utilize critical data. These abilities allow a PACMotion system with multiple PMMs to function as if it was a single motion controller with a large number of axes.

Synchronized motion function blocks, such as *MC\_CamIn*, *MC\_GearIn*, *MC\_Phasing*, and *MC\_SyncStart* seamlessly access the shared data using the symbolic variables names of type AXIS\_REF. These names are assigned to each axis via hardware configuration.

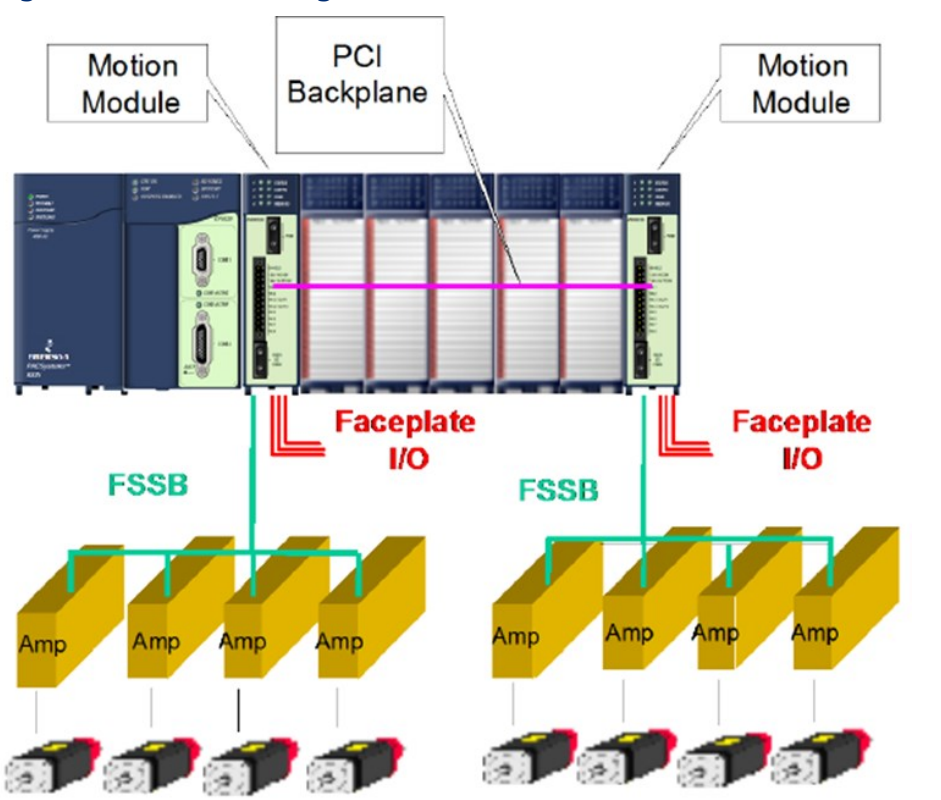

#### Figure 82: Axis State Diagram

The Synchronized Motion Function blocks MC\_CamIn and MC\_GearInPos can be Pending, Ramping, or InSync. The MC\_GearIn function block status is never Pending but can be Ramping or In Gear. For a discussion of these states, refer to Section 7.6, Synchronized Motion Function Block Status.

# Section 6: PACMotion Instruction Set Reference

This chapter contains details of the functions and function blocks that make up the PACMotion instruction set. Instructions are presented in alphabetical order, with an overview of each instruction's operation and definitions of its operands. Refer to Table of Contents for a complete listing.

For information on constructs and operational requirements that are common to the PACMotion instruction set, refer to Section 5:, PACMotion Function Block Operation

### 6.1 MC\_AbortTrigger

| L | )                           | FBD    | )                       | ST                                                                                      |
|---|-----------------------------|--------|-------------------------|-----------------------------------------------------------------------------------------|
|   | MC ABORTTRIGGER             |        | MC_ABORTTRIGGER         | Formal convention:                                                                      |
|   |                             | - EN   | N ENO                   | [instance name](Axis := [input],                                                        |
|   | Axis Axis                   | - Axis | kis Axis                | <pre>TriggerInput := [input], Execute := [input], Done =&gt; [output], Busy =&gt;</pre> |
|   |                             | - Trig | iggerInput TriggerInput | [output], Warning => [output], Error =>                                                 |
|   | TriggerInput TriggerInput — | - Exe  | ecute Done              | [output], ErrorID => [output]);                                                         |
|   |                             |        | Busy                    |                                                                                         |
|   | Execute Done                |        | Warning                 |                                                                                         |
|   |                             |        | Error                   |                                                                                         |
|   | Busy-                       |        | ErrorID                 |                                                                                         |
|   | Warning                     |        |                         |                                                                                         |
|   | Error —                     |        |                         |                                                                                         |
|   | ErrorID                     |        |                         |                                                                                         |

This function block is used to terminate an MC\_TouchProbe function block operating on the specified Axis. The MC\_TouchProbe function block is described in Section 6.49, MC\_TouchProbe.

Execution type: Immediate execution/deferred response.

# 6.1.1 Operands

| Parameter       | Description                                                  | Allowed Data Types   | Initial |
|-----------------|--------------------------------------------------------------|----------------------|---------|
|                 |                                                              |                      | Value   |
| ????            | Instance variable name.                                      | MC_ABORTTRIGGER      | N/A     |
| Input_Output Pa | rameters                                                     |                      |         |
| Axis            | The axis on which the function block is to be executed.      | AXIS_REF             | N/A     |
| Inputs          |                                                              |                      |         |
| TriggerInput    | Reference to the strobe trigger signal source.               | INPUT_REF            | N/A     |
|                 | A value of 1 indicates Touch Probe 1; a value of 2 indicates |                      |         |
|                 | Touch Probe 2.                                               |                      |         |
| Execute         | Terminates the MC_TouchProbe function block operating        | LD: flow             | 0       |
|                 | on the specified Axis.                                       | Other languages: all |         |
|                 |                                                              | except constants     |         |
| Outputs         |                                                              |                      |         |
| Done            | Trigger functionality has been aborted.                      | LD: flow             | 0       |
| Busy            | Indicates the function block has been executed on an axis    | Other languages: all | 1       |
|                 | and has not yet completed its action.                        | except constants     |         |
| Warning         | Indicates that a warning has occurred within the function    |                      | 0       |
|                 | block.                                                       |                      |         |
| Error           | Indicates that an error has occurred within the function     |                      | 0       |
|                 | block.                                                       |                      |         |
| ErrorID         | Error or warning identification.                             | WORD                 | 0       |

# 6.2 MC\_CamFileRead

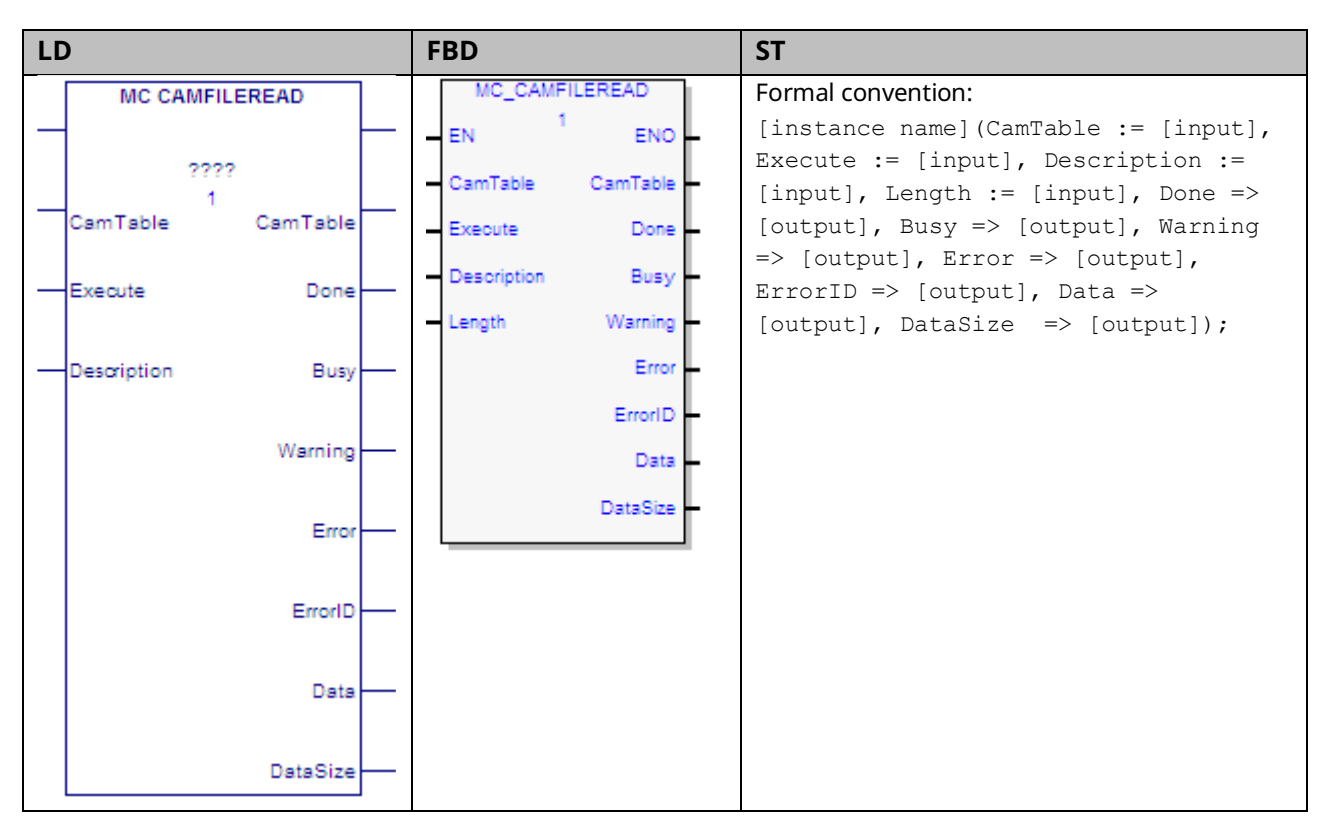

The MC\_CamFileRead and MC\_CamFileWrite function blocks are used to read CAM profiles into reference memory and write them out of reference memory, allowing online, programmable updates of CAM profiles. The MC\_CamFileRead function block copies the contents of a CAM file from the RX3i file system into reference memory. This function block may take several CPU sweeps to complete, based on the amount of data to be exported from the CAM file. Its impact on any single CPU sweep is limited to 2 ms or less.

Only one instance of MC\_CamFileRead can be executed at a time. If another operation is writing to the CAM file when an MC\_CamFileRead is invoked, the function block will fail. Also, if the same instance of the MC\_CamFileRead or MC\_CamFileWrite is retriggered before the previous read/write operation has completed, the operation will fail.

On the falling edge of Execute, the Done, Error, and ErrorID outputs are set to off. If the function block instance hasn't yet completed, when it does, or if it aborts due to an error, the Done or the Error/ErrorID outputs will be set on for at least one execution of the instance. ErrorID is the only non Boolean output that is cleared. The non Boolean outputs, CamTable, Data and DataSize are not cleared.

If the host controller transitions to stop mode while an MC\_CamFileRead or MC\_CamFileWrite is in progress, the operation will be completed and the instance

data will be updated. On the next transition to run mode, the instance data values will be updated to the respective output parameters.

Execution type: Immediate execution/deferred response

### 6.2.1 Operands

| Instance Variable  | Description                                               | Allowed Data         | Initial |  |
|--------------------|-----------------------------------------------------------|----------------------|---------|--|
| Instance variable  |                                                           |                      | Value   |  |
| [Instance Variable | Structure variable containing the internal data for the   | MC_CAMFILEREAD       | NA      |  |
| Name]              | function block instance. (Initially displayed as ???? in  |                      |         |  |
|                    | LD.)                                                      |                      |         |  |
| Parameter          | Description                                               | Allowed Data Types   | Initial |  |
|                    |                                                           |                      | Value   |  |
| ??                 | Length. The number of DWORDs to be read. If Data          | INT                  | 1       |  |
|                    | variable is symbolic, Range is 1 to 9999; if mapped,      |                      |         |  |
|                    | Range is 1 to 32767.                                      |                      |         |  |
| Input_Output Para  | neters                                                    |                      |         |  |
| CamTable           | The file to be read.                                      | MC_CAM_REF           | N/A     |  |
|                    | Inputs                                                    |                      |         |  |
| Execute            | When <i>Execute</i> transitions from OFF to ON, new input | LD: flow             | 0       |  |
|                    | values are read and the transfer begins.                  | Other languages: all |         |  |
|                    |                                                           | except constants     |         |  |
| Description        | Specifies the number of CAM file elements to be           | WORD array,          | 0       |  |
|                    | copied and identifies each element to be copied.          | consisting of 16     |         |  |
|                    | Only one element, consisting of the entire file, can be   | words                |         |  |
|                    | copied. Therefore, the first two words of data must       |                      |         |  |
|                    | be 00000001, 00000001. The remaining words must           |                      |         |  |
|                    | be 00000000.                                              |                      |         |  |
| Outputs            |                                                           |                      |         |  |
| Done               | The CamFileRead has completed successfully.               | LD: flow             | 0       |  |
| Busy               | CamFileRead operation has successfully started, but       | Other languages: all | 0       |  |
|                    | has not completed.                                        | except constants     |         |  |
| Warning            | Indicates that a warning has occurred within the          | -                    | 0       |  |
|                    | function block.                                           |                      |         |  |
| Error              | Indicates that an error has occurred within the           |                      | 0       |  |
|                    | function block.                                           |                      |         |  |
| ErrorID            | Indicates the type of error or warning.                   | WORD                 | 0       |  |
| Data               | The variable to receive the number, specified by          | DWORD array.         | 0       |  |
|                    | Length, of DWORDs read from the file. Symbolic            |                      |         |  |
|                    | arrays are limited to 9999 elements. If a larger          |                      |         |  |
|                    | amount of data must be read, a mapped variable            |                      |         |  |
|                    | must be used, which will allow an import size as large    |                      |         |  |
|                    | as the Data variable's memory segment will support.       |                      |         |  |
| DataSize           | Indicates the actual number of bytes read from the        | DINT                 | 0       |  |
|                    | CAM profile file into the Data argument.                  |                      |         |  |

# 6.3 MC\_CamFileWrite

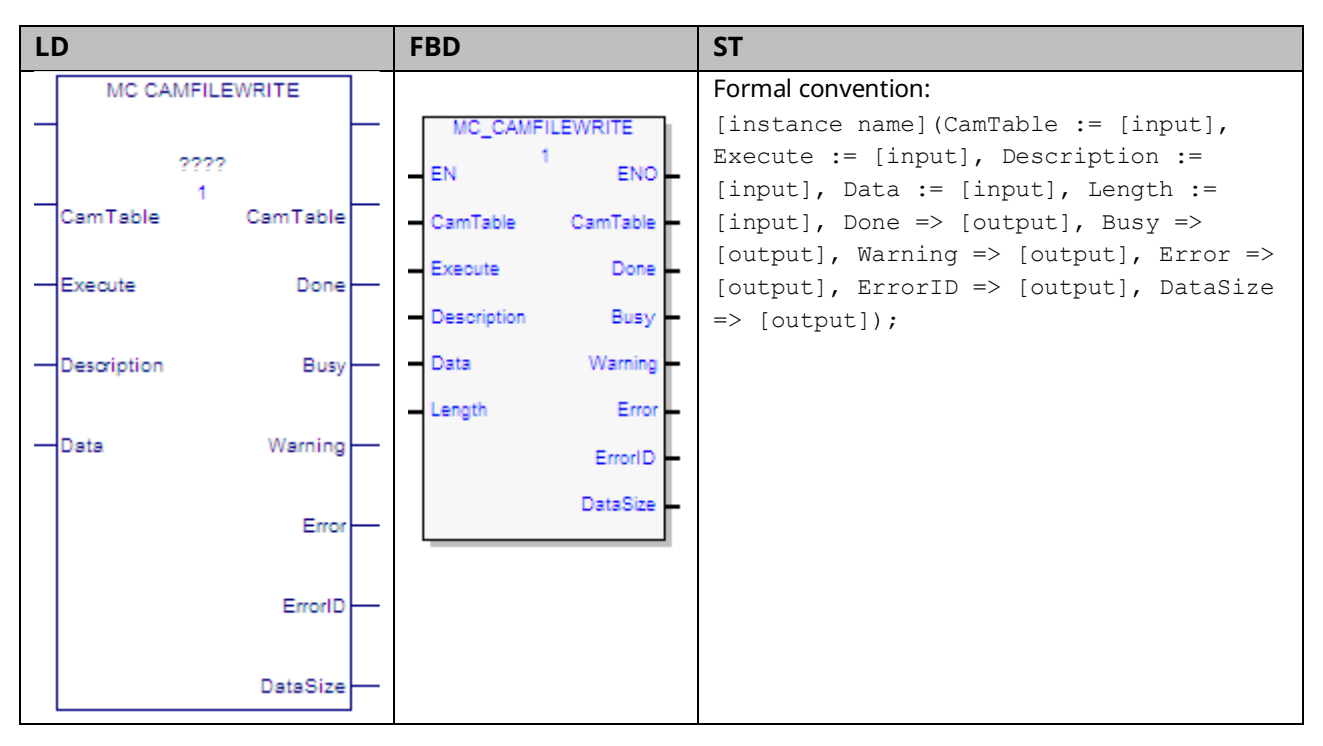

The MC\_CamFileRead and MC\_CamFileWrite function blocks are used to read CAM profiles into reference memory and write them out of reference memory allowing online, programmable updates of CAM profiles.

The MC\_CamFileWrite function block copies CAM data from reference memory to an existing CAM file in the RX3i file system, overwriting the original data in the CAM file. This function block may take several sweeps to complete, based on the amount of data to be written into the CAM file. Its impact on any single CPU sweep is limited to 2 ms or less.

Only one instance of MC\_CamFileWrite or MC\_CamFileRead can be executed at a time. If some other operation is reading or writing the selected CAM file when an MC\_CamFileWrite is invoked, the function block will fail. Also, if the same instance of the MC\_CamFileRead or MC\_CamFileWrite is retriggered before the previous read/write operation has completed, the operation will fail.

On the falling edge of Execute, the Done, Error, and ErrorID outputs are set off. If the function block instance hasn't yet completed, when it does, or if it aborts due to an error, the Done or the Error/ErrorID outputs will be set on for at least one execution of the instance. ErrorID is the only non Boolean output that is cleared. The non Boolean outputs, CamTable, and DataSize are not cleared.

If the host controller transitions to stop mode while an MC\_CamFileWrite is in progress, the operation will be completed and the instance data will be updated.

On the next transition to run mode, the instance data values will be updated to the respective output parameters.

Execution type: Immediate execution/deferred response

### 6.3.1 Operands

| Instanco Variablo  | Description                                            | Allowed Data         | Initial       |  |
|--------------------|--------------------------------------------------------|----------------------|---------------|--|
|                    | Description                                            | Types                | Value         |  |
| [Instance Variable | Structure variable containing the internal data for    | MC_CAMFILEWRITE      | NA            |  |
| Name]              | the function block instance. (Initially displayed as   |                      |               |  |
|                    | ???? in LD.)                                           |                      |               |  |
| Parameter          | Description                                            | Allowed Data Types   | Initial Value |  |
| ??                 | Length. Sets the required length in DWORDs of the      | INT                  | 1             |  |
|                    | Data parameter. If Data variable is symbolic, Range is |                      |               |  |
|                    | 1 to 9999; if mapped, range is 1 to 32767.             |                      |               |  |
| Input_Output Para  | meters                                                 |                      |               |  |
| CamTable           | The name of the file to be written.                    | MC_CAM_REF           | N/A           |  |
| Inputs             |                                                        |                      |               |  |
| Execute            | When Execute transitions from OFF to ON, new           | LD: flow             | 0             |  |
|                    | input values are read and the transfer begins          | Other languages: all |               |  |
|                    |                                                        | except constants.    |               |  |
| Description        | Specifies the number of CAM file elements and the      | WORD array,          | 0             |  |
|                    | identification of each element to be written.          | consisting of 16     |               |  |
|                    | Only one element, consisting of the entire file, can   | words                |               |  |
|                    | be written. Therefore, the first two words (Words      |                      |               |  |
|                    | 00 and 01) must be 00000001, 00000001. The             |                      |               |  |
|                    | remaining words must be 00000000.                      |                      |               |  |
| Data               | The variable that contains the data to be written      | DWORD array          | 0             |  |
|                    | into a file. Symbolic arrays are limited to 9999       |                      |               |  |
|                    | elements. If a larger amount of data must be           |                      |               |  |
|                    | written, a mapped variable must be used, which         |                      |               |  |
|                    | will allow an export size as large as the Data         |                      |               |  |
|                    | variable's memory segment will support.                |                      |               |  |
| Outputs            |                                                        |                      |               |  |
| Done               | The CamFileWrite has completed successfully            | LD: flow             | 0             |  |
| Busy               | CamFileWrite operation has successfully started,       | Other languages: all | 0             |  |
|                    | but has not completed                                  | except constants     |               |  |
| Warning            | Indicates that a warning has occurred within the       |                      | 0             |  |
|                    | function block.                                        |                      |               |  |
| Error              | Indicates that an error has occurred within the        |                      | 0             |  |
|                    | function block.                                        |                      |               |  |
| ErrorID            | Indicates the type of error or warning                 |                      | 0             |  |
| DataSize           | Indicates the actual number of bytes written into      | DINT                 | 0             |  |
|                    | the CAM profile file from the Data argument.           |                      |               |  |

# 6.4 MC\_CamIn

| LD                             | FBD                          | ST                        |
|--------------------------------|------------------------------|---------------------------|
| MC CAMIN                       | MC_CAMIN                     | Formal convention:        |
|                                | EN <sup>1</sup> ENO          | [instance name](Master := |
| 2222                           | Master Master                | [input], Slave :=         |
|                                | master master                | [input], Execute :=       |
| Master Master                  | - Slave Slave                | [input], MasterOffset :=  |
|                                | Execute InSync               | [input], SlaveOffset :=   |
|                                | Name Different               | [input], MasterScaling := |
|                                | Masteronset Busy             | StartMode := [input]      |
| Execute InSync                 | SlaveOffset Active           | CamTableID := [input]     |
|                                | MasterScaling CommandAborted | BufferMode := [input].    |
|                                | Claure Depline Manufact      | RampDistance := [input].  |
| MasterOffset Busy              | - Slavescaling Warning -     | PositionSource :=         |
|                                | StartMode Error              | [input], InSync =>        |
| SlaveOffset Active             | CamTableID ErrorID           | [output], Busy =>         |
|                                |                              | [output], Active =>       |
| 1.0 MasterScaling CommandAbort | BufferMode EndOfProfile      | [output], CommandAborted  |
|                                | RampDistance CycleCount      | => [output], Warning =>   |
|                                | PositionSource               | [output], Error =>        |
| 1.0 SlaveScaling Warning       |                              | [output], ErrorID =>      |
|                                |                              | [output], EndOfProfile => |
| StartMode Error                |                              | [output], CycleCount =>   |
|                                |                              | [output]);                |
| CamTableID ErrorID             |                              |                           |
|                                |                              |                           |
|                                |                              |                           |
| BufferMode EndOfProfile        |                              |                           |
|                                |                              |                           |
| RampDistance CycleCount        |                              |                           |
|                                |                              |                           |
| PositionSource                 |                              |                           |
|                                |                              |                           |

The MC\_CamIn function block is used to engage a CAM profile that has been loaded using the MC\_CamTableSelect function. The CamTableID must be valid on the PMM that the slave AXIS\_REF resides on. To execute this function block, both axes must have their *PositionValid* status flags set.

When the slave axis is synchronized on the CAM profile, the *InSync* output is ON. *InSync* will stay on as long as the slave remains synchronized, even if the *Execute* input goes low.

The Virtual Axis (Axis 5) can be used as a Master input but not as a Slave input to this function block.

**Note:** If Axis 5 is the master, PositionSource must be Commanded Position, unless an external encoder is provided. For sample configuration and logic using Axis 5 with an External Encoder, refer to Appendix Section B-2.1, Example: Connecting an External Encoder to Axis 5.

Changing the PositionSource (Commanded to Actual or Actual to Commanded) between calls to an MC\_CamIn function block causes the slave to follow the new source, which introduces a change equal to the master's Position Error in the observed master position. A ramp (non-zero RampDistance) may be necessary to succeed. If the second MC\_CamIn is Buffered, an insufficient RampDistance (smaller than the master's Position Error) can cause the observed master position to be off the CAM profile, resulting in the axis generating an error (0x533E) and going to the ErrorStop state.

Changes to the Low Limit, Range or End of Travel configured for the master axis (via an MC\_WriteParameter) are not allowed while an MC\_CamIn is engaged or pending on that axis.

**Note:** If the master experiences an error and goes to the ErrorStop state, the slave will continue to follow the master to zero velocity. If the master becomes inaccessible, the slave will go to the ErrorStop state and stop the slave axis motion.

Execution type: Immediate execution/deferred response

| Tustansa Variabla  | Description                                              | Allowed Data       | Initial |
|--------------------|----------------------------------------------------------|--------------------|---------|
| Instance variable  | Description                                              | Types              | Value   |
| [Instance Variable | Structure variable containing the internal data for the  | MC_CAMIN           | NA      |
| Name]              | function block instance. (Initially displayed as ???? in |                    |         |
|                    | LD.)                                                     |                    |         |
| Parameter          | Description                                              | Allowed Data Types | Initial |
|                    |                                                          |                    | Value   |
| Input_Output Param | eters                                                    |                    |         |
| Master             | Reference to master axis.                                | AXIS_REF           | N/A     |
| Slave              | Reference to slave axis.                                 | AXIS_REF           | N/A     |
|                    | Virtual Axis (Axis 5) not supported.                     |                    |         |
| Inputs             |                                                          |                    |         |
| Execute            | Start at rising edge.                                    | LD: flow           | 0       |
|                    |                                                          | Other languages:   |         |
|                    |                                                          | all except         |         |
|                    |                                                          | constants          |         |
| MasterOffset       | Offset of master table. Refer to Section 6.4.2, Offset   | LREAL              | 0       |
|                    | and Scaling.                                             |                    |         |
| SlaveOffset        | Offset of slave table.                                   | LREAL              | 0       |
| MasterScaling      | Factor for the master profile.                           | LREAL              | 1.0     |

### 6.4.1 Operands

| Tuetoneo Verioblo | Instance Variable Description                          |                   | Initial |
|-------------------|--------------------------------------------------------|-------------------|---------|
| Instance variable |                                                        |                   | Value   |
| SlaveScaling      | Factor for the master profile.                         | LREAL             | 1.0     |
| StartMode         | Specifies the Ramp, Slave and Master modes. Refer to   | DWORD.            | 0       |
|                   | Section 6.4.3, Start Mode Mask.                        |                   |         |
| CamTableID        | Identifier of the CAM table to be used. Generated by   | MC_CAM_ID         |         |
|                   | MC_CamTableSelect.                                     |                   |         |
| BufferMode        | Defines the behavior of the axis: modes are Aborting   | MC_BufferMode     | 0       |
|                   | and Buffered. (Blending not allowed.)                  |                   |         |
| RampDistance      | The distance in Uu the Master axis travels, within     | LREAL             | 0       |
|                   | which the slave and master will be synchronized on     |                   |         |
|                   | the profile.                                           |                   |         |
|                   | This is a fixed distance the master will always cover  |                   |         |
|                   | during the ramp.                                       |                   |         |
|                   | If the value is 0, it is assumed the master and slave  |                   |         |
|                   | are already in sync and the axes will synchronize to   |                   |         |
|                   | the profile within the axis velocity, acceleration and |                   |         |
|                   | deceleration limits specified in HWC.                  |                   |         |
| PositionSource    | Defines the source on the master to follow.            | MC_PositionSource | 0       |
|                   | Actual Position: Source is the configured feedback     |                   |         |
|                   | device.                                                |                   |         |
|                   | Commanded Position: Source is the instantaneous        |                   |         |
|                   | position generated by the PMM's internal path          |                   |         |
|                   | generator.                                             |                   |         |
|                   | If Axis 5 is the master, PositionSource must be        |                   |         |
|                   | Commanded Position, unless an external encoder is      |                   |         |
|                   | provided.                                              |                   |         |
| Outputs           |                                                        |                   |         |
| InSync            | CAM is engaged for the first time.                     | BOOL              | 0       |
|                   | InSync will stay on as long as the slave remains       |                   |         |
|                   | synchronized, even if the Execute input goes low.      |                   |         |
| Busy              | Indicates the function block has been executed and     | LD: flow          | 1       |
|                   | has not yet completed its action.                      | Other languages:  |         |
| Active            | Indicates that the function block has control of the   | all except        | 0       |
|                   | axis.                                                  | constants         |         |
| CommandAborted    | Command is aborted by another command.                 |                   | 0       |
| Warning           | Signals that a warning has occurred within the         |                   | 0       |
|                   | function block.                                        | -                 |         |
| Error             | Signals that an error has occurred within the function |                   | 0       |
|                   | block.                                                 |                   |         |
| ErrorID           | Indicates the type of error or warning.                | WORD              | 0       |

| Instanco Variablo | Description                                            | Allowed Data | Initial |
|-------------------|--------------------------------------------------------|--------------|---------|
|                   |                                                        | Types        | Value   |
| EndOfProfile      | Signals the cyclic end of the CAM profile. When        | BOOL         | 0       |
|                   | activated, this output is held high for one invocation |              |         |
|                   | of the function block then taken low on the next       |              |         |
|                   | invocation. Note that this transition can happen       |              |         |
|                   | multiple times while the MC_CamIn is active.           |              |         |
| CycleCount        | The number of times that the CAM crosses the           | INT          | 0       |
|                   | master rollover position. This value is retained as    |              |         |
|                   | long as the CAM is engaged, even if Execute            |              |         |
|                   | transitions low.                                       |              |         |

### 6.4.2 Offset and Scaling

The Offset and Scaling parameters are applied to the CAM Function. The slave command position is generated according to the following formula.

$$f = CamFunction, x = MasterPsn, y = SlavePSN$$
$$y = SlaveScaling * f\left(\frac{x - MasterOffs \ et}{MasterScaling}\right) + SlaveOffset$$

Using the Scaling and Offset to calculate the Lower and the Upper limits of the profile:

$$y = f(x), x_{min} \le x \le x_{max}, y_{min} \le y \le y_{max}$$
$$0 = Offset, S = Scaling$$
$$S_x x_{min} + O_x \le x \le S_x x_{max} + O_x, S_x > 0$$
$$S_x x_{max} + O_x \le x \le S_x x_{min} + O_x, S_x < 0$$
$$S_y y_{min} + O_y \le y \le S_y y_{max} + O, S_y > 0$$
$$S_y y_{max} + O_y \le y \le S_y y_{min} + O_y, S_y < 0$$

### 6.4.3 Start Mode Mask

#### Figure 83: Bit Definition Start Mode Mask

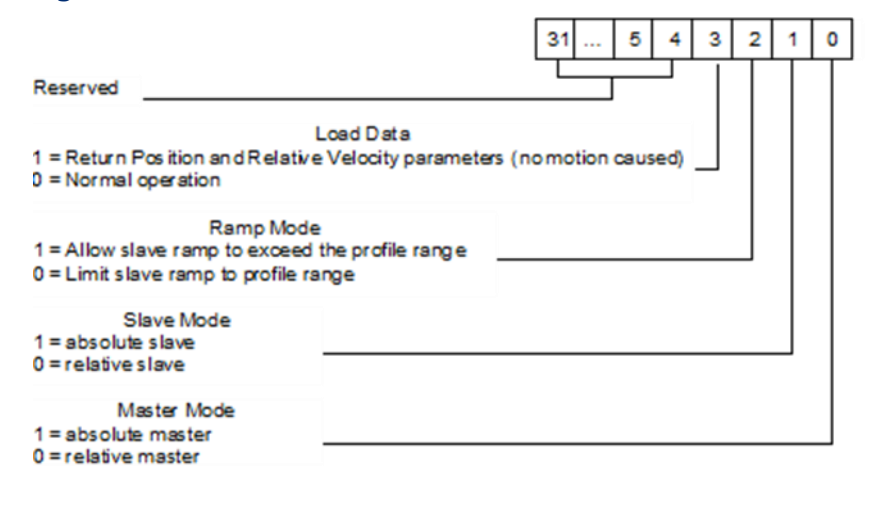

#### Load Data

The slave position of a CAM profile can be determined from the master position without requiring motion of the slave. The *Load Data* bit of the StartMode input returns the position and relative velocity data in the slave axis parameters, #1331 and #1332. When this bit is set, the function block may only be called with the Slave in the *Standstill* state. Parameter #1331 is of type LREAL and will hold the returned slave position. Parameter #1332 is of type LREAL and will hold the returned slave relative velocity. Refer to CAM Load Data in Section 7.6.3 for additional information regarding usage.

#### **Ramp Mode**

During ramping, the Slave attempts to minimize the acceleration it must undergo. If backup is allowed (RampMode is set to 1) a consequence of this is that the ramp may move the slave backward, away from the synchronization position or past the synchronization position so that it can be moving in the opposite direction when it does synchronize.

In some situations, for example when the master reverses direction while ramping with Backup Allowed, the slave may exhibit unexpected behavior. To prevent this behavior RampMode should be set to 0 (No Backup Allowed).

For some applications, it is desirable that the Slave never exceed the boundaries of the profile. This is the default behavior when Ramp Mode is set to 0.

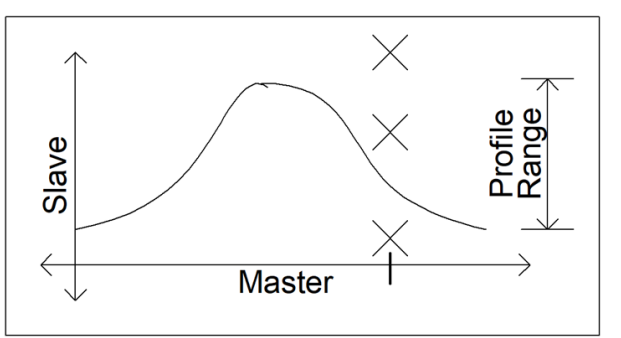

#### Figure 84: Restricting Slave to Stay within Profile Range

#### CAM Axis Mode

In the PMM the master axis or the slave axis may be set in either absolute or relative mode when the MC\_CamTableSelect function is called.

- Absolute mode means that the position of the master axis or slave axis is treated as absolute position. Both axes must have configured High/Low position limits and be referenced to a value within the position limits. Absolute position values cannot go past the limits. For absolute master, when the MC\_CamIn function is called, the absolute value of the master axis at the time of execution will determine the slave axis location. For an absolute slave axis, the master position commands the slave axis to an absolute position.
- **Relative mode** indicates that position values will increment from their relative location at the time the MC\_CamIn is executed. The relative master axis starts at the beginning of the CAM profile and advances through the CAM profile incrementally. The slave axis relative mode means that the slave axis moves incrementally without reference to the slave axis absolute position. The relative mode can exceed the Hi/Low position limits and will roll over to the next axis cycle modulus.

#### Absolute Master

If the Slave or Master is Executed as *Absolute*, then the positions in the CAM profile will be used after the Scaling and Offsets are applied.

| Master | Slave |
|--------|-------|
| 0      | 0     |
| 500    | 500   |
| 1000   | 1000  |

For example, if the original profile goes through the following points:

Then, using the example scaling and offset parameters, the scaled and offset profile will go through the following modified points:

| Master | Slave |
|--------|-------|
| -100   | 50    |
| 900    | 300   |
| 1900   | 550   |

MasterScaling: 2; SlaveScaling: 0.5; MasterOffset: -100; SlaveOffset: 50

If the master is at 900 when the MC\_CamIn is executed, the slave will be commanded to 300.

#### **Relative Master**

If the Master is Executed as *Relative*, the lower-limit of the profile, *after* the MasterScaling is applied but *before* the MasterOffset is applied, is assumed to be the current master position. The MasterOffset is then applied.

If the profile has been selected as non-periodic (see MC\_CamTableSelect), then this means that any positive MasterOffset value will "push" the profile away from the current master position. This will result in an error unless the RampDistance is sized to bridge the gap by being greater-than or equal to the MasterOffset. If the profile is periodic, the profile exists "everywhere" on the master so it is not possible to be off of the profile.

If the profile has been selected as non-periodic and the master is moving in the negative direction, the MasterOffset can be set to a negative value to "push" the profile to the left.

For example (assume the Slave is *Absolute*) and using the Table of positions and Scaling and Offset parameters above, if the Master is at 900 when the MC\_CamIn is Executed, the master profile lower-limit is set equal to the current master position, so the modified points look like this:

| Master | Slave |
|--------|-------|
| 900    | 50    |
| 1900   | 300   |
| 2900   | 550   |

Next, the MasterOffset is applied and the points look like this:

| Master | Slave |
|--------|-------|
| 800    | 50    |
| 1800   | 300   |
| 2800   | 550   |

Assuming a Linear curve fit type (calculation below), since the master is at 900, the slave is commanded to be at 75.

$$y = \left(\frac{300 - 50}{1800 - 800}\right) * (900 - 800) + 50 = 75$$

**Note:** The one exception to this rule is when a Relative Master, buffered nonperiodic MC\_CamIn is executed after another MC\_CamIn. In this case, the profile edge that is left is stored and used to set the opposite edge of the buffered profile (e.g. if the master crosses the left edge of the first profile, that edge value will be used to set the right edge value of the next profile). This allows for a series of Buffered Relative MC\_CamIn function blocks that can be executed in loop without the profiles "drifting".

#### **Relative Slave**

If the Slave is Executed as Relative, the current slave position is assumed to be on the profile after SlaveScaling is applied but before the SlaveOffset is applied.

| Master | Slave |
|--------|-------|
| 0      | 0     |
| 500    | 500   |
| 1000   | 1000  |

For example, if the original profile goes through the following points:

Then, using the example scaling and offset parameters, the scaled profile will go through the following modified points:

MasterScaling: 2; SlaveScaling: 0.5

| Master | Slave |
|--------|-------|
| 0      | 0     |
| 1000   | 250   |
| 2000   | 500   |

If the Master is at 1000 and the Slave is at 100 when the MC\_CamIn is Executed, then the Slave is currently 150 less than in the profile: the profile is modified so that the points look like this:

| Master | Slave |
|--------|-------|
| 0      | -150  |
| 1000   | 100   |
| 2000   | 350   |

With SlaveOffset equal to zero, the Slave will always be on the profile. If we add a SlaveOffset, the Slave is never on the profile exactly.

For example, with the following offsets, we get the following points:

MasterOffset: 0; SlaveOffset: 50

| Master | Slave |
|--------|-------|
| 0      | -100  |
| 1000   | 150   |
| 2000   | 400   |

The Slave is currently at 100, but it the profile requires it to be at 150. In this case, Ramping is probably required. Refer to Section 7.6, Synchronized Motion Function Block Status for more on Ramping.

### 6.5 MC\_CamOut

| LD           | FBD                 | ST                                                                                   |
|--------------|---------------------|--------------------------------------------------------------------------------------|
| MC CAMOUT    | MC_CAMOUT           | Formal convention:                                                                   |
| 2777         | EN <sup>1</sup> ENO | <pre>[instance name](Slave := [input], Execute := [input],</pre>                     |
|              | Slave Slave         | Done => [output], Busy =>                                                            |
|              | - Execute Done -    | <pre>[output], Warning =&gt; [output],<br/>Error =&gt; [output], ErrorID =&gt;</pre> |
| Execute Done | Busy                | [output]);                                                                           |
| Busy         | Warning             |                                                                                      |
| Warning      | Error<br>ErrorID    |                                                                                      |
| Error        |                     |                                                                                      |
| ErrorID      |                     |                                                                                      |

The MC\_CamOut function block disengages a slave axis from the master. The slave axis continues to move at the final velocity reached during the CAM execution.

If the slave axis had a commanded acceleration, the axis will use its acceleration and deceleration application limits to achieve the last command velocity. This command is usually followed by another command.

When MC\_CamOut is executed, the Busy output of the MC\_CamIn function block that engaged this slave is cleared.

Execution type: Immediate execution/deferred response.

# 6.5.1 Operands

| Tuetauee Veriable  | Description                                              | Allowed Data         | Initial |
|--------------------|----------------------------------------------------------|----------------------|---------|
| Instance variable  |                                                          |                      | Value   |
| [Instance Variable | Structure variable containing the internal data for the  | MC_CAMOUT            | NA      |
| Name]              | function block instance. (Initially displayed as ???? in |                      |         |
|                    | LD.)                                                     |                      |         |
| Parameter          | Description                                              | Allowed Data         | Initial |
|                    |                                                          | Types                | Value   |
| Input_Output Para  | meters                                                   |                      |         |
| Slave              | Reference to slave axis.                                 | AXIS_REF             | N/A     |
|                    | Virtual Axis (Axis 5) not supported.                     |                      |         |
| Inputs             |                                                          |                      |         |
| Execute            | Start to disengage the slave from the master.            | LD: flow             | 0       |
|                    |                                                          | Other languages: all |         |
|                    |                                                          | except constants     |         |
| Outputs            |                                                          |                      |         |
| Done               | Disengaging completed.                                   | LD: flow             | 0       |
| Busy               | Indicates the function block has been executed and       | Other languages: all | 1       |
|                    | has not yet completed its action.                        | except constants     |         |
| Warning            | Signals that warning has occurred within Function        |                      | 0       |
|                    | block.                                                   |                      |         |
| Error              | Signals that error has occurred within Function block.   | 1                    | 0       |
| ErrorID            | Indicates the type of error or warning.                  | WORD                 | 0       |

# 6.6 MC\_CamTableDeselect

| LD         |            | FBD                 | ST                                                                                |
|------------|------------|---------------------|-----------------------------------------------------------------------------------|
| MC CAMTABL | EDESELECT  | MC_CAMTABLEDESELECT | Formal convention:                                                                |
| - ???      | ??         | EN ENO              | <pre>[instance name](Module := [input],<br/>CamTable := [input], Execute :=</pre> |
|            | Module     | Module Module       | <pre>[input], RemoveAll := [input],<br/>Done =&gt; [output], Busy =&gt;</pre>     |
|            |            | CamTable CamTable   | [output], Warning => [output],                                                    |
| -CamTable  | CamTable — | Execute Done        | <pre>Error =&gt; [output], ErrorID =&gt; [output]);</pre>                         |
| - Execute  | Done       | RemoveAll Busy      |                                                                                   |
| -RemoveAll | Busy       | Warning             |                                                                                   |
|            | Warning —  | ErrorID             |                                                                                   |
|            | Error      |                     |                                                                                   |
|            | ErrorID    |                     |                                                                                   |

The MC\_CamTableDeselect function block deletes a CAM profile from the specified PMM to free memory. For information about checking memory, see the MC\_LibraryStatus function block.

Multiple CamTableIDs may point to a single CAM table. CamTableIDs that correspond to deselected CAM tables are invalid as inputs to MC\_CamIn.

If RemoveAll is true (1), it will attempt to remove all CAM profiles on the Module. Cams that are engaged (i.e. a CamTable input to an Active MC\_CamIn) will not be removed. If some, but not all, CAM Tables are removed, the Done and Warning outputs will be set. If none of the CAM Tables are removed, the Error output will be set.

Execution type: Immediate execution/deferred response

# 6.6.1 Operands

| Instance Variable  | Description                                     | Allowed Data Types          | Initial<br>Value |
|--------------------|-------------------------------------------------|-----------------------------|------------------|
| [Instance Variable | Structure variable containing the internal data | MC_CAMTABLEDESELECT         | NA               |
| Name]              | for the function block instance. (Initially     |                             |                  |
|                    | displayed as ???? in LD.)                       |                             |                  |
| Parameter          | Description                                     | Allowed Data Types          | Initial          |
|                    |                                                 |                             | Value            |
| Input_Output Parar | neters                                          |                             |                  |
| Module             | Reference to module.                            | MODULE_REF                  | N/A              |
| CamTable           | Reference to CAM profile.                       | MC_CAM_REF                  | N/A              |
|                    | Inputs                                          |                             |                  |
| Execute            | Delete CamTable at rising edge.                 | LD: flow                    | 0                |
|                    |                                                 | Other languages: all except |                  |
|                    |                                                 | constants                   |                  |
| RemoveAll          | When RemoveAll is set to 1, deletes all CAM     | Bool                        |                  |
|                    | tables at the rising edge of Execute.           |                             |                  |
| Outputs            |                                                 |                             |                  |
| Done               | CamTable unload done                            | LD: flow                    | 0                |
| Busy               | Indicates the function block has been executed  | Other languages: all except | 1                |
|                    | and has not yet completed its action.           | constants                   |                  |
| Warning            | Signals that a warning has occurred within the  |                             | 0                |
|                    | function block.                                 |                             |                  |
| Error              | Signals that an error has occurred within the   |                             | 0                |
|                    | function block.                                 |                             |                  |
| ErrorID            | Indicates the type of error or warning.         | WORD                        | 0                |

# 6.7 MC\_CamTableSelect

| LD                  | FBD                                    | ST                                                                                                    |
|---------------------|----------------------------------------|----------------------------------------------------------------------------------------------------|
| MC CAMTABLESELECT   | MC_CAMTABLESELECT                      | <pre>Formal convention: [instance name](Master := [input],</pre>                                                                       |
|                     | - Master Master -                      | Slave := [input], CamTable :=<br>[input], Execute := [input], Periodic                                                                 |
| -Slave Slave-       | - Slave Slave -<br>CamTable CamTable - | <pre>:= [Input], Done =&gt; [output], Busy =&gt; [output], Warning =&gt; [output], Error =&gt; [output], ErrorID =&gt; [output],</pre> |
| -CamTable CamTable- | Execute Done     Periodic Busy         | <pre>CamTableID =&gt; [output]);</pre>                                                                                                 |
| Execute Done        | Warning<br>Error                       |                                                                                                    |
| Periodic Busy       | ErrorID<br>CamTableID                  |                                                                                                    |
| Warning             |                                        |                                                                                                    |
| Error               |                                        |                                                                                                    |
| ErrorID             |                                        |                                                                                                    |
| CamTableID          |                                        |                                                                                                    |

This function block loads the CAM profile from the CPU onto the PMM that the slave axis resides on. The CAM profile is available for use by any other axis on that module. The specific master and slave are not assigned until MC\_CamIn is executed.

The CamTableID is used as an input to the MC\_CamIn function block.

The master, slave, and CAM table inputs are independent. Any axis may be chosen as a master or slave for any CAM table, as long as the following conditions are met.

Loading the CAM table may take multiple sweeps. The number of sweeps depends on the size of the CAM table and the sweep frequency. When the CAM table has completed loading, the *Done* output is set and a CamTableID is available.

Execution type: Immediate execution/deferred response

### 6.7.1 Operands

| Instance Variable  | Description                                           | Allowed Data Types   | Initial |
|--------------------|-------------------------------------------------------|----------------------|---------|
|                    |                                                       |                      | Value   |
| [Instance Variable | Structure variable containing the internal data for   | MC_CAMTABLESELECT    | NA      |
| Name]              | the function block instance. (Initially displayed as  |                      |         |
|                    | ???? in LD.)                                          |                      |         |
| Parameter          | Description                                           | Allowed Data Types   | Initial |
|                    |                                                       |                      | Value   |
| Input_Output Para  | meters                                                | 1                    |         |
| Master             | Reference to master axis.                             | AXIS_REF             | N/A     |
| Slave              | Reference to slave axis.                              | AXIS_REF             | N/A     |
| CamTable           | Reference to CAM description.                         | MC_CAM_REF           | N/A     |
| Inputs             |                                                       |                      |         |
| Execute            | Selection at rising edge.                             | LD: flow             | 0       |
|                    |                                                       | Other languages: all |         |
|                    |                                                       | except constants     |         |
| Periodic           | Selects one of the following CAM cycle execution      | BOOL                 | 0       |
|                    | modes:                                                |                      |         |
|                    | 1 = Periodic                                          |                      |         |
|                    | 0 = Non Periodic                                      |                      |         |
| Outputs            |                                                       |                      |         |
| Done               | Pre-selection done.                                   | LD: flow             | 0       |
| Busy               | Indicates the function block has been executed and    | Other languages: all | 1       |
|                    | has not yet completed its action.                     | except constants     |         |
| Warning            | Signals that warning has occurred within Function     |                      | 0       |
|                    | block.                                                |                      |         |
| Error              | Signals that error has occurred within the function   |                      | 0       |
|                    | block.                                                |                      |         |
| ErrorID            | Indicates the type of error or warning.               | WORD                 | 0       |
| CamTableID         | Identifier of CAM Table to be used in the MC_CamIn    | MC_CAM_ID            | 0       |
|                    | function block.                                       |                      |         |
|                    | CamTableID is <i>not</i> reset on the falling edge of |                      |         |
|                    | Execute.                                              |                      |         |

### 6.7.2 Periodic (CAM Cycle Execution Mode)

#### Periodic

In *Periodic* mode, when the Master axis position reaches the maximum value in the Master Position column of the CAM table it rolls over to the minimum position and vice-versa. The MC\_CamIn function block's EndofProfile output is set each time the Master axis position rolls over.

#### Non-Periodic

In this mode, when the Master axis position reaches the maximum or minimum value in the Master Position column of the CAM table, the MC\_CamIn function block sets its EndofProfile output and the CAM disengages. The slave axis transitions from the *Synchronized Motion* to the *Continuous Motion* state and continues moving at the last commanded velocity.

A CAM selected as non-periodic allows buffering of function blocks after it.

# 6.8 MC\_DelayedStart

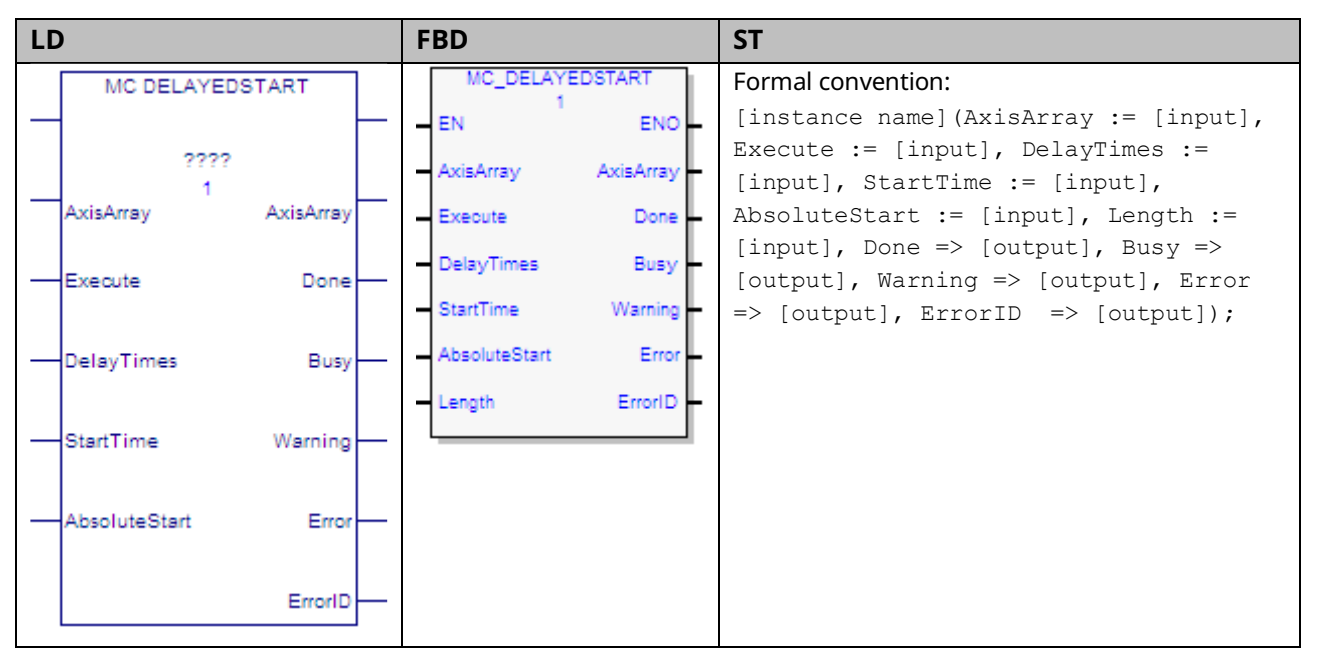

The MC\_DelayedStart function block operates very similarly to the MC\_SyncStart function block, except that the axes can start with a delay relative to each other.

The DelayTimes array is the same length as the AxisArray. Each element specifies the delay for the corresponding axis. The delay times indicate the delay in seconds between when all axes are ready to start and when the axis will actually start. There is also a setup time required that is specified by StartTime, which is accurate to 1ms.

MC\_DelayedStart will be aborted if an MC\_Stop, MC\_Reset, MC\_Power, or MC\_ModuleReset function block is executed on an axis or module associated with the MC\_DelayedStart instruction.

Execution type: Immediate execution/deferred response

# 6.8.1 Operands

| Instance        | <b>_</b>                                                      | Allowed Data     | Initial |
|-----------------|---------------------------------------------------------------|------------------|---------|
| Variable        | Description                                                   | Types            | Value   |
| [Instance       | Structure variable containing the internal data for the       | MC_DELAYEDSTART  | NA      |
| Variable Name]  | function block instance. (Initially displayed as ???? in LD.) |                  |         |
| Parameter       | Description                                                   | Allowed Data     | Initial |
|                 |                                                               | Types            | Value   |
| ??              | Length. The number of axes to be synchronized (valid          | Constant         | 1       |
|                 | range is 1–8), as specified in AxisArray and DelayTimes.      |                  |         |
| Input_Output Po | arameters                                                     |                  |         |
| AxisArray       | Array of axes to be synchronized (maximum of 8).              | AXIS_REF[ ]      | N/A     |
| Inputs          |                                                               |                  | 1       |
| Execute         | Execute MC_DelayedStart function block                        | LD: flow         | 0       |
|                 |                                                               | Other languages: |         |
|                 |                                                               | all except       |         |
|                 |                                                               | constants        |         |
| DelayTimes      | Array of delay times in seconds between when each axis        | LREAL[]          | 0       |
|                 | will actually start and when all axes are ready to start      |                  |         |
|                 | (maximum of 8).                                               |                  |         |
| StartTime       | The maximum time (in ms) that can elapse between the          | UINT             | 0       |
|                 | execution of the MC_DelayedStart function block and           |                  |         |
|                 | when the axes are ready to start. If motion is not ready      |                  |         |
|                 | to start on all axes in this amount of time, an error         |                  |         |
|                 | occurs.                                                       |                  |         |
|                 | A time of 0 indicates a time limit of five minutes. The       |                  |         |
|                 | time when the axes will actually start is determined by       |                  |         |
|                 | the DelayTimes array.                                         |                  |         |
| AbsoluteStart   | If set to 1, the axes must be ready at exactly the time       | BOOL             | 0       |
|                 | specified by StartTime.                                       |                  |         |
|                 | If set to 0, the motion will start as soon as can be          |                  |         |
|                 | coordinated.                                                  |                  |         |
| Outputs         |                                                               |                  |         |
| Done            | Axes have started in sync                                     | LD: flow         | 0       |
| Busy            | Indicates the function block has been executed and has        | Other languages: | 0       |
|                 | not yet completed its action.                                 | all except       |         |
| Warning         | Signals that warning has occurred within Function block       | constants        | 0       |
| Error           | Signals that error has occurred within Function block         |                  | 0       |
| ErrorID         | Indicates the type of error or warning                        | WORD             | 0       |

# 6.9 MC\_DigitalCamSwitch

| LD  |                         |   | FBD                                          | ST                                                                                                    |
|-----|-------------------------|---|----------------------------------------------|----------------------------------------------------------------------------------------------------|
|     | MC DIGITALCAMSWITCH     | - | MC_DIGITALCAMSWITCH<br>EN ENO                | <pre>Formal convention: [instance name](Axis := [input], Switches := [input], Outputs :=</pre>                |
| —Ax | kis Axis—               | - | Axis Axis -<br>Switches Switches             | <pre>[input], TrackOptions := [input],<br/>Enable := [input], EnableMask :=</pre>                             |
| -sv | vitches Switches        | - | Outputs Outputs<br>TrackOptions TrackOptions | <pre>[input], PositionSource := [input], InOperation =&gt; [output], Busy =&gt; [output], Warning =&gt;</pre> |
| -o. | utputs Outputs —        | - | Enable InOperation                           | <pre>[output], Error =&gt; [output],<br/>ErrorID =&gt; [output]);</pre>                                       |
| -Tr | adkOptions TradkOptions | - | PositionSource Warning                       |                                                                                                    |
| —Er | nable InOperation —     | - | ErrorID                                      |                                                                                                    |
| —En | nableMask Busy          | - |                                              |                                                                                                    |
| -Po | ositionSource Warning — | - |                                              |                                                                                                    |
|     | Error —                 | - |                                              |                                                                                                    |
|     | ErrorID                 | - |                                              |                                                                                                    |

The ability to control an output point based on position and position/time is a feature utilized in many motion applications. This feature has many names including Digital CAM Switch (DCS) and Programmable Limit Switch. The function is implemented in the PACMotion controller via the function block MC\_DigitalCamSwitch.

This function allows the user to control an output point to emulate and extend the function of a mechanically controlled CAM switch. To illustrate the usage of this function each input is described, and an example given.

Each DCS command specifies an axis as its position source. Axes 1–4 support DCS commands; Axes 5 (Virtual) does not support DCS commands. Only one DCS command may be enabled at a time per axis, and no more than four output points may be under DCS control at a time. Each DCS command may control up to four outputs.

An output point can be controlled by one DCS command at a time. So, up to four DCS commands may be enabled on a PMM at a time.

When an MC\_DigitalCamSwitch function block is first enabled, the output points it controls are not affected until the axis is moving. Once the axis moves in either

direction, the MC\_DigitalCamSwitch function block controls the output points based on the axis position and the defined switch points.

When an MC\_DigitalCamSwitch function blocks transitions from enabled to disabled, or an error occurs that aborts the MC\_DigitalCamSwitch function block, the outputs will either Hold Last State or default Off based on the Outputs Default setting in hardware configuration.

If an operational error occurs that affects an MC\_DigitalCamSwitch function block that is controlling outputs, the axis the MC\_DigitalCamSwitch is running on will be Normal Stopped. For example, if an input parameter of an active MC\_DigitalCamSwitch function block is changed to an invalid value, the MC\_DigitalCamSwitch function block will be aborted with an appropriate Error ID and the axis will perform a Normal Stop.

Execution type: Immediate execution/deferred response.

|                | •                                                               |                     |         |
|----------------|-----------------------------------------------------------------|---------------------|---------|
| Instance       | Description                                                     | Allowed Data Types  | Initial |
| Variable       |                                                                 | Anowed Butter Types | Value   |
| [Instance      | Structure variable containing the internal data for the         | MC_DigitalCamSwitch | NA      |
| Variable Name] | function block instance. (Initially displayed as ???? in LD.)   |                     |         |
|                | - · · ·                                                         |                     | Initial |
| Parameter      | Description                                                     | Allowed Data Types  | Value   |
| Input_Output P | arameters                                                       |                     |         |
| Axis           | Axis that receives function block command.                      | AXIS_REF            | N/A     |
| Switches       | Reference to the switching actions.                             | CAMSWITCH_REF       | N/A     |
|                | For details, refer to Switches in Section 6.9.3.                |                     |         |
| Outputs        | Reference to the signal outputs directly related to the         | DCS_OUTPUTs         | NA      |
|                | referenced tracks. Maximum of four. The first output            |                     |         |
|                | corresponds to the first TrackNumber.                           |                     |         |
|                | For details, refer to Outputs in Section 6.9.3.                 |                     |         |
| TrackOptions   | Reference to structure containing Hysteresis and ON and         | TRACK_REF           | N/A     |
|                | OFF compensations for each output/track.                        |                     |         |
|                | For details, refer to TrackOptions in Section 6.9.3.            |                     |         |
| Inputs         |                                                                 |                     |         |
| Enable         | Enables the Switches outputs.                                   | BOOL                | 0       |
| EnableMask     | Four bits. Enables the different tracks. Least significant data | DWORD               | 0       |
|                | is related to the lowest TrackNumber. To enable a               |                     |         |
|                | TrackNumber, set the corresponding mask bit to 1.               |                     |         |

### 6.9.1 Operands

| Instance<br>Variable | Description                                                     | Allowed Data Types   | Initial<br>Value |
|----------------------|-----------------------------------------------------------------|----------------------|------------------|
| variable             |                                                                 |                      | value            |
| PositionSource       | Identifies the source of the Position.                          | MC_PositionSource    | 0                |
|                      | Actual position: Source is the configured feedback device.      |                      |                  |
|                      | Commanded position: Source is the instantaneous position        |                      |                  |
|                      | generated by the PMM's internal path generator.                 |                      |                  |
|                      | If Actual Position is selected and Axis 5 is the master, Axis 5 |                      |                  |
|                      | must use an external feedback device.                           |                      |                  |
| Outputs              |                                                                 |                      |                  |
| InOperation          | Indicates when the commanded tracks are enabled.                | LD: flow             | 0                |
| Busy                 | Indicates the function block is enabled and has not             | Other languages: all | 1                |
|                      | completed its action.                                           | except constants     |                  |
| Warning              | Indicates that a warning has occurred within the function       |                      | 0                |
|                      | block.                                                          |                      |                  |
| Error                | Indicates that an error has occurred within the function        |                      | 0                |
|                      | block.                                                          |                      |                  |
| ErrorID              | Error or warning identification.                                | WORD                 | 0                |

### 6.9.2 Requirements for Switch and Track Option

### Selections

The following requirements should be observed when configuring a digital CAM switch.

- Either Hysteresis or On/Off Compensation TrackOptions may be used, but not both.
- The TrackOptions of Hysteresis or On/Off Compensation can only be used with a switch that has a CamSwitchMode set to Position.
- If Hysteresis is to be used, the switch's AxisDirection must be set to Both.
- Switches should be designed so that they do not overlap. Overlap of positionbased switch points, including any hysteresis window, results in an error when the DCS is activated. Overlap of time-based switch points, including positionbased switch points with on/off compensation, results in an error during runtime when the overlap occurs. If run-time overlap occurs, the active switch point remains active and the other switch point is ignored.

PAC Motion Multi-Axis Motion Controller User Manual GFK-2448F

### 6.9.3 Enabling Outputs for DCS Control

Before you can use DCS, outputs must be enabled for DCS control by writing the appropriate mask values to parameter 2114 for faceplate digital outputs and to parameter 2115 for FTB outputs. Any of the Digital Output Sources may be *enabled* for DCS control, but only four may be controlled at a time.

#### **DCS Mask Values**

To enable a digital output for use with the DCS, its corresponding mask bit must be set to 1.

#### Parameter 2114 – Faceplate Digital Output Source

If a Faceplate digital output is used, it must be configured as *Digital Output* in HWC.

#### Figure 85: Parameter 2114

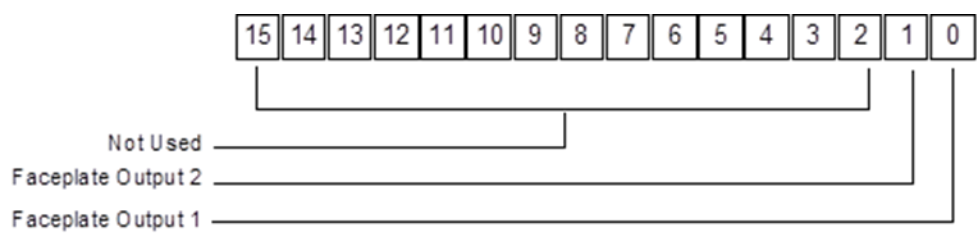

#### Parameter 2115 – FTB Digital Output Source

If an FTB output 9—12 is used, it must be configured as Fast Digital Output in HWC.

#### Figure 86: Parameter 2115

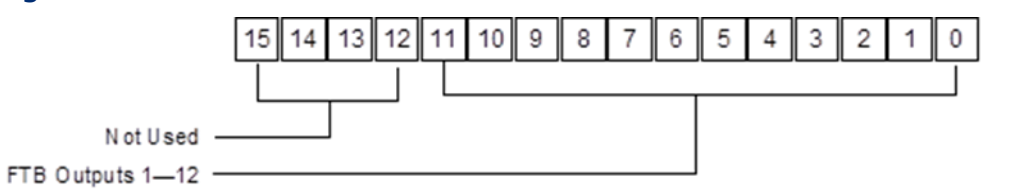

Example: To enable FTB outputs 1 through 4, write a value of 0x000 000F to parameter number 2115.

#### Axis

The Axis input is used to associate the switches to a particular axis position source. The Position Source input allows you to define whether the position source is actual or commanded position. Only one Digital CAM Switch command can be active on an axis at a time.

#### Switches

The Switches input is used to define the relationship between desired switching points and a track. A track is a virtual representation of a particular physical output point. The Outputs input parameter (refer to Outputs in Section 6.9.3) allows you to associate the track to the physical output point. The Switches input is a variable of type CAMSWITCH\_REF. This data type is a structure that allows you to configure eight switches and their track associations.

#### CAMSWITCH\_REF Data Type Structure

| Element         | Туре   | Values                                             |
|-----------------|--------|----------------------------------------------------|
| Switch1 through | SWITCH |                                                    |
| Switch 8        |        |                                                    |
| AxisDirection   | INT    | 0 = both                                           |
|                 |        | 1= positive                                        |
|                 |        | 2= negative                                        |
| CamSwitchMode   | INT    | 0 = position-based                                 |
|                 |        | 1 = time-based                                     |
| Duration        | LREAL  | Time value. Applies only to the time-based         |
|                 |        | CamSwitchMode.                                     |
| FirstOnPosition | LREAL  | Lower boundary where the switch is ON.             |
| LastOnPosition  | LREAL  | Upper boundary where the switch is ON.             |
| TrackNumber     | INT    | Reference to the track number (1–4).               |
| Switches        | INT    | Number of the above Switch structures to activate, |
|                 |        | starting with the first (1-8).                     |

A CAMSWITCH\_REF variable has the following elements:

#### Example: Setting up the DCS Switches Parameter

This example illustrates how to set up two tracks with two switch points each. In this example, the *Axis Position Mode* is *Rotary* (set up in the axis hardware configuration) and the positions are programmed in degrees. The application requires the following switch patterns.

|          | Axis      | Cam Switch | Duration | First On | Last On  | Track  |
|----------|-----------|------------|----------|----------|----------|--------|
|          | Direction | Mode       |          | Position | Position | Number |
| Switch 1 | 0=Both    | 0=Position | -        | 60       | 120      | 1      |
| Switch 2 | 0=Both    | 0=Position | -        | 180      | 240      | 1      |
| Switch 3 | 0=Both    | 0=Position | -        | 300      | 60       | 2      |
| Switch 4 | 0=Both    | 0=Position | -        | 120      | 240      | 2      |

These switch patterns correspond to the following switching sequences.

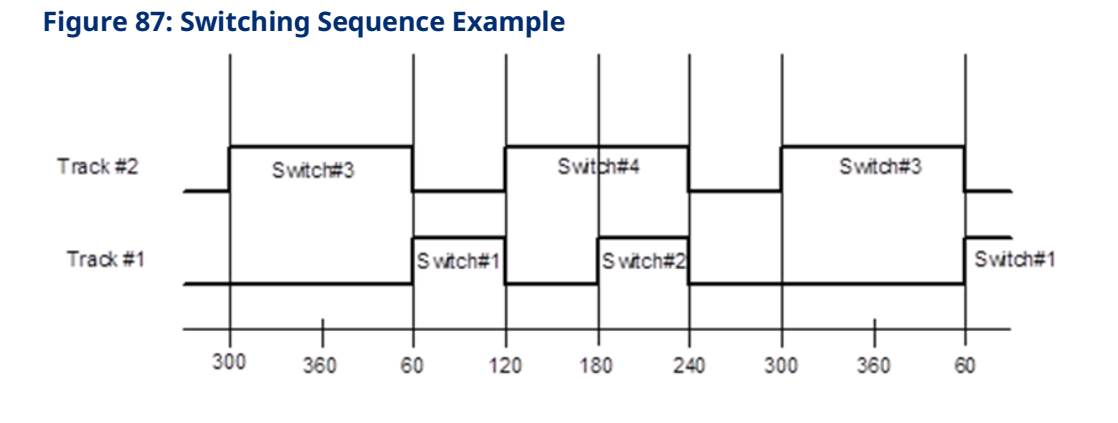

To achieve this switch pattern, first create a new variable called Rotary\_Switch with the type CAMSWITCH\_REF. To perform this step, select Variables from the main menu and the sub menu NewVariable followed by the selection Function Block.

| Varjables View Insert Data Debug I | ools <u>W</u> indow <u>H</u> elp |
|------------------------------------|----------------------------------|
| New Variable                       | BOOL                             |
| Import                             | <u>S</u> INT                     |
| Export                             | I <u>N</u> T                     |
| ≦ort By ►                          | DINT                             |
| Report Ctrl+T                      | USINT                            |
| Eilter By                          | UINT                             |
| Filter Configuration               | UDINT                            |
| Delete Unused Variables            | B <u>Y</u> TE                    |
| Refresh Variable References        | <u>W</u> ORD                     |
|                                    | DWORD                            |
|                                    | REAL                             |
|                                    | LREAL                            |
|                                    | STRING                           |
|                                    | TI <u>M</u> E                    |
|                                    | TIME_OF_DAY                      |
|                                    | D <u>A</u> TE                    |
|                                    | DATE_AND_TIME                    |
|                                    | TIME <u>R</u>                    |
|                                    | COUNTER                          |
|                                    | STE <u>P</u>                     |
|                                    | ENU <u>M</u>                     |
|                                    | Eunction Block                   |

#### Figure 88: Create New Variable

The Choose Function Block dialog box appears, which allows you to select the type for the variable.

#### Figure 89: Choose Function Block

| Choose Function Block                                                                                                    | ×            |
|----------------------------------------------------------------------------------------------------|--------------|
| AXIS_REF<br>CAMSWITCH_REF<br>DATA_LOG_CONFIG<br>DATA_LOG_PARAM_CONFIG<br>DATALOG_FILE_REF<br>DCS_OUTPUTS<br>EVENTQUEUE_FILE_REF<br>F_TRIG<br>INPUT_REF<br>MC_ABORTTRIGGER |              |
| MC_CAM_ID<br>MC_CAM_REF<br>MC_CAMFILEREAD<br>MC_CAMFILEWRITE<br>MC_CAMIN<br>MC_CAMOUT                                                                                     | OK<br>Cancel |

Click OK and then give the variable the name Rotary\_Switch as shown below

| Figure 90: Assign Variable   | Name |
|------------------------------|------|
| New ¥ariable                 | ×    |
| ⊻ariable Name: Rotary_Switch |      |
| Larget: Target1              | -    |
| 🗖 Array Size: 📃 🗙            |      |
| OK Cancel                    |      |

The Switches input on the digital CAM switch contains a structure that defines the switch points and the tracks association. (The Outputs input will be used to pair a CAM switch track to a physical output.)

This places a new variable called Rotary\_Switch in the variable list. Navigate to this variable in the Variables tab in the Navigator pane.

| Figure 91: View Rota      | ry_Switch in PME Variables Tab |
|---------------------------|--------------------------------|
| 🖻 🎏 Target1.Rotary_Switch |                                |
| 🕑 🎏 Switch1               |                                |
| Switch2                   |                                |
| Switch3                   |                                |
| Switch4                   |                                |
| Switch5                   |                                |
| Switch6                   |                                |
| Switch7                   |                                |
| Switch8                   |                                |
| Switches                  |                                |

Edit the Properties of the Rotary\_Switch variable elements to define the desired switching pattern. The variable elements in the Switch1–Switch8 structures are defined as follows:

| Figure 92: Edit the Properties of the <i>Rotary_</i> Switch Variable Elements |
|-------------------------------------------------------------------------------|
| 🗄 🎬 Target 1. Rotary_Switch                                                   |
| 🗄 📲 Switch 1                                                                  |
| EP AxisDirection                                                              |
| CamSwitchMode                                                                 |
| SEF Duration                                                                  |
| FirstOnPosition                                                               |
|                                                                               |
| GEP TrackNumber                                                               |
| 🕀 🥵 Switch2                                                                   |
| 🕀 🥵 Switch3                                                                   |
| 🕀 🥵 Switch4                                                                   |
| 🕀 🥵 Switch5                                                                   |
| 🕀 🥵 Switch6                                                                   |
| 🕀 🥵 Switch7                                                                   |
| 🔁 🧏 Switch8                                                                   |
| Switches                                                                      |
|                                                                               |

Axis Direction – Specifies the motion direction that will cause the switch to function. The valid directions are 0 = Both, 1 = Positive Direction, 2 = Negative Direction.

CAM Switch Mode – Specifies whether the last switch point is controlled by the LastOnPosition or the Duration parameter. 0 = LastOnPosition (position-based), 1 = Duration (time-based).

Duration – Specifies the time in ms that a time-based switch remains on after the axis passes the FirstOnPosition.

FirstOnPosition – Lower boundary where the digital CAM switch is to activate. If FirstOnPosition > LastOnPosition, the switch is inverted. The means the switch is off during the interval instead of on.

LastOnPosition- Upper boundary where CAM switch is on.

TrackNumber- Track number to associate with the switch (1-4).

Set the Switches element to the number of switches that will be activated in the DCS.

Once the switching pattern definition is complete, you can view the variables in the Data Watch window to check that the definition is correct.

Figure 93: View the Variables in the Data Watch Window

| /ariable Name           | A.   | Value                                                                                                    |
|-------------------------|------|----------------------------------------------------------------------------------------------------|
| Target 1. Rotary_Switch |      | Switches: 4, Switch1: FirstOnPosition: 60.0, LastOnPosition: 120.0, Duration: 0.0, TrackNumber: 1, AxisDirection: 0, Ca. |
| GEP Switches            |      | 4                                                                                                    |
| 🛨 🥰 Switch1             |      | FirstOnPosition: 60.0, LastOnPosition: 120.0, Duration: 0.0, TrackNumber: 1, AxisDirection: 0, CamSwitchMode: 0          |
| • Switch2               |      | FirstOnPosition: 180.0, LastOnPosition: 240.0, Duration: 0.0, TrackNumber: 1, AxisDirection: 0, CamSwitchMode: 0         |
| 🛨 🥰 Switch3             |      | FirstOnPosition: 300.0, LastOnPosition: 30.0, Duration: 0.0, TrackNumber: 2, AxisDirection: 0, CamSwitchMode: 0          |
| + Switch4               |      | FirstOnPosition: 120.0, LastOnPosition: 240.0, Duration: 0.0, TrackNumber: 2, AxisDirection: 0, CamSwitchMode: 0         |
| 🛨 🚰 Switch5             |      | FirstOnPosition: 0.0, LastOnPosition: 0.0, Duration: 0.0, TrackNumber: 0, AxisDirection: 0, CamSwitchMode: 0             |
| € Switch6               |      | FirstOnPosition: 0.0, LastOnPosition: 0.0, Duration: 0.0, TrackNumber: 0, AxisDirection: 0, CamSwitchMode: 0             |
| . Switch7               |      | FirstOnPosition: 0.0, LastOnPosition: 0.0, Duration: 0.0, TrackNumber: 0, AxisDirection: 0, CamSwitchMode: 0             |
| 🛨 🚰 Switch8             |      | FirstOnPosition: 0.0, LastOnPosition: 0.0, Duration: 0.0, TrackNumber: 0, AxisDirection: 0, CamSwitchMode: 0             |
| - 69                    |      |                                                                                                    |
| Static Auto             | ₩ate | sh_DCS [DCS]/                                                                                                    |

#### Outputs

The outputs structure links the physical output to the tracks (First Track Number = First Output). The digital CAM switch is supported on four outputs per module at a time. The outputs must be on the same module as the position source axis. To populate the DCS\_OUTPUTS array, copy the desired output variables into the array. A ladder example to copy four output references (M1\_FTB\_OUT5, M1\_FTB\_OUT6, M1\_FTB\_OUT7, and M1\_FTB\_OUT8) is shown below.

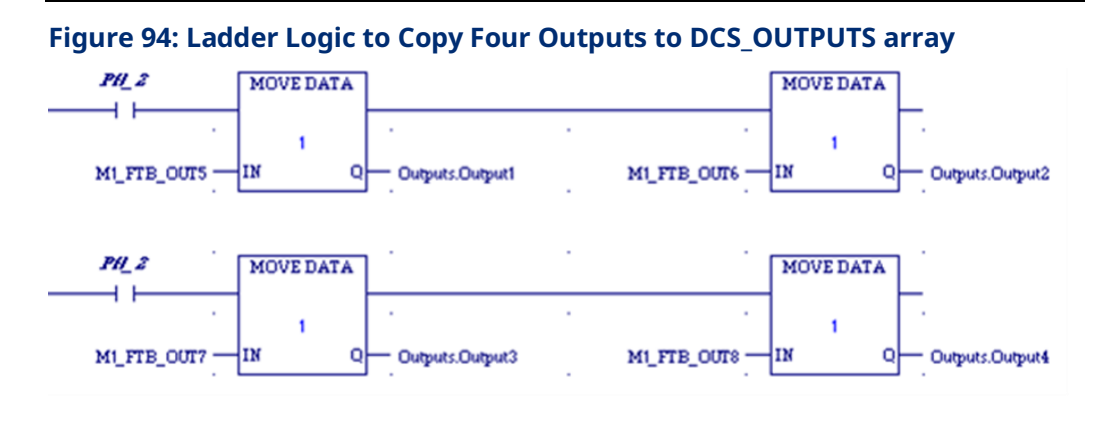

This moves the references into the Outputs array shown below and associates the four outputs with the tracks. In this case track 1 is linked to M1\_FTB\_OUT5, track 2 is linked to M1\_FTB\_OUT6, track 3 is linked to M1\_FTB\_OUT7, and track 4 is linked to M1\_FTB\_OUT8 via the DCS function block. An output can be controlled by only one Digital CAM Switch command at a time.
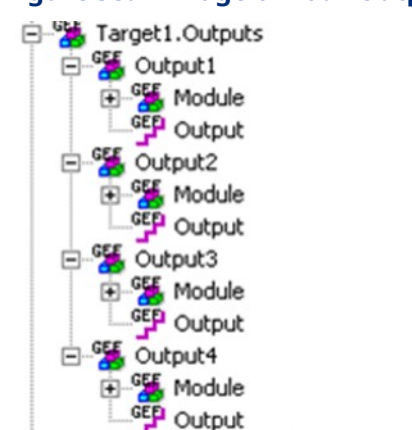

#### Figure 95: Linkage of Four Outputs with Tracks

### **TrackOptions**

The TrackOptions structure allows you to apply Hysteresis or On/Off compensation to each track.

**Note:** Hysteresis and On/Off compensation cannot be used on the same track. Only one type of compensation is allowed per track.

**Hysteresis -** The hysteresis parameter is used to avoid switching chatter caused by position oscillating around a switch point. The parameter specifies the distance from the switch point in both the positive and negative direction in which the switch is not executed until the position has left this area.

Hysteresis can only be used with position-based switches. It cannot be used with time-based (Duration) switches. If hysteresis is used, AxisDirection must be set to Both.

In the following example (Figure 98), a switch on position is set to 4000 with both directions of travel enabled. The CAM switch is executed, and the axis stops exactly at position 4000. For this example, the Position Source parameter is set to Actual and the position oscillates around 4000 by 1 user unit. The Hysteresis is set to 2 user units so the switch will remain on when the position oscillates between 3999 and 4001. When motion in the negative direction is triggered, the switch will turn on when the axis reaches 4002 and off when the position moves past 3998.

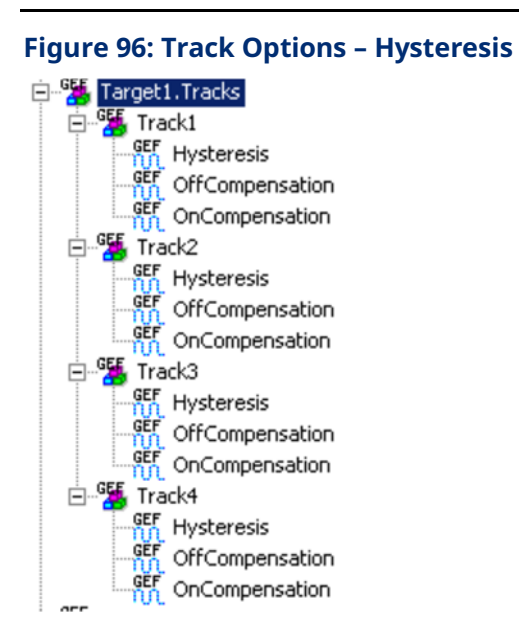

#### Figure 97: Hysteresis Setting Example

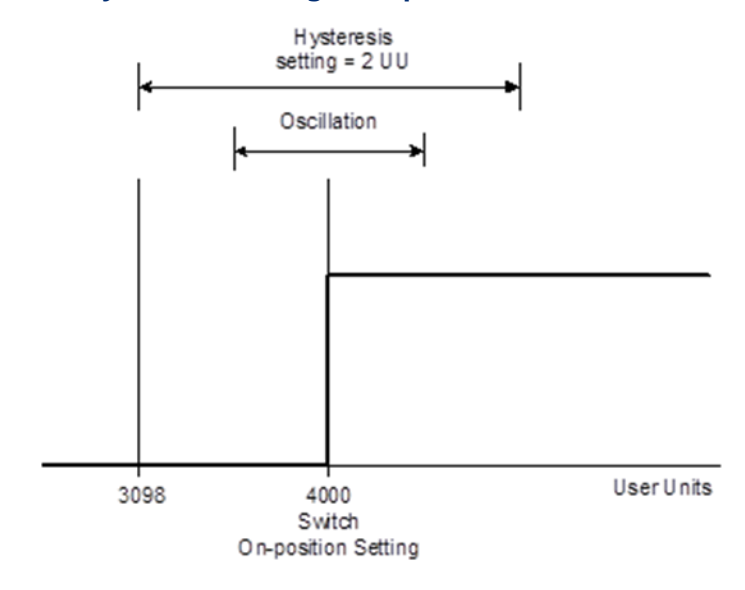

**OffCompensation** – This parameter allows the switch-off time to be delayed by the compensation amount. This applies for the entire track. This is illustrated in the figure below.

**OnCompensation-** This parameter allows the switch-on time to be advanced in time by the compensation amount. This applies for the entire track. This is illustrated in the figure below.

#### Figure 98: On/Off Compensation Example

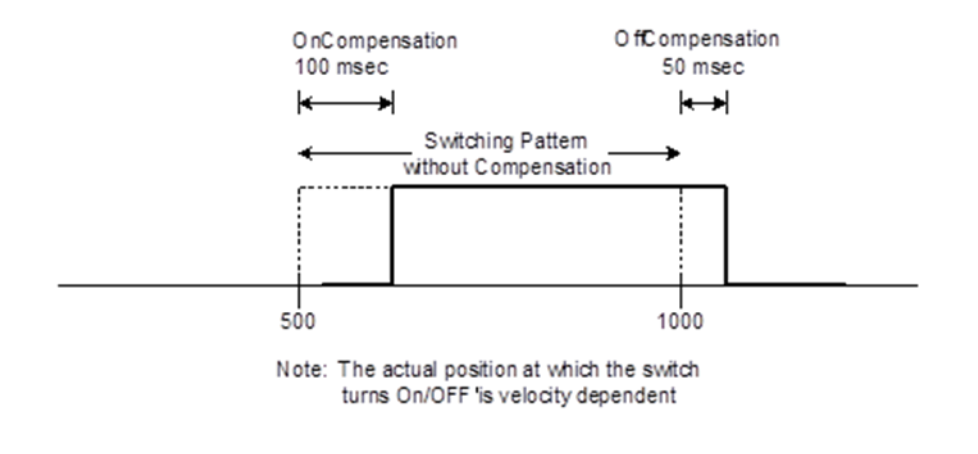

Acceleration or deceleration may affect the accuracy of the compensation. For details, refer to CAMAppendix Section A-2, Digital CAM Switch Accuracy.

### Enable

The enable input activates the switches that are enabled in the EnableMask.

### EnableMask

The enable mask allows you to selectively enable specific (1-4) tracks. The least significant bit in the mask corresponds to track number 1. For example, to enable tracks 1, 3 and 4 the value for this variable would be 000D hex (1101 in binary).

# 6.10 MC\_DL\_Activate

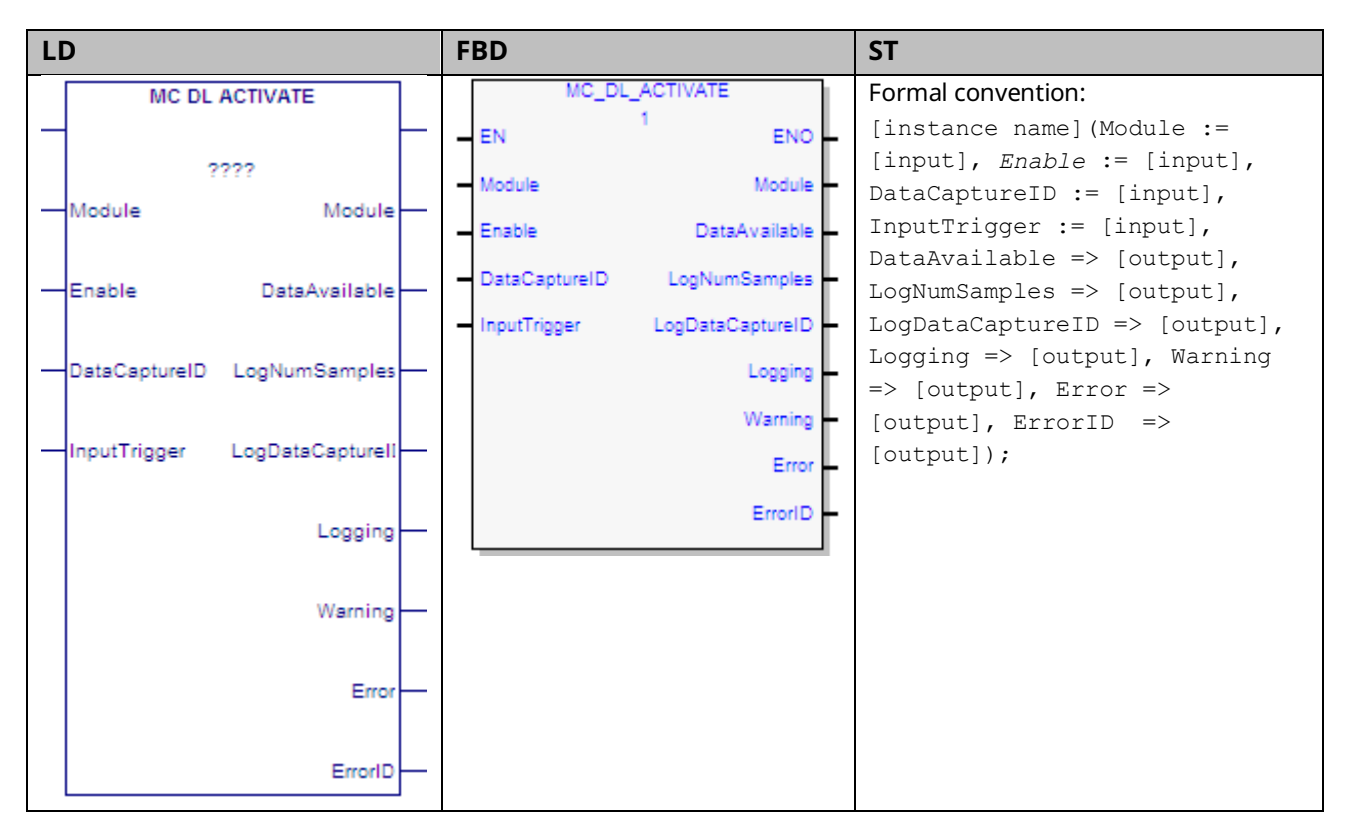

This function block is used to start data logging on the module. Its operation is controlled by the MC\_DL\_Configure function block, described in Section 6.11, MC\_DL\_Configure.

The Enable input to MC\_DL\_Activate enables logging. Setting this input false disables data logging.

In *triggered* start mode, the Trigger Mode, which is specified by the MC\_DL\_Configure function block, determines when data logging starts and stops.

The Logging output of the instance is set true as long as the function block is collecting data.

Even if the *Enable* input is off, any error in the inputs of the MFB will result in the Error and ErrorID outputs being set. Setting the inputs to valid values clears the Error and ErrorID outputs. When the *Enable* input transitions off, if data has been logged, the DataAvailable, LogNumberSamples and LogDataCaptureID are set to the values from the data logging session.

If a warning is present, the Warning and ErrorID outputs are set and other outputs are off. If no data is logged or if an error has occurred that prevented data logging, all outputs of the function block are cleared when the *Enable* input transitions off. If the *Enable* input is on and the inputs of the MC\_DL\_Activate are changed from valid values to invalid values, the Error and ErrorID outputs of the MC\_DL\_Activate will be set and data capture will be terminated.

For an example of data logging operation, refer to Section 6.13.2, Data Logging Example.

**Note:** There can only be one data logging session active with MC\_DL\_Activate. Multiple instances of MC\_DL\_Activate on the same module are allowed, but not recommended. The last executed instance of MC\_DL\_Activate takes precedence over the previous instance.

Execution type: Immediate execution/deferred response.

### 6.10.1 Operands

| Instance Variable  | Description                                                   | Allowed Data       | Initial |
|--------------------|---------------------------------------------------------------|--------------------|---------|
|                    |                                                               | Types              | Value   |
| [Instance Variable | Structure variable containing the internal data for the       | MC_DL_ACTIVATE     | NA      |
| Name]              | function block instance. (Initially displayed as ???? in LD.) |                    |         |
| Parameter          | Description                                                   | Allowed Data Types | Initial |
|                    |                                                               |                    | Value   |
| Input_Output Parc  | imeters                                                       |                    |         |
| Module             | Identifies the module to work upon.                           | MODULE_REF         | N/A     |
| Inputs             | ·                                                             |                    |         |
| Enable             | Start logging data                                            | LD: flow           | 0       |
|                    |                                                               | Other languages:   |         |
|                    |                                                               | all except         |         |
|                    |                                                               | constants          |         |
| DataCaptureID      | Identifies the Data Logging configuration output of the       | WORD               | 0       |
|                    | MC_DL_CONFIGURE function block (Section 6.11,                 |                    |         |
|                    | MC_DL_Configure).                                             |                    |         |
| InputTrigger       | (Optional) The operation of this input is controlled by the   | BOOL               | 0       |
|                    | trigger mode selected by the MC_DL_Configure function         |                    |         |
|                    | block instance that is specified by the DataCaptureID         |                    |         |
|                    | parameter.                                                    |                    |         |
| Outputs            |                                                               |                    |         |
| DataAvailable      | Indicates either a full set of data samples has been logged   | BOOL               | 0       |
|                    | or some data has been logged and the data logger was          |                    |         |
|                    | deactivated (the Enable input transitioned low).              |                    |         |
| LogNumSamples      | The number of samples of data logged, when DataAvailable      | DWORD              |         |
|                    | transitioned high.                                            |                    |         |
| LogCaptureID       | The DataCapture for the logged data, when DataAvailable       | WORD               |         |
|                    | transitioned high.                                            |                    |         |
| Logging            | Set while the function is actively logging data.              | BOOL               | 0       |

| Instance Variable Description |                                                           | Allowed Data     | Initial |
|-------------------------------|-----------------------------------------------------------|------------------|---------|
|                               |                                                           | Types            | Value   |
| Warning                       | Indicates that a warning has occurred within the function | LD: flow         | 0       |
|                               | block.                                                    | Other languages: |         |
| Error                         | Indicates that an error has occurred within the function  | all except       | 0       |
|                               | block.                                                    | constants        |         |
| ErrorID                       | Error or warning identification.                          | WORD             | 0       |

## 6.11 MC\_DL\_Configure

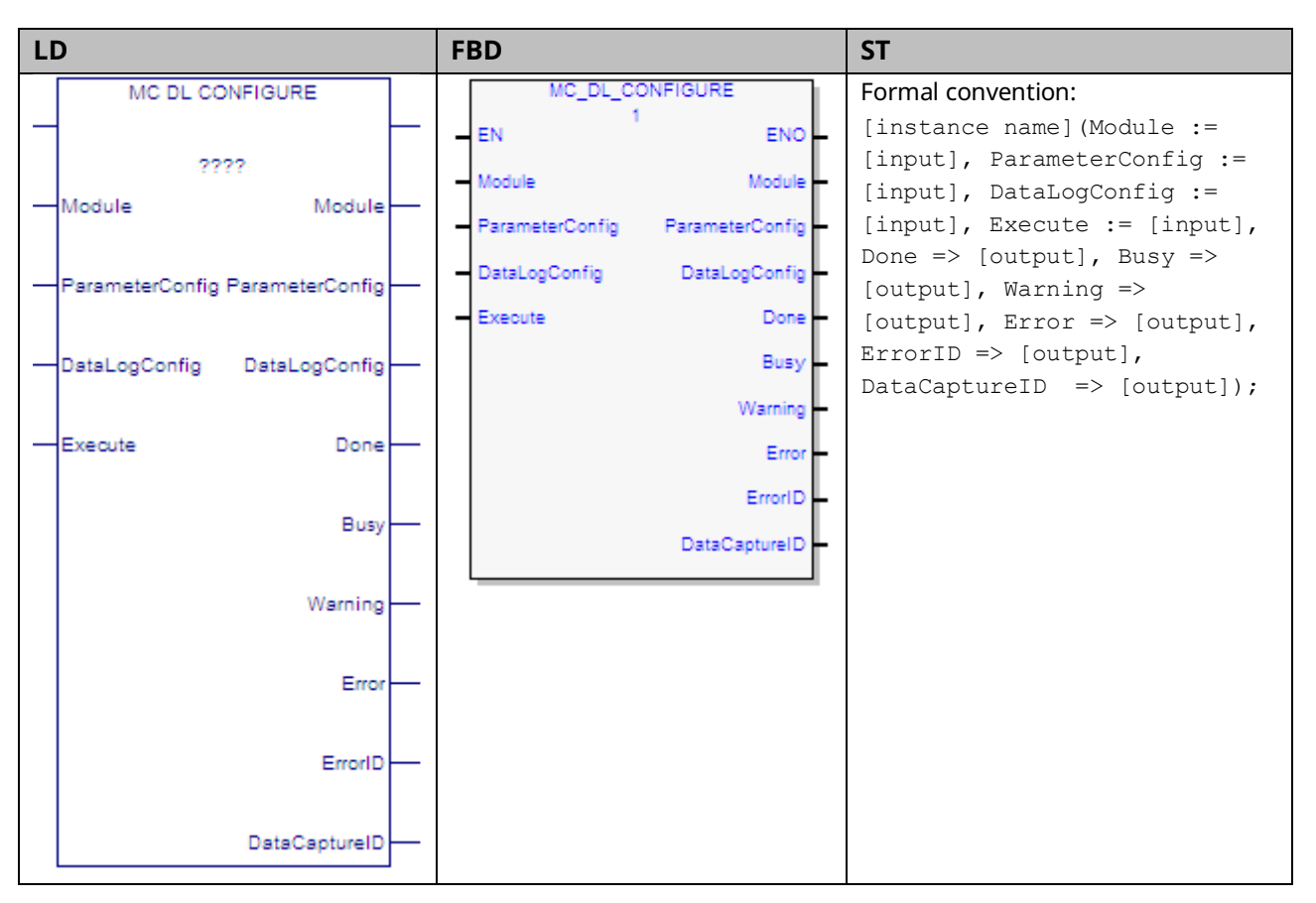

This function block specifies the parameters for data monitored on the PMM using the Data Logging Window.

The ParameterConfig input parameter specifies the list of Module and Axis parameters to capture by specifying the parameter ID in the module or axis parameters arrays. For details, refer to DATA\_LOG\_PARAM\_CONFIG Data Structure in Section 6.11.

The DataLogConfig specifies the Number of Samples, Sampling Rate, Operating Mode, Trigger Mode and Post Sample Percentage. For details, refer to DATA\_LOG\_PARAM\_CONFIG Data Structure in Section 6.11.

Data logging is initiated by the MC\_DL\_Activate function block, described in Section 6.10, MC\_DL\_Activate.

For an example of data logging operation, refer to Section 6.13.2, Data Logging Example.

Execution type: Immediate execution/deferred response.

## 6.11.1 Operands

| Instance Variable  | Description                                           | Allowed Data Types          | Initial |
|--------------------|-------------------------------------------------------|-----------------------------|---------|
|                    |                                                       |                             | Value   |
| [Instance Variable | Structure variable containing the internal data       | MC_DL_CONFIGURE             | NA      |
| Name]              | for the function block instance. (Initially displayed |                             |         |
|                    | as ???? in LD.)                                       |                             |         |
| Parameter          | Description                                           | Allowed Data Types          | Initial |
|                    |                                                       |                             | Value   |
| ????               | Instance variable name.                               | MC_DL_CONFIGURE             | N/A     |
| Input_Output Pare  | ameters                                               |                             |         |
| Module             | The module on which the function block is to be       | MODULE_RE                   |         |
|                    | executed.                                             |                             |         |
| ParameterConfig    | Identifies the module to work upon, its               | DATA_LOG_PARAM_CONFIG       | N/A     |
|                    | parameters, the axes on the module and their          |                             |         |
|                    | parameters. Refer to DATA_LOG_PARAM_CONFIG            |                             |         |
|                    | Data Structure in Section 6.11.                       |                             |         |
| DataLogConfig      | Data Logger configuration. Refer to                   | DATA_LOG_CONFIG             | N/A     |
|                    | DATA_LOG_CONFIG Data Structure in Section             |                             |         |
|                    | 6.11.                                                 |                             |         |
| Inputs             |                                                       |                             |         |
| Execute            | The rising edge configures the data logger.           | LD: flow                    | 0       |
|                    |                                                       | Other languages: all except |         |
|                    |                                                       | constants                   |         |
| Outputs            |                                                       |                             |         |
| Done               | Data logger configuration has completed and the       | LD: flow                    | 0       |
|                    | DataCaptureID is available                            | Other languages: all except |         |
| Busy               | Indicates the function block been executed and        | constants                   | 1       |
|                    | has not yet completed its action.                     |                             |         |
| Warning            | Indicates that a warning has occurred within the      |                             | 0       |
|                    | function block.                                       |                             |         |
| Error              | Indicates that an error has occurred within the       |                             | 0       |
|                    | function block.                                       |                             |         |
| ErrorID            | Error or warning identification.                      | WORD                        | 0       |
| DataCaptureID      | Identifier of this configuration, used as an input    | WORD                        | 0       |
|                    | to the MC_DL_Activate, MC_DL_Get and                  |                             |         |
|                    | MC_DL_Delete function blocks.                         |                             |         |

### DATA\_LOG\_PARAM\_CONFIG Data Structure

This data type is used to define the parameters associated with the module and axis to be monitored by the data logger. A DATA\_LOG\_PARAM\_CONFIG variable contains the following elements. A value of zero for a parameter indicates that it is not being used.

For a list of parameter numbers, refer to Axis Parameter Number Index in Section 8.1.1.

| Element          | Туре           | Description                                                        |
|------------------|----------------|--------------------------------------------------------------------|
| Axis1Parameters— | Array of eight | Specifies an array of axis parameter numbers to be logged on the   |
| Axis5Parameters  | INT variables  | PMM.                                                               |
|                  |                | If a sampling rate of 500us is configured, only six parameters can |
|                  |                | be specified. If a sampling rate of 250us is configured, only four |
|                  |                | parameters can be specified, and the four parameters must be axis  |
|                  |                | parameters, not module parameters.                                 |
|                  |                | Each parameter must be listed only once. Duplicate parameters will |
|                  |                | cause the data logging session to fail.                            |
| ModuleParameters | Array of eight | Specifies an array of module parameter numbers to be logged on     |
|                  | INT variables  | the PMM.                                                           |
|                  |                | If axis parameters are specified in the ModuleParameters array,    |
|                  |                | Axis 1 parameters values will be returned.                         |

### DATA\_LOG\_CONFIG Data Structure

This data type is used to define the parameters associated with the Data Logger function. A DATA\_LOG\_CONFIG variable contains the following elements:

| Element           | Туре              | Description                                                     |  |  |
|-------------------|-------------------|-----------------------------------------------------------------|--|--|
| NumberSamples     | DINT              | Specifies the number of samples to be logged.                   |  |  |
|                   |                   | The PMM provides 2MB of memory for logging data. If             |  |  |
|                   |                   | specifying a combination of parameters and sampling rate        |  |  |
|                   |                   | that will yield a large number of samples, you may want to      |  |  |
|                   |                   | calculate the maximum number of samples that can be             |  |  |
|                   |                   | logged as documented in Calculating the Maximum                 |  |  |
|                   |                   | Number of Samples, below.                                       |  |  |
| OperatingMode     | DL_OPERATING_MODE | Single (default) or Circular                                    |  |  |
| PostSamplePercent | DL_POST_SAMPLE    | Specifies the percentage of the buffer that will be filled with |  |  |
|                   |                   | data after the trigger condition is true. Possible values: 25%, |  |  |
|                   |                   | 50%, 75%                                                        |  |  |
|                   |                   | This parameter applies only to Combined Trigger and             |  |  |
|                   |                   | Pre-Trigger modes.                                              |  |  |
| SamplingRate      | DL_SAMPLING_RATE  | Specifies the sample rate. Possible values:                     |  |  |
|                   |                   | 250µs, 500µs, 1000µs, 2000µs                                    |  |  |
| TriggerMode       | DL_TRIGGER_MODE   | Specifies the data logging trigger mode. Possible values:       |  |  |
|                   |                   | None, Pre-Trigger, Post-Trigger, Combined Trigger               |  |  |

## **Operating Modes**

| Mode     | Description                                                                                        |
|----------|----------------------------------------------------------------------------------------------------|
| Single   | The number of samples specified by NumberSamples is logged in the Data Logger buffer in PMM        |
|          | memory. Once this number of samples has been logged, data logging stops. The data logger stops     |
|          | when it is de-activated, even if the number of samples specified has not being logged.             |
|          | Supports None and PostTrigger trigger modes.                                                       |
| Circular | Data is continuously logged in the Data Logger buffer space. Once the number of samples specified  |
|          | has been logged, the data logger wraps around to the beginning of the buffer to start logging data |
|          | again.                                                                                             |
|          | Supports all trigger modes.                                                                        |

## **Trigger Modes**

| Trigger Mode | Logging<br>Start/Stop     | Single Operating Mode                                                                                                    | Circular Operating Mode                                                                                                    |
|--------------|---------------------------|----------------------------------------------------------------------------------------------------|----------------------------------------------------------------------------------------------------|
|              | Starts when               | MC_DL_Activate <i>Enable</i> input transitions high.                                                                                                    | MC_DL_Activate <i>Enable</i> input transitions<br>high. (The DataAvailable output will<br>transition high the first time the<br>number of samples fills the buffer size.)                                                                                                    |
| None         | Stops when                | NumberSamples has been<br>logged. (The DataAvailable<br>output will be high.)<br>or<br>The MC_DL_Activate <i>Enable</i><br>input transitions low. (The<br>DataAvailable output will be<br>high if data is available.) | The MC_DL_Activate <i>Enable</i> input<br>transitions low. (The DataAvailable<br>output will be high if data is available.)                                                                                                    |
| PreTrigger   | Starts when<br>Stops when | Not applicable<br>Not applicable                                                                                                    | MC_DL_Activate <i>Enable</i> transitions high.<br>The InputTrigger transitions high and<br>the logging of post samples is<br>complete. (The DataAvailable output<br>will be high if data Is available.)<br>or<br>The <i>Enable</i> input transitions low. (The<br>DataAvailable output will be high if data<br>is available.) |
| PostTrigger  | Starts when               | MC_DL_Activate <i>Enable</i> input<br>transitions high.<br>Data logging stops when the<br>MC_DL_Activate InputTrigger<br>input or <i>Enable</i> input transitions<br>low. (The DataAvailable output<br>will be high.) | The MC_DL_Activate is active ( <i>Enable</i><br>input is high) and InputTrigger<br>transitions high.<br>MC_DL_Activate <i>Enable</i> or InputTrigger<br>transitions low. (The DataAvailable<br>output will be high if data is available.)                                                                                     |

| Trigger Mode | Logging<br>Start/Stop | Single Operating Mode | Circular Operating Mode                        |
|--------------|-----------------------|-----------------------|------------------------------------------------|
|              | Starts when           | Not applicable        | MC_DL_Activate <i>Enable</i> input transitions |
|              |                       |                       | high. When InputTrigger goes high,             |
|              |                       |                       | logging of post samples starts.                |
|              | Stops when            | Not applicable        | InputTrigger is high and post sampling         |
| Combined     |                       |                       | is complete. (The DataAvailable output         |
| Trigger      |                       |                       | will be high.)                                 |
|              |                       |                       | or                                             |
|              |                       |                       | The MC_DL_Activate <i>Enable</i> input         |
|              |                       |                       | transitions low. (The DataAvailable            |
|              |                       |                       | output will be high if data is available.)     |

### **Calculating the Maximum Number of Samples**

**Note:** This calculation is required only when configuring larger data logs. For small data logs the desired number of samples can be specified without going through this computation.

The PMM provides 2MB of memory for logging data. The maximum number of samples is based on the parameter set of the data to be logged. To calculate the maximum number of samples:

 $MaxNumberSamples = \frac{2 \ Mbyte}{DataSetSize + TimeStampSize}$ 

- DataSetSize is based on the number of parameters to log, the parameter type and the number of axes.
- TimeStampSize is 4, 32bit number for indicating the timestamp of every position loop interval.
- The maximum space available for data logging is 2MB (2097152 bytes)

Example for calculating the maximum number of samples:

- Two real parameters (8 bytes)
- Two axes

 $MaxNumberSamples = \frac{20,971,526 \ bytes}{(8 \ bytes * 2 * 2) + 4 \ bytes} = 58,254 \ samples$ 

# 6.12 MC\_DL\_Delete

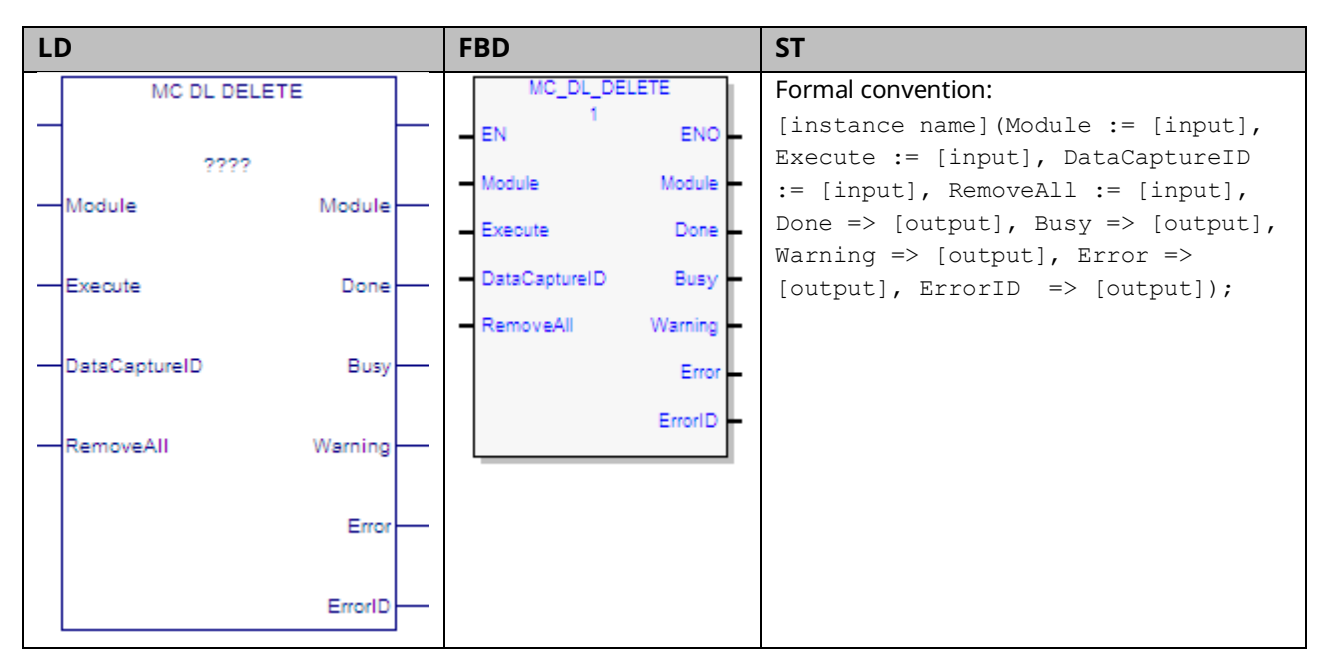

This function block deletes a data logger configuration from the PMM memory. Once deleted, the space allocated to logging the data defined by the configuration is freed.

*Execution type:* Immediate execution/deferred response.

## 6.12.1 Operands

| Instance      | Description                                                              | Allowed Data         | Initial |
|---------------|--------------------------------------------------------------------------|----------------------|---------|
| Variable      |                                                                          | Types                | Value   |
| [Instance     | Structure variable containing the internal data for the function         | MC_DL_CONFIGURE      | NA      |
| Variable      | block instance. (Initially displayed as ???? in LD.)                     |                      |         |
| Name]         |                                                                          |                      |         |
| Davamatar     | Description                                                              | Allowed Data         | Initial |
| Parameter     | Description                                                              | Types                | Value   |
| Input_Output  | Parameters                                                               |                      |         |
| Module        | Identifies the module to work upon.                                      | MODULE_REF           | N/A     |
| Inputs        |                                                                          |                      |         |
| Execute       | The rising edge deletes the data logging configuration.                  | LD: flow             | 0       |
|               |                                                                          | Other languages: all |         |
|               |                                                                          | except constants     |         |
| DataCaptureID | Identifies the Data Logging configuration to be deleted.                 | WORD                 | 0       |
|               | This is an output of MC_DL_CONFIGURE (refer to Section 6.11,             |                      |         |
|               | MC_DL_Configure).                                                        |                      |         |
| RemoveAll     | If this input is ON, on the rising edge of <i>Execute</i> , all data log | BOOL                 |         |
|               | configurations will be deleted from the specified motion                 |                      |         |
|               | module.                                                                  |                      |         |

| Instance | Description                                                     | Allowed Data         | Initial |
|----------|-----------------------------------------------------------------|----------------------|---------|
| Variable |                                                                 | Types                | Value   |
| Outputs  |                                                                 |                      |         |
| Done     | Indicates the data logger configuration specified by            | LD: flow             | 0       |
|          | DataCaptureID has been deleted or all the data logger           | Other languages: all |         |
|          | configurations on the module have been deleted.                 | except constants     |         |
| Busy     | Indicates the function block has been executed on an axis and   |                      | 1       |
|          | has not yet completed its action.                               |                      |         |
| Warning  | Indicates that a warning has occurred within the function       |                      | 0       |
|          | block.                                                          |                      |         |
| Error    | Indicates that an error has occurred within the function block. |                      | 0       |
| ErrorID  | Error or warning identification.                                | WORD                 | 0       |

## 6.13 MC\_DL\_Get

| LD                     | FBD                 | ST                                                                                 |
|------------------------|---------------------|------------------------------------------------------------------------------------|
| MC DL GET              | MC_DL_GET           | Formal convention:                                                                 |
| -                      | EN ENO              | <pre>[instance name](Module := [input], Execute := [input], DataCaptureID :=</pre> |
| ????                   | - Module - Module - | [input], DataLogFile := [input],                                                   |
| Module Module          | Execute Done        | Done => [output], Busy => [output],<br>Warning => [output], Error =>               |
| Execute Done           | DataCaptureID Busy  | [output], ErrorID => [output]);                                                    |
|                        | DataLogFile Warning |                                                                                    |
| - DataCaptureID Busy - | Error               |                                                                                    |
| DataLogFile Warning    | ErrorID             |                                                                                    |
| Error                  |                     |                                                                                    |
| ErrorID                |                     |                                                                                    |

This function block gets the data log file specified by the DataCaptureID output of the MC\_DL\_Configure function block and writes the data into the memory location specified by the DataLogFile input.

The MC\_DL\_GET operation adds approximately 40 ms to the host controller sweep time while the data file is being transferred to the CPU from the PMM module. The Controller Communication Window Mode should be set to Limited to minimize the impact of data logging file transfer impact to the host controller time.

Execution type: Immediate execution/deferred response.

## 6.13.1 Operands

| Instance       | Description                                                      | Allowed Data         | Initial |
|----------------|------------------------------------------------------------------|----------------------|---------|
| Variable       |                                                                  | Types                | Value   |
| [Instance      | Structure variable containing the internal data for the function | MC_DL_GET            | NA      |
| Variable Name] | block instance. (Initially displayed as ???? in LD.)             |                      |         |
| Parameter      | Description                                                      | Allowed Data Types   | Initial |
|                |                                                                  |                      | Value   |
| Input_Output P | arameters                                                        |                      |         |
| Module         | Identifies the module to work upon.                              | MODULE_REF.          | N/A     |
| Inputs         |                                                                  |                      |         |
| Execute        | The rising edge stores the data logged into a file.              | LD: flow             | 0       |
|                |                                                                  | Other languages: all |         |
|                |                                                                  | except constants     |         |
| DataCaptureID  | Identifies the Data Logging configuration output of the          | WORD                 | 0       |
|                | MC_DL_CONFIGURE function block (refer to Section 6.11,           |                      |         |
|                | MC_DL_Configure).                                                |                      |         |
| DataLogFile    | Specifies a file reference to the stored data log.               | DATALOG_FILE_REF     | 0       |
| Outputs        |                                                                  |                      |         |
| Done           | Data has been read into the file                                 | LD: flow             | 0       |
| Busy           | Indicates the function block has been executed on an axis and    | Other languages: all | 1       |
|                | has not yet completed its action.                                | except constants     |         |
| Warning        | Indicates that a warning has occurred within the function        |                      | 0       |
|                | block.                                                           |                      |         |
| Error          | Indicates that an error has occurred within the function block.  | ]                    | 0       |
| ErrorID        | Error or warning identification.                                 | WORD                 | 0       |

## 6.13.2 Data Logging Example

The data logging function provides the ability to capture data locally on a PMM at a configurable rate up to the module sample rate. This function provides a diagnostic and tuning tool to aid application development.

The basic steps for data logging are:

- Configure the information to be logged using the MC\_DL\_Configure function block.
- Activate the data logging session u sing the MC\_DL\_Activate function block.
- Wait for the data logging to trigger and complete capture in the PMM module. Completion of the data logging can be determined by monitoring the DataAvailable output. The DataAvailable output is set to complete once the requested data has been logged.
- Transfer the logged data information from the PMM to the controller using the MC\_DL\_Get function block, specifying the name of the DLOG file to be created.

- Upload the data log (DLOG) files from the PMM module to the PC using the Controller File Explorer utility.
- Examine the resulting data using the Data Logging View utility.

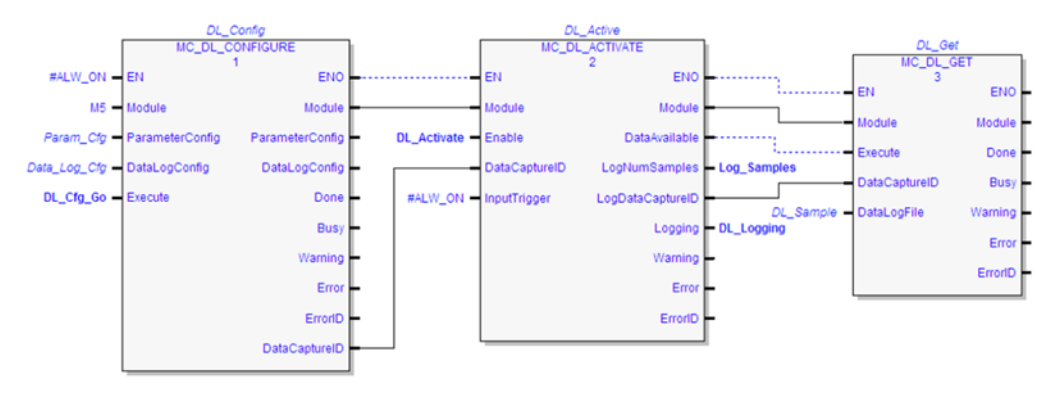

#### Figure 99:Sample Logic to Configure, Activate, and Get a Data Log

### Uploading Data Logging (DLOG) Files from PACSystems Controller

The uploading of DLOG files is performed using the Controller File Explorer. This utility is accessed from the Online Commands menu on the Active Target or from the Target menu on the Main Menu.

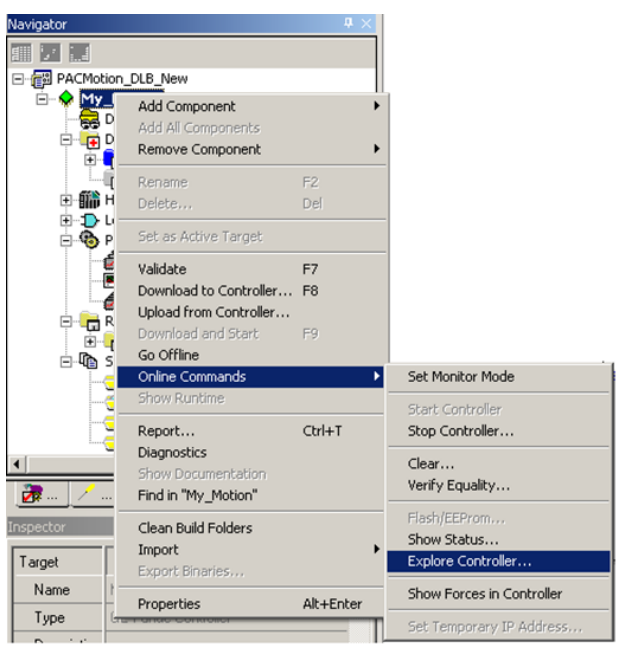

Figure 100: Uploading Data Logging (DLOG) Files from PACSystems Controller

If you select the Online Commands > Explore Controller... menu item, the Controller File Explorer dialog is presented.

#### **Controller File Explorer**

| Controller File Explorer                                                                      |      |                            |                       | X                      |
|-----------------------------------------------------------------------------------------------|------|----------------------------|-----------------------|------------------------|
| <u>File E</u> dit <u>V</u> iew                                                                |      |                            |                       |                        |
| Details DATALOGGING_DL_SAMPLE.DLOG Data Log File Variable: DataLogging.DL_Sample Size: 180864 | Name | Variable<br>DataLogging.DL | Type<br>Data Log File | Size (Bytes)<br>180864 |
| File Type: All Viewable Files (*.elog: *.dlog)                                                | <    | Refresh                    | Open Upload Del       | ete Help               |

#### Figure 101: Manipulate Files via Controller File Explorer

You can open, upload, or delete files from the list of dlog files that exist on the controller. The list shows all the dlog files that are available. To update the list of files, click the Refresh button. To create a Data Logging Session and upload the DLOG file to the project, click the Open button. To upload files to a PC directory in CSV format, click the Upload button. In this example, the resulting file in this example would be named DL\_SAMPLE.CSV.

### **Displaying Data Logging (DLOG) Files**

Once files have been uploaded from the controller, the logged data may be displayed. The DLOG information for the PMM is managed for the controller target in the Project Navigator using the Data Logger Window node highlighted below.

#### Data Logging Windows Node

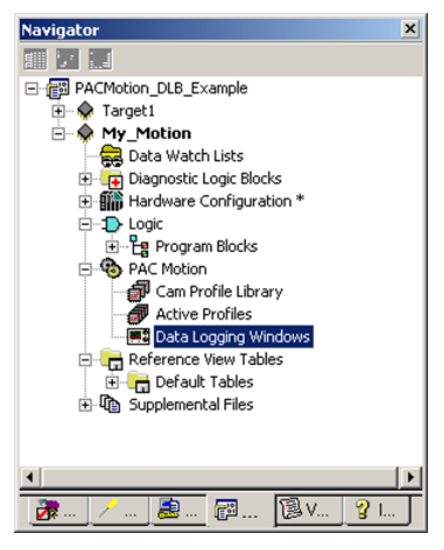

#### Figure 102: Displaying Data Logging Windows Node

### Managing and Viewing the Data Logging Information

• Create a new Data Logging Window Session for a DLOG File using the Create New session menu item –or- Select the Open button from the Explore Controller dialog:

| Figure 103: | Create | New S | Session | (0 | ptional) |
|-------------|--------|-------|---------|----|----------|
|-------------|--------|-------|---------|----|----------|

| Navigator        | ×                   |
|------------------|---------------------|
|                  |                     |
| PACMotion_DLB_E: | kample              |
| 🕀 🧇 Target1      |                     |
| My_Motion        |                     |
| Bata Wato        | h Lists             |
| Imagnostic       | Logic Blocks        |
| E I ogic         | Lonnguration **     |
| + Progra         | m Blocks            |
| E 😨 PAC Motion   | 1                   |
| 🚽 🔂 Cam Pr       | ofile Library       |
| Active           | Profiles            |
| Data Data        | Create New          |
| Reference        | Delete All Sessions |
|                  | Deaths              |
|                  | Paste               |
|                  | Clear All Snapshots |
| •                |                     |
| · · ·            | 📰 🕄 V 🤉 🗌           |
|                  |                     |

• If using the Create New menu, specify the Data Logging data source.

| Figure 104: Specify | the Data | Logging | <b>Data Source</b> | for | Create N | lew |
|---------------------|----------|---------|--------------------|-----|----------|-----|
|                     |          |         |                    |     |          |     |

| Create                                     | 8 |
|--------------------------------------------|---|
| Create Using Data From<br>Controller<br>PC |   |
| OK Cancel                                  |   |

• Select the DLOG file that you want to view and select Open.

#### Figure 105: Select the DLOG file

| Controller File Explorer                       |          |                   |                       |                        |
|------------------------------------------------|----------|-------------------|-----------------------|------------------------|
| <u>E</u> le <u>E</u> dit <u>V</u> iew          |          |                   |                       |                        |
| Details                                        |          | Variable          | Type<br>Data Log File | Size (Bytes)<br>180864 |
| DATALOGGING_DL_SAMPLE.DLOG<br>Data Log File    |          | Dato Logging. D L |                       | 100001                 |
| Variable: DataLogging.DL_Sample                |          |                   |                       |                        |
| Size: 180864                                   |          |                   |                       |                        |
|                                                | <        | Ш                 |                       | >                      |
| File Type: All Viewable Files (*.elog; *.dlog) | <b>_</b> | Refresh           | Open Upload Dele      | te Help                |
|                                                |          |                   |                       |                        |

• The session node now has two child nodes, one to manage the Views of the Data and a second to manage the Data Sources.

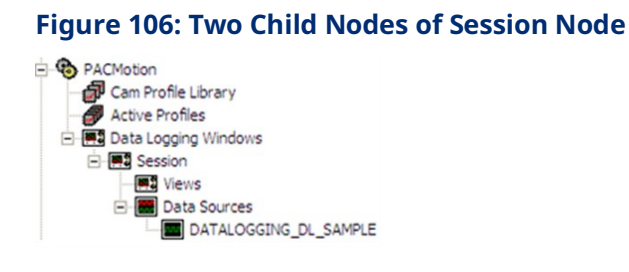

• To create a View to display the data logging information, select the Views node and right-click the New menu item.

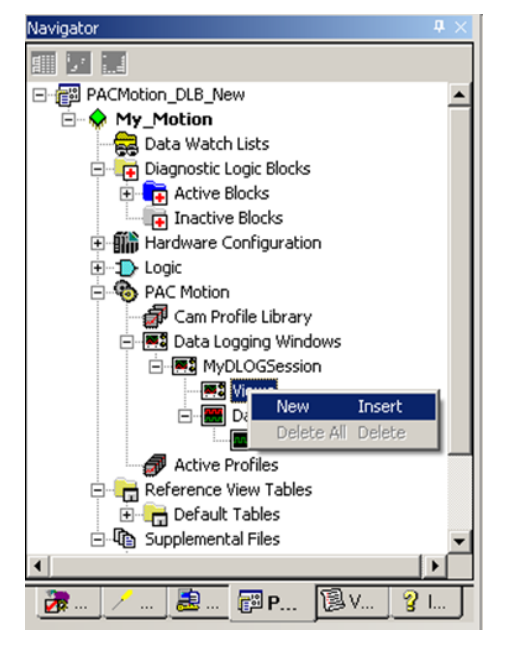

#### Figure 107: Create a View to Display the Data Logging Information

• The Edit View dialog lets you define the Name of the View (View1 is the default name), select which signals to trace, and select the general display Type (Stack View or Tab View).

#### Figure 108: Edit View Dialog Box

| E | lit View                                                                                                    |                                                                    |                       | 1                                                | 2 🗙 |
|---|----------------------------------------------------------------------------------------------------|--------------------------------------------------------------------|-----------------------|--------------------------------------------------|-----|
| ſ | View Name and Type                                                                                                    |                                                                    |                       |                                                  | _   |
|   | Name: View1                                                                                                    | Type:                                                              | Stack View            | -                                                | I   |
| [ | Name                                                                                                    |                                                                    | No. of Traces         | Max                                              |     |
|   | Contraction (Select All) Contraction (Select All) Contraction (Select | fosition<br>(elocity<br>ded_Velocity<br>Error<br>_Time<br>fosition | 1<br>1<br>1<br>1<br>1 | 1000<br>500<br>500<br>50.3<br>3555315998<br>2000 | 355 |
|   | @DATALOGGING_DL_SAMPLE Axis2 Actual_V     @DATALOGGING_DL_SAMPLE Axis2.Comman     @DATALOGGING_DL_SAMPLE Axis2.Position_                                                                                                    | (elocity<br>ded_Velocity<br>_Error                                 | 1<br>1<br>1           | 1000<br>1000<br>100.6                            |     |
|   | <                                                                                                    |                                                                    |                       |                                                  | >   |
| , | ÷.                                                                                                    |                                                                    | ОК                    | Cance                                            | -   |
|   |                                                                                                    |                                                                    |                       |                                                  |     |

 Once the View has been defined, you can display the view using the Open menu, or by pressing the Enter key:

### Figure 109: Display the View

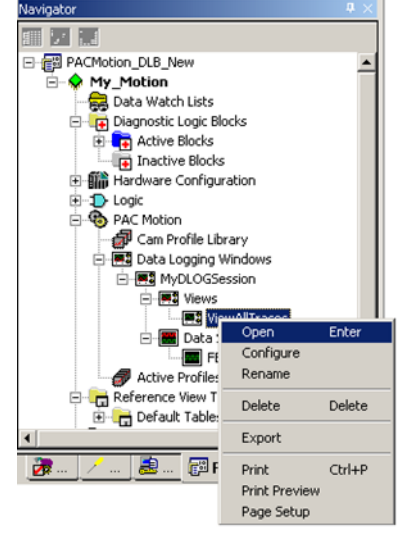

An example of a data logging session view is shown below. Once you have created these data logging sessions, they are saved in your project.

### Sample Data Logging Window View with One Trace

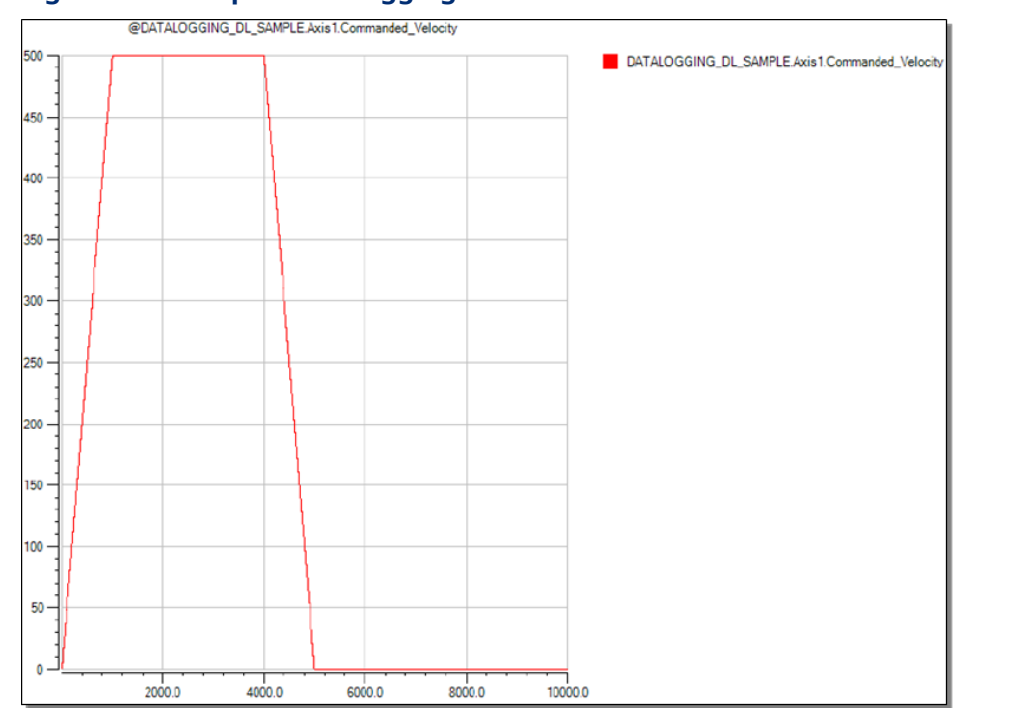

#### Figure 110: Sample Data Logging Window View with One Trace

### **Defining Data Logging Channels**

A Channel is a grouping of traces that you want to display on the same time and value scale. This provides the ability to compare trace values in the same display.

To create a Channel, select a Session node in the Navigator, then select the Edit Channels menu item.

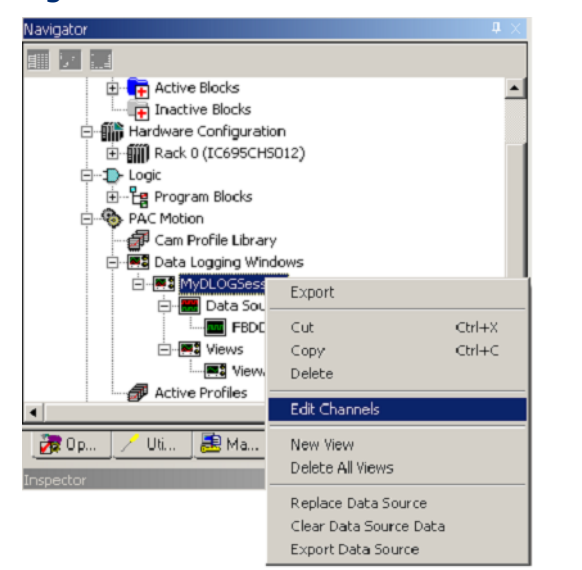

#### Figure 111: Edit Channels while Session Node is Selected

#### The Edit Channels dialog is displayed:

|                      | Edit Channels                                                                                                    |               |         | ?🛛                            |
|----------------------|----------------------------------------------------------------------------------------------------|---------------|---------|-------------------------------|
|                      | Name                                                                                                    | No. of Traces | Max     | Min                           |
| List-of-Tra<br>from¶ | aces-to-select-                                                                                                    |               |         |                               |
|                      | ,                                                                                                    |               |         |                               |
|                      |                                                                                                    |               |         | <u>C</u> reate <u>D</u> elete |
|                      | Train trin selected channel:                                                                                                    | Traces        | in sele | ected channel:                |
|                      | Na     Max     Min       Sou     0.Axis1.Actual_Position     1000     0       Sou     0.Axis1.Actual_Velocity     500     0       Sou     0.Axis1.Actual_Velocity     500     0       Sou     0.Axis1.Commanded     500     0       Sourbe0.Axis1.Postion_Error     50.3     0       Sourbe0.Axis1.Relative_Time     355     355       Source0.Axis2.Actual_Postion     2000     -1       Source0.Axis2.Actual_Velocity     1000     0       Source0.Axis2.Postion     Error     100.6 | >             | 8       | Max Min                       |
|                      |                                                                                                    |               |         | Clos <u>e</u>                 |

#### Figure 112: Edit Channels Dialog Box

To define a Channel, click the Create button (Figure 112).

Give the new Channel a descriptive name, such as Combined\_Trace.

#### Figure 113: Assign Descriptive Name to Channel

| E | dit Channels    |               |     | ? 🛛 |
|---|-----------------|---------------|-----|-----|
|   | Name            | No. of Traces | Max | Min |
|   | [Combined_Trace | 0             | 0   | 0   |

Next, select the Traces that define this Channel using the Add/Remove Traces options at the bottom of the dialog. Select the Traces on the left and move them to the right.

| it Channels                                                                                                    | ?                                                                                                    |
|----------------------------------------------------------------------------------------------------|----------------------------------------------------------------------------------------------------|
| Name                                                                                                    | No. of Traces Max Min                                                                                                    |
| Combined_Trace                                                                                                    | 2 21                                                                                                    |
| Add/Remove Traces                                                                                                    | <u>C</u> reate <u>D</u> elete                                                                                               |
| Name         Max         Min           Source0.Axis1.Actual_Velocity         500         0           Source0.Axis1.Commanded         500         0           Source0.Axis1.Position_Error         50.3         0           Source0.Axis1.Relative_Time         355         355           Source0.Axis2.Relative_Time         355         355           Source0.Axis2.Commanded         1000         -31.2           Source0.Axis2.Position_Error         100.6         -0.4 | Name     Max     Min       Source0.Axis1.Actual_Position     1000     0       Source0.Axis2.Actual_Position     2000     -1 |
|                                                                                                    | Close                                                                                                    |

Figure 114: Add/Remove Traces to Define Channel

Now, when you create a View you can select the Combined\_Trace Channel:

Figure 115: Select the Combined\_Trace Channel

|               |   | Edit View                        |               |               |            | ?         |
|---------------|---|----------------------------------|---------------|---------------|------------|-----------|
|               |   | View Name and Type               |               |               |            |           |
|               |   | Name: View1                      |               | Type: Stack \ | liew       | •         |
|               |   | Name                             | No. of Traces | Max           | Min        | Time Plot |
|               |   | (Select All)                     |               |               |            |           |
|               |   | @Source0.Axis1.Actual_Position   | 1             | 1000          | 0          | N         |
|               |   | @Source0.Axis1.Actual_Velocity   | 1             | 500           | 0          | N         |
|               |   | Source0.Axis1.Commanded_Velocity | 1             | 500           | 0          | N         |
|               |   | @Source0.Axis1.Position_Error    | 1             | 50.3          | 0          | N         |
|               |   | @Source0.Axis1.Relative_Time     | 1             | 3555315998    | 3555216010 | N/A       |
|               |   | @Source0.Axis2.Actual_Position   | 1             | 2000          | -1         | N         |
|               |   | @Source0.Axis2.Actual_Velocity   | 1             | 1000          | -31.2      | N         |
|               | _ | Source0.Axis2.Commanded_Velocity | 1             | 1000          | 0          | N         |
| nbined        |   | @Source0.Axis2.Position_Error    | 1             | 100.6         | -0.4       | N         |
| ce            |   | Combined_Trace                   | 2             | 2000          | -1         | N         |
| nnel<br>ected |   |                                  |               |               |            |           |

This will result in a display with combined traces, similar to the following sample trace.

#### **Channel View with Two Traces**

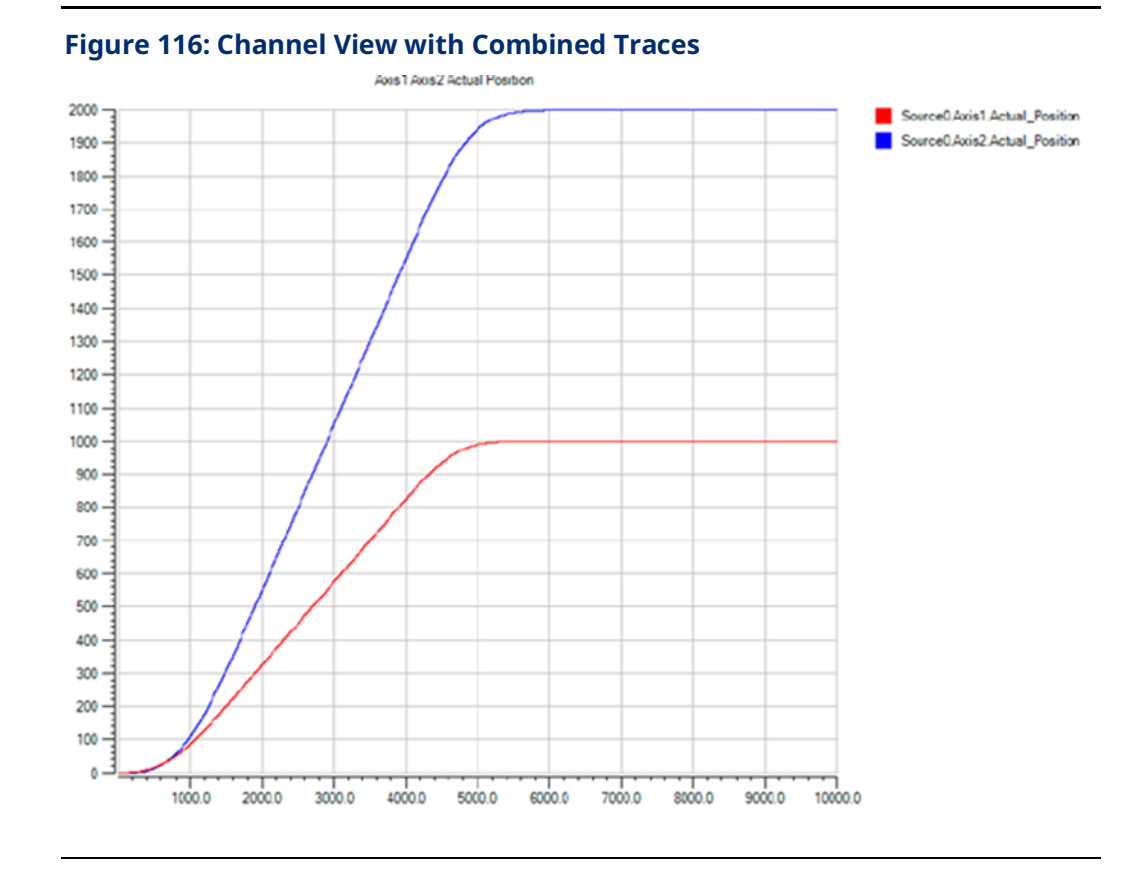

The data logging view offers the following display options including the following, which can be selected by right clicking in the data logger view window:

- Mouse Modes
  - Select for selecting and scrolling the trace display \_
  - Zoom-box for selecting and zooming into a portion of the trace display
  - Data cursor for viewing data points along the trace display \_
- **Display Axis Modes** 
  - Scroll for scrolling in the X and Y axes \_
  - Zoom– for zooming in the X and Y axes —
- Turn Legend On/Off •
- Zoom In/Out/To Fit •

The Data Logging session nodes also support the ability to:

- Create and manage Channels, where a channel is a collection of signal traces •
- Import and Export Data Sources
- Print Preview, Print, and Page Setup

# 6.14 MC\_GearIn

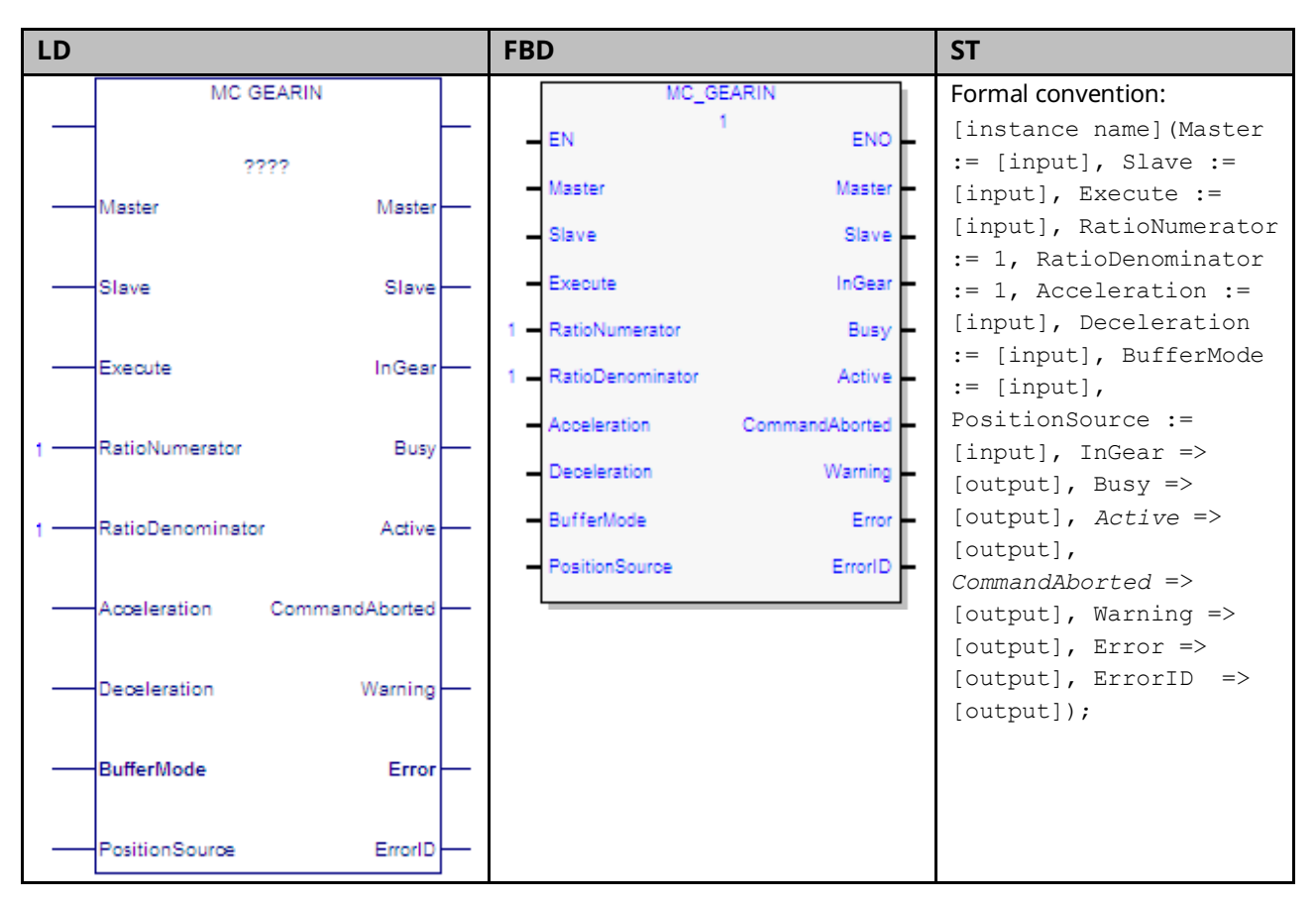

The MC\_GearIn function block is used to command the slave axis velocity at a ratio of the master axis velocity. When the slave axis is in gear, position locking is used in addition to velocity locking. PACMotion uses a ramping function to synchronize the slave to a moving master. When the function block is executed, the Slave axis begins accelerating or decelerating to the gear velocity.

 $Gear \ Velocity = \frac{Ratio \ Numerator}{Ratio \ Denominator} * Master \ Velocity$ 

The Acceleration and Deceleration specified on the function block are used to command the slave axis only during ramping. After the slave axis reaches the gear velocity, the *InGear* output is set true. If the master velocity changes, the Slave axis velocity follows it, within the constraints of the acceleration, deceleration, and velocity application limits specified for the slave axis. The slave

axis continues to follow the gear velocity until the MC\_GearOut function block disengages the slave axis, an error occurs, or the command is aborted.

MC\_GearIn does not support the buffering of a command after it. Function blocks executed on the Slave axis with buffer modes other than Aborting will be rejected.

The Virtual Axis (Axis 5) can be used as a Master input, but not as a Slave input to this function block.

Execution type: Immediate execution/deferred response

**Note:** If the master experiences an error and goes to the ErrorStop state, the slave will continue to follow the master to zero velocity. If the master becomes inaccessible (for example, the master module is swapped out), the slave will go to the ErrorStop state after stopping the slave axis.

## 6.14.1 Operands

| Instance           | Description                                                              | Allowed Data         | Initial |
|--------------------|--------------------------------------------------------------------------|----------------------|---------|
| Variable           | Description                                                              | Types                | Value   |
| [Instance Variable | Structure variable containing the internal data for the                  | MC_GEARIN            | NA      |
| Name]              | function block instance. (Initially displayed as ???? in LD.)            |                      |         |
| Parameter          | Description                                                              | Allowed Data         | Initial |
|                    |                                                                          | Types                | Value   |
| Input_Output Par   | ameters                                                                  |                      |         |
| Master             | Reference to master axis.                                                | AXIS_REF             | N/A     |
| Slave              | Reference to slave axis. Virtual Axis (Axis 5) not supported.            | AXIS_REF             | N/A     |
| Inputs             |                                                                          |                      |         |
| Execute            | Start the gearing process at the rising edge.                            | LD: flow             | 0       |
|                    |                                                                          | Other languages: all |         |
|                    |                                                                          | except constants     |         |
| RatioNumerator     | Gear ratio numerator for calculating gear velocity.                      | INT                  | 1       |
| RatioDenominator   | Gear ratio denominator for calculating gear velocity.                    | INT                  | 1       |
| Acceleration       | (UU/second <sup>2</sup> ). The acceleration rate for gearing in when the | LREAL                | 0       |
|                    | energy of the motor is increasing. Depending on the                      |                      |         |
|                    | configured maximum Jerk and the master axis velocity,                    |                      |         |
|                    | Acceleration is not necessarily reached. (This value is                  |                      |         |
|                    | always positive.)                                                        |                      |         |
| Deceleration       | (UU/second <sup>2</sup> ). The deceleration rate for gearing in when     | LREAL                | 0       |
|                    | the energy of the motor is decreasing. Depending on the                  |                      |         |
|                    | configured maximum Jerk and the master axis velocity,                    |                      |         |
|                    | Deceleration is not necessarily reached. (This value is                  |                      |         |
|                    | always positive.)                                                        |                      |         |
| BufferMode         | Defines the behavior of the axis: modes are Aborting,                    | MC_BufferMode        | 0       |
|                    | Buffered. (Blending not allowed.)                                        |                      |         |
| PositionSource     | Defines the source on the master to follow.                              | MC_PositionSource    | 0       |
|                    | Actual position: Source is the configured feedback device.               |                      |         |
|                    | Commanded position: Source is the instantaneous position                 |                      |         |
|                    | generated by the PMM's internal path generator.                          |                      |         |
|                    | If Actual Position is selected and Axis 5 is the master, Axis 5          |                      |         |
|                    | must use an External Encoder.                                            |                      |         |
| Outputs            |                                                                          |                      |         |
| InGear             | Slave axis has reached the gear velocity.                                | BOOL                 | 0       |

| Instance       | Description                                                                 | Allowed Data         | Initial |
|----------------|-----------------------------------------------------------------------------|----------------------|---------|
| Variable       | Description                                                                 | Types                | Value   |
| Busy           | Indicates the function block has been executed and has                      | LD: flow             | 0       |
|                | not yet completed its action.                                               | Other languages: all |         |
| Active         | Indicates that the function block has control of the axis. except constants |                      | 0       |
| CommandAborted | Command is aborted by another command.                                      |                      | 0       |
| Warning        | Signals that a warning has occurred within the function                     |                      | 0       |
|                | block.                                                                      |                      |         |
| Error          | Signals that an error has occurred within the function                      |                      | 0       |
|                | block.                                                                      |                      |         |
| ErrorID        | Indicates the type of error or warning.                                     | WORD                 | 0       |

# 6.14.2 MC\_GearIn Example

In this example, two MC\_MoveVelocity function blocks are executed on a Master axis. MC\_GearIn is executed and the Slave axis ramps up to the velocity of the Master axis and follows it with a 3/2 gear ratio. The GoGear input starts the execution of the MC\_GearIn and the Engaged output indicates when the Slave is in gear.

### MC\_GearIn Example Block Diagram

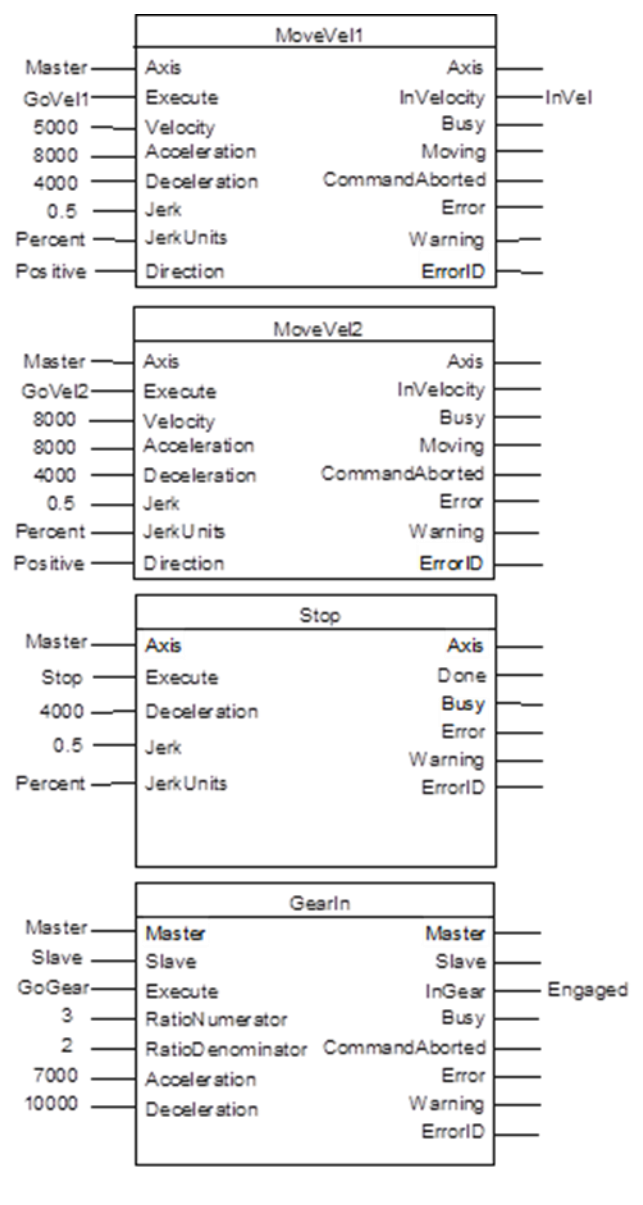

#### Figure 117: MC\_GearIn Example Block Diagram

## MC\_GearIn Example Timing Diagram

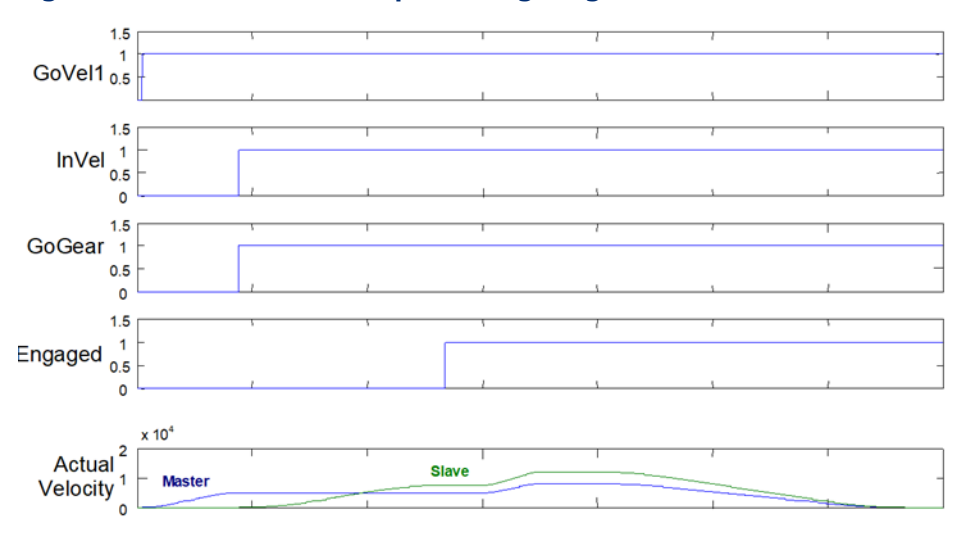

#### Figure 118: MC\_GearIn Example Timing Diagram

# 6.15 MC\_GearInPos

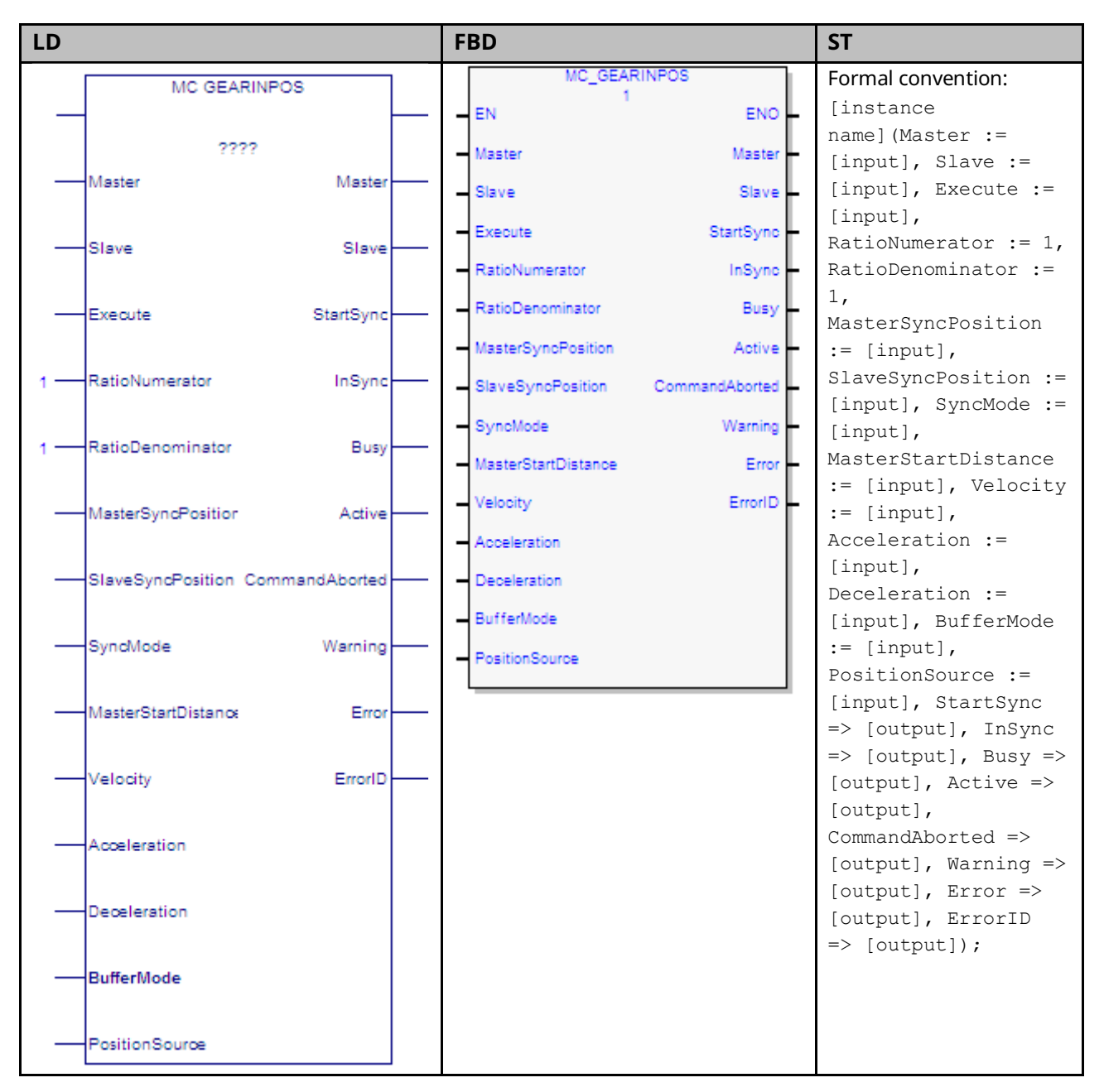

The MC\_GearInPos function block synchronizes velocity and position of a slave axis to a master axis.

To synchronize the master and slave axes, the slave axis begins moving so that it arrives at the SlaveSyncPosition when the master axis arrives at the MasterSyncPosition. This ramping process begins when the master axis crosses the Start Position in the *correct* direction. The correct direction is defined as the sign of the MasterStartDistance.

Start Position = MasterSyncPosition - MasterStartDistance

If MasterStartDistance is 0, the master and slave axes will begin ramping immediately when the *Execute* input transitions ON.

When the slave axis arrives at the SlaveSyncPosition it will be traveling at a velocity and direction that is synchronized with the master axis and the InSync output will be on. Once the master and slave are synchronized, the slave is position and velocity locked to the master.

The slave axis continues to follow the master's gear position and velocity until the MC\_GearOut function block disengages the slave axis, an error occurs, or the command is aborted.

For additional information about Ramping refer to Section 7.6, Synchronized Motion Function Block Status.

Changes to the Low Limit, Range or End of Travel configured for the master axis (via an MC\_WriteParameter) are not allowed while an MC\_GearInPos is engaged or pending on that axis.

When the master axis goes to zero velocity, the slave also stops. If the slave is tracking a slow-moving master that reaches zero velocity while its status indicates it is still moving, the slave may cease tracking the master and go to zero velocity immediately. To minimize this behavior, the Master Axis Velocity Filter (PN 1321) should be increased.

The Virtual Axis (Axis 5) can be used as a Master input, but not as a Slave input to this function block.

Execution type: Immediate execution/deferred response

**Note:** If the master experiences an error and goes to the ErrorStop state, the slave will continue to follow the master to zero velocity. If the master becomes inaccessible (for example, the master module is swapped out), the slave will stop the slave axis motion and go to the ErrorStop state.

# 6.15.1 Operands

| Tuetenes Verieble     | Description                                                   | Allowed Data     | Initial |
|-----------------------|---------------------------------------------------------------|------------------|---------|
| Instance variable     | Description                                                   | Types            | Value   |
| [Instance Variable    | Structure variable containing the internal data for the       | MC_GEARINPOS     | NA      |
| Name]                 | function block instance. (Initially displayed as ???? in LD.) |                  |         |
| Parameter Description |                                                               | Allowed Data     | Initial |
|                       |                                                               | Types            | Value   |
| Input_Output Para     | meters                                                        |                  |         |
| Master                | Reference to master axis.                                     | AXIS_REF         | N/A     |
| Slave                 | Reference to slave axis.                                      |                  | N/A     |
|                       | Virtual Axis (Axis 5) not supported.                          |                  |         |
| Inputs                |                                                               |                  |         |
| Execute               | Starts the gearing process at the rising edge.                | LD: flow         | 0       |
|                       |                                                               | Other languages: |         |
|                       |                                                               | all except       |         |
|                       |                                                               | constants        |         |
| RatioNumerator        | Gear ratio numerator.                                         | INT              | 1       |
| RatioDenominator      | Gear ratio denominator.                                       | INT              | 1       |
| MasterSyncPosition    | Master position at which the axes are running in sync.        | LREAL            | 0       |
| SlaveSyncPosition     | Slave position at which the axes are running in sync.         | LREAL            | 0       |
| SyncMode              | Selects the type of synchronization:                          | MC_SyncMode      | N/A     |
|                       | NoBackupAllowed                                               | ,                |         |
|                       | BackupAllowed                                                 |                  |         |
|                       | Refer to *Sync Mode Recommendation below.                     |                  |         |
| MasterStartDistance   | Master distance for gear in procedure (when the Slave         | LREAL            | 0       |
|                       | axis motion is started to get into synchronization). This is  |                  |         |
|                       | a fixed distance the master will always cover during the      |                  |         |
|                       | ramp.                                                         |                  |         |
|                       | If MasterStartDistance is 0, the master and slave axes will   |                  |         |
|                       | begin ramping immediately when the Execute input              |                  |         |
|                       | transitions ON.                                               |                  |         |
| Velocity              | Maximum velocity during the time difference between           | LREAL            | 0       |
|                       | the start of synchronization (StartSync) and when the         |                  |         |
|                       | slave axis is synchronized (InSync).                          |                  |         |
| Acceleration          | Maximum Acceleration during the time difference               | LREAL            | 0       |
|                       | between StartSync and InSync.                                 |                  |         |
|                       | Note: The Acceleration and Deceleration inputs                |                  |         |
|                       | are used only for getting the slave axis                      |                  |         |
|                       | synchronized. Once the slave is                               |                  |         |
|                       | synchronized, it is limited only by the                       |                  |         |
|                       | application velocity limit of the slave axis                  |                  |         |
|                       |                                                               |                  |         |
| Deceleration          | Maximum Deceleration during the time difference               | LREAL            | 0       |
|                       | StartSync and InSync.                                         |                  |         |

| Tuetanee Veriable | Description                                                   | Allowed Data      | Initial |
|-------------------|---------------------------------------------------------------|-------------------|---------|
| Instance variable | Description                                                   | Types             | Value   |
| BufferMode        | Specifies the behavior of the axis. Modes are Aborting        | MC_BufferMode     | 0       |
|                   | and Buffered. Blending is not allowed.                        |                   |         |
|                   | If the BufferMode is Aborting, any active command             |                   |         |
|                   | remains active until the MC_GearInPos is able to start        |                   |         |
|                   | execution (the master is within the specified                 |                   |         |
|                   | MasterStartDistance and the StartSync output of the           |                   |         |
|                   | MC_GearInPos is ON).                                          |                   |         |
|                   | Other buffer modes are processed normally: the                |                   |         |
|                   | MC_GearInPos will not begin processing until the active       |                   |         |
|                   | command is Done.                                              |                   |         |
| PositionSource    | Specifies the source on the master to follow.                 | MC_PositionSource | 0       |
|                   | Actual position: Source is the configured feedback device.    |                   |         |
|                   | Commanded position: Source is the instantaneous               |                   |         |
|                   | position generated by the PMM's internal path                 |                   |         |
|                   | generator.                                                    |                   |         |
|                   | If Actual Position is selected and Axis 5 is the master, Axis |                   |         |
|                   | 5 must use an External Encoder.                               |                   |         |
| Outputs           |                                                               |                   |         |
| StartSync         | Commanded gearing started. Slave axis is Ramping.             | BOOL              | 0       |
| InSync            | Commanded gearing reached. Slave axis is Synchronized.        | BOOL              | 0       |
| Busy              | Indicates the function block has been executed and has        | LD: flow          | 0       |
|                   | not yet completed its action.                                 | Other languages:  |         |
| Active            | The function block has control of the axis.                   | all except        | 0       |
| CommandAborted    | Command is aborted by another command.                        | constants         | 0       |
| Warning           | A warning has occurred within the function block.             |                   | 0       |
| Error             | An error has occurred within the function block.              | ]                 | 0       |
| ErrorID           | Indicates the type of error or warning.                       | WORD              | 0       |

#### Sync Mode Recommendation

During ramping, the Slave attempts to minimize the acceleration it must undergo. If backup is allowed (SyncMode is set to BackupAllowed) a consequence of this is that the ramp may move the slave backward, away from the synchronization position, or past the synchronization position so that it can be moving in the opposite direction when it does synchronize.

In some situations, for example when the master reverses direction while ramping with Backup Allowed, the slave may exhibit unexpected behavior. To prevent this behavior, SyncMode should be set to NoBackupAllowed.

# 6.16 MC\_GearOut

| LD           |    | FBD          | ST                                                                                                   |
|--------------|----|--------------|----------------------------------------------------------------------------------------------------|
| MC GEAROUT   |    | MC_GEAROUT   | Formal convention:                                                                                   |
| - 2222       |    | EN ENO       | <pre>[instance name](Slave := [input], Execute<br/>:= [input], Done =&gt; [output], Busy =&gt;</pre> |
|              |    | Slave Slave  | [output], Warning => [output], Error =>                                                              |
|              |    | Execute Done | [output], ErrorID => [output]);                                                                      |
| -Execute Don | -  | Busy         |                                                                                                    |
|              |    | Warning      |                                                                                                    |
| Bus          |    | Error        |                                                                                                    |
| Warnin       | -  | ErrorID      |                                                                                                    |
| Erro         | r— |              |                                                                                                    |
| Errorl       | _  |              |                                                                                                    |

The MC\_GearOut function block is used to disengage from an MC\_GearIn or MC\_GearInPos function block. When executed the slave axis disengages from the MC\_GearIn or MC\_GearInPos and continues to be commanded at the last commanded velocity.

If the slave axis had a commanded acceleration, the axis will use its acceleration and deceleration application limits to achieve the last command velocity. This command is usually followed by another command.

Execution type: Immediate execution/deferred response

# 6.16.1 Operands

| Instance                | Description                                                      | Allowed Data Types   | Initial |
|-------------------------|------------------------------------------------------------------|----------------------|---------|
| Variable                | Description                                                      | Anowed Data Types    | Value   |
| [Instance               | Structure variable containing the internal data for the function | MC_GEAROUT           | NA      |
| Variable                | block instance. (Initially displayed as ???? in LD.)             |                      |         |
| Name]                   |                                                                  |                      |         |
| Parameter               | Description                                                      | Allowed Data Types   | Initial |
|                         |                                                                  |                      | Value   |
| Input_Output Parameters |                                                                  |                      |         |
| Slave                   | Reference to slave axis.                                         | AXIS_REF             | N/A     |
|                         | Virtual Axis (Axis 5) not supported.                             |                      |         |
| Inputs                  |                                                                  |                      |         |
| Execute                 | Start to disengage the slave from the master.                    | LD: flow             | 0       |
|                         |                                                                  | Other languages: all |         |
|                         |                                                                  | except constants     |         |
| Outputs                 |                                                                  |                      |         |
| Done                    | Disengaging completed.                                           | LD: flow             | 0       |
| Busy                    | Indicates the function block has been executed and has not yet   | Other languages: all | 0       |
|                         | completed its action.                                            | except constants     |         |
| Warning                 | Signals that warning has occurred within Function block.         |                      | 0       |
| Error                   | Signals that error has occurred within Function block.           |                      | 0       |
| ErrorID                 | Indicates the type of error or warning.                          | WORD                 | 0       |

# 6.17 MC\_Halt

| LD                        | FBD                 | ST                                                                          |
|---------------------------|---------------------|-----------------------------------------------------------------------------|
| MC HALT                   | MC_HALT             | Formal convention:                                                          |
| ????                      | Axis Axis           | [input], Execute := [input],                                                |
| — Axis — Axis —           | Execute Done        | <pre>:= [input], JerkUnits :=</pre>                                         |
| -Execute Done-            | - Deceleration Busy | <pre>[input], BufferMode := [input], Done =&gt; [output],</pre>             |
| - Deceleration Busy-      | Jerk Active         | <pre>Busy =&gt; [output], Active =&gt; [output], CommandAborted =&gt;</pre> |
|                           | BufferMode Warning  | [output], Warning =><br>[output], Error => [output],                        |
| Jein Aurve                | Error               | ErrorID => [output]);                                                       |
| -JerkUnits CommandAborted | ErrorID             |                                                                             |
| -BufferMode Warning       |                     |                                                                             |
| Error —                   |                     |                                                                             |
| ErrorID                   |                     |                                                                             |

This function block commands a controlled motion stop using programmed Deceleration and Jerk values and aborts any ongoing function block execution. The axis transitions to the state DiscreteMotion, until the velocity is zero. With the Done output set, the state transitions to Standstill.

It is important to specify a deceleration rate that results in a satisfactory stopping distance.

MC\_Halt differs from MC\_Stop in that is does not transition the axis to the Stopping state. When MC\_Halt is executed, the axis transitions to the DiscreteMotion state while the axis decelerates and when the Done output is set, transitions to the Standstill state.

Execution type: Immediate execution/deferred response.

# 6.17.1 Operands

| Instance<br>Variable        | Description                                                                                                    | Allowed Data Types                                                       | Initial<br>Value |
|-----------------------------|----------------------------------------------------------------------------------------------------|--------------------------------------------------------------------------|------------------|
| [Instance Variable<br>Name] | Structure variable containing the internal data for the function block instance. (Initially displayed as ???? in LD.)                                             | MC_HALT                                                                  | NA               |
| Parameter                   | Description                                                                                                    | Allowed Data Types                                                       | Initial<br>Value |
| Input_Output Para           | ameters                                                                                                    |                                                                          |                  |
| Axis                        | Axis that receives function block command.                                                                                                    | AXIS_REF                                                                 | N/A              |
| Inputs                      |                                                                                                    |                                                                          |                  |
| Execute                     | Start the halt at rising edge                                                                                                    | LD: flow<br>Other languages: all<br>except constants                     | 0                |
| Deceleration                | The maximum move deceleration rate (energy is decreasing). Maximum deceleration is not necessarily reached. (Always positive.) [Units = UU/second <sup>2</sup> ]  | LREAL                                                                    | 0                |
| Jerk                        | The Jerk (rate of change in acceleration) used for the<br>move. (Always positive.)<br>If set to 0, jerk will be unlimited.<br>[Units = UU/sec <sup>3</sup> or %)] | LREAL<br>For details, refer to Jerk<br>and JerkUnitsin Section<br>5.3.3. | 0                |
| JerkUnits                   | Selects units for Jerk input: UU/sec <sup>3</sup> or %                                                                                                    | MC_JERKUNITS                                                             | 0                |
| BufferMode                  | Defines the axis buffering behavior. <i>Valid</i> modes are<br>Aborting, Buffered, and Blending.                                                                  | MC_BufferMode                                                            | 0                |
| Outputs                     |                                                                                                    |                                                                          |                  |
| Done                        | Zero velocity reached.                                                                                                    | LD: flow                                                                 | 0                |
| Busy                        | Indicates the function block has been executed on an axis and has not yet completed its action.                                                                   | Other languages: all except constants                                    | 1                |
| Active                      | Indicates that the block has control of the axis.                                                                                                    |                                                                          | 0                |
| CommandAborted              | Command is aborted by another command.                                                                                                    |                                                                          | 0                |
| Warning                     | Indicates that a warning has occurred within the function block.                                                                                                  | ]                                                                        | 0                |
| Error                       | Indicates that an error has occurred within the function block.                                                                                                   |                                                                          | 0                |
| ErrorID                     | Error or warning identification.                                                                                                    | WORD                                                                     | 0                |

# 6.18 MC\_Home

| LD                        | FBD                       | ST                          |
|---------------------------|---------------------------|-----------------------------|
| MC HOME                   | MC_HOME                   | Formal convention:          |
|                           | EN ENO                    | [instance name](Axis :=     |
| ????                      | Avia Avia                 | [input], Execute :=         |
| Axis Axis                 |                           | [input], Position :=        |
|                           | Execute Done              | [input], HomingMode :=      |
| Execute Done              | Position Busy             | [input], BufferMode :=      |
| Execute                   | HamineMade Active         | [input], HomeOffset :=      |
|                           | Honningwode Active        | [input], FinalHomeverOcity  |
| Position Busy             | BufferMode CommandAborted | FindHomeVelocity :=         |
|                           | HomeOffset Warning        | [input]. Acceleration :=    |
| HomingMode Active         | FinalHamp\/alapityFree    | [input], Deceleration :=    |
|                           | Phanomevelocity End       | [input], Jerk := [input],   |
| BufferMode CommandAborted | FindHomeVelocity ErrorID  | JerkUnits := [input], Done  |
|                           | Acceleration              | => [output], Busy =>        |
| Users Officet             | Developmention            | [output], Active =>         |
| HomeOffset Warning        | Deceleration              | [output], CommandAborted => |
|                           | Jerk                      | [output], Warning =>        |
| FinalHomeVelocit Error    | JerkUnits                 | [output], Error =>          |
|                           |                           | [output], ErrorID =>        |
| FindHomeVelocity ErrorID  |                           | [output]);                  |
|                           |                           |                             |
|                           |                           |                             |
| Addeleration              |                           |                             |
|                           |                           |                             |
| - Deceleration            |                           |                             |
|                           |                           |                             |
| Jerk                      |                           |                             |
|                           |                           |                             |
| - JerkUnits               |                           |                             |
|                           |                           |                             |

The Find Home sequence is used to establish a valid actual position relative to a known reference point. The configured Home Offset defines the location of Home Position as the offset distance from the Home Marker.

The axis must be powered on during an entire home cycle. Note that when the Execute input transitions ON, the PositionValid axis status bit is turned OFF until the end of the home cycle. If an MC\_Stop function block halts a home cycle, the PositionValid bit does not turn back ON. No motion function blocks that cause motion can be executed unless the PositionValid bit is ON. The Position input sets the absolute position when a reference signal is detected. The configured Home Offset defines the location of Home Position as the offset distance from the Home Marker.

The function block completes in the Standstill state. Issuing the MC\_Home command in any state other than Standstill will result in an ErrorStop.
The MC\_Home function can operate in one of three modes, selected by the HomingMode input. For details and examples of the three homing modes, refer to Section 6.18.2, Homing Modes.

**Limit Switch Reference Pulse (Absolute Home Switch): Axes 1 – 4.** In this mode, the configured Home Switch input is used to trigger the home cycle to look for the next Encoder Marker pulse. The next Encoder Marker pulse encountered when traveling in the negative direction sets the home position location.

Axis 5 does not support this mode.

**Move+ (RefPulse).** In this mode, the first Encoder Marker pulse encountered when moving in the positive direction after the Find Home command is given is used to establish the exact location.

**Move – (RefPulseNeg).** In this mode, the first Encoder Marker pulse encountered when moving in the negative direction after the Find Home command is given is used to establish the exact location.

Axis 5 provides a Virtual Path Planner and interface to an External Device. Move+ and Move- are supported on Axis 5 only when configured with an External Device. In this case the application must provide the means to rotate the External Device. The home position will be set when the first Encoder Marker pulse is encountered; regardless of the direction in which the axis is moving. If the Axis 5 Virtual Path Planner is used in the application, its position must be set independently, using MC\_SetPosition.

Execution type: Immediate execution/deferred response.

| Instance                                                      | Description                                                   | Allowed              | Initial |  |
|---------------------------------------------------------------|---------------------------------------------------------------|----------------------|---------|--|
| Variable                                                      | Description                                                   | Data Types           | Value   |  |
| [Instance Variable                                            | Structure variable containing the internal data for the       | MC_HOME              | NA      |  |
| Name]                                                         | function block instance. (Initially displayed as ???? in LD.) |                      |         |  |
| Deverseter                                                    | Description                                                   | Allowed              | Initial |  |
| Parameter                                                     | Description                                                   | Data Types           | Value   |  |
| Input_Output Par                                              | ameters                                                       |                      |         |  |
| Axis                                                          | Axis that receives function block command.                    | AXIS_REF             | N/A     |  |
| Inputs                                                        |                                                               |                      |         |  |
| Execute                                                       | Starts motion at rising edge.                                 | LD: flow             | 0       |  |
|                                                               |                                                               | Other languages:     |         |  |
|                                                               |                                                               | all except constants |         |  |
| Position The value assigned to Commanded Position when a Find |                                                               | LREAL                | 0       |  |
|                                                               | Home cycle completes. [Units = UU]                            |                      |         |  |

#### 6.18.1 Operands

| Instance          | Description                                                | Allowed               | Initial |
|-------------------|------------------------------------------------------------|-----------------------|---------|
| Variable          | Description                                                | Data Types            | Value   |
| HomingMode        | The method used to find home during a Find Home            | MC_HomingMode         | 0       |
|                   | cycle. Choices are:                                        | For details, refer to |         |
|                   | LimitSwitchRefPulse – Axes 1–4 only                        | Section 6.18.2,       |         |
|                   | RefPulse and RefPulseNeg – All axes                        | Homing Modes.         |         |
| BufferMode        | Defines the behavior of the axis. Allowed modes are        | MC_BUFFERMODE         | 0       |
|                   | Aborting, Buffered, and Blending.                          |                       |         |
| HomeOffset        | Value added to or subtracted from the servo's final        | LREAL                 | 0       |
|                   | stopping point when a Find Home cycle completes.           |                       |         |
|                   | Home Offset adjusts the final servo stopping point         |                       |         |
|                   | relative to the encoder marker. [Units = UU]               |                       |         |
| FinalHomeVelocity | The maximum velocity move seeks the final Home             | LREAL                 | 500     |
|                   | Switch transition and Encoder Marker pulse at the end of   |                       |         |
|                   | a Find Home cycle. This value must be slow enough to       |                       |         |
|                   | allow a delay between the final Home Switch transition     |                       |         |
|                   | and the Encoder Marker pulse. (Always positive.) [Units =  |                       |         |
|                   | UU/sec]                                                    |                       |         |
| FindHomeVelocity  | The maximum velocity at which the servo seeks the          | LREAL                 | 2000    |
|                   | initial Home Switch transitions during the Find Home       |                       |         |
|                   | cycle when the Home Mode is configured for HOMESW.         |                       |         |
|                   | Also used for the move to the position determined by       |                       |         |
|                   | HomeOffset. If desired, Find Home Velocity can be set to   |                       |         |
|                   | a high value to allow the servo to quickly locate the      |                       |         |
|                   | Home Switch (Always positive.) [Units = UU/sec]            |                       |         |
| Acceleration      | The maximum acceleration rate used in the find home        | LREAL                 | 100,000 |
|                   | sequence (energy is increasing). Maximum acceleration      |                       |         |
|                   | is not necessarily reached. (Always positive) [Units =     |                       |         |
|                   | UU/sec <sup>2</sup> ]                                      |                       |         |
| Deceleration      | The maximum deceleration rate used in the find home        | LREAL                 | 100,000 |
|                   | sequence (energy is decreasing). Maximum deceleration      |                       |         |
|                   | is not necessarily reached. (Always positive) [Units =     |                       |         |
|                   | UU/sec <sup>2</sup> ]                                      |                       |         |
| Jerk              | The Jerk (rate of change in acceleration) used for the     | LREAL                 | 0       |
|                   | move. (Always positive.)                                   | For details, refer to |         |
|                   | If set to 0, jerk will be unlimited.                       | Jerk and JerkUnitsin  |         |
|                   | [Units = UU/sec <sup>3</sup> or %)]                        | Section 5.3.3.        |         |
| JerkUnits         | Selects units for Jerk input: UU/sec <sup>3</sup> or %     | MC_JERKUNITS          | 0       |
| Outputs           |                                                            |                       |         |
| Done              | Indicates the Commanded Position has reached the           | LD: flow              | 0       |
|                   | Home Position.                                             | Other languages:      |         |
| Busy              | Indicates the function block has been executed on an       | all except constants  | 1       |
|                   | axis and has not yet completed its action.                 |                       |         |
| Active            | Indicates that the function block has control of the axis. | 1                     | 0       |
| CommandAborted    | Command is aborted by another command.                     | 1                     | 0       |

| Instance | Description                                              | Allowed    | Initial |
|----------|----------------------------------------------------------|------------|---------|
| Variable | Description                                              | Data Types | Value   |
| Warning  |                                                          | 0          |         |
|          | function block.                                          |            |         |
| Error    | Indicates that an error has occurred within the function |            | 0       |
|          | block.                                                   |            |         |
| ErrorID  | Error or warning identification.                         | WORD       | 0       |

**Note:** The MC\_Home function block sets its Done output based on Commanded Position. The Actual Position will be different from the Home Position by an amount equal to the Position Error. The InZone axis status flag can be monitored to determine whether the Actual Position is within the In Position Zone relative to the Home Position.

#### 6.18.2 Homing Modes

# Limit Switch Reference Pulse Mode (Axes 1—4 motor feedback devices only)

This mode is also called the Absolute Home Switch mode. If the HomingMode is set to LimitSwitchRefPulse, the configured Home Switch input is used to trigger the home cycle to look for the next Encoder Marker pulse. The next Encoder Marker pulse encountered when traveling in the negative direction sets the home position location. An open Home Switch input indicates the axis is on the positive side of the home switch and a closed Home Switch input indicates the axis is on the negative side of the home switch.

An OFF to ON transition of the *Execute* input yields the following home cycle.

#### Find Home Routine for Limit Switch Reference Pulse Mode

If initiated from a position on the positive side of the home switch, in which case the home switch is *open* (Logic 0), the Find Home routine starts with step 1 below.

If the MC\_Home function block is executed from a position on the negative side of the home switch, in which case the home switch is *closed* (Logic 1), the routine starts with step 3.

- The axis is moved in the negative direction at the Find Home Velocity until the Home Switch input closes.
- The axis decelerates and stops.
- The axis is accelerated in the positive direction and moved at the Find Home Velocity until the Home Switch input opens.
- The axis decelerates and stops.

If your application requires axis homing based on Actual Position, the state of the InZone flag can be ANDed with the MC\_Home Done output.

- The axis accelerates in the negative direction and moved at the Final Home Velocity until the Home Switch input closes.
- The axis continues negative motion at the Final Home Velocity until an Encoder Marker pulse is sensed. The marker establishes the home reference position.
- The axis decelerates and stops (at a position past the marker pulse).
- The axis is moves at the Find Home Velocity the number of user units specified by the Home Offset value from the home reference position. If Home Offset = 0, the axis moves back to the position of the Encoder Marker pulse.
- The PMM sets the Commanded Position value to the Home Position value. Actual Position is set to Home Position – Position Error.
- The PositionValid status flag (parameter 1201) is set to indicate the home cycle is complete.

#### Limit Switch Reference Pulse Example

Many different home switch designs are possible. The switch may be normally open or normally closed, and may be mounted in one of several possible locations. The example given in this section illustrates a common arrangement used for linear axes. In the following picture, the home switch is a normally open proximity switch, mounted near the end of the machine slide's travel range (in the negative direction). The imaginary line that divides the home switch's positive and negative sides is the home switch's operating point, located approximately on the switch's centerline. If the machine slide travels in the negative direction far enough so that the right-hand edge of the home switch CAM causes the home switch to close, the machine slide is considered as having crossed over to the negative side of the home switch. **The home switch CAM is long enough so that while the machine slide is on the negative side of the home switch, it will keep the normally open home switch closed.** 

Note the relationships of the home position, the negative over travel position, and the positive stop position. A small amount of distance is provided in the negative direction between the home position and the negative over travel position. This is to allow some working room for adjustment and setup of these positions and for the find home routine, which requires that its final move be in the negative direction.

Distance is also provided between the overtravel limit position and the positive stop. Enough distance should be allowed to prevent the machine slide from hitting the positive stop. The correct distance needs to be greater than the worstcase stopping distance required by the machine slide after it reaches the overtravel limit position. In this example, the machine slide's working range is on the positive side of the home switch. If the Position input parameter was set to 0, this would simplify programming absolute positioning commands since only positive numbers would be used.

Often, the home position needs to be set to an exact distance from a reference point on the machine. To facilitate this adjustment, the home switch CAM could be made with slotted mounting holes that would allow a coarse adjustment of the CAM to bring the calibration to within one turn of the encoder. Then, the small remaining distance would be accurately measured and the value obtained would be entered into the HomeOffset input parameter.

#### Limit Switch Ref Pulse Example for Linear Axes

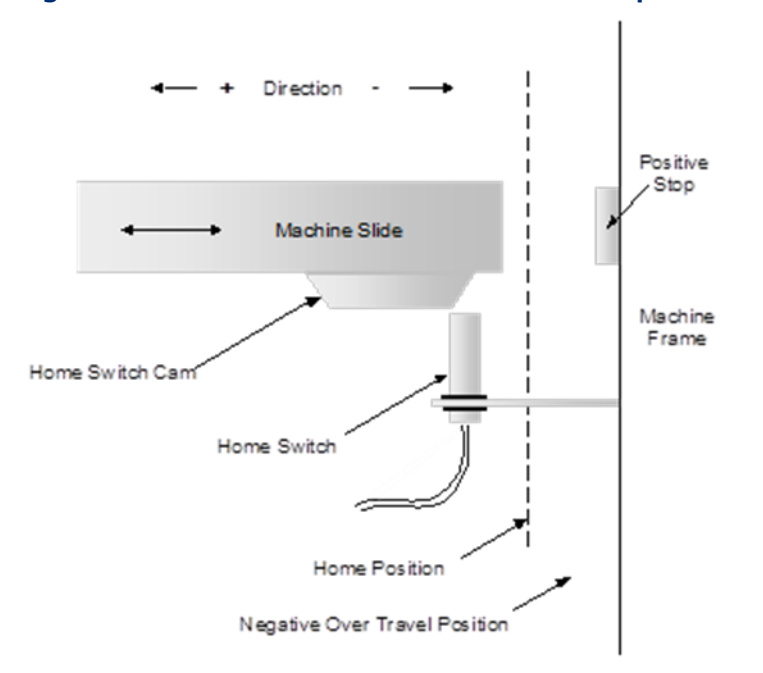

Figure 119: Limit Switch Reference Pulse Example for Linear Axes

#### Reference Pulse (Move+) and Reference Pulse Negative (Move–) Modes (All Axes)

If Find Home Mode is configured as RefPulse or RefPulseNeg, the first encoder marker pulse encountered when moving in the appropriate direction (positive for RefPulse, negative for RefPulseNeg) after the find home command is given is used to establish the exact location. In this mode, the operator usually jogs the axis to a position close (within one revolution of the encoder) to the home position first, then initiates the find home command. To assist the operator in jogging to the correct position, a set of alignment marks indicating a close proximity to the home position is sometimes placed on the machine and machine axis.

### Find Home Routine for Reference Pulse (Move +) or Reference Pulse Negative (Move –)

When the MC\_Home function block is executed with *Find Home Mode* set to *RefPulse* or *RefPulseNeg*, the following sequence of events occurs:

- The axis is accelerated at the Acceleration rate and moved at the configured Final Home Velocity (positive direction for RefPulse, negative direction for RefPulseNeg) until an Encoder Marker pulse is sensed. This marker pulse establishes the home reference position.
- The axis is stopped at a position past the marker pulse using the configured Deceleration.
- The axis is moved, at the configured Find Home Velocity and with the configured Acceleration, the number of user units specified by the Home Offset value from the home reference position. If Home Offset = 0, the axis moves back to the position of the marker pulse.
- The axis is stopped at the configured Deceleration.
- The PMM sets the Commanded Position and Actual Position to the configured Home Position value. The PositionValid status flag (parameter 1201) is set ON to indicate the home cycle is complete.

### 6.18.3 Home to a Hard Stop

This sample procedure describes a homing operation that is performed without the use of Home Switch and Encoder Marker inputs.

- Set TorqueLimit (PN 1015) to a value that will allow motion, but low enough to prevent damage or mechanical slippage in the machine when hitting the hard stop.
- Set Feedback Moving Deadband (PN 1024) so that any vibration that occurs while the servo is impacting the hard stop will not be interpreted as the axis moving.
- Enable Position Lag Monitoring (PN 6) and set Max Position Lag (PN 7) to a value that will not be exceeded while moving to the hard stop to prevent the axis from entering position error limit.
- Capture the starting Actual Position (PN 1300).
- Jog to the hard stop and quit jogging when the torque limit is active.
  - Execute MC\_JogAxis in the direction of the hard stop at a speed that will not damage the machine when the hard stop is encountered and with acceleration low enough that the axis will not exceed the Torque Limit while accelerating.
  - Monitor the FeedbackMoving (PN 1224) and TorqueLimitActive (PN 1207) axis status flags. Stop jogging when FeedbackMoving transitions from True to False and TorqueLimitActive is True. If it is possible to home from very close to the hard stop, may need a timeout in the place of Feedback Moving.
- Capture the current Actual Position (PN 1300).
- When axis mode is FSSB Servo, if the PositionValid axis status flag (PN 1201) is not already True, check if the encoder has been referenced by using the starting and current Actual Positions to determine if the axis has moved at least one revolution. If the encoder has not been referenced, execute MC\_JogAxis in the opposite direction with a Minimum Jog Distance of just over one revolution to ensure that the servo is referenced and return to Step 5.
- Execute MC\_SetPosition to the desired home position.
- When the MC\_SetPosition is Done and PositionValid is True, execute an MC\_MoveAbsolute to a position just off the hard stop or begin machine operation.
- Set TorqueLimit to normal settings.

#### Reference Pulse Negative (Move -) Home Cycle Example

In this example, with the Homing Mode set to *RefPulseNeg*, the operator jogs the axis until the moveable mark on the machine slide lines up with the stationary mark on the alignment plate mounted to the machine frame. (Note that the marks align on the positive side of home position since the Home Position parameter is set to RefPulseNeg). Then the operator initiates the find home routine, which causes the axis to move in the negative direction until the marker pulse occurs.

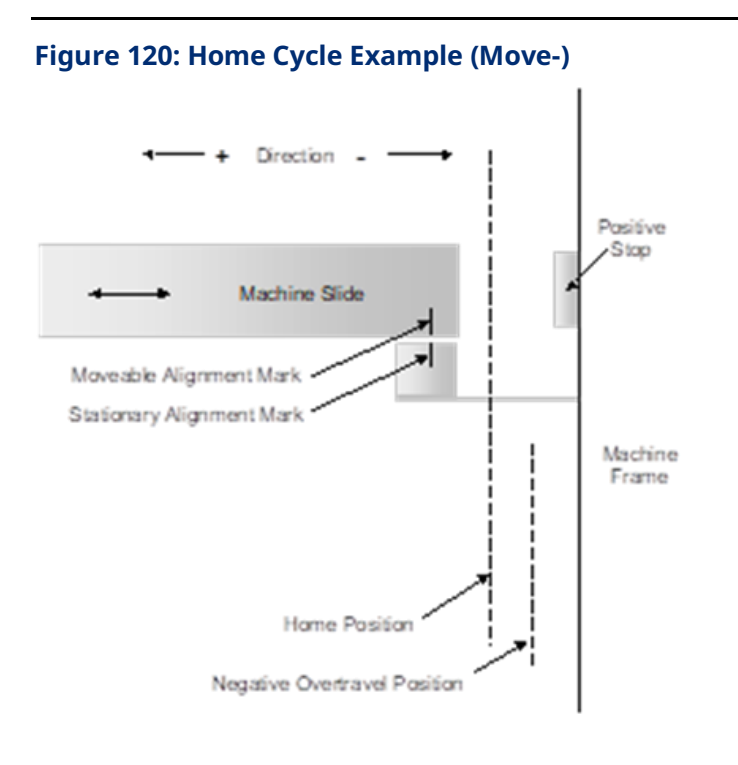

#### PACMotion Instruction Set Reference

# 6.19 MC\_JogAxis

| LD                         | FBD                        | ST                          |
|----------------------------|----------------------------|-----------------------------|
| MC JOGAXIS                 | MC_JOGAXIS                 | Formal convention:          |
|                            | EN ENO                     | [instance name](Axis :=     |
| ????                       | Avia Avia                  | [input], Enable_Positive := |
| Axis Axis                  |                            | [input], Enable_Negative := |
|                            | Enable_Positive Busy       | [input], JogVelocity :=     |
| Fachla Basitiva Buru       | Enable_Negative Active     | [input], MinJogDistance :=  |
| Enable_Positive Busy       | JogVelocity CommandAborted | [input] Deceleration :=     |
|                            | Mis In Distance            | [input], Jerk := [input].   |
| Enable_Negative Active     | MinJogDistance Warning     | JerkUnits := [input], Busv  |
|                            | - Acceleration Error -     | => [output], Active =>      |
| JogVelocity CommandAborted | Deceleration ErrorID       | [output], CommandAborted => |
|                            | - Look                     | [output], Warning =>        |
| MinJooDistance Warning     | JEIK                       | [output], Error =>          |
|                            | JerkUnits                  | [output], ErrorID =>        |
| A sector disc              | L                          | [output]);                  |
| Acceleration Error         |                            |                             |
|                            |                            |                             |
| Deceleration ErrorID       |                            |                             |
|                            |                            |                             |
| - Jerk                     |                            |                             |
|                            |                            |                             |
| lerkLinits                 |                            |                             |
| Server as                  |                            |                             |

This function block jogs an axis forward or backward at the specified velocity, acceleration and jerk. The axis override factors (see MC\_SetOverride) do not apply to axes in the Jogging state, allowing axes in feed hold to be jogged.

MC\_JogAxis is used to provide user-configurable (typically relatively slow speed) movements in the positive or negative direction. The Enable\_Positive and Enable\_Negative inputs select the direction of travel. The MC\_JogAxis instance is enabled if one but not both of the enable inputs is true.

The axis continues to jog as long as the function block instance is enabled. When the enable input goes low, the axis is decelerated until it stops.

The Busy and Active outputs are true as long as the instance is enabled and false when it is not enabled. The CommandAborted output is set true if power to the axis is turned off while the jog is active or if an MC\_Stop is issued to stop the axis.

When the enable input transitions off, all outputs of the instance are cleared.

MC\_JogAxis can be activated under limited circumstances when the axis is in the ErrorStop state. For example, if the axis is outside the software End of Travel limits, MC\_JogAxis can be used to move the axis in the direction that brings it back inside the limits. MC\_Power must be enabled for this feature to work. Once the axis is within the End Of Travel limits and MC\_JogAxis is no longer Busy/Active, a Reset is required before any motion, including MC\_JogAxis, can be commanded. Refer to 6.19.2, Example: Jog to Software End of Travel with Warning for a UDFB that provides alternate behavior.

MC\_JogAxis does not support buffering commands. Thus, in Jogging state, motion commands are rejected regardless of their buffer mode.

When the enable input transitions off for an instance with valid inputs, the axis is brought to zero velocity. Once the axis has successfully been stopped, all outputs of the instance are cleared.

In the case where the enable input is on and the inputs of the MC\_JogAxis are changed from valid values to invalid values, the Error and ErrorID outputs of the MC\_JogAxis will be set and the axis will be stopped and transitioned to the ErrorStop state.

Execution type: Immediate execution/deferred response.

| Instance           | Description                                                   | Allowed Data | Initial |
|--------------------|---------------------------------------------------------------|--------------|---------|
| Variable           | Description                                                   | Types        | Value   |
| [Instance Variable | Structure variable containing the internal data for the       | MC_JOGAXIS   | NA      |
| Name]              | function block instance. (Initially displayed as ???? in LD.) |              |         |
| Parameter          | Description                                                   | Allowed Data | Initial |
|                    |                                                               | Types        | Value   |
| Input_Output Par   | rameters                                                      |              |         |
| Axis               | Axis that receives function block command                     | AXIS_REF     | N/A     |
|                    | (Note: Make all the axis inputs use this text)                |              |         |
| Inputs             |                                                               |              | ,       |
| Enable_Positive    | Generates a relative move in the positive direction when high | BOOL         | 0       |
|                    | and a stop when low.                                          |              |         |
| Enable_Negative    | Generates a relative move in the negative direction when      | BOOL         | 0       |
|                    | high and a stop when low.                                     |              |         |
| JogVelocity        | The maximum jog velocity. Maximum velocity is not             | LREAL        | 0       |
|                    | necessarily reached. (value is always positive) [Units =      |              |         |
|                    | UU/sec]                                                       |              |         |
| MinJogDistance     | (UU) Minimum distance to jog. If the Enable_Positive or       | LREAL        | 0       |
|                    | Enable_Negative input goes low, axis motion continues until   |              |         |
|                    | it has traveled this distance. [Units = UU]                   |              |         |
| Acceleration       | The maximum jog acceleration rate (energy is increasing).     | LREAL        | 0       |
|                    | Maximum acceleration is not necessarily reached. (Always      |              |         |
|                    | positive)[Units = UU/sec <sup>2</sup> ]                       |              |         |

#### 6.19.1 Operands

| Instance                                                          | Instance                                                     |                    | Initial |
|-------------------------------------------------------------------|--------------------------------------------------------------|--------------------|---------|
| Variable                                                          | Description                                                  | Types              | Value   |
| Deceleration                                                      | The maximum jog deceleration rate (energy is decreasing).    | LREAL              | 0       |
|                                                                   | Maximum deceleration is not necessarily reached. (Always     |                    |         |
|                                                                   | positive)[Units = UU/sec <sup>2</sup> ]                      |                    |         |
| Jerk                                                              | The Jerk (rate of change in acceleration) used for the move. | LREAL              | 0       |
|                                                                   | (Always positive.)                                           | For details, refer |         |
|                                                                   | If set to 0, jerk will be unlimited.                         | to Jerk and        |         |
|                                                                   | [Units = UU/sec <sup>3</sup> or %)]                          | JerkUnitsin        |         |
|                                                                   |                                                              | Section 5.3.3.     |         |
| JerkUnits                                                         | MC_JERKUNITS.                                                | 0                  |         |
| Outputs                                                           |                                                              |                    |         |
| Busy                                                              | Indicates the function block is enabled and has not yet      | LD: flow           | 1       |
|                                                                   | completed its action.                                        | Other languages:   |         |
| Active                                                            | Indicates that the function block has control of the axis.   | all except         | 0       |
| CommandAborted                                                    | True if power is turned off on the axis (the Enable input of | constants          | 0       |
|                                                                   | MC_Power is set low) or if another JogAxis instance assumes  |                    |         |
|                                                                   | control of the axis.                                         |                    |         |
| Warning Indicates that a warning has occurred within the function |                                                              |                    | 0       |
|                                                                   | block.                                                       |                    |         |
| Error                                                             | Indicates that an error has occurred within the function     |                    | 0       |
|                                                                   | block.                                                       |                    |         |
| ErrorID                                                           | Error or warning identification.                             | WORD               | 0       |

# 6.19.2 Example: Jog to Software End of Travel with Warning

MC\_JogAxis moves at a positive or negative velocity as long as an *Enable* input is held high. If the enable is held high as the axis approaches a Software End-of-Travel (SW-EOT), the PMM will not allow the SW-EOT position to be exceeded. The axis will be stopped at the SW-EOT and transition to *ErrorStop*.

The transition to *ErrorStop* behavior can be changed by creating a user-defined function block (UDFB) to perform the jog motion. The example below implements a version of MC\_JogAxis that generates a Warning rather than an Error and leaves the axis in the *Standstill* state. If the MC\_MoveAbsolute achieves *Done,* then it has reached the SW-EOT. If the MC\_MoveAbsolute is *CommandAborted* by the MC\_Halt, then it did not reach the SW-EOT.

• First define the UDFB, JogWarning.

| FB_POWER                   | JOG WARNING          |                  |                 |
|----------------------------|----------------------|------------------|-----------------|
|                            | INST_ 04A            |                  | M1_AX1_JOG_BUSY |
| M1_Asis1                   | Axis Busy            |                  | HI AXI JOG ACT  |
|                            | Enable_Pos Active    |                  |                 |
| M1_AX1_JOG_BEV             | Enable_NecCommandA   |                  |                 |
|                            |                      |                  | M1_AX1_JOG_WARM |
| JogVelocity                | Jog_Velocit Warning  |                  | MI AXI JOG ERR  |
| JogAccel                   | Acceleratio Error    |                  |                 |
| JogDecel                   | Deceleration ErrorID | MI_AXI_JOG_ERRID |                 |
| JogJerk                    | Jerk                 |                  |                 |
| MC_JerkUnits#PercentJerkLi | JerkUnits            |                  |                 |
|                            | InErrorStop          |                  |                 |
|                            | InJogging            |                  |                 |

#### Figure 121: Define UDFB JogWarning

• Two state bits are required: InErrorStop and InJogging. These bits must be read using MC\_ReadAxisStatus. The bits allow the MC\_JogAxis function block to be used if the axis is in the ErrorStop state (see step 6).

#### Figure 122: Monitor InErrorStop and InJogging State Bits

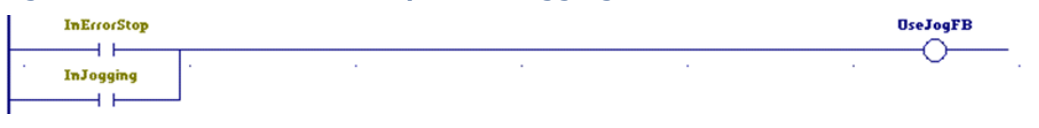

• The following logic chooses the direction, finds the SW-EOT position for the current direction and sets the coil used to activate the MC\_MoveAbsolute and MC\_Halt function blocks.

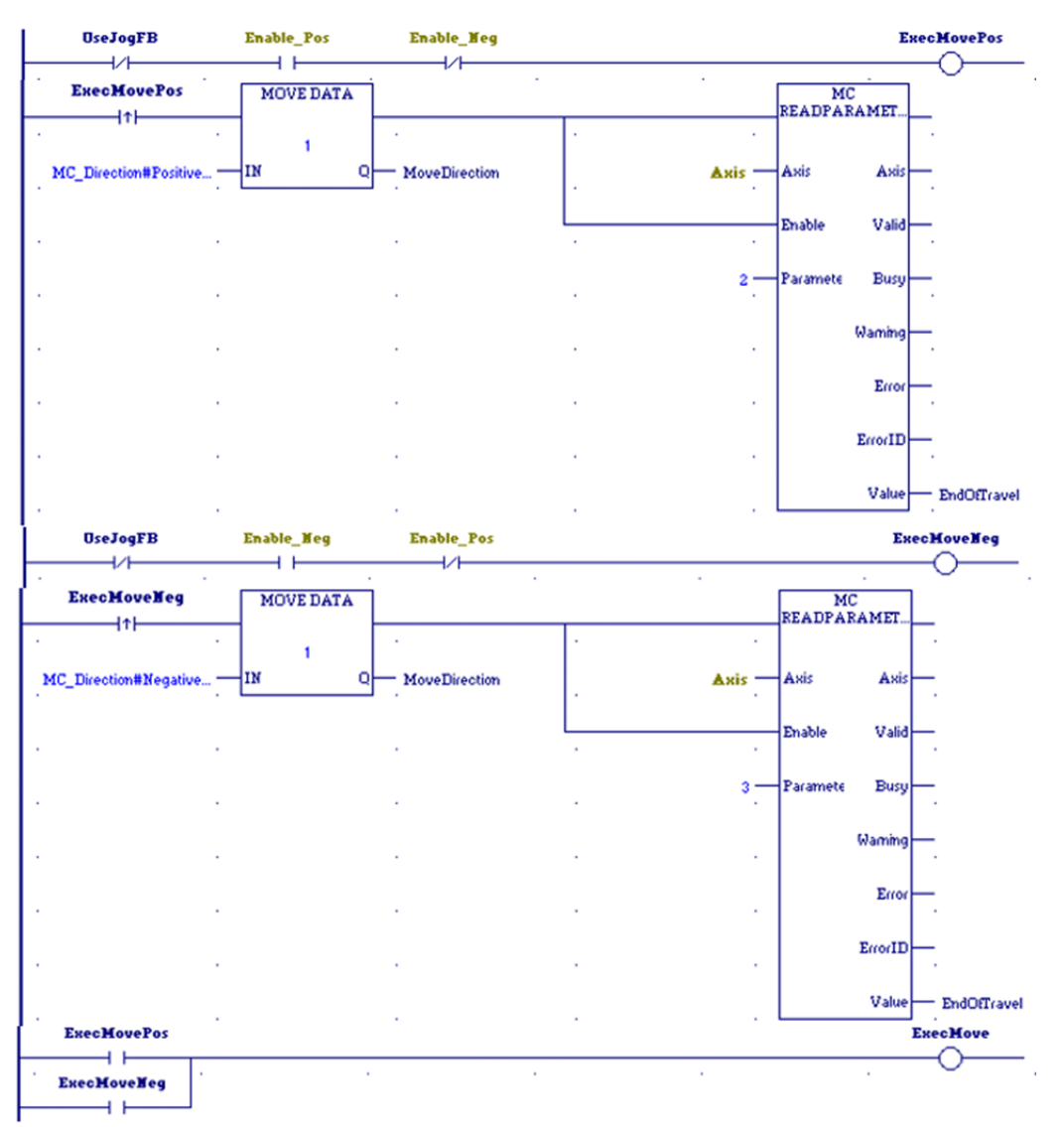

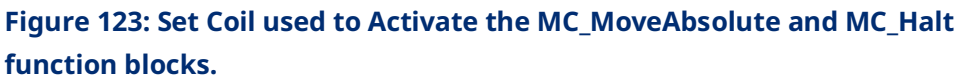

• Next, use a POSCON (positive transition contact) to execute a MoveAbsolute in the desired direction to the SW-EOT.

| OseJogFB         | MC                |         |      |               |
|------------------|-------------------|---------|------|---------------|
|                  | MOVEABSOLUT       | E       |      |               |
|                  | JopMoveAbs        | 1       |      |               |
| Axis             | - Axis Ax         | iis —   |      |               |
| ExecMove         |                   |         |      | Harning       |
|                  | Execute Dor       | ne      | <br> |               |
|                  |                   |         |      | Busy          |
| EndOfTravel      | - Position Bu     | sy      | -    | O             |
|                  |                   | 1       |      | Active        |
| Jog_Velocity     | Velocity Activ    | /e .    |      | O             |
|                  |                   |         |      | CommandAborte |
| Acceleration     | AcceleraComma     | nc .    |      | O             |
|                  |                   |         |      | Warning       |
| Deceleration     | - Deceleral Warm  | · ·     |      |               |
| 1.4              | - Lod For         | ~       |      | Error         |
| Jerk             | . Jerk En         |         |      | . 0           |
| Tock Duite       | Jeck Ibits Eccord | D Front |      |               |
| Jerkonics        |                   | ·       |      |               |
| MoveDirection    | Direction         |         |      |               |
|                  |                   | · ·     |      | 1 (C)         |
| BufferMode#Abort | ButterMc          |         |      |               |

Figure 124: MoveAbsolute in Desired Direction to SW-EOT

 Next, use a NEGCON (negative transition contact) to execute a Halt when the Enable\_\* goes low.

#### Figure 125: Execute a Halt when Enable\_\* goes Low

| OseJogFB            | MC HALT           |          |     |   |                |
|---------------------|-------------------|----------|-----|---|----------------|
|                     | JogMoveHalt       |          |     |   |                |
| Anis                | Axis Axis         | <u> </u> |     |   |                |
| ExecMove            | Execute Done      | _        |     |   |                |
|                     |                   |          |     |   | Busy           |
| Deceleration .      | Deceleral Busy    |          |     |   |                |
| Jerk —              | Jerk Active       |          |     |   |                |
|                     |                   | 1        | 1   |   | CommandAborted |
| JerkUnits .         | JerkOnits Commanc |          |     |   | . Warning      |
| MC_BufferMode#Abort | ButterMc Warning  |          |     |   | O              |
|                     | Fuer              |          |     |   | Error          |
| · ·                 | 200               | 1.00     | 1.0 | • |                |
|                     | ErrorID           | ErrorID  |     |   |                |

• Lastly, if UseJogFB is true, use MC\_JogAxis.

| OseJogFB     | MC JOGAXIS          |          |  |               |
|--------------|---------------------|----------|--|---------------|
|              |                     | <u> </u> |  |               |
|              | Jog                 |          |  |               |
| Axis         | — Ахіз Ахіз         | <u> </u> |  |               |
| Enable_Pos   | ·                   |          |  | Busy          |
|              | Enable_P Busy       |          |  | O             |
| Enable_Neg   | ·                   |          |  | Active        |
|              | Enable_N Active     |          |  | O             |
|              | ·                   |          |  | CommandAborte |
| Jog_Velocity | -JogVelocCommand    |          |  | O             |
|              | 1                   |          |  | Harning       |
| 0            | -MinJogD Warning    |          |  | O             |
|              | ·                   |          |  | Error         |
| Acceleration | -Accelera Error     |          |  |               |
|              | * E                 |          |  |               |
| Deceleration | - Deceleral ErrorID | ErrorID  |  |               |
|              | *                   |          |  |               |
| Jerk         | - Jerk              |          |  |               |
|              | · .                 | · ·      |  |               |
| JeckUnits    | JerkUnits           |          |  |               |
|              |                     | J.,      |  |               |

#### Figure 126: Use MC\_JogAxis If UseJogFB is True

Additional logic can be written to automatically reset the axis if it is jogged from outside a SW-EOT to inside the SW-EOT limit.

# 6.20 MC\_LibraryStatus

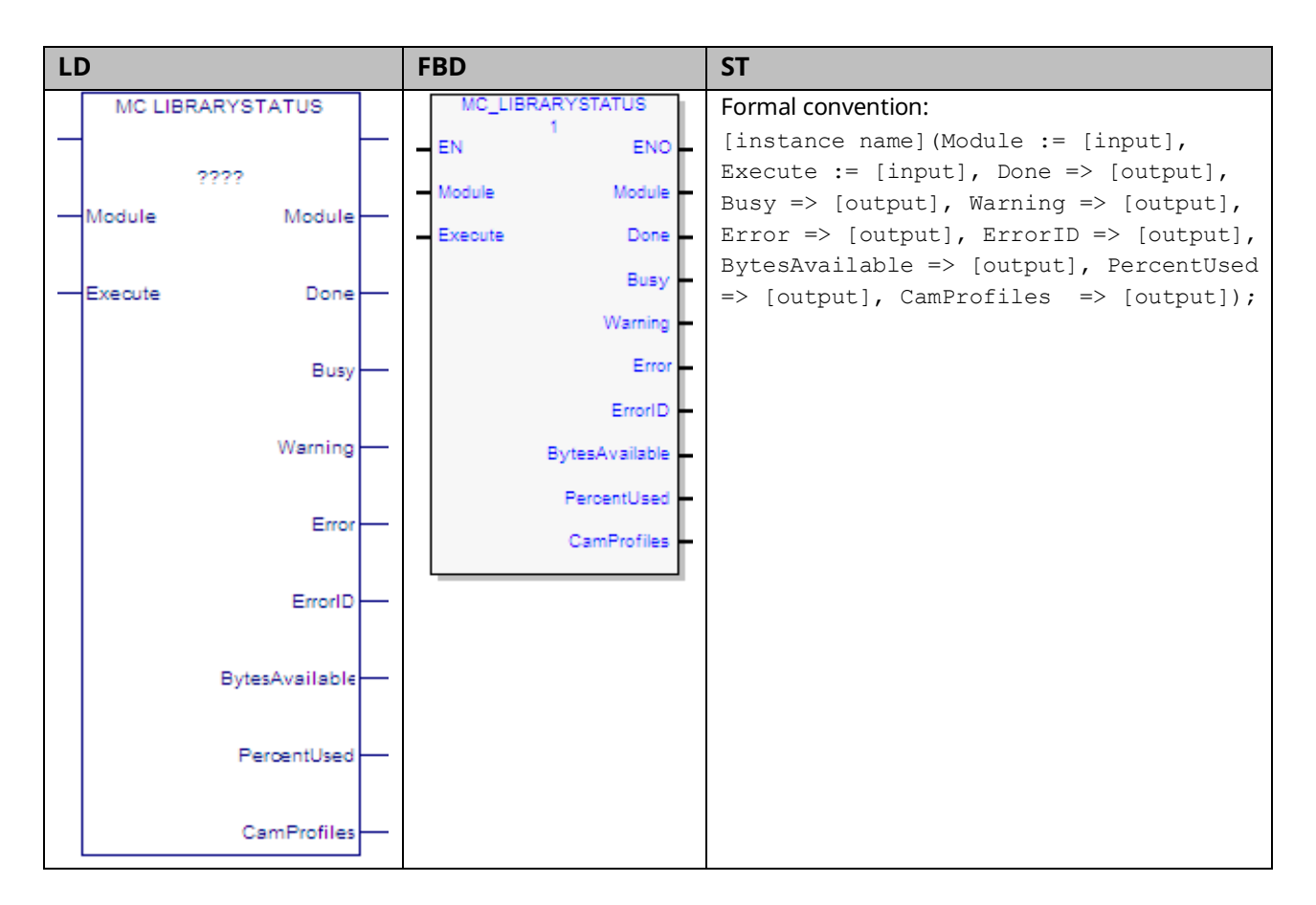

Each PMM allocates memory for CAM profiles. MC\_LibraryStatus provides the following information on CAM profile memory usage: the number of selected CAM profiles, the total number of bytes available, and the percentage of memory used.

## 6.20.1 Operands

| Tuetauee Veriable                         | Description                                              | Allowed Data         | Initial |
|-------------------------------------------|----------------------------------------------------------|----------------------|---------|
| Instance variable                         | Description                                              | Types                | Value   |
| [Instance Variable                        | Structure variable containing the internal data for the  | MC_LIBRARYSTATUS     | NA      |
| Name]                                     | function block instance. (Initially displayed as ???? in |                      |         |
|                                           | LD.)                                                     |                      |         |
| Parameter                                 | Description                                              | Allowed Operands     | Initial |
|                                           |                                                          |                      | Value   |
| Input_Output Para                         | imeters                                                  |                      |         |
| Module                                    | Module to be addressed.                                  | MODULE_REF           | N/A     |
| Inputs                                    |                                                          |                      | •       |
| Execute                                   | Read library status.                                     | LD: flow             | 0       |
|                                           |                                                          | Other languages: all |         |
|                                           |                                                          | except constants     |         |
| Outputs                                   |                                                          |                      |         |
| Done                                      | Set when the library status is available.                | LD: flow             | 0       |
| Busy                                      | Indicates the function block has been executed and       | Other languages: all | 1       |
|                                           | has not yet completed its action.                        | except constants     |         |
| Warning                                   | Indicates that a warning has occurred within the         |                      | 0       |
|                                           | function block.                                          |                      |         |
| Error                                     | Indicates that an error has occurred within the          |                      | 0       |
|                                           | function block.                                          |                      |         |
| Error ID Error or warning identification. |                                                          | WORD                 | 0       |
| BytesAvailable <sup>8</sup>               | The number of bytes available to hold CAM profiles       | DINT                 | 0       |
|                                           | and motion programs.                                     |                      |         |
| PercentUsed <sup>8</sup>                  | The percentage of space currently used                   | INT                  | 0       |
|                                           | (0—100).                                                 |                      |         |
| CamProfiles <sup>8</sup>                  | The number of CAM profiles loaded on the module.         | INT                  | 0       |

<sup>&</sup>lt;sup>8</sup> These outputs are not cleared when Execute transitions low. PACMotion Instruction Set Reference

# 6.21 MC\_ModuleReset

| LC | LD       |            |  | FBD            | ST                                                                                                    |
|----|----------|------------|--|----------------|----------------------------------------------------------------------------------------------------|
|    | MC M     | ODULERESET |  | MC_MODULERESET | Formal convention:                                                                                          |
| -  |          | 2222       |  | EN ENO         | <pre>[instance name](Module := [input], Execute := [input], Done =&gt; [output], Busy =&gt; [output],</pre> |
|    | Manhula  | e e e e    |  | Module Module  | Warning => [output], Error => [output],                                                                     |
|    | INICOUIE | Module     |  | Execute Done   | <pre>ErrorID =&gt; [output]);</pre>                                                                         |
| _  | Execute  | Done       |  | Busy           |                                                                                                    |
|    |          |            |  | Warning        |                                                                                                    |
|    |          | Busy       |  | Error          |                                                                                                    |
|    |          | Warning    |  | ErrorID        |                                                                                                    |
|    |          | Error      |  |                |                                                                                                    |
|    |          | ErrorID    |  |                |                                                                                                    |

The MC\_ModuleReset function block is used to clear all errors on a PACMotion module and return any axes in the ErrorStop state to the Standstill state. It does not affect the output of other function block instances.

The Done output is set when no axes in the module are in the ErrorStop state. If the error(s) are not successfully cleared or a new error occurs while clearing the error(s), MC\_ModuleReset returns an error and Done is not set.

If an axis is not in ErrorStop state it continues to operate normally when possible. In some cases, it is necessary to stop functioning axes in order to reset other axes with errors. The stopping method for functioning axes is a normal stop.

MC\_ModuleReset also re-initializes and clears errors on an FTB, if attached and in an error state.

MC\_ModuleReset resets errors on the module. All errors do not take the same time to reset. Thus, the function's execution time can vary based on the error. MC\_ModuleReset has a timeout value of 20 seconds. If MC\_ModuleReset cannot clear the module within this time, it will return an error.

Resetting some errors requires MC\_ModuleReset to stop other axes. The timer does not count down while MC\_ModuleReset is waiting for these axes to stop. Some errors require the user to reset other equipment in the system to clear the error reported by the motion module. A subset of amplifier errors falls into this category. In these situations, after the root cause has been corrected, it may be desirable to resend an MC\_ModuleReset to confirm that the original fault has been corrected and no new faults exist. Execution type: Immediate execution/deferred response.

### 6.21.1 Operands

| Instance    | Description                                                      | Allowed Data         | Initial |
|-------------|------------------------------------------------------------------|----------------------|---------|
| Variable    | Description                                                      | Types                | Value   |
| [Instance   | Structure variable containing the internal data for the function | MC_MODULERESET       | NA      |
| Variable    | block instance. (Initially displayed as ???? in LD.)             |                      |         |
| Name]       |                                                                  |                      |         |
| Deveneetev  | Description                                                      | Allowed Data         | Initial |
| Parameter   | Description                                                      | Types                | Value   |
| Input_Outpu | t Parameters                                                     |                      |         |
| Module      | Module to reset.                                                 | MODULE_REF           | N/A     |
| Inputs      |                                                                  |                      |         |
| Execute     | The rising edge resets the module.                               | LD: flow             | 0       |
|             |                                                                  | Other languages: all |         |
|             |                                                                  | except constants     |         |
| Outputs     |                                                                  |                      |         |
| Done        | When executed from ErrorStop state indicates Standstill state    | LD: flow             | 0       |
|             | is reached. If executed from any other state, indicates that no  | Other languages: all |         |
|             | action was taken and a warning was issued.                       | except constants     |         |
| Busy        | Indicates the function block has been executed and has not yet   |                      | 1       |
|             | completed its action.                                            |                      |         |
| Warning     | Indicates that a warning has occurred within the function        |                      | 0       |
|             | block.                                                           |                      |         |
| Error       | Indicates that an error has occurred within the function block.  |                      | 0       |
| ErrorID     | Error or warning identification.                                 | WORD                 | 0       |

# 6.22 MC\_MoveAbsolute

| LD                          | FBD                  | ST                                                                          |
|-----------------------------|----------------------|-----------------------------------------------------------------------------|
| MC MOVEABSOLUTE             | MC_MOVEABSOLUTE      | Formal convention:                                                          |
| -                           | EN ENO               | [instance name](Axis :=                                                     |
| Axis Axis                   | - Axis               | Position := [input],<br>Velocity := [input],                                |
| Execute Done                | Position Busy        | Acceleration := [input],<br>Deceleration := [input],                        |
| -Position Busy-             | Velocity Active      | <pre>Jerk := [input], JerkUnits := [input], Direction :=</pre>              |
|                             | Deceleration Varning | <pre>[input], BufferMode := [input], Done =&gt; [output],</pre>             |
| Velocity Active             | Jerk Error           | <pre>Busy =&gt; [output], Active =&gt; [output], CommandAborted =&gt;</pre> |
| Acceleration CommandAborted | JerkUnits ErrorID    | <pre>[output], Warning =&gt; [output], Error =&gt; [output],</pre>          |
| -Deceleration Warning-      | - BufferMode         | <pre>ErrorID =&gt; [output]);</pre>                                         |
| Jerk Error                  |                      |                                                                             |
| -JerkUnits ErrorID          |                      |                                                                             |
| Direction                   |                      |                                                                             |
| BufferMode                  |                      |                                                                             |

The MC\_MoveAbsolute function block commands the controlled movement of an axis to a specified absolute position relative to the designated home position. While this command is being executed, the axis is in the Discrete Motion state. When the axis commanded position is reached, the Done output will be ON and the axis changes to the Standstill state or begins another move.

Note that the Done output of MC\_MoveAbsolute indicates that the axis commanded position has achieved the position defined by the instruction. The actual position of the axis might still lag the commanded position when the Done output is energized.

This function block can be used on virtual axes as well as physical axes.

## 6.22.1 Operands

| Instance Variable           | Description                                                                                                    | Allowed Data Types                                                                   | Initial<br>Value |
|-----------------------------|----------------------------------------------------------------------------------------------------|--------------------------------------------------------------------------------------|------------------|
| [Instance Variable<br>Name] | Structure variable containing the internal data for the function block instance. (Initially displayed as ???? in LD.)                                             | MC_MOVEABSOLUTE                                                                      | NA               |
| Parameter                   | Description                                                                                                    | Allowed Data Types                                                                   | Initial<br>Value |
| Input_Output Para           | meters                                                                                                    |                                                                                      |                  |
| Axis                        | Axis that receives function block command.                                                                                                    | AXIS_REF                                                                             | NA               |
| Inputs                      |                                                                                                    |                                                                                      |                  |
| Execute                     | Start motion at the rising edge of this input.                                                                                                    | LD: flow<br>Other languages: all<br>except constants                                 | 0                |
| Position                    | End position for the move. [Units = UU]                                                                                                    | LREAL                                                                                | 0.0              |
| Velocity                    | The maximum move velocity Maximum velocity not<br>necessarily reached. (Always positive.) [Units =<br>UU/second]                                                  | LREAL                                                                                | 0.0              |
| Acceleration                | The maximum move acceleration rate (energy is<br>increasing) Maximum acceleration not necessarily<br>reached. (Always positive) [Units = UU/second <sup>2</sup> ] | LREAL                                                                                | 0.0              |
| Deceleration                | The maximum move deceleration rate (energy is decreasing). Maximum deceleration is not necessarily reached. (Always positive) [Units = UU/second <sup>2</sup> ]   | LREAL                                                                                | 0.0              |
| Jerk                        | The Jerk (rate of change in acceleration) used for the<br>move. (Always positive.)<br>If set to 0, jerk will be unlimited.<br>[Units = UU/sec <sup>3</sup> or %]] | LREAL<br>For details, refer to<br>Jerk and JerkUnitsin<br>Section 5.3.3.             | 0.0              |
| JerkUnits                   | Selects units for Jerk input: UU/sec <sup>3</sup> or %                                                                                                    | MC_JERKUNITS                                                                         | 0                |
| Direction                   | One of four values: positive direction, shortest way, negative direction, current direction.                                                                      | MC_DIRECTION. For<br>details, refer to<br>MC_DIRECTION Data<br>Type in Section 6.22. | 0                |
| BufferMode                  | Defines the axis buffering behavior. <i>Valid</i> modes are Aborting, Buffered and Blending.                                                                      | MC_BUFFERMODE                                                                        | 0                |
| Outputs                     |                                                                                                    |                                                                                      |                  |
| Done                        | Commanded position has been reached                                                                                                    | LD: flow                                                                             | 0                |
| Busy                        | Indicates the function block has been executed on an axis and has not yet completed its action.                                                                   | Other languages: all except constants                                                | 1                |
| Active                      | Indicates that the function block has control of the axis.                                                                                                    | ]                                                                                    | 0                |
| CommandAborted              | Command is aborted by another command.                                                                                                    | ]                                                                                    | 0                |
| Warning                     | Indicates that a warning has occurred within the function block.                                                                                                  |                                                                                      | 0                |

| Instance Variable | Description                                              | Allowed Data Types | Initial<br>Value |
|-------------------|----------------------------------------------------------|--------------------|------------------|
| Error             | Indicates that an error has occurred within the function |                    | 0                |
|                   | block. )                                                 |                    |                  |
| ErrorID           | Error or warning identification.                         | WORD               | 0                |

### 6.22.2 MC\_DIRECTION Data Type

This data type is used with the single-axis MFBs, MC\_MoveVelocity and MC\_MoveAbsolute. It is an enumerated text (ENUM) type with four possible values:

| Value        | Definition                                                                                             |
|--------------|----------------------------------------------------------------------------------------------------|
| Positive     | If Axis Direction is configured for <i>Normal</i> operation, motor shaft rotation will be CCW,         |
| direction    | looking into the shaft.                                                                                |
|              | If Axis Direction is configured for <i>Reverse</i> operation, motor shaft rotation will be CW, looking |
|              | into the shaft.                                                                                        |
| Shortest way | Axis moves in the direction that will require the shortest travel to reach the commanded               |
|              | position.                                                                                              |
| Negative     | If Axis Direction is configured for <i>Normal</i> operation, motor shaft rotation will be CW, looking  |
| direction    | into the shaft.                                                                                        |
|              | If Axis Direction is configured for <i>Reverse</i> operation, motor shaft rotation will be CCW,        |
|              | looking into the shaft.                                                                                |
| Current      | Axis does not change direction.                                                                        |
| direction    |                                                                                                    |

### 6.22.3 MC\_Move Absolute Example

The following block diagram shows two MC\_MoveAbsolute function blocks, MoveAbs1 and MoveAbs2, that are executed one right after the other. MoveAbs1 is executed and runs until it reaches the commanded position of the axis, which is 5000 UU. The Done output, DoneMove1 begins the execution of MoveAbs2. MoveAbs2 executes until the commanded position of the axis reaches 10000 UU.

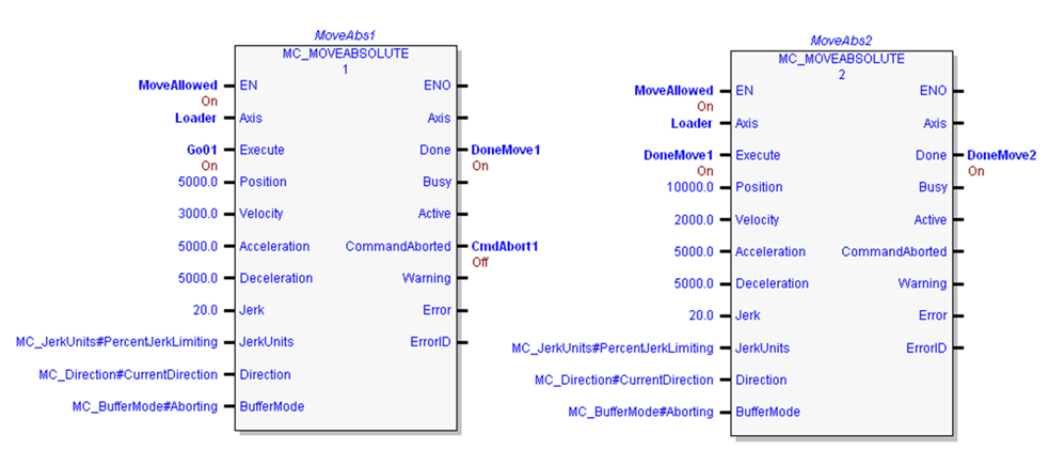

#### Figure 127: MC\_Move Absolute Example

The following figure shows the timing of the function block input and output parameters in relationship to the axis position, velocity and acceleration.

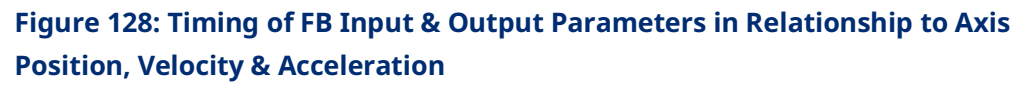

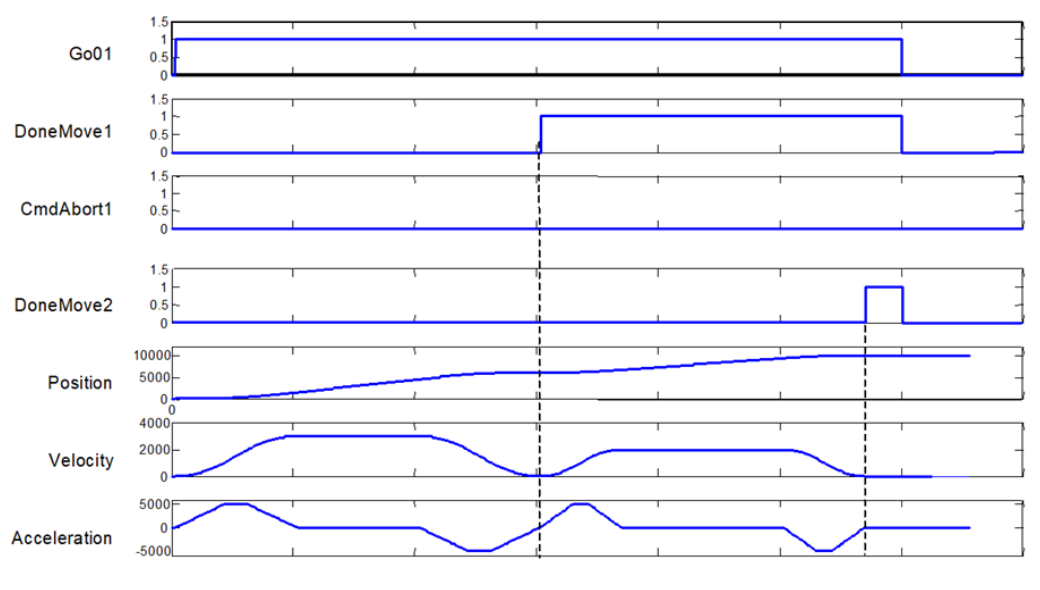

#### 6.22.4 MC\_MoveAbsolute Example with Dwell Operation

To add a dwell between motion function blocks, use a timed-interrupt function to monitor the Done output on the first move. When the Done output transitions on, start the timer block for the desired dwell time to trigger the start of the second move.

The following logic segment uses an On Delay Timer function block to provide a 5ms delay between the first and second moves.

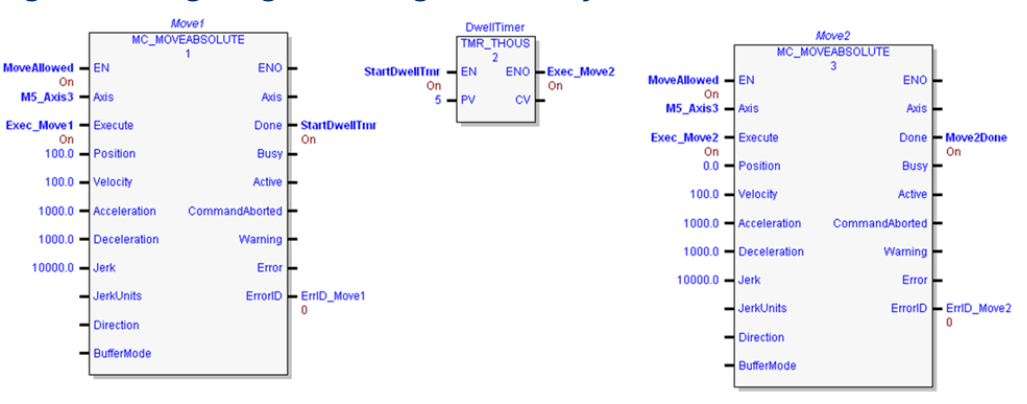

#### Figure 129: Logic Segment using an On Delay Timer Function Block

The following figure shows sample timing of the function block input and output parameters, and typical behavior of axis position, velocity and acceleration.

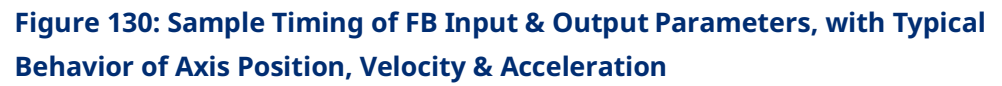

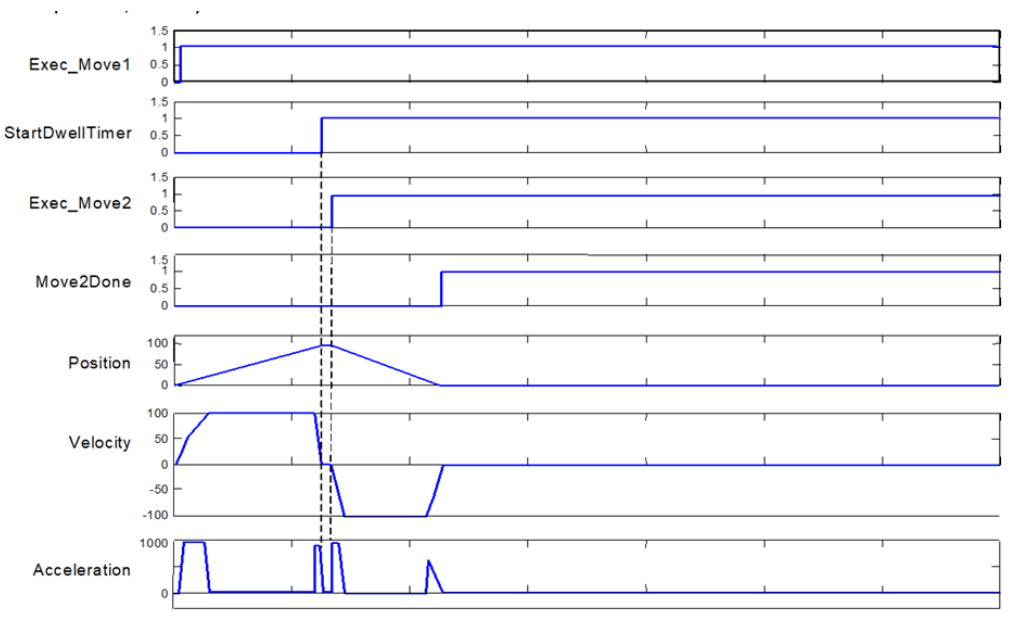

# 6.23 MC\_MoveAdditive

| LD                           | FBD                         | ST                                           |
|------------------------------|-----------------------------|----------------------------------------------|
| MC MOVEADDITIVE              | MC_MOVEADDITIVE             | Formal convention:                           |
|                              | EN <sup>1</sup> ENO         | [instance name](Axis :=                      |
| ????                         |                             | [input], Execute := [input],                 |
| Axis Axis                    |                             | Distance := [input], Velocity                |
|                              | Execute Done                | [input], Deceleration :=                     |
| Execute Done                 | Distance Busy               | [input], Jerk := [input],                    |
|                              | Velocity Active             | JerkUnits := [input],                        |
| Distance Busy                | Acceleration CommandAborted | <pre>BufferMode := [input], Done =&gt;</pre> |
|                              |                             | [output], Busy => [output],                  |
| Velocity Active              | Deceleration Warning        | Active => [output],                          |
| , and                        | - Jerk Error -              | Warping => [output] Error =>                 |
|                              | JerkUnits ErrorID           | [output], ErrorID =>                         |
| Acceleration Command Addited | BufferMode                  | [output]);                                   |
| Descharting                  |                             |                                              |
| Deceleration Warning         |                             |                                              |
|                              |                             |                                              |
| -Jerk Error                  |                             |                                              |
|                              |                             |                                              |
| JerkUnits ErrorID            |                             |                                              |
|                              |                             |                                              |
| -BufferMode                  |                             |                                              |

If executed on an axis that is in the Discrete Motion state, this function block commands the axis to move an additional distance relative to the prior commanded position.

If MC\_MoveAdditive is executed on an axis that is in the Continuous Motion or Synchronized Motion state, the specified distance is added to the actual position at the time of the execution.

While this function block is being executed, the axis is in the Discrete Motion state. When the axis position command is reached, the Done output will be ON and the axis goes to the Standstill state or begins another move.

Note that the Done output of MC\_MoveAdditive signifies that the axis commanded position has achieved the position defined by the instruction. It should be understood that the actual position of the axis might still lag the commanded position when the Done output is energized.

# 6.23.1 Operands

| Instance Variable           | Description                                                                                                    | Allowed Data Types                                                       | Initial<br>Value |
|-----------------------------|----------------------------------------------------------------------------------------------------|--------------------------------------------------------------------------|------------------|
| [Instance Variable<br>Name] | Structure variable containing the internal data for the function block instance. (Initially displayed as ???? in LD.)                                                  | MC_MOVEADDITIVE                                                          | NA               |
| Parameter                   | Description                                                                                                    | Allowed Data Types                                                       | Initial<br>Value |
| Input_Output Para           | meters                                                                                                    |                                                                          |                  |
| Axis                        | Axis that receives function block command.                                                                                                    | AXIS_REF                                                                 | NA               |
| Inputs                      |                                                                                                    |                                                                          |                  |
| Execute                     | Start motion at rising edge.                                                                                                    | LD: flow<br>Other languages: all<br>except constants                     | 0                |
| Distance                    | The relative distance to be added to the current move's final destination. [Units = UU]                                                                                | LREAL                                                                    | 0                |
| Velocity                    | The maximum move velocity Maximum velocity not<br>necessarily reached. (Always positive.)<br>[Units = UU/second]                                                       | LREAL                                                                    | 0                |
| Acceleration                | The maximum move acceleration rate (energy is increasing) Maximum acceleration not necessarily reached. (Always positive.) [Units = UU/second <sup>2</sup> ]           | LREAL                                                                    | 0                |
| Deceleration                | The maximum move deceleration rate (energy is<br>decreasing). Maximum deceleration is not necessarily<br>reached. (Always positive.) [Units = UU/second <sup>2</sup> ] | LREAL                                                                    | 0                |
| Jerk                        | The Jerk (rate of change in acceleration) used for the<br>move. (Always positive.)<br>If set to 0, jerk will be unlimited.<br>[Units = UU/sec <sup>3</sup> or %)]      | LREAL<br>For details, refer to<br>Jerk and JerkUnitsin<br>Section 5.3.3. | 0                |
| JerkUnits                   | Selects units for Jerk input: UU/sec <sup>3</sup> or %.                                                                                                    | MC_JERKUNITS                                                             | 0                |
| BufferMode                  | Defines the axis buffering behavior. <i>Valid</i> modes are Aborting, Buffered and Blending.                                                                           | MC_BUFFERMODE                                                            | 0                |
| Outputs                     |                                                                                                    |                                                                          |                  |
| Done                        | Commanded position has been reached                                                                                                    | LD: flow                                                                 | 0                |
| Busy                        | Indicates the function block has been executed on an axis and has not yet completed its action.                                                                        | Other languages: all except constants                                    | 1                |
| Active                      | Indicates that the function block has control of the axis.                                                                                                    |                                                                          | 0                |
| CommandAborted              | Command is aborted by another command.                                                                                                    | ]                                                                        | 0                |
| Warning                     | Indicates that a warning has occurred within the function block.                                                                                                    | ]                                                                        | 0                |
| Error                       | Indicates that an error has occurred within the function block.                                                                                                    |                                                                          | 0                |
| ErrorID                     | Error or warning identification.                                                                                                    | WORD                                                                     | 0                |

### 6.23.2 Example

Figure 131below shows two MC\_MoveAdditive commands executed one right after the other. As shown in Figure 132, the initial position for this move is 0. MoveAdd1 is executed and runs until it is done at position 5,000. The rising edge of the Done output, DoneMove1, begins the execution of MoveAdd2. MoveAdd2 executes until it is done, moving an additional 5,000 units, and finishes at position 10,000.

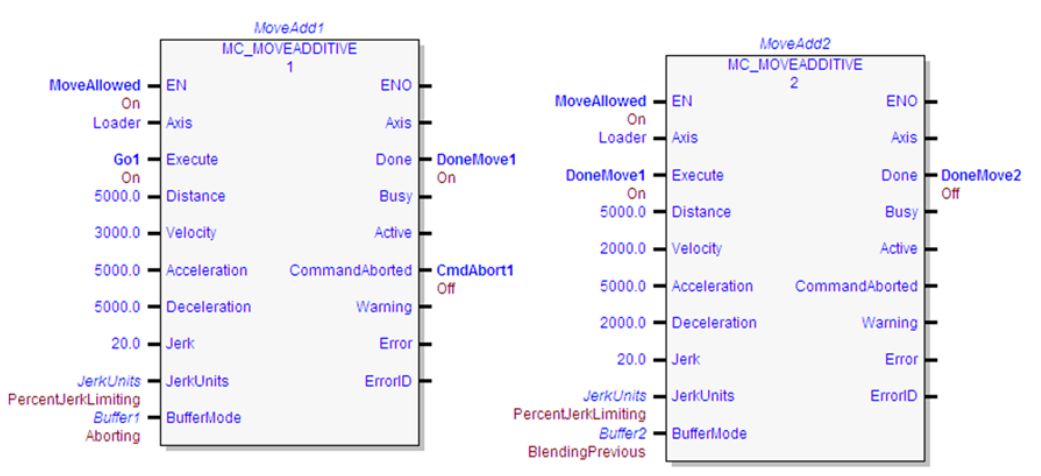

#### Figure 131: Two MC\_MoveAdditive commands

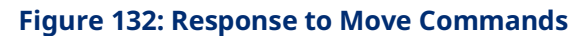

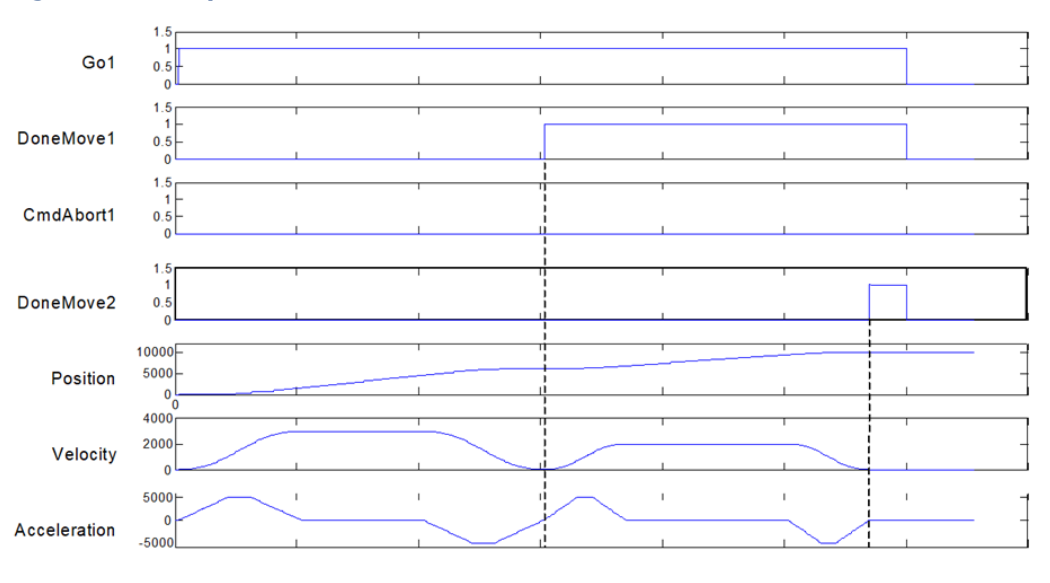

# 6.24 MC\_MoveRelative

| L | D                           |     | FBD                         | ST                               |
|---|-----------------------------|-----|-----------------------------|----------------------------------|
|   | MC MOVERELATIVE             |     | MC_MOVERELATIVE             | Formal convention:               |
| - | 4                           |     | EN ENO                      | [instance name](Axis := [input], |
|   | ????                        |     | Avia Avia                   | Execute := [input], Distance :=  |
| _ | Axis Axis                   |     |                             | [input], Velocity := [input],    |
|   |                             |     | Execute Done                | Acceleration := [input],         |
|   | Execute Depa                |     | Distance Busy               | Deceleration := [input], Jerk := |
|   | Execute Done                |     | Velecity Active             | [Input], Jerkonits := [Input],   |
|   |                             |     | velocity Active             | [output], Busy => [output].      |
|   | Distance Busy-              |     | Acceleration CommandAborted | Active => [output].              |
|   |                             |     | - Deceleration Warning      | CommandAborted => [output],      |
|   | Velocity Active             | _   | Jork Error                  | Warning => [output], Error =>    |
|   |                             |     | - Jeik Ellor                | [output], ErrorID => [output]);  |
| _ | Acceleration CommandAborted | _ ' | JerkUnits ErrorID           |                                  |
|   |                             |     | BufferMode                  |                                  |
|   | Deceleration Warries        |     |                             |                                  |
|   | Deceleration Warning        |     |                             |                                  |
|   |                             |     |                             |                                  |
| - | Jerk Error                  | -   |                             |                                  |
|   |                             |     |                             |                                  |
| - | JerkUnits ErrorID           | _   |                             |                                  |
|   |                             |     |                             |                                  |
| _ | BufferMode                  |     |                             |                                  |
|   |                             |     |                             |                                  |

This function block commands an axis to move a specified distance relative to the actual position at the time of the execution. While this function block is being executed, the axis is in the Discrete Motion state. When the axis commanded position is reached, the Done output will be ON and the axis goes to the Standstill state or begins another move.

Note that the Done output of MC\_MoveRelative signifies that the axis commanded position has achieved the position defined by the instruction. The actual position of the axis might still lag the commanded position when the Done output is energized.

## 6.24.1 Operands

| Instance           |                                                                    | Allowed Data          | Initial |
|--------------------|--------------------------------------------------------------------|-----------------------|---------|
| Variable           | Description                                                        | Types                 | Value   |
| [Instance Variable | Structure variable containing the internal data for the            | MC_MOVERELATIVE       | NA      |
| Name]              | function block instance. (Initially displayed as ???? in LD.)      |                       |         |
| Parameter          | Description                                                        | Allowed Data          | Initial |
|                    |                                                                    | Types                 | Value   |
| Input Output Par   | ameters                                                            |                       |         |
| Axis               | Axis that receives function block command.                         | AXIS REF              | NA      |
| Inputs             |                                                                    |                       | 1       |
| Execute            | Start motion at rising edge                                        | LD: flow              | 0       |
| Execute            |                                                                    | Other languages:      | Ũ       |
|                    |                                                                    | all except            |         |
|                    |                                                                    | constants             |         |
| Distance           | Relative distance from the actual position to move [] Inits =      | LRFAI                 | 0       |
| Distance           |                                                                    |                       | Ũ       |
| Velocity           | The maximum move velocity. Maximum velocity is not                 | LREAL                 | 0       |
| 5                  | necessarily reached. (Always positive.) [Units = UU/second]        |                       |         |
| Acceleration       | The maximum move acceleration rate (energy is increasing)          | LREAL                 | 0       |
|                    | Maximum acceleration not necessarily reached. (Always              |                       |         |
|                    | positive.) [Units = UU/second <sup>2</sup> ]                       |                       |         |
| Deceleration       | The maximum move deceleration rate (energy is                      | LREAL                 | 0       |
|                    | decreasing). Maximum deceleration is not necessarily               |                       |         |
|                    | reached. (Always positive.) [Units = UU/second <sup>2</sup> ]      |                       |         |
| Jerk               | The Jerk (rate of change in acceleration) used for the move.       | LREAL                 | 0       |
|                    | (Always positive.)                                                 | For details, refer to |         |
|                    | If set to 0, jerk will be unlimited.                               | Jerk and JerkUnitsin  |         |
|                    | [Units = UU/sec³ or %)]                                            | Section 5.3.3.        |         |
| JerkUnits          | Selects units for Jerk input: UU/sec <sup>3</sup> or %             | MC_JERKUNITS          | 0       |
| BufferMode         | Defines the buffering behavior of the axis. <i>Valid</i> modes are | MC_BUFFERMODE         | 0       |
|                    | Aborting, Buffered and Blending.                                   |                       |         |
| Outputs            |                                                                    |                       |         |
| Done               | Commanded position has been reached                                | LD: flow              | 0       |
| Busy               | Indicates the function block has been executed on an axis          | Other languages:      | 1       |
|                    | and has not yet completed its action.                              | all except            |         |
| Active             | Indicates that the function block has control of the axis.         | constants             | 0       |
| CommandAborted     | Command is aborted by another command                              |                       | 0       |
| Warning            | Indicates that a warning has occurred within the function          | 1                     | 0       |
|                    | block.                                                             |                       |         |
| Error              | Indicates that an error has occurred within the function           | 1                     | 0       |
|                    | block.                                                             |                       |         |
| ErrorID            | Error or warning identification.                                   | WORD                  | 0       |

# 6.25 MC\_MoveSuperimposed

| LD                          | FBD                         | ST                                                   |
|-----------------------------|-----------------------------|------------------------------------------------------|
| MC MOVESUPERIMPOSED         | MC_MOVESUPERIMPOSED         | Formal convention:                                   |
|                             | EN ENO                      | [instance name](Axis :=                              |
| ????                        | Axis Axis                   | [input], Execute := [input],<br>Distance := [input], |
| Axis Axis                   | Execute Done                | <pre>VelocityDiff := [input],</pre>                  |
|                             | Distance Busy               | Acceleration := [input],                             |
| Execute Done                | VelocityDiff Active         | Deceleration := [input], Jerk                        |
| Dirtagon                    | Appeleration CommandAborted | <pre>[input], Done =&gt; [output],</pre>             |
| Distance Busy               | Developeries Wessies        | <pre>Busy =&gt; [output], Active =&gt;</pre>         |
| VelocityDiff Active         | Deceleration warning        | [output], CommandAborted =>                          |
|                             | Jerk Error                  | Error => [output], ErrorID =>                        |
| Acceleration CommandAborted | JerkUnits ErrorID           | [output]);                                           |
|                             |                             |                                                      |
| Deceleration Warning        |                             |                                                      |
|                             |                             |                                                      |
| -Jerk Error                 |                             |                                                      |
|                             |                             |                                                      |
| JerkUnits ErrorID           |                             |                                                      |

This function block commands controlled motion of a specified relative distance additional to an existing motion. The existing Motion is not interrupted, but is superimposed by the additional motion.

MC\_MoveSuperimposed can only be executed on the slave axis where an MC\_GearIn is executing.

This function block does not operate on the Virtual Axis (Axis 5).

### 6.25.1 Operands

| Instance<br>Variable        | Description                                                                                                    | Allowed Data Types                                                       | Initial<br>Value |
|-----------------------------|----------------------------------------------------------------------------------------------------|--------------------------------------------------------------------------|------------------|
| [Instance Variable<br>Name] | Structure variable containing the internal data for the function block instance. (Initially displayed as ???? in LD.)                                                                                                    | MC_MOVESUPERIMPOSED                                                      | NA               |
| Parameter                   | Description                                                                                                    | Allowed Data Types                                                       | Initial<br>Value |
| Input_Output Par            | ameters                                                                                                    |                                                                          |                  |
| Axis                        | Axis that will perform the motion.<br>Virtual Axis (Axis 5) not supported.                                                                                                    | AXIS_REF                                                                 | N/A              |
| Inputs                      |                                                                                                    |                                                                          |                  |
| Execute                     | Start the motion at rising edge.                                                                                                    | LD: flow<br>Other languages: all<br>except constants                     | 0                |
| Distance                    | (UU). The relative distance from the current position to the motion's destination.                                                                                                    | LREAL                                                                    | 0                |
| VelocityDiff                | Velocity Difference: (UU/second). The value of the<br>maximum velocity difference to the ongoing motion<br>velocity. Depending on Acceleration/Deceleration and<br>the distance to travel, Velocity is not necessarily<br>reached. | LREAL                                                                    | 0                |
| Acceleration                | (UU/second <sup>2</sup> ). The acceleration rate when the energy<br>of the motor is increasing. Depending on the Jerk and<br>the Velocity to accelerate to, Acceleration is not<br>necessarily reached. (Always positive.)         | LREAL                                                                    | 0                |
| Deceleration                | (UU/second <sup>2</sup> ). The deceleration rate when the energy<br>of the motor is decreasing. Depending on the Jerk<br>and the Velocity to decelerate to, Deceleration is not<br>necessarily reached. (Always positive.)         | LREAL                                                                    | 0                |
| Jerk                        | (UU/sec <sup>3</sup> or %) The rate of change in acceleration to<br>be applied to the motion. (Always positive.)<br>If set to 0, jerk will be unlimited.                                                                           | LREAL<br>For details, refer to Jerk<br>and JerkUnitsin Section<br>5.3.3. | 0                |
| JerkUnits                   | Selects units for Jerk input: UU/sec <sup>3</sup> or %                                                                                                    | MC_JERKUNITS                                                             | 0                |
| Outputs                     |                                                                                                    |                                                                          |                  |
| Done                        | Commanded position has attained the position specified by the instruction.                                                                                                    | LD: flow<br>Other languages: all                                         | 0                |
| Busy                        | Indicates the function block has been executed and has not yet completed its action.                                                                                                    | except constants                                                         | 1                |
| Active                      | Indicates that the function block is contributing to the motion of the axis.                                                                                                    | ]                                                                        | 0                |
| CommandAborted              | Set to 1 when command is aborted by another command.                                                                                                    |                                                                          | 0                |

| Instance<br>Variable | Description                                      | Allowed Data Types | Initial<br>Value |
|----------------------|--------------------------------------------------|--------------------|------------------|
| Warning              | Indicates that a warning has occurred within the |                    | 0                |
|                      | function block.                                  |                    |                  |
| Error                | Indicates that an error has occurred within the  |                    | 0                |
|                      | function block.                                  |                    |                  |
| ErrorID              | Error or warning identification.                 | WORD               | 0                |

# 6.26 MC\_MoveVelocity

| LD                      | FBD                                          | ST                                                                                             |
|-------------------------|----------------------------------------------|------------------------------------------------------------------------------------------------|
| MC MOVEVELOCITY<br>???? | MC_MOVEVELOCITY<br>1<br>EN ENO               | <pre>Formal convention: [instance name](Axis := [input], Execute := [input],</pre>             |
| —Axis Axis —            | Execute InVelocity                           | Velocity := [input],<br>Acceleration := [input],<br>Deceleration := [input], Jerk              |
| Execute InVelocity      | Acceleration Active                          | <pre>:= [input], JerkUnits := [input], Direction := [input], BufferMode := [input],</pre>      |
| Velocity Busy           | Deceleration CommandAborted     Jerk Warning | <pre>InVelocity =&gt; [output], Busy =&gt; [output], Active =&gt;</pre>                        |
| Receiveration Active    | JerkUnits Error     Direction ErrorID        | [output], CommandAborted =><br>[output], Warning => [output],<br>Error => [output], ErrorID => |
| -Jerk Warning           | BufferMode                                   | [output]);                                                                                     |
| —JerkUnits Error —      |                                              |                                                                                                |
| -Direction ErrorID      |                                              |                                                                                                |
| BufferMode              |                                              |                                                                                                |

This function block commands a move to the commanded velocity.

### 6.26.1 Operands

| Instance           | Description                                                      | Allowed Data          | Initial |
|--------------------|------------------------------------------------------------------|-----------------------|---------|
| Variable           | Description                                                      | Types                 | Value   |
| [Instance Variable | Structure variable containing the internal data for the          | MC_MOVEVELOCITY       | NA      |
| Name]              | function block instance. (Initially displayed as ???? in LD.)    |                       |         |
| Parameter          | Description                                                      | Allowed Data          | Initial |
|                    |                                                                  | Types                 | Value   |
| Input_Output Par   | ameters                                                          |                       |         |
| Axis               | Axis that receives function block command.                       | AXIS_REF              | N/A     |
| Inputs             |                                                                  |                       |         |
| Execute            | Start motion at rising edge.                                     | LD: flow              | 0       |
|                    |                                                                  | Other languages:      |         |
|                    |                                                                  | all except constants  |         |
| Velocity           | Move's commanded Velocity. When this velocity is reached         | LREAL                 | 0       |
|                    | <i>InVelocity</i> is set. [Units = UU/second]                    |                       |         |
| Acceleration       | The maximum move acceleration rate (energy is increasing)        | LREAL                 | 0       |
|                    | Maximum acceleration not necessarily reached. (Always            |                       |         |
|                    | positive.) [Units = UU/second <sup>2</sup> ]                     |                       |         |
| Deceleration       | The maximum move deceleration rate (energy is                    | LREAL                 | 0       |
|                    | decreasing). Maximum deceleration is not necessarily             |                       |         |
|                    | reached. (Always positive.) [Units = UU/second <sup>2</sup> ]    |                       |         |
| Jerk               | The Jerk (rate of change in acceleration) used for the move.     | LREAL                 | 0       |
|                    | (Always positive.)                                               | For details, refer to |         |
|                    | If set to 0, jerk will be unlimited.                             | Jerk and JerkUnitsin  |         |
|                    | [Units = UU/sec <sup>3</sup> or %)]                              | Section 5.3.3.        |         |
| JerkUnits          | Selects units for Jerk input: UU/sec <sup>3</sup> or %           | MC_JERKUNITS          | 0       |
| Direction          | One of four enumerated values: positive direction, shortest      | MC_DIRECTION          | 0       |
|                    | way <sup>9</sup> , negative direction, current direction.        |                       |         |
| BufferMode         | Defines the behavior of the axis: modes are Aborting,            | MC_BufferMode         | 0       |
|                    | Buffered and Blending.                                           |                       |         |
| Outputs            |                                                                  |                       |         |
| InVel              | In Velocity: Commanded velocity has attained the velocity        | BOOL                  | 0       |
|                    | specified by the instruction.                                    |                       |         |
| Busy               | Indicates the function block has been executed on an axis        | LD: flow              | 1       |
|                    | and has not yet completed its action.                            | Other languages:      |         |
| Active             | Indicates that the function block has control of the axis        | all except constants  | 0       |
| CommandAborted     | Command is aborted by another command.                           |                       | 0       |
| Warning            | Indicates that a warning has occurred within the function block. |                       | 0       |

<sup>&</sup>lt;sup>9</sup> **Note:** Shortest way is not supported for this move. If current direction is specified and the direction has not been set, the axis will move in the direction enabled on the MC\_Power instance for the axis. If both directions are enabled on the MC\_Power, an error will be generated.

| Instance | Description                                              | Allowed Data | Initial |
|----------|----------------------------------------------------------|--------------|---------|
| Variable |                                                          | Types        | Value   |
| Error    | Indicates that an error has occurred within the function |              | 0       |
|          | block.                                                   |              |         |
| ErrorID  | Error or warning identification.                         | WORD         | 0       |

### 6.27 MC\_Phasing

| LD                          | FBD                                                 | ST                                                                                                   |
|-----------------------------|-----------------------------------------------------|----------------------------------------------------------------------------------------------------|
| MC PHASING                  | MC_PHASING<br>1<br>EN ENO                           | <pre>Formal convention: [instance name] (Master :=</pre>                                             |
| ????<br>— Master Master —   | - Master Master                                     | <pre>[input], Slave := [input],<br/>Execute := [input], PhaseShift<br/>:= [input], Velocity :=</pre> |
| -Slave Slave                | Execute Done                                        | <pre>[input], Acceleration := [input], Deceleration :=</pre>                                         |
| Execute Done                | PhaseShift Busy     Velocity Active                 | <pre>[input], Jerk := [input], JerkUnits := [input], Done =&gt; [output] Busy =&gt; [output]</pre>   |
| PhaseShift Busy             | Acceleration CommandAborted<br>Deceleration Warning | Active => [output],<br>CommandAborted => [output],                                                   |
| -Velocity Active            | Jerk Error<br>JerkUnits ErrorID                     | <pre>Warning =&gt; [output], Error =&gt; [output], ErrorID =&gt; [output]);</pre>                    |
| Acceleration CommandAborted |                                                     |                                                                                                    |
| - Deceleration Warning -    |                                                     |                                                                                                    |
| -Jerk Error                 |                                                     |                                                                                                    |
| -JerkUnits ErrorID          |                                                     |                                                                                                    |

The MC\_Phasing function block provides dynamic phase shifting capability. In a physical system, one can open the coupling to achieve a phase shift (relative change in the angle of the master and slave shaft positions). An electronically controlled phase shift where both axes are servo controlled is much more flexible. The slave phase can be advanced or delayed to achieve the change, and the rate change is completely programmable.

This function block can be used with CAM slave axes. MC\_Phasing may not be issued until the slave axis is synchronized with the master (the InSync output of the MC\_CamIn instance for the axis is true).

If an MC\_Phasing function block is active and another MC\_Phasing is issued, the first MC\_Phasing is aborted and the second one takes effect immediately.

The Virtual Axis (Axis 5) can be used as a Master input, but not as a Slave input to this function block.

Execution type: Immediate execution/deferred response

### 6.27.1 Operands

| Instance           | Description                                                         | Allowed Data          | Initial |
|--------------------|---------------------------------------------------------------------|-----------------------|---------|
| Variable           | Description                                                         | Types                 | Value   |
| [Instance Variable | Structure variable containing the internal data for the             | MC_PHASING            | NA      |
| Name]              | function block instance. (Initially displayed as ???? in LD.)       |                       |         |
| Parameter          | Description                                                         | Allowed Data          | Initial |
|                    |                                                                     | Types                 | Value   |
| Input_Output Par   | ameters                                                             |                       |         |
| Master             | Reference to master axis.                                           | AXIS_REF              | N/A     |
| Slave              | Slave Axis reference.                                               | AXIS_REF              | N/A     |
|                    | Virtual Axis (Axis 5) not supported.                                |                       |         |
| Inputs             |                                                                     |                       |         |
| Execute            | Start the phasing process at the rising edge.                       | LD: flow              | 0       |
|                    |                                                                     | Other languages:      |         |
|                    |                                                                     | all except constants  |         |
| PhaseShift         | Phase difference in master (Uu).                                    | LREAL                 | 0       |
| Velocity           | Maximum Velocity to reach phase difference (Uu/s)                   | LREAL                 | 0       |
| Acceleration       | Maximum Acceleration to reach phase difference (Uu/s <sup>2</sup> ) | LREAL                 | 0       |
| Deceleration       | Maximum Deceleration to reach phase difference (Uu/s <sup>2</sup> ) | LREAL                 | 0       |
| Jerk               | (UU/sec <sup>3</sup> or %) Maximum Jerk to reach phase difference   | LREAL                 | 0       |
|                    |                                                                     | For details, refer to |         |
|                    |                                                                     | Jerk and JerkUnitsin  |         |
|                    |                                                                     | Section 5.3.3.        |         |
| JerkUnits          | Selects units for Jerk input: UU/sec <sup>3</sup> or %.             | MC_JERKUNITS          | 0       |
| Outputs            | ·                                                                   |                       |         |
| Done               | Commanded phasing reached.                                          | LD: flow              | 0       |
| Busy               | Indicates the function block has been executed and has              | Other languages:      | 1       |
|                    | not yet completed its action.                                       | all except constants  |         |
| Active             | Indicates that the MFB is operating on the axis.                    |                       | 0       |
| CommandAborted     | Command is aborted by another command.                              |                       | 0       |
| Warning            | Indicates that a warning has occurred within the function           |                       | 0       |
|                    | block.                                                              |                       |         |
| Error              | Indicates that an error has occurred within the function            |                       | 0       |
|                    | block.                                                              |                       |         |
| ErrorID            | Identifies the type of error or warning.                            | WORD                  | 0       |

# 6.28 MC\_Power

| LD                       | FBD                    | ST                                                                           |
|--------------------------|------------------------|------------------------------------------------------------------------------|
| MC POWER                 | MC_POWER               | <pre>Formal convention: [instance name](Axis := [input],</pre>               |
| ????<br>— Axis Axis —    | Axis Axis              | <pre>Enable := [input], Enable_Positive := [input], Enable_Negative :=</pre> |
|                          | Enable Status          | <pre>[input], BufferMode := [input], Status =&gt; [output], Busy =&gt;</pre> |
| Enable Status            | Enable_Positive Busy   | [output], Active => [output],                                                |
| Enable_Positive Busy     | Enable_Negative Active | Warning => [output], Error =><br>[output], ErrorID => [output]);             |
| -Enable_Negative Active- | Error                  |                                                                              |
| -BufferMode Warning-     | ErrorID                |                                                                              |
| Error                    |                        |                                                                              |
| ErrorID                  |                        |                                                                              |

The MC\_Power function block is used to power an axis on and off and enable motion in the positive and/or negative directions. The function block causes all control loops to be closed and the axis to go to the Standstill state, ready to perform motion commands.

The Enable input on MC\_Power determines whether power is applied to the servo amplifier. The Status output shows the actual state of the power (based on feedback from the amplifier). The Busy and Active outputs are set true as long as the instance controls the power for the axis. The Warning output is set if warning conditions are encountered. The Error output, if set, indicates an error in the instance and results in the Busy, Active and Warning outputs being set false, indicating that the Status output no longer reflects the power state.

The Busy and Active outputs remain true until another instance of MC\_Power for the same axis receives power flow (see the discussion of multiple instances in Chapter 5, PACMotion Function Block Operation). If an error occurs that prevents power from coming on, the Error and ErrorID outputs of the MC\_Power instance are set and the axis transitions to ErrorStop state. If the error condition is corrected such that power can successfully be applied to the axis, the Error and ErrorID outputs are cleared when the Status output goes true and the axis transitions to Standstill state. Similarly, if a warning condition occurs, the Warning and the ErrorID outputs are set. When the warning condition is cleared, these outputs are cleared. Note that if an error occurs after a warning has been set, the outputs will reflect the error and overwrite the warning.
## 6.28.1 Operands

| Instance           | Description                                                   | Allowed Data         | Initial  |
|--------------------|---------------------------------------------------------------|----------------------|----------|
| Variable           | Description                                                   | Types                | Value    |
| [Instance Variable | Structure variable containing the internal data for the       | MC_POWER             | NA       |
| Name]              | function block instance. (Initially displayed as ???? in LD.) |                      |          |
| D                  | Description                                                   | Allowed Data         | Initial  |
| Parameter          | Description                                                   | Types                | Value    |
| Input_Output Pare  | ameters                                                       | •                    |          |
| Axis               | The axis on which the function block is to be executed.       | AXIS_REF             | N/A      |
| Inputs             |                                                               |                      |          |
| Enable             | Turns power on to the axis and enables motion. Refer to       | LD: flow             | 0        |
|                    | Section 6.28.2, MC_Power Input Combinations for details.      | Other languages: all |          |
|                    |                                                               | except constants     |          |
| Enable_Positive    | Permits motion in the positive direction. Refer to Section    | LD: flow             | 0        |
|                    | 6.28.2, MC_Power Input Combinations for details.              | Other languages: all |          |
|                    |                                                               | except constants     |          |
| Enable_Negative    | Permits motion in the negative direction. Refer to Section    | LD: flow             | 0        |
|                    | 6.28.2, MC_Power Input Combinations for details.              | Other languages: all |          |
|                    |                                                               | except constants     |          |
| Buffer             | Defines the behavior of the MC_Power function. Modes are      | MC_BUFFERMODE        | Aborting |
|                    | Aborting and Buffered. Blending is not allowed.               |                      |          |
| Outputs            |                                                               |                      |          |
| Status             | Indicates axis motion is enabled.                             | LD: flow             | 0        |
| Busy               | Set when the Enable input is 1 and the function block has     | Other languages: all | 0        |
|                    | not finished executing.                                       | except constants     |          |
| Active             | Indicates that the function block has control of the axis.    |                      | 0        |
| Warning            | Indicates that a warning has occurred within the function     |                      | 0        |
|                    | block.                                                        |                      |          |
| Error              | Indicates that an error has occurred within the function      |                      | 0        |
|                    | block.                                                        |                      |          |
| ErrorID            | Error or warning identification.                              | WORD                 | 0        |

Note that the BufferMode input on a function block is used to control its processing before the instance becomes active (before the Active output on the MFB goes high). Once the Active output on the MFB becomes true, changes to the buffer mode will be ignored until Active goes false again. For MC\_Power that will only occur due to an error or if the instance is superseded by another instance of MC\_Power for the axis. It is not possible to buffer a change to an active MC\_Power instance. Once an instance is active, the application must use multiple instances to accomplish this functionality (and must properly interlock the power flow so that only one instance has power flow at any time). For an example, refer to Buffer Mode in Section 5.3.3.

#### 6.28.2 MC\_Power Input Combinations

The following table shows possible input combinations and the resulting motion that is enabled. The "x" indicates a value that is ignored.

| Value of | Value of<br>Enable | Value of<br>Enable | Result                                                      |
|----------|--------------------|--------------------|-------------------------------------------------------------|
| Enable   | Positive           | Negative           |                                                             |
| 0        | х                  | х                  | All motion disabled                                         |
| 1        | 0                  | 0                  | Motion enabled in both the positive and negative directions |
| 1        | 1                  | 0                  | Motion enabled in the positive direction only               |
| 1        | 0                  | 1                  | Motion enabled in the negative direction only               |
| 1        | 1                  | 1                  | Motion enabled in both the positive and negative directions |

#### 6.28.3 Example

In the following sample logic, the MC\_Power function block controls an axis named A0\_2.

#### Figure 133: MC\_Power Function Block Example

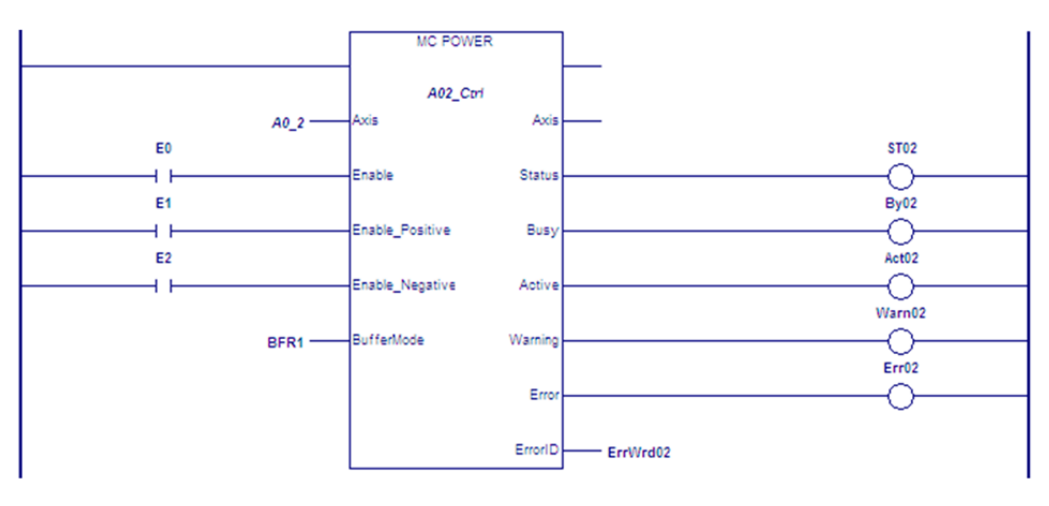

# 6.29 MC\_ReadActualPosition

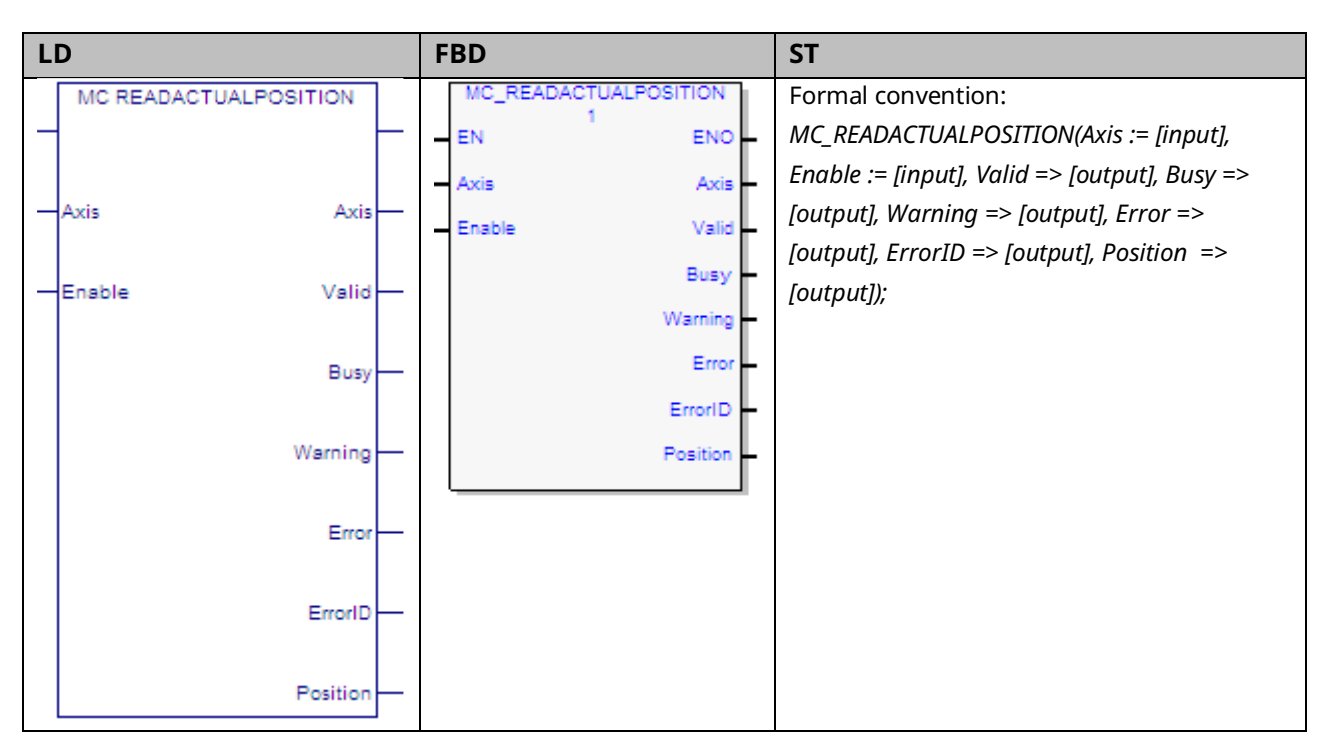

The MC\_ReadActualPosition function is used to read the actual axis position. Actual position is a value maintained by the PMM to represent the physical axis position.

If reading Actual Position for a Virtual Axis (Axis 5), valid data will be returned only if an external encoder is used.

Execution type: Immediate execution/immediate response.

#### 6.29.1 Operands

| Parameter | Description                                                              | Allowed Data         | Initial |
|-----------|--------------------------------------------------------------------------|----------------------|---------|
|           |                                                                          | Types                | Value   |
| Input_Out | out Parameters                                                           |                      |         |
| Axis      | The axis on which the function is to be executed.                        | AXIS_REF             | N/A     |
| Inputs    |                                                                          |                      |         |
| Enable    | Read the position of an axis while enabled.                              | LD: flow             | N/A     |
|           |                                                                          | Other languages: all |         |
|           |                                                                          | except constants     |         |
| Outputs   |                                                                          |                      |         |
| Valid     | Set to 1 if valid outputs are available.                                 | LD: flow             | 0       |
| Busy      | Indicates the <i>Enable</i> input is 1 and the function has not finished | Other languages: all | 1       |
|           | executing.                                                               | except constants     |         |
| Warning   | Indicates that a warning has occurred within the function block.         |                      | 0       |
| Error     | Indicates that an error has occurred within the function.                | ]                    | 0       |

| Parameter | Description                       | Allowed Data | Initial |
|-----------|-----------------------------------|--------------|---------|
|           |                                   | Types        | Value   |
| ErrorID   | Error or warning identification.  | WORD         | 0       |
| Position  | Actual position in axis' unit (u) | LREAL        | 0       |

## 6.30 MC\_ReadActualVelocity

| LD |                       |   | FBD                   | ST                                                                                    |
|----|-----------------------|---|-----------------------|---------------------------------------------------------------------------------------|
|    | MC READACTUALVELOCITY |   | MC_READACTUALVELOCITY | Formal convention:                                                                    |
|    | -                     |   | EN ENO                | MC_READACTUALVELOCITY(Axis :=                                                         |
|    | Axis Axis             |   | - Axis -              | <pre>[input], Enable := [input], Valid<br/>=&gt; [output], Busy =&gt; [output],</pre> |
|    |                       |   | Enable Valid          | Warning => [output], Error =>                                                         |
|    | Eachlo Valid          |   | Busy                  | [output], ErrorID => [output],                                                        |
|    | Enable Valid          |   | Warning -             | ActualVelocity => [output]);                                                          |
|    | Busy                  |   | Error                 |                                                                                       |
|    |                       |   | ErrorID               |                                                                                       |
|    | Warning               |   | ActualVelocity        |                                                                                       |
|    | Error –               | _ | ·                     |                                                                                       |
|    | ErrorID               |   |                       |                                                                                       |
|    | ActualVelocity -      |   |                       |                                                                                       |

This function returns the actual axis velocity while the Enable input is set. The Valid output is 1 when the Actual Velocity is valid.

If reading Actual Velocity for a Virtual Axis (Axis 5), valid data will be returned only if an external encoder is used.

Execution type: Immediate execution/immediate response.

#### 6.30.1 Operands

| Parameter    | Description                                       | Allowed Data Types   | Initial |
|--------------|---------------------------------------------------|----------------------|---------|
|              |                                                   |                      | Value   |
| Input_Output | Parameters                                        |                      |         |
| Axis         | The axis on which the function is to be executed. | AXIS_REF             | N/A     |
| Inputs       |                                                   |                      |         |
| Enable       | Read the actual velocity while enabled.           | LD: flow             | N/A     |
|              |                                                   | Other languages: all |         |
|              |                                                   | except constants     |         |
| Outputs      |                                                   |                      |         |
| Valid        | Value is available.                               | LD: flow             | 0       |

| Parameter      | Description                                                       | Allowed Data Types   | Initial |
|----------------|-------------------------------------------------------------------|----------------------|---------|
|                |                                                                   |                      | Value   |
| Busy           | Indicates the <i>Enable</i> input is 1 and the function block has | Other languages: all | 1       |
|                | not finished executing.                                           | except constants     |         |
| Warning        | Indicates that a warning has occurred within the function.        |                      | 0       |
| Error          | Indicates that an error has occurred within the function.         |                      | 0       |
| ErrorID        | Error or warning identification.                                  | WORD                 | 0       |
| ActualVelocity | The value of the actual velocity in UU/second.                    | LREAL                | 0       |

## 6.31 MC\_ReadAnalogInput

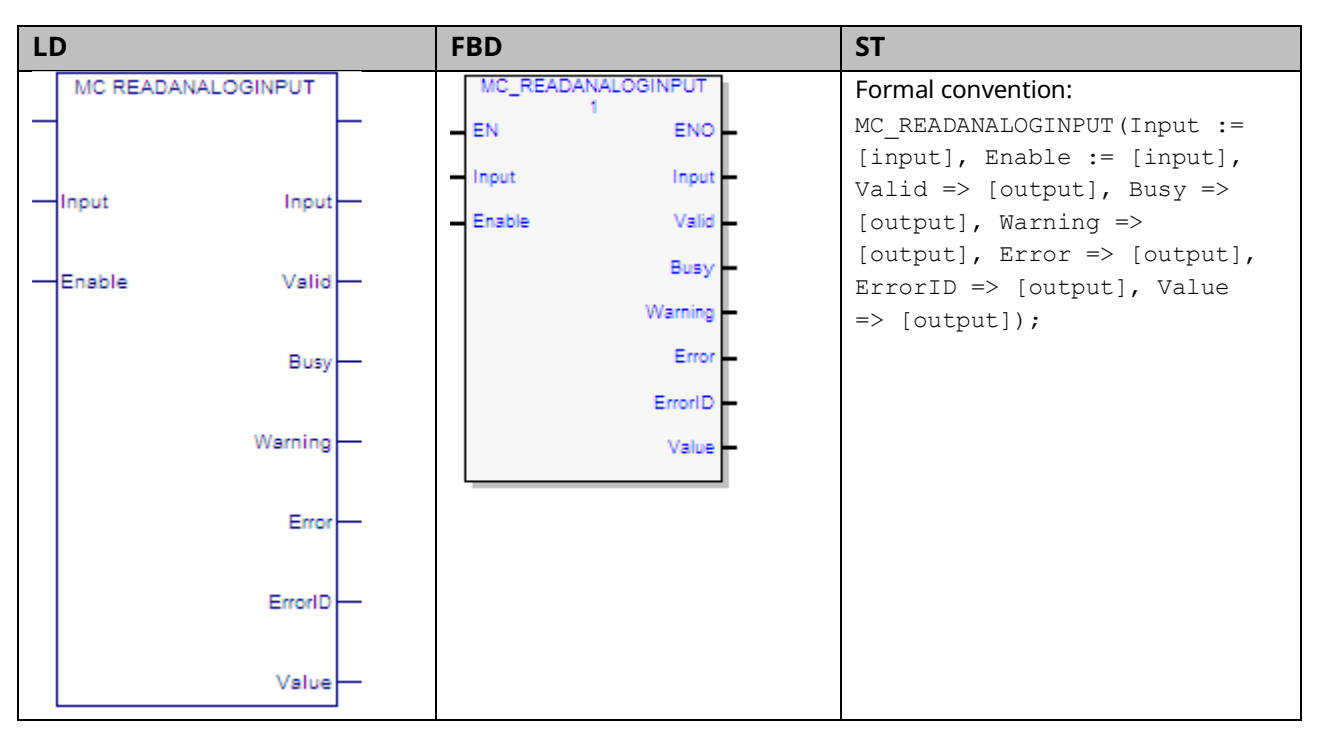

This function provides the ability to monitor the ±10Vdc single ended analog inputs provided by the FTB. It returns the value of the analog input specified by the parameter Input.

The Input is identified by an I/O data reference number, which is passed to the instruction as part of the INPUT\_REF input variable. These reference numbers cannot be accessed directly by a Parameter Read or Parameter Write instruction. For a list of I/O reference numbers, refer to Section 8.3, I/O Data Reference Numbers.

For specifications and connection details for the analog inputs, refer to Section 3:, I/O Wiring, Connections and LED Operation.

## 6.31.1 Operands

| Darameter | Description                                                       | Allowed Data Types    | Initial |
|-----------|-------------------------------------------------------------------|-----------------------|---------|
| rarameter | Description                                                       | Allowed Data Types    | Value   |
| Input_Out | out Parameters                                                    |                       | -       |
| Input     | Reference to the input signal                                     | INPUT_REF defined in  | N/A     |
|           |                                                                   | the hardware          |         |
|           |                                                                   | configuration for the |         |
|           |                                                                   | module associated     |         |
|           |                                                                   | with the FTB.         |         |
| Inputs    |                                                                   |                       | -       |
| Enable    | Read the analog input while enabled.                              | LD: flow              | 0       |
|           |                                                                   | Other languages: all  |         |
|           |                                                                   | except constants      |         |
| Outputs   |                                                                   |                       |         |
| Valid     | Input analog signal value is valid                                | LD: flow              | 0       |
| Busy      | Indicates the function block is enabled and has not completed its | Other languages: all  | 1       |
|           | action.                                                           | except constants      |         |
| Warning   | Indicates that a warning has occurred within the function.        |                       | 0       |
| Error     | Indicates that an error has occurred within the function.         |                       | 0       |
| ErrorID   | Error or warning identification.                                  | WORD                  | 0       |
| Value     | The value of the selected analog input signal.                    | LREAL                 | 0       |
|           | Units = volts.                                                    |                       |         |

### 6.31.2 Input Example

In the following example, the INPUT\_REF variable M5\_FTB\_IN1 has been created on the FTB Inputs tab in the hardware configuration and assigned to the FTB input point FTB IN1.

When XReadAnalogIn is on, the MC\_ReadAnalogInput function block is enabled and the selected input point value is placed in the reference memory location, AnalogInVal, which is assigned to the function's Value output.

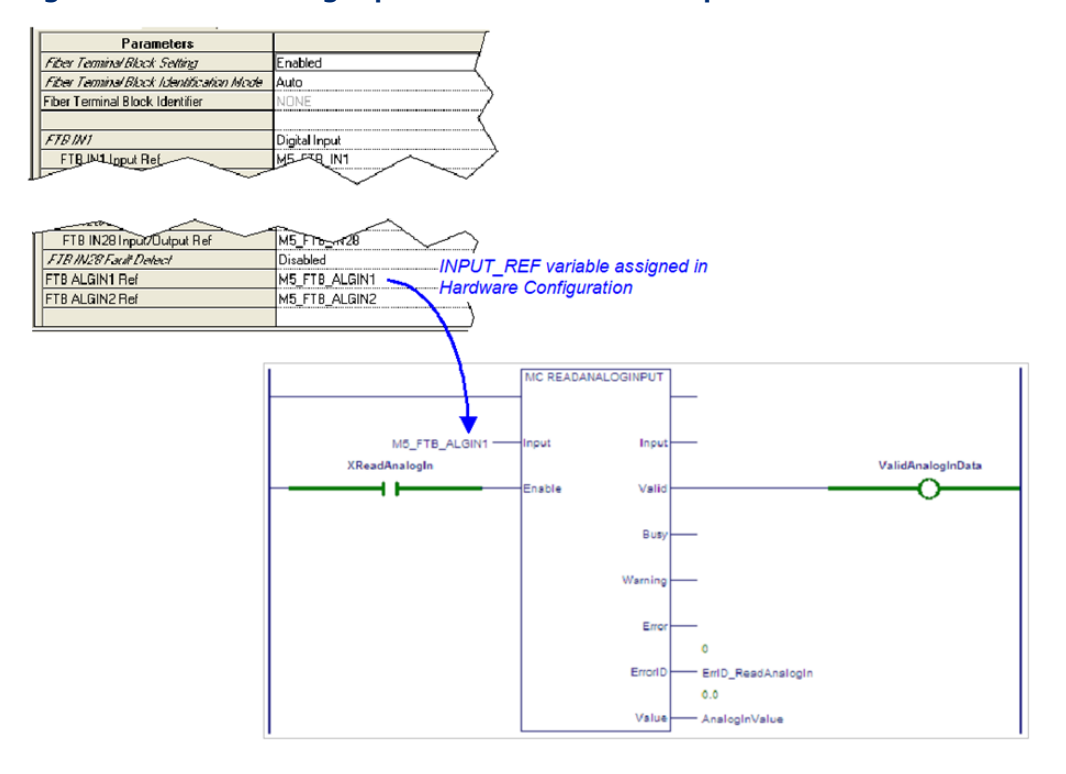

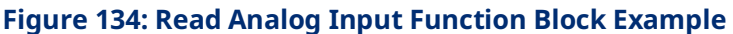

# 6.32 MC\_ReadAnalogOutput

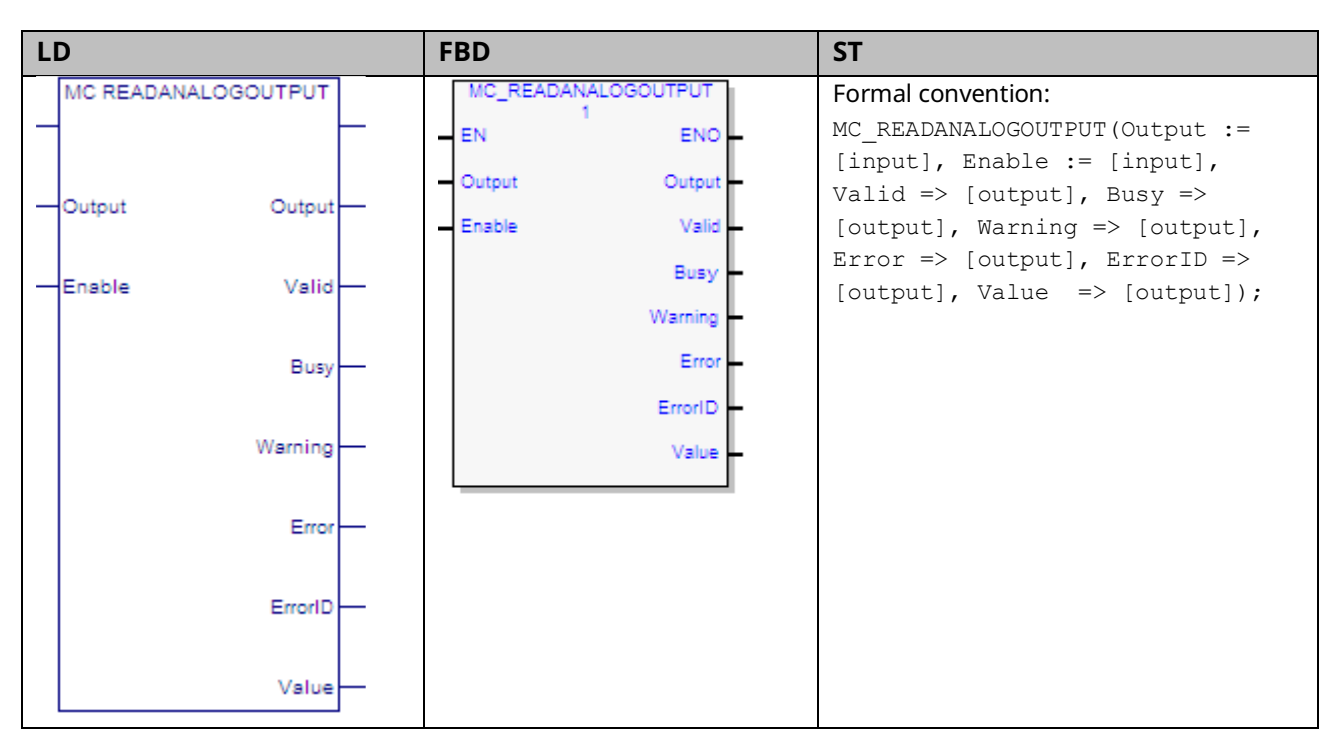

This function provides the ability to monitor the ±10Vdc single ended analog outputs provided by the FTB. It returns the value of the analog output specified by the parameter Output.

The Output is identified by an I/O data reference number, which is passed to the instruction as part of the OUTPUT\_REF input variable. These reference numbers cannot be accessed directly by a Parameter Read or Parameter Write instruction. For a list of I/O reference numbers, refer to Section 8.3, I/O Data Reference Numbers.

For specifications and connection details for the analog outputs, refer to Section 3:, I/O Wiring, Connections and LED Operation.

The operation of the MC\_ReadAnalogOutput function is similar to that of the MC\_ReadAnalogInput function, for which an example is provided in Section 6.31.

## 6.32.1 Operands

| Darameter     | Description                                                                                                    | Allowed Data                                                                                            | Initial |
|---------------|----------------------------------------------------------------------------------------------------|----------------------------------------------------------------------------------------------------|---------|
| Farameter     | Description                                                                                                    | Types                                                                                                   | Value   |
| Input_Out     | out Parameters                                                                                                    |                                                                                                    |         |
| Output        | Reference to the analog signal output.                                                                            | OUTPUT_REF<br>defined in the<br>hardware<br>configuration for the<br>module associated<br>with the FTB. | N/A     |
| Inputs        |                                                                                                    |                                                                                                    |         |
| Enable        | Read the analog output while enabled.                                                                             | LD: flow<br>Other languages: all<br>except constants                                                    | N/A     |
| Outputs       |                                                                                                    | •                                                                                                    |         |
| Valid<br>Busy | Output analog signal value is valid.<br>Indicates the function block is enabled and has not completed its action. | LD: flow<br>Other languages: all<br>except constants                                                    | 0       |
| Warning       | Indicates that a warning has occurred within the function.                                                        | 1                                                                                                    | 0       |
| Error         | Indicates that an error has occurred within the function.                                                         | 1                                                                                                    | 0       |
| ErrorID       | Error or warning identification.                                                                                  | WORD                                                                                                    | 0       |
| Value         | The value of the selected analog output signal. Units = volts.                                                    | LREAL                                                                                                   | 0       |

# 6.33 MC\_ReadAxisError

| L | )                | FBD              | ST                                                                              |
|---|------------------|------------------|---------------------------------------------------------------------------------|
|   | MC READAXISERROR | MC_READAXISERROR | Formal convention:                                                              |
|   |                  | <br>EN ENO       | <pre>MC_READAXISERROR(Axis := [input],<br/>Enable := [input], Valid =&gt;</pre> |
|   | Axis Axis        | <br>Axis Axis    | [output], Busy => [output],                                                     |
|   |                  | Enable Valid     | Warning => [output], Error => [output], ErrorID => [output],                    |
|   | Enable Valid     | <br>Busy         | AxisErrorID => [output]);                                                       |
|   |                  | Warning          |                                                                                 |
|   | Busy             | <br>Error        |                                                                                 |
|   | Warajaa          | ErrorID          |                                                                                 |
|   | warning          | AxisErrorID      |                                                                                 |
|   | Error            |                  |                                                                                 |
|   |                  |                  |                                                                                 |
|   | ErrorID          |                  |                                                                                 |
|   | AxisErrorID      |                  |                                                                                 |

This function is used to read the current axis error or warning. MC\_ReadAxisError returns the most recent, highest severity error or warning message.

To read multiple errors and warnings, use the MC\_ReadEventQueue function block.

Execution type: Immediate execution/immediate response.

#### 6.33.1 Operands

| Darameter  | Description                                                           | Allowed Data Types   | Initial |  |  |  |  |
|------------|-----------------------------------------------------------------------|----------------------|---------|--|--|--|--|
| raiametei  | Description                                                           | Anowed Data Types    | Value   |  |  |  |  |
| Input_Outp | Input_Output Parameters                                               |                      |         |  |  |  |  |
| Axis       | The axis on which the function is to be executed.                     | AXIS_REF             | N/A     |  |  |  |  |
| Inputs     |                                                                       |                      |         |  |  |  |  |
| Enable     | Read the axis error while enabled.                                    | LD: flow             | N/A     |  |  |  |  |
|            |                                                                       | Other languages: all |         |  |  |  |  |
|            |                                                                       | except constants     |         |  |  |  |  |
| Outputs    |                                                                       |                      |         |  |  |  |  |
| Valid      | Set to 1 if valid outputs are available.                              | LD: flow             | 0       |  |  |  |  |
| Busy       | Indicates the <i>Enable</i> input is 1 and the function block has not | Other languages: all | 1       |  |  |  |  |
|            | finished executing.                                                   | except constants     |         |  |  |  |  |
| Warning    | Indicates that a warning has occurred within the function.            |                      | 0       |  |  |  |  |
| Error      | Indicates that an error has occurred within the function.             |                      | 0       |  |  |  |  |
| ErrorID    | Error or warning identification for function.                         | WORD                 | 0       |  |  |  |  |

| Parameter   | Description                                                    | Allowed Data Types    | Initial<br>Value |
|-------------|----------------------------------------------------------------|-----------------------|------------------|
| AxisErrorID | The value of the axis error.                                   | All except constants  | 0                |
|             | Axis error IDs are 16-bit numbers that encode information      | and variables located |                  |
|             | about the nature of an axis error. For a numerical list of all | in %S.                |                  |
|             | Error IDs, refer to Section 9.1.5, Error ID Reference.         |                       |                  |

## 6.34 MC\_ReadBoolParameter

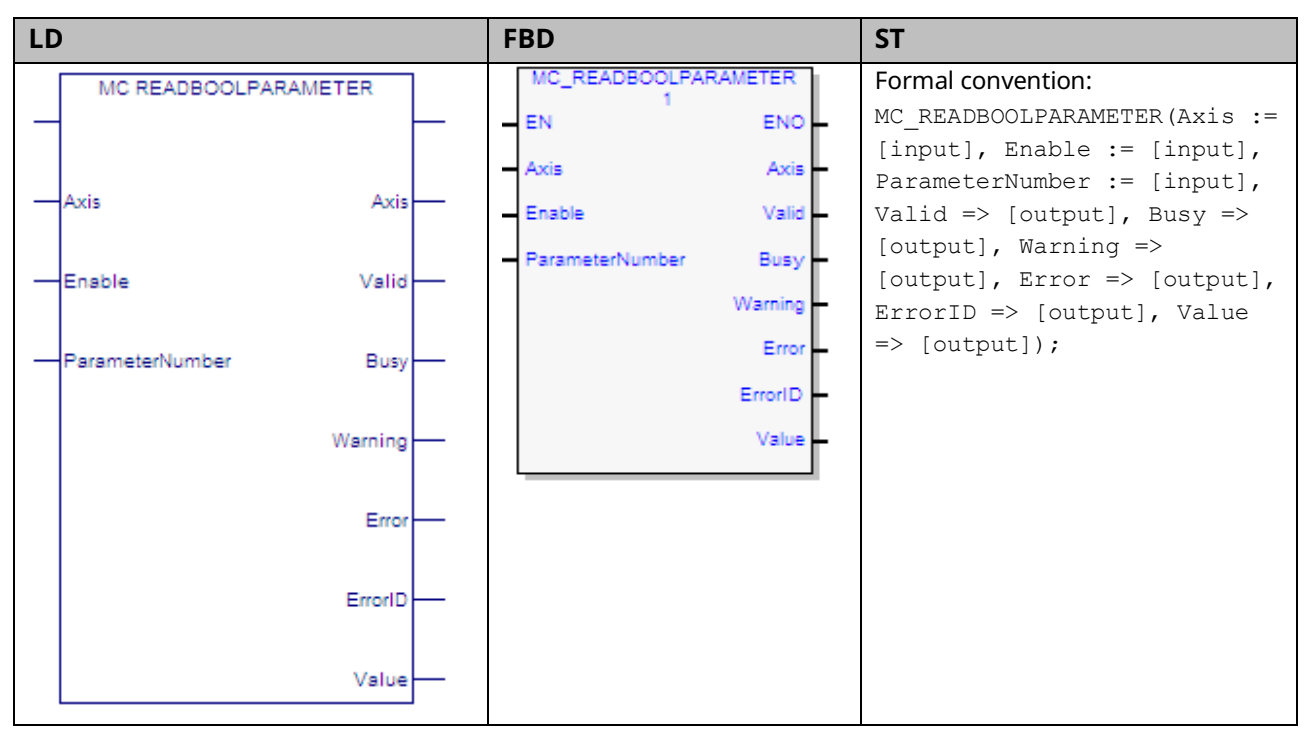

This function returns the value of a Boolean hardware configuration parameter, which is identified by the Axis and ParameterNumber input parameters. To read a module parameter, specify any valid axis on the module.

For a list of parameter numbers, refer to Axis Parameter Number Index in Section 8.1.1.

### 6.34.1 Operands

| Parameter                                                          | Parameter Description                                                    |                      | Initial |
|--------------------------------------------------------------------|--------------------------------------------------------------------------|----------------------|---------|
| raiametei                                                          | Description                                                              | Types                | Value   |
| Input_Output Pare                                                  | ameters                                                                  |                      |         |
| Axis                                                               | Axis with parameter to read.                                             | AXIS_REF             | N/A     |
| Inputs                                                             |                                                                          |                      |         |
| Enable                                                             | Read the parameter while enabled.                                        | LD: flow             | N/A     |
|                                                                    |                                                                          | Other languages:     |         |
|                                                                    |                                                                          | all except constants |         |
| ParameterNumber                                                    | ParameterNumber The parameter to read. This value can be a constant or a |                      | N/A     |
|                                                                    | mapped variable.                                                         |                      |         |
| Outputs                                                            |                                                                          |                      |         |
| Valid                                                              | Indicates valid outputs are available                                    | LD: flow             | 0       |
| Busy                                                               | Indicates the function block is enabled and has not                      | Other languages:     | 1       |
| completed its action.                                              |                                                                          | all except constants |         |
| Warning Indicates that a warning has occurred within the function. |                                                                          |                      | 0       |
| Error                                                              | Indicates that an error has occurred within the function.                |                      | 0       |
| ErrorID                                                            | Error or warning identification.                                         | WORD                 | 0       |
| Value                                                              | Value of the specified Boolean parameter.                                | BOOL                 | 0       |

#### 6.34.2 Example

In the following example, the MC\_ReadBoolParameter function reads the Position Lag Monitoring enable state (parameter 6) of the axis M1\_Axis2 and writes the value to ParmVal2.

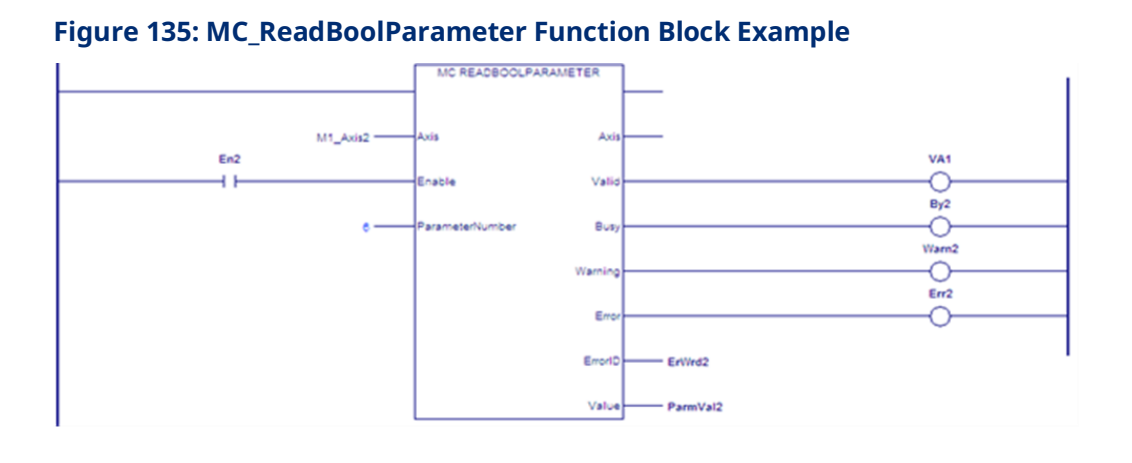

# 6.35 MC\_ReadBoolParameters

| LD                    | FBD                   | ST                                                                   |
|-----------------------|-----------------------|----------------------------------------------------------------------|
| MC READBOOLPARAMETERS | MC_READBOOLPARAMETERS | Formal convention:                                                   |
| ??                    | EN ENO                | <pre>MC_READBOOLPARAMETERS(Axis := [input], Enable := [input].</pre> |
| Axis Axis             | - Axis - Axis -       | ParameterList := [input],                                            |
| -Enable Valid-        | Enable Valid          | Length := [input], Valid =>                                          |
| - Persenated int      | ParameterList Busy    | Warning => [output], Error =>                                        |
| ParameterList Dosy    | Length Warning        | [output], ErrorID => [output],                                       |
| Warning —             | Error                 | Values => [output]);                                                 |
| Error                 | ErrorID               |                                                                      |
|                       | Values                |                                                                      |
| ErrorID               |                       |                                                                      |
| Values —              |                       |                                                                      |

This function returns the values of up to 16 Boolean axis parameters specified by the Axis and ParameterList input parameters. To read module parameters, specify any valid axis on the module.

If any parameter in the list is invalid, the function returns an error and no data is returned.

Execution type: Immediate execution/immediate response.

### 6.35.1 Operands

| Paramotor     | Description                                                   |                      | Initial |
|---------------|---------------------------------------------------------------|----------------------|---------|
| raiametei     | Description                                                   | Anowed Data Types    | Value   |
| ??            | Length. The number of parameters and values to read, starting | Constant             | N/A     |
|               | with the first parameter in the ParameterList array (maximum  |                      |         |
|               | of 16).                                                       |                      |         |
| Input_Output  | Parameters                                                    |                      |         |
| Axis          | Axis with parameter to read.                                  | AXIS_REF             | N/A     |
| Inputs        |                                                               |                      |         |
| Enable        | Read the parameters while enabled.                            | LD: flow             | N/A     |
|               |                                                               | Other languages: all |         |
|               |                                                               | except constants     |         |
| ParameterList | Array of parameter numbers. Must have enough members to       | INT[]                | N/A     |
|               | accommodate Length.                                           |                      |         |
|               | All parameter numbers must specify axis parameters or all     |                      |         |
|               | must specify module parameters.                               |                      |         |
| Outputs       |                                                               |                      |         |
| Valid         | Indicates valid outputs are available                         | LD: flow             | 0       |

| Parameter | Description                                                | Allowed Data Types   | Initial<br>Value |
|-----------|------------------------------------------------------------|----------------------|------------------|
| Busy      | Indicates the function block is enabled and has not        | Other languages: all | 1                |
|           | completed its action.                                      | except constants     |                  |
| Warning   | Indicates that a warning has occurred within the function. |                      | 0                |
| Error     | Indicates that an error has occurred within the function.  |                      | 0                |
| ErrorID   | Error or warning identification.                           | WORD                 | 0                |
| Values    | Array containing values of the specified parameters. Must  | BOOL[]               | 0                |
|           | have enough elements to accommodate Length.                |                      |                  |

### 6.35.2

### Example

In the following example, the MC\_ReadBoolParameters function reads the values of two parameters, specified by the array variable ParameterList, for the axis named M1\_Axis2. The function writes the parameter values to the array ParmVals02.

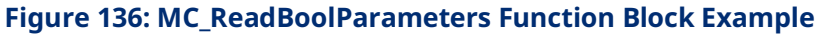

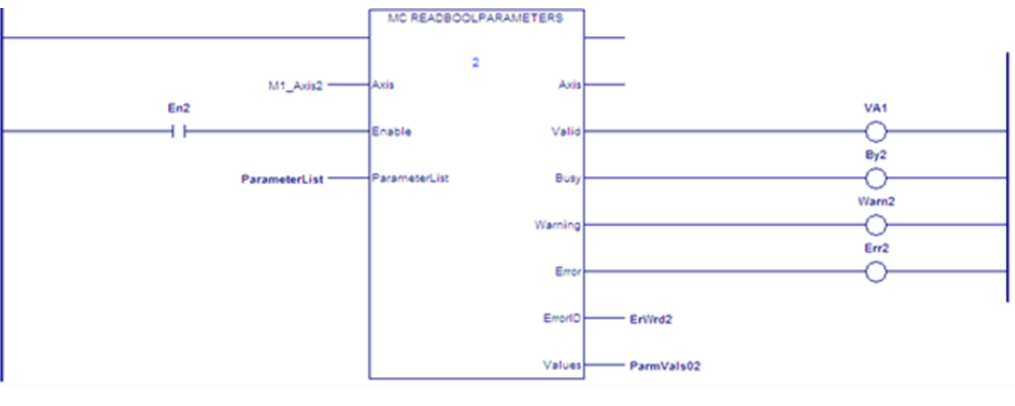

# 6.36 MC\_ReadDigitalInput

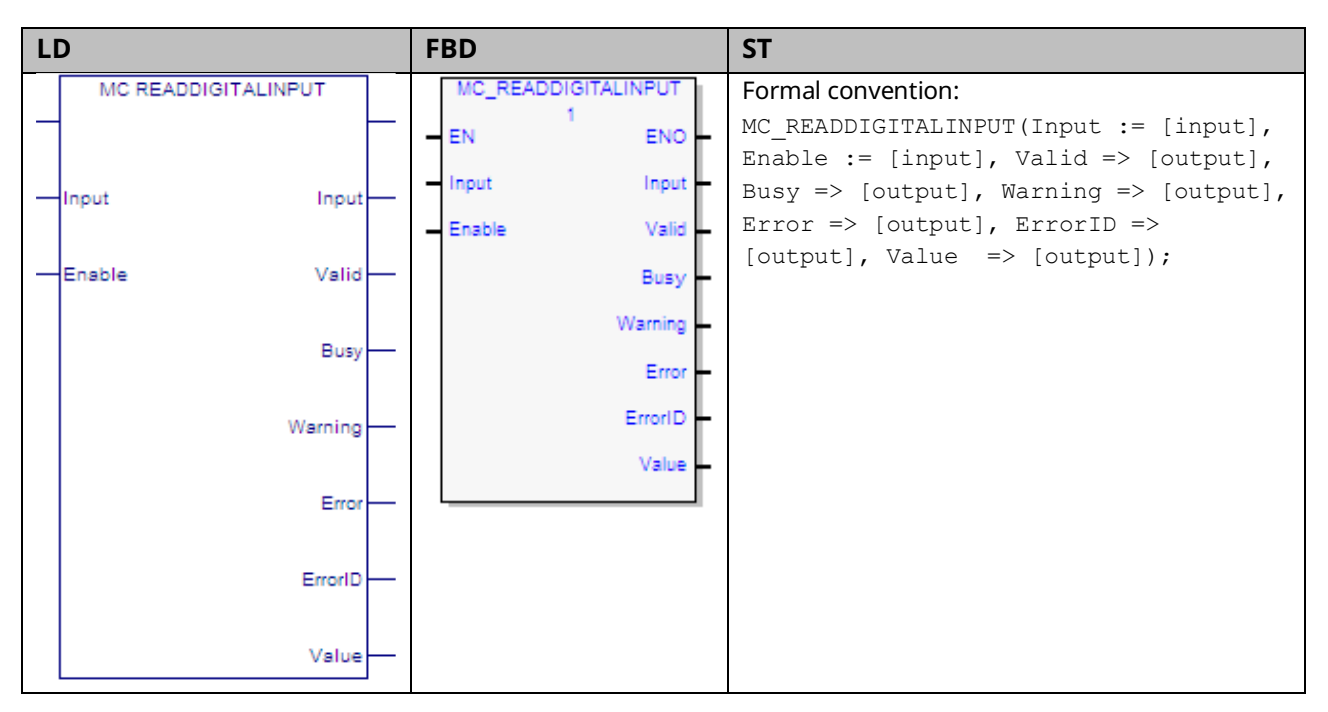

This function returns the value of the discrete faceplate or FTB input specified by the Input parameter. Specifications and connection details for the discrete I/O points are provided in Chapter 3, I/O Wiring, Connections and LED Operation.

The Input is identified by an I/O data reference number, which is passed to the instruction as part of the INPUT\_REF input variable. These reference numbers cannot be accessed directly by a Parameter Read or Parameter Write instruction. For a list of I/O reference numbers, refer to Section 8.3, I/O Data Reference Numbers.

### 6.36.1 Operands

| Daramator | Description                                                | Allowed Data Types    | Initial |
|-----------|------------------------------------------------------------|-----------------------|---------|
| Parameter | Description                                                | Anowed Data Types     | Value   |
| Input_Out | out Parameters                                             |                       |         |
| Input     | Reference to the input signal source.                      | INPUT_REF, defined in | N/A     |
|           |                                                            | the module hardware   |         |
|           |                                                            | configuration.        |         |
| Inputs    |                                                            |                       |         |
| Enable    | Read the digital input while enabled.                      | LD: flow              | N//A    |
|           |                                                            | Other languages: all  |         |
|           |                                                            | except constants      |         |
| Outputs   |                                                            |                       |         |
| Valid     | Input signal value is valid.                               | LD: flow              | 0       |
| Busy      | Indicates the function block has been executed and has not | Other languages: all  | 1       |
|           | completed its action.                                      | except constants      |         |
| Warning   | Indicates that a warning has occurred within the function. |                       | 0       |
| Error     | Indicates that an error has occurred within the function.  |                       | 0       |
| ErrorID   | Error or warning identification.                           | WORD                  | 0       |
| Value     | The value of the selected input signal.                    | BOOL                  | 0       |

#### 6.36.2 Example

In the following example, the INPUT\_REF variables M5\_FP\_IN1 and M5\_FP\_IN1 are created in hardware configuration and assigned to the faceplate input points IN1 and IN2.

**Note:** To automatically create a variable with data type INPUT\_REF, create it first as the Input parameter to the MC\_ReadDigitalInput function. It can then be used as the IN parameter to the MoveData functions.

MoveData functions are used to select which input to read when ReadDigitalInput is on. When AssignInput is on, M5\_FP\_IN1 is copied to the INPUT\_REF variable, Input\_to\_Read so that FP IN1 will be read. When AssignInput is off, M5\_FP\_IN2 is copied to Input\_to\_Read and FP IN2 will be read.

When ReadDigitalInput is on, the MC\_ReadDigitalInput function block is enabled and the selected input point value is placed in the reference memory location, DigInputVal, which is assigned to the function block's Value output.

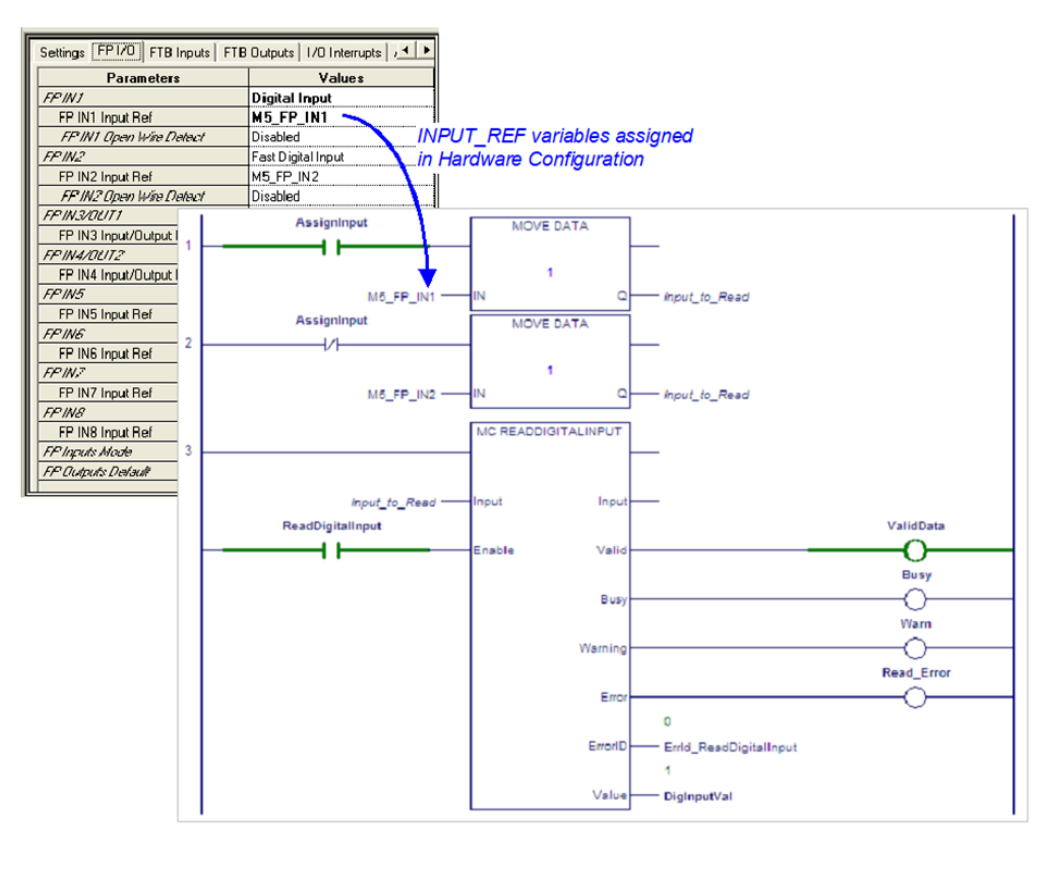

Figure 137: MC\_ReadDigitalInput Function Block Example

# 6.37 MC\_ReadDigitalOutput

| LD                   | FBD                  | ST                                                                                               |
|----------------------|----------------------|--------------------------------------------------------------------------------------------------|
| MC READDIGITALOUTPUT | MC_READDIGITALOUTPUT | Formal convention:                                                                               |
|                      | EN ENO               | <pre>MC_READDIGITALOUTPUT(Output := [input],</pre>                                               |
| Output Output        | Output Output        | <pre>Enable := [input], Valid =&gt; [output], Busy =&gt; [output], Warning =&gt; [output],</pre> |
|                      | Enable Valid         | <pre>Error =&gt; [output], ErrorID =&gt; [output],</pre>                                         |
| Enable Valid         | Busy                 | Value => [output]);                                                                              |
| Busy-                | Warning              |                                                                                                  |
|                      | Error -              |                                                                                                  |
| Warning              | ErrorID              |                                                                                                  |
| Error                | Value                |                                                                                                  |
| ErrorID              |                      |                                                                                                  |
| Value                |                      |                                                                                                  |

This function returns the value of the discrete faceplate or FTB output specified by the Output parameter. For specifications and connection details for the discrete I/O points, refer to Section 3:, I/O Wiring, Connections and LED Operation.

The operation of the MC\_ReadDigitialOutput function is similar to that of the MC\_ReadDigitalInput function, for which an example is provided in Section 6.36.2.

Note that the two 24Vdc faceplate outputs, OUT1 and OUT2, share terminals with the inputs, IN3 and IN4. To be used as outputs, these terminals must be configured as such in hardware configuration.

## 6.37.1 Operands

| Parameter | Description                                                | Allowed Data Types     | Initial |
|-----------|------------------------------------------------------------|------------------------|---------|
|           | •                                                          |                        | Value   |
| Input_Out | out Parameters                                             |                        |         |
| Output    | Reference to the signal output.                            | OUTPUT_REF, defined in | N/A     |
|           |                                                            | the module hardware    |         |
|           |                                                            | configuration.         |         |
| Inputs    |                                                            | ·                      |         |
| Enable    | Read the digital output while enabled.                     | LD: flow               | N/A     |
|           |                                                            | Other languages: all   |         |
|           |                                                            | except constants       |         |
| Outputs   |                                                            |                        |         |
| Valid     | Output signal value is valid.                              | LD: flow               | 0       |
| Busy      | Indicates the function block has been executed and has not | Other languages: all   | 1       |
|           | completed its action.                                      | except constants       |         |
| Warning   | Indicates that a warning has occurred within the function. |                        | 0       |
| Error     | Indicates that an error has occurred within the function.  |                        | 0       |
| ErrorID   | Error or warning identification.                           | WORD                   | 0       |
| Value     | The value of the selected output signal.                   | BOOL                   | 0       |

# 6.38 MC\_ReadDwordParameters

| LD                     |       | FBD            |           | ST                                        |
|------------------------|-------|----------------|-----------|-------------------------------------------|
| MC READDWORDPARAMETERS |       | MC_READDWORDPA | RAMETERS  | Formal convention:                        |
|                        |       | = EN           | ENO       | MC_READDWORDPARAMETERS(Axis :=            |
| ??                     |       | Avia           | Avia      | [input], Enable := [input],               |
| - Axis A               | xis — |                | ~~~~      | <pre>ParameterList := [input],</pre>      |
|                        |       | - Enable       | Valid     | <pre>Length := [input], Valid =&gt;</pre> |
| -Enable Va             | lid — | ParameterList  | Busy      | [output], Busy => [output],               |
|                        |       | Length         | 10/200100 | Warning => [output], Error =>             |
| - ParameterList Bi     | isy — | Length         | warning   | [output], ErrorID => [output],            |
|                        |       |                | Error     | Values => [output]);                      |
| Warni                  | na -  |                | ErrorID   |                                           |
|                        | 1     |                | Mahara    |                                           |
| =                      |       |                | values    |                                           |
|                        |       | L              |           |                                           |
| E                      |       |                |           |                                           |
| Erro                   |       |                |           |                                           |
|                        |       |                |           |                                           |
| Valu                   | es    |                |           |                                           |

This function returns the values of up to 16 Dword axis parameters, which are specified by the Axis and ParameterList inputs. To read module parameters, specify any valid axis on the module.

This function is used to read parameters that cannot be expressed as a real value, including packed bits.

If any parameter in the list is invalid, the function returns an error and no data is returned.

**Note:** To read DINT parameters, change the Data Type of the variables to DINT instead of DWORD.

## 6.38.1 Operands

| Deverseter    | Description                                                     | Allowed Data         | Initial |
|---------------|-----------------------------------------------------------------|----------------------|---------|
| Parameter     | Description                                                     | Types                | Value   |
| ??            | Length: The number of parameters and values to read, starting   | Constant             | N/A     |
|               | with the first parameter in the ParameterList array (maximum of |                      |         |
|               | 16).                                                            |                      |         |
| Input_Output  | Parameters                                                      |                      |         |
| Axis          | Axis with parameters to read.                                   | AXIS_REF             | N/A     |
| Inputs        |                                                                 |                      |         |
| Enable        | Read the parameters while enabled.                              | LD: flow             | N/A     |
|               |                                                                 | Other languages: all |         |
|               |                                                                 | except constants.    |         |
| ParameterList | Array of parameter numbers. Must have enough members to         | INT[]                | N/A     |
|               | accommodate Length.                                             |                      |         |
|               | All parameter numbers must specify axis parameters, or all      |                      |         |
|               | must specify module parameters.                                 |                      |         |
| Outputs       |                                                                 |                      |         |
| Valid         | Indicates valid outputs are available.                          | LD: flow             | 0       |
| Busy          | Indicates the function block is enabled and has not completed   | Other languages: all | 1       |
|               | its action.                                                     | except constants     |         |
| Warning       | Indicates that a warning has occurred within the function       | -                    | 0       |
|               | block.                                                          |                      |         |
| Error         | Indicates that an error has occurred within the function block. |                      | 0       |
| ErrorID       | Error or warning identification.                                | WORD                 | 0       |
| Values        | Array containing values of the specified parameters. Must       | LREAL [ ], DWORD[ ], | 0       |
|               | have enough members to accommodate Length.                      | DINT[]               |         |

# 6.39 MC\_ReadEventQueue

| L | )                 |         | FBD        |         | ST                                                                                              |
|---|-------------------|---------|------------|---------|-------------------------------------------------------------------------------------------------|
|   | MC READEVENTQUEUE |         | MC_READEVE | NTQUEUE | Formal convention:                                                                              |
|   | 2222              |         | = EN       | ENO     | <pre>[instance name](Module := [input],<br/>Execute := [input], ReportName :=</pre>             |
|   | Madula Mar        |         | Module     | Module  | [input], Done => [output], Busy =>                                                              |
|   | Moodle Moo        | JUIE    | - Execute  | Done    | <pre>[output], Warning =&gt; [output], Error<br/>=&gt; [output], ErrorID =&gt; [output]);</pre> |
|   | Execute D         | one —   | ReportName | Busy    |                                                                                                 |
|   |                   |         |            | Warning |                                                                                                 |
|   | ReportName E      | Busy    |            | Error   |                                                                                                 |
|   | Warr              | ning —  |            | ErrorID |                                                                                                 |
|   | E                 | Error — |            |         |                                                                                                 |
|   | Em                | orID    |            |         |                                                                                                 |

The event queue contains the last 100 PMM events logged. The queue is a FIFO buffer that contains an ordered list indicating the event sequence that has occurred on the module. In addition to errors and warnings, an informational event is queued at power-up and whenever the hardware configuration changes.

Over a power cycle, the most recent 24 events are preserved in non-volatile memory.

This function block copies the current PMM module event queue as an .ELOG file to the RX3i controller.

The file is saved to a file location specified by the function block's Report Name parameter. The PMM logs errors to the I/O fault table in the CPU if communication with the CPU is available. The PMM logs warnings to the fault table if the PMM has been configured to do so.

Execution type: Immediate execution/deferred response.

### 6.39.1 Operands

| Instance       | Description                                                   | Allowed Data Types   | Initial |
|----------------|---------------------------------------------------------------|----------------------|---------|
| Variable       | -                                                             |                      | Value   |
| [Instance      | Structure variable containing the internal data for the       | MC_READEVENTQUEUE    | NA      |
| Variable Name] | function block instance. (Initially displayed as ???? in LD.) |                      |         |
| Parameter      | Description                                                   | Allowed Data Types   | Initial |
| rarameter      |                                                               | Anowed Data Types    | Value   |
| Input_Output P | arameters                                                     |                      |         |
| Module         | Module to execute function block                              | MODULE_REF           | N/A     |
| Inputs         |                                                               |                      |         |
| Execute        | The rising edge copies the event queue contents to the        | LD: flow             | 0       |
|                | RX3i CPU.                                                     | Other languages: all |         |
|                |                                                               | except constants     |         |
| ReportName     | Specifies the file reference where the event queue should     | EVENTQUEUE_FILE_REF  | N/A     |
| be reported    |                                                               |                      |         |
| Outputs        |                                                               |                      |         |
| Busy           | Indicates the function block has been executed and has        | LD: flow             | 0       |
|                | not yet completed its action.                                 | Other languages: all |         |
| Warning        | Indicates that a warning has occurred within the function     | except constants     | 1       |
|                | block.                                                        |                      |         |
| Error          | Indicates that an error has occurred within the function      |                      | 0       |
|                | block.                                                        |                      |         |
| ErrorID        | Indicates the type of error or warning                        | WORD                 | 0       |

#### 6.39.2 Example

The following example reads the event queue belonging to module M5. When the Execute input transitions ON, the event queue is copied to the CPU.

#### Figure 138: MC\_ReadEventQueue Function Block Example

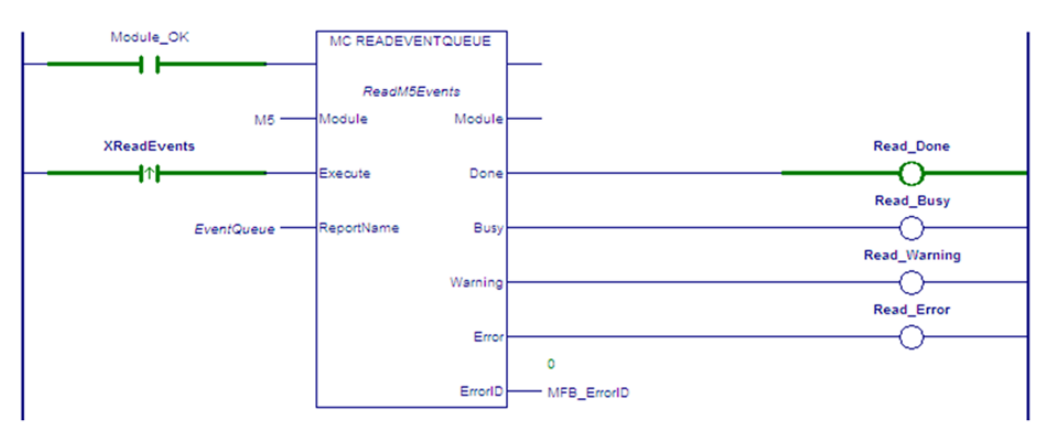

The ReportName input variable specifies the name of the file, EventQueue.ELOG, that is created in the RX3i controller. To access the report file, browse the files in the controller using the Controller File Explorer.

| lavigator                                                                                                    |                                                                                                 | 9              | $\times$ |                                                  |
|----------------------------------------------------------------------------------------------------|-------------------------------------------------------------------------------------------------|----------------|----------|--------------------------------------------------|
|                                                                                                    |                                                                                                 |                |          |                                                  |
| - 🚰 PACMotion_DLB                                                                                                    | _New                                                                                            |                |          |                                                  |
|                                                                                                    | Add Component<br>Add All Components<br>Remove Component                                         | •              |          |                                                  |
| E M R                                                                                                    | Rename<br>Delete                                                                                | F2<br>Del      |          |                                                  |
| ⊡ - 1 Logic                                                                                                    | Set as Active Target                                                                            |                | Ш        |                                                  |
| - <b>1</b><br>□- <b>1</b><br>□- <b>1</b><br><b>1</b> □- <b>1</b><br><b>1</b> □ <b>1 1 1 1 1 1 1 1 1 1</b> | Validate<br>Download to Controller<br>Upload from Controller<br>Download and Start<br>Go Office | F7<br>F8<br>F9 |          |                                                  |
|                                                                                                    | Online Commands                                                                                 | •              |          | Set Monitor Mode                                 |
| [<br>[                                                                                                    | Show Runtime Report                                                                             | Ctrl+T         | 4        | Start Controller<br>Stop Controller              |
| ⊡-ጭ PAC I<br>∰ C<br>⊕- ∰ C                                                                                                    | Diagnostics<br>Show Documentation<br>Find in "My_Motion"                                        |                | 1        | Clear<br>/erify Equality                         |
| Refei<br>⊕ — C<br>⊕ — C<br>□ — C                                                                                                    | Clean Build Folders<br>Import<br>Export Binaries                                                | ,              | F<br>C   | Hash/EEProm<br>ihow Status<br>ixplore Controller |
|                                                                                                    | Properties                                                                                      | Alt+Enter      |          | show Forces in Controller                        |
|                                                                                                    | 1103                                                                                            |                |          | Set Temporary IP Address                         |

#### Figure 139: Accessing the Event Queue Report File

#### **Controller File Explorer for ELOG File**

To display the Event Queue Log in the InfoViewer, select the .ELOG file and click the Open button.

Figure 140: Accessing Event Queue Log in InfoViewer

| Controller File Explorer                                                                               |      |                            |                              |                      | X          |
|----------------------------------------------------------------------------------------------------|------|----------------------------|------------------------------|----------------------|------------|
| Ele Edit ⊻ew                                                                                           |      |                            |                              |                      |            |
| Details<br>EVENTS_EVENTQUEUE ELOG<br>Event Queue Log File<br>Variable: Events EventQueue<br>Size: 8192 | Name | Variable<br>Events.EventQu | Type<br>Event Queue Log File | Size (Bytes)<br>8192 |            |
| File Type: Al Viewable Files (".elog: ".dog                                                            | )    | F                          | Refresh Open Upload          | Delete               | elp<br>.:: |

You can also upload the Event Queue Log to your PC, which creates an HTML version of the file for viewing. For example, if the Report file name is EVENTQUEUE, the uploaded HTML file will be named EVENTQUEUE\_ELOG.html.

The Event Queue Log lists the 100 most recent events by event number. The data for each event includes a time stamp, the module level or axis on which the event occurred, severity, an Event ID, and additional descriptive information. For details on Event Queue entries, refer to Section 9.4, PMM Event Queue.

#### Sample Event Queue Log

#### Figure 141: Sample Event Queue Log

|        | ENTS.ELOG        |                   |               |             |                      |               |                    |                                                                                                    |
|--------|------------------|-------------------|---------------|-------------|----------------------|---------------|--------------------|----------------------------------------------------------------------------------------------------|
|        | AC Fail Sa       | wed Event         | Informat      | tional Ev   | ent                  | Warning Ever  | nt                 | Error Event                                                                                                  |
| Number | Relative<br>Time | Event<br>Location | Severity      | Event<br>ID | Event<br>Information | Event<br>Data | Response<br>Method | Description                                                                                                  |
| 0      | 0000000000       | Axis 1            | Informational | 0x0343      | 0x3300               | 0x0E8A0003    | No Stop            | Position could not be reached via<br>Direction passed to<br>MC_MoveAbsolute. Direction<br>parameter ignored. |
| 1      | 000000000        | Axis 1            | Informational | 0x0319      | 0×3300               | 0x0E4E0000    | No Stop            | Buffering or blending specified<br>with no active command, ignored                                           |
| 2      | 000000000        | Axis 1            | Informational | 0x0343      | 0x3300               | 0x0E8A0003    | No Stop            | Position could not be reached via<br>Direction passed to<br>MC_MoveAbsolute. Direction<br>parameter ignored. |
|        |                  |                   |               |             |                      |               |                    |                                                                                                    |
| 23     | 0000000000       | Axis 5            | Informational | 0x030F      | 0x3804               | 0x0A710000    | No Stop            | PLC mode change aborted<br>function block                                                                    |
| 24     | 0000046045       | Module            | Informational | 0x0DC0      | 0x230F               | 0x0A4A0008    | No Stop            | Powerup Event                                                                                                |
| 25     | 0000893246       | Module            | Informational | 0x0F45      | 0x2D0F               | 0x001F0004    | No Stop            | Assume rack synch mastership                                                                                 |
| 28     | 0001505132       | Axis 1            | Informational | 0×0330      | 0×3300               | 0×0CE60000    | No Stop            | Function block not allowed in the<br>Disabled state                                                          |
| 27     | 0001692028       | Axis 1            | Informational | 0x0330      | 0×3300               | 0×192E0000    | No Stop            | Function block not allowed in the<br>Disabled state                                                          |
| 28     | 0003099838       | Module            | Informational | 0x0C15      | 0x210F               | 0x02B30018    | No Stop            | Datalog operation aborted due to<br>PLC mode change                                                          |
| 29     | 0003099835       | Axis 1            | Error         | 0×530F      | 0x3820               | 0x0A780000    | Normal Stop        | PLC mode change aborted<br>function block                                                                    |
| 30     | 0003099838       | Axis 2            | Informational | 0x030F      | 0x3801               | 0x0A710000    | No Stop            | PLC mode change aborted<br>function block                                                                    |

# 6.40 MC\_ReadParameter

| LD                   | FBD                  | ST                                                                                |
|----------------------|----------------------|-----------------------------------------------------------------------------------|
| MC READPARAMETER     | MC_READPARAMETER     | Formal convention:                                                                |
|                      | - EN ENO-            | <pre>MC_READPARAMETER(Axis := [input],</pre>                                      |
|                      | - Axis Axis -        | <pre>Enable := [input],</pre>                                                     |
| Axis Axis            | Enable Valid         | <pre>ParameterNumber := [input], Valid =&gt; [output], Busy =&gt; [output],</pre> |
| Factor Maria         | ParameterNumber Busy | Warning => [output], Error =>                                                     |
| -Enable Valid        | - diameter temper    | [output], ErrorID => [output],                                                    |
|                      | Warning              | <pre>Value =&gt; [output]);</pre>                                                 |
| ParameterNumber Busy | Error                |                                                                                   |
|                      | ErrorID -            |                                                                                   |
| Warning-             | Value                |                                                                                   |
| 5                    |                      |                                                                                   |
| Error                |                      |                                                                                   |
| ErrorID              |                      |                                                                                   |
| Linoid               |                      |                                                                                   |
| Value                |                      |                                                                                   |
|                      |                      |                                                                                   |

This function returns the value of a hardware configuration parameter, which is identified by the Axis and ParameterNumber input parameters. To read a module parameter, specify any valid axis on the module.

For a list of parameter numbers, refer to Axis Parameter Number Index in Section 8.1.1.

If reading Actual Position (PN 1300) or Actual Velocity (PN 10) for a Virtual Axis (Axis 5), valid data will be returned only if an external encoder is used.

Execution type: Immediate execution/immediate response.

#### 6.40.1 Operands

| Datamatat         | Description                                                     | Allowed    | Initial |  |  |  |
|-------------------|-----------------------------------------------------------------|------------|---------|--|--|--|
| Parameter         | Description                                                     | Data Types | Value   |  |  |  |
| Input_Output Pare | ameters                                                         |            |         |  |  |  |
| Axis              | Axis with parameter to read.                                    | AXIS_REF   | N/A     |  |  |  |
| Inputs            | Inputs                                                          |            |         |  |  |  |
| Enable            | Read the parameter while enabled.                               | LD: flow   | N/A     |  |  |  |
|                   |                                                                 | Other      |         |  |  |  |
|                   |                                                                 | languages: |         |  |  |  |
|                   |                                                                 | all except |         |  |  |  |
|                   |                                                                 | constants  |         |  |  |  |
| ParameterNumber   | The parameter to read. This value can be a constant or a mapped | Constant,  | N/A     |  |  |  |
|                   | variable.                                                       | INT        |         |  |  |  |

| Outputs |                                                                   |            |   |
|---------|-------------------------------------------------------------------|------------|---|
| Valid   | Set to 1 if valid outputs are available                           | LD: flow   | 0 |
| Busy    | Indicates the function block is enabled and has not completed its | Other      | 1 |
|         | action.                                                           | languages: |   |
| Warning | Indicates that a warning has occurred within the function.        | all except | 0 |
| Error   | Indicates that an error has occurred within the function.         | constants  | 0 |
| ErrorID | Error or warning identification.                                  | WORD       | 0 |
| Value   | Value of the specified parameter.                                 | LREAL      | 0 |

#### 6.40.2 Example

In the following example, the MC\_ReadParameter function reads the Deceleration Limit (parameter 14) of the axis named M1\_Axis2 and writes the value to ParmVal2.

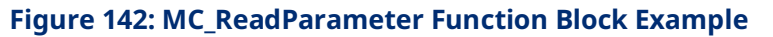

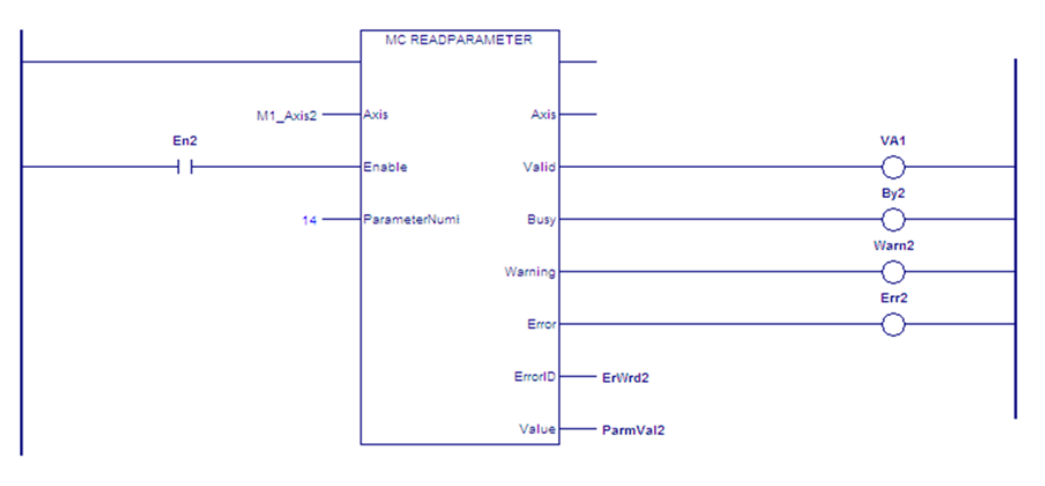

# 6.41 MC\_ReadParameters

| LD FBD             |                    | ST                                                                                                   |
|--------------------|--------------------|----------------------------------------------------------------------------------------------------|
| MC READPARAMETERS  | MC_READPARAMETERS  | Formal convention:                                                                                   |
| ??                 | EN ENO             | <pre>MC_READPARAMETERS(Axis := [input], Enable := [input], ParameterList := [input], Length :=</pre> |
|                    | Axis Axis          | [input], Valid => [output], Busy =>                                                                  |
| -Enable Valid      | Enable Valid       | [output], Warning => [output], Error =>                                                              |
| ParameterList Busy | ParameterList Busy | [output], ErroriD => [output], Values => [output]);                                                  |
| Warning            | Length Warning     |                                                                                                    |
| Error-             | Error              |                                                                                                    |
|                    | ErrorID            |                                                                                                    |
| ErrorID            | Values             |                                                                                                    |
| Values             |                    |                                                                                                    |

This function returns the values of up to 16 hardware configuration parameters. The parameters are identified by the Axis and ParameterList input parameters. To read module parameters, specify any valid axis on the module.

For a list of parameter numbers, refer to Axis Parameter Number Index in Section 8.1.1.

If reading Actual Position (PN 1300) or Actual Velocity (PN 10) for a Virtual Axis (Axis 5), valid data will be returned only if an external encoder is used.

## 6.41.1 Operands

| Davamatar     | Description                                                       | Allowed Data     | Initial |
|---------------|-------------------------------------------------------------------|------------------|---------|
| Parameter     | Description                                                       | Types            | Value   |
| ??            | Length. The number of parameter values to read, starting with the | Constant         | N/A     |
|               | first parameter in the ParameterList array (maximum of 16).       |                  |         |
| Input_Output  | Parameters                                                        |                  | •       |
| Axis          | Axis with parameters to read.                                     | AXIS_REF         | N/A     |
| Inputs        |                                                                   |                  |         |
| Enable        | Read the parameters while enabled.                                | LD: flow         | N/A     |
|               |                                                                   | Other languages: |         |
|               |                                                                   | all except       |         |
|               |                                                                   | constants        |         |
| ParameterList | Array of parameter numbers. Must have enough elements to          | INT[]            | N/A     |
|               | accommodate Length.                                               |                  |         |
|               | All parameter numbers must specify axis parameters or all must    |                  |         |
|               | specify module parameters.                                        |                  |         |
| Outputs       |                                                                   |                  |         |
| Valid         | Set to 1 if valid outputs are available                           | LD: flow         | 0       |
| Busy          | Indicates the function block is enabled and has not completed its | Other languages: | 1       |
|               | action.                                                           | all except       |         |
| Warning       | Indicates that a warning has occurred within the function.        | constants        | 0       |
| Error         | Indicates that an error has occurred within the function.         |                  | 0       |
| ErrorID       | Error or warning identification.                                  | WORD             | 0       |
| Values        | Array containing the values of the specified parameters. Must     | LREAL[]          | 0       |
|               | have enough elements to accommodate Length.                       |                  |         |

## 6.41.2 Example

In the following example, the MC\_ReadParameters function reads the values of eight parameters, specified by the array variable ParameterList, for the axis named M1\_Axis2. The function writes the parameter values to the array ParmVals02.

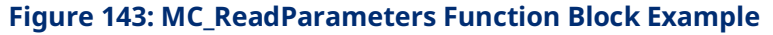

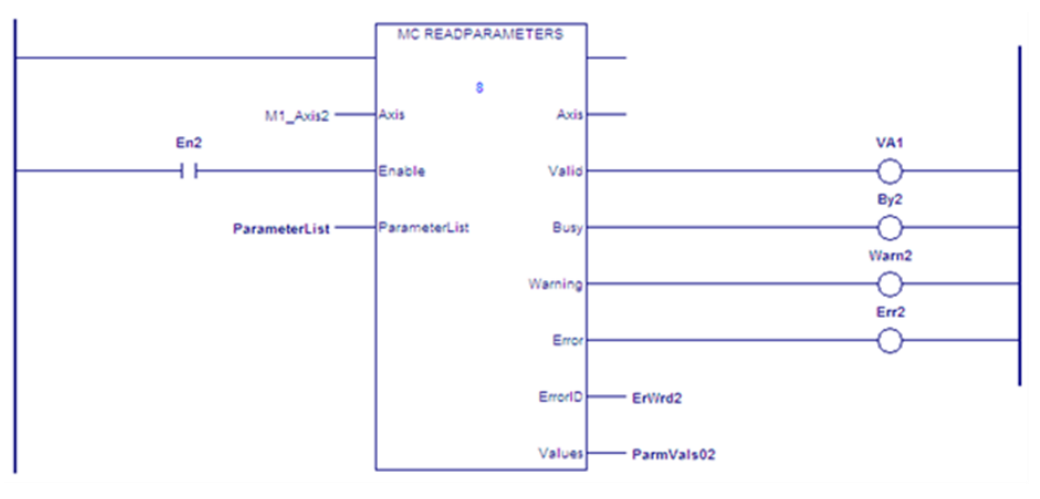

# 6.42 MC\_ReadStatus

| LD                | FBD                | ST                                                   |
|-------------------|--------------------|------------------------------------------------------|
| MC READSTATUS     | MC_READSTATUS      | Formal convention:                                   |
|                   |                    | [instance name](Axis := [input],                     |
| 7777<br>Avie Avie |                    | <pre>Enable := [input], Valid =&gt;</pre>            |
|                   |                    | [output], Busy => [output], Warning                  |
| Enable Valid      | Enable Valid       | <pre>ErrorID =&gt; [output], ErrorStop =&gt;</pre>   |
|                   | Busy               | [output], Disabled => [output],                      |
| Busy              | Warning            | <pre>Stopping =&gt; [output], StandStill =&gt;</pre> |
|                   | Error              | [output], DiscreteMotion =>                          |
| Warning           | ErrorID            | [output], ContinuousMotion =>                        |
| 5                 | EnonD              | [output], SynchronizedMotron ->                      |
| Error             | ErrorStop          | => [output], Jogging => [output],                    |
| ErrorID           | Disabled           | ConstantVelocity => [output],                        |
|                   | Stopping -         | Accelerating => [output],                            |
| ErrorStop         | StandStill         | <pre>Decelerating =&gt; [output]);</pre>             |
|                   | DiscreteMotion     |                                                      |
| Disabled          | Discleteniotori    |                                                      |
|                   | ContinuousMotion   |                                                      |
| Stopping          | SynchronizedMotion |                                                      |
| StandStill        | Homing -           |                                                      |
|                   | Setup              |                                                      |
| DiscreteMotion    | logging            |                                                      |
|                   | cogang             |                                                      |
| ContinuousMotior  | ConstantVelocity   |                                                      |
|                   | Accelerating       |                                                      |
| SynchronizedMot   | Decelerating -     |                                                      |
| Homing            |                    |                                                      |
|                   |                    |                                                      |
| Setup             |                    |                                                      |
|                   |                    |                                                      |
| Jogging           |                    |                                                      |
|                   |                    |                                                      |
| ConstantVelocity  |                    |                                                      |
| Accelerating      |                    |                                                      |
|                   |                    |                                                      |
| Decelerating      |                    |                                                      |

This function block returns the current state of the selected axis. For definitions of axis states, refer to Section 5.5, Axis States.

## 6.42.1 Operands

| Instanco Variablo           | Description                                                                                                    | Allowed Data                                         | Initial |
|-----------------------------|----------------------------------------------------------------------------------------------------|------------------------------------------------------|---------|
|                             | Description                                                                                                    | Types                                                | Value   |
| [Instance Variable<br>Name] | Structure variable containing the internal data for the function block instance. (Initially displayed as ???? in LD.) | MC_READSTATUS                                        | NA      |
| Parameter                   | Description                                                                                                    | Allowed Data                                         | Initial |
|                             | Description                                                                                                    | Types                                                | Value   |
| Input_Output Paramo         | eters                                                                                                    |                                                      |         |
| Axis                        | The axis on which the function block is to be executed.                                                               | AXIS_REF                                             | N/A     |
| Inputs                      |                                                                                                    |                                                      |         |
| Enable                      | Reads the status of the axis while set to 1.                                                                          | LD: flow<br>Other languages: all<br>except constants | 0       |
| Outputs                     |                                                                                                    |                                                      |         |
| Valid                       | Set to 1 if valid outputs are available.                                                                              | LD: flow                                             | 0       |
| Busy                        | Indicates the function block is enabled but has not finished executing                                                | Other languages: all                                 | 1       |
| Warning                     | Indicates that a warning has occurred within the                                                                      |                                                      | 0       |
|                             | function block.                                                                                                    |                                                      | •       |
| Error                       | Indicates that an error has occurred within the function                                                              |                                                      | 0       |
| ErrorID                     | Error or warning identification.                                                                                      | WORD                                                 | 0       |
| ErrorStop                   | Set to 1 if the axis is in the ErrorStop state.                                                                       | LD: flow                                             | 0       |
| Disabled                    | Set to 1 if the axis is in the Disabled state.                                                                        | Other languages: all                                 | 0       |
| Stopping                    | Set to 1 if the axis is currently performing a stop function.                                                         | except constants                                     | 0       |
| Standstill                  | Set to 1 if the axis is in the Standstill state.                                                                      | -                                                    | 0       |
| DiscreteMotion              | Set to 1 if axis is in the Discrete Motion state.                                                                     | -                                                    | 0       |
| ContinuousMotion            | Set to 1 if the axis is in the Continuous Motion state.                                                               | -                                                    | 0       |
| SynchronizedMotion          | Set to 1 if the axis is in the Synchronized Motion state.                                                             | -                                                    | 0       |
| Homing                      | Set to 1 if the axis is in the Homing state.                                                                          |                                                      | 0       |
| Setup                       | Set to 1 if the axis is in the Setup state.                                                                           |                                                      | 0       |
| Jogging                     | Set to 1 if the axis is in the Jogging state.                                                                         |                                                      | 0       |
| ConstantVelocity            | Set to 1 if axis is moving at a constant velocity. A velocity                                                         | ,                                                    | 0       |
|                             | of 0 is considered to be constant velocity.                                                                           |                                                      |         |
| Accelerating                | Set to 1 if motor is accelerating (increasing energy of                                                               |                                                      | 0       |
|                             | the motor).                                                                                                    |                                                      |         |
| Decelerating                | Set to 1 if motor is decelerating (decreasing energy of the motor.)                                                   |                                                      | 0       |

## 6.42.2 Axis Status Flags

The following axis status flags can be read as a single DWORD using MC\_ReadDwordParameter(s) or as individual BOOLs using the MC\_ReadBoolParameter(s) functions. The entire 30-bit array of flags can be monitored by reading parameter 1101.

| Status               | Parameter | Elag is set (ON) where:                                                            |
|----------------------|-----------|------------------------------------------------------------------------------------|
| Status               | Number    | riag is set (ON) when.                                                             |
| AxisOK               | 1200      | The axis is ready to receive commands and control a servo. An error                |
|                      |           | condition that stops the axis will turn AxisOK OFF. When AxisOK is OFF,            |
|                      |           | no commands other than MC_Reset will be accepted by the axis.                      |
|                      |           | Supported axes: 1–5                                                                |
| PositionValid        | 1201      | A Set Position command or successful completion of a Find Home cycle               |
|                      |           | has initialized the position value. PositionValid must be ON in order to           |
|                      |           | execute a motion program.                                                          |
|                      |           | If the axis is configured to use an absolute feedback digital encoder ( $\beta$ is |
|                      |           | Series servo with optional encoder battery), PositionValid is set                  |
|                      |           | whenever the digital encoder reports a valid absolute position.                    |
|                      |           | Supported axes: 1–4                                                                |
|                      |           | 5 Path Gen                                                                         |
| DriveEnabled         | 1202      | The Axis has power. DriveEnabled is cleared following power-up or an               |
|                      |           | error condition that stops the axis.                                               |
|                      |           | Supported axes: 1–4                                                                |
|                      |           | 5 Path Gen                                                                         |
| CommandActive        | 1203      | A motion command is executing on the axis.                                         |
|                      |           | Supported axes: 1–4                                                                |
|                      |           | 5 Path Gen                                                                         |
| CommandMoving        | 1204      | The commanded velocity is non-zero and is outside the Command                      |
|                      |           | Moving Deadband range specified in HWC.                                            |
|                      |           | Supported axes: 1–4                                                                |
|                      |           | 5 Path Gen                                                                         |
| InZone               | 1205      | Position Error is less than or equal to the In-Position Zone value                 |
|                      |           | configured in HWC. Operation of the InZone flag depends only on the                |
|                      |           | Position Error value and is not related to the state of the                        |
|                      |           | CommandMoving flag. InZone (ON) can be used in combination with                    |
|                      |           | the CommandMoving flag (OFF) to determine when the axis has arrived                |
|                      |           | at its destination.                                                                |
|                      |           | Supported axes: 1–4                                                                |
| MaxPositionLagActive | 1206      | The absolute value of the position error exceeds the                               |
|                      |           | configured MaxPositionLag value and EnablePosLagMonitoring is true.                |
|                      |           | When MaxPositionLagActive is set, Commanded Velocity and                           |
|                      |           | Commanded Position are frozen to allow the axis to "catch up" to the               |
|                      |           | Commanded Position.                                                                |
|                      |           | Supported axes: 1–4                                                                |
| TorqueLimitActive    | 1207      | The commanded torgue has exceeded the Torgue Limit setting in HWC.                 |

PACMotion Instruction Set Reference

| Statuc                           | Parameter | Elag is set (ON) when:                                                  |
|----------------------------------|-----------|-------------------------------------------------------------------------|
| Status                           | Number    | riag is set (ON) when:                                                  |
| ServoReady                       | 1208      | The servo amplifier is ready to control motion.                         |
|                                  |           | Supported axes: 1–4                                                     |
|                                  |           | 5 Path Gen                                                              |
| VelocityLimit                    | 1209      | The CommandedVelocity (parameter 11) exceeds the                        |
|                                  |           | MaxVelocitySystem (parameter 8), which is set in HWC.                   |
|                                  |           | Supported axes: 1–4                                                     |
|                                  |           | 5 Path Gen                                                              |
| ErrorStop <sup>10</sup>          | 1210      | An error requiring motion stop has occurred on the axis. Refer to       |
|                                  |           | Section 5.5, Axis States.                                               |
|                                  |           | Supported axes: 1–4                                                     |
|                                  |           | 5 Path Gen                                                              |
| Disabled <sup>10</sup>           | 1211      | The amplifier does not have power.                                      |
|                                  |           | Supported axes: 1–4                                                     |
|                                  |           | 5 Path Gen                                                              |
| Stopping <sup>10</sup>           | 1212      | The axis is transitioning from DiscreteMotion, ContinuousMotion or      |
|                                  |           | SynchronizedMotion state to Standstill state.                           |
|                                  |           | Supported axes: 1–4                                                     |
|                                  |           | 5 Path Gen                                                              |
| Standstill <sup>10</sup>         | 1213      | The axis is enabled, not moving, and ready to perform motion.           |
|                                  |           | Supported axes: 1–4                                                     |
|                                  |           | 5 Path Gen                                                              |
| DiscreteMotion <sup>10</sup>     | 1214      | The axis is performing discrete motion.                                 |
|                                  |           | Supported axes: 1–4                                                     |
|                                  |           | 5 Path Gen                                                              |
| ContinuousMotion <sup>10</sup>   | 1215      | The axis is performing continuous motion.                               |
|                                  |           | Supported axes: 1–4                                                     |
|                                  |           | 5 Path Gen                                                              |
| SynchronizedMotion <sup>10</sup> | 1216      | The axis is performing synchronized motion.                             |
|                                  |           | Supported axes: 1–4                                                     |
|                                  |           | 5 Path Gen                                                              |
| Homing <sup>10</sup>             | 1217      | The axis is performing a home cycle.                                    |
|                                  |           | Supported axes: 1–4                                                     |
|                                  |           | 5 Path Gen                                                              |
| ConstantVelocity <sup>10</sup>   | 1218      | The axis is moving at a constant velocity.                              |
|                                  |           | When the axis is at 0 velocity (CommandMoving flag is OFF), the axis is |
|                                  |           | considered to be at ConstantVelocity.                                   |
|                                  |           | Supported axes: 1–4                                                     |
|                                  |           | 5 Path Gen                                                              |
| Accelerating <sup>10</sup>       | 1219      | The axis is accelerating (increasing energy of the motor).              |
|                                  |           | Supported axes: 1–4                                                     |
|                                  |           | 5 Path Gen                                                              |

| Status                     | Parameter | Flag is set (ON) when:                                                      |  |
|----------------------------|-----------|-----------------------------------------------------------------------------|--|
|                            | Number    |                                                                             |  |
| Decelerating <sup>10</sup> | 1220      | The axis is decelerating (decreasing energy of the motor).                  |  |
|                            |           | Supported axes: 1–4                                                         |  |
|                            |           | 5 Path Gen                                                                  |  |
| OTPos                      | 1221      | Over Travel positive. Over travel limit switch in positive direction is     |  |
|                            |           | enabled.                                                                    |  |
|                            |           | Default value is set by Over Travel Limit Switch in HWC.                    |  |
|                            |           | Supported axes: 1–4                                                         |  |
| OTNeg                      | 1222      | Over Travel negative. Over travel limit switch in negative direction is     |  |
|                            |           | enabled.                                                                    |  |
|                            |           | Default value is set by Over Travel Limit Switch in HWC.                    |  |
|                            |           | Supported axes: 1–4                                                         |  |
| HomeSwitch                 | 1223      | Home Switch is enabled.                                                     |  |
|                            |           | Supported axes: 1–4                                                         |  |
| FeedbackMoving             | 1224      | The actual velocity is outside the Feedback Moving Deadband range           |  |
|                            |           | specified in HWC.                                                           |  |
|                            |           | Supported axes: 1–4                                                         |  |
|                            |           | 5 External Device                                                           |  |
| AxisPositioningMode        | 1225      | Axis Positioning Mode: 0 = Linear, 1 = Rotary                               |  |
|                            |           | Supported axes: 1–4                                                         |  |
|                            |           | 5                                                                           |  |
| Setup <sup>10</sup>        | 1226      | Axis is in a diagnostic or tuning condition.                                |  |
|                            |           | Supported axes: 1–4                                                         |  |
|                            |           | 5 Path Gen                                                                  |  |
| Jogging <sup>10</sup>      | 1227      | Axis motion is under the control of an MC_JogAxis function block.           |  |
|                            |           | Supported axes: 1–4                                                         |  |
|                            |           | 5 Path Gen                                                                  |  |
| AuxPositionValid           | 1228      | Position valid for an external device configured on a virtual axis (Axis 5) |  |
|                            |           | or an external device on Axis 1–4 that is not selected as the Position      |  |
|                            |           | Feedback Source.                                                            |  |
|                            |           | Set when an MC_SetPosition is executed on Axis 5.                           |  |
|                            |           | May also be set when an MC_SetPosition is executed on the non-              |  |
|                            |           | position feedback device on an actual axis. For example, if Axis 1 is       |  |
|                            |           | configured with Motor Encoder as the Position Feedback source,              |  |
|                            |           | External Quadrature Encoder is configured as the External Device, and       |  |
|                            |           | an MC_SetPosition specifying External Device on the Encoder input is        |  |
|                            |           | executed, it will set the AuxPositionValid status on that axis.             |  |
|                            |           | Supported axes: 1–4                                                         |  |
|                            |           | 5 External Device                                                           |  |
| ServoVelocityLimit         | 1229      | The ServoCommandVelocity (parameter 1315) exceeds the Motor                 |  |
|                            |           | Velocity Limit, which is set in HWC.                                        |  |
|                            |           | Supported axes: 1–4                                                         |  |

# 6.43 MC\_ReadTorqueCommand

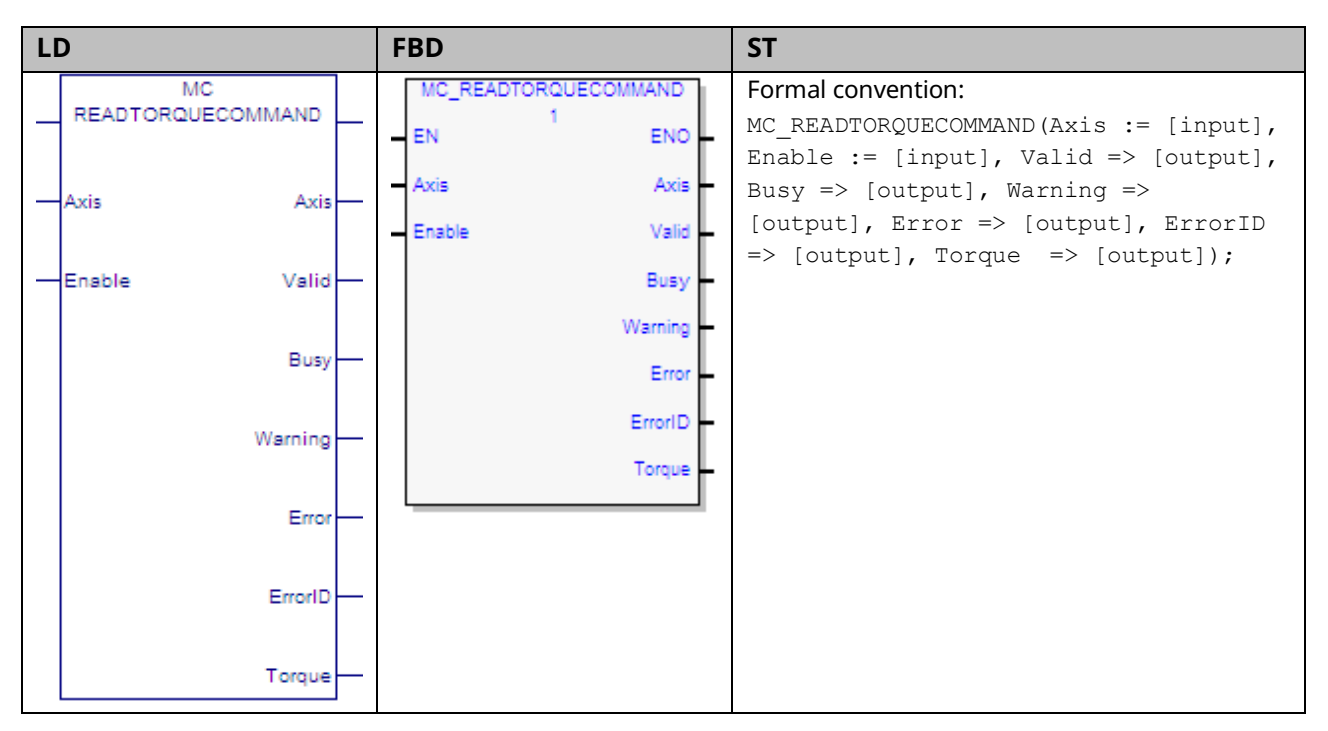

This function returns the value of the torque command as long as Enable is set. The Valid output is true when the data output Torque is valid.

**Note:** The value returned by this function is commanded torque, not actual torque.

Execution type: Immediate execution/immediate response.

#### 6.43.1 Operands

| Parameter               | Description                                                               | Allowed Data         | Initial |
|-------------------------|---------------------------------------------------------------------------|----------------------|---------|
|                         |                                                                           | Types                | Value   |
| Input_Output Parameters |                                                                           |                      |         |
| Axis                    | The axis on which the function is to be executed.                         | AXIS_REF             | N/A     |
| Inputs                  |                                                                           |                      |         |
| Enable                  | Read the torque command while enabled.                                    | LD: flow             | N/A     |
|                         |                                                                           | Other languages: all |         |
|                         |                                                                           | except constants     |         |
| Outputs                 |                                                                           |                      |         |
| Valid                   | Value is available                                                        | LD: flow             | 0       |
| Busy                    | Indicates <i>Enable</i> is 1 and the function has not finished executing. | Other languages: all | 1       |
| Warning                 | Indicates that a warning has occurred within the function.                | except constants     | 0       |
| Error                   | Indicates that an error has occurred within the function.                 |                      | 0       |
| ErrorID                 | Error or warning identification.                                          | WORD                 | 0       |
| Torque                  | The value of the commanded torque as a percent of maximum                 | LREAL                | 0       |
|                         | torque (%).                                                               |                      |         |
# 6.44 MC\_Reset

| LD             | FBD          | ST                                                                                              |
|----------------|--------------|-------------------------------------------------------------------------------------------------|
| MC RESET       | MC_RESET     | Formal convention:                                                                              |
| 2777           |              | <pre>[instance name](Axis := [input], Execute := [input], Done =&gt; [output], Busy =&gt;</pre> |
| Axis Axis      | Axis Axis    | [output], Warning => [output], Error =>                                                         |
|                | Execute Done | <pre>[output], ErrorID =&gt; [output]);</pre>                                                   |
| -Execute Done- | Busy         |                                                                                                 |
| Busy           | Warning      |                                                                                                 |
|                | Error        |                                                                                                 |
| Warning        | ErrorID      |                                                                                                 |
|                |              |                                                                                                 |
| Error          |              |                                                                                                 |
| ErrorID        |              |                                                                                                 |

This function block transitions an axis from the state ErrorStop to Standstill by resetting all internal axis related errors. It does not affect the output of the function block instances. Note that this is not a hardware reset.

If an error is not successfully cleared or a new error occurs while clearing the error, the axis remains in the ErrorStop state and the error is returned in the MC\_Reset function block's ErrorID output. In this case, the Done output is not set.

If MC\_Reset is executed in a state other than ErrorStop no action is taken. The Done and Warning outputs are set.

**Note:** To clear all errors on a PACMotion module or to clear FTB errors, use the MC\_ModuleReset function block.

# 6.44.1 Operands

| Instance Variable        | Description                                           | Allowed Data         | Initial |
|--------------------------|-------------------------------------------------------|----------------------|---------|
|                          |                                                       | Types                | Value   |
| [Instance Variable Name] | Structure variable containing the internal data for   | MC_RESET             | NA      |
|                          | the function block instance. (Initially displayed as  |                      |         |
|                          | ???? in LD.)                                          |                      |         |
| Paramotor                | Description                                           | Allowed Data         | Initial |
| Farameter                |                                                       | Types                | Value   |
| Input_Output Paramete    | ers                                                   |                      |         |
| Axis                     | The axis on which the function block is to be         | AXIS_REF             | N/A     |
|                          | executed.                                             |                      |         |
| Inputs                   |                                                       |                      |         |
| Execute                  | The rising edge resets the axis.                      | LD: flow             | 0       |
|                          |                                                       | Other languages: all |         |
|                          |                                                       | except constants     |         |
| Outputs                  |                                                       |                      |         |
| Done                     | When executed from <i>ErrorStop</i> state indicates   | LD: flow             | 0       |
|                          | Standstill state is reached. If executed from any     | Other languages: all |         |
|                          | other state, indicates that no action was taken and a | except constants     |         |
|                          | warning was issued.                                   |                      |         |
| Busy                     | Indicates the function block has been executed on     |                      | 1       |
|                          | an axis and has not yet completed its action.         |                      |         |
| Warning                  | Indicates that a warning has occurred within the      |                      | 0       |
|                          | function block.                                       |                      |         |
| Error                    | Indicates that an error has occurred within the       | ]                    | 0       |
|                          | function block.                                       |                      |         |
| ErrorID                  | Error or warning identification.                      | WORD                 | 0       |

# 6.45 MC\_SetOverride

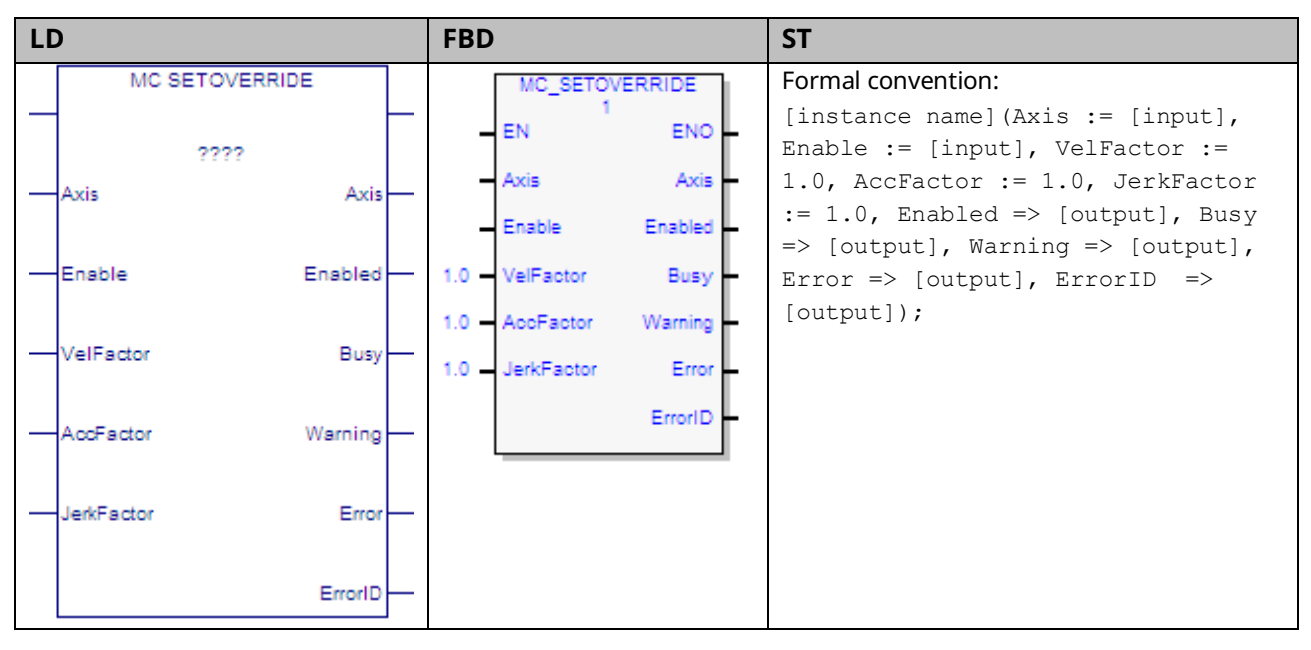

This function block sets override factors for an axis and all functions that are working on that axis. Each override parameter is multiplied by the commanded velocity, acceleration, deceleration and jerk of the move function block. When enabled, the override factors can change continuously. When disabled, the last override factors are used until the next MC\_SetOverride is enabled.

MC\_SetOverride does not influence the state diagram of the axis.

This function block does not act on axes in the Synchronized Motion or Jogging states.

The Enable input on the MC\_SetOverride controls when the override factors that are input to the instance are transferred to the axis.

When the Enable input is high, the Enabled and Busy outputs will be on. The Warning output is on if warning conditions are encountered. The Error output, if on, indicates an error in the instance and will result in the Enabled, Busy and Warning outputs being set off.

When the Enable input transitions off for an instance with valid inputs, all outputs of the instance are cleared.

In the case where the Enable input is on and the inputs of the MC\_SetOverride are changed from valid values to invalid values, the Error and ErrorID outputs of the MC\_SetOverride will be set on and the override will be latched at the last valid value specified by the MC\_SetOverride (as if the Enable had been set off). In addition, when the Velocity, Acceleration or Jerk input to a motion function block is multiplied by the current override factor, the result must be greater than or equal to the fixed low limits:

$$VEL_{min} = \frac{1}{10}rpm = \frac{1}{600}rev/sec$$
$$ACC_{min} = \frac{1}{6000}rev/sec^{2}$$
$$JERK_{min} = \frac{1}{60000}rev/sec^{3}$$

**Note:** The JerkFactor override value is only used for jerk values that specify jerk in Uu/sec3. The factor does not apply to jerk that is specified in percent.

Applying new set override values to moves that are currently in progress can cause a particular path to no longer be achievable. For example, if a move is blending high where the second move has the higher velocity, there is a point in the move sequence where a set override that reduces the acceleration factor can make the blending fail. The failure occurs because the move (due to the set override) no longer has the acceleration required to reach the blending position/velocity.

#### **A**CAUTION

If an axis is in Discrete Motion state, reducing the AccFactor and/or JerkFactor can lead to potential position overshoot.

## 6.45.1 Operands

| Instance   | Description                                                                         | Allowed Data         | Initial |
|------------|-------------------------------------------------------------------------------------|----------------------|---------|
| Variable   | Description                                                                         | Types                | Value   |
| [Instance  | Structure variable containing the internal data for the function                    | MC_SETOVERRIDE       | NA      |
| Variable   | block instance. (Initially displayed as ???? in LD.)                                |                      |         |
| Name]      |                                                                                     |                      |         |
| Deveration | De anviertiere                                                                      | Allowed Data         | Initial |
| Parameter  | Description                                                                         | Types                | Value   |
| Input Outp | ut Parameters                                                                       |                      |         |
| Axis       | Axis that receives function block command.                                          | AXIS_REF             | N/A     |
| Inputs     |                                                                                     |                      |         |
| Enable     | Updates the override factors while enabled. The override factor is                  | LD: flow             | 0       |
|            | valid until a new override is set.                                                  | Other languages: all |         |
|            |                                                                                     | except constants     |         |
| VelFactor  | Velocity Factor: New override factor for the commanded velocity.                    | LREAL                | 1       |
|            | Range: 0.0, 0.01–1.20                                                               |                      |         |
|            | When VelFactor is set to 0.0, the axis stops without going to the                   |                      |         |
|            | <i>Standstill</i> state. (This type of stop is referred to as a <i>feed hold</i> .) |                      |         |
|            | Values less than 0.0 are not allowed.                                               |                      |         |
|            | VelFactor can be changed at any time and acts directly on the                       |                      |         |
|            | ongoing motion until a new motion command is received.                              |                      |         |
|            | If VelFactor is set to a value greater than 1.0 (100%) that would                   |                      |         |
|            | cause the actual velocity of the axis to exceed the Max Velocity                    |                      |         |
|            | System limit, an error will be generated.                                           |                      |         |
| AccFactor  | Acceleration Factor: New override factor for the commanded                          | LREAL                | 1       |
|            | acceleration. The AccFactor acts on acceleration and deceleration.                  |                      |         |
|            | Range: 0.01–1.20                                                                    |                      |         |
| JerkFactor | New override factor for the commanded jerk.                                         | LREAL                | 1       |
|            | Range: 0.01–1.20                                                                    |                      |         |
|            | Only applies to jerk specified in Uu/sec <sup>3</sup> . Does not apply when jerk    |                      |         |
|            | is specified in percent.                                                            |                      |         |
| Outputs    |                                                                                     |                      |         |
| Enabled    | Signals that the override factor(s) is (are) set successfully.                      | LD: flow             | 0       |
| Busy       | The function block is enabled and has not yet completed its                         | Other languages: all | 1       |
|            | action.                                                                             | except constants     |         |
| Warning    | Indicates that a warning has occurred within the function block.                    |                      | 0       |
| Error      | Indicates that an error has occurred within the function block.                     |                      | 0       |
| ErrorID    | Error or warning identification.                                                    | WORD                 | 0       |

# 6.46 MC\_SetPosition

| LC | )              |     | FBD       |         | ST                                                                                           |
|----|----------------|-----|-----------|---------|----------------------------------------------------------------------------------------------|
|    | MC SETPOSITION |     | MC_SETP   | OSITION | Formal convention:                                                                           |
| -  | 2222           |     | = EN      | ENO     | <pre>[instance name](Axis := [input], Execute := [input], Position := [input], Mode :=</pre> |
|    | Δvie Δv        |     | - Axis    | Axis    | [input], Encoder := [input], Done =>                                                         |
|    |                |     | - Execute | Done    | [output], Busy => [output], Warning =>                                                       |
| _  | Execute Don    | -   | Position  | Busy    | [output], Ellor -> [output], Ellorib ->                                                      |
|    |                |     | Mode      | Warning |                                                                                              |
| -  | Position Bus   | v — | Encoder   | Error   |                                                                                              |
|    | Mode Warnin    | -   |           | ErrorID |                                                                                              |
|    | Encoder Erro   | -   |           |         |                                                                                              |
|    | Errorl         | _   |           |         |                                                                                              |

MC\_SetPosition function block establishes or recalibrates axis position. It can either be used to establish a new coordinate system or shift the axis coordinate system. This function block does not cause any axis movement.

MC\_SetPosition can be used during motion with commanded and actual position moved into the new coordinate system.

MC\_SetPosition can be used in one of two modes, absolute or relative. In absolute mode, the actual position is changed to the value of the Position input with commanded position updated to not cause a change in position error. This establishes a new coordinate system. In relative mode, the actual position and commanded position are incremented by the value of the Position input. This shifts the coordinate system and does not change position error.

The position can be changed for the configured feedback source or for a specific encoder. The feedback source is selected in the hardware configuration as either Motor Encoder or External Device. For a virtual axis, the only feedback source allowed is External Device.

PAC Motion Multi-Axis Motion Controller User Manual GFK-2448F

### 6.46.1 Synchronous State Operation

When the axis is in a synchronous state as either the master or slave for a CAM or a gear, MC\_SetPosition operates as follows:

**MC\_SetPosition cannot be used on a slave axis.** Instead, Offsets, Phasing, and Superimposed moves are recommended methods for creating adjustments to a Slave axis.

**MC\_SetPosition on Master Axis:** If the value input for Position causes the position error limit to be exceeded, the slave will generate an error. Small corrections (such as compensating for mechanical realities like slip) should be possible while the CAM is engaged. Use of *Absolute Set Position* is not recommended while a slave is active.

### 6.46.2 Operands

| Instance               | Description                                                    | Allowed Data     | Initial      |
|------------------------|----------------------------------------------------------------|------------------|--------------|
| Variable               |                                                                | Types            | Value        |
| [Instance              | Structure variable containing the internal data for the        | MC_SETPOSITION   | NA           |
| Variable               | function block instance. (Initially displayed as ???? in LD.)  |                  |              |
| Name]                  |                                                                |                  |              |
| Parameter              | Description                                                    | Allowed Data     | Initial      |
|                        |                                                                | Types            | Value        |
| Input_Out              | put Parameters                                                 |                  |              |
| Axis                   | The axis on which the function block is to be executed.        | AXIS_REF         | N/A          |
| Inputs                 |                                                                |                  |              |
| Execute                | The rising edge sets the axis position.                        | LD: flow         | 0            |
|                        |                                                                | Other languages: |              |
|                        |                                                                | all except       |              |
|                        |                                                                | constants        |              |
| Position <sup>11</sup> | (UU) In absolute mode, specifies the new actual position of    | LREAL            | 0.0          |
|                        | the axis.                                                      |                  |              |
|                        | In relative mode, specifies the distance the actual            |                  |              |
|                        | position/commanded position of the axis is to be               |                  |              |
|                        | incremented.                                                   |                  |              |
| Mode                   | Positioning mode.                                              | BOOL             | 0            |
|                        | 0 = Absolute                                                   |                  |              |
|                        | 1 = Relative                                                   |                  |              |
| Encoder                | Identifies the encoder for which the position is changed: Axis | MC_ENCODER       | AxisFeedback |
|                        | Feedback Source, Motor Encoder, or External Device.            |                  | Source       |
| Outputs                |                                                                |                  |              |
| Done                   | Position has new value.                                        | LD: flow         | 0            |

<sup>&</sup>lt;sup>11</sup> Refer to Valid Values for Position Input Parameter above. PACMotion Instruction Set Reference

| Instance | Description                                               | Allowed Data     | Initial |
|----------|-----------------------------------------------------------|------------------|---------|
| Variable |                                                           | Types            | Value   |
| Busy     | Indicates the function block has been executed on an axis | Other languages: | 1       |
|          | and has not yet completed its action.                     | all except       |         |
| Warning  | Indicates that a warning has occurred within the function | constants        | 0       |
|          | block.                                                    |                  |         |
| Error    | Indicates that an error has occurred within the function  |                  | 0       |
|          | block.                                                    |                  |         |
| ErrorID  | Error or warning identification.                          | WORD             | 0       |

**Note:** Axis 5 consists of a Path Generator and optional External Device. The position must be set independently for each part. When executing MC\_SetPosition for the Path Generator the Encoder input must be Axis Feedback Source. When executing MC\_SetPosition for the External Device the Encoder input must be External Device.

#### **Valid Values for Position Input Parameter**

External Device Low Position Limit ≤ Position < External Device Low Position Limit + External Device Position Range

Or

Motor Encoder Low Position ≤ Position < Motor Encoder Low Position Limit + Motor Encoder Position Range

# 6.47 MC\_Stop

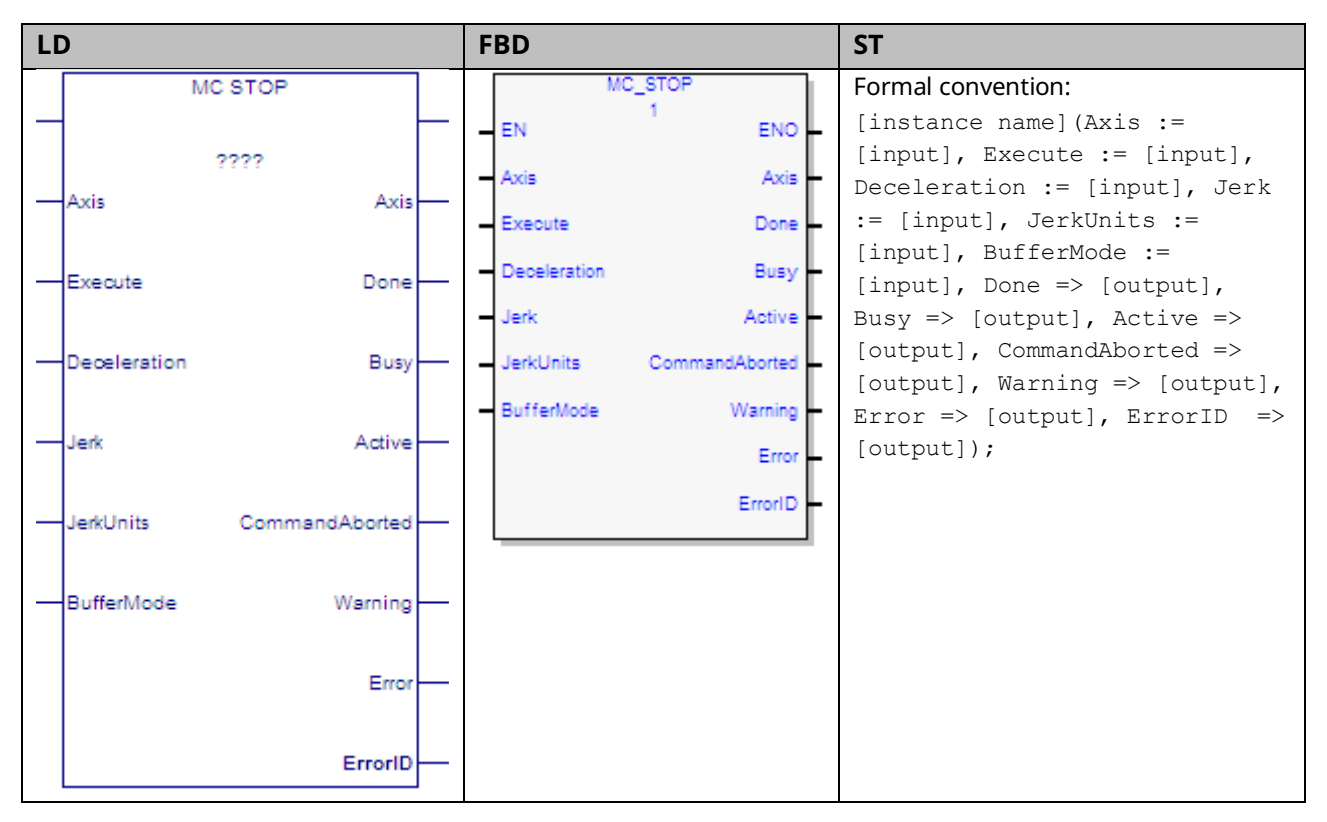

This function block commands a controlled motion stop using programmed Deceleration and Jerk values and aborts any ongoing function block execution. It is important to specify a deceleration rate that results in a satisfactory stopping distance.

When MC\_Stop is executed, the axis transitions to the Stopping state and remains in that state as long as the Execute input is true. The axis does not execute any motion generating commands while in the stopping state. When Execute goes false, the axis transitions to the Standstill state.

While the Execute input is true, the axis remains in the Stopping state and does not execute any other commands. With the Done output set, the axis is transferred to the Standstill state.

## 6.47.1 Operands

| Instance     | Description                                                      |                       | Initial |
|--------------|------------------------------------------------------------------|-----------------------|---------|
| Variable     | Description                                                      | Allowed Data Types    | Value   |
| [Instance    | Structure variable containing the internal data for the          | MC_STOP               | NA      |
| Variable     | function block instance. (Initially displayed as ???? in LD.)    |                       |         |
| Name]        |                                                                  |                       |         |
| Darameter    | Description                                                      | Allowed Data Types    | Initial |
| Parameter    | Description                                                      | Allowed Data Types    | Value   |
| Input_Output | Parameters                                                       |                       |         |
| Axis         | Axis that receives function block command.                       | AXIS_REF              | N/A     |
| Inputs       | ·                                                                | ·                     |         |
| Execute      | Start the action at rising edge. Axis remains in <i>Stopping</i> | LD: flow              | 0       |
|              | state and does not execute additional commands while             | Other languages: all  |         |
|              | <i>Execute</i> input remains true.                               | except constants      |         |
| Deceleration | The maximum move deceleration rate. (energy is                   | LREAL                 | 100,000 |
|              | decreasing) Maximum deceleration is not necessarily              |                       |         |
|              | reached. (Always positive.)[Units = UU/second <sup>2</sup> ]     |                       |         |
| Jerk         | The Jerk (rate of change in acceleration) used for the move.     | LREAL                 | 0       |
|              | (Always positive.)                                               | For details, refer to |         |
|              | If set to 0, jerk will be unlimited.                             | Jerk and JerkUnits in |         |
|              | [Units = UU/sec <sup>3</sup> or %)]                              | Section 5.3.3.        |         |
| JerkUnits    | Selects units for Jerk input: (UU/sec <sup>3</sup> or %)         | MC_JERKUNITS          | 0       |
| BufferMode   | Defines the axis buffering behavior. Valid modes are             | MC_BufferMode         | 0       |
|              | Aborting, Buffered, Blending.                                    |                       |         |
| Outputs      |                                                                  |                       |         |
| Done         | Zero velocity reached.                                           | LD: flow              | 0       |
| Busy         | Indicates the function block has been executed on an axis        | Other languages: all  | 1       |
|              | and has not yet completed its action.                            | except constants      |         |
| Active       | Indicates that the function block has control of the axis.       |                       | 0       |
| Warning      | Indicates that a warning has occurred within the function        |                       | 0       |
|              | block.                                                           |                       |         |
| Error        | Indicates that an error has occurred within the                  |                       | 0       |
|              | function block.                                                  |                       |         |
| ErrorID      | Error or warning identification.                                 | WORD                  | 0       |

# 6.48 MC\_SyncStart

| LD |                 |          | FBD                   | ST                                                                       |
|----|-----------------|----------|-----------------------|--------------------------------------------------------------------------|
|    | MC SYNCSTART    | т        | MC_SYNCSTART          | Formal convention:                                                       |
|    | 2222            |          | EN ENO                | [instance name](AxisArray := [input],<br>Execute := [input], SyncTime := |
|    | 1               |          | AxisArray AxisArray   | [input], AbsoluteStart := [input],                                       |
|    | AxisArray A     | xisArray | Execute Done          | Length := [input], Done => [output],                                     |
|    | Execute         | Done     | SyncTime Busy         | [output], Error => [output], ErrorID                                     |
|    |                 |          | AbsoluteStart Warning | => [output]);                                                            |
|    | SyncTime        | Busy     | Length Error          |                                                                          |
|    | AbsoluteStart V | Warning  | ErrorID               |                                                                          |
|    |                 |          |                       |                                                                          |
|    |                 | Error    |                       |                                                                          |
|    |                 | ErrorID  |                       |                                                                          |

The MC\_SyncStart function block identifies axes to be started at the same time and specifies how much time can elapse before the motion must start. The function block is communicated to each of the axes specified and indicates that the next MFB received is the motion that should start in sync. The axes communicate with each other to coordinate the start of motion.

Before synchronously starting motion, each axis verifies that it is in a valid state for performing a motion and that it has received a valid MFB to execute. The axes wait the amount of time specified by SyncTime for all axes to be ready.

Valid axis states for performing motion are: Standstill, DiscreteMotion, ContinuousMotion, and SynchronizedMotion. The current axis state can be read using MC\_ReadStatus.

The valid MFBs are: MC\_MoveAbsolute, MC\_MoveRelative, MC\_MoveAdditive, MC\_MoveSuperImposed, MC\_MoveVelocity, MC\_CamIn, MC\_GearIn, and MC\_GearInPos.

MC\_SyncStart will be aborted if an MC\_Stop, MC\_Reset, MC\_Power, or MC\_ModuleReset function block is executed on an axis or module associated with the MC\_SyncStart instruction.

MC\_SyncStart guarantees only that the MFBs are executed at the same time. If an error occurs on an axis as it begins to execute the function block, that axis enters the Errorstop state and all other axes continue the motion.

# 6.48.1 Operands

| Instance       | Description                                                      | Allowed Data         | Initial |
|----------------|------------------------------------------------------------------|----------------------|---------|
| Variable       | Description                                                      | Types                | Value   |
| [Instance      | Structure variable containing the internal data for the          | MC_SYNCSTART         | NA      |
| Variable Name] | function block instance. (Initially displayed as ???? in LD.)    |                      |         |
| Parameter      | Description                                                      | Allowed Data         | Initial |
|                |                                                                  | Types                | Value   |
| ??             | Length. The number of axes to synchronize (maximum of 8).        | Constant             | 1       |
| Input_Output P | arameters                                                        | 1                    |         |
| AxisArray      | Array of axes to be synchronized (maximum of 8).                 | AXIS_REF[ ]          | N/A     |
| Inputs         |                                                                  | 1                    | 1       |
| Execute        | Execute SyncStart function block                                 | LD: flow             | 0       |
|                |                                                                  | Other languages: all |         |
|                |                                                                  | except constants     |         |
| SyncTime       | The amount of time (in ms) that can elapse between the           | UINT                 | 0       |
|                | execution of the SyncStart function block and when the           |                      |         |
|                | motion must start. If motion is not able to start on all axes in |                      |         |
|                | this amount of time an error occurs.                             |                      |         |
|                | The time is specified in milliseconds.                           |                      |         |
|                | Minimum: 5                                                       |                      |         |
|                | Maximum: 65535                                                   |                      |         |
|                | A value of 0 indicates a time limit of five minutes and is       |                      |         |
|                | recommended for use during manual testing.                       |                      |         |
| AbsoluteStart  | If set to 1 the motion should start at exactly the time          | BOOL                 | 0       |
|                | specified by Sync Time. If set to 0 the motion will start as     |                      |         |
|                | soon as can be coordinated.                                      |                      |         |
| Outputs        |                                                                  |                      |         |
| Done           | Axes have started in sync                                        | LD: flow             | 0       |
| Busy           | Indicates the function block has been executed and has not       | Other languages: all | 0       |
|                | yet completed its action.                                        | except constants     |         |
| Warning        | Signals that warning has occurred within function block          |                      | 0       |
| Error          | Signals that error has occurred within Function block            |                      | 0       |
| ErrorID        | Indicates the type of error or warning                           | WORD                 | 0       |

# 6.49 MC\_TouchProbe

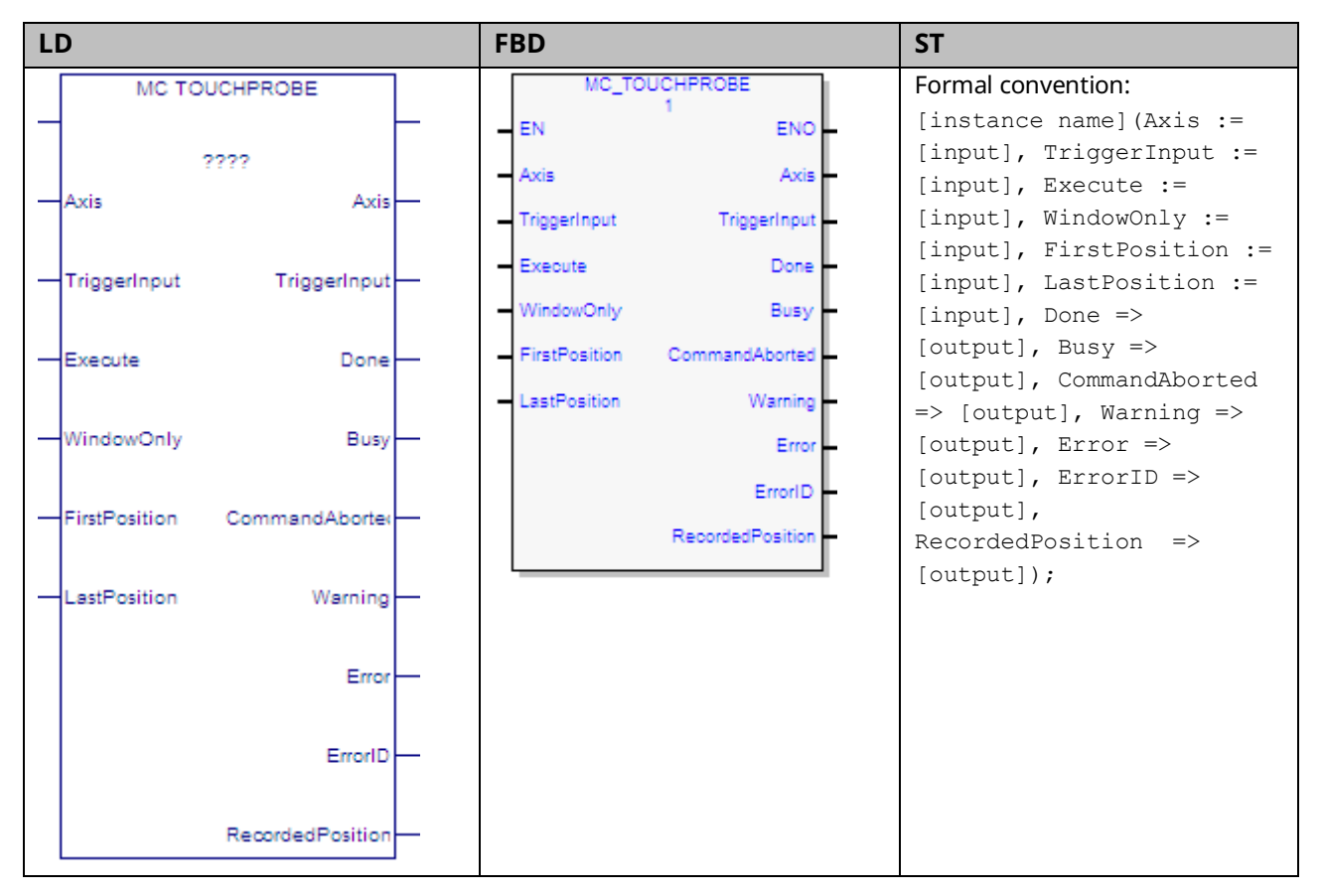

The PMM provides the ability to capture the actual axis position in response to a touch probe event.

Up to two touch probe inputs can be monitored per axis and are assigned to faceplate or FTB digital inputs.

Touch probe inputs can be configured to trigger on the positive (rising) edge or the negative (falling) edge of the pulse. The minimum pulse width required is 3µs. When a touch probe input is triggered, the axis actual position is captured. The position capture resolution is ±1 count with an additional 10µs of variance for the touch probe input filter delay. The actual error seen is dependent upon servo acceleration and touch probe input filtering/sampling. For details on acceleration and velocity compensations, refer to Appendix Section A-1, Touch Probe Accuracy. The MC\_TouchProbe function block is used to record axis position when a touch probe trigger event occurs. This function block provides an optional windowing feature that specifies upper and lower axis position boundaries for recording the touch probe event.

The function captures a single touch probe event. The function block can be reexecuted to record additional touch probe events. Only one instance of MC\_TouchProbe can be executed at a time for each Trigger Input. Additional instances abort the previous instance.

If the windowing option is enabled, the touch probe is recorded only when the axis is between the First Position and Last Position specified.

If operating on a Virtual Axis (Axis 5), valid data will be returned only if an external encoder is used.

The MC\_AbortTrigger function block is used to terminate the operation of an MC\_TouchProbe function block.

Execution type: Immediate execution/deferred response.

### 6.49.1 Operands

| Tustansa Variabla        | Description                                              | Allowed Data     | Initial |
|--------------------------|----------------------------------------------------------|------------------|---------|
| Instance variable        | Description                                              | Types            | Value   |
| [Instance Variable Name] | Structure variable containing the internal data for the  | MC_TOUCHPROBE    | NA      |
|                          | function block instance. (Initially displayed as ???? in |                  |         |
|                          | LD.)                                                     |                  |         |
| Parameter                | Description                                              | Allowed Data     | Initial |
|                          |                                                          | Types            | Value   |
| Input_Output Paramete    | ers                                                      | •                |         |
| Axis                     | The axis on which the function block is to be            | AXIS_REF         | N/A     |
|                          | executed.                                                |                  |         |
| TriggerInput             | Reference to the strobe to be used as the trigger        | TRIGGER_REF      | N/A     |
|                          | signal source.                                           |                  |         |
|                          | A value of 1 indicates Touch Probe 1; a value of 2       |                  |         |
|                          | indicates Touch Probe 2.                                 |                  |         |
| Inputs                   | ·                                                        |                  |         |
| Execute                  | The rising edge activates the TouchProbe.                | LD: flow         | 0       |
|                          |                                                          | Other languages: |         |
|                          |                                                          | all except       |         |
|                          |                                                          | constants        |         |
| WindowOnly               | If ON, only use the window to accept trigger events.     | BOOL             | 0       |
| FirstPosition            | Start position from where trigger events are accepted    | LREAL            | 0       |
|                          | in user units (UU). Value included in window.            |                  |         |
| LastPosition             | Stop position of the window in user units (UU). Value    | LREAL            | 0       |
|                          | included in window.                                      |                  |         |
| Outputs                  |                                                          |                  |         |
| Done                     | Strobe position has been captured.                       | LD: flow         | 0       |
| Busy                     | Indicates the function block has been executed on an     | Other languages: | 1       |
|                          | axis and has not yet completed its action.               | all except       |         |
| CommandAborted           | Command is aborted by another command                    | constants        | 0       |
| Warning                  | Indicates that a warning has occurred within the         | 1                | 0       |
|                          | function block.                                          |                  |         |

| Instance Variable | Description                                     | Allowed Data | Initial |
|-------------------|-------------------------------------------------|--------------|---------|
|                   |                                                 | Types        | Value   |
| Error             | Indicates that an error has occurred within the |              | 0       |
|                   | function block.                                 |              |         |
| ErrorID           | Error or warning identification.                | WORD         | 0       |
| RecordedPosition  | (UU) Actual position where the strobe occurred. | LREAL        | 0       |

### 6.49.2 Examples

#### **Touch Probe Operation with Rotary Axis**

The following example illustrates the use of the touch probe function to perform a windowing strobe function with a rotary axis.

When the MC\_TouchProbe function block is active and the WindowOnly input is OFF, the first touch probe event will capture the current Axis 1 motor position regardless of its value.

When the MC\_TouchProbe function block is active and the WindowOnly input is ON, the first touch probe event will capture the current Axis 1 motor position only if the current motor position is inside the window specified by the FirstPosition and LastPosition inputs.

#### Hardware Configuration

For this example, the Axis 1 TouchProbe 1 function is assigned to the PMM faceplate input FPIN1 on the FP I/O tab and is configured to trigger on the Positive Edge of an incoming pulse.

Figure 144: Axis 1 TouchProbe 1 Hardware Configuration (FP I/O tab)

| ſ | Settings FP I/O   FTB Inputs   FTB Outputs   I/O Interrupts   Axis 1   Axis 2   Axis 3   Axis 4   Advanced 💶 🕨 |                       |   |  |  |
|---|----------------------------------------------------------------------------------------------------|-----------------------|---|--|--|
| L | Parameters Values                                                                                              |                       | ^ |  |  |
| L | FP IN1                                                                                                    | Axis 1 Touch Probe 1  |   |  |  |
| L | FP IN1 Input Ref M5_FP_IN1                                                                                     |                       |   |  |  |
| L | Touch Probe Detection                                                                                          | Positive Edge Trigger | ~ |  |  |

#### MC\_TouchProbe Function Block

The function block acts on Axis 1 of module M5. Once the Execute input transitions high, the MC\_TouchProbe function remains active on Axis 1 until it is terminated by either the TriggerInput becoming active or an MC\_TriggerAbort function block being applied to Axis 1. When executed, the instance data RecordedPosition is initialized to a value of 0.

The TriggerInput is a UINT value that determines which of the two TouchProbe inputs will trigger the position capture. In this case, Axis1Touch\_Trigger is 1, so TouchProbe1 will be used. When WindowOn is on, the axis position is captured

only if the TouchProbe1 faceplate input goes high while the axis position is between 8,192 and 57,344 UU.

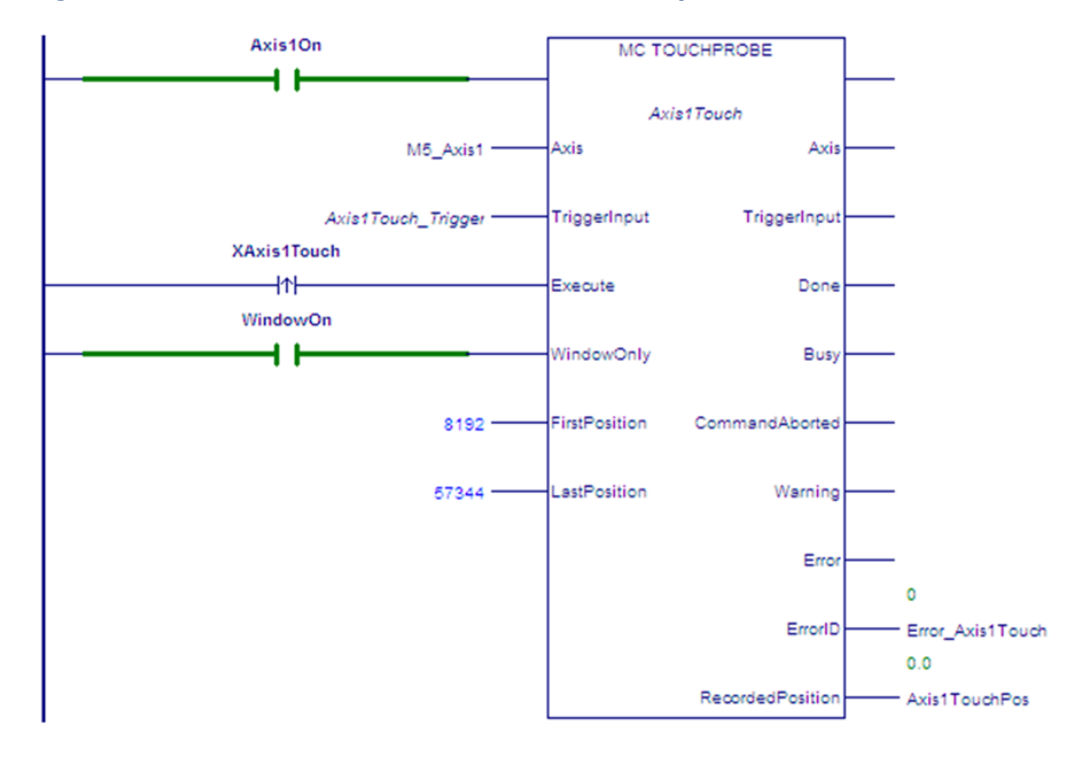

#### Figure 145: MC\_TouchProbe Function Block Example

#### Timing Diagram for TouchProbe Example with WindowOnly Input On

For both linear and rotary axes, when the WindowOnly input is on, the axis position is captured only if the touch probe event occurs while the axis position is within the window range defined by FirstPosition and LastPosition.

For the purpose of defining the window, positions in the positive direction are greater than those in the negative direction. The window itself is non-directional, meaning that the axis can enter it while moving in either direction.

In the following example, the FirstPosition is less than the LastPosition and the axis is moving in the positive direction. The axis could be rotary or linear. For examples of window operation with other axis modes, refer to Window Operation with Rotary Axes below.

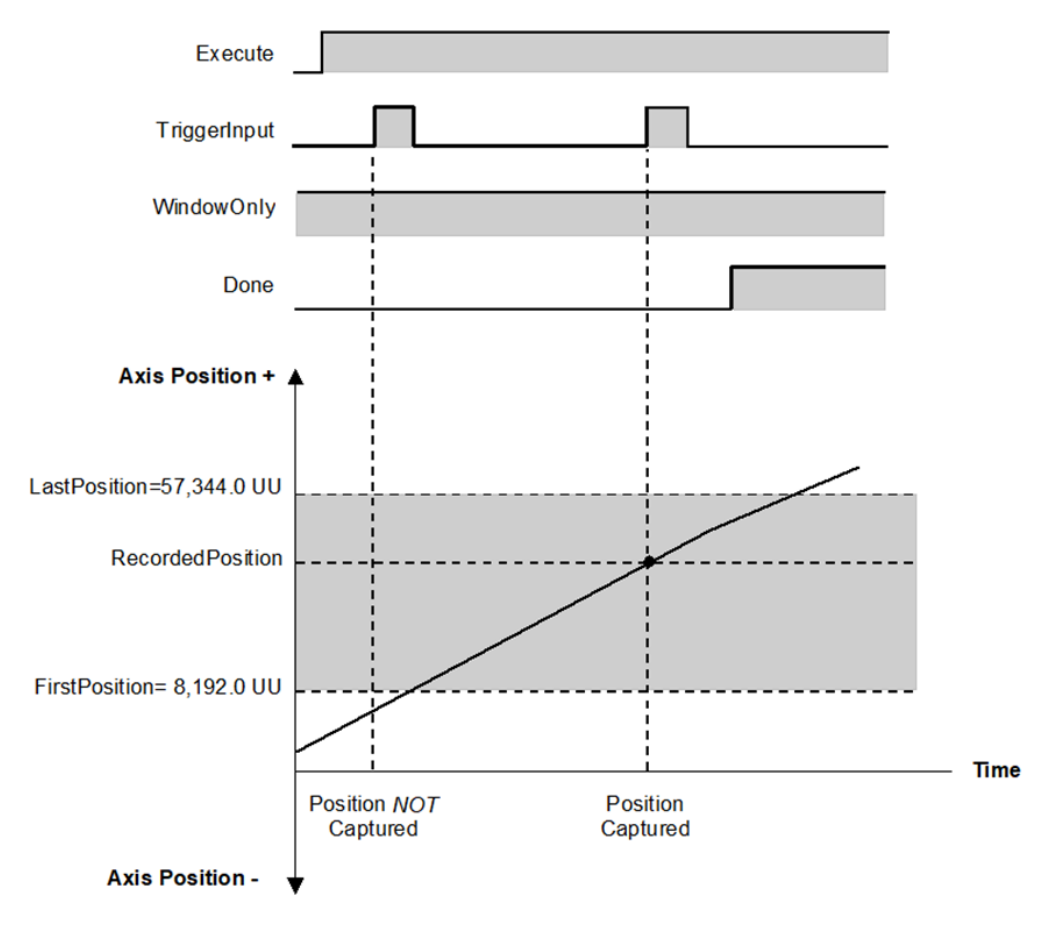

Figure 146: Timing Diagram for Touch Probe Operation (Windowing Enabled)

#### Window Operation with Rotary Axes

For these examples, the High Position Limit is 65,536.0. When moving in either direction, the actual position of the axis rolls over at this point.

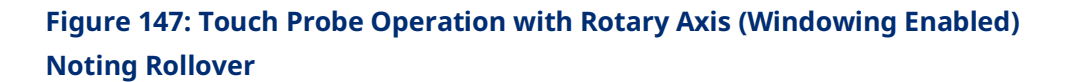

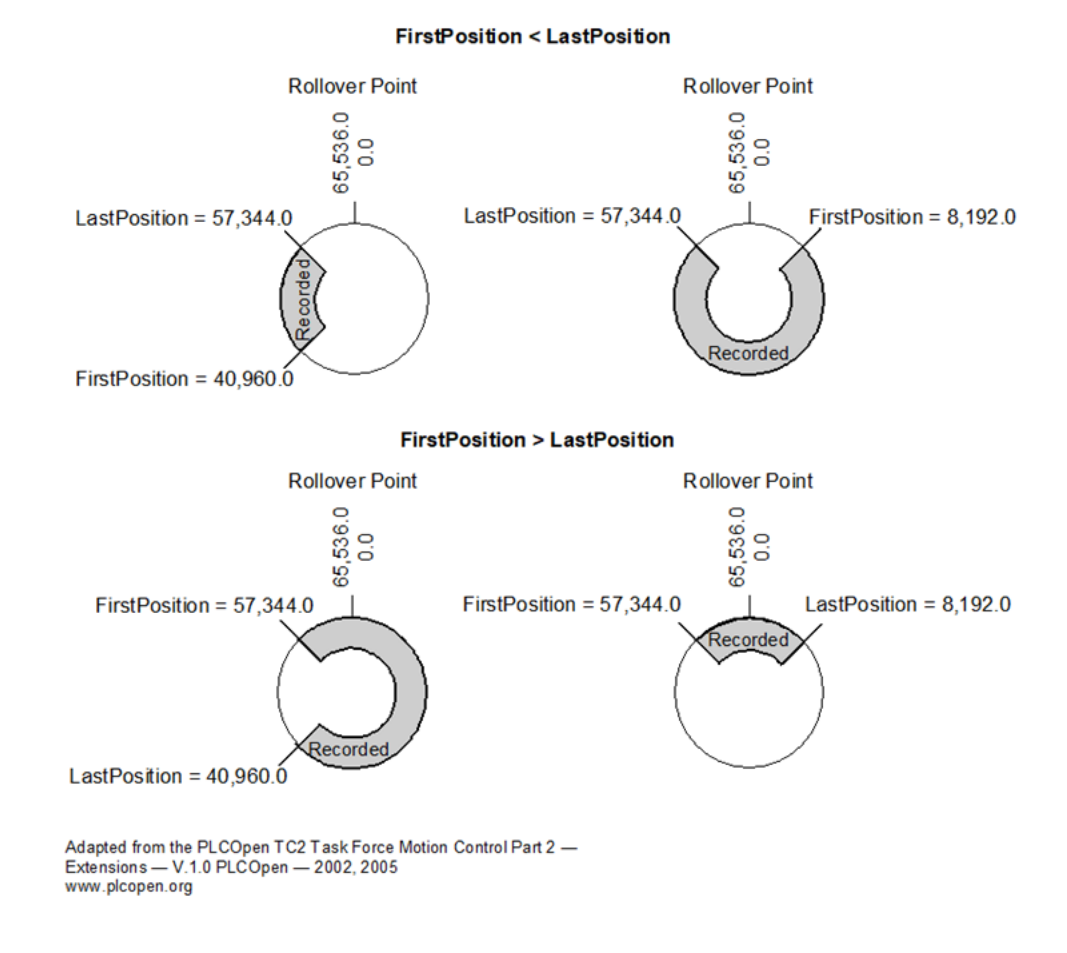

#### Window Operation with Linear Axes

Since a linear axis does not roll over, it enters the Recorded window more than once to change direction, as shown in the following example, where the FirstPosition is less than the LastPosition.

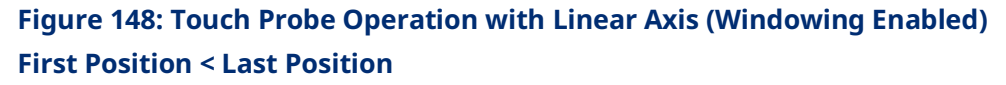

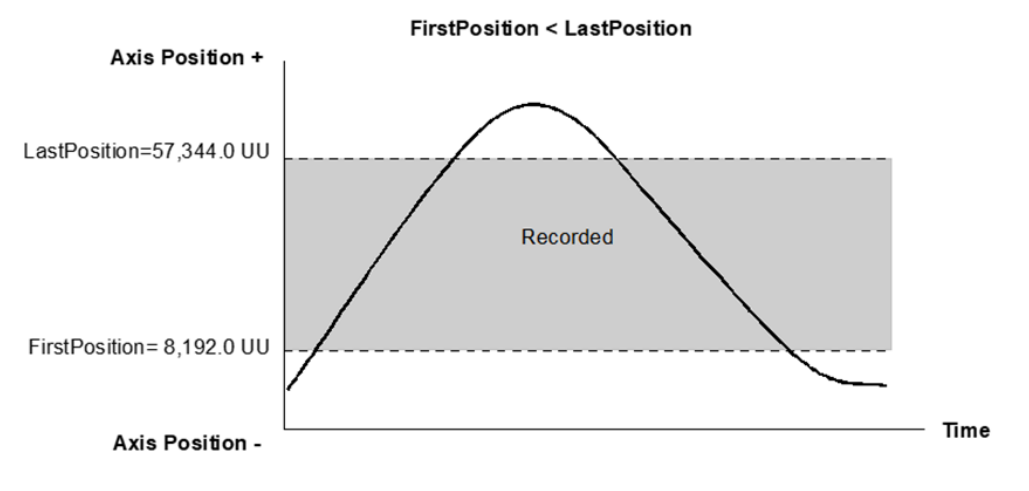

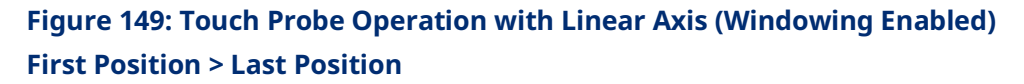

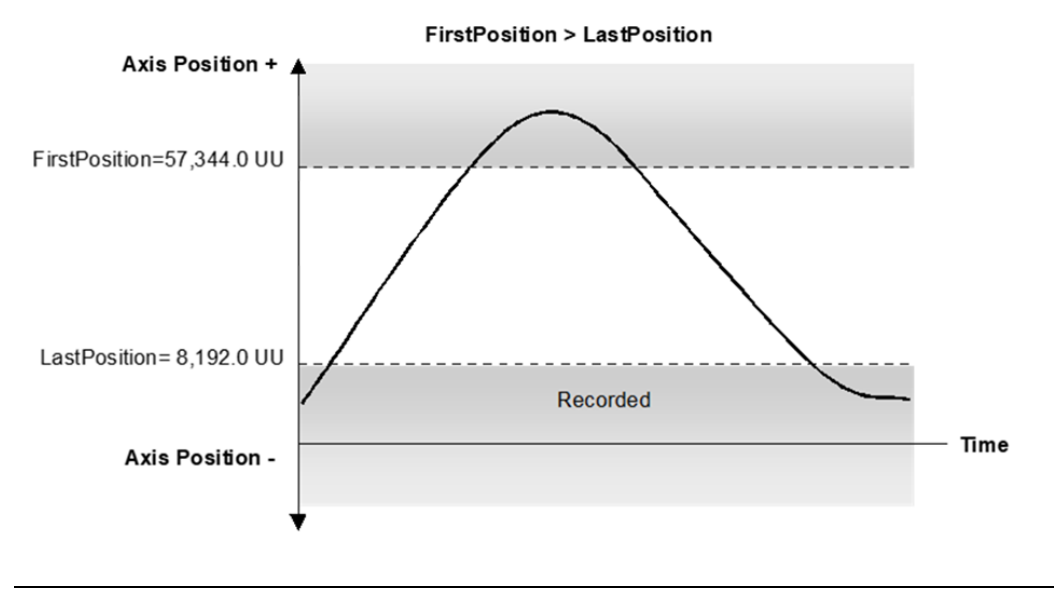

# 6.50 MC\_WriteAnalogOutput

| L | D                    |   | FBD                  | ST                                                                                |
|---|----------------------|---|----------------------|-----------------------------------------------------------------------------------|
|   | MC WRITEANALOGOUTPUT |   | MC_WRITEANALOGOUTPUT | Formal convention:                                                                |
| _ |                      |   | EN I ENO             | [Instance name](Output :=                                                         |
|   | ????                 |   | Output Output        | <pre>[input], Execute := [input],<br/>Value := [input], Done =&gt;</pre>          |
|   | Output Output        |   | - Execute Done -     | [output], Busy => [output],                                                       |
|   | Execute Done         |   | Value Busy           | <pre>Warning =&gt; [output], Error =&gt; [output], ErrorID =&gt; [output]);</pre> |
|   |                      |   | Warning              |                                                                                   |
| _ | Value Busy           | — | Error                |                                                                                   |
|   | Warning              |   | ErrorID              |                                                                                   |
|   | Error                |   |                      |                                                                                   |
|   | ErrorID              |   |                      |                                                                                   |

This function block provides the ability to control the two ±10Vdc single-ended analog outputs provided by the FTB. It writes a value once to the specified analog output.

The Output is identified by an I/O data reference number, which is passed to the instruction as part of the OUTPUT\_REF input variable. These reference numbers cannot be accessed directly by a Parameter Read or Parameter Write instruction. For a list of I/O reference numbers, refer to Section 8.3, I/O Data Reference Numbers.

For specifications and connection details for the analog outputs, refer to Section 3:, I/O Wiring, Connections and LED Operation.

## 6.50.1 Operands

| Instance   | <b>.</b>                                                 |                             | Initial |
|------------|----------------------------------------------------------|-----------------------------|---------|
| Variable   | Description                                              | Allowed Data Types          | Value   |
| [Instance  | Structure variable containing the internal data for the  | MC_WRITEANALOGOUTPUT        | NA      |
| Variable   | function block instance. (Initially displayed as ???? in |                             |         |
| Name]      | LD.)                                                     |                             |         |
| Deveneeter | Description                                              | Allowed Data Tumos          | Initial |
| Parameter  | Description                                              | Allowed Data Types          | Value   |
| Input_Outp | ut Parameters                                            |                             |         |
| Output     | Reference ID of the output signal to write to.           | OUTPUT_REF defined in the   | N/A     |
|            |                                                          | hardware configuration for  |         |
|            |                                                          | the module associated with  |         |
|            |                                                          | the FTB.                    |         |
| Inputs     |                                                          |                             |         |
| Execute    | The rising edge Writes the value of the selected output. | LD: flow                    | 0       |
|            |                                                          | Other languages: all except |         |
|            |                                                          | constants                   |         |
| Value      | The value to be written to the selected analog output.   | LREAL                       | 0       |
|            | Units = volts. Range = ±10Vdc.                           |                             |         |
| Outputs    |                                                          |                             |         |
| Done       | Writing of the output signal value is done               | LD: flow                    | 0       |
| Busy       | Indicates the function block has been executed and has   | Other languages: all except | 1       |
|            | not yet completed its action.                            | constants                   |         |
| Warning    | Indicates that a warning has occurred within the         |                             | 0       |
|            | function block.                                          |                             |         |
| Error      | Indicates that an error has occurred within the function |                             | 0       |
|            | block.                                                   |                             |         |
| ErrorID    | Error or warning identification.                         | WORD                        | 0       |

## 6.50.2 Example

In the following example, the OUTPUT\_REF variable M5\_FTB\_ALGOUT1 has been created on the FTB Outputs tab in the hardware configuration and assigned to the FTB analog output ALGOUT1.

When XWriteOut transitions high, the MC\_WriteAnalogOutput function block is executed and the value of AnalogValue is written to the analog output ALGOUT1.

Note that MC\_Write\_AnalogOutput operates only on the rising edge of the Execute input. To perform the write operation again, XWriteOut must first transition low.

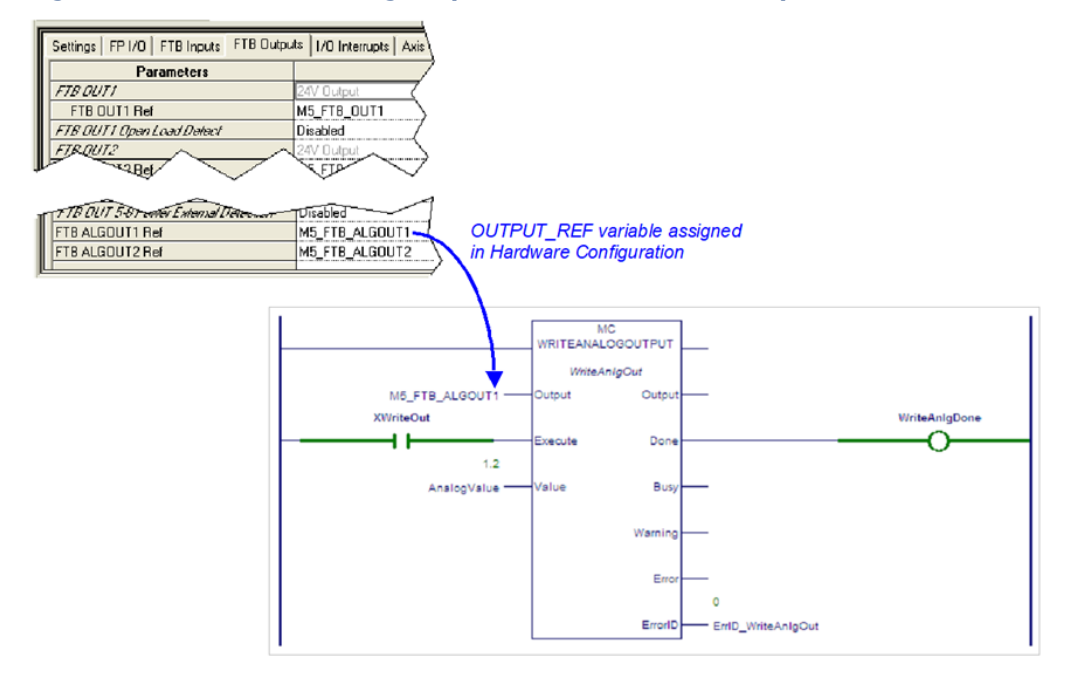

#### Figure 150: MC\_WriteAnalogOutput Function Block Example

# 6.51 MC\_WriteBoolParameter

| LD                       | FBD                   | ST                                  |
|--------------------------|-----------------------|-------------------------------------|
| MC WRITEBOOLPARAMETER    | MC_WRITEBOOLPARAMETER | Formal convention:                  |
|                          | EN ENO                | [instance name](Axis := [input],    |
| ????                     | Avie Avie             | <pre>Execute := [input],</pre>      |
| Axis Axis                |                       | ParameterNumber := [input], Value   |
|                          | Execute Done          | := [input], Done => [output],       |
| Execute Done             | ParameterNumber Busy  | Busy => [output], Warning =>        |
|                          |                       | [output], Error => [output],        |
| - ParamaterNumber - Busy | Value Warning         | <pre>ErrorID =&gt; [output]);</pre> |
| Parameterivomber busy    | Error -               |                                     |
|                          | ErrorID               |                                     |
| Value Warning            |                       |                                     |
|                          |                       |                                     |
| Error                    |                       |                                     |
|                          |                       |                                     |
| ErrorID                  |                       |                                     |

This function block modifies the value of a Boolean axis parameter, which is identified by the Axis and ParameterNumber input parameters. To write a module parameter, specify any valid axis on the module.

For a list of parameter numbers, refer to Axis Parameter Number Index in Section 8.1.1.

# 6.51.1 Operands

| Tractorian Mariah la                                      | Description                                          | Allowed Data Turas          | Initial |  |  |
|-----------------------------------------------------------|------------------------------------------------------|-----------------------------|---------|--|--|
| Instance variable                                         | Description                                          | Allowed Data Types          | Value   |  |  |
| [Instance Variable                                        | Structure variable containing the internal data for  | MC_WRITEBOOLPARAMETER       | NA      |  |  |
| Name]                                                     | the function block instance. (Initially displayed as |                             |         |  |  |
|                                                           | ???? in LD.)                                         |                             |         |  |  |
| Parameter                                                 | Description                                          | Allowed Data Types          | Initial |  |  |
|                                                           |                                                      |                             | Value   |  |  |
| Input_Output Par                                          | ameters                                              | 1                           |         |  |  |
| Axis                                                      | Axis with parameter to write.                        | AXIS_REF                    | N/A     |  |  |
| Inputs                                                    |                                                      |                             |         |  |  |
| Execute                                                   | Write the value of the parameter at rising edge.     | LD: flow                    | 0       |  |  |
|                                                           |                                                      | Other languages: all except |         |  |  |
|                                                           |                                                      | constants                   |         |  |  |
| ParameterNumber                                           | The parameter to write. an be a constant or a        | INT                         | 0       |  |  |
|                                                           | mapped variable.                                     |                             |         |  |  |
| Value                                                     | Boolean value to write to the parameter.             | BOOL                        | 0       |  |  |
| Outputs                                                   |                                                      |                             |         |  |  |
| Done                                                      | Parameter successfully written.                      | LD: flow                    | 0       |  |  |
| Busy                                                      | Indicates the function block has been executed and   | Other languages: all except | 1       |  |  |
|                                                           | has not completed its action.                        | constants                   |         |  |  |
| Warning Indicates that a warning has occurred in the MFB. |                                                      |                             | 0       |  |  |
| Error                                                     | Indicates that an error has occurred in the MFB.     | ]                           | 0       |  |  |
| ErrorID                                                   | Error or warning identification.                     | WORD                        | 0       |  |  |

# 6.52 MC\_WriteBoolParameters

| L | D                      | FBD              |         | ST                                                   |
|---|------------------------|------------------|---------|------------------------------------------------------|
|   | MC WRITEBOOLPARAMETERS | MC_WRITEBOOLPARA | AMETERS | Formal convention:                                   |
| _ |                        | EN 1             | ENO     | [instance name](Axis := [input], Execute := [input], |
|   | ??                     | Axis             | Axis    | ParameterList := [input],                            |
|   | Axis Axis              | - Execute        | Done    | Values := [input], Length :=                         |
|   | Execute Done           | ParameterList    | Busy    | => [output], Warning =>                              |
|   |                        | Values           | Warning | [output], Error => [output],                         |
|   | ParameterList Busy     | <br>Length       | Error   | <pre>ErrorID =&gt; [output]);</pre>                  |
| _ | Values Warning         |                  | ErrorID |                                                      |
|   | Error                  |                  |         |                                                      |
|   | ErrorID                |                  |         |                                                      |

This function block modifies multiple (up to 16) Boolean axis parameter values, which are specified by the Axis and ParameterList inputs.

To write module parameters, specify any valid axis on the module.

For a list of parameter numbers, refer to Axis Parameter Number Index in Section 8.1.1.

**Note:** If a write fails or is invalid for any of the parameters, none of the parameters are updated.

## 6.52.1 Operands

| Instance<br>Variable | Description                                              | Allowed Data Types          | Initial<br>Value |
|----------------------|----------------------------------------------------------|-----------------------------|------------------|
| [Instance            | Structure variable containing the internal data for the  | MC_WRITEBOOLPARAMETERS      |                  |
| Variable             | function block instance. (Initially displayed as ???? in |                             |                  |
| Name]                | LD.)                                                     |                             |                  |
| Parameter            | Description                                              | Allowed Data Types          | Initial<br>Value |
| ??                   | Length: The number of parameter values to write,         | Constant                    |                  |
|                      | starting with the first parameter in the ParameterList   |                             |                  |
|                      | array (maximum of 16).                                   |                             |                  |
| Input_Output         | Parameters                                               | <u>.</u>                    | •                |
| Axis                 | Axis with parameter to write.                            | AXIS_REF                    | N/A              |
| Inputs               |                                                          | •                           |                  |
| Execute              | Write the value of the parameter at rising edge.         | LD: flow                    | 0                |
|                      |                                                          | Other languages: all except |                  |
|                      |                                                          | constants                   |                  |
| ParameterList        | Array of parameter numbers with enough members           | INT[]                       | 0                |
|                      | to accommodate Length.                                   |                             |                  |
| Values               | New Boolean values of the specified parameters.          | BOOL[]                      | 0                |
|                      | Must have enough members to accommodate                  |                             |                  |
|                      | Length.                                                  |                             |                  |
| Outputs              |                                                          |                             |                  |
| Done                 | Parameter successfully written                           | LD: flow                    | 0                |
| Busy                 | Indicates the function block has been executed and       | Other languages: all except | 1                |
|                      | has not completed its action.                            | constants                   |                  |
| Warning              | Indicates that a warning has occurred within the         |                             | 0                |
|                      | function block.                                          |                             |                  |
| Error                | Indicates that an error has occurred within the          | 1                           | 0                |
|                      | function block.                                          |                             |                  |
| ErrorID              | Error or warning identification.                         | WORD                        | 0                |

# 6.53 MC\_WriteDigitalOutput

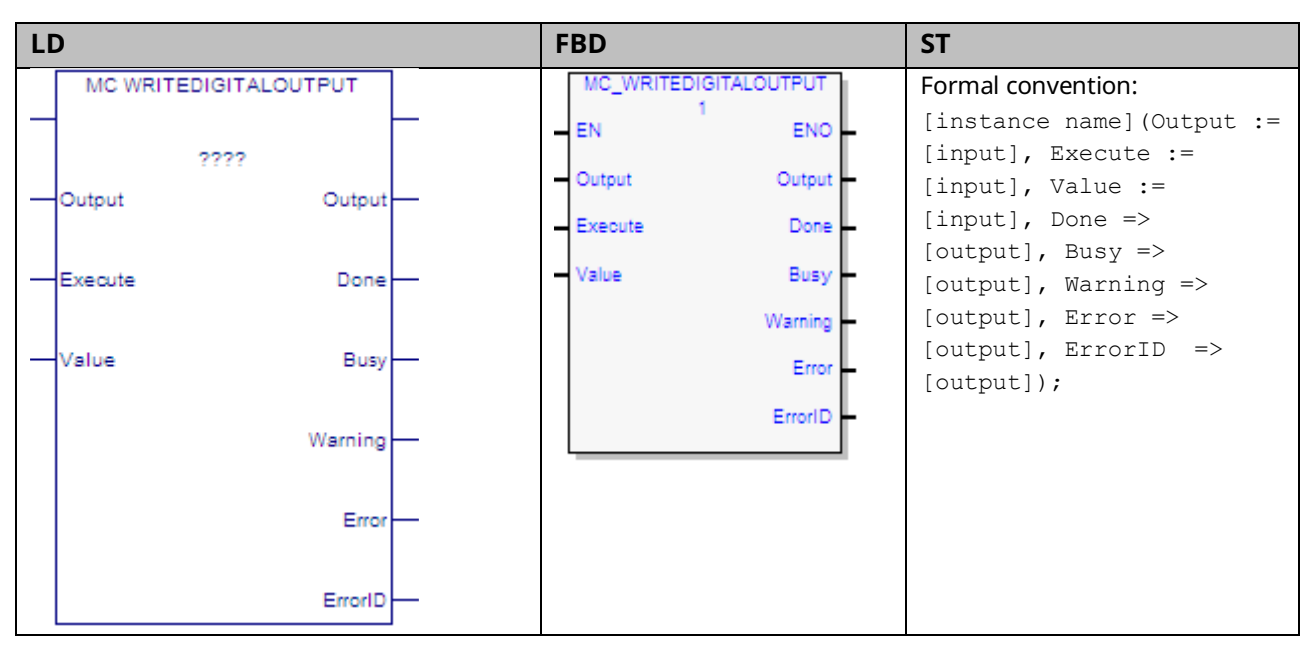

This function block writes a value to the discrete FTB or Faceplate output once (with Execute), specified by the Output parameter.

The Output is identified by an I/O data reference number, which is passed to the instruction as part of the OUTPUT\_REF input variable. These reference numbers cannot be accessed directly by a Parameter Read or Parameter Write instruction. For a list of I/O reference numbers, refer to Section 8.3, I/O Data Reference Numbers.

For specifications and connection details for the discrete I/O points, refer to Section 3:, I/O Wiring, Connections and LED Operation

## 6.53.1 Operands

| Instance  |                                                               |                        | Initial |
|-----------|---------------------------------------------------------------|------------------------|---------|
| Variable  | Description                                                   | Allowed Data Types     | Value   |
| [Instance | Structure variable containing the internal data for the       | MC_WRITEDIGITALOUTPUT  | NA      |
| Variable  | function block instance. (Initially displayed as ???? in LD.) |                        |         |
| Name]     |                                                               |                        |         |
| D         | Description                                                   |                        | Initial |
| Parameter | Description                                                   | Allowed Data Types     | Value   |
| Input_Out | out Parameters                                                | •                      |         |
| Output    | Reference to the signal outputs.                              | OUTPUT_REF, defined in | N/A     |
|           |                                                               | the module hardware    |         |
|           |                                                               | configuration.         |         |
| Inputs    |                                                               |                        |         |
| Execute   | The rising edge writes the value of the selected output.      | LD: flow               | 0       |
|           |                                                               | Other languages: all   |         |
|           |                                                               | except constants       |         |
| Value     | The value to be written to the selected output.               | BOOL                   | 0       |
| Outputs   |                                                               |                        |         |
| Done      | Writing of the output signal value is done.                   | LD: flow               | 0       |
| Busy      | Indicates the function block has been executed and has not    | Other languages: all   | 1       |
|           | yet completed its action.                                     | except constants       |         |
| Warning   | Indicates that a warning has occurred within the function     |                        | 0       |
|           | block.                                                        |                        |         |
| Error     | Indicates that an error has occurred within the function      |                        | 0       |
|           | block.                                                        |                        |         |
| ErrorID   | Error or warning identification.                              | WORD                   | 0       |

### 6.53.2 Example

In the following example, the value in OutputValue is written to the faceplate output OUT1.

Because each faceplate 24Vdc output shares a terminal with an input point, the terminal must first be configured as a Digital Output. For this example, the OUTPUT\_REF variable M5\_FP\_OUT1 is assigned to the faceplate output point OUT1 in hardware configuration and is input to the MC\_WriteDigitalOutput function block's Output parameter.

When WriteDigitalOut transitions high, the function block is executed and the value of OutputValue is written to the OUT1 faceplate point. Note that MC\_Write\_DigitalOutput it operates only on the rising edge of the Execute input. To perform the write operation again, WriteDigitalOut must first transition low.

#### Figure 151: MC\_Write\_DigitalOutput Function Block Example

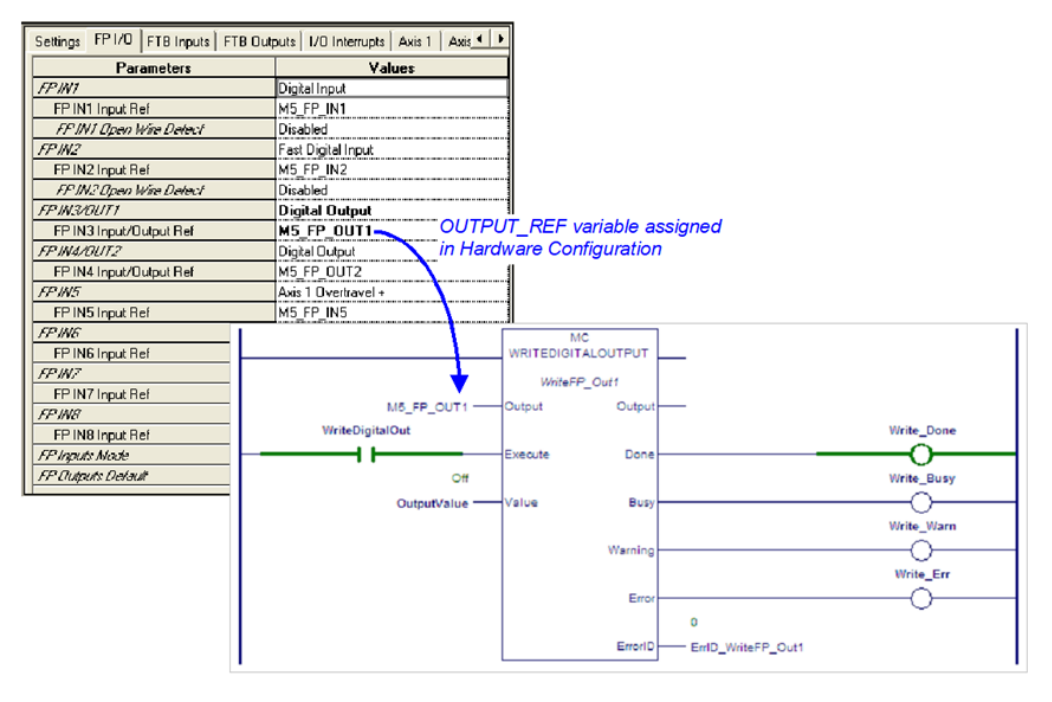

# 6.54 MC\_WriteDwordParameters

| L | )                       |          | FBD                |         | ST                                  |
|---|-------------------------|----------|--------------------|---------|-------------------------------------|
|   | MC WRITEDWORDPARAMETERS | 1        | MC_WRITEDWORDPARAM | IETERS  | Formal convention:                  |
|   |                         | $\vdash$ | EN 1               | ENO     | [instance name](Axis :=             |
|   | ????                    |          | Avia               | Axis    | [input], Execute := [input],        |
|   | Axis Axi                | -        |                    |         | Values ·= [input], Length ·=        |
|   |                         |          | - Execute          | Done    | [input], Done => [output],          |
|   | Execute Done            | -        | ParameterList      | Busy    | Busy => [output], Warning =>        |
|   |                         |          | Values             | Warning | [output], Error => [output],        |
|   | ParameterList Bus       | <u> </u> | Length             | Error   | <pre>ErrorID =&gt; [output]);</pre> |
|   |                         |          |                    | EnvilD  |                                     |
|   | Values Warning          | - I      |                    | Emonity |                                     |
|   |                         |          |                    |         |                                     |
|   | Erro                    | r–       |                    |         |                                     |
|   |                         |          |                    |         |                                     |
|   | Errorl                  | $\vdash$ |                    |         |                                     |
|   | L                       |          |                    |         |                                     |

This function block modifies multiple (up to 16) Dword (32-bit) parameter values, which are specified by the Axis and ParameterList inputs. To write module parameters, specify any valid axis on the module.

This function block is used to write parameters that cannot be expressed as a real value including packed bits. DINT parameters can be written to by changing the Data Type of the variables to DINT, instead of DWORD.

**Note:** If a write fails or is invalid for any of the parameters, none of the parameters are updated.

## 6.54.1 Operands

| Instance                                                   | Description                                          | Allowed Data Types          | Initial |
|------------------------------------------------------------|------------------------------------------------------|-----------------------------|---------|
| Variable                                                   | Description                                          | Anowed Data Types           | Value   |
| [Instance                                                  | Structure variable containing the internal data for  | MC_WRITEDWORDPARAMETERS     | N/A     |
| Variable Name]                                             | the function block instance. (Initially displayed as |                             |         |
|                                                            | ???? in LD.)                                         |                             |         |
| Parameter                                                  | Description                                          | Allowed Data Types          | Initial |
|                                                            |                                                      |                             | Value   |
| ??                                                         | Length: The number of parameter values to write,     | Constant                    | N/A     |
|                                                            | starting with the first parameter in the             |                             |         |
|                                                            | ParameterList array (maximum of 16).                 |                             |         |
| Input_Output Po                                            | arameters                                            |                             |         |
| Axis                                                       | Axis with parameter to write.                        | AXIS_REF                    | N/A     |
| Inputs                                                     |                                                      |                             |         |
| Execute                                                    | Write the value of the parameter at rising edge.     | LD: flow                    | 0       |
|                                                            |                                                      | Other languages: all except |         |
|                                                            |                                                      | constants                   |         |
| ParameterList Array of parameter numbers. Must have enough |                                                      | INT[]                       | 0       |
|                                                            | members to accommodate Length.                       |                             |         |
| Value                                                      | New values of the specified parameters. Must         | DWORD[ ], DINT[ ]           | 0       |
|                                                            | have enough members to accommodate Length.           |                             |         |
| Outputs                                                    |                                                      |                             |         |
| Done                                                       | Parameter successfully written                       | LD: flow                    | 0       |
| Busy                                                       | Indicates the function block has been executed       | Other languages: all except | 1       |
|                                                            | and has not completed its action.                    | constants                   |         |
| Warning                                                    | Indicates that a warning has occurred within the     | ]                           | 0       |
|                                                            | function block.                                      |                             |         |
| Error                                                      | Indicates that an error has occurred within the      | ]                           | 0       |
|                                                            | function block.                                      |                             |         |
| ErrorID                                                    | Error or warning identification.                     | WORD                        | 0       |

# 6.55 MC\_WriteParameter

| LD                       | FBD                  | ST                                                                 |
|--------------------------|----------------------|--------------------------------------------------------------------|
| MC WRITEPARAMETER        | MC_WRITEPARAMETER    | Formal convention:                                                 |
|                          | EN ENO               | [instance name](Axis := [input],                                   |
| Axis Axis                | Axis Axis            | Execute := [input],<br>ParameterNumber := [input], Value           |
|                          | Execute Done         | := [input], Done => [output], Busy                                 |
| Execute Done             | ParameterNumber Busy | => [output], Warning => [output],<br>Error => [output], ErrorID => |
| — ParameterNumber Busy — | Value Warning Error  | [output]);                                                         |
| Value Warning            | ErrorID              |                                                                    |
| Error —                  |                      |                                                                    |
| ErrorID                  |                      |                                                                    |

This function block modifies the value of an axis parameter, which is identified by the Axis and ParameterNumber input parameters. To write a module parameter, specify any valid axis on the module.

MC\_WriteParameter can be used to change an application limit, which affects axis motion. Application limit parameters are Velocity Limit (MaxVelAppl - PN9), Acceleration Limit (MaxAcclerationAppl -PN13) and Deceleration Limit (MaxDecelerationAppl - 15).

If you change an application limit for an axis that is executing a move command, the move will be executed using the existing limit. The new limit will be imposed when the next move command is executed on that axis.

Application limits must not exceed the system limits, which are set for each axis in HWC.

For a list of parameter numbers, refer to Axis Parameter Number Index in Section 8.1.1.

# 6.55.1 Operands

| Instance Variable                                              | Description                                                          | Allowed Data Types   | Initial |
|----------------------------------------------------------------|----------------------------------------------------------------------|----------------------|---------|
|                                                                |                                                                      |                      | Value   |
| [Instance Variable                                             | nce Variable Structure variable containing the internal data for the |                      |         |
| Name]                                                          | function block instance. (Initially displayed as ???? in LD.)        |                      |         |
| -                                                              | - · · ·                                                              |                      | Initial |
| Parameter                                                      | Description                                                          | Allowed Data Types   | Value   |
| Input_Output Pare                                              | ameters                                                              |                      |         |
| Axis                                                           | Axis with parameter to write.                                        | AXIS_REF             | N/A     |
|                                                                |                                                                      |                      |         |
| Inputs                                                         |                                                                      |                      |         |
| Execute                                                        | Write the value of the parameter at rising edge.                     | LD: flow             | 0       |
|                                                                |                                                                      | Other languages: all |         |
|                                                                |                                                                      | except constants     |         |
| ParameterNumber                                                | The parameter to write. This value can be a constant or a            | INT                  | 0       |
|                                                                | mapped variable.                                                     |                      |         |
| Value                                                          | New value of the specified parameter.                                | LREAL                | 0       |
| Outputs                                                        |                                                                      |                      |         |
| Done                                                           | Parameter successfully written.                                      | LD: flow             | 0       |
| Busy                                                           | Indicates the function block has been executed and has               | Other languages: all | 1       |
|                                                                | not completed its action.                                            | except constants     |         |
| Warning                                                        | Indicates that a warning has occurred within the                     |                      | 0       |
|                                                                | function block.                                                      |                      |         |
| Error Indicates that an error has occurred within the function |                                                                      |                      | 0       |
|                                                                | block.                                                               |                      |         |
| ErrorID                                                        | Error or warning identification.                                     | WORD                 | 0       |

# 6.56 MC\_WriteParameters

| LI | D                  | FBD                                                                                                    | ST                                                                                                    |
|----|--------------------|----------------------------------------------------------------------------------------------------|----------------------------------------------------------------------------------------------------|
|    | MC WRITEPARAMETERS | FBD<br>MC_WRITEPARAMETERS<br>1<br>EN<br>Axis<br>Axis<br>Axis<br>Execute<br>Done<br>ParameterList<br>Busy<br>Values<br>Warning<br>Length<br>Error<br>ErrorID | <pre>ST Formal convention: [instance name] (Axis := [input], Execute := [input], ParameterList := [input], Values := [input], Length := [input], Done =&gt; [output], Busy =&gt; [output], Warning =&gt; [output], Error =&gt; [output], ErrorID =&gt; [output]);</pre> |
|    | Error<br>ErrorID   |                                                                                                    |                                                                                                    |

This function block modifies multiple (up to 16) axis parameter values, which are specified by the Axis and ParameterList inputs. To write module parameters, specify any valid axis on the module.

MC\_WriteParameters can be used to change application limits, which affect axis motion. Application limit parameters are Velocity Limit (9), Acceleration Limit (13) and Deceleration Limit (15).

If you change application limits for an axis that is executing a move command, the move will be executed using the existing limits. The new limits will be imposed when the next move command is executed on that axis.

Application limits must not exceed the system limits, which are set for each axis in HWC.

**Note:** If a write fails or is invalid for any of the parameters, none of the parameters are updated.

# 6.56.1 Operands

| Instance<br>Variable        | Description                                                                                                    | Allowed Data Types                                   | Initial<br>Value |
|-----------------------------|----------------------------------------------------------------------------------------------------|------------------------------------------------------|------------------|
| [Instance<br>Variable Name] | Structure variable containing the internal data for the function block instance. (Initially displayed as ???? in LD.)                | MC_WRITEPARAMETERS                                   |                  |
| Parameter                   | Description                                                                                                    | Allowed Data Types                                   | Initial<br>Value |
| ??                          | Length. The number of parameter values to write, starting<br>with the first parameter in the ParameterList array<br>(maximum of 16). | Constant                                             | N/A              |
| Input_Output Po             | arameters                                                                                                    | 1                                                    | 1                |
| Axis                        | Axis with parameter to write.                                                                                                    | AXIS_REF                                             | N/A              |
| Inputs                      |                                                                                                    |                                                      |                  |
| Execute                     | Write the value of the parameter at rising edge.                                                                                     | LD: flow<br>Other languages: all<br>except constants | 0                |
| ParameterList               | Array of parameter numbers. Must have enough members to accommodate Length.                                                          | INT[ ]                                               | 0                |
| Values                      | New values of the specified parameters. Must have enough members to accommodate Length.                                              | LREAL[]                                              | 0                |
| Outputs                     |                                                                                                    |                                                      |                  |
| Done                        | Parameter successfully written                                                                                                    | LD: flow                                             | 0                |
| Busy                        | Indicates the function block has been executed and has not completed its action.                                                     | Other languages: all except constants                | 1                |
| Warning                     | Indicates that a warning has occurred within function block.                                                                         |                                                      | 0                |
| Error                       | Indicates that an error has occurred within function block.                                                                          | 1                                                    | 0                |
| ErrorID                     | Indicates the type of error or warning                                                                                               | WORD                                                 | 0                |

# Section 7: Electronic CAM Programming

Topics covered:

- Section 7.1 Overview of PACMotion CAM Profile Development
- Section 7.2 CAM Types and Modes for the PMM
- Section 7.3 CAM Operation Restrictions by Type and Mode
- Section 7.4 Smoothing and Curve Fitting
- Section 7.5 Calculating Slave Axis Velocity and Acceleration
- Section 7.6 Synchronized Motion Function Block Status
- Section 7.7 CSV CAM File Format
- Section 7.8 Reference Memory Format for CAM Files

# 7.1 Overview of PACMotion CAM Profile Development

The CAM profile is typically generated off line with the PACMotion CAM tool in Logic Developer to take advantage of the built-in curve-fit tools and the graphic display. Point data can be fit using 1st, 2nd, 3rd or 5th degree spline curve fitting. A CAM profile (CAM table) can be divided into sectors with a different curve-fit degree for each sector.

In an RX3i target there are two areas where CAM profiles can be stored, the profile library, which is not restricted to size (except disk space on your PC), and the active profiles node, which will store to the RX3i CPU on a project download. There is a limit of 2048 active profiles at a time.

Logic Developer allows .csv import and export of the CAM data profile to the profile library. Many CAD packages' output can be converted into .csv format.

An additional feature of the PACMotion system is that the RX3i CPU can read or write profile information between CPU memory and a PMM module. This function allows a CAM profile created off-line to be pulled into CPU memory and made available for editing via an operator interface then stored back to the PMM for execution.

During a download to the RX3i, a checkbox in Logic Developer will confirm that you want to write the Active Profiles to the RX3i CPU profile library. Once a profile is in the CPU active library it can be selected to operate on any PMM module in the
RX3i system using the MC\_CamTableSelect instruction. A maximum of 256 profiles can be selected for a single PMM module.

The profiles stored (selected) to a given PMM are lost if the rack is power cycled, however they remain in the CPU library. If the number of profiles selected to run on a single PMM module exceeds the maximum limit, one of two actions will occur, depending on the CAM Library Management parameter in Hardware Configuration. In Automatic file management mode, the oldest file, in the order of MC\_CamTableSelect executions, on the PMM will be removed and the newly selected profile will take its place. In Manual management mode, the application logic must load and unload the files by name to avoid an overflow error.

Once a profile has been selected it is active in a given PMM module and the MC\_CamIn instruction will start it running.

The separation of MC\_CamTableSelect and MC\_CamIn functions provides initial error checking before the CAM is engaged and allows cams to be switched out on the fly.

Additional checks occur when you engage a profile (with MC\_CamIn), after the profile has been selected. These checks occur on MC\_CamIn because, for a given profile, it could be valid to engage certain master/slave axis pairs but not others

The MC\_CamTableDeselect function block deletes a CAM profile from the specified PMM to free memory. The MC\_CamOut function block disengages a slave axis from the master.

For details on the CAM function blocks, refer to Section 6:, PACMotion Instruction Set Reference.

### 7.1.1 Point Limits in CAM Profiles

- CAM profiles containing exactly one linear sector may contain up to 5000 points. This is compatible with the DSM motion controllers.
- CAM profiles using a combination of only linear, quadratic, or cubic sectors (without any quintic sectors) may contain up to 4096 points.
- CAM profiles containing only quintic spline sectors may have up to 2048 points.
- CAM profiles containing quintic spline sectors (with sectors containing first and second derivative data) have a variable maximum point count, which is limited by space. A quintic point pair takes up twice the space as a non-quintic pair. Therefore, the total number of non quintic points plus twice the number of quintic points must be less than 4096.

 $Non - Quintic Points + 2 * Quintic Points \le 4096$ 

# 7.2 CAM Types and Modes for the PMM

A wide range of applications can be achieved by using the CAM types and modes of CAM operation.

The modes and axis configuration may be changed by the application logic; however, the restrictions of operation must always be adhered to. For a summary of restrictions, refer to Section 7.3, CAM Operation Restrictions by Type and Mode.

| Type or       | Choices       | How Selected            | Comments                                         |
|---------------|---------------|-------------------------|--------------------------------------------------|
| Mode          |               |                         |                                                  |
| CAM Profile   | Linear        | CAM Type property of    | Assigned when CAM Profile is defined.            |
| Туре          | Cyclic        | the stored CAM Profile  |                                                  |
|               | Circular      |                         |                                                  |
|               | Cyclic        |                         |                                                  |
|               | Non-Cyclic    |                         |                                                  |
| CAM Axis      | Relative      | StartMode input to the  | The master and slave axis are separately         |
| Mode          | Absolute      | MC_CamIn function       | configurable; however, the selected CAM type may |
|               |               | block.                  | constrain which combinations are valid.          |
|               |               | Refer to Section 6.4.3, |                                                  |
|               |               | Start Mode Mask.        |                                                  |
| CAM Cycle     | Periodic      | Periodic input to the   | A periodic CAM continues executing until stopped |
| Execution     | Non-periodic. | MC_CamTableSelect       | with the MC_CamOut instruction or an error       |
| Mode          |               | function block.         | condition.                                       |
|               |               |                         | A non-periodic CAM executes until the master     |
|               |               |                         | exits the upper or lower limit of the profile.   |
| Axis Position | Linear        | Hardware configuration  | A Linear axis always stays within bounds of      |
| Mode          | Rotary        | for the axis and/or via | position determined by the upper and lower       |
|               |               | Parameter numbers.      | position limit settings.                         |
|               |               |                         | A Rotary axis establishes a new modulus by       |
|               |               |                         | rolling over at the active high or low position  |
|               |               |                         | limits.                                          |
|               |               |                         | In Rotary mode, the Position Range and Low       |
|               |               |                         | Position Limit specified for the feedback source |
|               |               |                         | will affect the CAM operation.                   |

# 7.2.1CAM Profile Types

When defining the profiles, the master position data in the CAM profile must monotonically increase. For example, if the first master position is 1 the next master position point has to be > 1. The master source movement may be unidirectional or bi-directional and the slave axis will track it.

CAM profiles can be one of the following types:

- Non-Cyclic CAM
- Linear Cyclic CAM
- Circular Cyclic CAM

Whenever a CAM profile is defined, it is assigned one of these types.

### **Non-Cyclic CAM**

A Non-Cyclic CAM has a unique non-repeating profile for the whole range of Master position values. The CAM exits when either boundary of the CAM profile is reached. The CAM can also exit if an external event is configured to trigger a conditional Jump. The User Units to Counts ratio specified for the Master and Slave axes when configuring a Non-Cyclical CAM must match the User Units:Counts ratio specified for the corresponding axes in Hardware Configuration. Also, the maximum and minimum position values for the slave and master axes must lie within the High/Low position limits specified for the corresponding axes in Hardware Configuration.

### **Linear Cyclic CAM**

A Linear Cyclic CAM has a profile that keeps repeating until an event causes it to exit. Furthermore, the numerical and physical end points of the CAM slave axis are the same as the starting point of the cycle. A reciprocating crankshaft is an example of a Linear Cyclic CAM. The User Units to Counts ratio specified for the master and slave axes when configuring a CAM profile must match the User Units per Counts value for the corresponding axes in Hardware Configuration.

**Constraint:** The first and last slave point must be the same for a Linear Cyclic CAM. The CAM Editor will not display the option for Linear Cyclic in the CAM Type field unless this constraint is satisfied by the data in the CAM table.

**Note:** For a Cyclic CAM where the Master will be selected as Absolute, the Master Axis Position Range in the Hardware Configuration must be set up according to the master rollover points in the CAM profile. The master axis Low Limit must equal the first master position in the profile. The master High Position Limit must be equal to the Last Master Position in user units. This is because a cyclic profile's first and last point are the same on the physical device.

For a Linear Cyclic CAM, the master axis rolls over at the profile's end points but the slave axis does not. The maximum and minimum profile values for the slave axis must lie within the High/Low limits specified for the corresponding axis in Hardware Configuration.

#### Linear Cyclic CAM Example

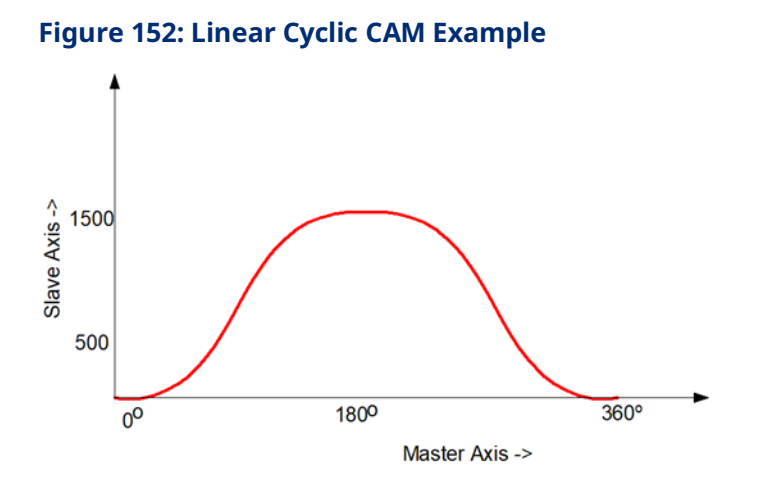

### **Circular Cyclic CAM**

A Circular Cyclic CAM has a profile that keeps repeating until an event causes it to exit. Furthermore, a Circular Cyclic CAM has different numerical start and end slave axis positions. Both the master axis and the slave axis roll over at the profile end points. A rotary knife is an example of a Circular Cyclic CAM.

**Constraint:** The **entire** slave profile (including interpolated values) must lie between the minimum and maximum slave position limits, where the minimum and maximum slave limits are defined as follows:

Minimum Slave Value Maximum Slave Value Condition

First Slave Point Last Slave Point Last Point >= First Point

Last Slave Point First Slave Point Last Point <= First Point

# 7.3 CAM Operation Restrictions by Type and Mode

The following table indicates the valid selections and combinations of CAM profile type and operational modes.

| s Mode | s Position<br>de |     | N      | cution Mode  | CAM Profile Type           |                            |                            |  |  |
|--------|------------------|-----|--------|--------------|----------------------------|----------------------------|----------------------------|--|--|
| Axi    | Axi<br>Mo        | Axi |        | Exe          | Non-Cyclic                 | Linear-Cyclic              | Circular-Cyclic            |  |  |
|        |                  |     |        | periodic     | Not Allowed. <sup>12</sup> | Not Allowed. <sup>12</sup> | Not Allowed. <sup>12</sup> |  |  |
|        |                  |     |        |              | Master Profile end         | Master Profile end         | Master Profile end         |  |  |
|        |                  |     | Master | non-periodic | positions must be          | positions must be          | positions must be within   |  |  |
|        |                  |     |        | non-periodic | within or equal to Axis    | within or equal to Axis    | or equal to Axis End       |  |  |
|        |                  |     |        |              | End positions              | End positions              | positions                  |  |  |
|        |                  |     |        |              | First slave position       | All Slave Profile must be  | Not Allowed. 12            |  |  |
|        |                  |     |        |              | must match last slave      | between Slave Axis End     |                            |  |  |
|        | Linea            | n   |        | periodic     | position; All Slave        | positions                  |                            |  |  |
|        | Lincur           |     |        | periodic     | Profile must be            |                            |                            |  |  |
|        |                  |     |        |              | between Slave Axis         |                            |                            |  |  |
|        |                  |     | Slave  |              | End positions              |                            |                            |  |  |
|        |                  |     |        |              | Slave Profile boundary     | Slave Profile boundary     | Slave Profile boundary     |  |  |
|        |                  |     |        |              | positions must be          | positions must be          | positions must be within   |  |  |
|        |                  |     |        | non-periodic | within or equal to         | within or equal to Slave   | or equal to Slave Axis     |  |  |
|        |                  |     |        |              | Slave Axis end             | Axis end positions         | end positions              |  |  |
|        |                  |     |        |              | positions                  |                            |                            |  |  |
|        |                  |     |        |              | Master Axis Range          | Master Axis Range          | Master Axis Range must     |  |  |
|        |                  |     |        |              | must match scaled          | must match scaled          | match scaled Master        |  |  |
|        |                  |     |        | periodic     | Master Profile Range;      | Master Profile Range;      | Profile Range; Master      |  |  |
|        |                  |     |        |              | Master Offsets             | Master Offsets allowed;    | Offsets allowed.           |  |  |
|        | Rota             | ry  | Master |              | allowed;                   |                            |                            |  |  |
|        |                  |     |        |              | Scaled Master Profile      | Scaled Master Profile      | Scaled Master Profile      |  |  |
| ute    |                  |     |        | non-periodic | Range must be less         | Range must be less         | Range must be less than    |  |  |
| sol    |                  |     |        | non periodie | than or equal to           | than or equal to Master    | or equal to Master Axis    |  |  |
| Ab     |                  |     |        |              | Master Axis Range          | Axis Range                 | Range                      |  |  |

<sup>&</sup>lt;sup>12</sup> This combination of inputs to MC\_CamTableSelect is allowed. In general, these types of checks occur when you engage a profile (with MC\_CamIn), after the profile has been selected. These checks occur on MC\_CamIn because, for a given profile, it could be valid to engage on certain master/slave axis pairs but not on others. Electronic CAM Programming 354

|      |         |        |              | Slave Axis Range must   | Scaled Slave Profile    | Slave Axis Range must     |                       |                       |
|------|---------|--------|--------------|-------------------------|-------------------------|---------------------------|-----------------------|-----------------------|
|      |         |        |              | A) match scaled Slave   | Range must be less      | be equal to the Scaled    |                       |                       |
|      |         |        | periodic     | Profile range or,       | than or equal to the    | Slave Profile Range;      |                       |                       |
|      |         |        |              | B) first slave position | Slave Axis Range; Slave | Slave Offsets allowed     |                       |                       |
|      |         |        |              | must match last slave   | Offsets allowed         |                           |                       |                       |
|      |         | Clave  |              | position; Slave Offsets |                         |                           |                       |                       |
|      |         | Slave  |              | allowed                 |                         |                           |                       |                       |
|      |         |        |              | Scaled Slave Profile    | Scaled Slave Profile    | Scaled Slave Profile      |                       |                       |
|      |         |        |              | Range must be less      | Range must be less      | Range must be less than   |                       |                       |
|      |         |        | non-periodic | than or equal to Slave  | than or equal to Slave  | or equal to Slave Axis    |                       |                       |
|      |         |        |              | Axis Range; Slave       | Axis Range; Slave       | Range; Slave Offsets      |                       |                       |
|      |         |        |              | Offsets allowed         | Offsets allowed         | allowed                   |                       |                       |
|      |         |        |              | Master Profile End      | Master Profile end      | Master Profile end        |                       |                       |
|      |         | Master | periodic     | positions must be       | positions must be       | positions must be within  |                       |                       |
|      |         |        |              | within Master Axis End  | within Master Axis end  | Master Axis end           |                       |                       |
|      |         |        |              | positions;              | positions;              | positions;                |                       |                       |
|      |         |        |              | Master Profile End      | Master Profile End      | Master Profile End        |                       |                       |
|      |         |        | non-periodic | positions must be       | positions must be       | positions must be within  |                       |                       |
|      |         |        |              | within Master Axis End  | within Master Axis End  | Master Axis End           |                       |                       |
|      | l inear |        |              | positions               | positions               | positions                 |                       |                       |
|      | Linear  |        |              | Slave Profile Boundary  | Slave Profile Boundary  | Slave Profile Boundary    |                       |                       |
|      |         |        | neriodic     | positions must be       | positions must be       | positions must be within  |                       |                       |
|      |         |        |              |                         |                         | periodic                  | within Slave Axis End | within Slave Axis End |
|      |         | Slave  |              | positions.              | positions.              |                           |                       |                       |
|      |         | Slave  |              | Slave Profile Boundary  | Slave Profile Boundary  | Slave Profile Boundary    |                       |                       |
|      |         |        | non-periodic | positions must be       | positions must be       | positions must be within  |                       |                       |
|      |         |        | non-periodie | within Slave Axis End   | within Slave Axis End   | Slave Axis End positions. |                       |                       |
|      |         |        |              | positions.              | positions.              |                           |                       |                       |
|      |         | Mastor | periodic     | No Limitations          | No Limitations          | No Limitations            |                       |                       |
| ۲D   | Potory  | waster | non-periodic | No Limitations          | No Limitations          | No Limitations            |                       |                       |
| ativ | Rutary  | Slave  | periodic     | No Limitations          | No Limitations          | No Limitations            |                       |                       |
| Rela | Sla     | Slave  | non-periodic | No Limitations          | No Limitations          | No Limitations            |                       |                       |

# 7.4 Smoothing and Curve Fitting

The CAM editor employs spline polynomial curve fitting to define segments, which are regions of a profile that fall between user-defined points. This approach reduces the memory required for profile storage on the motion module while providing accurate and smooth motion trajectories. Without this smoothing scheme, a large number of data points, requiring a large amount of memory, would be needed to define each profile.

A CAM profile is defined with a minimum number of actual data points. After these points are defined, they are grouped into sectors; a profile is composed of one or more sectors. For each sector, you specify the curve-fit degree (1, 2, 3 or 5). The higher the degree, the smoother the curve-fit is. The curve-fit degree is the degree of the polynomial curves used to define the regions of the sector not specified by user defined points. Unique curve-fit polynomial coefficients are generated for each segment of a sector (that is, between each pair of user-defined points). The coefficients of the polynomials are calculated to include the userdefined points and to match the slope of the profile on either side of a userdefined point (except for 1st and 5th degree sectors).

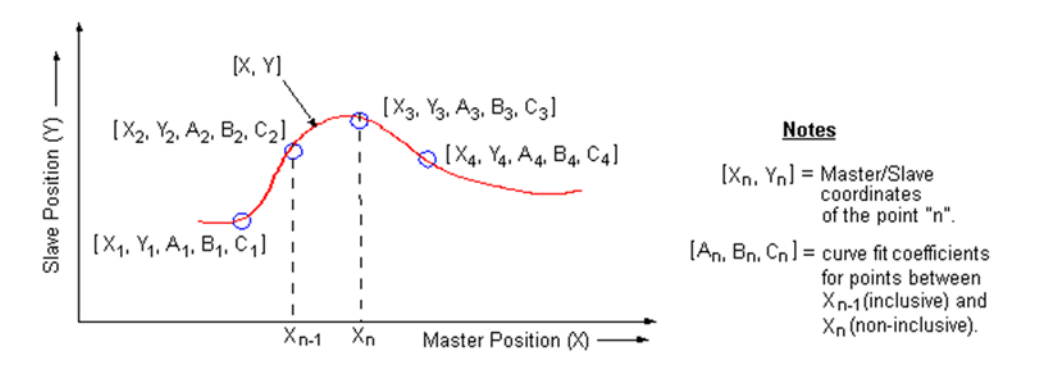

#### **Figure 153: Spline Polynomial Curve Fitting**

#### PAC Motion Multi-Axis Motion Controller User Manual GFK-2448F

The polynomial curves for a position profile are described by the following function:

$$Y(X) = A_{n-1}(X_n - X_{n-1})^5 + B_{n-1}(X_N - X_{n-1})^4 + C_{n-1}(X_n - X_{n-1})^3 + D_{n-1}(X_n - X_{n-1})^2 + E_{n-1}(X_n - X_{n-1}) + Y_{n-1}$$

Where:

Y = slave position value for a master position X

 $X_{n-1} = master position value at n - 1$ 

 $Y_{n-1} = slave position value at point n - 1$ 

 $A_{n-1}, B_{n-1}, C_{n-1}, D_{n-1}, E_{n-1} = curve - fit coefficients at point n - 1$ 

**Note:** For a given master position X, that lies between  $X_{n-1}$  and  $X_n$ , the coefficients A, B, C, D, and E are selected for the point corresponding to  $X_{n-1}$ .

For a second-degree curve-fit, the A, B, and C coefficients are zero, and for a first-degree curve-fit, the A, B, C, and D coefficients are zero.

# 7.5 Calculating Slave Axis Velocity and Acceleration

When the profile is defined in the PME CAM Editor, graphs called Velocity and Acceleration are available. However, these are equivalent to the slave axis velocity and acceleration when the master is moving a constant velocity of 1 userunit/second. In most applications, this is not the case. The operating slave's velocity and acceleration are functions of the master velocity and acceleration. The graphs are better considered as the first and second derivatives of the profile function.

The CAM Profile (or CAM Curve) defines the position of a slave with respect to the position of its master.

$$f = CamCurve; x = MasterPsn; y = SlavePsn$$
  
 $y = f(x)$ 

The behavior of a master axis can be described as a function of time, which means the slave axis can also be described as a function of time. The equations below detail the relationship.

$$t = time; \frac{df}{dx} = profile \ first \ derivative; \frac{dx}{dt} = master \ velocity$$
$$\frac{d^2f}{dx^2} = profile \ second \ derivative; \frac{d^2x}{dt^2} = master \ acceleration$$
$$Position \Rightarrow y(t) = f(x(t))$$

$$Velocity \Rightarrow \frac{dy}{dt} = \frac{df}{dx}\frac{dx}{dt}$$
$$Acceleration \Rightarrow \frac{d^2y}{dt^2} = \frac{df}{dx}\frac{d^2x}{dt^2} + \frac{d^2f}{dx^2}\left[\frac{dx}{dt}\right]^2$$

.

10.1

If the master axis is moving at a constant velocity, the peak slave axis velocity is easy to determine. Find the peak of Velocity graph, which gives you the profile first derivative. Then multiply that by the master velocity to get the slave velocity. In the screen shot below, the cursor is positioned at the peak of the Velocity graph and the x-y cursor positions are displayed in the bottom right (inside the oval). If the master axis units are programmed in revolutions and it travels at 1200RPM, it is moving at 20 revs/sec. Letting the slave axis be programmed in inches, the slave velocity at master position 499.25 is 20\*3.7496 ~= 5.3 inches/sec.

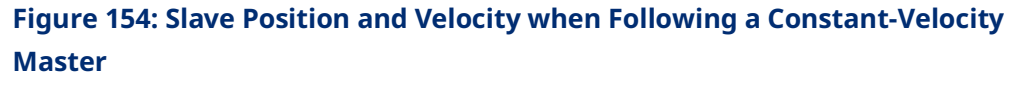

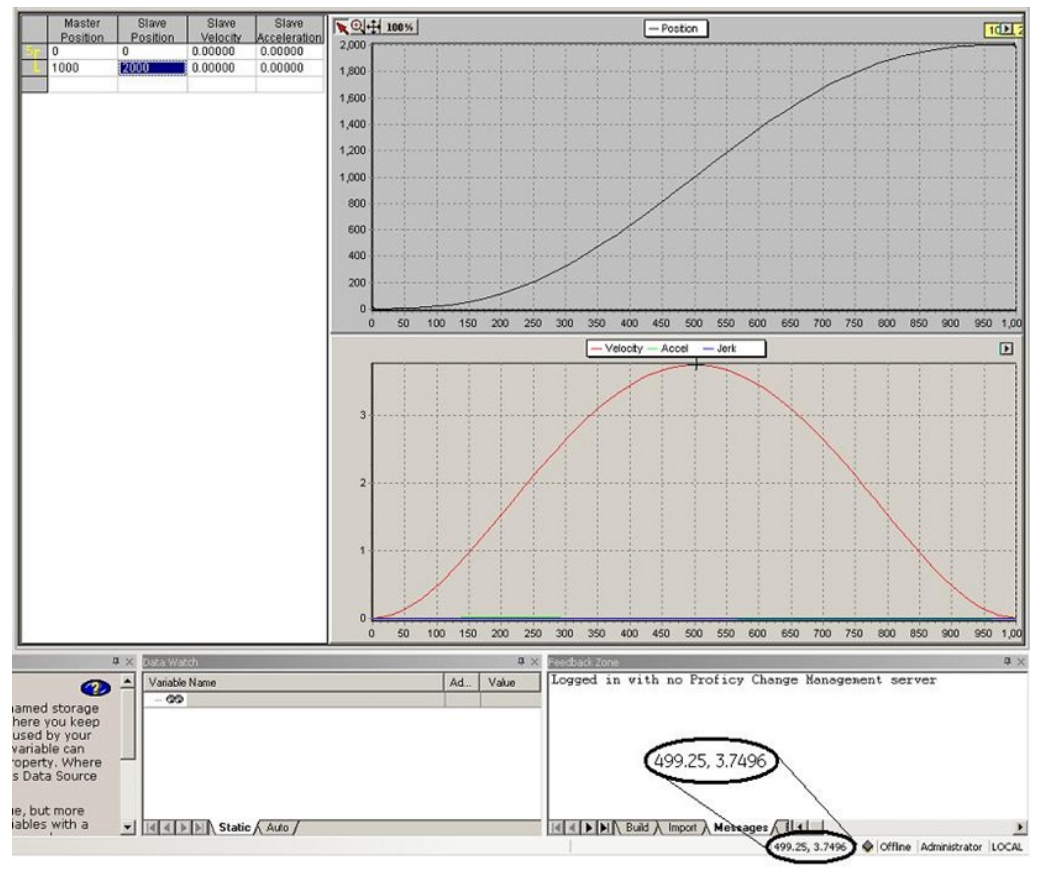

### **Blending Sectors**

The process applied to blend adjacent sectors depends on their curve-fit degrees. The following descriptions cover the possible combinations.

Of the four curve-fit degrees allowed, two of the methods, 1st-degree and 5thdegree, are completely defined by the data provided, so there are no boundaries to set. Henceforth these are denoted as complete sectors.

2nd-degree sectors have one boundary, which is set as follows:

For Non-Cyclic profiles, if the sector is the first sector, the start boundary is set to the value chosen for the Starting First or Second Derivative.

For both Cyclic and Non-Cyclic types, for internal sectors, if a 2nd-degree sector follows a complete sector, the starting first derivative of the 2nd-degree is set equal to the ending first derivative of the complete sector.

If a Quadratic sector follows another 2nd-degree sector, the sectors are built as if they were one sector.

If a 2nd-degree sector follows a 3rd-degree sector and a complete sector follows the 2nd-degree sector, the ending first derivative of the 2nd-degree sector is set equal to the starting first derivative of the complete sector.

If a 2<sup>nd</sup>-degree sector follows a 3<sup>rd</sup>-degree sectors and is either the last sector is followed by a 3<sup>rd</sup>-degree sector, the starting first derivative of the 2<sup>nd</sup>-degree sector is set by fitting a quadratic using three points, with the 2<sup>nd</sup>-degree sector's first point in the middle.

3<sup>rd</sup>-degree sectors have two boundaries, which are set as follows:

If the sector is the first sector, the start boundary is set to the value chosen for the Starting First or Second Derivative. If the sector is the last sector, the end boundary is set to the value chosen for the Ending First of Second Derivative. If there is only one sector, the Starting and Ending Boundaries will be set.

For internal sectors, if a 3<sup>rd</sup>-degree sector follows any non-3<sup>rd</sup>-degree sector, the starting first derivative is set equal to the ending first derivative of the preceding sector. If a 3<sup>rd</sup>-degree sector follows a 3<sup>rd</sup>-degree sector, the sectors are built as if they were one sector. If a 3<sup>rd</sup>-degree sector is followed by any non-3<sup>rd</sup>-degree sector, the ending first derivative is set equal to the starting first derivative of the following sector.

### **Boundary Conditions**

For non-cyclic profiles, it may be necessary to define some condition at the start and end of the profile to calculate curve-fit polynomial coefficients. If the first sector of the profile is quadratic or cubic, a start condition is required. If the last sector of a profile is cubic and end condition is required.

For quadratic sectors, the start boundary condition can be:

- The numerical value of the 1st derivative (Slope) of the profile.
- The numerical value of the 2nd derivative of the profile.
- Based on a default calculation.

For cubic sectors, the end boundary condition can also be set.

The default calculations are as follows:

- **Start Boundary**. The slope at the start point of the profile is calculated by temporarily fitting a polynomial curve to the first three (2nd degree sector) or four points (3rd degree sector) and calculating the slope of the temporary polynomial at the first point.
- End Boundary. The slope at the end point of the profile is calculated by temporarily fitting a polynomial curve to the last four points (3rd degree sector) and calculating the slope of the temporary polynomial at the end point.

# 7.6 Synchronized Motion Function Block Status

The Synchronized Motion Function blocks, MC\_CamIn and MC\_GearInPos can have the following statuses: they can be Pending, Ramping, or InSync. The MC\_GearIn function block status is never Pending, but can be Ramping or InGear.

For details on the operation of these function blocks, refer to Section 6:, PACMotion Instruction Set Reference.

# 7.6.1 Pending

Synchronized MFBs: MC\_GearInPos and MC\_CamIn

A MC\_CamIn or MC\_GearInPos MFB is Pending when it is Busy but is not Active. While the function block is Pending, any previous motion on the axis continues.

The function block is no longer Pending when:

- the master axis motion triggers Ramping to begin, causing the MC\_CamIn or MC\_GearInPos to become Active ,
- 2. MC\_CamIn or MC\_GearInPos is aborted by another MFB, or
- 3. when the RX3i CPU transitions from Run to Stop mode.

The master axis motion triggers the transition of a slave axis from Pending to Ramping under the following conditions:

- For MC\_GearInPos, the transition is triggered by position and direction. Ramping begins when the master axis crosses the MasterStartPosition in the same direction as the sign of the MasterStartDistance. (The master axis velocity has the same sign as MasterStartDistance.)
- For MC\_CamIn, the transition is triggered only by direction. Ramping begins when the sign of the master's velocity matches the sign of the RampDistance. At this point, the position of the current master axis becomes the MasterStartPosition.

#### Master Axis Direction Effect on Pending

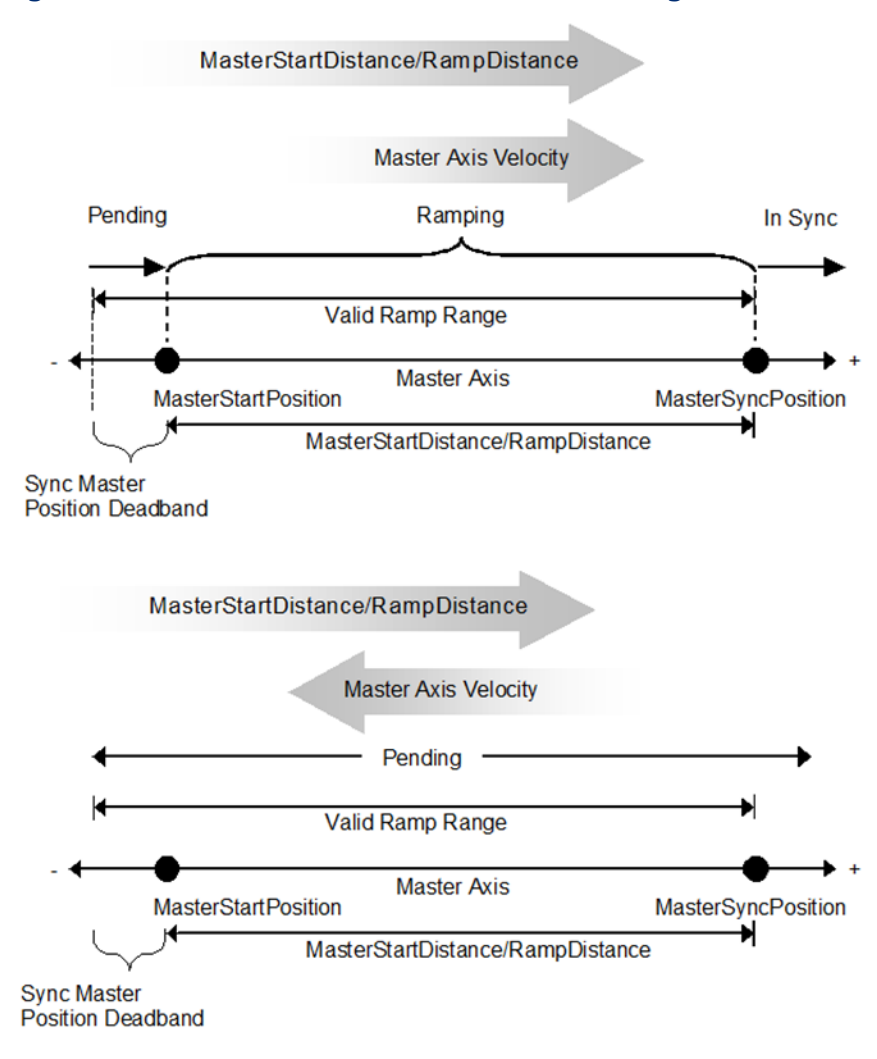

#### Figure 155: Master Axis Direction Effect on Pending

When the Axis Positioning Mode of a master axis is Rotary, there are additional considerations. When the direction of the master velocity is opposite that of the RampDistance (MC\_CamIn), or has not yet crossed the MasterStartPosition (MC\_GearInPos), the MasterSyncPosition and MasterStartPosition are potential.

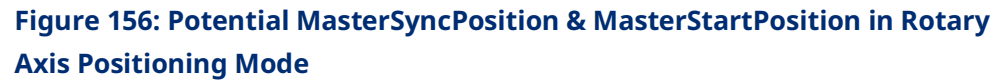

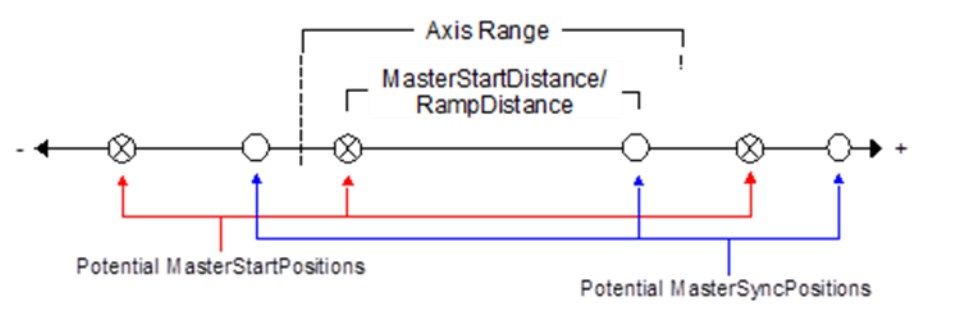

Once the trigger condition is met, the positions are no longer potential, but become fixed.

Figure 157: Fixed MasterSyncPosition & MasterStartPosition in Rotary Axis Positioning Mode

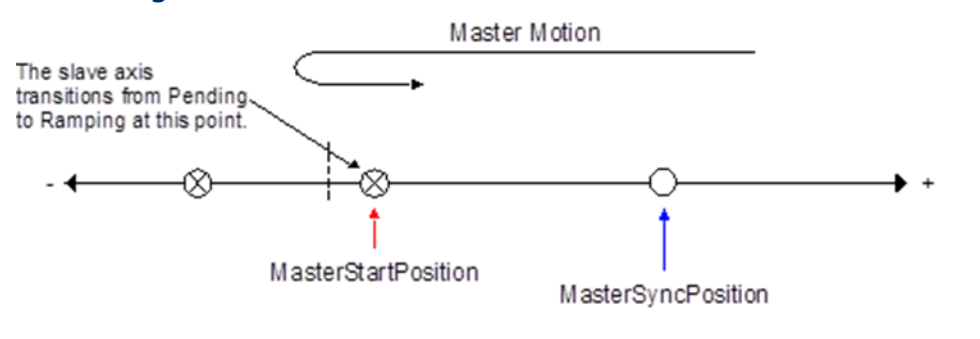

If the MasterStartDistance is larger than the Axis Range of the master, the master will pass potential MasterSyncPositions but will ignore them.

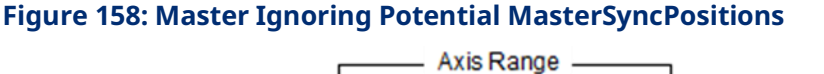

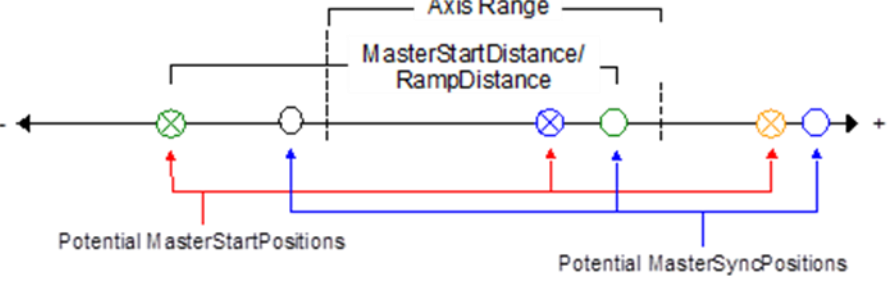

If, on a rotary axis, the MasterStartDistance is an integer multiple of the Axis Range of the master, the rotary MasterStartPosition is effectively the same as the MasterSyncPosition.

# 7.6.2 Ramping

Synchronized MFBs: MC\_GearIn, MC\_GearInPos and MC\_CamIn

While ramping, the function block's Active and Busy outputs are on, but InSync (or InGear) is not. The slave axis is attempting to synchronize its motion with the master axis, but has not yet achieved synchronization.

MC\_GearIn will use the Acceleration and Deceleration inputs to command the slave axis towards synchronization until the Slave's Commanded Velocity is "close enough" to the target velocity. The Commanded Velocity is "close enough" when the target velocity (which is the velocity of the master times the gear ratio) is between the High Next Velocity and the Low Next Velocity as in Figure 159 below.

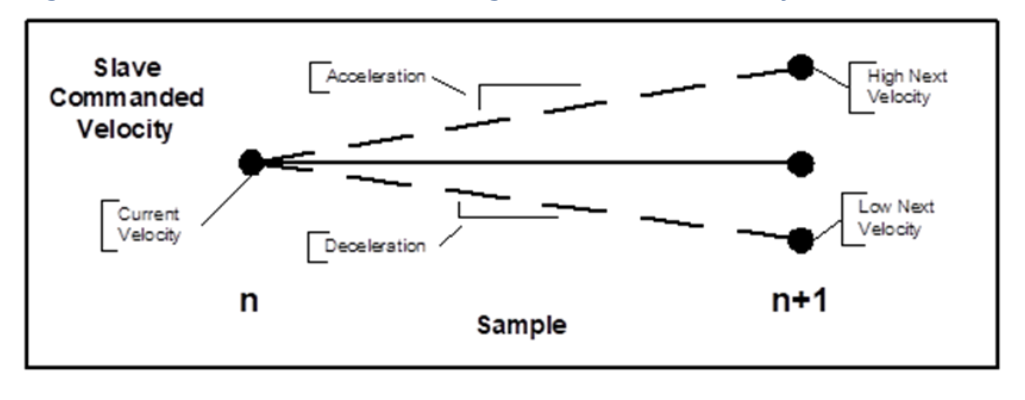

#### Figure 159: MC\_GearIn Commanding Slave Axis towards Synchronization

MC\_CamIn and MC\_GearInPos ramp the slave to a position when the master is at a specific position and specific velocity relative to the master's velocity at that position. During ramping, the master can move forward, backward, or come to a stop. To achieve this, a curve is continuously fit between the current commanded slave position and velocity to the desired position and velocity.

The commanded velocity of the slave and its accelerations are limited by the application limits of the slave while ramping.

#### Figure 160: Sync Master Position Deadband

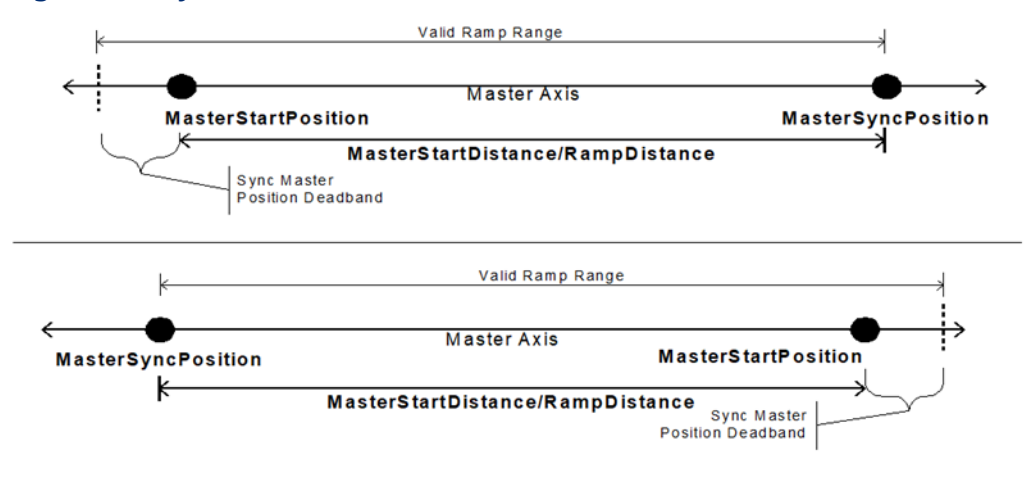

#### Limiting Slave Movement During GearInPos or CamIn Ramping

During ramping, the slave attempts to minimize the acceleration it must undergo. If backup is allowed (RampMode or SyncMode is set to 1), a consequence of this is that the ramp may move the slave backward, away from the synchronization position, or past the synchronization position so that it can be moving in the opposite direction when it does synchronize.

In some situations, for example when the master reverses direction while ramping with Backup Allowed, the slave may exhibit unexpected behavior. To prevent this behavior RampMode (or SyncMode) should be set to 0 (No Backup Allowed).

For some CAM applications, it is desirable that the Slave never exceeds the boundaries of the profile. This is the default behavior when Ramp Mode 0.

# 7.6.3 InSync

Synchronized MFBs: MC\_GearIn, MC\_GearInPos and MC\_CamIn

When the function block's Busy, Active, and InSync (InGear) outputs are on, the slave axis motion is synchronized with that of the master axis.

The MC\_CamIn and MC\_GearInPos function blocks set their InSync output on when synchronization is reached.

The MC\_GearIn function block sets its InGear output to indicate synchronization.

### **CAM Exit Distance**

Use CAM Exit Distance to exit a CAM profile after the master has travelled a specified distance following CAM engagement (MC\_CamIn becomes Active). For CAM profiles selected as non-periodic (see MC\_CamTableSelect), the profile will exit as usual at the profile boundaries if the CAM Exit Distance is larger than movement of the master axis necessary to exit the profile. For periodic profiles, the profile will repeat until the master has travelled the CAM Exit Distance and then exit immediately. It is now allowed to Buffer a Motion Function Block after a CAM profile selected as periodic if there is a non-zero CAM Exit Distance.

Axis parameter, PN 1333, the CAM Exit Distance, may take on any valid LREAL and the sign indicates the direction of movement of the master axis. The parameter should be written/read on the slave axis of an MC\_CamIn. The parameter is applied when an MC\_CamIn is executed and the parameter is set to zero. Clearing the parameter prevents accidental reuse and allows a buffered MC\_CamIn Function Block to have a CamExitDistance applied.

In the following example, a CAM is entered (MC\_CamIn executed) with the master position at 10 and the CAM Exit Distance parameter is 100, letting the master bounds of the profile be 0 and 150. The CAM will exit when the master has moved 100 units in the positive direction. The master path can move in the positive and negative directions and, as long as it does not exceed the profile bounds, will exit at 110. In the example master path, the master moves 5 units in the negative direction then moves in the positive direction to position 110 where the exit occurs.

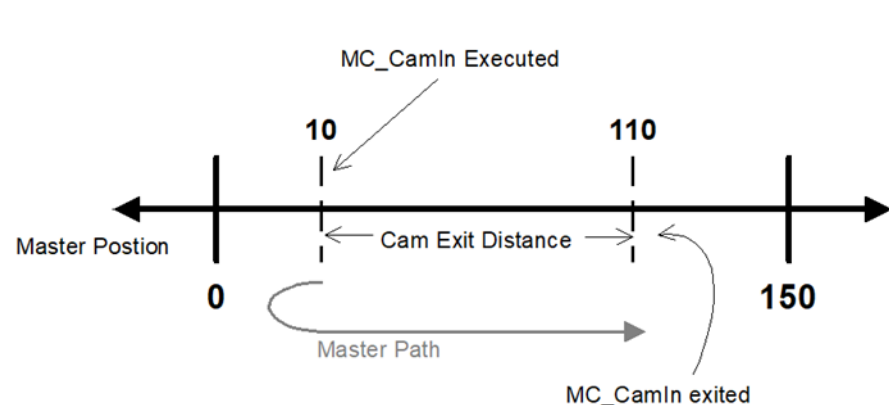

#### Figure 161: MC\_CamIn Execution and Exit

Note that the profile bounds of a non-periodic profile will still be observed. Thus, if the master were to move past position zero in the negative direction, the CAM would exit. Due to the sampled nature of the system, the master position may not be exactly at the exit position at a sample time, so the profile will exit on the sample after the master has moved past the exit position. This is the same as exiting a non-periodic profile at a profile boundary. The worst case is the master velocity times the path planning rate of 1ms. For a master velocity of 5000RPM this translates to 30° of master axis shaft movement beyond the exit position.

#### CAM Load Data

The slave position of a CAM profile can be determined from the master position without requiring motion of the slave. The *Load Data* bit of the StartMode input (refer to Section 6.4, MC\_CamIn) returns the position and relative velocity data in the slave axis parameters, PN 1331 and PN 1332 (refer to Axis Parameter Number Index in Section 8.1.1 for parameter definitions). When this bit is set, the function block may only be called with the Slave in the *Standstill* state.

When the Load Data bit is logic 1, the MC\_CamIn does not attempt to engage the axis or change states, but instead will use the settings (Scaling, Offsets, etc.) to determine the slave's position and relative velocity that corresponds to the Master's current position based on the specified CAM profile. These values can then be used with other motion commands to control movement of the slave axis to the synchronized slave position.

The parameter data is valid on a negative transition of the MC\_CamIn *Busy* output bit with no Errors.

#### Basic Use

**Note:** The PMM may respond more quickly than the CPU logic sweep, so the positive transition of Busy should be latched immediately after the MC\_CamIn FB is executed allowing the negative transition to be detected.

Using CAM Load Data takes three steps.

- With the stationary master at the desired position, setup the MC\_CamIn function block with all inputs, set the Load Data bit in StartMode to "1", and execute the MC\_CamIn command.
- When Busy transitions false (with no errors) the parameters contain valid data. Read the Slave Position from parameter PN 1331 and execute a move to that position (e.g. MoveAbsolute) on the Slave axis.
- Set the Load Data bit to "0" on the MC\_CamIn. When that move completes, execute the MC\_CamIn.

#### Advanced Use

Custom ramps can be created that allow synchronizing slave axes to master axes under a wide variety of situations. Run-time calculations of ramps should be created while the master is stationary, which may require this to be performed as an initialization step.

Relative velocity can be used to create a custom ramp onto a moving master. The slave velocity can be calculated (slave velocity = master velocity \* relative velocity).

If a slave position is needed at a master position that is not the current one, the MasterOffset parameter can be used to offset the current master position. The MasterOffset parameter will then need to be changed back when MC\_CamIn is executed to actually engage the CAM.

If the master mode is absolute, then the MasterOffset can be used to test master positions at the MasterOffset distance from the current master position.

If the master mode is relative, then the MasterOffset moves from the *left side* of the profile.

# 7.7 CSV CAM File Format

You can export a CAM profile to a comma separated variable (CSV) file. Also, a CSV-formatted CAM profile can be imported into your project and then edited using the CAM profile editor.

The file has three parts, the File Header, the Sector Header, and Sector Bodies. There is one File Header, Number of Sectors Sector Headers, and Number of Points, and each of the Number of Points in Sector has a Sector Body. A single CSV file may contain multiple profiles. The start of a new profile begins with the PROFILE\_NAME field. The following example shows the layout of a CSV file containing two profiles.

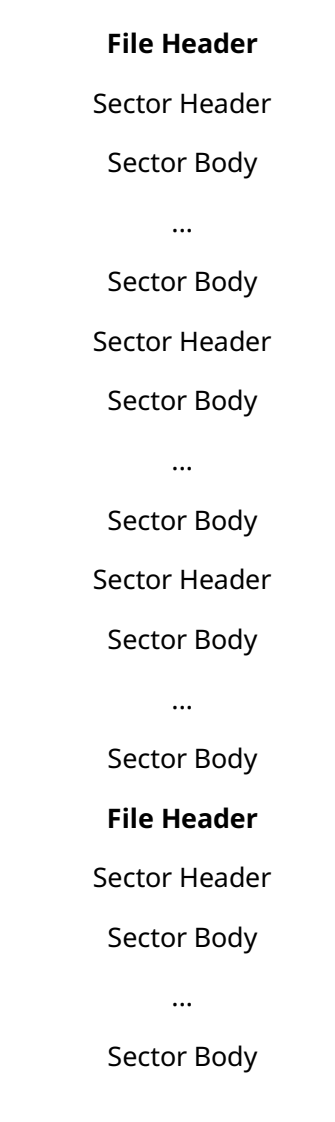

# 7.7.1File Header Format

| Field #1, Identifier    | Field #2, Data                       | Field #3, Options |
|-------------------------|--------------------------------------|-------------------|
| PROFILE_NAME-           | Up to 31 Characters-                 |                   |
| PROFILE_DESCRIPTION     | Up to 255 Characters                 |                   |
| CAM_TYPE                | CYCLIC_LINEAR/CYCLIC_CIRCULAR/       |                   |
|                         | NON_CYCLIC                           |                   |
| NUM_POINT_PAIRS         | Positive Integer 2 to 4096 ((5000 if |                   |
|                         | only one linear sector)              |                   |
| NUM_SECTORS             | Positive Integer 1 to 100            |                   |
| NORMALIZED              | YES/NO                               |                   |
| START_FIRST_DERIVATIVE  | Signed Decimal                       | DEFAULT/USER      |
| START_SECOND_DERIVATIVE | Signed Decimal                       | DEFAULT/USER      |
| END_FIRST_DERIVATIVE    | Signed Decimal                       | DEFAULT/USER      |
| END_SECOND_DERIVATIVE   | Signed Decimal                       | DEFAULT/USER      |
| MASTER_RANGE            | Signed Decimal                       |                   |
| MASTER_LOW_LIMIT        | Signed Decimal                       |                   |
| SLAVE_RANGE             | Signed Decimal                       |                   |
| SLAVE_LOW_LIMIT         | Signed Decimal                       |                   |

### 7.7.2 Sector Header Format

| Field #1                    | Field #2            | Field #3                    |
|-----------------------------|---------------------|-----------------------------|
| Number of Points in Sector  | 1/2/3/5             | YES/NO                      |
| (Integer, must be positive) | Degree of Curve Fit | (Online Correction Enabled) |

# 7.7.3 CSV Sector Body (repeated for each Sector) Format

| Field #2       | Field #3                         | Field #4                                                       |
|----------------|----------------------------------|----------------------------------------------------------------|
| Slave Position | Slave 1 <sup>st</sup> Derivative | Slave 2 <sup>nd</sup> Derivative                               |
|                | (Туре 5)                         | (Туре 5)                                                       |
|                | Field #2<br>Slave Position       | Field #2Field #3Slave PositionSlave 1st Derivative<br>(Type 5) |

# 7.8 Reference Memory Format for CAM Files

A CAM file export-import format is defined below, which is capable of specifying the data that is to be imported into a file. Data that is exported from a file will be exported to reference memory in the same export-import format.

| Structure                | Field                                 | Contents                                                                                                    |
|--------------------------|---------------------------------------|----------------------------------------------------------------------------------------------------|
| Names                    | Profile Name                          | Array of 32 (ASCII) BYTES (16 words). The last byte must be<br>NULL(0x00). If Profile Name is not able to use up the entire 31<br>bytes reserved for it, NULL characters are filled in the<br>remaining spare bytes.              |
|                          | Description                           | Array of 256 (ASCII) BYTES (128 WORDS). The last byte must<br>be NULL (0x00). If description name is not able to use up the<br>entire 255 bytes reserved for it, then NULL characters are<br>filled in the remaining spare bytes. |
| Boolean Parameters       | Boolean Parameters                    | DWORD (See Boolean Parameters description below)                                                                                                    |
| Enumeration              | САМ Туре                              | UINT16: NON_CYCLIC (1), CYCLIC_LINEAR(2),<br>CYCLIC_CIRCULAR(3)                                                                                                    |
|                          | Initial boundary first<br>derivative  | LREAL                                                                                                    |
| Poundan Conditions       | Initial boundary<br>second derivative | LREAL                                                                                                    |
| Boundary Conditions      | Final boundary first<br>derivative    | LREAL                                                                                                    |
|                          | Final boundary second derivative      | LREAL                                                                                                    |
| Number of position pairs |                                       | UINT16                                                                                                    |
| Number of Sectors        |                                       | UINT16                                                                                                    |
| Normalization            | Master Axis Range                     | LREAL                                                                                                    |
| Information              | Master Axis Low<br>Limit              | LREAL                                                                                                    |
|                          | Slave Axis Range                      | LREAL                                                                                                    |
|                          | Slave Axis Low Limit                  | LREAL                                                                                                    |
|                          |                                       | Sector Header Indicator (LREAL, NaN)<br>This format requires a separator between sectors.<br>The sector header indicator is defined to be 0xFFFF FFFF FFFF<br>FFFF.                                                               |
| Data Table               | Sector Header                         | Number of position pairs in sector (UINT16)                                                                                                    |
|                          |                                       | Curve-fit type (linear, quadratic, cubic, w/ 1 <sup>st</sup> der., w/ 2 <sup>nd</sup> der.)<br>(BYTE)                                                                                                    |
|                          |                                       | Online-Correction (BYTE)                                                                                                    |
|                          |                                       | 1 <sup>st</sup> Master position (LREAL)                                                                                                    |

| Structure | Field                        | Contents                                                              |  |  |
|-----------|------------------------------|-----------------------------------------------------------------------|--|--|
|           | 1st position pointin         | 1 <sup>st</sup> Slave position (LREAL)                                |  |  |
|           | sector                       | (IF Curve fit 4 or 5) 1 <sup>st</sup> Slave relative velocity (LREAL) |  |  |
|           | Sector                       | (IF Curve fit 5) 1 <sup>st</sup> Slave relative acceleration (LREAL)  |  |  |
|           |                              | (data for intermediate position pairs in sector)                      |  |  |
|           | Last position pair in sector | Last Master position (LREAL)                                          |  |  |
|           |                              | Last Slave position (LREAL)                                           |  |  |
|           |                              | (IF Curve fit 4 or 5) last Slave relative velocity (LREAL)            |  |  |
|           |                              | (IF Curve fit 5) last Slave relative acceleration (LREAL)             |  |  |
|           | (Sector Header and Po        | osition Pair pattern repeated for a total of 'Number of Sectors'      |  |  |
|           | times)                       |                                                                       |  |  |

### 7.8.1 Boolean Parameters

Description of the available Boolean parameters

| Bit# | Description                                                        |
|------|--------------------------------------------------------------------|
| 0    | Initial Boundary First Derivative Type: 0 Default, 1-User Defined  |
| 1    | Initial Boundary Second Derivative Type: 0 Default, 1-User Defined |
| 2    | Final Boundary First Derivative Type: 0 Default, 1-User Defined    |
| 3    | Final Boundary Second Derivative Type: 0 Default, 1-User Defined   |
| 4    | Normalized: 0 - Not Normalized, 1 - Normalized                     |
| 5-31 | Reserved                                                           |

# Section 8: Parameters for Monitoring and Control

A number of Motion functions and function blocks make use of parameter numbers or I/O data reference numbers to access configuration, status, and I/O data on the PMM. This chapter provides a reference to the parameters and I/O data reference numbers used to access this data.

Most parameters are associated with an individual axis; however, some are associated with the module. I/O data reference numbers are associated with the PMM faceplate and FTB inputs and outputs and are used as input variables to the read/write digital I/O function blocks.

Parameters can be accessed using the MC\_ReadParameter, MC\_ReadBoolParameter, MC\_WriteParameter and MC\_WriteBoolParameter functions.

Topics covered:

- Section 8.1 Axis Parameter Numbers
- Section 8.2 Module Parameter Numbers
- Section 8.3 I/O Data Reference Numbers

### 8.1 Axis Parameter Numbers

Some parameter numbers correspond to hardware configuration parameters. For additional information on these parameters, refer to Section 4:, Configuration. These parameters are initialized to the corresponding values in the Hardware Configuration that is stored to the module. Some Hardware Configuration parameters that are defined in Revs, RPMs or RPM/sec are returned as equivalent User Unit values to facilitate usage in program logic.

Some parameters are dependent on the PMM configuration, and Motion Function Blocks reading or writing to them will fail if the request is not consistent with the configuration. For example, it is invalid to read or write parameter 1004 (ExternalDeviceUserUnits) if no External Device is configured.

### 8.1.1 Position Loop Overview

The following diagram summarizes axis parameters that affect the position loop.

#### Figure 162: Position Loop Diagram showing Axis Parameter Interaction

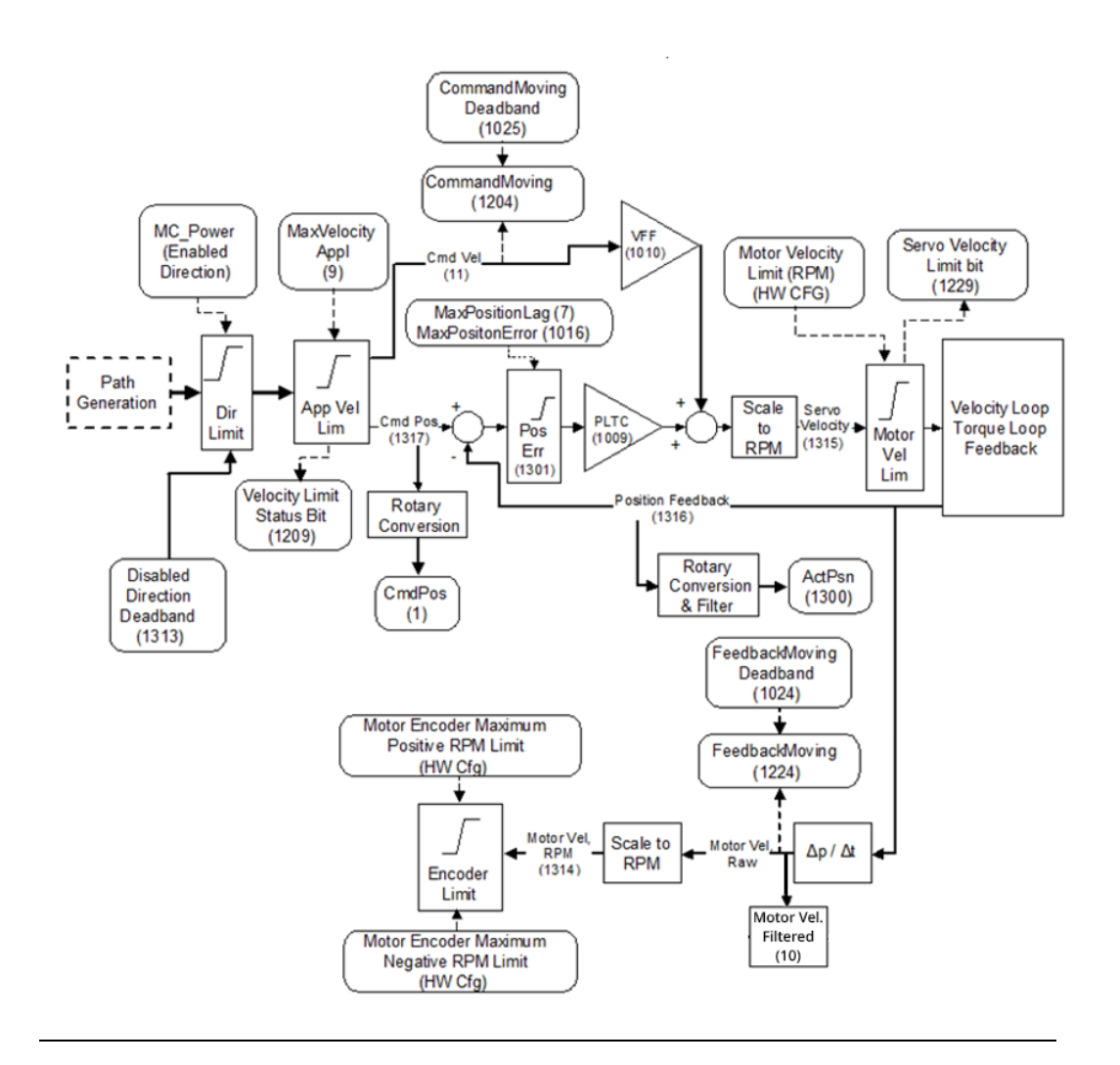

### **Axis Parameter Number Index**

**Note:** The designation UU indicates User Units, a scaling factor that relates engineering units to encoder revolutions and is defined in the HWC. For a sample calculation of User Units, refer to Section 4.3.5, Axis Configuration Data.

| Parm | Parameter Name         | Description                                 | Data  | Read/               | Units |
|------|------------------------|---------------------------------------------|-------|---------------------|-------|
|      |                        |                                             | Туре  | Write               |       |
| 1    | CommandedPosition      | The instantaneous position commanded        | LREAL | Read                | UU    |
|      |                        | by the PMM's internal path generator.       |       |                     |       |
|      |                        | Supported axes: 1–4                         |       |                     |       |
|      |                        | 5 Path Gen                                  |       |                     |       |
| 2    | SWLimitPos             | Software end of travel – positive           | LREAL | Read/               | UU    |
|      |                        | direction                                   |       | Write <sup>13</sup> |       |
|      |                        | Supported axes: 1–4                         |       |                     |       |
|      |                        | 5 Path Gen                                  |       |                     |       |
| 3    | SWLimitNeg             | Software end of travel – negative           | LREAL | Read/               | UU    |
|      |                        | direction                                   |       | Write <sup>13</sup> |       |
|      |                        | Supported axes: 1–4                         |       |                     |       |
|      |                        | 5 Path Gen                                  |       |                     |       |
| 4    | EnableLimitPos         | Enable software end of travel in positive   | BOOL  | Read/               | NA    |
|      |                        | direction.                                  |       | Write <sup>13</sup> |       |
|      |                        | Initial value is the Software End of Travel |       |                     |       |
|      |                        | parameter in HWC.                           |       |                     |       |
|      |                        | Supported axes: 1–4                         |       |                     |       |
|      |                        | 5 Path Gen                                  |       |                     |       |
| 5    | EnableLimitNeg         | Enable software end of travel in negative   | BOOL  | Read/               | NA    |
|      |                        | direction.                                  |       | Write <sup>13</sup> |       |
|      |                        | Initial value is the Software End of Travel |       |                     |       |
|      |                        | parameter in HWC.                           |       |                     |       |
|      |                        | Supported axes: 1–4                         |       |                     |       |
|      |                        | 5 Path Gen                                  |       |                     |       |
| 6    | EnablePosLagMonitoring | Enable position error monitoring            | BOOL  | Read/               | NA    |
|      |                        | specified by Max Position Lag.              |       | Write               |       |
|      |                        | Supported axes: 1–4                         |       |                     |       |
| 7    | MaxPositionLag         | Maximum position error                      | LREAL | Read/               | UU    |
|      |                        | Supported axes: 1–4                         |       | Write               |       |

<sup>&</sup>lt;sup>13</sup> Parameter can be changed only if the axis is in the Disabled state. Parameters for Monitoring and Control

| Parm | Parameter Name        | Description                               | Data  | Read/               | Units               |
|------|-----------------------|-------------------------------------------|-------|---------------------|---------------------|
|      |                       |                                           | Туре  | Write               |                     |
| 8    | MaxVelocitySystem     | Maximum allowed velocity of the axis in   | LREAL | Read                | UU/sec              |
|      |                       | the motion system.                        |       |                     |                     |
|      |                       | Value is set as RPM in HWC, converted to  |       |                     |                     |
|      |                       | UU/sec.                                   |       |                     |                     |
|      |                       | Supported axes: 1–4                       |       |                     |                     |
|      |                       | 5 Path Gen                                |       |                     |                     |
| 9    | MaxVelocityAppl       | Maximum allowed velocity of the axis in   | LREAL | Read/               | UU/sec              |
|      |                       | the application. This parameter may not   |       | Write <sup>13</sup> |                     |
|      |                       | exceed the MaxVelocitySystem.             |       |                     |                     |
|      |                       | MaxVelocityAppl is initialized with the   |       |                     |                     |
|      |                       | MaxVelocitySystem value and can be        |       |                     |                     |
|      |                       | later reduced using an                    |       |                     |                     |
|      |                       | MC_WriteParameter function.               |       |                     |                     |
|      |                       | Axis 1–4 Limits:                          |       |                     |                     |
|      |                       | Low limit: 0.1 * cts/rev * Uu/cts * 1/60  |       |                     |                     |
|      |                       | High limit: Max Velocity System in Uu/sec |       |                     |                     |
|      |                       | Initial value: Max Velocity System in     |       |                     |                     |
|      |                       | UU/sec                                    |       |                     |                     |
|      |                       | Axis 5 Limits:                            |       |                     |                     |
|      |                       | Low limit: 0.1 * Command Counts Per       |       |                     |                     |
|      |                       | Motor Revolution * Command Position       |       |                     |                     |
|      |                       | Resolution * 1/60                         |       |                     |                     |
|      |                       | Initial value: Max Velocity System in     |       |                     |                     |
|      |                       | UU/sec                                    |       |                     |                     |
|      |                       | Supported axes: 1–4                       |       |                     |                     |
|      |                       | 5 Path Gen                                |       |                     |                     |
| 10   | ActualVelocity        | The velocity of the axis reported by the  | LREAL | Read                | UU/sec              |
|      |                       | position feedback device.                 |       |                     |                     |
|      |                       | Supported axes: 1–4                       |       |                     |                     |
|      |                       | 5 External Device                         |       |                     |                     |
| 11   | CommandedVelocity     | The instantaneous velocity commanded      | LREAL | Read                | UU/sec              |
|      |                       | by the PMM's internal path generator.     |       |                     |                     |
|      |                       | Supported axes: 1–4                       |       |                     |                     |
|      |                       | 5 Path Gen                                |       |                     |                     |
| 12   | MaxAccelerationSystem | Maximum allowed acceleration of the       | LREAL | Read                | UU/sec <sup>2</sup> |
|      |                       | axis in the motion system.                |       |                     |                     |
|      |                       | Value is set as RPM/sec in HWC;           |       |                     |                     |
|      |                       | converted to UU/sec2.                     |       |                     |                     |
|      |                       | Supported axes: 1–4                       |       |                     |                     |
|      |                       | 5 Path Gen                                |       |                     |                     |

| Parm | Parameter Name        | Description                               | Data  | Read/               | Units               |
|------|-----------------------|-------------------------------------------|-------|---------------------|---------------------|
|      |                       |                                           | Туре  | Write               |                     |
| 13   | MaxAccelerationAppl   | Maximum allowed acceleration of the       | LREAL | Read/               | UU/sec <sup>2</sup> |
|      |                       | axis in the application.                  |       | Write <sup>13</sup> |                     |
|      |                       | MaxAccelerationAppl is initialized with   |       |                     |                     |
|      |                       | the MaxAccelerationSystem value and       |       |                     |                     |
|      |                       | can be later reduced using an             |       |                     |                     |
|      |                       | MC_WriteParameter function.               |       |                     |                     |
|      |                       | Axis 1–4 Limits:                          |       |                     |                     |
|      |                       | Low limit: 0.01 * cts/rev * Uu/cts * 1/60 |       |                     |                     |
|      |                       | High limit: Max Acc System (in Uu/sec2)   |       |                     |                     |
|      |                       | Initial value: MaxAccelerationSystem (in  |       |                     |                     |
|      |                       | Uu/sec2)                                  |       |                     |                     |
|      |                       | Axis 5 Limits:                            |       |                     |                     |
|      |                       | Low limit: 0.01 * Command Counts Per      |       |                     |                     |
|      |                       | Motor Revolution * Command Position       |       |                     |                     |
|      |                       | Resolution * 1/60                         |       |                     |                     |
|      |                       | Initial value: MaxAccelerationSystem (in  |       |                     |                     |
|      |                       | Uu/sec2)                                  |       |                     |                     |
|      |                       | Supported axes: 1–4                       |       |                     |                     |
|      |                       | 5 Path Gen                                |       |                     |                     |
| 14   | MaxDecelerationSystem | Maximum allowed deceleration of the       | LREAL | Read                | UU/sec <sup>2</sup> |
|      |                       | axis in the motion system.                |       |                     |                     |
|      |                       | Initial value is set as RPM/sec in HWC;   |       |                     |                     |
|      |                       | converted to UU/sec2.                     |       |                     |                     |
|      |                       | Supported axes: 1–4                       |       |                     |                     |
|      |                       | 5 Path Gen                                |       |                     |                     |

| Parm | Parameter Name               | Description                                | Data  | Read/                  | Units               |
|------|------------------------------|--------------------------------------------|-------|------------------------|---------------------|
|      |                              |                                            | Туре  | Write                  |                     |
| 15   | MaxDecelerationAppl          | Maximum deceleration (application).        | LREAL | Read/                  | UU/sec <sup>2</sup> |
|      |                              | Maximum allowed deceleration of the        |       | Write <sup>13</sup>    |                     |
|      |                              | axis in the application.                   |       |                        |                     |
|      |                              | MaxDecelerationAppl is initialized with    |       |                        |                     |
|      |                              | the MaxDecelerationSystem value and        |       |                        |                     |
|      |                              | can be later reduced using an              |       |                        |                     |
|      |                              | MC_WriteParameter function.                |       |                        |                     |
|      |                              | Axis 1–4 Limits:                           |       |                        |                     |
|      |                              | Low limit = 0.01 * cts/rev * cts/Uu * 1/60 |       |                        |                     |
|      |                              | High limit = Max Decel System (in          |       |                        |                     |
|      |                              | Uu/sec2),                                  |       |                        |                     |
|      |                              | Initial value is MaxDecelerationSystem     |       |                        |                     |
|      |                              | (in Uu/sec2)                               |       |                        |                     |
|      |                              | Axis 5 Limits:                             |       |                        |                     |
|      |                              | Low limit: 0.01 * Command Counts Per       |       |                        |                     |
|      |                              | Motor Revolution * Command Position        |       |                        |                     |
|      |                              | Resolution * 1/60                          |       |                        |                     |
|      |                              | Initial value is MaxDecelerationSystem     |       |                        |                     |
|      |                              | (in Uu/sec2)                               |       |                        |                     |
|      |                              | Supported axes: 1–4                        |       |                        |                     |
|      |                              | 5 Path Gen                                 |       |                        |                     |
| 16   | MaxJerk                      | Maximum allowed jerk of the axis.          | LREAL | Read/                  | UU/sec <sup>3</sup> |
|      |                              | Supported axes: 1–4                        |       | Write <sup>13</sup>    |                     |
|      |                              | 5 Path Gen                                 |       |                        |                     |
| 1000 | MotorEncoderUserUnits        | Motor encoder user units.                  | LREAL | Read/                  | UU                  |
|      | (Axes 1–4)                   | When this parameter is changed, all        |       | Write <sup>13,14</sup> |                     |
|      | Refer also to Considerations | configuration parameters dependent on      |       |                        |                     |
|      | When Changing Scaling in     | this scaling are validated against the     |       |                        |                     |
|      | Section 8.1.1.               | configuration limits. If any parameter     |       |                        |                     |
|      |                              | fails validation, the function block will  |       |                        |                     |
|      |                              | report an error and the change will not    |       |                        |                     |
|      |                              | be applied.                                |       |                        |                     |
|      |                              | Supported axes: 1–4                        |       |                        |                     |
|      |                              | 5 Path Gen                                 |       |                        |                     |

<sup>&</sup>lt;sup>14</sup> Writing this parameter clears the Position Valid status for the associated feedback device. Therefore, a Find Home or Set Position command is required before point-to-point motion is allowed. Parameters for Monitoring and Control

| Parm | Parameter Name               | Description                               | Data  | Read/                   | Units |
|------|------------------------------|-------------------------------------------|-------|-------------------------|-------|
|      |                              |                                           | Туре  | Write                   |       |
| 1000 | CommandPositionResolution    | Specifies the resolution of the Axis 5    | LREAL | Read/                   | UU    |
|      | (Axis 5)                     | path generator.                           |       | Write <sup>13, 14</sup> |       |
|      | Refer also to Considerations | When this parameter is changed, all       |       |                         |       |
|      | When Changing Scaling in     | configuration parameters dependent on     |       |                         |       |
|      | Section 8.1.1.               | this scaling are validated against the    |       |                         |       |
|      |                              | configuration limits. If any parameter    |       |                         |       |
|      |                              | fails validation, the function block will |       |                         |       |
|      |                              | report an error and the change will not   |       |                         |       |
|      |                              | be applied.                               |       |                         |       |
| 1001 | MotorEncoderCounts           | Motor encoder counts.                     | DWORD | Read/                   | NA    |
|      | Refer also to Considerations | When this parameter is changed, all       |       | Write <sup>13, 14</sup> |       |
|      | When Changing Scaling in     | configuration parameters dependent on     |       |                         |       |
|      | Section 8.1.1.               | this scaling are validated against the    |       |                         |       |
|      |                              | configuration limits. If any parameter    |       |                         |       |
|      |                              | fails validation, the function block will |       |                         |       |
|      |                              | report an error and the change will not   |       |                         |       |
|      |                              | be applied.                               |       |                         |       |
|      |                              | Supported axes: 1–4                       |       |                         |       |
| 1002 | MotorEncoderPositionRange    | Motor encoder position range when Axis    | LREAL | Read/                   | UU    |
|      |                              | Positioning Mode is Rotary, or Motor      |       | Write <sup>13, 14</sup> |       |
|      |                              | Encoder is not the Position Feedback      |       |                         |       |
|      |                              | Source.                                   |       |                         |       |
|      |                              | Supported axes: 1–4                       |       |                         |       |
| 1003 | MotorEncoderLowPosition      | Motor encoder low position limit when     | LREAL | Read/                   | UU    |
|      | Limit                        | Axis Positioning Mode is Rotary, or       |       | Write <sup>13, 14</sup> |       |
|      |                              | Motor Encoder is not the Position         |       |                         |       |
|      |                              | Feedback Source.                          |       |                         |       |
|      |                              | Supported axes: 1–4                       |       |                         |       |
| 1004 | ExternalDeviceUserUnits      | External encoder user units.              | LREAL | Read/                   | NA    |
|      | Refer also to Considerations | When this parameter is changed, all       |       | Write <sup>13, 14</sup> |       |
|      | When Changing Scaling in     | configuration parameters dependent on     |       | (Valid only if          |       |
|      | Section 8.1.1.               | this scaling are validated against the    |       | an External             |       |
|      |                              | configuration limits. If any parameter    |       | Device has              |       |
|      |                              | fails validation, the function block will |       | been                    |       |
|      |                              | report an error and the change will not   |       | configured.)            |       |
|      |                              | be applied.                               |       |                         |       |
|      |                              | Supported axes: 1–4                       |       |                         |       |
|      |                              | 5 External Device                         |       |                         |       |

| Parm | Parameter Name               | Description                                | Data  | Read/                   | Units |
|------|------------------------------|--------------------------------------------|-------|-------------------------|-------|
|      |                              |                                            | Туре  | Write                   |       |
| 1005 | ExternalDeviceCounts         | External encoder counts.                   | DWORD | Read/                   | NA    |
|      | Refer also to Considerations | When this parameter is changed, all        |       | Write <sup>13, 14</sup> |       |
|      | When Changing Scaling in     | configuration parameters dependent on      |       | (Valid only if          |       |
|      | Section 8.1.1.               | this scaling are validated against the     |       | an External             |       |
|      |                              | configuration limits. If any parameter     |       | Device has              |       |
|      |                              | fails validation, the function block will  |       | been                    |       |
|      |                              | report an error and the change will not    |       | configured.)            |       |
|      |                              | be applied.                                |       |                         |       |
|      |                              | Supported axes: 1–4                        |       |                         |       |
|      |                              | 5 External Device                          |       |                         |       |
| 1006 | ExternalDevicePositionRange  | External encoder position range when       | LREAL | Read/                   | UU    |
|      |                              | Axis Positioning Mode is Rotary or         |       | Write <sup>13, 14</sup> |       |
|      |                              | External Device is not the Position        |       |                         |       |
|      |                              | Feedback Source.                           |       |                         |       |
|      |                              | Supported axes: 1–4                        |       |                         |       |
|      |                              | 5 External Device                          |       |                         |       |
| 1007 | ExternalDeviceLow            | External encoder low position limit when   | LREAL | Read/                   | UU    |
|      | PositionLimit                | Axis Positioning Mode is Rotary or         |       | Write <sup>13, 14</sup> |       |
|      |                              | External Device is not the Position        |       |                         |       |
|      |                              | Feedback Source.                           |       |                         |       |
|      |                              | Supported axes: 1–4                        |       |                         |       |
|      |                              | 5 External Device                          |       |                         |       |
| 1008 | InPositionZone               | When Position Error is less than or equal  | LREAL | Read/                   | UU    |
|      |                              | to the active In Position Zone, the InZone |       | Write                   |       |
|      |                              | status (parameter 1205) will be ON.        |       |                         |       |
|      |                              | Supported axes: 1–4                        |       |                         |       |
| 1009 | PositionLoopTimeConstant     | Response speed of the closed position      | LREAL | Read/                   | ms    |
|      |                              | loop.                                      |       | Write                   |       |
|      |                              | Supported axes: 1–4                        |       |                         |       |
| 1010 | VelocityFeedforward          | Percentage of Commanded Velocity that      | LREAL | Read/                   | %     |
|      |                              | is added to the PMM's position loop        |       | Write                   |       |
|      |                              | velocity command output.                   |       |                         |       |
|      |                              | Supported axes: 1–4                        |       |                         |       |

| Parm | Parameter Name          | Description                               | Data  | Read/               | Units   |
|------|-------------------------|-------------------------------------------|-------|---------------------|---------|
|      |                         |                                           | Туре  | Write               |         |
| 1012 | MasterPhaseOffset       | Phase offset applied to master axis       | LREAL | Read                | UU      |
|      |                         | Motion state.                             |       |                     |         |
|      |                         | This parameter is cleared after aborting  |       |                     |         |
|      |                         | a phasing move with a Run to Stop         |       |                     |         |
|      |                         | transition. After transitioning the RX3i  |       |                     |         |
|      |                         | back to Run Mode, the                     |       |                     |         |
|      |                         | MasterPhaseOffset value will be the total |       |                     |         |
|      |                         | phase offset that was reached before the  |       |                     |         |
|      |                         | axis was stopped.                         |       |                     |         |
|      |                         | Supported axes: 1–4                       |       |                     |         |
| 1013 | ErrorStopDeceleration   | Maximum deceleration allowed during       | LREAL | Read/               | UU/sec2 |
|      |                         | an Error Stop.                            |       | Write               |         |
|      |                         | Supported axes: 1–4                       |       |                     |         |
|      |                         | 5 Path Gen                                |       |                     |         |
| 1014 | ErrorStopJerk           | Maximum jerk allowed during an Error      | LREAL | Read/               | UU/sec3 |
|      |                         | Stop.                                     |       | Write               |         |
|      |                         | Supported axes: 1–4                       |       |                     |         |
|      |                         | 5 Path Gen                                |       |                     |         |
| 1015 | TorqueLimit             | Specifies the maximum allowed torque,     | LREAL | Read/               | %       |
|      |                         | in percent of available torque, to be     |       | Write               |         |
|      |                         | produced by the servomotor at             |       |                     |         |
|      |                         | commanded velocity.                       |       |                     |         |
|      |                         | Supported axes: 1–4                       |       |                     |         |
| 1016 | MaxPositionError        | An absolute value used to determine       | LREAL | Read/               | UU      |
|      |                         | when the servo is out of synch and        |       | Write               |         |
|      |                         | should be stopped.                        |       |                     |         |
|      |                         | Initial value is set in HWC and converted |       |                     |         |
|      |                         | to User Units.                            |       |                     |         |
|      |                         | Supported axes: 1–4                       |       |                     |         |
| 1022 | CommandPositionRange    | Specifies the range of values allowed for | LREAL | Read/               | UU      |
|      | (Axis 5 only)           | the virtual axis Commanded Position       |       | Write <sup>13</sup> |         |
|      |                         | when Axis Positioning Mode is Rotary.     |       |                     |         |
|      |                         | Supported axes: 1–4                       |       |                     |         |
|      |                         | 5 Path Gen                                |       |                     |         |
| 1023 | CommandLowPositionLimit | Specifies the lower limit of the virtual  | LREAL | Read/               | UU      |
|      | (Axis 5 only)           | axis Commanded Position when Axis         |       | Write <sup>13</sup> |         |
|      | _                       | Positioning Mode is Rotary.               |       |                     |         |
|      |                         | Supported axes: 1–4                       |       |                     |         |
|      |                         | 5 Path Gen                                |       |                     |         |

| Parm | Parameter Name          | Description                                                | Data  | Read/ | Units  |
|------|-------------------------|------------------------------------------------------------|-------|-------|--------|
|      |                         |                                                            | Туре  | Write |        |
| 1024 | FeedbackMovingDeadband  | Specifies a deadband range for the                         | LREAL | Read/ | UU/Sec |
|      |                         | Actual Velocity in which axis movement                     |       | Write |        |
|      |                         | will not set the FeedbackMoving status.                    |       |       |        |
|      |                         | Supported axes: 1–4                                        |       |       |        |
|      |                         | 5 External Device                                          |       |       |        |
| 1025 | CommandMovingDeadband   | Specifies a deadband range for                             | LREAL | Read/ | UU/Sec |
|      |                         | Commanded Velocity, beyond which the                       |       | Write |        |
|      |                         | CommandMoving status is set.                               |       |       |        |
|      |                         | Supported axes: 1–4                                        |       |       |        |
|      |                         | 5 Path Gen                                                 |       |       |        |
| 1100 | AxisErrorCode           | The most recent, highest-severity                          | WORD  | Read  | NA     |
|      |                         | Response Type Axis Error ID. Refer to                      |       |       |        |
|      |                         | Section 9.1.5, Error ID Reference for                      |       |       |        |
|      |                         | details on Error IDs.                                      |       |       |        |
|      |                         | Supported axes: 1–4                                        |       |       |        |
|      |                         | 5 Path Gen                                                 |       |       |        |
| 1101 | AxisStatus              | Array of parameter numbers 1200 to                         | DWORD | Read  | NA     |
|      |                         | 1229.                                                      |       |       |        |
| 1200 | AxisOK                  | Axis status. Refer to Section 6.42.2,                      | BOOL  | Read  | NA     |
|      |                         | Axis Status Flags.                                         |       |       |        |
| 1201 | PositionValid           | Axis status. Refer to Section 6.42.2,                      | BOOL  | Read  | NA     |
|      |                         | Axis Status Flags.                                         |       |       |        |
| 1202 | DriveEnabled            | Axis status. Refer to Section 6.42.2,                      | BOOL  | Read  | NA     |
|      |                         | Axis Status Flags.                                         |       |       |        |
| 1203 | CommandActive           | Axis status. Refer to Section 6.42.2,                      | BOOL  | Read  | NA     |
| 1004 |                         | Axis status Flags.                                         |       |       |        |
| 1204 | Commandivioving         | AXIS STATUS. REFER TO SECTION 6.42.2,<br>Axis Status Flags | BOOL  | кеаа  | NA     |
| 1205 | InZono                  | Axis status Pafar to Soction 6.42.2                        | POOL  | Pood  | ΝΑ     |
| 1205 | INZONE                  | Axis Status Flags.                                         | BUUL  | Reau  | INA    |
| 1206 | MaxPositionLanActive    | Axis status Refer to Section 6.42.2                        | BOOL  | Read  | NA     |
| 1200 | Muxi osition Lugi ctive | Axis Status Flags.                                         | DOOL  | Redu  |        |
| 1207 | TorqueLimitActive       | Axis status. Refer to Section 6.42.2.                      | BOOL  | Read  | NA     |
|      |                         | Axis Status Flags.                                         |       |       |        |
| 1208 | ServoReady              | Axis status. Refer to Section 6.42.2,                      | BOOL  | Read  | NA     |
|      |                         | Axis Status Flags.                                         |       |       |        |
| 1209 | VelocityLimit           | Axis status. Refer to Section 6.42.2,                      | BOOL  | Read  | NA     |
|      |                         | Axis Status Flags.                                         |       |       |        |
| 1210 | ErrorStop               | Axis status. Refer to Section 6.42.2,                      | BOOL  | Read  | NA     |
|      |                         | Axis Status Flags.                                         |       |       |        |
| 1211 | Disabled                | Axis status. Refer to Section 6.42.2,                      | BOOL  | Read  | NA     |
|      |                         | Axis Status Flags.                                         |       |       |        |

| Parm          | Parameter Name      | Description                                                                               | Data | Read/ | Units |
|---------------|---------------------|-------------------------------------------------------------------------------------------|------|-------|-------|
|               |                     |                                                                                           | Туре | Write |       |
| 1212          | Stopping            | Axis status. Refer to Section 6.42.2,<br>Axis Status Flags.                               | BOOL | Read  | NA    |
| 1213          | Standstill          | Axis status. Refer to Section 6.42.2,<br>Axis Status Flags.                               | BOOL | Read  | NA    |
| 1214          | DiscreteMotion      | Axis status. Refer to Section 6.42.2,<br>Axis Status Flags.                               | BOOL | Read  | NA    |
| 1215          | ContinuousMotion    | Axis status. Refer to Section 6.42.2,<br>Axis Status Flags.                               | BOOL | Read  | NA    |
| 1216          | SynchronizedMotion  | Axis status. Refer to Section 6.42.2,<br>Axis Status Flags.                               | BOOL | Read  | NA    |
| 1217          | Homing              | Axis status. Refer to Section 6.42.2,<br>Axis Status Flags.                               | BOOL | Read  | NA    |
| 1218          | ConstantVelocity    | Axis status. Refer to Section 6.42.2,<br>Axis Status Flags.                               | BOOL | Read  | NA    |
| 1219          | Accelerating        | Axis status. Refer to Section 6.42.2,<br>Axis Status Flags.                               | BOOL | Read  | NA    |
| 1220          | Decelerating        | Axis status. Refer to Section 6.42.2,<br>Axis Status Flags.                               | BOOL | Read  | NA    |
| 1221          | OTPos               | Over Travel, positive Axis Status.<br>Refer to Section 6.42.2,<br>Axis Status Flags.      | BOOL | Read  | NA    |
| 1222          | OTNeg               | Over travel negative Axis Status.<br>Refer to Section 6.42.2,<br>Axis Status Flags.       | BOOL | Read  | NA    |
| 1223          | HomeSwitch          | Axis status. Refer to Section 6.42.2,<br>Axis Status Flags.                               | BOOL | Read  | NA    |
| 1224          | FeedbackMoving      | Axis status. Refer to Section 6.42.2,<br>Axis Status Flags.                               | BOOL | Read  | NA    |
| 1225          | AxisPositioningMode | 0 = Linear, 1 = Rotary<br>Set in HWC.<br>Supported axes: 1–4<br>5                         | BOOL | Read  | NA    |
| 1226          | Setup               | Axis status. Returned in MC_ReadStatus.<br>Refer to Section 6.42.2,<br>Axis Status Flags. | BOOL | Read  | NA    |
| 1227          | Jogging             | Axis status. Returned in MC_ReadStatus.<br>Refer to Section 6.42.2,<br>Axis Status Flags. | BOOL | Read  | NA    |
| 1228          | AuxPositionValid    | Axis status. Refer to Section 6.42.2,<br>Axis Status Flags.                               | BOOL | Read  | NA    |
| 1229          | ServoVelocityLimit  | Axis status. Refer to Section 6.42.2,<br>Axis Status Flags.                               | BOOL | Read  | NA    |
| 1230–<br>1231 | Reserved            | Reserved                                                                                  | NA   | NA    | NA    |

| Parm | Parameter Name         | Description                                                                                                    | Data  | Read/          | Units   |
|------|------------------------|----------------------------------------------------------------------------------------------------|-------|----------------|---------|
|      |                        |                                                                                                    | Туре  | Write          |         |
| 1300 | ActualPosition         | Actual position of the axis, as reported<br>by the configured Position Feedback<br>Device.<br>Supported axes: 1–4                                                                                                    | LREAL | Read           | UU      |
|      |                        | 5 External Device                                                                                                    |       |                |         |
| 1301 | PositionError          | Position Error = Commanded Position –<br>Actual Position<br>Supported axes: 1–4                                                                                                    | LREAL | Read           | UU      |
| 1302 | CommandedAcceleration  | Commanded acceleration of the axis.<br>Supported axes: 1–4<br>5 Path Gen                                                                                                    | LREAL | Read           | UU/sec2 |
| 1304 | TorqueCommand          | Commanded torque of the axis.<br>Supported axes: 1–4                                                                                                    | LREAL | Read           | %       |
| 1305 | ActualCurrent          | Percent of available torque being used<br>by the motor.<br>Supported axes: 1–4                                                                                                    | LREAL | Read           | %       |
| 1306 | MotorEncoderPosition   | Motor encoder position.<br>Supported axes: 1–4                                                                                                    | LREAL | Read           | UU      |
| 1307 | MotorEncoderVelocity   | Motor encoder velocity.<br>Supported axes: 1–4                                                                                                    | LREAL | Read           | UU/sec  |
| 1308 | ExternalDevicePosition | External encoder position.<br>Supported axes: 1–4<br>5 External Device                                                                                                    | LREAL | Read           | UU      |
| 1309 | ExternalDeviceVelocity | External encoder velocity.<br>Supported axes: 1–4<br>5 External Device                                                                                                    | LREAL | Read           | UU/sec  |
| 1310 | MasterAxisVelocity     | The master axis velocity, which is filtered<br>at the rate defined by Master Axis<br>Velocity Filter in HWC<br>Supported axes: 1–4                                                                                                    | LREAL | Read           | UU/sec  |
| 1311 | ForceServoVelocity     | Forces servo to the specified RPM for the<br>duration specified by the<br>ForceServoVelocityTimeout (parameter<br>1320). The axis must be in standstill<br>state.<br>Forced velocity must not exceed the<br>maximum application velocity,<br>MaxVelocityAppl (parameter 9).<br>Supported axes: 1–4<br>5 Path Gen | LREAL | Read/<br>Write | RPM     |
| Type Write                                                                       |         |
|----------------------------------------------------------------------------------|---------|
| 1312 SyncMasterPositionDeadband Valid range is 0.0 to 60,000.0 LREAL Read/       | Master  |
| Default = 0.0. Write                                                             | Axis UU |
| Specifies a positional deadband to be                                            |         |
| applied to the Master's observed                                                 |         |
| position by this axis when it is a Slave. It                                     |         |
| may be applied to master positions such                                          |         |
| as the Master CAM Rollover position and                                          |         |
| the start position of Ramp on to a CamIn                                         |         |
| or GearInPos.                                                                    |         |
| Supported axes: 1–4                                                              |         |
| 1313 DisabledDirectionDeadband Deadband in the direction not enabled LREAL Read/ | UU      |
| by MC_POWER after which an error is Write                                        |         |
| generated.                                                                       |         |
| High limit =                                                                     |         |
| 0.1 motor revolution =                                                           |         |
| 0.1 * Count/rev * Uu/Counts                                                      |         |
| Supported axes: 1–4                                                              |         |
| 1314 ServoActualVelocity The servo velocity in RPM as reported by LREAL Read     | RPM     |
| the Position Feedback Device.                                                    |         |
| Supported axes: 1–4                                                              |         |
| 5 External Device                                                                |         |
| 1315 ServoCommandedVelocity The velocity in RPMs commanded to the LREAL Read     | RPM     |
| servo.                                                                           |         |
| Supported axes: 1–4                                                              |         |
| 5 Path Gen                                                                       |         |
| 1316 ActualPositionUnadiusted Actual Position, unadiusted for rotary LREAL Read  | UU      |
| mode.                                                                            |         |
| Supported axes: 1–4                                                              |         |
| 5 External Device                                                                |         |
| 1317 CommandedPositionUnadiusted Commanded Position unadiusted for UREAL Read    | UU      |
| rotary mode                                                                      |         |
| Supported axes: 1–4                                                              |         |
| 5 Path Gen                                                                       |         |
| 1318 PhaseAdvanceMinVelocity The minimum velocity at which Phase ILREAL Read/    | Master  |
| Advance will be applied to the master Write <sup>13, 14</sup>                    | axis    |
| position and velocity data. This                                                 | Uu/sec  |
| parameter is used to avoid overshooting                                          | 50,500  |
| a position when the master is stopping                                           |         |
| Supported axes: 1–4                                                              |         |

| Parm | Parameter Name            | Description                                      | Data  | Read/               | Units   |
|------|---------------------------|--------------------------------------------------|-------|---------------------|---------|
|      |                           |                                                  | Туре  | Write               |         |
| 1320 | ForceServoVelocityTimeout | Valid range is 0ms to10000ms.                    | DWORD | Read/               | ms      |
|      |                           | A value of 0 disables motion.                    |       | Write               |         |
|      |                           | Supported axes: 1–4                              |       |                     |         |
|      |                           | 5 Path Gen                                       |       |                     |         |
| 1321 | MasterAxisVelocityFilter  | Specifies filter width of the master axis        | DWORD | Read/               | ms      |
|      |                           | velocity signal.                                 |       | Write <sup>13</sup> |         |
|      |                           | Valid values are 1, 2, 4, 8, 16, 32, 64, 128     |       |                     |         |
|      |                           | and 256                                          |       |                     |         |
|      |                           | 0 = Disabled                                     |       |                     |         |
|      |                           | Supported axes: 1–4                              |       |                     |         |
| 1322 | TorqueCommandFilter       | Analog Servo Torque Mode only.                   | DWORD | Read/               | Hz      |
|      |                           | Sets the torque command filter cutoff            |       | Write <sup>13</sup> |         |
|      |                           | frequency 3db point. Allows you to               |       |                     |         |
|      |                           | activate a low pass filter for the velocity      |       |                     |         |
|      |                           | regulator output.                                |       |                     |         |
|      |                           | 0 = Disabled                                     |       |                     |         |
|      |                           | Range: 60–400                                    |       |                     |         |
|      |                           | Supported axes: 1–4                              |       |                     |         |
| 1323 | MinimumVelocityOutput     | Analog Servo Velocity Mode only. The             | DWORD | Read/               | mV      |
|      |                           | minimum velocity output for an analog            |       | Write               |         |
|      |                           | servo. Any non-zero velocity command             |       |                     |         |
|      |                           | will be at least the minimum velocity.           |       |                     |         |
|      |                           | The Minimum Velocity Output should be            |       |                     |         |
|      |                           | increased until the servo can pull in to $\pm 1$ |       |                     |         |
|      |                           | count of position error. The                     |       |                     |         |
|      |                           | recommended starting value is 5–10mv             |       |                     |         |
|      |                           | When set to 0, the axis may finish a             |       |                     |         |
|      |                           | move with non-zero position error.               |       |                     |         |
|      |                           | Range 0–1000.                                    |       |                     |         |
|      |                           | Supported axes: 1–4                              |       |                     |         |
| 1330 | LostPositionAccumulation  | Lost position accumulated due to                 | LREAL | Read                | UU      |
|      |                           | exceeding velocity limit.                        |       |                     |         |
|      |                           | Supported axes: 1–4                              |       |                     |         |
| 1331 | SlaveSyncPosition         | Synchronized slave position: The                 | LREAL | Read                | Slave   |
|      |                           | absolute position at which the slave axis        |       |                     | axis UU |
|      |                           | is on the CAM profile for the current            |       |                     |         |
|      |                           | master position.                                 |       |                     |         |
|      |                           | Returned when the GetData bit (on                |       |                     |         |
|      |                           | MC_CamIn input StartMode) is enabled.            |       |                     |         |
|      |                           | Supported axes: 1–4                              |       |                     |         |

| Parm  | Parameter Name                  | Description                               | Data  | Read/ | Units   |
|-------|---------------------------------|-------------------------------------------|-------|-------|---------|
|       |                                 |                                           | Туре  | Write |         |
| 1332  | SlaveRelativeVelocity           | Synchronized slave relative velocity: The | LREAL | Read  | NA      |
|       |                                 | ratio of velocities at the Synchronized   |       |       |         |
|       |                                 | Slave Position:                           |       |       |         |
|       |                                 | Slave Velocity / Master Velocity          |       |       |         |
|       |                                 | Returned when the GetData bit (on         |       |       |         |
|       |                                 | MC_CamIn input StartMode) is enabled.     |       |       |         |
|       |                                 | Supported axes: 1–4                       |       |       |         |
| 1333  | CamExitDistance                 | CAM exit distance: The distance over      | LREAL | Read/ | Master  |
|       |                                 | which the master may travel, at which     |       | Write | axis UU |
|       |                                 | point the CAM exits. Applied to the slave |       |       |         |
|       |                                 | axis of an MC_CamIn function block.       |       |       |         |
|       |                                 | Sign indicates direction of movement of   |       |       |         |
|       |                                 | the master axis.                          |       |       |         |
|       |                                 | Supported axes: 1–4                       |       |       |         |
| 1400  | OvertravelLimitSwitchEn         | Hardware switch enable.                   | BOOL  | Read/ | NA      |
|       |                                 | 0 = disabled                              |       | Write |         |
|       |                                 | 1 = enabled                               |       |       |         |
|       |                                 | Default value is set by Overtravel Limit  |       |       |         |
|       |                                 | Switch in HWC.                            |       |       |         |
|       |                                 | Ignored by axes using Synthetic Motors    |       |       |         |
|       |                                 | (Type 65535).                             |       |       |         |
|       |                                 | Supported axes: 1–4                       |       |       |         |
| 10006 | VelocityLoopGain1, Integral     | DSCM Parameter used with digital          | DINT  | Read/ | NA      |
|       | (PK1V)                          | servos and Analog Servo Torque Mode.      |       | Write |         |
|       |                                 | Write/Read with the                       |       |       |         |
|       |                                 | MC_WriteDwordParameters and               |       |       |         |
|       |                                 | MC_ReadDwordParameters by changing        |       |       |         |
|       |                                 | the Data Type of the variables to DINT,   |       |       |         |
|       |                                 | instead of DWORD.                         |       |       |         |
|       |                                 | For additional information, refer to      |       |       |         |
|       |                                 | Appendix Section C-3.2, Advanced FSSB     |       |       |         |
|       |                                 | Servo Tuning.                             |       |       |         |
|       |                                 | Ignored by axes using Synthetic Motors    |       |       |         |
|       |                                 | (Type 65535).                             |       |       |         |
|       |                                 | Supported axes: 1–4                       |       |       |         |
| 10007 | VelocityLoopGain2, Proportional | DSCM Parameter used with digital          | DINT  | Read/ | NA      |
|       | (PK2V)                          | servos and Analog Servo Torque mode.      |       | Write |         |
|       |                                 | See comments for parameter 10006.         |       |       |         |
|       |                                 | Ignored by axes using Synthetic Motors    |       |       |         |
|       |                                 | (Type 65535).                             |       |       |         |
|       |                                 | Supported axes: 1–4                       |       |       |         |

| Parm  | Parameter Name              | Description                               | Data | Read/ | Units |
|-------|-----------------------------|-------------------------------------------|------|-------|-------|
|       |                             |                                           | Туре | Write |       |
| 10008 | VelocityLoopGain3, Integral | DSCM Parameter used with digital          | DINT | Read/ | NA    |
|       | Decay (PK3V)                | servos and Analog Servo Torque mode.      |      | Write |       |
|       |                             | See comments for parameter 10006.         |      |       |       |
|       |                             | Ignored by axes using Synthetic Motors    |      |       |       |
|       |                             | (Type 65535).                             |      |       |       |
|       |                             | Supported axes: 1–4                       |      |       |       |
| 10019 | Current Loop Compensation   | This parameter should only be changed     | DINT | Read/ | NA    |
|       | (EMFCMP)                    | if an overcurrent alarm (BE error) occurs |      | Write |       |
|       |                             | with Beta 0.5/6000is or Beta 1/6000is     |      |       |       |
|       |                             | motors. The alarm may occur when          |      |       |       |
|       |                             | torque limited acceleration is            |      |       |       |
|       |                             | commanded to negative velocities faster   |      |       |       |
|       |                             | than -5000 rpm. To prevent the error      |      |       |       |
|       |                             | from occurring, reduce the acceleration   |      |       |       |
|       |                             | rate so the motor does not operate in     |      |       |       |
|       |                             | torque limit. If the acceleration cannot  |      |       |       |
|       |                             | be reduced, enter Hardware                |      |       |       |
|       |                             | Configuration Advanced Tab parameter      |      |       |       |
|       |                             | 10019 (EMFCMP) with data value = 0.       |      |       |       |
|       |                             | Do not use the EMFCMP parameter for       |      |       |       |
|       |                             | motors other than Beta 0.5/6000is or      |      |       |       |
|       |                             | Beta 1/6000is. The only EMFCMP data       |      |       |       |
|       |                             | value that should be used with these      |      |       |       |
|       |                             | motors is zero.                           |      |       |       |
|       |                             | For additional information, refer to      |      |       |       |
|       |                             | Appendix Section C-3.2, Advanced FSSB     |      |       |       |
|       |                             | Servo Tuning.                             |      |       |       |
|       |                             | Supported axes: 1–4                       |      |       |       |
| 10031 | TorqueCommandFilter         | DSCM Parameter. See comments for          | DINT | Read/ | NA    |
|       | (TCMD)                      | parameter 10006.                          |      | Write |       |
|       |                             | Ignored by axes using Synthetic Motors    |      |       |       |
|       |                             | (Туре 65535).                             |      |       |       |
|       |                             | Supported axes: 1–4                       |      |       |       |
| 10032 | LoadInertiaRatio            | DSCM parameter used with digital          | DINT | Read/ | NA    |
|       |                             | servos and Analog Servo Torque mode.      |      | Write |       |
|       |                             | See comments for parameter 10006.         |      |       |       |
|       |                             | Ignored by axes using Synthetic Motors    |      |       |       |
|       |                             | (Type 65535).                             |      |       |       |
|       |                             | Supported axes: 1–4                       |      |       |       |

| Parm  | Parameter Name                              | Description                                                                                                    | Data | Read/          | Units |
|-------|---------------------------------------------|----------------------------------------------------------------------------------------------------|------|----------------|-------|
|       |                                             |                                                                                                    | Туре | Write          |       |
| 10086 | DecelerationTorqueLimit<br>(DETQLM)         | DSCM Parameter. See comments for<br>parameter 10006.<br>Ignored by axes using Synthetic Motors<br>(Type 65535).<br>Supported axes: 1–4 | DINT | Read/<br>Write | NA    |
| 10256 | DisturbanceInputFunction<br>(BITPA20)       | DSCM Parameter. See comments for<br>parameter 10006.<br>Ignored by axes using Synthetic Motors<br>(Type 65535).                        | DINT | Read/<br>Write | NA    |
| 10296 | DisturbanceInputGain<br>(DI_GAIN)           | DSCM Parameter. See comments for<br>parameter 10006.<br>Ignored by axes using Synthetic Motors<br>(Type 65535).<br>Supported axes: 1–4 | DINT | Read/<br>Write | NA    |
| 10297 | DisturbanceInputStartFrequency<br>(S_FREQ)  | DSCM Parameter. See comments for<br>parameter 10006.<br>Ignored by axes using Synthetic Motors<br>(Type 65535).<br>Supported axes: 1–4 | DINT | Read/<br>Write | NA    |
| 10298 | DisturbanceInputEndFrequency<br>(E_FREQ)    | DSCM Parameter. See comments for<br>parameter 10006.<br>Ignored by axes using Synthetic Motors<br>(Type 65535).<br>Supported axes: 1–4 | DINT | Read/<br>Write | NA    |
| 10299 | NumberDisturbanceInputPoints<br>(MPOINTS)   | DSCM Parameter. See comments for<br>parameter 10006.<br>Ignored by axes using Synthetic Motors<br>(Type 65535).<br>Supported axes: 1–4 | DINT | Read/<br>Write | NA    |
| 10330 | ResonanceFilter2Center<br>Frequency (REF2C) | DSCM Parameter. See comments for<br>parameter 10006.<br>Ignored by axes using Synthetic Motors<br>(Type 65535).<br>Supported axes: 1–4 | DINT | Read/<br>Write | NA    |
| 10331 | ResonanceFilter2BandWidth<br>(REF2W)        | DSCM Parameter. See comments for<br>parameter 10006.<br>Ignored by axes using Synthetic Motors<br>(Type 65535).<br>Supported axes: 1–4 | DINT | Read/<br>Write | NA    |

| Parm  | Parameter Name            | Description                            | Data | Read/ | Units |
|-------|---------------------------|----------------------------------------|------|-------|-------|
|       |                           |                                        | Туре | Write |       |
| 10332 | ResonanceFilter2Damping   | DSCM Parameter. See comments for       | DINT | Read/ | NA    |
|       | (REF2D)                   | parameter 10006.                       |      | Write |       |
|       |                           | Ignored by axes using Synthetic Motors |      |       |       |
|       |                           | (Type 65535).                          |      |       |       |
|       |                           | Supported axes: 1–4                    |      |       |       |
| 10333 | ResonanceFilter3Center    | DSCM Parameter. See comments for       | DINT | Read/ | NA    |
|       | Frequency (REF3C)         | parameter 10006.                       |      | Write |       |
|       |                           | Ignored by axes using Synthetic Motor  |      |       |       |
|       |                           | Type 65535.                            |      |       |       |
|       |                           | Supported axes: 1–4                    |      |       |       |
| 10334 | ResonanceFilter3BandWidth | DSCM Parameter. See comments for       | DINT | Read/ | NA    |
|       | (REF3W)                   | parameter 10006.                       |      | Write |       |
|       |                           | Ignored by axes using Synthetic Motor  |      |       |       |
|       |                           | Туре 65535.                            |      |       |       |
|       |                           | Supported axes: 1–4                    |      |       |       |
| 10335 | ResonanceFilter3Damping   | DSCM Parameter. See comments for       | DINT | Read/ | NA    |
|       | (REF3D)                   | parameter 10006.                       |      | Write |       |
|       |                           | Ignored by axes using Synthetic Motor  |      |       |       |
|       |                           | Туре 65535.                            |      |       |       |
|       |                           | Supported axes: 1–4                    |      |       |       |

#### **Considerations When Changing Scaling**

The MotorEncoderUserUnits (parameter 1000), MotorEncoderCounts (parameter 1001), ExternalDeviceUserUnits (parameter 1004), and ExternalDeviceCounts (parameter 1005) provide the ability to change axis feedback device scale factors from program logic. Changing a scale factor for the configured Position Feedback Device impacts all scaled parameters for that axis. Therefore, all parameters dependent on the scaling are validated against the protective limit parameters (Max Velocity System, Max Acceleration System, Max Deceleration System, Max Position Error, Error Stop Deceleration, Error Stop Jerk) using the modified scale factor. If the new scale factor would invalidate any parameter, the function block will return a failure status and the new scale factor is rejected. It may be necessary to temporarily change some dependent parameters to values that are valid with both the original and new scaling, and then change them to the final value after the scaling change has been completed. Section 9.5.1, Parameter Errors Caused by Changes in Axis Scaling, discusses how to identify which dependent parameter has failed. It is only permitted to change the UserUnits and Counts parameters for the Axis Feedback Source in the Disabled state. The UserUnits and Counts for the Non-Feedback Source can be changed in the Disabled, Standstill, and ErrorStop states.

# 8.2 Module Parameter Numbers

| Parameter | Parameter Name           | Description                                                                                                    | Data  | Read/          |
|-----------|--------------------------|----------------------------------------------------------------------------------------------------|-------|----------------|
| Number    |                          |                                                                                                    | Туре  | Write          |
| 2000      | ModuleScanData1          | Array of parameters 2001 through 2032.                                                                                                    | DWORD | Read           |
| 2001      | Interrupt 1              | Interrupt flags are set in RX3i CPU                                                                                                    | BOOL  | Read           |
| 2002      | Interrupt 2              | memory only by the occurrence of                                                                                                    | BOOL  | Read           |
| 2003      | Interrupt 3              | an interrupt. These interrupt<br>parameters are always<br>scanned/read as zero, except in<br>the corresponding CPU interrupt<br>block.                                                                      | BOOL  | Read           |
| 2017      | ModuleOk                 | Module status.                                                                                                    | BOOL  | Read           |
| 2018      | FTBOk                    | FTB status. Wait for this bit to be<br>set before attempting to read or<br>write I/O on the FTB. This should<br>take no more than 1 second after<br>hardware configuration has been<br>received by the PMM. | BOOL  | Read           |
| 2019      | Axis10k                  | Also, axis parameter number 1200.                                                                                                    | BOOL  | Read           |
| 2020      | Axis2Ok                  | Also, axis parameter number 1200.                                                                                                    | BOOL  | Read           |
| 2021      | Axis3Ok                  | Also, axis parameter number 1200.                                                                                                    | BOOL  | Read           |
| 2022      | Axis4Ok                  | Also, axis parameter number 1200.                                                                                                    | BOOL  | Read           |
| 2023      | Axis5Ok                  | Also, axis parameter number 1200.                                                                                                    | BOOL  | Read           |
| 2030      | NewConfigurationReceived | Set when a valid hardware<br>configuration has been received<br>by the module.                                                                                                    | BOOL  | Read/<br>Write |
| 2031      | ModuleSynchronized       | Set when PMM is synchronized with other PMMs in a rack.                                                                                                    | BOOL  | Read           |
| 2032      | ModulePresent            | Module is powered up and operating.                                                                                                    | BOOL  | Read           |
| 2100      | ModuleStatusCode         | The most recent, highest severity<br>error code that applies to the<br>module. Refer to Section 9.1.5,<br>Error ID Reference for definitions<br>of error IDs.                                               | DWORD | Read           |
| 2101      | PmmFirmwareRevision      | Rx3i Motion Controller firmware version                                                                                                    | DWORD | Read           |

| Parameter | Parameter Na    | me                | Description                                                           | Data  | Read/    |
|-----------|-----------------|-------------------|-----------------------------------------------------------------------|-------|----------|
| Number    |                 |                   |                                                                       | Туре  | Write    |
| 2102      | PmmFirmwareBu   | uildId            | Rx3i Motion Controller firmware build ID                              | DWORD | Read     |
| 2104      | AnalogOutput1S  | ource             | Determines the signal that is                                         | DWORD | Read/    |
|           |                 |                   | output to analog output 1.                                            |       | Write    |
|           |                 |                   | Analog output 1 source:                                               |       | (Read-   |
|           |                 |                   | 0 = MC_WriteAnalogOutput                                              |       | only if  |
|           |                 |                   | value (default)                                                       |       | axis is  |
|           |                 |                   | 10 = Axis 1 Notor Actual Current                                      |       | used as  |
|           |                 |                   | 15 = Axis 1 Servo Actual Velocity                                     |       | Analog   |
|           |                 |                   | 16 = Axis 1 Servo Commanded                                           |       | Servo    |
|           | _               |                   | Velocity                                                              |       | control) |
|           | Analog Output   | Scaling           | 20 = Axis 2 Torque Command                                            |       |          |
|           |                 |                   | 21 = Axis 2 Motor Actual Current                                      |       |          |
|           |                 |                   | 25 = Axis 2 Servo Actual Velocity                                     |       |          |
|           |                 |                   | Velocity                                                              |       |          |
|           | Torque          | 8.00V = 100%      | 30 = Axis 3 Torque Command                                            |       |          |
|           | Command         |                   | 31 = Axis 3 Motor Actual Current                                      |       |          |
|           | Motor Actual    | 8.00V = 100%      | 35 = Axis 3 Servo Actual Velocity                                     |       |          |
|           | Current         |                   | 36 = Axis 3 Servo Commanded                                           |       |          |
|           | Servo Actual    | 10.00V / 8000RPM  | Velocity                                                              |       |          |
|           | Velocity        |                   | 40 = Axis 4 lorque Command                                            |       |          |
|           | Servo           | 10.00V / 8000RPM  | 41 = Axis 4 Motor Actual Current<br>45 = Axis 4 Servo Actual Velocity |       |          |
|           | Commanded       |                   | 46 = Axis 4 Servo Commanded                                           |       |          |
|           | Velocity        |                   | Velocity                                                              |       |          |
| 2105      | AnalogOutput2S  | ource             | Determines the signal that is                                         | DWORD | Read/    |
|           |                 |                   | output to analog output 2.                                            |       | Write    |
|           |                 |                   | Analog output 2 source:                                               |       | (Read-   |
|           |                 |                   | valid values same as                                                  |       | only if  |
|           |                 |                   | Analog Output 1 Source.                                               |       | axis is  |
|           |                 |                   |                                                                       |       | used as  |
|           |                 |                   |                                                                       |       | Analog   |
|           |                 |                   |                                                                       |       | Servo    |
|           |                 |                   |                                                                       |       | control) |
| 2106      | TimedInterruptA | cknowledgeTimeout | Time to wait (in ms) before                                           | DWORD | Read/    |
|           |                 |                   | checking that a timed interrupt                                       |       | Write    |
|           |                 |                   | sent to the CPU was                                                   |       |          |
|           |                 |                   | acknowledged.                                                         |       |          |
|           |                 |                   | valia range is 0, 2ms to 40ms.                                        |       |          |
|           |                 |                   | v (default) = Do not check for                                        |       |          |
|           |                 |                   | acknowledgement                                                       |       |          |

| Parameter | Parameter Name                        | Description                 | Data  | Read/ |
|-----------|---------------------------------------|-----------------------------|-------|-------|
| Number    |                                       |                             | Туре  | Write |
| 2107      | Array of faceplate input values. Same | Faceplate Inputs IN1 – IN8  | DWORD | Read  |
|           | as parameters 3000 through 3007.      | bit (8-31) - reserved       |       |       |
|           |                                       | bit 7 - FP 24Vdc Input 8    |       |       |
|           |                                       | bit 6 - FP 24Vdc Input 7    |       |       |
|           |                                       | bit 5 - FP 24Vdc Input 6    |       |       |
|           |                                       | bit 4 - FP 24Vdc Input 5    |       |       |
|           |                                       | bit 3 - FP 24Vdc Input 4    |       |       |
|           |                                       | bit 2 - FP 24Vdc Input 3    |       |       |
|           |                                       | bit 1 - FP 24Vdc Input 2    |       |       |
|           |                                       | bit 0 - FP 24Vdc Input 1    |       |       |
| 2108      | Array of FTB input values. Same as    | FTB Inputs IN1 – IN28       | DWORD | Read  |
|           | parameters 3032 through 3059.         | bits (28-31) - reserved     |       |       |
|           |                                       | bit 27 - FTB 5Vdc Input 28  |       |       |
|           |                                       | bit 26 - FTB 5Vdc Input 27  |       |       |
|           |                                       | bit 25 - FTB 5Vdc Input 26  |       |       |
|           |                                       | bit 24 - FTB 5Vdc Input 25  |       |       |
|           |                                       | bit 23 - FTB 5Vdc Input 24  |       |       |
|           |                                       | bit 22 - FTB 5Vdc Input 23  |       |       |
|           |                                       | bit 21 - FTB 5Vdc Input 22  |       |       |
|           |                                       | bit 20 - FTB 5Vdc Input 21  |       |       |
|           |                                       | bit 19 - FTB 5Vdc Input 20  |       |       |
|           |                                       | bit 18 - FTB 5Vdc Input 19  |       |       |
|           |                                       | bit 17 - FTB 5Vdc Input 18  |       |       |
|           |                                       | bit 16 - FTB 5Vdc Input 17  |       |       |
|           |                                       | bit 15 - FTB 24Vdc Input 16 |       |       |
|           |                                       | bit 14 - FTB 24Vdc Input 15 |       |       |
|           |                                       | bit 13 - FTB 24Vdc Input 14 |       |       |
|           |                                       | bit 12 - FTB 24Vdc Input 13 |       |       |
|           |                                       | bit 11 - FTB 24Vdc Input 12 |       |       |
|           |                                       | bit 10 - FTB 24Vdc Input 11 |       |       |
|           |                                       | bit 9 - FTB 24Vdc Input 10  |       |       |
|           |                                       | bit 8 - FTB 24Vdc Input 9   |       |       |
|           |                                       | bit 7 - FTB 24Vdc Input 8   |       |       |
|           |                                       | bit 6 - FTB 24Vdc Input 7   |       |       |
|           |                                       | bit 5 - FTB 24Vdc Input 6   |       |       |
|           |                                       | bit 4 - FTB 24Vdc Input 5   |       |       |
|           |                                       | bit 3 - FTB 24Vdc Input 4   |       |       |
|           |                                       | bit 2 - FTB 24Vdc Input 3   |       |       |
|           |                                       | bit 1 - FTB 24Vdc Input 2   |       |       |
|           |                                       | bit 0 - FTB 24Vdc Input 1   |       |       |

| Parameter | Parameter Name                      | Description                     | Data  | Read/   |
|-----------|-------------------------------------|---------------------------------|-------|---------|
| Number    |                                     |                                 | Туре  | Write   |
| 2109      | Array of faceplate output values.   | FP Outputs OUT1 - OUT2          | DWORD | Read/   |
|           | Same as parameters 3128 and 3129.   | bits (31-2) - reserved          |       | Write   |
|           |                                     | bit 1 - FP Output2              |       |         |
|           |                                     | bit 0 - FP Output1              |       |         |
| 2110      | Array of FTB output values. Same as | FTB Outputs OUT1 - OUT12        | DWORD | Read/   |
|           | parameters 3160 through 3171.       | bits (31-24) - reserved         |       | Write   |
|           |                                     | bit 11 - FTB Output12           |       | (Read-  |
|           |                                     | bit 10 - FTB Output11           |       | only if |
|           |                                     | bit 9 - FTB Output10            |       | used as |
|           |                                     | bit 8 - FTB Output9             |       | Analog  |
|           |                                     | bit 7 - FTB Output8             |       | Servo   |
|           |                                     | bit 6 - FTB Output7             |       | Drive   |
|           |                                     | bit 5 - FTB Output6             |       | Enable  |
|           |                                     | bit 4 - FTB Output5             |       | or      |
|           |                                     | bit 3 - FTB Output4             |       | Reset.) |
|           |                                     | bit 2 - FTB Output3             |       |         |
|           |                                     | bit 1 - FTB Output2             |       |         |
|           |                                     | bit 0 - FTB Output1             |       |         |
| 2111      | Faceplate 24Vdc fault status        | bits 31 - FP Output Overcurrent | DWORD | Read    |
|           |                                     | bits (2-30) – reserved          |       |         |
|           |                                     | bit 1 - FP Input 2 Open Wire    |       |         |
|           |                                     | bit 0 - FP Input 1 Open Wire    |       |         |
| 2112      | FTB 5Vdc input fault status         | bit 31 - Encoder Power Fault    | DWORD | Read    |
|           |                                     | bits (28–30) - reserved         |       |         |
|           |                                     | bit 27 - FTB Input 28 Open Wire |       |         |
|           |                                     | bit 26 - FTB Input 27 Open Wire |       |         |
|           |                                     | bit 25 - FTB Input 26 Open Wire |       |         |
|           |                                     | bit 24 - FTB Input 25 Open Wire |       |         |
|           |                                     | bit 23 - FTB Input 24 Open Wire |       |         |
|           |                                     | bit 22 - FTB Input 23 Open Wire |       |         |
|           |                                     | bit 21 - FTB Input 22 Open Wire |       |         |
|           |                                     | bit 20 - FTB Input 21 Open Wire |       |         |
|           |                                     | bit 19 - FTB Input 20 Open Wire |       |         |
|           |                                     | bit 18 - FTB Input 19 Open Wire |       |         |
|           |                                     | bit 17 - FTB Input 18 Open Wire |       |         |
|           |                                     | bit 16 - FTB Input 17 Open Wire |       |         |
|           |                                     | bits (0-15) - reserved          |       |         |

| Parameter | Parameter Name                | Description                       | Data  | Read/ |
|-----------|-------------------------------|-----------------------------------|-------|-------|
| Number    |                               |                                   | Туре  | Write |
| 2113      | FTB 24Vdc output fault status | bit 31 - Term 2 Power Fault       | DWORD | Read  |
|           |                               | bit 30 - Term 1 Power Fault       |       |       |
|           |                               | bits (24-29) reserved             |       |       |
|           |                               | bit 23 - FTB Output 8 Open Load   |       |       |
|           |                               | bit 22 - FTB Output 7 Open Load   |       |       |
|           |                               | bit 21 - FTB Output 6 Open Load   |       |       |
|           |                               | bit 20 - FTB Output 5 Open Load   |       |       |
|           |                               | bit 19 - FTB Output 4 Open Load   |       |       |
|           |                               | bit 18 - FTB Output 3 Open Load   |       |       |
|           |                               | bit 17 - FTB Output 2 Open Load   |       |       |
|           |                               | bit 16 - FTB Output 1 Open Load   |       |       |
|           |                               | bits (8-15) - reserved            |       |       |
|           |                               | bit 7 - FTB Output 8 Over Temp    |       |       |
|           |                               | bit 6 - FTB Output 7 Over Temp    |       |       |
|           |                               | bit 5 - FTB Output 6 Over Temp    |       |       |
|           |                               | bit 4 - FTB Output 5 Over Temp    |       |       |
|           |                               | bit 3 - FTB Output 4 Over Temp    |       |       |
|           |                               | bit 2 - FTB Output 3 Over Temp    |       |       |
|           |                               | bit 1 - FTB Output 2 Over Temp    |       |       |
|           |                               | bit 0 - FTB Output 1 Over Temp    |       |       |
| 2114      | FpDigitalOutputSource         | 1 - only a Digital CAM Switch     | DWORD | Read/ |
|           |                               | function block can control the    |       | Write |
|           |                               | associated output                 |       |       |
|           |                               | 0 - only the RX3i CPU can control |       |       |
|           |                               | the associated output using Write |       |       |
|           |                               | Digital Output or Write Parameter |       |       |
|           |                               | 2109                              |       |       |
|           |                               | bit 1 - FP Output 2               |       |       |
|           |                               | bit 0 - FP Output 1               |       |       |

| Parameter | Parameter Name         | Description                       | Data  | Read/ |
|-----------|------------------------|-----------------------------------|-------|-------|
| Number    |                        |                                   | Туре  | Write |
| 2115      | FtbDigitalOutputSource | 1 - only a Digital CAM Switch     | DWORD | Read/ |
|           |                        | function block can control the    |       | Write |
|           |                        | associated output                 |       |       |
|           |                        | 0 - only the RX3i CPU can control |       |       |
|           |                        | the associated output using Write |       |       |
|           |                        | Digital Output or Write Parameter |       |       |
|           |                        | 2110                              |       |       |
|           |                        | bit 11 - FTB Output 12            |       |       |
|           |                        | bit 10 - FTB Output 11            |       |       |
|           |                        | bit 9 - FTB Output 10             |       |       |
|           |                        | bit 8 - FTB Output 9              |       |       |
|           |                        | bit 7 - FTB Output 8              |       |       |
|           |                        | bit 6 - FTB Output 7              |       |       |
|           |                        | bit 5 - FTB Output 6              |       |       |
|           |                        | bit 4 - FTB Output 5              |       |       |
|           |                        | bit 3 - FTB Output 4              |       |       |
|           |                        | bit 2 - FTB Output 3              |       |       |
|           |                        | bit 1 - FTB Output 2              |       |       |
|           |                        | bit 0 - FTB Output 1              |       |       |
| 2500-2509 | TenMostRecentEvents    | Contain the ten most recent axis  | DWORD | Read  |
|           |                        | and module events in              |       |       |
|           |                        | chronological order, where 2500   |       |       |
|           |                        | contains the most recent event.   |       |       |
|           |                        | Includes events preserved over a  |       |       |
|           |                        | power cycle in non-volatile       |       |       |
|           |                        | memory.                           |       |       |
|           |                        | For data format, refer to Section |       |       |
|           |                        | 9.4, PMM Event Queue.             |       |       |

# 8.3 I/O Data Reference Numbers

I/O data reference numbers are associated with the PMM faceplate and FTB inputs and outputs. They are used as input variables to the read/write digital I/O function blocks, MC\_ReadDigitalInput, MC\_WriteDigitalInput, MC\_ReadDigitalOutput, and MC\_WriteDigitalOutput. The reference numbers are accessed through the OUTPUT\_REF or INPUT\_REF variable inputs to these instructions.

**Note:** These reference numbers are not parameters that can be accessed using the Read/Write parameter instructions, MC\_ReadBoolParameter, MC\_WriteBoolParameter, etc.

| Reference   | Parameter     | Description                                                     | Data | Read/ |
|-------------|---------------|-----------------------------------------------------------------|------|-------|
| Number      | Name          |                                                                 | Туре | Write |
| Faceplate I | Digital Input | 'S                                                              | ,    |       |
| 3000        | Fp24Vin1      | Value of the 24Vdc high-speed input                             | BOOL | Read  |
| 3001        | Fp24Vin2      |                                                                 | BOOL | Read  |
| 3002        | Fp24Vin3      | Value of the 24Vdc general purpose input                        | BOOL | Read  |
| 3003        | Fp24Vin4      | In3 and In4 share the same physical faceplate points with Out1  | BOOL | Read  |
| 3004        | Fp24Vin5      | and Out2, respectively. Each point is configured as an input or | BOOL | Read  |
| 3005        | Fp24Vin6      | an output in HWC.                                               | BOOL | Read  |
| 3006        | Fp24Vin7      |                                                                 | BOOL | Read  |
| 3007        | Fp24Vin8      |                                                                 | BOOL | Read  |
| Fiber Term  | inal Block Di | igital Inputs                                                   | •    | -     |
| 3032        | FtbIn1        | Value of the 24Vdc input                                        | BOOL | Read  |
| 3033        | FtbIn2        |                                                                 | BOOL | Read  |
| 3034        | FtbIn3        |                                                                 | BOOL | Read  |
| 3035        | FtbIn4        |                                                                 | BOOL | Read  |
| 3036        | FtbIn5        |                                                                 | BOOL | Read  |
| 3037        | FtbIn6        |                                                                 | BOOL | Read  |
| 3038        | FtbIn7        |                                                                 | BOOL | Read  |
| 3039        | FtbIn8        |                                                                 | BOOL | Read  |
| 3040        | FtbIn9        |                                                                 | BOOL | Read  |
| 3041        | FtbIn10       |                                                                 | BOOL | Read  |
| 3042        | FtbIn11       |                                                                 | BOOL | Read  |
| 3043        | FtbIn12       |                                                                 | BOOL | Read  |
| 3044        | FtbIn13       |                                                                 | BOOL | Read  |
| 3045        | FtbIn14       |                                                                 | BOOL | Read  |
| 3046        | FtbIn15       |                                                                 | BOOL | Read  |
| 3047        | FtbIn16       |                                                                 | BOOL | Read  |

| Reference  | Parameter    | Description                                                                                                    | Data | Read/          |
|------------|--------------|----------------------------------------------------------------------------------------------------|------|----------------|
| Number     | Name         |                                                                                                    | Туре | Write          |
| 3048       | FtbIn17      | Value of the 5 Vdc input                                                                                                    | BOOL | Read           |
| 3049       | FtbIn18      | 1                                                                                                    | BOOL | Read           |
| 3050       | FtbIn19      | 1                                                                                                    | BOOL | Read           |
| 3051       | FtbIn20      | 1                                                                                                    | BOOL | Read           |
| 3052       | FtbIn21      | 1                                                                                                    | BOOL | Read           |
| 3053       | FtbIn22      |                                                                                                    | BOOL | Read           |
| 3054       | FtbIn23      |                                                                                                    | BOOL | Read           |
| 3055       | FtbIn24      | Value of the 5 Vdc input.<br>The IN24 input and OUT9 output share the same physical point<br>on the FTB. You must configure the point as in input or an<br>output in HWC.  | BOOL | Read           |
| 3056       | FtbIn25      | Value of the 5 Vdc input.<br>The IN25 input and OUT10 output share the same physical<br>point on the FTB. You must configure the point as in input or an<br>output in HWC. | BOOL | Read           |
| 3057       | FtbIn26      | Value of the 5 Vdc input                                                                                                    | BOOL | Read           |
| 3058       | FtbIn27      | Value of the 5 Vdc input.<br>The IN27 input and OUT11 output share the same physical<br>point on the FTB. You must configure the point as in input or an<br>output in HWC. | BOOL | Read           |
| 3059       | FtbIn28      | Value of the 5 Vdc input.<br>The IN28 input and OUT12 output share the same physical<br>point on the FTB. You must configure the point as in input or an<br>output in HWC. | BOOL | Read           |
| Faceplate  | Digital Outp | uts                                                                                                    |      |                |
| 3128       | Fp24FVOut1   | The 24Vdc Out1 and 24Vdc In3 share the same physical faceplate point. You must configure the point as an input or an output in HWC.                                        | BOOL | Read/<br>Write |
| 3129       | Fp24FVOut2   | The 24Vdc Out2 and 24Vdc In4 share the same physical faceplate point. You must configure the point as an input or an output in HWC                                         | BOOL | Read/<br>Write |
| Fiber Term | inal Block D | igital Outputs                                                                                                    |      |                |
| 3160       | FtbOut1      | Value of the 24Vdc output                                                                                                    | BOOL | Read/          |
| 3161       | FtbOut2      |                                                                                                    | BOOL | Write          |
| 3162       | FtbOut3      | ]                                                                                                    | BOOL | (Read-only if  |
| 3163       | FtbOut4      |                                                                                                    | BOOL | used as        |
| 3164       | FtbOut5      | ]                                                                                                    | BOOL | Servo Drive    |
| 3165       | FtbOut6      | ]                                                                                                    | BOOL | Enable or      |
| 3166       | FtbOut7      | ]                                                                                                    | BOOL | Reset.)        |
| 3167       | FtbOut8      | 1                                                                                                    | BOOL |                |

| Reference  | Parameter    | Description                                                    | Data   | Read/            |
|------------|--------------|----------------------------------------------------------------|--------|------------------|
| Number     | Name         |                                                                | Туре   | Write            |
| 3168       | FtbOut9      | Value of the 24Vdc output.                                     | BOOL   | Read/            |
|            |              | The IN24 input and OUT9 output share the same physical point   |        | Write            |
|            |              | on the FTB. You must configure the point as an input or output |        | (Read-only if    |
|            |              | in HWC.                                                        |        | used as          |
| 3169       | FtbOut10     | Value of the 24Vdc output.                                     | BOOL   | Analog           |
|            |              | The IN25 input and OUT10 output share the same physical        |        | Servo Drive      |
|            |              | point on the FTB. You must configure the point as an input or  |        | <i>Enable</i> or |
|            |              | output in HWC.                                                 |        | Reset.)          |
| 3170       | FtbOut11     | Value of the 24Vdc output.                                     | BOOL   |                  |
|            |              | The IN27 input and OUT11 output share the same physical        |        |                  |
|            |              | point on the FTB. You must configure the point as an input or  |        |                  |
|            |              | output in HWC.                                                 |        |                  |
| 3171       | FtbOut12     | Value of the 24Vdc output.                                     | BOOL   |                  |
|            |              | The IN24 input and OUT12 output share the same physical        |        |                  |
|            |              | point on the FTB. You must configure the point as an input or  |        |                  |
|            |              | output in HWC.                                                 |        |                  |
| Fiber Term | inal Block A | nalog Inputs                                                   | -      |                  |
| 3256       | FtbAlgIn1    | Value of the ±10 V analog input.                               | REAL64 | Read             |
| 3257       | FtbAlgIn2    |                                                                | REAL64 |                  |
| Fiber Term | inal Block A | nalog Outputs                                                  |        |                  |
| 3288       | FtbAlgOut1   | Value of the ±10 V analog output.                              | REAL64 | Read/            |
| 3289       | FtbAlgOut2   |                                                                | REAL64 | Write            |
|            |              |                                                                |        | (Read-only if    |
|            |              |                                                                |        | used for         |
|            |              |                                                                |        | Analog           |
|            |              |                                                                |        | Servo            |
|            |              |                                                                |        | control.)        |

# Section 9: Diagnostics

Basic diagnostic tools for PACMotion include:

- Section 9.1 PMM Error IDs
- Section 9.2 CPU Error Codes
- Section 9.3 FSSB Servo Alarms
- Section 9.4 PMM Event Queue
- Section 9.5 Accessing the Ten Most Recent Events
- Section 9.6 Diagnostic Logic Blocks

An additional diagnostic tool, Data Logging, is discussed in Section 6.10, MC\_DL\_Activate; Section 6.11, MC\_DL\_Configure; Section 6.12, MC\_DL\_Delete; and Section 6.13, MC\_DL\_Get.

# 9.1 PMM Error IDs

The PMM returns ErrorIDs in the form of 16-bit numbers that are structured to encode information about error severity and cause. ErrorIDs are returned in the Error output of motion function blocks (MFBs), in the module status, or in the axis error code. If an entry is generated in the I/O Fault Table, the first 2 bytes in the Fault Extra Data correspond to the Error ID.

#### 9.1.1 Accessing Error IDs

The MC\_ReadAxisError function is used to read a current axis error or warning that is not related to the execution of functions or function blocks. This function returns the highest severity error or warning message. To view multiple errors and the error sequence, use the MC\_ReadEventQueue function block.

For a listing of error codes with causes and corrective actions, refer to Section 9.1.5, Error ID Reference.

# 9.1.2 Error ID Format

The Error IDs returned from motion functions and function blocks are 16-bit numbers structured to encode information about the nature and the effect (response) of the error or warning. The figure below shows the encoding of the Error IDs.

| Format         | Description         |
|----------------|---------------------|
| 4-bit Response | 12 bit Error Number |
| (Severity)     |                     |

An error takes precedence over a warning. A function block can successfully complete with a warning, but not with an error.

| Response | Response   | Effect of Error on Motion                                       |
|----------|------------|-----------------------------------------------------------------|
|          | Туре       |                                                                 |
| 0        | Warning    | The requested function was not performed, but the error had no  |
|          | (No Stop)  | impact on the axis motion.                                      |
| 5        | Normal     | The error caused a normal stop on the axis. Motion is stopped   |
|          | Stop,      | on the axis and the axis enters the ErrorStop state. MC_Reset   |
|          | Axis Level | must be issued on the axis to clear the error condition and     |
|          |            | return the axis to the Standstill state before motion can be    |
|          |            | restarted on the axis.                                          |
| 6        | Fast Stop  | The error caused a fast stop on the axis. Motion is stopped on  |
|          |            | the axis and the axis enters the ErrorStop state. Before motion |
|          |            | can be restarted on the axis, MC_Reset must be issued on the    |
|          |            | axis to clear the error condition and return the axis to the    |
|          |            | Standstill state. Note that processing MC_Reset for such errors |
|          |            | may cause other axes that are active to be forced into a normal |
|          |            | stop in order to reset the error.                               |

The following Response values indicate the effect of the error on the motion.

The Error Number field gives detailed information about the error or warning. For Error Number definitions, refer to Section 9.1.5, Error ID Reference.

### 9.1.3 Clearing PMM Errors

After correcting the cause of an axis error, the error must be cleared using an MC\_Reset or MC\_ModuleReset function block. MC\_Reset clears only the errors on the specified axis. MC\_ModuleReset clears errors on all axes, as well as module level errors.

An MC\_ModuleReset clears module-level errors, such as those reported in the Module Status Code (parameter no. 2100), on the target PMM. FTB errors must be cleared by executing MC\_ModuleReset on the PMM that is connected to the FTB.

# 9.1.4 I/O Fault Table

Errors that are reported to the I/O Fault Table include the Error ID in the first 2 bytes of Fault Extra Data.

In this example, the 24Vdc power was removed from the amplifier while the servo was powered-on. As can be seen in the table (Figure 163), this causes three faults to be generated. To find more information about any of these faults, search this chapter for the last 3 nibbles of the Error ID, such as 0D6.

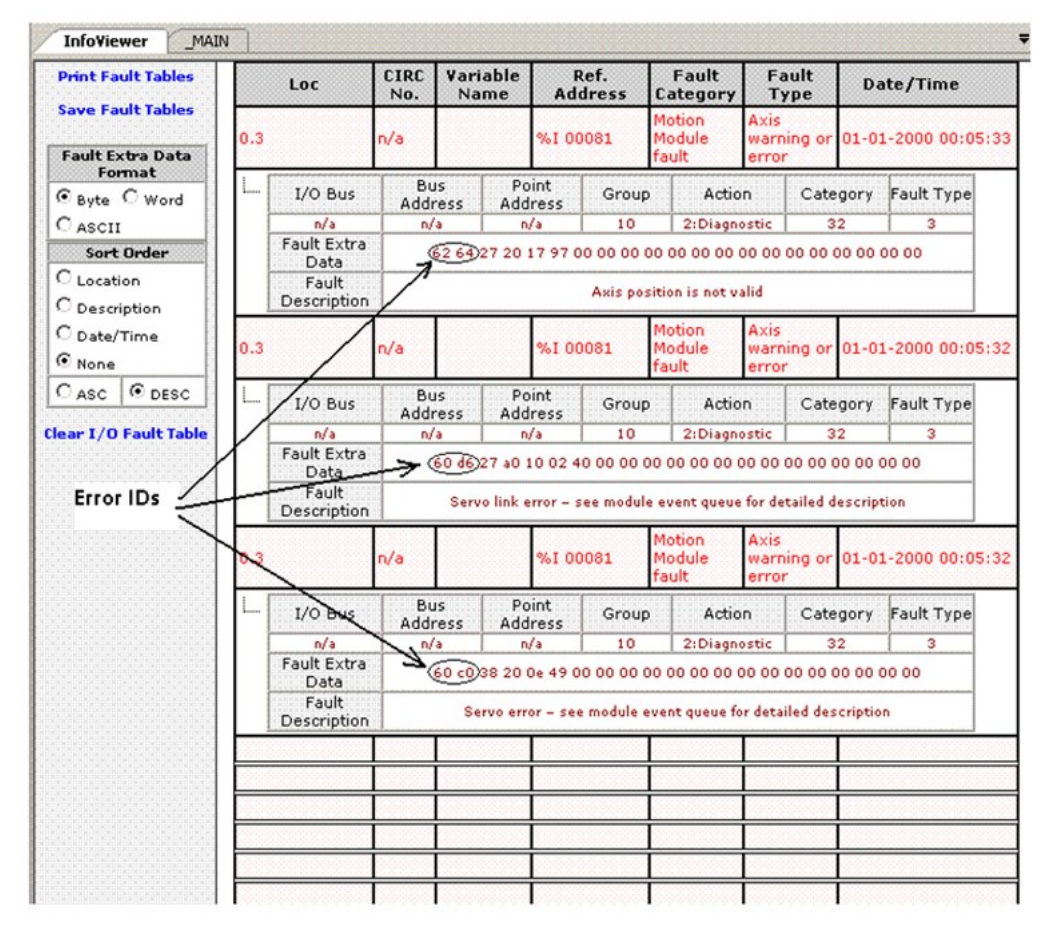

#### Figure 163: I/O Fault Table Example

### 9.1.5 Error ID Reference

This section lists error IDs for errors or warnings that could occur within motion control functions and function blocks, with recommended corrective actions.

| Error Format | Response Type |
|--------------|---------------|
| 0xxx         | No Stop       |
| 5xxx         | Normal Stop   |
| бххх         | Fast Stop     |

## **Error IDs**

| Error | Description          | Cause                           | Recommended Correction                        |
|-------|----------------------|---------------------------------|-----------------------------------------------|
| No.   |                      |                                 |                                               |
| (Hex) |                      |                                 |                                               |
| x024  | Velocity is greater  | The application velocity        | Increase the application velocity maximum     |
|       | than application     | maximum has been exceeded.      | or reduce the velocity of the motion          |
|       | velocity limit.      | Commanded velocity is           | executing on the axis. When in                |
|       |                      | clamped to the application      | synchronized motion (SyncMotion), this        |
|       |                      | velocity maximum.               | includes motion of the master and the         |
|       |                      |                                 | applicable CAM profile or gear ratio as well  |
|       |                      |                                 | as any executing MC_Phasing or                |
|       |                      |                                 | MC_SuperImposed function blocks.              |
| x030  | MC_Home issued       | An MC_Home function block       | Change the application to enable the axis     |
|       | when power not on at | was issued by the application   | power using MC_Power before issuing the       |
|       | axis (drive not      | when the axis was in the        | MC_Home. The axis must be in the              |
|       | enabled).            | Disabled state.                 | Standstill state before homing.               |
| x032  | MC_Home issued       | An MC_Home function block       | Change the application to wait until the      |
|       | while Force Digital  | was issued by the application   | servo velocity is not forced before           |
|       | Servo Velocity is    | when the axis was in the Setup  | performing the MC_Home. The axis must         |
|       | active.              | state due to a Force Digital    | be in the Standstill state before homing.     |
|       |                      | Servo Velocity command.         |                                               |
| x033  | MC_Home issued       | The application attempted to    | Disable both the Enable_Forward and the       |
|       | while jogging.       | invoke an MC_Home function      | Enable_Backward parameters of any             |
|       |                      | block instance when an          | MC_JogAxis function block instance active     |
|       |                      | MC_JogAxis was active.          | on the axis before invoking the MC_Home       |
|       |                      |                                 | MFB instance.                                 |
| x034  | MC_Home while in     | The application attempted to    | The MC_Home function block instance may       |
|       | non-synchronized     | invoke an MC_Home function      | be invoked only in the Standstill state.      |
|       | motion               | block instance with the axis in | Ensure the axis is in Standstill state before |
|       |                      | non-synchronized motion         | issuing the MC_Home function block.           |
|       |                      | (Discrete Motion or Continuous  |                                               |
|       |                      | Motion state).                  |                                               |
| x035  | MC_Home while in     | The application attempted to    | The MC_Home function block instance may       |
|       | synchronized motion  | invoke an MC_Home function      | be invoked only in the Standstill state.      |
|       |                      | block instance with the axis in | Ensure the axis is in Standstill state before |
|       |                      | synchronous motion              | issuing the MC_Home.                          |
|       |                      | (Synchronized Motion state).    |                                               |

| Error | Description          | Cause                              | Recommended Correction                      |
|-------|----------------------|------------------------------------|---------------------------------------------|
| No.   |                      |                                    |                                             |
| (Hex) |                      |                                    |                                             |
| x039  | MC_MoveVelocity      | The application attempted to       | Hold the Enable parameter to the            |
|       | when power not on at | invoke an MC_MoveVelocity          | MC_Power function block for the axis TRUE   |
|       | axis (drive not      | function block instance with no    | before invoking the MC_MoveVelocity         |
|       | enabled)             | power applied to the axis          | function block instance.                    |
|       |                      | (either no MC_Power instance       | Change the application to enable the axis   |
|       |                      | active or the Enable input to      | power using MC_Power before issuing the     |
|       |                      | the active MC_Power set            | MC_MoveVelocity.                            |
|       |                      | FALSE).                            |                                             |
| x03B  | MC_MoveVelocity      | The application attempted to       | Allow the active MC_Home to finish before   |
|       | when homing          | invoke an MC_MoveVelocity          | enabling the MC_MoveVelocity                |
|       |                      | function block instance while in   | function block.                             |
|       |                      | the Homing state.                  |                                             |
| x03C  | MC_MoveVelocity      | The application attempted to       | Disable both the Enable_Forward and the     |
|       | while jogging.       | invoke an MC_MoveVelocity          | Enable_Backward parameters of any           |
|       |                      | function block instance when       | MC_JogAxis function block instance active   |
|       |                      | an MC_JogAxis function block       | on the axis before invoking the             |
|       |                      | was active.                        | MC_MoveVelocity instance.                   |
| x040  | MC_JogAxis while     | An MC_JogAxis function block       | Allow the active MC_Home to finish before   |
|       | homing.              | instance was invoked while in      | enabling the jog.                           |
|       |                      | the Homing state.                  |                                             |
| x045  | MC_JogAxis while     | The application attempted to       | Write the Force Servo Velocity (1311)       |
|       | Force Digital Servo  | invoke an MC_JogAxis function      | parameter to disable the force servo        |
|       | Velocity is active.  | block instance when the force      | velocity function and then enable the       |
|       |                      | servo velocity function is active. | MC_JogAxis function block.                  |
| x046  | MC_JogAxis while in  | The application attempted to       | Either wait for the axis to enter the       |
|       | motion and feed hold | invoke an MC_JogAxis function      | Standstill state or issue an MC_SetOverride |
|       | not active.          | block instance when the axis       | with the VelFactor parameter set to zero to |
|       |                      | was in motion, i.e. in the         | assert a feed hold on the axis before       |
|       |                      | Discrete Motion or Continuous      | issuing the jog.                            |
|       |                      | Motion states.                     | Note that jog may not be issued with the    |
|       |                      |                                    | axis in Synchronized Motion state, since an |
|       |                      |                                    | MC_SetOverride cannot be used to assert a   |
|       |                      |                                    | feed hold in Synchronized Motion state.     |
| x047  | Force Digital Servo  | The application attempted to       | Disable both the Enable_Forward and the     |
|       | Velocity attempted   | force the servo velocity by        | Enable_Backward parameters of any           |
|       | while jogging.       | writing the Force Servo Velocity   | MC_JogAxis function block instance active   |
|       |                      | (1311) parameter while the axis    | on the axis before writing the parameter.   |
|       |                      | was jogging.                       |                                             |

| Error | Description                                                                                   | Cause                                                                                                    | Recommended Correction                                                                                                    |
|-------|-----------------------------------------------------------------------------------------------|----------------------------------------------------------------------------------------------------|----------------------------------------------------------------------------------------------------|
| No.   |                                                                                               |                                                                                                    |                                                                                                    |
| (Hex) |                                                                                               |                                                                                                    |                                                                                                    |
| x049  | Force servo velocity<br>during non-<br>synchronous motion.                                    | The application attempted to<br>force the servo velocity by<br>writing the Force Servo Velocity<br>(1311) parameter while the axis<br>was in the Discrete or                   | Have any active function block instance on<br>the axis complete or abort before writing<br>the parameter.                                                                                 |
| x04A  | Force servo velocity<br>during synchronized<br>motion.                                        | The application attempted to<br>force the servo velocity by<br>writing the Force Servo Velocity<br>(1311) parameter while the axis<br>was in the Synchronized<br>Motion state. | Disengage the slave axis from the master<br>and bring the axis to a stop before writing<br>the parameter.                                                                                 |
| x051  | MC_SetPosition<br>absolute position out<br>of range.                                          | The specified position value for<br>an absolute MC_SetPosition<br>would result in an invalid<br>position.                                                                      | Set the Position parameter value to a value<br>within the valid range or change the HWC<br>to extend the range.                                                                           |
| x052  | MC_SetPosition state error.                                                                   | MC_SetPosition with relative<br>mode executed without<br>position valid.                                                                                                    | Obtain a valid position by executing an<br>absolute MC_SetPosition or MC_Home<br>before executing MC_SetPosition relative.                                                                |
| x053  | MC_SetPosition<br>absolute digital<br>encoder has not<br>passed through the<br>zero reference | An MC_SetPosition instance<br>was issued for an encoder that<br>has not yet gone through the<br>zero reference point.                                                          | After initial power-up, the encoder must be<br>rotated past the reference point (up to one<br>revolution) before MC_SetPosition will<br>succeed.                                          |
| x056  | Move past positive<br>end of travel.                                                          | The commanded position for a<br>move would exceed the end of<br>travel limit in the positive<br>direction.                                                                     | Either change the position for the function<br>block in error or change the High Software<br>EOT limit in HWC.<br>Use an MC_JogAxis to return the axis to an<br>allowed position.         |
| x057  | Move past negative<br>end of travel.                                                          | The commanded position for a<br>move would exceed the end of<br>travel limit in the negative<br>direction.                                                                     | Either change the position for the function<br>block in error or change the Low Software<br>EOT limit in HWC.<br>Use an MC_JogAxis to return the axis to an<br>allowed position.          |
| x058  | Absolute encoder<br>position greater than<br>High Software EOT<br>limit.                      | On power-up or<br>reconfiguration the position of<br>an absolute encoder has been<br>moved beyond the positive end<br>of travel for the axis.                                  | Move the axis (using MC_JogAxis for<br>example) within the end of travel limit or<br>change the hardware configuration so that<br>the axis position is within the end of<br>travel limit. |

| Error | Description                                                                                          | Cause                                                                                                    | Recommended Correction                                                                                                    |
|-------|----------------------------------------------------------------------------------------------------|----------------------------------------------------------------------------------------------------|----------------------------------------------------------------------------------------------------|
| No.   |                                                                                                    |                                                                                                    |                                                                                                    |
| (Hex) |                                                                                                    |                                                                                                    |                                                                                                    |
| x059  | Absolute encoder<br>position less than Low<br>Software EOT limit.                                    | On power-up or<br>reconfiguration the position of<br>an absolute encoder has been                                                                                                    | Move the axis (using MC_JogAxis for<br>example) within the end of travel limit or<br>change the hardware configuration so that                                                                                                    |
|       |                                                                                                    | moved beyond the negative end of travel for the axis.                                                                                                    | the axis position is within the end of travel limit.                                                                                                    |
| x05B  | Drive disabled<br>(MC_Power Enable set<br>false). Axis motion not<br>possible.                       | The Enable input on the<br>MC_Power instance for the axis<br>has transitioned to FALSE. Any<br>MFB in progress or pending<br>(e.g. waiting to be blended into<br>the result of the active move)<br>for the axis will be terminated<br>with this error.                                                                                          | If unexpected, examine the logic for the<br>cause of setting the MC_Power Enable<br>input FALSE and correct this logic so that<br>the Enable input is held TRUE while<br>commands are active.                                                                                                    |
| x05F  | Internal error on motion module.                                                                     | Internal error.                                                                                                    | Contact Technical Support.                                                                                                    |
| X068  | (Online Correction<br>Enabled) CAM Velocity<br>Command Limited<br>due to Velocity Limit<br>violation | The Online Correction feature<br>is Enabled for this CAM-curve<br>sector in the CAM Profile<br>editor. The commanded<br>velocity from the CAM is<br>greater than the maximum<br>velocity application of the axis<br>(MaxVelocityAppl) and has<br>been limited to the<br>MaxVelocityAppl value. This<br>can cause the position error<br>to grow. | If this is not the desired behavior, make<br>one of the following changes:<br>disable the Online Correction feature (will<br>cause axis to normal stop if max velocity is<br>exceeded),<br>reduce master velocity, or<br>modify CAM profile shape to reduce slave<br>velocity.                               |
| X069  | (Online Correction<br>Disabled) CAM velocity<br>command above<br>configured axis<br>Velocity Limit   | The Online Correction feature<br>is Disabled for this CAM-curve<br>sector in the CAM Profile<br>editor. The commanded<br>velocity from the CAM is<br>greater than the maximum<br>velocity application of the axis<br>(MaxVelocityAppl), causing the<br>axis to normal stop.                                                                     | If this is not the desired behavior, make<br>one of the following changes:<br>enable the Online Correction feature (will<br>cause the axis to limit velocity and<br>generate warning if max velocity is<br>exceeded),<br>reduce master velocity, or<br>modify CAM profile shape to reduce slave<br>velocity. |
| x0A0  | Hardware limit switch<br>encountered in the<br>positive direction.                                   | The move encountered the hardware limit switch in the positive direction.                                                                                                    | Jog the axis off the limit switch and change<br>the range of the move to be within the<br>hardware limits.                                                                                                    |
| x0A1  | Hardware limit switch<br>encountered in the<br>negative direction.                                   | The move encountered the hardware limit switch in the negative direction.                                                                                                    | Jog the axis off the limit switch and change<br>the range of the move to be within the<br>hardware limits.                                                                                                    |

| Error | Description                                | Cause                                                                                                    | Recommended Correction                                                                                                    |
|-------|--------------------------------------------|----------------------------------------------------------------------------------------------------|----------------------------------------------------------------------------------------------------|
| No.   |                                            |                                                                                                    |                                                                                                    |
| (Hex) |                                            |                                                                                                    |                                                                                                    |
| x0A8  | Max Position Error<br>exceeded.            | The servo position error has<br>exceeded the Max Position<br>Error (UU) value in the axis<br>configuration. The error can be<br>caused by<br>1. Defective or incorrectly<br>wired encoder used<br>for external position<br>feedback<br>2. Incorrect settings for<br>Position Lag<br>Monitoring, Max<br>Position Lag (UU) or<br>Max Position Error | <ul> <li>Ensure the feedback source for the axis is properly configured and is connected and working properly.</li> <li>1. Check for a defective or incorrectly wired encoder used for external position feedback.</li> <li>2. Review the settings for Position Lag Monitoring, Max Position Lag (UU) and Max Position Error (UU).</li> <li>3. Review the configuration software setting for Motor Velocity Limit (RPM).</li> </ul> |
|       |                                            | (UU)<br>3. Motor Velocity Limit<br>(RPM) set lower than<br>the commanded servo<br>velocity when Position<br>Lag Monitoring is<br>Disabled                                                                                                    |                                                                                                    |
| x0AB  | FSSB interface board not present or failed | Hardware error.                                                                                                    | Contact Technical Support                                                                                                    |
| x0AC  | FSSB setup failed                          | FSSB setup failed.                                                                                                    | The FSSB setup has failed. Check that the<br>amplifiers are connected via FSSB and that<br>they are powered on. Also verify that the<br>correct number of amplifiers is connected.                                                                                                    |

| Error | Description                    | Cause                                                                                                    | Recommended Correction                                                                                                    |
|-------|--------------------------------|----------------------------------------------------------------------------------------------------|----------------------------------------------------------------------------------------------------|
| No.   |                                |                                                                                                    |                                                                                                    |
| (Hex) |                                |                                                                                                    |                                                                                                    |
| x0B0  | Over voltage on DC<br>link.    | <ul> <li>The servo has experienced an over voltage condition on the DC link. This alarm occurs if the high voltage DC level (DC LINK) is abnormally high.</li> <li>1. AC voltage supply to the amplifier is too high.</li> <li>2. External regeneration resistor is wired incorrectly.</li> <li>3. Regeneration resistor is not capable of dissipating excess generated voltage.</li> </ul> | <ul> <li>Perform the following checks: <ol> <li>The AC voltage supplied to the amplifier must not be higher than the rated input voltage.</li> <li>Carefully check the connections of the regeneration resistor to the amplifier. Check that the resistance of the regeneration resistor is within 20% of the rated value. Replace the regeneration unit if the resistance is out of tolerance.</li> <li>Review the calculations for selecting the regenerative discharge unit and replace with a resistor of higher wattage rating as needed.</li> </ol></li></ul> |
| x0B1  | Low voltage control<br>power.  | The control voltage used to<br>operate the low voltage<br>circuitry in the amplifier is too<br>low.                                                                                                    | For details, refer to Section 9.3, FSSB Servo<br>Alarms.                                                                                                    |
| x0B2  | Servo DC link charge<br>fault. | The main circuit capacitor on<br>the PSM (Power Supply Module<br>for SVM amplifier units) does<br>not charge properly.                                                                                                    | For details, refer to Section 9.3, FSSB Servo<br>Alarms.                                                                                                    |
| x0B3  | Low voltage on DC<br>link.     | The high voltage DC level (DC<br>LINK) voltage is abnormally<br>low.                                                                                                    | Verify that the proper level of AC voltage is<br>supplied to the line input (L1, L2 and L3)<br>connections of the amplifier.<br>For details, refer to Section 9.3, FSSB Servo<br>Alarms.                                                                                                    |

| Error | Description                           | Cause                                                                                                    | Recommended Correction                                                                                                    |
|-------|---------------------------------------|----------------------------------------------------------------------------------------------------|----------------------------------------------------------------------------------------------------|
| No.   |                                       |                                                                                                    |                                                                                                    |
| (Hex) |                                       |                                                                                                    |                                                                                                    |
| x0B4  | Servo amplifier<br>overheating        | <ul> <li>The temperature of the amplifier heat sink is too high or motor temperature is excessive.</li> <li>Ambient temperature too high.</li> <li>Motor is operating in violation of duty cycle restrictions.</li> <li>Motor is overloaded.</li> </ul> | <ul> <li>If ambient temperature is too high, consider a cooling fan for the servomotor. We supply fan kits for most FANUC motors.</li> <li>Calculate the amount of cooling time needed based on the duty cycle curves published for the particular motor.</li> <li>Check for excessive friction or binding in the machine.</li> <li>For all the above problems, allow ten minutes cooling of the amplifier with minimum or no motor loading then cycle amplifier power to reset.</li> </ul>                           |
| x0B5  | Cooling fan failure –<br>Internal Fan | The cooling fan has failed.                                                                                                    | <ul> <li>Perform the following checks:</li> <li>Check the fan for obstructions or<br/>debris. With amplifier power removed,<br/>attempt to manually rotate the fan.</li> <li>For SVM type amplifier systems the<br/>power supply module (PSM) and the<br/>servo amplifier module each include a<br/>cooling fan. The alarm code will<br/>indicate which unit failed.</li> <li>Some amplifiers have field replaceable<br/>fan units. If a replacement fan unit is<br/>not available, replace the amplifier.</li> </ul> |
| x0B6  | SVM PSM IPM Alarm<br>or Over Current  | Over current detected by<br>amplifier                                                                                                    | The two-segment display on the SVM<br>power supply module (PSM) intelligent<br>power module (IPM) indicates power<br>supply alarms.<br>For details, refer to Section 9.3, FSSB Servo<br>Alarms.<br>Amplifier alarms not cleared by power<br>cycle of the amplifier will continue to be<br>reported to the PMM.                                                                                                    |
| XUR1  | over discharge alarm                  | Excessive discharge detected                                                                                                    | For recommended corrections, refer to<br>Section 9.3, FSSB Servo Alarms.<br>Amplifier alarms not cleared by power<br>cycle of the amplifier will continue to be<br>reported to the PMM.                                                                                                    |

| Error | Description                           | Cause                                                                     | Recommended Correction                                                                                                    |
|-------|---------------------------------------|---------------------------------------------------------------------------|----------------------------------------------------------------------------------------------------|
| No.   |                                       |                                                                           |                                                                                                    |
| (Hex) |                                       |                                                                           |                                                                                                    |
| x0B8  | DC link high current<br>alarm         | Excessive DC current flows into<br>the servo amplifier power<br>inverter. | For recommended corrections, refer<br>Section 9.3, FSSB Servo Alarms.<br>Amplifier alarms not cleared by power<br>cycle of the amplifier will continue to be<br>reported to the PMM.                                                                                                    |
| x0BC  | Amplifier                             | A communication error                                                     | For recommended corrections, refer to                                                                                                    |
|       | communication error                   | occurred between amplifiers.                                              | Section 9.3, FSSB Servo Alarms.<br>Amplifier alarms not cleared by power<br>cycle of the amplifier will continue to be<br>reported to the PMM.                                                                                                    |
| x0BD  | Radiator fan failure,<br>External Fan | Digital Servo alarm: The<br>cooling fan has failed.                       | <ul> <li>Perform the following checks:</li> <li>Check the fan for obstructions or<br/>debris. With amplifier power<br/>removed attempt to manually<br/>rotate the fan.</li> <li>For SVM type amplifier systems the<br/>power supply module (PSM) and<br/>the servo amplifier module each<br/>include a cooling fan. The alarm<br/>code will indicate which unit failed.</li> <li>Some amplifiers have field<br/>replaceable fan units. If a<br/>replacement fan unit is not<br/>available, replace the amplifier.</li> </ul> |
| x0BE  | Abnormally high<br>motor current      | Motor current is excessive.                                               | For possible causes and recommended<br>corrective actions, refer to Section 9.3,<br>FSSB Servo Alarms.                                                                                                    |
| x0C0  | Servo not ready.                      | The servo is not showing ready.                                           | For FANUC Digital servos, the amplifier E–<br>Stop input may be activated or an amplifier<br>fault may have occurred.<br>For analog servos, make sure the Drive<br>Status input is configured correctly for the<br>amplifier status signal operation.                                                                                                    |
| x0C1  | Serial encoder battery<br>low.        | The battery on a serial encoder is low or has failed.                     | The battery must be replaced or the<br>encoder can be configured for Incremental<br>(instead of Absolute) operation.                                                                                                    |
| x0C2  | Serial encoder battery failed.        | The battery on a serial encoder has failed.                               | The battery must be replaced or the<br>encoder can be configured for Incremental<br>(instead of Absolute) operation.                                                                                                    |

| Error | Description                       | Cause                                                                                                    | Recommended Correction                                                                                                    |
|-------|-----------------------------------|----------------------------------------------------------------------------------------------------|----------------------------------------------------------------------------------------------------|
| No.   |                                   |                                                                                                    |                                                                                                    |
| (Hex) |                                   |                                                                                                    |                                                                                                    |
| x0C3  | Servo motor over<br>temperature.  | The servo motor or control<br>firmware has reported an over<br>temperature condition at the<br>servo motor. | Check the motion application to ensure<br>that the duty cycle rating for the motor is<br>not being exceeded.<br>Also check the motor mounting to ensure<br>the heat sink and ventilation for the motor                                                                                          |
| x0C4  | Soft phase error.                 | Invalid feedback was detected from the encoder.                                                             | A possible cause of this alarm is noise on<br>the encoder feedback cable.<br>Check for other electrical noise sources in<br>the area of the motor and encoder cabling.<br>Isolate these sources from motor/encoder<br>cabling if possible. If error persists consult<br>factory.                |
| x0C5  | Loss of encoder.                  | The module is not<br>communicating with the<br>encoder.                                                     | Ensure the servo amplifier is on.<br>Ensure encoder cable is connected.<br>Additionally, check grounding to ensure<br>that grounding is correct.                                                                                                    |
| x0C6  | Error in encoder pulse detection. | The encoder pulse detection circuit has encountered an error.                                               | Ensure the motor is properly grounded. If error persists consult factory.                                                                                                    |
| x0C7  | Encoder counter error             | The encoder counter circuit has encountered an error.                                                       | Ensure the motor is properly grounded. If error persists consult factory.                                                                                                    |
| x0C8  | Encoder LED<br>disconnected.      | The encoder LED has become disconnected.                                                                    | Contact Technical Support                                                                                                    |
| x0C9  | Encoder CRC failure.              | The encoder communications<br>circuit has detected a cyclic<br>redundancy check error.                      | Check the encoder cable grounding and<br>the motor grounding for possible error<br>sources. Check for other electrical noise<br>sources in the area of the motor and<br>encoder cabling. Isolate these sources<br>from motor/encoder cabling if possible. If<br>error persists consult factory. |
| x0CD  | Encoder EEPROM<br>alarm.          | The encoder has reported a fault accessing the EEPROM.                                                      | Cycle the power on the amplifier. If error persists consult factory.                                                                                                    |
| x0D1  | Over current<br>condition.        | The Motor Control firmware<br>detected an over current<br>condition.                                        | <ul> <li>Possible sources for this error include:</li> <li>Incorrect Motor Type selected in<br/>HWC.</li> <li>Machine back driving motor<br/>excessively - Over Duty cycle<br/>conditions.</li> <li>If error persists consult factory.</li> </ul>                                               |

| Error                  | Description                                                             | Cause                                                                                                    | Recommended Correction                                                                                                    |
|------------------------|-------------------------------------------------------------------------|----------------------------------------------------------------------------------------------------|----------------------------------------------------------------------------------------------------|
| No.                    |                                                                         |                                                                                                    |                                                                                                    |
| (Hex)                  |                                                                         |                                                                                                    |                                                                                                    |
| x0D2                   | Current offset alarm.                                                   | The current offset (equivalent<br>to the current value in the<br>stopped state) of the current<br>detector is too large. | Cycle the power on the amplifier. If the problem persists consult factory.                                                                |
| x0D3                   | Master FSSB data<br>error.                                              | Invalid data was detected on the master FSSB device.                                                                     | Possible sources for this error include<br>damaged FSSB cable or bad connection. If<br>the problem persists consult factory.              |
| x0D4                   | Slave FSSB data error.                                                  | Invalid data was detected on a slave FSSB device.                                                                        | Possible sources for this error include<br>damaged FSSB cable or bad connection. If<br>the problem persists contact Technical<br>Support. |
| x0D5                   | Amplifier illegal interface.                                            | A non-supported amplifier was detected.                                                                                  | Check that the PMM335 supports the connected amplifier.                                                                                   |
| x0D6                   | FSSB disconnected.                                                      | The FSSB connection was lost.                                                                                            | Check amplifier power.<br>Check FSSB cable connection.                                                                                    |
| x0D8                   | Amplifier ID write<br>error.                                            | The amplifier failed to transfer its ID data to the PMM335.                                                              | If the problem persists, contact Technical Support.                                                                                       |
| x0D9,<br>x0DA,<br>x0DC | PMM Module<br>hardware error.                                           | A hardware error was detected on the module.                                                                             | Contact Technical Support.                                                                                                    |
| x0E5                   | Motor encoder<br>velocity > Motor<br>Encoder Maximum<br>Positive Limit. | Motor encoder velocity in the positive direction exceeded the rpm limit set by HWC.                                      | Verify commanded velocity and Limit are expected values and modify as necessary.                                                          |
| x0E6                   | Motor encoder<br>velocity < Motor<br>Encoder Maximum<br>Negative Limit. | Motor encoder velocity in the<br>negative direction exceeded<br>the rpm limit set by HWC.                                | Verify commanded velocity and Limit are expected values and modify as necessary.                                                          |
| x0FB                   | Control loop<br>execution exceeds<br>specified maximum<br>time.         | The control loop exceeded its specified time limit.                                                                      | Contact Technical Support.                                                                                                    |
| x0FC                   | Control loop warning time limit exceeded.                               | The control loop exceeded its warning threshold.                                                                         | Contact Technical Support.                                                                                                    |
| x0FD                   | Severe software error.                                                  | Internal error.                                                                                                    | Contact Technical Support.                                                                                                    |
| x0FE                   | Unrecognized<br>encoder.                                                | An unrecognized encoder is attached.                                                                                     | This error can indicate a defective encoder<br>cable – check cable. If cable checks out<br>correctly, contact Technical Support.          |

| Error | Description                                                                         | Cause                                                                                                    | Recommended Correction                                                                                                    |
|-------|-------------------------------------------------------------------------------------|----------------------------------------------------------------------------------------------------|----------------------------------------------------------------------------------------------------|
| No.   |                                                                                     |                                                                                                    |                                                                                                    |
| (Hex) |                                                                                     |                                                                                                    |                                                                                                    |
| x101  | Invalid system state to<br>process function<br>block.                               | The MFB instance cannot be<br>processed because the state of<br>the PMM or the state of the<br>RX3i controller does not<br>support the command.                                                                                                    | Refer to other diagnostic tools such as Axis<br>Status, Module Status, and Controller and<br>I/O Fault tables for further diagnostics.                |
| x103  | Unable to process<br>additional function<br>block commands<br>because list is full. | Internal error.                                                                                                    | Contact Technical Support.                                                                                                    |
| x104  | Delay in sending<br>function block<br>responses.                                    | Response queue is full.                                                                                                    | None. This is an informational ErrorID.                                                                                                    |
| x20A  | DCS invalid track<br>number.                                                        | Invalid inputs to<br>MC_DigitalCamSwitch function<br>block.<br><b>Note:</b> If error causes an<br>active DCS to be aborted<br>then a Normal Stop on the<br>axis will occur.                                                                                                  | Correct the DCS track information.                                                                                                    |
| x20B  | DCS overlapping<br>switch points.                                                   | Invalid inputs to<br>MC_DigitalCamSwitch function<br>block.<br><b>Note:</b> If error causes an<br>active DCS to be aborted<br>then a Normal Stop on the<br>axis will occur.                                                                                                  | Correct switch point information.                                                                                                    |
| x20C  | DCS invalid axis<br>direction.                                                      | Invalid inputs to<br>MC_DigitalCamSwitch function<br>block.<br><b>Note:</b> If error causes an<br>active DCS to be aborted<br>then a Normal Stop on the<br>axis will occur.                                                                                                  | Correct AxisDirection input on DCS.                                                                                                    |
| x20D  | DCS aborted due to<br>write of DCS mask.                                            | Application has written to the<br>parameters (2114 or 2115) that<br>control whether the DCS uses a<br>point. This action aborts all<br>active DCS functions.<br><b>Note:</b> If error causes an<br>active DCS to be aborted<br>then a Normal Stop on the<br>axis will occur. | Do not write the parameters (PN2114 or<br>PN2115) that determine whether a point is<br>controlled by a DCS while an<br>MC_DigitalCamSwitch is active. |

| Error         | Description                                                                         | Cause                                                                                                    | Recommended Correction                                                                                                    |
|---------------|-------------------------------------------------------------------------------------|----------------------------------------------------------------------------------------------------|----------------------------------------------------------------------------------------------------|
| No.           |                                                                                     |                                                                                                    |                                                                                                    |
| (Hex)         |                                                                                     |                                                                                                    |                                                                                                    |
| x20F          | DCS aborted; axis position is invalid.                                              | The position is no longer valid<br>causing the DCS function to<br>terminate.                                                                                          | Check application to assure that home<br>cycles or other operations that can<br>invalidate Position Valid do not occur while<br>a DCS is active.                                                                                   |
| x210          | DCS instance was<br>superseded by<br>another.                                       | A DCS controlling outputs for<br>an axis was terminated<br>because another instance of<br>DCS was executed for the same<br>axis.                                      | This may be desired behavior. If not,<br>change the application to use only one<br>instance of DCS per axis.                                                                                                    |
| x211          | DCS output changed.                                                                 | Either an Output Reference<br>Input has changed, or the<br>same Output Reference is<br>specified for more than one<br>DCS output on the same<br>module in the system. | Ensure the same Output Reference is not<br>specified for more than one Output for all<br>MC_DigitalCamSwitch function blocks for a<br>module.                                                                                      |
| x212          | DCS aborted: FP<br>output faulted.                                                  | A faceplate output associated with a DCS has faulted.                                                                                                    | Correct fault condition on faceplate output.                                                                                                    |
| x213          | DCS aborted: FTB<br>output faulted.                                                 | An FTB output associated with a DCS has faulted.                                                                                                    | Correct fault condition on FTB output.                                                                                                    |
| x214          | DCS aborted: FTB faulted.                                                           | FTB associated with a DCS has faulted.                                                                                                    | Correct FTB fault condition.<br>Ensure the FTB is connected.                                                                                                    |
| x215-<br>x217 | Configuration errors<br>detected by set<br>position operation.                      | Internal error.                                                                                                    | Contact Technical Support.                                                                                                    |
| x218          | Cannot set position<br>for a real axis external<br>device; it is not<br>configured. | There is no external encoder configured for the axis.                                                                                                    | Configure an external encoder if one is<br>needed or change the Encoder input to the<br>MC_SetPosition function block.                                                                                                    |
| x219          | Servo Control Board<br>not ready.                                                   | The Servo Control Board has<br>either not been configured or<br>an error has occurred that<br>prevents it from controlling<br>motion.                                 | After power-up, allow time for the Servo<br>Control Board to be configured by waiting<br>for the axis OK bit.<br>If an error has occurred on the Servo<br>Control board, refer to that error for the<br>method to clear the error. |
| x220          | Touch Probe invalid<br>feedback source.                                             | An invalid position source has<br>been chosen for the touch<br>probe.                                                                                                 | Change the position source for the touch probe to a valid source.                                                                                                    |
| x221          | Specified trigger<br>inactive; nothing to<br>abort.                                 | MC_TouchProbe not executed or Done on the axis specified.                                                                                                    | This may be desired behavior. If not, check<br>inputs on MC_AbortTrigger and<br>MC_TouchProbe function blocks.                                                                                                    |

| Error | Description             | Cause                           | Recommended Correction                      |
|-------|-------------------------|---------------------------------|---------------------------------------------|
| No.   |                         |                                 |                                             |
| (Hex) |                         |                                 |                                             |
| x222  | Active Touch Probe      | Position was marked from valid  | Disable touch probe prior to action that    |
|       | aborted due to axis     | to invalid with an active touch | causes position to go invalid.              |
|       | position going invalid. | probe.                          | Check cables to assure wiring issue did not |
|       |                         |                                 | cause position to go invalid                |
| x224, | Internal error.         | Internal error.                 | Contact Technical Support.                  |
| x225  |                         |                                 |                                             |
| x228  | Unable to               | An FTB has been configured      | Check power to FTB.                         |
|       | communicate with        | but is not communicating with   | Check fiber cable connecting FTB and        |
|       | FTB.                    | the PMM.                        | PMM.                                        |
| x229  | Configured FTB          | An FTB has been configured      | Check power to FTB.                         |
|       | unable to               | but is not communicating with   | Check fiber cable connecting FTB and        |
|       | communicate.            | the PMM.                        | PMM.                                        |
| x22A  | FTB module hardware     | FTB hardware is incompatible    | Contact Technical Support.                  |
|       | error.                  | with PMM.                       |                                             |
| x22B  | FIB module hardware     | FIB hardware is incompatible    | Contact Technical Support.                  |
|       | error (stop axis).      |                                 |                                             |
| X22C  | FIBIdentifier           | The FTB Identifier programmed   | Check that the correct FIB is connected to  |
|       | mismatch.               | on the attached FIB does not    | the faulting PMM. If so, correct the        |
|       |                         | hardware configuration on the   | conigured identifier.                       |
|       |                         |                                 |                                             |
| v22D  | ETR identifier          | The ETR Identifier programmed   | Chack that the correct ETR is connected to  |
| X22D  | mismatch (stop axis)    | on the attached FTB does not    | the faulting PMM. If so, correct the        |
|       |                         | match the Identifier in the     | configured Identifier                       |
|       |                         | hardware configuration on the   |                                             |
|       |                         | PMM.                            |                                             |
| x22E  | Loss of FTB encoder     | Short circuit or excessive      | Check wiring and power specifications.      |
|       | power.                  | current draw.                   | 5                                           |
| x22F  | Overcurrent detected    | Short circuit on one or both    | Check wiring.                               |
|       | on faceplate output(s). | faceplate outputs.              |                                             |
| x230  | Open wire detected      | The specified 24Vdc input has   | Check input wiring or disable open wire     |
|       | on faceplate input.     | an open wire error.             | fault detection in HWC.                     |
| x232  | Open wire detected      | The specified 24Vdc input has   | Check input wiring or disable open wire     |
|       | on FTB input.           | an open wire error.             | fault detection in HWC.                     |
| x23E  | Open load detected      | The specified 24Vdc output has  | Check wiring or disable open load fault     |
|       | on FTB output.          | an open load error.             | detection in HWC.                           |
| x246  | Power failure for FTB   | There is no external power      | Check wiring or disable FTB OUT 1–4         |
|       | outputs 1–4.            | source for the 24Vdc outputs.   | Power External Connection detection in      |
|       |                         |                                 | HWC.                                        |
| x247  | Power failure for FTB   | There is no external power      | Check wiring or disable FTB OUT 5–8         |
|       | outputs 5–8.            | source for the 24Vdc outputs.   | Power External Connection detection in      |
|       |                         |                                 | HWC.                                        |

| Error | Description             | Cause                            | Recommended Correction                      |
|-------|-------------------------|----------------------------------|---------------------------------------------|
| No.   |                         |                                  |                                             |
| (Hex) |                         |                                  |                                             |
| x248  | Synthetic motors must   | All synthetic motors             | Adjust the Motor Type settings on the Axis  |
|       | be on higher            | (configured as motor type        | tabs in HWC. The default motor type of      |
|       | numbered axes than      | 65535) must be on higher-        | 65535 must be on higher numbered axes       |
|       | real motors.            | numbered axes than any real      | than real motors.                           |
|       |                         | motor.                           |                                             |
| x249  | FANUC servos must       | All real motors must be          | Adjust the Motor Type settings on the Axis  |
|       | be contiguous starting  | configured on lower numbered     | tabs in HWC. The default motor type of      |
|       | at Axis 1.              | axes than any synthetic motor    | 65535 must be on higher numbered axes       |
|       |                         | (configured as motor type        | than real motors.                           |
|       |                         | 65535).                          |                                             |
| x24A  | Specified encoder       | Encoder Counts per Motor         | Adjust the Motor Type or Motor Encoder      |
|       | resolution is not       | Revolution exceeds the           | Counts per Motor Revolution parameter       |
|       | supported on this       | maximum allowed for motor        | setting in HWC for this axis. For a list of |
|       | servo.                  | specified in Motor Type.         | motor type codes with maximum encoder       |
|       |                         |                                  | resolutions supported, refer to Section     |
|       |                         |                                  | 2.3.6, Motor Type Codes.                    |
| x24B  | Motor Velocity Limit is | Motor Velocity Limit is set      | Reduce the Motor Velocity Limit to a value  |
|       | higher than supported   | higher than supported by this    | less than or equal to 1.1 × the maximum     |
|       | by this motor type.     | motor type.                      | velocity supported by the motor type.       |
| x24C- | Servo Control Board     | Internal error.                  | Contact Technical Support.                  |
| x250  | internal errors.        |                                  |                                             |
| x251  | Positive Software End   | Internal error.                  | Contact Technical Support.                  |
|       | of Travel value from    |                                  |                                             |
|       | HWC is invalid.         |                                  |                                             |
| x252  | Negative Software       | Low Software EOT Limit is less   | Adjust the Low Software EOT Limit, or the   |
|       | End of Travel value     | than the Low Position Limit.     | feedback source Low Position Limit          |
|       | from HWC is invalid.    | The Low Software EOT Limit       | parameter for this axis.                    |
|       |                         | has been internally set equal to |                                             |
|       |                         | the Low Position Limit.          |                                             |
| x253  | External Device error   | A quadrature error has           | Check external feedback device wiring.      |
|       |                         | occurred on the external         |                                             |
|       |                         | feedback device.                 |                                             |
| x254  | External Device error   | A quadrature error has           | Check external feedback device wiring.      |
|       | (stop axis)             | occurred on the external         |                                             |
|       |                         | feedback device.                 |                                             |
| x255  | A faceplate input       | There is an error in the         | Contact Technical Support.                  |
|       | function was assigned   | Faceplate I/O configuration.     |                                             |
|       | multiple times when     |                                  |                                             |
|       | not allowed             |                                  |                                             |

| Error | Description              | Cause                           | Recommended Correction                       |
|-------|--------------------------|---------------------------------|----------------------------------------------|
| No.   |                          |                                 |                                              |
| (Hex) |                          |                                 |                                              |
| x256  | The Encoder B            | There is an error in the        | Contact Technical Support.                   |
|       | channel faceplate        | Faceplate I/O configuration.    |                                              |
|       | input must follow the    |                                 |                                              |
|       | Encoder A channel        |                                 |                                              |
|       | input.                   |                                 |                                              |
| x257  | IO Interrupt triggered   | An interrupt has exceeded the   | Ensure that interrupts do not exceed the     |
|       | too fast; Interrupt      | maximum frequency for I/O       | maximum frequency, 0.2ms.                    |
|       | dropped.                 | interrupts.                     |                                              |
| x258  | Too many IO              | I/O Interrupts are occurring    | Contact Technical Support.                   |
|       | Interrupts waiting to    | faster than they are being      |                                              |
|       | be processed             | processed.                      |                                              |
| x259  | IO Interrupt was         | I/O Interrupt was refused by    | Contact Technical Support.                   |
|       | rejected by the RX3i     | the system CPU.                 |                                              |
|       | controller. Will try to  |                                 |                                              |
|       | send again.              |                                 |                                              |
| x25A  | Interrupts suspended     | An I/O interrupt occurred while | This warning notification may be             |
|       | in the RX3i controller.  | interrupts were suspended by    | prevented by disabling SVC_REQ 32, or        |
|       | Will try to send IO      | the CPU via the SVC_REQ 32      | preventing the interrupt while the service   |
|       | Interrupt later.         | function.                       | request is enabled.                          |
| x25B- | Timed interrupt          | Internal error.                 | Contact Technical Support.                   |
| x25D  | internal errors.         |                                 |                                              |
| x25E  | Interrupts suspended     | A timed interrupt occurred      | This error is a warning notification. It may |
|       | in the RX3i controller;  | while interrupts were           | be prevented by disabling SVC_REQ 32, or     |
|       | limed interrupt          | suspended by the CPU via the    | preventing the interrupt while the service   |
|       | aroppea.                 | SVC_REQ 32 function.            | request is enabled.                          |
| X25F  | interrupts suspended     | A timed interrupt occurred      | A timeout occurred waiting for the CPU to    |
|       | In RX3I CPU; Timed       | while interrupts were           | service a timed interrupt. Interrupts        |
|       | (stop)                   | SUSPENded by the CPO via the    | than the timeout neried                      |
| w260  | (Stop).                  | A timed interrupt accurred      | A timeout occurred waiting for the CPU to    |
| X200  | dropped                  | while Interrupts were           | sonvice a Timed Interrupt Interrupts         |
|       | aroppea.                 | susponded by the CPU via        | should be disabled or suspended for loss     |
|       |                          | SVC PEO 32                      | than the timeout period                      |
| x261_ | Interrunt internal       | Internal errors                 | Contact Technical Support                    |
| x201- | errors                   |                                 |                                              |
| x264  | Position is no longer    | Feedback device is no longer    | Assure that position referencing cycles are  |
| A204  | valid (PositionValid     | referenced to known position    | accruing at the correct time in the machine  |
|       | axis status hit is OFF ) |                                 | cycle                                        |
|       |                          |                                 | Check input wiring and feedback devices      |
| x265- | Interrupt internal       | Internal errors                 | Contact Technical Support                    |
| x267  | errors                   |                                 |                                              |
|       |                          |                                 |                                              |

| Error | Description             | Cause                          | Recommended Correction                     |
|-------|-------------------------|--------------------------------|--------------------------------------------|
| No.   |                         |                                |                                            |
| (Hex) |                         |                                |                                            |
| x26D  | Synchronization lost.   | Module has lost                | Contact Technical Support.                 |
|       |                         | synchronization.               |                                            |
| x26E  | Short circuit detected  | A short circuit has been       | Check output wiring.                       |
|       | on FTB output.          | detected on the specified      |                                            |
|       |                         | 24Vdc output.                  |                                            |
| x274  | Encoder channel open    | An open wire error has         | Check input wiring.                        |
|       | wire error (FTB).       | occurred on an external        |                                            |
|       |                         | encoder input on the FTB I/O   |                                            |
| x275  | Encoder channel open    | An open wire error has         | Check input wiring.                        |
|       | wire error (FTB) – stop | occurred on an external        |                                            |
|       | axis.                   | encoder input on the FTB I/O.  |                                            |
| x276  | Encoder channel open    | An open wire error has         | Check input wiring.                        |
|       | wire error (faceplate). | occurred on an external        |                                            |
|       |                         | encoder input on the faceplate |                                            |
|       |                         | I/O.                           |                                            |
| x277  | Encoder channel open    | An open wire error has         | Check input wiring.                        |
|       | wire error (stop axis). | occurred on an external        |                                            |
|       |                         | encoder input.                 |                                            |
| x278  | Unable to access        | External encoder data lost due | Check FTB fiber cable and connections.     |
|       | encoder inputs.         | to FTB communication errors.   |                                            |
| x279  | Unable to access        | External encoder data lost due | Check FTB fiber cable and power            |
|       | encoder inputs (stop    | to FTB communication errors.   | connections.                               |
|       | axis).                  |                                |                                            |
| x27A  | Unable to set absolute  | The encoder battery and        | Replace the encoder battery or do not turn |
|       | position; encoder did   | capacitor failed to retain the | off the amplifier power for more than a    |
|       | not retain position.    | encoder position.              | few minutes (capacitor can maintain        |
|       |                         |                                | position for a short time) to prevent this |
|       |                         |                                | error in the future. Use MC_Home or        |
|       |                         |                                | MC_SetPosition to re-establish a valid     |
|       |                         |                                | position.                                  |
| x27B  | Unable to set absolute  | One of the following hardware  | This error will only occur one time after  |
|       | position; previous      | configuration parameters has   | one of the hardware configuration          |
|       | hardware                | changed preventing absolute    | parameters listed have changed.            |
|       | configuration           | position from being restored:  | Use MC_Home or MC_SetPosition to re-       |
|       | changed.                | Motor Encoder User Units,      | establish a valid position.                |
|       |                         | Motor Encoder Counts, Motor    |                                            |
|       |                         | Encoder Counts Per Motor       |                                            |
|       |                         | Revolution, or Axis Direction. |                                            |

| Error | Description                                                                           | Cause                                                                                                    | Recommended Correction                                                                                                    |
|-------|---------------------------------------------------------------------------------------|----------------------------------------------------------------------------------------------------|----------------------------------------------------------------------------------------------------|
| No.   |                                                                                       |                                                                                                    |                                                                                                    |
| (Hex) |                                                                                       |                                                                                                    |                                                                                                    |
| x27C  | Unable to set absolute<br>position, motor has<br>moved more than<br>16384 revolutions | While the module was not<br>operating the motor has<br>turned more than 16384<br>revolutions or the motor<br>encoder has been replaced.                                                                                                    | Use MC_Home or MC_SetPosition to re-<br>establish a valid position.                                                                             |
|       |                                                                                       | The absolute position cannot be restored.                                                                                                    |                                                                                                    |
| x27D  | Servo velocity<br>command clamped to<br>Motor Velocity Limit.                         | The servo velocity command<br>has exceeded and<br>subsequently clamped to the<br>Motor Velocity Limit.                                                                                                    | Increase the Motor Velocity Limit.<br>Reduce the Max Velocity Application<br>(parameter no. 9) to clamp Commanded<br>Velocity to a lower value. |
| x27E  | Servo velocity<br>command clamped to<br>Motor Velocity Limit<br>multiple times.       | The servo velocity command<br>has exceeded and<br>subsequently clamped to the<br>Motor Velocity Limit multiple<br>times during the past minute.<br>This error will be logged once<br>per minute until the limit is not<br>exceeded for a period of one<br>minute. | Increase the Motor Velocity Limit.<br>Reduce the Max Velocity Application in<br>order to clamp Commanded Velocity to a<br>lower value.          |
| x27F  | DCS new command                                                                       | Multiple DCS commands sent                                                                                                    | Delay several milliseconds between DCS                                                                                                    |
|       | already pending,<br>commands for same<br>axis coming too fast                         | to the same axis too quickly. A<br>new DCS command must<br>complete processing before<br>another one is sent.                                                                                                    | commands to the same axis. One normally<br>would not want to send back-to-back DCS<br>commands to the same axis.                                |
| x280  | Position-compensated<br>switch point<br>overlapped another<br>switch point.           | A DCS position-compensated<br>switch point overlapped<br>another switch point.                                                                                                    | Adjust DCS switch points so they will not overlap at the highest velocities expected.                                                           |
| x281  | Duration switch point<br>overlapped another<br>switch point.                          | A time-based (Duration) switch<br>point overlapped another<br>switch point.                                                                                                    | Adjust DCS switch points so they will not overlap at the highest velocities expected.                                                           |
| x282  | Hysteresis and On/Off<br>Compensation not<br>allowed together.                        | Attempt to use Hysteresis and<br>On/Off Compensation<br>together.                                                                                                    | Do not use Hysteresis and On/Off<br>Compensation on the same DCS track.                                                                         |
| x283  | Hysteresis and<br>Duration switch points<br>not allowed together.                     | Attempt to use a Hysteresis<br>track option with time-based<br>(Duration) switch point(s).                                                                                                    | Use Hysteresis only with position-based switch points.                                                                                          |
| x284  | Hysteresis and single<br>direction switch points<br>not allowed together.             | Attempt to use Hysteresis track<br>option and single direction<br>switch point together.                                                                                                    | Use Hysteresis only with switches<br>configured for both directions<br>(AxisDirection = 0).                                                     |

| Error | Description                                                                           | Cause                                                                                                    | Recommended Correction                                                                                                    |
|-------|---------------------------------------------------------------------------------------|----------------------------------------------------------------------------------------------------|----------------------------------------------------------------------------------------------------|
| No.   |                                                                                       |                                                                                                    |                                                                                                    |
| (Hex) |                                                                                       |                                                                                                    |                                                                                                    |
| x285  | On/Off Compensation<br>and Duration switch<br>points not allowed<br>together.         | Attempt to use On/Off<br>Compensation and time-based<br>(Duration) switch point<br>together.                                                                                                    | Do not use On/Off Compensation with time-based switch points.                                                                                                    |
| x286  | DCS aborted due to<br>change in scaling, low<br>position limit, or<br>position range. | DCS was aborted due to<br>change in an axis operational<br>parameter value such as<br>scaling, low position limit, or<br>position range.                                                                                                    | Do not change axis parameters while a DCS is active.                                                                                                    |
| x287  | Negative On/Off<br>compensation and<br>Rotary axis mode not<br>allowed together.      | Attempt to use Negative<br>On/Off compensation and<br>Rotary axis mode together<br>(includes Axis 5 with Actual<br>Position).                                                                                                    | DCS tracks must have On Compensation<br>and Off Compensation values ≥0 when<br>used with a Rotary axis.                                                                                                    |
| x300  | Timeout while waiting<br>for power feedback<br>from the amplifier                     | The MC_Power function block<br>outputs this warning if the<br>Enable input of the function<br>block is set to TRUE indicating<br>that power is to be applied at<br>the amplifier and 500ms has<br>elapsed without feedback<br>indicating that the amplifier is<br>powered up. | If the axis state does not transition to<br>Standstill, there is a problem turning the<br>amplifier power on. Verify that the proper<br>level of AC voltage is supplied to the<br>amplifier and that the amplifier E-Stop has<br>not been activated. Examine the fault table<br>and the event queue for errors indicating<br>the nature of the problem powering up the<br>amplifier. |
| x301  | Current axis state<br>does not allow<br>function block                                | The PLCopen state does not<br>support execution of the<br>function block receiving the<br>error.                                                                                                    | Use the PLCopen state diagram to<br>determine the states that allow this the<br>function block to be issued. Change the<br>application to have the axis in the proper<br>state when the function block is used.                                                                                                    |
| x303  | MC_Reset for an axis<br>issued before an<br>active MC_Reset has<br>completed.         | An MC_Reset can take<br>significant time to complete<br>processing if for example it has<br>to clear a servo controller<br>error. Any MC_Reset issued<br>while another MC_Reset has<br>not yet completed will receive<br>this error.                                          | Examine the application and assure that<br>any MC_Reset completes (gets a Done or<br>Error output) before issuing another<br>MC_Reset.                                                                                                    |
| x304  | Servo unable to reset.                                                                | During the processing of an<br>MC_Reset, the axis hardware<br>indicated an error such that the<br>reset could not complete<br>successfully.                                                                                                    | Examine the fault table and the event<br>queue for errors indicating the nature of<br>the problem resetting the axis.                                                                                                    |
| Error | Description                                                             | Cause                                                                                                    | Recommended Correction                                                                                                    |
|-------|-------------------------------------------------------------------------|----------------------------------------------------------------------------------------------------|----------------------------------------------------------------------------------------------------|
| No.   |                                                                         |                                                                                                    |                                                                                                    |
| (Hex) |                                                                         |                                                                                                    |                                                                                                    |
| x305  | Axis in position lag<br>limit.                                          | This warning is output to a<br>function block if the axis<br>reaches the configured Max<br>Position Lag when Position Lag<br>Monitoring is enabled.              | If position lag is expected in the<br>application, this warning can be ignored.<br>If Max Position Lag is set such that it<br>should not be encountered by the<br>application, or if this warning is followed<br>by a Position Error Limit error, then look<br>into what is driving position error in the<br>axis. Tuning the servo may help.<br>If the servo is properly tuned, ensure the<br>motor is properly sized for the application.<br>Also look for external interference with the<br>motor that may be causing the position<br>lag. |
| x306  | Function block<br>attempting motion<br>when axis position not<br>valid. | The motion function block was<br>issued before the axis position<br>was valid.                                                                                   | Axis position can be made valid using a<br>home cycle under the control of MC_Home<br>or MC_SetPosition with an absolute<br>position.<br>If this error is received on an absolute axis,<br>check the fault table and event queue for<br>battery errors or other errors from the<br>axis.                                                                                                    |
| x307  | Initializing path<br>generation for axis<br>failed.                     | An internal error occurred<br>while initializing path<br>generation for the axis.                                                                                | Contact Technical Support.                                                                                                    |
| x308  | Attempt to move in<br>direction not allowed<br>by the application.      | Movement in a direction not<br>allowed by the direction inputs<br>of the MC_Power that is active<br>on the axis has exceeded the<br>Disabled Direction Deadband. | If motion is desired, change the direction<br>constraints on the MC_Power (the<br>Enable_Positive and Enable_Negative<br>inputs) to support the specified direction.<br>If the problem occurs when a CAM or Gear<br>function block is used with an external<br>encoder master axis, consider increasing<br>the value of the Disabled Direction<br>Deadband configuration item.                                                                                                    |
| x309  | MC_SetPosition failed in updating positions.                            | Processing an MC_SetPosition<br>encountered an error in<br>updating the position for the<br>encoder in question.                                                 | Examine the fault table and the event<br>queue for errors indicating the nature of<br>the problem setting the axis position.                                                                                                    |

| Error | Description                                                           | Cause                                                                                                    | Recommended Correction                                                                                                    |
|-------|-----------------------------------------------------------------------|----------------------------------------------------------------------------------------------------|----------------------------------------------------------------------------------------------------|
| No.   |                                                                       |                                                                                                    |                                                                                                    |
| (Hex) |                                                                       |                                                                                                    |                                                                                                    |
| x30B  | Move Superimposed<br>not supported on<br>active command.              | An MC_MoveSuperimposed<br>was issued when the active<br>motion command on the axis<br>was not MC_GearIn. At this<br>time, an<br>MC_MoveSuperimposed is<br>supported only if an<br>MC_GearIn is active. | Examine the application and ensure that<br>MC_MoveSuperimposed is used only when<br>MC_GearIn is active.                                                                                                    |
| x30C  | MC_Phasing not<br>supported on active<br>command.                     | MC_Phasing can only be used<br>when an MC_CamIn is active.<br>An MC_Phasing command was<br>issued when no MC_CamIn was<br>active.                                                                      | Examine the application and ensure that<br>MC_Phasing is only used when an<br>MC_CamIn is active.                                                                                                    |
| x30D  | Timeout while waiting for axis to reset.                              | An MC_Reset failed to complete<br>its processing within the 10<br>second timeout.                                                                                                    | This is an internal error that should never<br>be encountered. If it occurs, contact<br>Technical Support.                                                                                                    |
| x30E  | Master axis on new<br>command does not<br>match active master.        | Indicates that an MC_Phasing<br>instance was used with a<br>master axis that was not the<br>master axis currently being<br>followed by the CAM.                                                        | The phasing will be applied to the currently<br>active master axis. If this is not the desired<br>behavior, check the application to ensure<br>that the master for the CAM and the<br>master for the phasing are the same.                                                                                            |
| x30F  | An RX3i controller<br>mode change aborted<br>a function block.        | Motion will stop any time the<br>RX3i controller goes to Stop or<br>to Run/Output Disabled mode.<br>This error will be given on all<br>active MFBs when that occurs.                                   | These errors are due to a change in the<br>status of the RX3i controller.<br>Stop all active motion commands before<br>transitioning the RX3i to Stop mode.<br><b>Note:</b> An MC_Reset or MC_ModuleReset<br>must be performed in order for<br>motion to resume after the RX3i<br>returns to Run/Output Enabled mode. |
| x310  | Function block<br>terminated due to<br>error stop on the axis.        | An error caused the axis to go<br>to ErrorStop state using a<br>normal error stop.                                                                                                    | Examine the fault table and the event<br>queue for the errors that sent the axis into<br>normal error stop.                                                                                                    |
| x311  | Function block<br>terminated due to fast<br>stop on the axis          | An error caused the axis to go<br>to ErrorStop state using a fast<br>error stop.                                                                                                    | Examine the fault table and the event<br>queue for the errors that sent the axis into<br>fast error stop.                                                                                                    |
| x313  | Error disengaging a<br>CAM                                            | An MC_CamOut encountered<br>an internal error when<br>disengaging the CAM or gear.                                                                                                    | Contact Technical Support.                                                                                                    |
| x314  | The specified buffer<br>mode is not valid with<br>the active command. | The BufferMode specified is<br>not allowed with the active<br>function block.                                                                                                    | For a summary of buffer modes that can<br>be used with each function block, refer to<br>Buffer Mode in Section 5.3.3 Valid.                                                                                                    |

| Error | Description            | Cause                            | Recommended Correction                          |
|-------|------------------------|----------------------------------|-------------------------------------------------|
| No.   |                        |                                  |                                                 |
| (Hex) |                        |                                  |                                                 |
| x315  | Cannot reach           | The move cannot reach the        | Increase the acceleration or deceleration       |
|       | specified velocity at  | specified velocity within the    | and jerk, decrease the final velocity, or       |
|       | specified position.    | distance constraint set by the   | increase the distance for the move.             |
|       |                        | position.                        |                                                 |
| x316  | Insufficient distance  | The move cannot reach its end    | Increase the acceleration or deceleration       |
|       | to accelerate to meet  | conditions within the distance   | and jerk, decrease the final velocity, or       |
|       | end conditions of      | available.                       | increase the distance for the move.             |
|       | move.                  |                                  |                                                 |
| x317  | Backup was required    | In order to arrive at the        | If backup is not desired, adjust the velocity,  |
|       | to reach the specified | specified position, the axis     | acceleration, deceleration and jerk so that     |
|       | position.              | overshot its commanded           | the axis can reach the desired position         |
|       |                        | position and then reversed to    | without overshooting.                           |
|       |                        | attain the final position.       |                                                 |
| x318  | Jerk constraint could  | This warning indicates that jerk | If transitioning from Synchronous motion        |
|       | not be maintained      | was internally modified in       | state to a non-synchronous state, the           |
|       | due to other           | order to reach the specified     | commanded jerk may be too small relative        |
|       | constraints.           | position and meet the specified  | to the initial acceleration. Transitioning at a |
|       |                        | velocity and                     | time when commanded acceleration is             |
|       |                        | acceleration/deceleration        | smaller or increasing commanded jerk can        |
|       |                        | constraints.                     | remedy this.                                    |
|       |                        |                                  | If aborting a jerk-limited command with         |
|       |                        |                                  | one that has a reduced jerk value, the          |
|       |                        |                                  | remainder of the move may continue to           |
|       |                        |                                  | use the original jerk so that the move does     |
|       |                        |                                  | not exceed other move constraints (for          |
|       |                        |                                  | example maximum velocity). Increasing           |
|       |                        |                                  | the aborting jerk to a value greater than or    |
|       |                        |                                  | equal to the original jerk or aborting the      |
|       |                        |                                  | first command sooner can prevent this           |
|       |                        |                                  | warning.                                        |
|       |                        |                                  | If jerk-limited motion is not necessary for     |
|       |                        |                                  | your application, using unlimited ierk (lerk    |
|       |                        |                                  | = 0) will prevent this warning.                 |
| x319  | Blending specified     | The BufferMode parameter of      | If blending was expected, examine the           |
|       | with no active         | the function block specified     | application to find out why the command         |
|       | command, ignored.      | blending and there was no        | that was expected to be active was not.         |
|       |                        | active command on the axis to    | The command may have completed in               |
|       |                        | blend to. The buffer mode is     | error. The fault table and event queue may      |
|       |                        | ignored in this case.            | be used to determine what error occurred.       |

| Error<br>No.<br>(Hex) | Description                                                     | Cause                                                                                                    | Recommended Correction                                                                                                    |
|-----------------------|-----------------------------------------------------------------|----------------------------------------------------------------------------------------------------|----------------------------------------------------------------------------------------------------|
| x31A                  | Master position not<br>available to slave.                      | The CamIn, GearIn, or<br>GearInPos function block<br>specified a slave axis that could<br>not be commanded because<br>the position information about<br>the master was unavailable or<br>invalid. | Ensure the master axis position is valid.<br>This can be determined by monitoring the<br>Position Valid flag (PN1201) for the master<br>axis. If Axis 5 is the master, also monitor<br>the Aux Position Valid flag (PN1228). For<br>descriptions of these parameters, refer to<br>Section 6.42.2,<br>Axis Status Flags. Ensure that the module<br>containing the master axis is present and<br>operational (check the fault table for a loss<br>of module and a module present input<br>from the master module) |
| x31B                  | Master velocity not<br>available to slave.                      | The slave axis could not be<br>commanded because the<br>velocity information from the<br>master was unavailable or<br>invalid.                                                                    | Ensure the master axis position is valid. If<br>not make the master position valid.<br>Ensure the module containing the master<br>axis is present and operational (check the<br>fault table for a loss of module and a<br>module present input from the master<br>module)                                                                                                    |
| x31C                  | Slave axis failed to<br>transition into<br>synchronized motion. | The slave axis attempted to<br>transition into the<br>Synchronized Motion state and<br>failed.                                                                                                    | Contact Technical Support.                                                                                                    |
| x31D                  | Slave axis failed to<br>transition from<br>synchronized motion. | The slave axis attempted to<br>transition out of the<br>Synchronized Motion state and<br>failed.                                                                                                  | Contact Technical Support.                                                                                                    |
| x31F                  | Slave axis failed to synchronize with its master.               | Ramp distance has been<br>transited and the master is at<br>the master sync position and<br>the slave has been unable to<br>reach the slave sync position.                                        | Increase the ramp distance or master start<br>distance.<br>Increase the velocity, acceleration or<br>deceleration on the slave axis to allow it to<br>ramp faster.                                                                                                    |

| Error         | Description                                                                                                    | Cause                                                                                                    | Recommended Correction                                                                                                    |
|---------------|----------------------------------------------------------------------------------------------------|----------------------------------------------------------------------------------------------------|----------------------------------------------------------------------------------------------------|
| No.           |                                                                                                    |                                                                                                    |                                                                                                    |
| (Hex)         |                                                                                                    |                                                                                                    |                                                                                                    |
| (Hex)<br>x320 | A synchronous motion<br>command failed to<br>ramp because the<br>master violated<br>conditions or the slave<br>was too limited to<br>keep up. | <ul> <li>The slave failed to synchronize because:</li> <li>The master is linear, and already at the master sync position but moving away from it.</li> <li>The master is linear and already at the Master Sync Position, but the master start distance isn't zero.</li> </ul> | If you expect the linear master to already<br>be at the Master Sync Position before<br>executing MC_GearInPos, you can execute<br>with Master Start Distance of zero.<br>Back the master up or set the Master Sync<br>Position further out.<br>A linear master requires the master to be<br>some distance away from and moving<br>toward the master sync position. The slave<br>will not move to the Slave Sync Position<br>unless the master is moving (even if the<br>master is already at the Master Sync<br>Position). |
| x321          | The end of the ramp<br>(master position +<br>ramp distance) was<br>found to be off the<br>CAM profile.                                        | The end of the ramp (master<br>position + ramp distance) was<br>found to be off the CAM profile.                                                                                                    | Reposition the master so that the master<br>position + ramp distance is within the<br>bounds of the CAM profile.<br>Make the ramp distance smaller.<br>Make the profile larger.                                                                                                    |
| x322          | A synchronous motion<br>command failed<br>because the master<br>backed up past its<br>initial position while<br>ramping                       | If the function block begins<br>ramping and the master<br>changes direction and<br>continues beyond the master<br>sync position dead band from<br>the master start position.                                                                                                  | Change the master to not back up beyond<br>the dead band limit.<br>Increase the dead band to allow the<br>backup that is occurring.                                                                                                    |
| x323          | On MC_CamIn, the<br>slave was limited to<br>stay within the<br>bounds of the profile<br>while ramping.                                        | The StartMode input specifies<br>Limit Slave Ramp to Profile<br>Range and the slave is outside<br>the profile range or trying to<br>leave the profile range.                                                                                                    | Specify a different start mode.<br>Position the slave axis so that the slave<br>stays within the profile range.<br>Adjust the ramp constraints so that the<br>slave synchronizes within the profile.                                                                                                    |
| x324          | Master axis cannot be<br>changed while slave is<br>in Synchronized<br>Motion                                                                  | The axis was in synchronous<br>motion and another<br>synchronous motion command<br>was received specifying a<br>different master.                                                                                                    | Change the application to use the same<br>master or exit the Synchronous Motion<br>state before engaging the new master.                                                                                                    |
| x325          | Discarding an update<br>to a Stop command<br>that is no longer<br>executing.                                                                  | An error terminated an<br>MC_Stop at the time the<br>Execute input of the MC_Stop<br>was transitioning low.                                                                                                    | Information only; no action required.                                                                                                    |

| Error | Description           | Cause                            | Recommended Correction                        |
|-------|-----------------------|----------------------------------|-----------------------------------------------|
| No.   |                       |                                  |                                               |
| (Hex) |                       |                                  |                                               |
| x326  | A pending             | A new MFB was executed while     | This may be intended operation. If it is not, |
|       | synchronous motion    | a synchronous motion             | restructure the application so that either    |
|       | command was           | command was pending.             | the synchronous motion command acts           |
|       | terminated without    |                                  | immediately, or the following command is      |
|       | running.              |                                  | conditioned on the synchronous motion         |
|       |                       |                                  | command and begins ramping before it          |
|       |                       |                                  | executes.                                     |
| x327  | A synchronous         | A pending synchronous motion     | Reverse the master direction.                 |
|       | command will not      | command has determined that      |                                               |
|       | engage because the    | the master will have to turn     |                                               |
|       | master is moving in   | around in order to engage.       |                                               |
|       | the wrong direction.  |                                  |                                               |
| x328  | A Buffered or Blended | A buffered/blended command       | This may be intended operation. If it is not, |
|       | FB terminated without | was terminated before it ever    | restructure the application to avoid          |
|       | running.              | controlled the axis. This can    | terminating the pended/buffered/blended       |
|       |                       | occur if a subsequent            | command.                                      |
|       |                       | command is issued before the     |                                               |
|       |                       | buffered/blended command         |                                               |
|       |                       | assumes control over the axis.   |                                               |
| x329  | MC_CamIn with zero    | MC_CamIn specified a ramp        | Move the slave to the proper place (within    |
|       | ramp distance but     | distance of zero and the         | tolerance based on application maximums       |
|       | master/slave not      | position of the slave is not on  | for velocity and acceleration of the slave    |
|       | already synchronized  | the profile such that the master | axis) or specify a non-zero ramp distance.    |
|       |                       | and slave are in sync.           |                                               |
| x32A  | Axis power was forced | An active MC_Power has           | Correct the cause of the ErrorStop and        |
|       | off due to an         | enabled power to the axis, but   | then issue an MC_Reset. This should cause     |
|       | ErrorStop.            | the axis is disabled due to an   | the drive to be re-enabled and to transition  |
|       |                       | error.                           | to the Standstill state.                      |
| X32B  | MC_Movevelocity has   | An MC_Movevelocity has           | If the axis is linear and EOTS are enabled,   |
|       | reached the limit of  | reached either the software      | assure that something controls the motion     |
|       | the axis and has      | limit of the axis. The axis has  | before reaching EOT. If the axis is rotary or |
|       | stopped.              | limit of the axis. The axis has  | EUTS are disabled, a warning output is        |
|       |                       | stopped.                         | given when the axis reaches hall the          |
|       |                       |                                  | MC SetDesition in Absolute mode to reset      |
|       |                       |                                  | the spordinate system at a sonyoniont         |
|       |                       |                                  | noint before reaching FOT                     |
|       |                       |                                  | point before reaching EOT.                    |

| Error | Description                                                                        | Cause                                                                                                    | Recommended Correction                                                                                                    |
|-------|------------------------------------------------------------------------------------|----------------------------------------------------------------------------------------------------|----------------------------------------------------------------------------------------------------|
| No.   |                                                                                    |                                                                                                    |                                                                                                    |
| (Hex) |                                                                                    |                                                                                                    |                                                                                                    |
| x32C  | Blending specified but<br>not supported by the<br>command; treated as<br>buffered. | A buffer mode specifying<br>blending was used and<br>blending cannot be performed.<br>This error may occur if either<br>the command being issued or<br>the command that is active<br>does not support blending. The                                          | This warning may indicate an attempt to<br>blend to an unexpected command. It may<br>not be an error but should be investigated.                                                                                                    |
| V33D  | Avis has reached                                                                   | buffer mode has been treated<br>as Buffered.                                                                                                    | This warping may be used to triager                                                                                                    |
| X32D  | halfway to the end of<br>the range during an<br>MC_MoveVelocity                    | either the software end of<br>travel or the position limit of<br>the axis.                                                                                                    | resetting the coordinate system for a rotary axis as described for error x32B.                                                                                                    |
| x32E  | Unrecoverable<br>calculation error.                                                | An unrecoverable calculation<br>error has occurred.<br>This may be caused if an<br>in-process move is interrupted<br>by a new move with a Jerk<br>command value too small to<br>allow the new move to<br>complete without exceeding its<br>maximum velocity. | This condition is indicated in the complete<br>fault code by a value of ff c9 in the location<br>shown below.<br>Sample fault code<br>63 2e 37 21 01 a5 ff c9 00 00 00 00 00 00 00<br>00 00 00 00 00 00<br>To correct this problem, increase the Jerk<br>command value in the new move so that<br>the move can complete successfully.<br>For other fault codes, contact Technical<br>Support. |
| x32F  | Jog when axis is at<br>EOT and jog direction<br>not away from EOT.                 | The axis is on a hardware or<br>software EOT and an<br>MC_JogAxis is enabled in the<br>direction of the active EOT.                                                                                                    | Change the input to the jog to command<br>motion back inside the Software EOT<br>limits.                                                                                                    |
| x330  | Function block not<br>allowed in the<br>Disabled state.                            | A function block was issued in<br>the Disabled state and the<br>PLCopen state machine does<br>not support its use there.                                                                                                    | Refer to Section 5.5, Axis States to<br>determine which states allow the function<br>block to be issued. Change the application<br>logic to place the axis in the proper state<br>before issuing the function block in error.                                                                                                    |
| x331  | Function block not<br>allowed in the<br>Standstill state.                          | A function block was issued in<br>the Standstill state and the<br>PLCopen state machine does<br>not support its use there.                                                                                                    | Refer to Section 5.5, Axis States to<br>determine which states allow the function<br>block to be issued. Change the application<br>logic to place the axis in the proper state<br>before issuing the function block in error.                                                                                                    |

| Error | Description            | Cause                           | Recommended Correction                      |
|-------|------------------------|---------------------------------|---------------------------------------------|
| No.   |                        |                                 |                                             |
| (Hex) |                        |                                 |                                             |
| x332  | Function block not     | A function block was issued in  | Refer to Section 5.5, Axis States to        |
|       | allowed in the Homing  | the Homing state and the        | determine which states allow the function   |
|       | state.                 | PLCopen state machine does      | block to be issued. Change the application  |
|       |                        | not support its use there.      | logic to place the axis in the proper state |
|       |                        |                                 | before issuing the function block in error. |
| x333  | Function block not     | A function block was issued in  | Refer to Section 5.5, Axis States to        |
|       | allowed in the         | the ErrorStop state and the     | determine which states allow the function   |
|       | ErrorStop state.       | PLCopen state machine does      | block to be issued. Change the application  |
|       |                        | not support its use there.      | logic to place the axis in the proper state |
|       |                        |                                 | before issuing the function block in error. |
| x334  | Function block not     | A function block was issued in  | Refer to Section 5.5, Axis States to        |
|       | allowed in the         | the Stopping state and the      | determine which states allow the function   |
|       | Stopping state.        | PLCopen state machine does      | block to be issued. Change the application  |
|       |                        | not support its use there.      | logic to place the axis in the proper state |
|       |                        |                                 | before issuing the function block in error. |
| x335  | Function block not     | A function block was issued in  | Refer to Section 5.5, Axis States to        |
|       | allowed in the         | the Discrete Motion state and   | determine which states allow the function   |
|       | Discrete Motion state. | the PLCopen state machine       | block to be issued. Change the application  |
|       |                        | does not support its use there. | logic to place the axis in the proper state |
|       |                        |                                 | before issuing the function block in error. |
| x336  | Function block not     | A function block was issued in  | Refer to Section 5.5, Axis States to        |
|       | allowed in the         | the Continuous Motion state     | determine which states allow the function   |
|       | Continuous Motion      | and the PLCopen state           | block to be issued. Change the application  |
|       | state.                 | machine does not support its    | logic to place the axis in the proper state |
|       |                        | use there.                      | before issuing the function block in error. |
| x337  | Function block not     | A function block was issued in  | Refer to Section 5.5, Axis States to        |
|       | allowed in the         | the Synchronous Motion state    | determine which states allow the function   |
|       | Synchronous Motion     | and the PLCopen state           | block to be issued. Change the application  |
|       | state.                 | machine does not support its    | logic to place the axis in the proper state |
|       |                        | use there.                      | before issuing the function block in error. |
| x338  | Function block not     | A function block was issued in  | Refer to Section 5.5, Axis States to        |
|       | allowed in the Setup   | the Setup state and the         | determine which states allow the function   |
|       | state.                 | PLCopen state machine does      | block to be issued. Change the application  |
|       |                        | not support its use there.      | logic to place the axis in the proper state |
|       |                        |                                 | before issuing the function block in error. |
| x339  | Function block not     | A function block was issued in  | Refer to Section 5.5, Axis States to        |
|       | allowed in the Jogging | the Jogging state and the       | determine which states allow the function   |
|       | state.                 | PLCopen state machine does      | block to be issued. Change the application  |
|       |                        | not support its use there.      | logic to place the axis in the proper state |
|       |                        |                                 | before issuing the function block in error. |

| Error | Description                                                                                                    | Cause                                                                                                    | Recommended Correction                                                                                                    |
|-------|----------------------------------------------------------------------------------------------------|----------------------------------------------------------------------------------------------------|----------------------------------------------------------------------------------------------------|
| No.   |                                                                                                    |                                                                                                    |                                                                                                    |
| (Hex) |                                                                                                    |                                                                                                    |                                                                                                    |
| x33A  | MC_CamIn aborted due to DLB stop.                                                                                         | An MC_CamIn in a DLB was<br>terminated due to the DLB<br>being stopped.                                                                                                    | This is an expected error if an MC_CamIn is active when a DLB is stopped.                                                                                                    |
| x33B  | An MC_CamIn from<br>the application may<br>not use a CAM ID from<br>a DLB.                                                | An MC_CamIn in the main logic<br>referenced a CAM ID from a<br>DLB. This reference is not<br>allowed.                                                                                                    | The application should perform an<br>MC_CamTableSelect for the desired CAM<br>and use the returned CAM ID. To prevent<br>possible conflicts, DLB logic should not<br>reuse CAM ID variables from the main<br>logic.                             |
| x33C  | MC_CamOut cannot<br>be executed while<br>MC_CamIn is not the<br>active command.                                           | An MC_CamOut was issued<br>while the axis was in<br>Synchronous Motion state but<br>the motion was controlled by<br>either an MC_GearIn or an<br>MC_GearInPos.                                                                                                    | Change the application to use MC_GearOut<br>to disengage the synchronous motion                                                                                                    |
| x33D  | MC_GearOut cannot<br>be executed while<br>MC_GearIn or<br>MC_GearInPos is not<br>the active command.                      | An MC_GearOut was issued<br>while the axis was in<br>Synchronous Motion state but<br>the motion was controlled by<br>an MC_CamIn.                                                                                                    | Change the application to use an MC_CamOut to disengage the synchronous motion.                                                                                                    |
| x33E  | Master position is not<br>within CAM profile<br>range.                                                                    | On an MC_CamIn, master<br>position is not on profile<br>(occurs when ramp distance = 0<br>and master position is outside<br>profile range).                                                                                                    | If using a ramp distance of zero, position<br>the master within the master's CAM profile<br>range. If you wish to ramp, specify a ramp<br>distance such that the master's position<br>plus the ramp distance is on the profile.                 |
| x33F  | Master's axis<br>configuration (low<br>limit, range, or EOTs)<br>changed while<br>pending or engaged<br>on a CAM or gear. | On a synchronous motion<br>command, the master's axis<br>configuration changed after<br>the MC_CamIn or<br>MC_GearInPos was executed.<br>This means either the master's<br>low limit/range or software<br>EOTs changed while a<br>synchronous command was<br>active or pending. | If you must change the master's hardware<br>configuration, disengage the synchronous<br>command first. Execute an MC_CamOut,<br>MC_GearOut, or abort the slave axis with<br>another command before changing the<br>master's axis configuration. |
| x340  | CAM master is too fast<br>or profile too small.<br>Crossed master<br>profile in a single<br>sample.                       | An axis on a CAM transited the<br>CAM profile in a single sample<br>period. Either the profile is too<br>small or the master was<br>moving faster than anticipated.                                                                                                    | Slow the master or change the profile.                                                                                                    |

| Error | Description             | Cause                            | Recommended Correction                       |
|-------|-------------------------|----------------------------------|----------------------------------------------|
| No.   |                         |                                  |                                              |
| (Hex) |                         |                                  |                                              |
| x341  | MC_Phasing not          | MC_Phasing was not permitted     | Wait to execute MC_Phasing until             |
|       | allowed on an           | because the underlying           | MC_CamIn is InSync.                          |
|       | MC_CamIn that is        | MC_CamIn was not yet             |                                              |
|       | ramping (not InSync)    | synchronized.                    |                                              |
| x342  | Direction constraints   | This warning occurs when the     | This may not be an error but may instead     |
|       | will be ignored until   | direction constraints on an      | be the intended operation of the             |
|       | axis reaches Disabled,  | MC_Power function block were     | application. Confirm that the change in the  |
|       | Standstill or ErrorStop | changed while the axis was in    | direction constraints can wait until axis    |
|       | states                  | motion. The new direction        | motion stops.                                |
|       |                         | constraints will be applied only |                                              |
|       |                         | when the axis stops moving.      |                                              |
| x343  | Position could not be   | For MC_MoveAbsolute on an        | Change the Direction input to                |
|       | reached via Direction   | axis configured with a Linear    | MC_MoveAbsolute to ShortestWay, which        |
|       | passed to               | positioning mode, the direction  | will never result in this warning.           |
|       | MC_MoveAbsolute.        | to move is implied by the        | Alternatively, specify the correct direction |
|       | Direction parameter     | destination position. (The       | in the call to MC_MoveAbsolute.              |
|       | ignored.                | Direction parameter on the       |                                              |
|       |                         | MC_MoveAbsolute is               |                                              |
|       |                         | superfluous when the axis is     |                                              |
|       |                         | configured in Linear mode.)      |                                              |
|       |                         | Therefore, if the Direction      |                                              |
|       |                         | parameter implies a direction    |                                              |
|       |                         | opposite from what is required   |                                              |
|       |                         | to move to the destination       |                                              |
|       |                         | position, the Direction          |                                              |
|       |                         | parameter is ignored, this       |                                              |
|       |                         | warning is given, and the axis   |                                              |
|       |                         | is moved toward the              |                                              |
|       |                         | destination position.            |                                              |
| x344  | RPM specified for       | RPM in parameter 1311 to         | Reduce the specified RPM in the parameter    |
|       | Force Digital Servo     | force digital servo velocity     | or change the hardware configuration to      |
|       | Velocity exceeds        | exceeds the configured           | increase the motor RPM                       |
|       | motor limit             | maximum for the motor.           |                                              |
| x345  | Commanded velocity      | The commanded velocity is        | Often an MC_SetOverride with greater         |
|       | exceeds application     | greater than the application     | than 100% velocity factor may be the         |
|       | limit, clamped at       | maximum velocity.                | cause. The other possible cause is a         |
|       | application limit.      |                                  | change to the application maximum            |
|       |                         |                                  | velocity. In either case either decrease the |
|       |                         |                                  | override percent or increase the             |
|       |                         |                                  | maximum.                                     |

| Error | Description            | Cause                            | Recommended Correction                        |
|-------|------------------------|----------------------------------|-----------------------------------------------|
| No.   |                        |                                  |                                               |
| (Hex) |                        |                                  |                                               |
| x346  | Commanded              | The commanded acceleration       | Often an MC_SetOverride with greater          |
|       | acceleration or        | or deceleration is greater than  | than 100% acceleration factor may be the      |
|       | deceleration exceeds   | the application maximum          | cause. The other possible cause is a          |
|       | application limit,     | acceleration.                    | change to the application maximum             |
|       | clamped at application |                                  | acceleration. In either case either decrease  |
|       | limit.                 |                                  | the override percent or increase the          |
|       |                        |                                  | maximum.                                      |
| x347  | Jerk exceeds           | The commanded jerk is greater    | An MC_SetOverride with greater than 100%      |
|       | application limit,     | than the configured jerk limit.  | jerk factor may be the cause. The other       |
|       | clamped at application |                                  | possible cause is a change to the             |
|       | limit.                 |                                  | maximum jerk. In either case either           |
|       |                        |                                  | decrease the override percent or increase     |
|       |                        |                                  | the maximum.                                  |
| x348  | Attempt to move past   | Attempt to position past the     | Change coordinate system of the               |
|       | absolute limits.       | largest value possible.          | application such that all required moves      |
|       |                        |                                  | are within the maximum range of the axis.     |
| x349  | Error dispatching      | A buffered move was              | Investigate the error on the buffered move    |
|       | buffered move, axis    | dispatched and was unable to     | to determine why it could not run             |
|       | stopped.               | successfully take control of the | successfully. Correct that error so that this |
|       |                        | axis due to an error.            | error will not occur.                         |
| x34A  | MC_Power instance      | An active MC_Power instance      | Change the logic to use only a single         |
|       | was superseded by      | has been superseded by           | instance of MC_Power unless intentionally     |
|       | another.               | another. Generally, this is      | superseding one instance with another.        |
|       |                        | caused by inadvertently using    | Superseding one instance of MC_Power          |
|       |                        | the same instance name or axis   | with another is not recommended.              |
|       |                        | reference on two instances.      |                                               |
| x34B  | MC_SetOverride         | An active MC_SetOverride         | Change the logic to use only a single         |
|       | instance was           | instance has been superseded     | instance of MC_SetOverride unless             |
|       | superseded by          | by another. Generally, this is   | intentionally superseding one instance        |
|       | another.               | caused by inadvertently using    | with another.                                 |
|       |                        | the same instance name or axis   | Superseding one instance of                   |
|       |                        | reference on two instances.      | MC_SetOverride with another is not            |
|       |                        |                                  | recommended.                                  |
| x34C  | MC_JogAxis instance    | An active MC_JogAxis instance    | Change the logic to use only a single         |
|       | was superseded by      | has been superseded by           | instance of MC_JogAxis unless intentionally   |
|       | another.               | another. Generally, this is      | superseding one instance with another.        |
|       |                        | caused by inadvertently using    | Superseding one instance of MC_JogAxis        |
|       |                        | the same instance name or axis   | with another is not recommended.              |
|       |                        | reference on two instances.      |                                               |

| Error | Description             | Cause                            | Recommended Correction                        |
|-------|-------------------------|----------------------------------|-----------------------------------------------|
| No.   |                         |                                  |                                               |
| (Hex) |                         |                                  |                                               |
| x34D  | MC_ModuleReset          | An MC_ModuleReset attempted      | Allow all axes that are disabled or in error  |
|       | failed to reset an axis | to reset an axis that was in     | to have time to stop and power off before     |
|       | because the axis was    | error or had been disabled but   | issuing the MC_ModuleReset, or                |
|       | not stopped with the    | the axis was not yet at zero     | individually reset any axes that are still in |
|       | power turned off.       | velocity with the power off. The | ErrorStop.                                    |
|       |                         | axis in question was not reset   |                                               |
|       |                         | and remains in ErrorStop state.  |                                               |
| x34E  | MC_SetPosition          | An active MC_SetPosition         | This may be an expected error if two          |
|       | aborted by a            | instance has been superseded     | MC_SetPosition instances are activated in     |
|       | subsequent              | by another. Generally, this is   | rapid succession. If it is unexpected, the    |
|       | MC_SetPosition.         | caused by issuing a second       | second MC_SetPosition should be               |
|       |                         | MC_SetPosition before the        | interlocked with the Done output of the       |
|       |                         | Done output from a prior         | first.                                        |
|       |                         | MC_SetPosition has gone true.    |                                               |
| x34F  | MC_SetPosition          | An MC_SetPosition could not be   | This error occurs only if moves are           |
|       | timeout due to other    | processed due to other           | occurring for the axis every sample period    |
|       | commands at path        | commands at the path             | for a large number of sample periods.         |
|       | generator.              | generator. It was retried a      | Change the application so that no moves       |
|       |                         | number of times before this      | are issued until the Done output of the set   |
|       |                         | error was given.                 | position (MC_SetPosition) is true.            |
| x350  | Reset of an axis failed | An MC_Reset was issued and       | Correct the underlying issue with the servo   |
|       | because the servo was   | the servo controller remained    | and reissue the MC_Reset.                     |
|       | not ready.              | in error after the reset was     |                                               |
|       |                         | processed.                       |                                               |
| x351  | Reset of an axis failed | An MC_ModuleReset was            | Make the FTB operational and re-issue the     |
|       | because a required      | issued and the FTB was not       | MC_ModuleReset or change the hardware         |
|       | FTB was not ready.      | operational at the time of the   | configuration so that the FTB is not          |
|       |                         | reset.                           | required.                                     |
| x352  | Overrides are ignored   | The axis has entered             | Disable the MC_SetOverride when axis is in    |
|       | while the axis is in    | Synchronized Motion state and    | the synchronous state.                        |
|       | Synchronized Motion     | has an enabled                   |                                               |
|       | state.                  | MC_SetOverride.                  |                                               |

| Error | Description                                                                                                    | Cause                                                                                                    | Recommended Correction                                                                                                    |
|-------|----------------------------------------------------------------------------------------------------|----------------------------------------------------------------------------------------------------|----------------------------------------------------------------------------------------------------|
| No.   |                                                                                                    |                                                                                                    |                                                                                                    |
| (Hex) |                                                                                                    |                                                                                                    |                                                                                                    |
| x353  | MC_GearInPos with<br>zero Master Start<br>Distance. Master<br>stopped at<br>MasterSyncPosition<br>but slave not already<br>at SlaveSyncPosition                                                                                    | MC_GearInPos executed with 0<br>MasterStartDistance. The<br>master's position is exactly<br>MasterSyncPosition and the<br>master axis is not moving. The<br>slave's position is too far away<br>from SlaveSyncPosition to be | If intending to use MC_GearInPos without<br>ramping, set both the master and slave<br>positions to their Sync positions before<br>executing the function block.<br>If this error occurs even though the slave<br>axis position is close to the<br>SlaveSyncPosition you can increase the |
|       |                                                                                                    | considered InSync and<br>GearInPos cannot ramp<br>because there is no distance<br>between the master's current<br>position and<br>MasterSyncPosition.                                                                        | velocity input to the function block.                                                                                                    |
| x354  | A non-zero<br>HomeOffset is not<br>allowed when the<br>encoder is not used<br>for feedback.                                                                                                    | A HomeOffset parameter is set<br>non-zero for an MC_Home<br>applied to a virtual axis.                                                                                                    | Change the application to use a zero-home<br>offset. Since the encoder is not used for<br>feedback on the virtual axis, a home offset<br>cannot be applied.                                                                                                    |
| x355  | The axis was in<br>position lag error at<br>some point during a<br>controlled stop. As a<br>result, the PMM<br>firmware had to take<br>special actions to<br>ensure that the axis is<br>stopped quickly<br>despite this condition. | Position lag was encountered<br>while attempting to stop the<br>axis in a controlled manner<br>(e.g. Normal ErrorStop,<br>MC_Stop, MC_Halt, etc.)                                                                            | This is an informational note that provides<br>additional information on the Position Lag<br>encountered by the axis. The fact that the<br>axis experienced Position Lag was<br>separately recorded. See that item for<br>what to do about Position Lag.                                 |
| x356  | The CAM profile used<br>by this MC_CamIn has<br>been modified or<br>deleted on the<br>controller since it was<br>selected.                                                                                                    | MC_CamIn was executed using<br>a CAM profile that has been<br>modified or deleted from the<br>controller since it was selected<br>on the PMM.                                                                                | If this is expected operation, ignore the<br>error.<br>If you intended to engage the modified<br>CAM profile, re-execute<br>MC_CamTableSelect and re-engage<br>MC_CamIn.                                                                                                    |
| x357  | Servo errors were<br>cleared, but new<br>errors are now<br>present.                                                                                                    | An MC_Reset was issued and<br>upon completion detected<br>servo controller errors that do<br>not cause an axis to stop<br>motion.                                                                                            | Examine the fault table and the event<br>queue for errors that indicate a Servo<br>Controller problem but do not stop<br>motion.                                                                                                    |

| Error | Description                                                                                                    | Cause                                                                                                    | Recommended Correction                                                                                                    |
|-------|----------------------------------------------------------------------------------------------------|----------------------------------------------------------------------------------------------------|----------------------------------------------------------------------------------------------------|
| No.   |                                                                                                    |                                                                                                    |                                                                                                    |
| (Hex) |                                                                                                    |                                                                                                    |                                                                                                    |
| x358  | MC_GearInPos<br>executed with an<br>invalid Master Start<br>Position.                                                     | MC_GearInPos executed with<br>an invalid Master Start Position<br>(MasterSyncPos –<br>MasterStartDistance). Example:<br>Master Start Position outside<br>the EOT limits of a linear<br>master.                                                                                                    | Examine High and Low Software EOT<br>parameters, MasterSyncPosition and<br>MasterStartPosition inputs. If<br>MasterSyncPosition minus<br>MasterStartDistance is outside either EOT,<br>make appropriate adjustments and re-<br>execute MC GearInPos. |
| x359  | Unable to plan<br>command<br>acceleration much<br>greater than<br>deceleration.                                           | The acceleration on a<br>command so far exceeded the<br>deceleration that the command<br>accelerates to a speed such<br>that the deceleration cannot<br>stop the axis within the<br>specified distance for the<br>move.                                                                                                    | Increase deceleration and/or distance                                                                                                    |
| x35A  | New SetOverride<br>inputs applied for<br>more than the<br>maximum number of<br>consecutive sample<br>periods.             | Possibly the inputs on an<br>instance of SetOverride are<br>being changed such that the<br>SetOverride is scanned in the<br>controller with new inputs on<br>many consecutive sample<br>periods of the PMM.<br>Alternatively, multiple<br>instances of SetOverride are<br>being executed such that a<br>new one arrives each<br>consecutive sample period for<br>many sample periods. | Decrease the frequency of changes to<br>SetOverride.                                                                                                    |
| x35B  | Jog attempted while<br>MC_Reset<br>/MC_ModuleReset was<br>still in-progress.                                              | A jog was initiated while an<br>MC_ModuleReset or MC_Reset<br>was still being processed. Note<br>that it is possible for this to<br>occur when the MC_Reset is on<br>a different axis than the jog.                                                                                                    | Ensure any previous MC_Reset or<br>MC_ModuleReset has completed before<br>initiating the jog.                                                                                                    |
| x35C  | Move requires a<br>backup to reach<br>commanded position<br>but would cause<br>motion in direction<br>that is not allowed | The move was unable to reach<br>its final commanded position<br>due to direction limitation on<br>MC_Power.                                                                                                    | Allow movement in both directions or<br>ensure that the move's inputs and initial<br>values do not require the axis to back up to<br>reach its final position.                                                                                       |

| Error | Description             | Cause                            | Recommended Correction                      |
|-------|-------------------------|----------------------------------|---------------------------------------------|
| No.   |                         |                                  |                                             |
| (Hex) |                         |                                  |                                             |
| x35D  | Maximum                 | Maximum time allowed during      | Increase acceleration and/or jerk.          |
|       | acceleration time has   | acceleration phase of move has   |                                             |
|       | been exceeded           | been exceeded.                   |                                             |
| x35E  | Maximum                 | Maximum time allowed during      | Increase deceleration and/or jerk.          |
|       | deceleration time has   | deceleration phase of move       |                                             |
|       | been exceeded.          | has been exceeded.               |                                             |
| x35F  | Initial conditions for  | The move cannot be planned       | This error typically occurs when a move     |
|       | blend preclude          | successfully due to the initial  | that requires blending is currently in      |
|       | planning the blend.     | velocity and blending velocity   | progress and a set override command is      |
|       |                         | constraints.                     | issued that reduces the current moves'      |
|       |                         |                                  | maximum velocity to a value less than the   |
|       |                         |                                  | blending velocity. Lither change the        |
|       |                         |                                  | blending mode or execute the set override   |
|       |                         |                                  | before the first move in the biending       |
| 260   | MC Colorestate has      |                                  | sequence starts.                            |
| X360  | MC_SetOverride has      | Override percentages are not     | Clear the error and reset the axis (if      |
|       | been disabled since     | active during an Errorstop of    | applicable). Power-on the axis. Reapply the |
|       | the axis was disabled   | These values de pet persist      | override by executing MC_SetOverride with   |
|       | or in error.            | through the ErrorStop or         | its enable input ON.                        |
|       |                         | Disabled states                  |                                             |
| v361  | A blended move          | A move that would change the     | If it is necessary to change motion         |
| X301  | cannot change the       | axis direction has been          | direction use the Aborting or Buffered      |
|       | axis direction          | executed in one of the           | value for the MC BufferMode input of the    |
|       |                         | Blending modes                   | buffered function block                     |
|       |                         | A Blending move that changes     |                                             |
|       |                         | axis direction is not allowed.   |                                             |
| x362  | An MC SetPosition       | An MC SetPosition was            | Change the Position input on                |
|       | was attempted that      | executed with parameters that    | MC_SetPosition or the constraints of the    |
|       | would make the active   | would cause invalid movement.    | move (for example, enable both directions   |
|       | move infeasible.        |                                  | on MC_Power).                               |
| x363  | Jerk value too small to | An in-process move was           | Increase the value of the Jerk input        |
|       | complete move           | interrupted by a new move that   | parameter.                                  |
|       | without exceeding       | has a Jerk input value too small |                                             |
|       | constraints.            | to allow completion without      |                                             |
|       |                         | exceeding its maximum            |                                             |
|       |                         | velocity.                        |                                             |
| x402  | High Software EOT is    | The High Software EOT was        | Modify the High Software EOT to a value     |
|       | less than the current   | changed to a value less than     | greater than the current commanded          |
|       | commanded position.     | the current commanded            | position or move the commanded position     |
|       |                         | position.                        | to a lower value before writing the High    |
|       |                         |                                  | Software EOT.                               |

| Error | Description           | Cause                                                                                                    | Recommended Correction                   |
|-------|-----------------------|----------------------------------------------------------------------------------------------------|------------------------------------------|
| No.   |                       |                                                                                                    |                                          |
| (Hex) |                       |                                                                                                    |                                          |
| x403  | Low Software EOT is   | The Low Software EOT was                                                                                                    | Modify the Low Software EOT to a value   |
|       | greater than the      | written to a value greater than                                                                                                    | less than the current commanded position |
|       | current commanded     | the current commanded                                                                                                    | or move the commanded position to a      |
|       | position.             | position.                                                                                                    | higher value before writing the Low      |
|       |                       |                                                                                                    | Software EOT.                            |
| x404  | Parameter value       | A write parameter command is                                                                                                    | Modify the hardware configuration or     |
|       | invalid with the I/O  | being used to write an invalid                                                                                                    | change the parameter values accordingly. |
|       | configuration in HWC. | value, based on the current                                                                                                    |                                          |
|       |                       | hardware configuration.                                                                                                    |                                          |
|       |                       | Examples:                                                                                                    |                                          |
|       |                       | Attempting to use                                                                                                    |                                          |
|       |                       | MC_WriteDWordParameter to                                                                                                    |                                          |
|       |                       | write an FTB or Faceplate                                                                                                    |                                          |
|       |                       | output point when that point is                                                                                                    |                                          |
|       |                       | configured as an input.                                                                                                    |                                          |
|       |                       | Attempting to use a write                                                                                                    |                                          |
|       |                       | parameters command to write                                                                                                    |                                          |
|       |                       | a max position lag that is                                                                                                    |                                          |
|       |                       | greater than the max position                                                                                                    |                                          |
|       |                       | error.                                                                                                    |                                          |
|       |                       | An MC_Reset or                                                                                                    |                                          |
|       |                       | MC_ModuleReset must be                                                                                                    |                                          |
|       |                       | performed in order for motion                                                                                                    |                                          |
|       |                       | to resume after the RX3i                                                                                                    |                                          |
|       |                       | returns to Run/Output Enabled                                                                                                    |                                          |
|       |                       | mode.                                                                                                    |                                          |
|       |                       | <b>Note:</b> If, when writing<br>PN2114 and PN2115, any<br>configurable I/O is<br>configured as an Input, the<br>Warning output will be<br>active along with ErrorID of<br>x404 on the function block<br>output. This is normal<br>operation; it is simply<br>letting you know that there<br>is at least one Input<br>involved. |                                          |

| Error | Description                                                | Cause                                                                                                    | Recommended Correction                                                                                                    |
|-------|------------------------------------------------------------|----------------------------------------------------------------------------------------------------|----------------------------------------------------------------------------------------------------|
| No.   |                                                            |                                                                                                    |                                                                                                    |
| (Hex) |                                                            |                                                                                                    |                                                                                                    |
| x405  | Invalid Output point<br>mask                               | The user has specified that an<br>invalid output point should be<br>turned on using the write<br>parameter interface. For<br>example, to turn on the two<br>faceplate outputs, the user<br>specifies a mask of 0x03, If the<br>user specifies a mask of 0x0F<br>for the faceplate inputs, only<br>bits 0 & 1 are valid; bits 2 & 3<br>are referencing invalid output<br>points. | Modify the output mask that has been specified.                                                                                                    |
| x406  | A floating-point<br>argument to a<br>function block is NaN | The floating-point value not a<br>number (NaN) was used as an<br>input argument to a function<br>block. This value is invalid.                                                                                                    | Ensure that floating-point computations<br>used as input to the function block do not<br>yield a NaN result. (Note that NaN cannot<br>be entered as a numeric literal, so it must<br>result from computation in the<br>application). |
| x407  | Axis parameter is<br>used more than once<br>in Axis Array. | A function block instance has<br>an Axis Array that uses an Axis<br>parameter more than once.                                                                                                    | Axes can only be used once in an Axis<br>Array. Remove the duplicate entries.                                                                                                    |
| x408  | Invalid function block<br>Master Axis<br>parameter.        | A function block instance has<br>an invalid Master Axis<br>parameter.                                                                                                    | Ensure the Master input parameter is<br>linked to a configured axis that it is<br>different from the Slave axis.                                                                                                    |
| x409  | Invalid function block<br>Axis parameter.                  | A function block instance has<br>an invalid Axis parameter.<br><b>Note:</b> For<br>MC_DigitalCamSwitch:<br>Error occurred when there<br>was already an active DCS<br>function block running on<br>the axis. This results in the<br>error being a Normal Stop<br>error.                                                                                                    | Ensure the Axis input parameter value is<br>linked to a configured axis.                                                                                                    |
| x40B  | Invalid function block<br>BufferMode<br>parameter.         | A function block instance has<br>an invalid BufferMode<br>parameter.                                                                                                    | Select a valid MC_BufferMode value for this function block.                                                                                                    |
| x40C  | Invalid function block<br>Length parameter.                | A function block instance has<br>an invalid Length parameter.                                                                                                    | The maximum length allowed is 16. Select<br>a length between 1 and 16 that<br>corresponds to the number of parameters<br>being written.                                                                                              |
| x40D  | Invalid function block<br>Output parameter.                | A function block instance has an invalid Output parameter.                                                                                                    | Ensure the Output parameter is configured in the HWC for this module.                                                                                                    |

| Error | Description                                             | Cause                                                                                                    | Recommended Correction                                                                                                    |
|-------|---------------------------------------------------------|----------------------------------------------------------------------------------------------------|----------------------------------------------------------------------------------------------------|
| No.   |                                                         |                                                                                                    |                                                                                                    |
| (Hex) |                                                         |                                                                                                    |                                                                                                    |
| x40E  | Invalid function block<br>Position parameter.           | A function block was executed<br>with an invalid Position<br>parameter.                                                                                                    | Ensure the position range is configured<br>correctly in HWC.<br>For a linear axis, the valid range is between<br>the High and Low Software EOT values, if<br>enabled.<br>For a rotary axis, the valid range is defined |
|       |                                                         |                                                                                                    | by the Low Position Limit and the Position<br>Range                                                                                                    |
| x40F  | Invalid<br>MC_SetOverride block<br>VelFactor parameter. | A function block was executed with an invalid VelFactor parameter.                                                                                                    | The valid range is 0, or 0.01 to 1.2. Select a value in this range.                                                                                                    |
| x410  | Invalid<br>MC_SetOverride<br>AccFactor parameter.       | A function block was executed with an invalid AccFactor parameter.                                                                                                    | The valid range is 0.01 to 1.2. Select a value in this range.                                                                                                    |
| x411  | Invalid<br>MC_SetOverride<br>JerkFactor parameter.      | A function block was executed with an invalid JerkFactor parameter.                                                                                                    | The valid range is 0.01 to 1.2. Select a value in this range.                                                                                                    |
| x412  | Invalid function block<br>Module parameter.             | A function block instance has an invalid Module parameter.                                                                                                    | Ensure the Module input parameter is linked to a configured PMM.                                                                                                    |
| x413  | Invalid function block<br>File Reference<br>parameter.  | A function block instance has<br>an invalid File Reference<br>parameter.                                                                                                    | File names must be between 1 and 32 characters in length.                                                                                                    |
| x414  | Invalid<br>MC_TouchProbe<br>TriggerInput<br>parameter.  | An MC_TouchProbe function<br>block instance has an invalid<br>TriggerInput parameter.                                                                                                    | The Trigger Input must be configured as a Touch Probe input in the HWC.                                                                                                    |
| x415  | Invalid<br>MC_DigitalCamSwitch<br>Switches parameter    | An MC_DigitalCamSwitch<br>function block instance has an<br>invalid Switches parameter.<br>If this error occurred when<br>there was already an active<br>DCS function block running on<br>the axis, a Normal Stop will<br>occur. | Each component of<br>the Switches input<br>must be valid. Refer<br>to the<br>MC_DigitalCamSwitch function block<br>discussion for details on the correct format<br>for these inputs.                                   |

| Error | Description                                                                      | Cause                                                                                                    | Recommended Correction                                                                                                    |
|-------|----------------------------------------------------------------------------------|----------------------------------------------------------------------------------------------------|----------------------------------------------------------------------------------------------------|
| No.   |                                                                                  |                                                                                                    |                                                                                                    |
| (Hex) |                                                                                  |                                                                                                    |                                                                                                    |
| x416  | Invalid<br>MC_DigitalCamSwitch<br>TrackOptions<br>parameter                      | An MC_DigitalCamSwitch<br>function block instance has an<br>invalid TrackOptions<br>parameter.                                                                                                    | Each component of<br>the TrackOptions<br>input must be valid.<br>Refer to the                                                              |
| 447   |                                                                                  |                                                                                                    | MC_DigitalCamSwitch function block<br>discussion for details on the correct format<br>for these inputs.                                    |
| x417  | Invalid<br>MC_DigitalCamSwitch<br>EnableMask<br>parameter                        | An MC_DigitalCamSwitch<br>function block instance has an<br>invalid EnableMask parameter.<br>This error occurred when there<br>was already an active DCS<br>function block running on the<br>axis, resulting in a Normal<br>Stop. | to be set. Bits 4 to 32 must be set to 0.                                                                                                  |
| x418  | Invalid function block<br>PositionSource<br>parameter.                           | A function block instance has<br>an invalid PositionSource<br>parameter.                                                                                                    | Valid PositionSource values are Actual<br>Position and Commanded Position.                                                                 |
| x419  | Invalid<br>ParameterConfig<br>input to the<br>MC_DL_Configure<br>function block. | A function block instance has<br>an invalid ParameterConfig<br>parameter.                                                                                                    | Each of the parameters must be a valid parameter for the axis or module.                                                                   |
| x41A  | Invalid DataLogConfig<br>input to the<br>MC_DL_Configure<br>function block.      | A function block instance has<br>an invalid DataLogConfig<br>parameter.                                                                                                    | Each component of<br>the DataLogConfig<br>must be valid. Refer<br>to the<br>MC_DigitalCamSwitch function block<br>discussion for details   |
| x41B  | Invalid DataCaptureID<br>parameter.                                              | A function block instance has<br>an invalid DataCaptureID<br>parameter.                                                                                                    | The DataCaptureID must be returned from<br>an MC_DL_Configure that was executed on<br>the same module.                                     |
| x41C  | Invalid function block<br>Velocity parameter                                     | A function block was executed<br>with an invalid Velocity<br>parameter while the function<br>block was active.                                                                                                    | The minimum velocity allowed is 1/10 rpm<br>or 1/600 rev/sec and the maximum velocity<br>is specified by the MaxVelocityAppl<br>parameter. |

| Error | Description            | Cause                           | Recommended Correction                        |
|-------|------------------------|---------------------------------|-----------------------------------------------|
| No.   |                        |                                 |                                               |
| (Hex) |                        |                                 |                                               |
| x41D  | Invalid function block | A function block was executed   | The minimum acceleration allowed is           |
|       | Acceleration           | with an invalid Acceleration    | 1/6000 rev/sec2. The maximum                  |
|       | parameter.             | parameter.                      | acceleration is specified by the              |
|       |                        |                                 | MaxAccelerationAppl parameter.                |
| x41E  | Invalid function block | A function block was executed   | The minimum deceleration allowed is           |
|       | Deceleration           | with an invalid Deceleration    | 1/6000 rev/sec2. The maximum                  |
|       | parameter.             | parameter.                      | deceleration is specified by the              |
|       |                        |                                 | MaxDecelerationAppl parameter.                |
| x41F  | Invalid function block | A function block was executed   | If the JerkUnits is UU/sec3 the minimum       |
|       | Jerk parameter.        | with an invalid Jerk parameter. | jerk allowed is 1/60000 rev/sec3 and the      |
|       |                        |                                 | maximum jerk is specified by the Max Jerk     |
|       |                        |                                 | parameter.                                    |
|       |                        |                                 | A value of 0 is allowed and is a special case |
|       |                        |                                 | indicating unlimited jerk.                    |
|       |                        |                                 | If the JerkUnits is Percent the allowed       |
|       |                        |                                 | range is 0% to 100%.                          |
| x420  | Invalid function block | A function block instance has   | Valid JerkUnits are:                          |
|       | JerkUnits parameter.   | an invalid JerkUnits parameter. | UserUnitsperSecondCubed (UU/sec3)             |
|       |                        |                                 | and PercentJerkLimiting                       |
| x421  | Invalid function block | A function block instance has   | Valid Directions are Positive, Negative,      |
|       | Direction parameter.   | an invalid Direction parameter. | Current Direction and Shortest Way.           |
|       |                        |                                 | Current Direction is valid only if a previous |
|       |                        |                                 | move has been executed to establish the       |
|       |                        |                                 | current direction.                            |
| x422  | Invalid HomingMode     | An MC_Home function block       | Valid Homing Modes for Axes 1–4 are           |
|       | parameter for          | was executed with an invalid    | LimitSwitchRefPulse, RefPulse and             |
|       | MC_Home.               | HomingMode parameter.           | RefPulseNeg.                                  |
|       |                        |                                 | The Virtual Axis supports only RefPulse and   |
|       |                        |                                 | RefPulseNeg.                                  |
| x423  | Invalid MC_Home        | A function block was executed   | The valid range for HomeOffset is –           |
|       | HomeOffset             | with an invalid HomeOffset      | 1000000 to 1000000. The value should not      |
|       | parameter.             | parameter.                      | cause the position to move outside the        |
|       |                        |                                 | valid position range.                         |
| x424  | Invalid MC_JogAxis     | A function block was executed   | MinJogDistance can be any value greater       |
|       | MinJogDistance         | with an invalid MinJogDistance  | than or equal to zero that does not cause     |
|       | parameter.             | parameter while the function    | the position to move outside the valid        |
|       |                        | block was active. The axis will | position range.                               |
|       |                        | be normal stopped.              |                                               |
| x426  | Invalid MC_CamIn       | A function block was executed   | Valid MasterOffset range –4E10 to 4E10        |
|       | MasterOffset           | with an invalid MasterOffset    |                                               |
|       | parameter.             | parameter.                      |                                               |

| Error | Description            | Cause                          | Recommended Correction                        |
|-------|------------------------|--------------------------------|-----------------------------------------------|
| No.   |                        |                                |                                               |
| (Hex) |                        |                                |                                               |
| x427  | Invalid MC_CamIn       | A function block was executed  | Valid SlaveOffset range –4E10 to 4E10         |
|       | SlaveOffset            | with an invalid SlaveOffset    |                                               |
|       | parameter.             | parameter.                     |                                               |
| x428  | Invalid MC_CamIn       | A function block was executed  | Valid MasterScaling range –8E10 to 8E10,      |
|       | MasterScaling          | with an invalid MasterScaling  | except may not be equal to zero.              |
|       | parameter.             | parameter.                     |                                               |
| x429  | Invalid MC_CamIn       | A function block was executed  | Valid SlaveScaling range –8E10 to 8E10.       |
|       | SlaveScaling           | with an invalid SlaveScaling   |                                               |
|       | parameter.             | parameter.                     |                                               |
| x42A  | Invalid MC_CamIn       | A function block was executed  | Use a valid CamTableID output from an         |
|       | CamTableID             | with an invalid CamTableID     | MC_CamTableSelect function block.             |
|       | parameter.             | parameter.                     | Check MC_CamTableSelect parameters.           |
|       |                        |                                | Download Active profiles to the RX3i          |
|       |                        |                                | controller.                                   |
| x42B  | Invalid function block | A function block was executed  | Either the distance specified is outside the  |
|       | Distance parameter     | with an invalid Distance       | possible distance for the type of axis or the |
|       |                        | parameter.                     | value is an invalid floating-point number     |
|       |                        |                                | (I.e. NaN).                                   |
| x42C  | Invalid function block | A function block was executed  | The valid range for RatioNumerator is –       |
|       | RatioNumerator         | with an invalid RatioNumerator | 32768 to 32767.                               |
|       | parameter.             | parameter.                     |                                               |
| x42D  | Invalid function block | A function block was executed  | The valid range for RatioDenominator is 1     |
|       | RatioDenominator       | with an invalid                | to 32767.                                     |
|       | parameter.             | RatioDenominator parameter.    |                                               |
| x42E  | Invalid SyncMode       | An MC_GearIn function block    | The valid values for SyncMode are             |
|       | input to               | was executed with an invalid   | BackupAllowed and NoBackupAllowed.            |
|       | MC_GearInPos.          | SyncMode parameter.            |                                               |
| x42F  | Invalid function block | A function block was executed  | The valid Length for MC_SyncStart and         |
|       | Length parameter.      | with an invalid Length         | MC_DelayedStart is 1 to 8.                    |
|       |                        | parameter.                     |                                               |
| x430  | Invalid DelayTimes     | A function block was executed  | DelayTimes must be greater than or equal      |
|       | input to               | with an invalid DelayTimes     | to 0.                                         |
|       | MC_DelayedStart.       | parameter.                     |                                               |
| x431  | Invalid MC_Home        | An MC_Home function block      | The minimum FindHomeVelocity allowed is       |
|       | FindHomeVelocity       | was executed with an invalid   | 0.1 RPM.                                      |
|       | parameter.             | FindHomeVelocity parameter.    | The maximum FindHomeVelocity is               |
|       |                        |                                | specified by the MaxVelocityAppl              |
|       |                        |                                | parameter.                                    |

| Error | Description            | Cause                          | Recommended Correction                       |
|-------|------------------------|--------------------------------|----------------------------------------------|
| No.   |                        |                                |                                              |
| (Hex) |                        |                                |                                              |
| x432  | Invalid MC_Home        | An MC_Home function block      | The minimum FinalHomeVelocity allowed        |
|       | FinalHomeVelocity      | was executed with an invalid   | is 0.1 RPM.                                  |
|       | parameter.             | FinalHomeVelocity parameter.   | The maximum FinalHomeVelocity is             |
|       |                        |                                | specified by the MaxVelocityAppl             |
|       |                        |                                | parameter.                                   |
| x433  | Invalid MC_SetPosition | A function block was executed  | Valid Encoder values are Feedback Source,    |
|       | Encoder parameter.     | with an invalid Encoder        | Motor Encoder or External Device. External   |
|       |                        | parameter.                     | Device is valid only if there is an external |
|       |                        |                                | encoder.                                     |
|       |                        |                                | For Axis 5, only External Device is          |
|       |                        |                                | supported.                                   |
| x434  | Invalid                | An MC_DigitalCamSwitch         | The array of OutputRefs must correspond      |
|       | MC_DigitalCamSwitch    | function block instance has an | to the EnableMask.                           |
|       | Outputs parameter      | invalid Outputs parameter.     |                                              |
|       |                        | Note: For                      |                                              |
|       |                        | MC_DigitalCamSwitch: the       |                                              |
|       |                        | error occurred when there      |                                              |
|       |                        | was already an active DCS      |                                              |
|       |                        | the axis. This results in the  |                                              |
|       |                        | error being a Normal Stop      |                                              |
|       |                        | error.                         |                                              |
| x435  | Error occurred on an   | An error has occurred on one   | Check the axis error codes for the axes for  |
|       | axis to be sync        | of the axis specified in       | the axes in the MC_SyncStart or              |
|       | started.               | MC_SyncStart or                | MC_DelayedStart for the specific error that  |
|       |                        | MC_DelayedStart.               | occurred causing the sync command to         |
|       |                        |                                | error.                                       |
| x436  | Timeout occurred       | The SyncTime for an            | Either the motion commands to by sync        |
|       | waiting for a motion   | MC_SyncStart or the StartTime  | started need to be executed sooner or a      |
|       | command.               | for an MC_DelayedStart         | longer timeout needs to be set.              |
|       |                        | elapsed before each axis to be |                                              |
|       |                        | sync started had a valid       |                                              |
|       |                        | command to start.              |                                              |
| x437  | While waiting to be    | A new motion command was       | If this was not expected check the timing    |
|       | sync started a new     | executed on this axis that     | of when the motion commands were             |
|       | motion command         | replaced this command. The     | executed.                                    |
|       | replaced this          | new command will now be        |                                              |
|       | command.               | started with the MC_SyncStart  |                                              |
|       |                        | or MC_DelayedStart command.    |                                              |

| Error | Description              | Cause                             | Recommended Correction                         |
|-------|--------------------------|-----------------------------------|------------------------------------------------|
| No.   |                          |                                   |                                                |
| (Hex) |                          |                                   |                                                |
| x438  | Error occurred on an     | An error occurred on an axis in   | Monitor the axes in an MC_SyncStart or         |
|       | axis to be sync started  | an MC_SyncStart or                | MC_DelayedStart and if one axis fails take     |
|       | after it was too late to | MC_DelayedStart command           | the necessary action on the other axes.        |
|       | abort the start.         | after the communication to        |                                                |
|       |                          | start the command has already     |                                                |
|       |                          | been sent.                        |                                                |
| x439  | The sync start           | Another command has aborted       | An MC_Power Enable = False, MC_Reset,          |
|       | command was              | the MC_SyncStart or               | MC_ModuleReset, and MC_Stop can abort          |
|       | aborted by another       | MC_DelayedStart command.          | an MC_SyncStart or MC_DelayedStart             |
| 12.4  | command                  |                                   |                                                |
| X43A  |                          | A function block was executed     | For linear axis select a position inside the   |
|       | MasterSyncPosition;      | With an invalid                   | end of travel limits. For rotary axis select a |
|       | outside range of         | Mastersyncrosition parameter.     | position between the Low Limit and the         |
| v42P  |                          | A function block was executed     | For linear axis select a position inside the   |
| X43D  | SlaveSvpcPosition:       | with an invalid                   | and of travel limits. For rotary axis select a |
|       | outside range of slave   |                                   | position between the Low Limit and the         |
|       | outside range of slave.  | slavesyner osition parameter.     | Low Limit + Position Range                     |
| x43C  | Invalid MC CamIn         | A function block instance has     | Bit 0 indicates if Master is Relative or       |
| xise  | StartMode parameter.     | an invalid StartMode              | Absolute.                                      |
|       |                          | parameter.                        | Bit 1 indicates if Slave is Relative or        |
|       |                          |                                   | Absolute.                                      |
|       |                          |                                   | Bit 3 allows ramps to exceed the slave         |
|       |                          |                                   | range in the profile. Setting any other bit is |
|       |                          |                                   | invalid.                                       |
| x43D  | Analog value out of      | MC_WriteAnalogOutput              | Use a value between 10 and –10.                |
|       | range (+/– 10Vdc),       | function block has attempted      |                                                |
|       | clamped at limit.        | to set output greater than 10     |                                                |
|       |                          | or less than –10.                 |                                                |
| x43E  | Attempt to access FTB    | MC_WriteAnalogOutput              | Check FTB status before issuing the            |
|       | I/O failed. FTB failed   | function block attempted when     | MC_WriteAnalogOutput.                          |
|       | or not configured.       | FTB has failed or is not present. |                                                |
| x43F  | Invalid parameter        | An MFB has attempted to           | Check parameter number.                        |
|       | number specified as      | access an unsupported             |                                                |
|       | input to function        | parameter.                        |                                                |
|       | block.                   |                                   |                                                |
| x440  | The application          | The MFB has attempted to          | If possible, change the parameter value in     |
|       | attempted to write a     | write to a read-only parameter.   | Hardware Configuration.                        |
|       | read-only parameter.     |                                   |                                                |
| X441  | Parameter type does      |                                   | Check the parameter type and use the           |
|       | not match function       | to access the specified           | appropriate MFB.                               |
|       | DIOCK USEd.              | parameter.                        |                                                |

| Error | Description                                                                | Cause                                                                                                    | Recommended Correction                                                                                                    |
|-------|----------------------------------------------------------------------------|----------------------------------------------------------------------------------------------------|----------------------------------------------------------------------------------------------------|
| No.   |                                                                            |                                                                                                    |                                                                                                    |
| (Hex) |                                                                            |                                                                                                    |                                                                                                    |
| x442  | NaN assigned to a<br>Real using a write<br>parameter(s) function<br>block. | MC_WriteParameter or<br>MC_WriteParameters has<br>attempted to set an invalid<br>value.                                                                                                    | Ensure that floating-point computations<br>used as input to the function block do not<br>yield a NaN result. (Note that NaN cannot<br>be entered as a numeric literal, so it must<br>result from computation in the<br>application).                                                                                                    |
| x443  | Invalid digital output<br>reference used to<br>write digital output.       | MC_WriteDigitalOutput has specified an invalid output reference.                                                                                                    | Check the OUTPUT_REF value.                                                                                                    |
| x444  | Invalid analog output<br>reference used to<br>write analog output.         | MC_WriteAnalogOutput has<br>specified an invalid output<br>reference.                                                                                                    | Check the OUTPUT_REF value.                                                                                                    |
| x446  | Parameter value is<br>invalid.                                             | An MFB has attempted to set a<br>parameter to a value that is out<br>of range.                                                                                                    | Check valid ranges for the parameter.<br>In some cases, an attempted scaling<br>change (user units or counts) can make a<br>scaled parameter invalid.<br>To identify the dependent parameter that<br>has failed, download the event queue and<br>find the event corresponding to the failed<br>scaling change function block. For details,<br>refer to Section 9.5.1, Parameter Errors<br>Caused by Changes in Axis Scaling. |
| x447  | Invalid axis for requested operation.                                      | The MFB has attempted to<br>access a parameter that is not<br>supported on the specified<br>axis.                                                                                                    | Check valid axes for the parameter. Note<br>that many parameters are not available on<br>virtual axes.                                                                                                    |
| x448  | Axis must be in<br>Disabled, Standstill, or<br>ErrorStop state.            | An MFB has attempted to set a<br>parameter on an axis that is<br>not in a valid state to change<br>that parameter. Some<br>parameters cannot be set<br>unless the axis is in Disabled,<br>Standstill, or ErrorStop state. | Ensure axis is in a valid state before<br>attempting parameter write.                                                                                                    |
| x449  | Invalid parameter<br>when Positioning<br>Mode is Rotary.                   | An MFB has attempted to set or<br>enable End Of Travel (EOT) on<br>an axis in Rotary positioning<br>mode.                                                                                                    | Change Low Limit and Range parameters<br>or configure Axis Positioning Mode as<br>Linear.                                                                                                    |
| x44A  | Invalid parameter<br>when Positioning<br>Mode is Linear.                   | An MFB has attempted to set or<br>enable Low Limit or Range on<br>an axis in Linear positioning<br>mode.                                                                                                    | Change EOT parameters or configure Axis<br>Positioning Mode as Rotary.                                                                                                    |

| Error | Description             | Cause                           | Recommended Correction                      |
|-------|-------------------------|---------------------------------|---------------------------------------------|
| No.   |                         |                                 |                                             |
| (Hex) |                         |                                 |                                             |
| x44B  | Low Position Limit +    | An MFB has changed Low Limit    | Check that the Low position limit plus the  |
|       | Position Range exceed   | or Range parameter such that    | specified position range does not exceed    |
|       | maximum position.       | the sum is greater than the     | the maximum PMM position range of           |
|       |                         | scaled maximum position.        | (4e10 × UU:Counts ratio).                   |
| x44C  | Specified limit exceeds | An MFB attempted to set a Low   | Check that the High Limit does not exceed   |
|       | maximum position.       | Limit greater than the scaled   | the maximum PMM position range of           |
|       |                         | maximum position.               | (4e10 × UU:Counts ratio).                   |
| x44D  | High limit must be      | An MFB attempted to set a       | Check that the High Limit value is greater  |
|       | greater than low limit. | High Limit lower than the Low   | than the Low Limit Value                    |
|       |                         | Limit.                          |                                             |
| x44E  | Over travel limit is    | A disabled EOT has been         | This is an informational warning. The new   |
|       | disabled.               | changed.                        | value will be used if a subsequent          |
|       |                         |                                 | parameter write enables the EOT.            |
| x44F  | Parameter change        | A function block attempted to   | Change the EOT or move or set position to   |
|       | makes commanded         | enable an EOT that would        | within the desired range.                   |
|       | position invalid.       | make the current Commanded      |                                             |
|       |                         | Position invalid.               |                                             |
| x450  | Invalid Max             | MFB attempted to set a Max      | Set a lower Max Application Velocity or     |
|       | Application Velocity.   | Application Velocity greater    | raise Max Velocity System in HWC.           |
|       |                         | than the configured Max         |                                             |
|       |                         | Velocity System.                |                                             |
| x451  | Invalid Max             | A function block attempted to   | Set a non-zero positive Max Application     |
|       | Application             | set a Max Application           | Acceleration, decrease it, or raise Max     |
|       | Acceleration.           | Acceleration that is <= zero or | Acceleration System in Hardware             |
|       |                         | greater than the configured     | Configuration.                              |
|       |                         | Max Acceleration System         |                                             |
| x452  | Max Application         | An MFB attempted to set a Max   | Set a lower Max Application Deceleration    |
|       | Deceleration cannot     | Application Deceleration        | or raise Max Deceleration System in HWC.    |
|       | exceed Max System       | greater than the configured     |                                             |
|       | Deceleration.           | Max Deceleration System.        |                                             |
| x456  | Parameter change        | Applying the specified scaling  | An attempted scaling change (user units or  |
|       | invalidates dependent   | parameter would make one or     | counts) would make a scaled parameter       |
|       | configuration           | more scaled parameters          | invalid.                                    |
|       | parameter.              | invalid.                        | To identify the dependent parameter that    |
|       |                         |                                 | has failed, download the event queue and    |
|       |                         |                                 | find the event corresponding to the failed  |
|       |                         |                                 | scaling change function block. For details, |
|       |                         |                                 | refer to Section 9.5.1, Parameter Errors    |
|       |                         |                                 | Caused by Changes in Axis Scaling.          |

| Error | Description                                                               | Cause                                                                                                    | Recommended Correction                                                                                                    |
|-------|---------------------------------------------------------------------------|----------------------------------------------------------------------------------------------------|----------------------------------------------------------------------------------------------------|
| No.   |                                                                           |                                                                                                    |                                                                                                    |
| (Hex) |                                                                           |                                                                                                    |                                                                                                    |
| x457  | No external encoder is<br>configured for this<br>axis.                    | Attempt to change External<br>Encoder parameter for an axis<br>that does not have an External<br>Encoder configured. | Configure an external encoder if one is<br>needed by the application and has not<br>been configured for the axis.<br>If the axis is a virtual axis, an external<br>encoder must be configured if an<br>MC_Home is issued.<br>Check axis reference input. |
| x458  | Invalid scaling. User<br>Units must be less<br>than or equal to<br>Counts | The attempted parameter<br>change would make User Units<br>less than counts for the<br>specified device.             | Check scaling values.                                                                                                    |
| x459  | WriteAnalogOutput<br>value is not the active<br>analog source.            | Attempted to write an analog<br>output that is configured to<br>output velocity or torque.                           | Set analog output source to Application<br>Write.                                                                                                    |
| x45A  | Unable to write SCB<br>parameter; write<br>already in progress.           | Another Servo Controller Board<br>parameter write is in progress<br>on the same axis.                                | Wait until the current write completes before beginning a new write.                                                                                                    |
| x45B  | Invalid PK1V Velocity<br>Loop Gain 1 (Integral)                           | An MC_WriteDwordParameters<br>was issued with an invalid<br>value for PK1V.                                          | The valid range for PK1V is 0 to 32767.<br>Refer to Appendix Section C-3.2, Advanced<br>FSSB Servo Tuning for details on how to<br>use this parameter.                                                                                                   |
| x45C  | Invalid PK2V Velocity<br>Loop Gain 2<br>(Proportional)                    | An MC_WriteDwordParameters<br>was issued with an invalid<br>value for PK2V.                                          | The valid range for PK2V is -32767 to 0.<br>Refer to Appendix Section C-3.2, Advanced<br>FSSB Servo Tuning for details on how to<br>use this parameter.                                                                                                  |
| x45D  | Invalid PK3V Velocity<br>Loop Gain 3 (Integral<br>Decay)                  | An MC_WriteDwordParameters<br>was issued with an invalid<br>value for PK3V.                                          | The valid range for PK3V is 0 to 32767.<br>Refer to Appendix Section C-3.2, Advanced<br>FSSB Servo Tuning for details on how to<br>use this parameter.                                                                                                   |
| x45E  | Invalid TCMD Filter.                                                      | An MC_WriteDwordParameters<br>was issued with an invalid<br>value for FILTER TCMD.                                   | The valid range for FILTER TCMD is 0 to<br>2810. Refer to Appendix Section C-3.2,<br>Advanced FSSB Servo Tuning for details on<br>how to use this parameter.                                                                                             |
| x45F  | Invalid LDINT (Load<br>Inertia Ratio).                                    | An MC_WriteDwordParameters<br>was issued with an invalid<br>value for LDINT (Load Inertia<br>Ratio).                 | The valid range for LDINT is 0 to 4096.<br>Refer to Appendix Section C-3.2, Advanced<br>FSSB Servo Tuning for details on how to<br>use this parameter.                                                                                                   |
| x460  | DETQLM Deceleration<br>Torque Limit.                                      | An MC_WriteDwordParameters<br>was issued with an invalid<br>value for DETQLM.                                        | The valid range for DETQLM is 0 to 32767.<br>Refer to Appendix Section C-3.2, Advanced<br>FSSB Servo Tuning for details on how to<br>use this parameter.                                                                                                 |

| Error | Description            | Cause                      | Recommended Correction                       |
|-------|------------------------|----------------------------|----------------------------------------------|
| No.   |                        |                            |                                              |
| (Hex) |                        |                            |                                              |
| x461  | BITPA20 Disturbance    | An MC_WriteDwordParameters | The valid range for BITPA20 is -32767 to     |
|       | Input Function         | was issued with an invalid | 32767. Refer to Appendix Section C-3.2,      |
|       |                        | value for BITPA20.         | Advanced FSSB Servo Tuning for details on    |
|       |                        |                            | how to use this parameter.                   |
| x462  | DI_GAIN Disturbance    | An MC_WriteDwordParameters | The valid range for DI_GAIN is 0 to 7282.    |
|       | input: gain            | was issued with an invalid | Refer to Appendix Section C-3.2, Advanced    |
|       |                        | value for DI_GAIN.         | FSSB Servo Tuning for details on how to      |
|       |                        |                            | use this parameter.                          |
| x463  | S_FREQ Disturbance     | An MC_WriteDwordParameters | The valid range for S_FREQ is 0 to 2000.     |
|       | input: start frequency | was issued with an invalid | Refer to Appendix Section C-3.2, Advanced    |
|       |                        | value for S_FREQ.          | FSSB Servo Tuning for details on how to      |
|       |                        |                            | use this parameter.                          |
| x464  | E_FREQ Disturbance     | An MC_WriteDwordParameters | The valid range for E_FREQ is 0 to 2000.     |
|       | input: end frequency   | was issued with an invalid | Refer to Appendix Section C-3.2, Advanced    |
|       |                        | value for E_FREQ.          | FSSB Servo Tuning for details on how to      |
|       |                        |                            | use this parameter.                          |
| x465  | MPOINTS Number of      | An MC_WriteDwordParameters | The valid range for MPOINTS is -32767 to     |
|       | disturbance input      | was issued with an invalid | 32767. Refer to Appendix Section C-3.2,      |
|       |                        | value for MPOINTS.         | Advanced FSSB Servo Tuning for details on    |
|       |                        |                            | how to use this parameter.                   |
| x466  | REF2C Res Filter 2     | An MC_WriteDwordParameters | The valid range for REF2C is 0 to 2000.      |
|       | Center Freq (Hz)       | was issued with an invalid | Refer to Appendix Section C-3.2, Advanced    |
|       |                        | value for REF2C.           | FSSB Servo Tuning for details on how to      |
|       |                        |                            | use this parameter.                          |
| x467  | REF2W Res Filter 2     | An MC_WriteDwordParameters | The valid range for REF2W is 0 to 2000.      |
|       | Bandwidth (Hz)         | was issued with an invalid | Refer to Appendix Section C-3.2, Advanced    |
|       |                        | value for REF2W.           | FSSB Servo Tuning for details on how to      |
|       |                        |                            | use this parameter.                          |
| x468  | REF2D Res Filter 2     | An MC_WriteDwordParameters | The valid range for REF2D is 0 to 100. Refer |
|       | Damping (%)            | was issued with an invalid | to Appendix Section C-3.2, Advanced FSSB     |
|       |                        | value for REF2D.           | Servo Tuning for details on how to use this  |
|       |                        |                            | parameter.                                   |
| x469  | REF3C Res Filter 3     | An MC_WriteDwordParameters | The valid range for REF3C is 0 to 2000.      |
|       | Center Freq (Hz)       | was issued with an invalid | Refer to Appendix Section C-3.2, Advanced    |
|       |                        | value for REF3C.           | FSSB Servo Tuning for details on how to      |
|       |                        |                            | use this parameter.                          |
| x46A  | REF3W Res Filter 3     | An MC_WriteDwordParameters | The valid range for REF3W is 0 to 2000.      |
|       | Bandwidth (Hz)         | was issued with an invalid | Refer to Appendix Section C-3.2, Advanced    |
|       |                        | value for REF3W.           | FSSB Servo Tuning for details on how to      |
|       |                        |                            | use this parameter.                          |

| Error<br>No. | Description                                                                                                    | Cause                                                                                                    | Recommended Correction                                                                                                    |
|--------------|----------------------------------------------------------------------------------------------------|----------------------------------------------------------------------------------------------------|----------------------------------------------------------------------------------------------------|
| (Hex)        |                                                                                                    |                                                                                                    |                                                                                                    |
| x46B         | REF3D Res Filter 3<br>Damping (%).                                                                                          | An MC_WriteDwordParameters<br>was issued with an invalid<br>value for REF3D.                                                                                                    | The valid range for REF3D is 0 to 100.<br>Appendix Section C-3.2, Advanced FSSB<br>Servo Tuning for details on how to use this<br>parameter.   |
| x46C         | Axis is in an invalid<br>state to execute this<br>function block.                                                           | MC_SyncStart and<br>MC_DelayedStart cannot be<br>executed while the axis is in<br>ErrorStop, Stopping, Homing,<br>or Disabled states.                                                                                                    | Change the state to a valid state by<br>clearing the error, completing the Stop or<br>Home cycle, or by turning on power.                      |
| x46D         | Invalid MC_CamIn<br>MasterScaling<br>parameter equal to<br>zero.                                                            | A function block was issued<br>with an invalid MasterScaling<br>parameter equal to zero.                                                                                                    | Valid MasterScaling range -8E10 to 8E10,<br>except may not be equal to zero.                                                                   |
| x46E         | Invalid MC_CamIn<br>Ramp Distance<br>parameter.                                                                             | A function block was issued<br>with an invalid Ramp Distance<br>parameter.                                                                                                    | Valid Ramp Distance range is<br>–4E10 to 4E10.                                                                                                 |
| x46F         | Axis position is invalid;<br>motion command was<br>suppressed.                                                              | Command was issued while<br>axis position was invalid.<br>For MC_DigitalCamSwitch:<br>Error occurred when there was<br>already an active DCS function<br>block running on the axis. This<br>results in the error being a<br>Normal Stop error. | Ensure position is valid before issuing command.                                                                                               |
| x470         | Invalid SyncTime or<br>StartTime parameter.                                                                                 | MC_SyncStart was executed<br>with an invalid SyncTime or<br>MC_DelayedStart was executed<br>with an invalid StartTime.                                                                                                    | A value of zero is a special case that<br>specifies a sync time of 5 minutes. Other<br>values must be greater than or equal to 5<br>ms.        |
| x471         | Invalid Master Start<br>Distance parameter                                                                                  | MC_GearInPos was executed<br>with an invalid Master Start<br>Distance.                                                                                                    | Valid Master Start Distance range is -4E10<br>to 4E10                                                                                          |
| x472         | Invalid DSC Output<br>Source mask specified                                                                                 | Value(s) written to parameter(s)<br>2114 and/or 2115 have<br>specified masks with too many<br>or invalid bits set.                                                                                                    | No more than a total of 4 bits can be set in<br>parameters 2114 and 2115. Valid bits in<br>parameter 2114 are 0—1, parameter 2115<br>are 0—11. |
| x473         | An attempt was made<br>to change the output<br>value using PN2109<br>and/or PN2110 of an<br>output selected to be<br>a DCS. | User has attempted to assign a<br>value to a DCS Output using<br>PN2109 or PN2110.                                                                                                    | Modify the bit values for PN2109 and/or<br>PN2110 so that DCS mask bits are not set.                                                           |

| Error | Description            | Cause                          | Recommended Correction                       |
|-------|------------------------|--------------------------------|----------------------------------------------|
| No.   |                        |                                |                                              |
| (Hex) |                        |                                |                                              |
| x474  | Invalid feedback       | User has attempted to write an | Valid range is defined by configuration      |
|       | moving deadband.       | invalid value for PN1024.      | limits.                                      |
| x475  | Invalid command        | User has attempted to write an | Valid range is defined by configuration      |
|       | moving deadband.       | invalid value for PN1025.      | limits.                                      |
| x476  | Invalid phase shift.   | The value of the PhaseShift    | Correct the PhaseShift input. Valid phase    |
|       |                        | input to MC_Phasing was not    | shift range is -4E10 to 4E10.                |
|       |                        | within the valid range.        |                                              |
| x477  | Selected parameter     | Selected parameter is not      | Change the hardware configuration to         |
|       | for                    | active in the hardware         | activate the parameter.                      |
|       | MC_ReadParameter(s)    | configuration.                 |                                              |
| 170   | is currently disabled. |                                |                                              |
| x478  | MC_Home on axis        | MC_Home issued on an axis      | In hardware configuration, select the        |
|       | with no configured     | that does not have an input    | marker input for the axis. Home cannot be    |
|       | marker input.          | the evic                       | performed without a marker.                  |
| ×470  | MC Llomo using a       | MC Llome issued with Limit     | In bardware configuration, coloct a home     |
| X479  | home to switch (Limit  | Switch Bof Bulso as the homing | switch for the axis or use a different value |
|       | Switch Ref Pulse)      | mode but no home switch        | for the HomingMode input on the              |
|       | homing mode on an      | input was configured for the   | MC Home command                              |
|       | axis with no           | axis.                          |                                              |
|       | configured home        |                                |                                              |
|       | switch input.          |                                |                                              |
| x480  | DCS aborted due to     | Changed command position       | Do not change command position               |
|       | changed command        | resolution while DCS command   | resolution while DCS command is active.      |
|       | position resolution.   | active.                        |                                              |
| x481  | DCS aborted due to     | Changed command position       | Do not change command position range         |
|       | changed command        | range while DCS command        | while DCS command active.                    |
|       | position range.        | active.                        |                                              |
| x482  | DCS aborted due to     | Changed command position       | Do not change command position low limit     |
|       | changed command        | low limit while DCS command    | while DCS command active.                    |
|       | position low limit.    | active.                        |                                              |
| x483  | DCS aborted due to     | Changed motor encoder user     | Do not change motor encoder user units       |
|       | changed motor          | units or counts while DCS      | or counts while DCS command active.          |
|       | encoder user units or  | command active.                |                                              |
|       | counts.                |                                |                                              |
| x484  | DCS aborted due to     | Changed motor encoder          | Do not change motor encoder position         |
|       | changed motor          | position range while DCS       | range while DCS command active.              |
|       | encoder position       | command active.                |                                              |
|       | range.                 |                                |                                              |

| Error | Description                                                                   | Cause                                                                                                    | Recommended Correction                                                                                                    |
|-------|-------------------------------------------------------------------------------|----------------------------------------------------------------------------------------------------|----------------------------------------------------------------------------------------------------|
| No.   |                                                                               |                                                                                                    |                                                                                                    |
| (Hex) |                                                                               |                                                                                                    |                                                                                                    |
| x485  | DCS aborted due to<br>changed motor<br>encoder position low<br>limit.         | Changed motor encoder<br>position low limit while DCS<br>command active.                                                              | Do not change motor encoder position low<br>limit while DCS command active.                                                                                                    |
| x486  | DCS aborted due to<br>changed external<br>encoder user units or<br>counts.    | Changed external encoder user<br>units or counts while DCS<br>command active.                                                         | Do not change external encoder user units or counts while DCS command active.                                                                                                    |
| x487  | DCS aborted due to<br>changed external<br>encoder position<br>range.          | Changed external encoder<br>position range while DCS<br>command active.                                                               | Do not change external encoder position range while DCS command active.                                                                                                    |
| x488  | DCS aborted due to<br>changed external<br>encoder position low<br>limit.      | Changed external encoder<br>position low limit while DCS<br>command active.                                                           | Do not change external encoder position<br>low limit while DCS command active.                                                                                                    |
| x48C  | Axis must be in<br>Disabled state.                                            | Attempted to change UU:Cts<br>scaling via<br>MC_WriteParameter(s) or<br>MC_WriteDWORDParameter(s)<br>when axis not in Disabled state. | Before attempting to change this<br>parameter, remove power from the drive<br>and transition the axis to the Disabled<br>state by lowering the Enable input to<br>MC_Power.         |
| x48E  | Invalid output<br>reference configured<br>as drive status for<br>analog servo | User has attempted to write a value to a digital output that is controlling an analog servo.                                          | Digital outputs that are being used as<br>Analog Servo Drive Enable or Analog Servo<br>Drive Reset cannot be written by<br>application logic. Select a different digital<br>output. |
| x48F  | Invalid analog output<br>reference configured<br>for analog servo<br>control  | User has attempted to write a value to an analog output that is controlling an analog servo.                                          | Analog outputs that are being used to<br>drive analog servos cannot be written by<br>application logic. Select a different analog<br>output.                                        |
| x490  | Invalid torque<br>command filter                                              | User has attempted to write an invalid value for PN1322                                                                               | This parameter is only valid for axes<br>configured as AnalogTorqueMode. Valid<br>values are 0 and 60 to 400.                                                                       |
| x491  | Invalid minimum<br>velocity output                                            | User has attempted to write an invalid value for PN1323                                                                               | This parameter is only valid for axes<br>configured as AnalogVelocityMode. The<br>valid range is 0 to 1000.                                                                         |
| ×800  | CAM library is full.                                                          | There is no room on the<br>motion module to store CAM<br>profiles.                                                                    | Remove specific profiles from the motion<br>module by executing<br>MC_CamTableDeselect or, in HWC,<br>configure the module to use Automatic<br>CAM Library Management mode.         |

| Error | Description                                                                | Cause                                                                                                    | Recommended Correction                                                                                                    |
|-------|----------------------------------------------------------------------------|----------------------------------------------------------------------------------------------------|----------------------------------------------------------------------------------------------------|
| No.   |                                                                            |                                                                                                    |                                                                                                    |
| (Hex) |                                                                            |                                                                                                    |                                                                                                    |
| x801  | CAM Table Select<br>failed                                                 | The specified CAM file does not exist on the RX3i.                                                                                                    | Verify that Active profiles were<br>downloaded to the RX3i.<br>Verify the MC_CamRef input to the<br>MC_CamTableSelect function block is<br>correct. The file name should match the<br>name of the CAM profile you're trying to                                                                                                    |
| x802  | CAM profile build<br>failed.                                               | While building the CAM profile,<br>a math error was encountered.                                                                                        | select.<br>Verify the CAM profile is correct. If the CAM<br>profile has been modified by<br>MC_CamFileRead or MC_CamFileWrite<br>operations, portions of it may have been<br>written improperly.<br>If verifying that the profile on the RX3i<br>controller is what you expect and re-<br>selecting it does not correct the problem,<br>contact Technical Support. |
| x803  | CAM profile not found<br>on PMM.                                           | The CAM profile specified by<br>MC_CamTableSelect does not<br>exist on the PMM.                                                                         | Verify that it has been selected and check<br>to see if it could have been removed by an<br>MC_CamTableDeselect, RemoveAll or from<br>automatic CAM library management.                                                                                                    |
| x804  | Cannot use<br>MC_CamTableSelect<br>to update a profile<br>that is engaged. | MC_CamTableSelect failed<br>because the specified profile is<br>a different version of a profile<br>that is already engaged and in<br>use on the PMM.   | Disengage the CAM profile by executing<br>MC_CamOut, then re-execute<br>MC_CamTableSelect to update the version<br>of this profile on the module.                                                                                                    |
| x809  | CAM profile not built.                                                     | The specified CAM profile exists<br>on the module but is not ready<br>to be used on an MC_CamIn.                                                        | Reselect the CAM profile before executing this MC_CamIn.                                                                                                    |
| x80A  | Cannot use<br>MC_CamTableDeselect<br>on an engaged profile.                | The specified CAM profile is<br>engaged (in use by an active<br>MC_CamIn).                                                                              | If you want to keep the CAM engaged,<br>then either do not execute<br>MC_CamTableDeselect or ignore this error.<br>To disengage the CAM and remove the<br>profile, execute MC_CamOut (or abort<br>MC_CamIn with another function block),<br>then remove the profile with<br>MC_CamTableDeselect.                                                                   |
| x80B  | Max number of CAM profiles reached.                                        | The max number of CAM<br>profiles has been reached (256<br>profiles have been selected and<br>the module is in 'Manual CAM<br>Library Management mode'. | Remove some profiles and reselect. Or<br>reconfigure the module to use Automatic<br>CAM Library Management mode.                                                                                                    |

| Error | Description            | Cause                              | Recommended Correction                        |
|-------|------------------------|------------------------------------|-----------------------------------------------|
| No.   |                        |                                    |                                               |
| (Hex) |                        |                                    |                                               |
| x80C  | CAM profile CRC error. | Internal software/hardware         | Contact Technical Support.                    |
|       |                        | error.                             |                                               |
| x80D  | MC_CamTableSelect      | Another MC_CamTableSelect          | It is only necessary to do one                |
|       | aborted.               | for the same profile has           | MC_CamTableSelect per CAM per module.         |
|       |                        | aborted this one, which was in     | It isn't necessary to select the same profile |
|       |                        | progress (Busy, not Done yet).     | on multiple slave axes, as long as the        |
|       |                        |                                    | slaves are on the same module.                |
| x80E  | CAM profile version    | Invalid combination of             | Verify build numbers of CPU firmware,         |
|       | not supported.         | software/firmware versions.        | PMM firmware, and Programmer.                 |
| x810  | MC_CamTableSelect      | The RX3i controller went to        | The CAM profile was not successfully          |
|       | aborted due to an      | stop mode while                    | selected. It will have to be re-selected      |
|       | RX3i controller state  | MC_CamTableSelect was busy.        | when you go back to run or I/O enabled        |
|       | transition.            | The operation was aborted.         | mode.                                         |
| x811  | MC_CamTableDeselect    | The RX3i controller went to        | None, this may be ignored. Realize that the   |
|       | aborted due to an      | stop mode while                    | CAM profile was not successfully              |
|       | RX3i controller state  | MC_CamTableDeselect was            | deselected. It will have to be deselected     |
|       | transition             | busy. The operation was            | when you go back to run or I/O enabled        |
|       |                        | aborted.                           | mode.                                         |
| x812  | The CAM profile does   | After applying the master          | Adjust the profile range, scaling factor, or  |
|       | not fit on the master  | scaling factor to the profile, the | master axis range. For more information       |
|       | axis.                  | profile range doesn't match the    | on profile types and boundary conditions,     |
|       |                        | master axis range.                 | refer to Section 7.3, CAM Operation           |
|       |                        |                                    | Restrictions by Type and Mode                 |
| x813  | The CAM profile does   | After applying the slave scaling   | Adjust the profile range, scaling factor, or  |
|       | not fit on the slave   | factor to the profile, the profile | master axis range. For more information       |
|       | axis.                  | range doesn't match the slave      | on profile types and boundary conditions,     |
|       |                        | axis range.                        | refer to Section 7.3, CAM Operation           |
|       |                        |                                    | Restrictions by Type and Mode.                |
| x814  | The CAM profile is     | The CAM profile is not             | Try reverting to a previous version of the    |
|       | invalid.               | formatted properly.                | CAM profile if possible. Restore the PME      |
|       |                        |                                    | project or re-inspect any                     |
|       |                        |                                    | CamFileRead/Writes. If these steps do not     |
|       |                        |                                    | resolve the problem, contact Technical        |
|       |                        |                                    | Support.                                      |
| x815  | Absolute Master,       | An MC_CamIn was executed on        | You may try using Relative Master mode or     |
|       | Periodic Profiles are  | a linear master with a periodic    | using a series of non-periodic profiles.      |
|       | not allowed on Linear  | CAM profile using Absolute         | For more information on profile types and     |
|       | Masters                | Master mode.                       | boundary conditions, refer to Section 7.3,    |
|       |                        | This is not permitted.             | CAM Operation Restrictions by Type and        |
|       |                        |                                    | Mode                                          |

| No.<br>(Hex)An MC_CamIn was executed on<br>a linear slave with a periodic<br>circular cyclic CAM profile using<br>Absolute Slaves.You may try using Relative Slave mode or<br>using a different profile type.x816Absolute Slave,<br>Periodic Profiles are<br>not allowed on Linear<br>Slaves.An MC_CamIn was executed on<br>a linear slave with a periodic<br>circular cyclic CAM profile using<br>Absolute Slave mode.You may try using Relative Slave mode or<br>using a different profile type.Slaves.An bolute Slave mode.<br>This is not permitted.For more information on profile types and<br>boundary conditions, refer to Section 7.3,<br>CAM Operation Restrictions by Type and<br>Mode.x818CAM master data<br>received was not<br>monotonic.The series of master positions<br>in the CAM profile are not<br>increasing.View the CAM profile; verify there are not<br>two identical master positions or that<br>master positions never decrease.x819CAM profile is<br>normalized, butThe profile is marked as being<br>normalized, but the master'sView the CAM profile and verify the master<br>positions are from 0 to 1. Either mark the | Error | Description               | Cause                             | Recommended Correction                      |
|----------------------------------------------------------------------------------------------------|-------|---------------------------|-----------------------------------|---------------------------------------------|
| (Hex)Absolute Slave,<br>Periodic Profiles are<br>not allowed on Linear<br>Slaves.An MC_CamIn was executed on<br>a linear slave with a periodic<br>circular cyclic CAM profile using<br>Absolute Slave mode.<br>This is not permitted.You may try using Relative Slave mode or<br>using a different profile type.<br>For more information on profile types and<br>boundary conditions, refer to Section 7.3,<br>CAM Operation Restrictions by Type and<br>Mode.x818CAM master data<br>received was not<br>monotonic.The series of master positions<br>in the CAM profile are not<br>increasing.View the CAM profile; verify there are not<br>two identical master positions never decrease.x819CAM profile is<br>normalized, butThe profile is marked as being<br>normalized, but the master'sView the CAM profile and verify the master<br>positions are from 0 to 1. Either mark the                                                                                                    | No.   |                           |                                   |                                             |
| x816Absolute Slave,<br>Periodic Profiles are<br>not allowed on Linear<br>Slaves.An MC_CamIn was executed on<br>a linear slave with a periodic<br>circular cyclic CAM profile using<br>Absolute Slave mode.You may try using Relative Slave mode or<br>using a different profile type.X818CAM master data<br>received was not<br>monotonic.The series of master positions<br>in the CAM profile are not<br>increasing.You may try using Relative Slave mode or<br>using a different profile type.X819CAM profile is<br>normalized, butThe profile is marked as being<br>normalized, but the master'sYou may try using Relative Slave mode or<br>using a different profile type.                                                                                                    | (Hex) |                           |                                   |                                             |
| Periodic Profiles are<br>not allowed on Linear<br>Slaves.a linear slave with a periodic<br>circular cyclic CAM profile using<br>Absolute Slave mode.<br>This is not permitted.using a different profile type.<br>For more information on profile types and<br>boundary conditions, refer to Section 7.3,<br>CAM Operation Restrictions by Type and<br>Mode.x818CAM master data<br>received was not<br>monotonic.The series of master positions<br>in the CAM profile are not<br>increasing.View the CAM profile; verify there are not<br>two identical master positions or that<br>master positions never decrease.x819CAM profile is<br>normalized, butThe profile is marked as being<br>normalized, but the master'sView the CAM profile and verify the mark the                                                                                                    | x816  | Absolute Slave,           | An MC_CamIn was executed on       | You may try using Relative Slave mode or    |
| not allowed on Linear<br>Slaves.circular cyclic CAM profile using<br>Absolute Slave mode.<br>This is not permitted.For more information on profile types and<br>boundary conditions, refer to Section 7.3,<br>CAM Operation Restrictions by Type and<br>Mode.x818CAM master data<br>received was not<br>monotonic.The series of master positions<br>in the CAM profile are not<br>increasing.View the CAM profile; verify there are not<br>two identical master positions or that<br>master positions never decrease.x819CAM profile is<br>normalized, butThe profile is marked as being<br>normalized, but the master'sView the CAM profile and verify the master<br>positions are from 0 to 1. Either mark the                                                                                                    |       | Periodic Profiles are     | a linear slave with a periodic    | using a different profile type.             |
| Slaves.Absolute Slave mode.boundary conditions, refer to Section 7.3,This is not permitted.This is not permitted.CAM Operation Restrictions by Type and<br>Mode.x818CAM master data<br>received was not<br>monotonic.The series of master positions<br>in the CAM profile are not<br>increasing.View the CAM profile; verify there are not<br>two identical master positions or that<br>master positions never decrease.x819CAM profile is<br>normalized, butThe profile is marked as being<br>normalized, but the master'sView the CAM profile and verify the master<br>positions are from 0 to 1. Either mark the                                                                                                    |       | not allowed on Linear     | circular cyclic CAM profile using | For more information on profile types and   |
| This is not permitted.CAM Operation Restrictions by Type and<br>Mode.x818CAM master data<br>received was not<br>monotonic.The series of master positions<br>in the CAM profile are not<br>increasing.View the CAM profile; verify there are not<br>two identical master positions or that<br>master positions never decrease.x819CAM profile is<br>normalized, butThe profile is marked as being<br>normalized, but the master'sView the CAM profile and verify the master<br>positions are from 0 to 1. Either mark the                                                                                                    |       | Slaves.                   | Absolute Slave mode.              | boundary conditions, refer to Section 7.3,  |
| x818CAM master data<br>received was not<br>monotonic.The series of master positions<br>in the CAM profile are not<br>increasing.View the CAM profile; verify there are not<br>two identical master positions or that<br>master positions never decrease.x819CAM profile is<br>normalized, butThe profile is marked as being<br>normalized, but the master'sView the CAM profile and verify the master<br>positions are from 0 to 1. Either mark the                                                                                                    |       |                           | This is not permitted.            | CAM Operation Restrictions by Type and      |
| x818CAM master data<br>received was not<br>monotonic.The series of master positions<br>in the CAM profile are not<br>increasing.View the CAM profile; verify there are not<br>two identical master positions or that<br>master positions never decrease.x819CAM profile is<br>normalized, butThe profile is marked as being<br>normalized, but the master'sView the CAM profile and verify the master<br>positions are from 0 to 1. Either mark the                                                                                                    |       |                           |                                   | Mode.                                       |
| received was not<br>monotonic.in the CAM profile are not<br>increasing.two identical master positions or that<br>master positions never decrease.x819CAM profile is<br>normalized, butThe profile is marked as being<br>normalized, but the master'sView the CAM profile and verify the master<br>positions are from 0 to 1. Either mark the                                                                                                    | x818  | CAM master data           | The series of master positions    | View the CAM profile; verify there are not  |
| monotonic.increasing.master positions never decrease.x819CAM profile is<br>normalized, butThe profile is marked as being<br>normalized, but the master'sView the CAM profile and verify the master<br>positions are from 0 to 1. Either mark the                                                                                                    |       | received was not          | in the CAM profile are not        | two identical master positions or that      |
| x819CAM profile is<br>normalized, butThe profile is marked as being<br>normalized, but the master'sView the CAM profile and verify the master<br>positions are from 0 to 1. Either mark the                                                                                                    |       | monotonic.                | increasing.                       | master positions never decrease.            |
| normalized, but normalized, but the master's positions are from 0 to 1. Either mark the                                                                                                    | x819  | CAM profile is            | The profile is marked as being    | View the CAM profile and verify the master  |
|                                                                                                    |       | normalized, but           | normalized, but the master's      | positions are from 0 to 1. Either mark the  |
| master data does not positions are not from 0 to 1. profile as non-normalized or normalize the                                                                                                    |       | master data does not      | positions are not from 0 to 1.    | profile as non-normalized or normalize the  |
| match. master/slave position pairs.                                                                                                    |       | match.                    |                                   | master/slave position pairs.                |
| x81A CAM master data does The master positions do not View the CAM profile; verify the master                                                                                                    | x81A  | CAM master data does      | The master positions do not       | View the CAM profile; verify the master     |
| not match CAM cover the profile range positions are within the defined master                                                                                                    |       | not match CAM             | cover the profile range           | positions are within the defined master     |
| profile's master low specified from the master low profile range. Either adjust the master                                                                                                    |       | profile's master low      | specified from the master low     | profile range. Either adjust the master     |
| limit and range. limit to the master profile low positions or the master profile range.                                                                                                    |       | limit and range.          | limit to the master profile low   | positions or the master profile range.      |
| limit + master profile range.                                                                                                    |       |                           | limit + master profile range.     |                                             |
| x81BCAM profile isThe profile is marked as beingReview the CAM profile and verify the slave                                                                                                    | x81B  | CAM profile is            | The profile is marked as being    | Review the CAM profile and verify the slave |
| normalized, but slave normalized, but the slave's positions are between 0 and 1. Either mark                                                                                                    |       | normalized, but slave     | normalized, but the slave's       | positions are between 0 and 1. Either mark  |
| data does not match. positions are not from 0 to 1. the profile as non-normalized, or                                                                                                    |       | data does not match.      | positions are not from 0 to 1.    | the profile as non-normalized, or           |
| normalize the master/slave position pairs.                                                                                                    |       |                           |                                   | normalize the master/slave position pairs.  |
| x81C CAM slave data does The slave positions do not View the CAM profile; verify the slave                                                                                                    | x81C  | CAM slave data does       | The slave positions do not        | View the CAM profile; verify the slave      |
| not match CAM cover the profile range positions are within the defined slave                                                                                                    |       | not match CAM             | cover the profile range           | positions are within the defined slave      |
| profile's slave low limit specified from the slave low profile range. Adjust either the slave                                                                                                    |       | profile's slave low limit | specified from the slave low      | profile range. Adjust either the slave      |
| and range. limit to the slave profile low positions or the slave profile range.                                                                                                    |       | and range.                | limit to the slave profile low    | positions or the slave profile range.       |
| limit + slave profile range.                                                                                                    |       |                           | limit + slave profile range.      |                                             |
| x81D MC_CamTableSelect An MC_CamTableSelect from This error can be ignored. The CAM ID this                                                                                                    | x81D  | MC_CamTableSelect         | An MC_CamTableSelect from         | This error can be ignored. The CAM ID this  |
| aborted due to DLB the DLB that was in progress MC_Cam lableSelect would have produced                                                                                                    |       | aborted due to DLB        | the DLB that was in progress      | MC_CamTableSelect would have produced       |
| stop was aborted due to the DLB would no longer be valid after the DLB had                                                                                                    |       | stop                      | was aborted due to the DLB        | would no longer be valid after the DLB had  |
| stop. been terminated.                                                                                                    | 015   |                           | stop.                             | been terminated.                            |
| x81E CAM profile slave start   With a periodic absolute linear   Use a different profile type if the slave's                                                                                                    | X81E  | CAM profile slave start   | With a periodic absolute linear   | Use a different profile type if the slave's |
| and end positions are slave, a non-cyclic profile must start and end positions cannot match.                                                                                                    |       | and end positions are     | slave, a non-cyclic profile must  | Start and end positions cannot match.       |
| not equal. nave the slave's first and last Refer to Section 7.3, CAW Operation                                                                                                    |       | not equal.                | have the slave's first and last   | Refer to Section 7.3, CAM Operation         |
| positions match. Restrictions by Type and Moderor more                                                                                                    |       |                           | positions match.                  | Restrictions by Type and Moderor more       |
| information on profile types and boundary                                                                                                    |       |                           |                                   | conditions                                  |
| CONDITIONS.                                                                                                    | V01F  | MC ComTobleColoct         | An MC ComTobleSalact from         | Drofiles stored with the DLP may only be    |
| from application may the application besured the solution from the DLB may only be                                                                                                    | XOIF  | from application may      | the application has used the      | colocted from the DLP                       |
| non application may the application has used the selected from the DLD.                                                                                                    |       | nom application may       | MC ComPot of a CAM profile        |                                             |
| from DLP                                                                                                    |       | from DLB                  | stored with the DLD. This is not  |                                             |
| allowed                                                                                                    |       |                           | allowed                           |                                             |

| Error         | Description             | Cause                              | Recommended Correction                                                                                                    |
|---------------|-------------------------|------------------------------------|----------------------------------------------------------------------------------------------------|
| No.           |                         |                                    |                                                                                                    |
| (Hex)         |                         |                                    |                                                                                                    |
| x881-         | Internal error.         | Internal error.                    | Contact Technical Support.                                                                                                    |
| X888          | No see laterat for      |                                    | For a description of the second state of the second state of the s |
| x889          | No registrant for       | An invalid COMMREQ was sent        | Ensure the rack and slot specified in the                                                                                                    |
|               | COMMREQ received.       | to the PMM.                        | COMMREQS address the desired module.                                                                                                    |
| x88A-<br>x8A0 | Internal error.         | Internal error.                    | Contact Technical Support.                                                                                                    |
| x8A1          | Wait for axes to stop   | Axis servo is still powered on     | Wait until axis servo turns off before                                                                                                    |
|               | before clearing         | when clear of configuration or     | clearing configuration or downloading new                                                                                                    |
|               | configuration or        | download of configuration is       | hardware configuration.                                                                                                    |
|               | downloading new         | attempted.                         | If axis is configured as Analog Velocity                                                                                                    |
|               | configuration.          |                                    | Mode or Analog Torque Mode, verify that                                                                                                    |
|               |                         |                                    | Drive Input Status is configured for the                                                                                                    |
|               |                         |                                    | type of Drive Ready Status provided by the                                                                                                    |
|               |                         |                                    | amplifier.                                                                                                    |
| xC00          | Cannot trigger data     | A data logging session with        | Turn on the Enable input of                                                                                                    |
|               | logging before          | post-trigger or pre-trigger        | MC_DL_Activate and then turn on the                                                                                                    |
|               | activating a            | trigger modes has been             | InputTrigger of MC_DL_Activate to start the                                                                                                    |
|               | configuration.          | initiated by setting the           | data logger.                                                                                                    |
|               |                         | InputTrigger input of              |                                                                                                    |
|               |                         | MC_DL_Activate high prior to       |                                                                                                    |
|               |                         | activating the data logging        |                                                                                                    |
|               |                         | session with the Enable Input      |                                                                                                    |
|               |                         | of MC_DL_Activate.                 |                                                                                                    |
| xC01          | Cannot delete a         | An MC_DL_Delete request was        | Deactivate the data logging session by                                                                                                    |
|               | currently active        | issued for a data logging          | setting the Enable input of MC_DL_Activate                                                                                                    |
|               | configuration.          | session that is still in progress. | low, or                                                                                                    |
|               |                         |                                    | Allow the data logging session to complete                                                                                                    |
|               |                         |                                    | before deleting the datalog configuration.                                                                                                    |
| xC03          | Cannot activate the     | An MC_DL_Activate has              | Deactivate the active configuration.                                                                                                    |
|               | configuration being     | attempted to activate a data       |                                                                                                    |
|               | requested.              | logging configuration while        |                                                                                                    |
|               |                         | one is already in progress. Only   |                                                                                                    |
|               |                         | one datalog configuration can      |                                                                                                    |
|               |                         | be active.                         |                                                                                                    |
| xC04          | Cannot retrieve an      | An MC_DL_Get attempted             | Deactivate the data logging session by                                                                                                    |
|               | active datalog          | retrieval of the data log before   | setting the Enable input of MC_DL_Activate                                                                                                    |
|               | configuration or        | deactivating the data logging      | OFF and then retrieve the datalog with                                                                                                    |
|               | retrieval is already in | session.                           | MC_DL_Get.                                                                                                    |
|               | progress                |                                    |                                                                                                    |

| Error | Description                                                                                        | Cause                                                                                                    | Recommended Correction                                                                                                    |
|-------|----------------------------------------------------------------------------------------------------|----------------------------------------------------------------------------------------------------|----------------------------------------------------------------------------------------------------|
| No.   |                                                                                                    |                                                                                                    |                                                                                                    |
| (Hex) |                                                                                                    |                                                                                                    |                                                                                                    |
| xC05  | The maximum<br>number of datalog<br>configurations<br>supported has been<br>reached.               | The maximum number of configurations allowed is 10.                                                                                                    | Delete one or more configurations before<br>executing MC_DL_Configure again.                                                                                       |
| xC06  | The number of<br>samples specified in<br>the datalog<br>configuration exceeds<br>the maximum.      | The number of samples<br>specified for the<br>MC_DL_Configure will create a<br>datalog file that is greater than<br>the maximum space of 2MB<br>allocated for data logging.                                           | Reduce the number of samples specified in the datalog configuration.                                                                                               |
| xC08  | An invalid data<br>capture ID was<br>specified on the<br>function block.                           | The data capture ID specified is<br>not associated with a datalog<br>configuration present on the<br>module. Data capture IDs are<br>created by the DataCaptureID<br>output of the MC_DL_Configure<br>function block. | Use a valid DataCaptureID.<br>Ensure the data capture ID is not<br>associated with a configuration that has<br>been deleted by the MC_DL_Delete<br>function block. |
| xC09  | Zero samples<br>specified in the<br>datalog configuration.                                         | The MC_DL_Configure specifies<br>zero samples, which cannot be<br>logged based on the number<br>of parameters being logged.                                                                                           | Change the number of samples in<br>DataLogConfig to a non-zero number.                                                                                             |
| xCOA  | Trigger mode and<br>operating mode<br>combination not valid.                                       | The Data Logger operating<br>mode is single, and the trigger<br>mode is pre-trigger or<br>combined trigger mode. Pre-<br>trigger and combined trigger<br>modes are not available in<br>single mode operation.         | Change the operating mode to circular<br>mode to use pre-trigger and combined<br>trigger modes.                                                                    |
| xC0B  | No configurations are<br>present on the<br>module to be deleted,<br>activated or retrieved.        | There are no Data Logger<br>configurations present on the<br>module that can be used for<br>data logging operations.                                                                                                  | Execute MC_DL_Configure to create a configuration and then execute the operation.                                                                                  |
| xCOD  | No parameters<br>specified in the<br>datalog configuration.                                        | The datalog configuration has no parameters specified.                                                                                                    | Add the parameters to be logged in the<br>datalog ParamConfig reference structure<br>on the MC_DL_Config function block input.                                     |
| ×C0E  | An invalid or<br>unsupported<br>parameter number<br>was specified in the<br>datalog configuration. | One or more parameters<br>specified in the datalog<br>configuration are invalid.                                                                                                    | Check that all the parameters specified in<br>the datalog configuration are in the<br>parameter list and supported.                                                |

| Error | Description                                                                                      | Cause                                                                                                    | Recommended Correction                                                                                                    |
|-------|--------------------------------------------------------------------------------------------------|----------------------------------------------------------------------------------------------------|----------------------------------------------------------------------------------------------------|
| No.   |                                                                                                  |                                                                                                    |                                                                                                    |
| (Hex) |                                                                                                  |                                                                                                    |                                                                                                    |
| xCOF  | An invalid or<br>unsupported<br>parameter type was<br>specified in the<br>datalog configuration. | Internal module error.                                                                                                    | Contact Technical Support.                                                                                                    |
| xC10  | A file transfer failure<br>occurred while<br>sending the datalog<br>file to the CPU              | No user memory available.<br>(This condition is more likely to<br>occur with the CPE305 than<br>with other CPU models.)                                                                                                   | <ul> <li>Upload Data Logs from the CPU or CPE<br/>and delete the logs from the CPU/CPE.</li> <li>and/or</li> <li>To reduce the log file size, reduce the<br/>following in the Datalog configuration:</li> <li>a. the number of samples</li> <li>b. the sample rate,</li> <li>c. the number of parameters logged</li> </ul> |
| xC11  | The datalog file being<br>requested is no longer<br>available on the<br>module                   | The datalog file has been<br>over-written with a new file.<br>The data specified by<br>MC_DL_Get no longer exists on<br>the module.                                                                                       | The datalog file associated with the data<br>capture that is been requested no longer<br>exists. Log the data using the desired<br>DataCaptureID, and then execute<br>MC_DL_Get to retrieve the data.                                                                                                    |
| xC12  | The datalog file being retrieved has no data.                                                    | An MC_DL_Get has been<br>executed, but no data has been<br>logged yet.                                                                                                    | Log some data and then re-execute<br>MC_DL_Get to retrieve the logged data.                                                                                                    |
| xC13  | A new MC_DL_Activate<br>function block<br>instance is now in<br>control.                         | More than one MC_DL_Activate<br>is attempting to initiate a data<br>logging session. It is<br>recommended that one<br>instance of MC_DL_Activate<br>should have power flow and<br>used in an application.                 | Only use one instance of MC_DL_Activate for data logging.                                                                                                    |
| xC14  | The data logger<br>command buffer is<br>full; the maximum<br>number of commands<br>is 10.        | The application logic is sending<br>many data logger function<br>block commands to the module<br>consecutively. This can happen<br>is cases where a flood of data<br>logger commands is sent<br>consecutively to the PMM. | Check the application logic for conditions<br>where a flood of commands is being sent<br>to the PMM. Contact Emerson for further<br>assistance, providing the contents of the<br>fault table and event queue.                                                                                                    |
| xC15  | Datalog operation<br>aborted due to an<br>RX3i controller mode<br>change.                        | An RX3i controller mode<br>change caused the data logger<br>function block to be aborted,<br>examples of mode transitions<br>include Stop Mode Transition,<br>DLB termination, and I/O<br>Disabled transitions.           | None. An RX3i controller mode transition caused termination of the function block.                                                                                                    |
| Error | Description             | Cause                           | Recommended Correction                    |
|-------|-------------------------|---------------------------------|-------------------------------------------|
| No.   |                         |                                 |                                           |
| (Hex) |                         |                                 |                                           |
| xC16  | Number of               | Too many parameters specified   | Reduce the number of parameters           |
|       | parameters in the       | by MC_DL_Configure for this     | configured to be logged.                  |
|       | datalog configuration   | sampling rate. At faster        | The first 24 or 30 parameters will be     |
|       | cannot be supported     | sampling rates of 250us and     | logged for 250us and 500us respectively.  |
|       | at configured sample    | 500us, the full set of 48       |                                           |
|       | rate.                   | parameters cannot be logged.    |                                           |
|       |                         | At 250us, up to 24 parameters   |                                           |
|       |                         | can be logged. At 500us, up to  |                                           |
|       |                         | 30 parameters can be logged.    |                                           |
| xC41  | Backplane startup       | Internal error.                 | Contact Technical Support.                |
|       | services failed.        |                                 |                                           |
| xCC0  | System Manager          | Internal error.                 | Contact Technical Support.                |
|       | detected internal       |                                 |                                           |
|       | failure.                |                                 |                                           |
| xCC1  | Call to perform         | An MC_ModuleReset function      | Contact Technical Support.                |
|       | module reset            | block issued by the application |                                           |
|       | operation failed.       | failed to reset the module.     |                                           |
| xCC2  | Attempt to reset the    | An error occurred on the Servo  | Examine the fault table and the event     |
|       | SCB failed.             | Controller Board, which         | queue for errors indicating the nature of |
|       |                         | prevents resetting this device. | the problem with Servo Control Board.     |
| xCC3  | Attempt to reset the    | An error occurred on the FTB,   | Examine the fault table and the event     |
|       | FTB failed.             | which prevents resetting this   | queue for errors indicating the nature of |
|       |                         | device.                         | the problem with the FTB.                 |
| xCC4  | Module                  | An error occurred attempting    | Contact Technical Support.                |
|       | synchronization failed. | to synchronize this module      |                                           |
|       |                         | with other motion modules in    |                                           |
|       |                         | the system.                     |                                           |
| xCC5  | Currently active reset  | An MC_ModuleReset function      | Examine the application and assure that   |
|       | command aborted.        | block issued by the application | any MC_ModuleReset completes (gets a      |
|       |                         | is aborted when a new           | Done or Error output) before issuing      |
|       |                         | MC_ModuleReset is issued.       | another MC_ModuleReset.                   |
| xCC7  | System Manager          | Internal error.                 | Contact Technical Support.                |
|       | received invalid        |                                 |                                           |
|       | command.                |                                 |                                           |
| xCC8  | System Manager          | A system error has been         | Contact Technical Support.                |
|       | entered error state.    | detected that prevents the      |                                           |
|       |                         | module from performing          |                                           |
|       |                         | motion.                         |                                           |

| Error         | Description                                                                                 | Cause                                                                                                    | Recommended Correction                                                                                                    |
|---------------|---------------------------------------------------------------------------------------------|----------------------------------------------------------------------------------------------------|----------------------------------------------------------------------------------------------------|
| No.           |                                                                                             |                                                                                                    |                                                                                                    |
| (Hex)         |                                                                                             |                                                                                                    |                                                                                                    |
| xCC9          | System Manager<br>unable to configure<br>the SCB.                                           | An error occurred while<br>attempting to reset the Servo<br>Controller Board after the<br>module received a new HWC<br>file from the RX3i CPU.        | Examine the fault table and the event<br>queue for errors indicating the nature of<br>the problem with the Servo Control Board.                                                                                                    |
| xCCA          | System Manager<br>detected normal stop<br>failure.                                          | An error occurred during a normal error stop.                                                                                                    | Examine the fault table and the event<br>queue for errors that sent the axis into<br>normal error stop.                                                                                                    |
| хССВ          | System Manager<br>detected fast stop<br>failure.                                            | An error occurred during a fast stop.                                                                                                    | Examine the fault table and the event<br>queue for errors that sent the axis into fast<br>error stop.                                                                                                    |
| xCCC          | The axis drive was never disabled.                                                          | The system detected that an<br>axis drive was never disabled<br>after the drive disable delay<br>expired.                                             | Examine the fault table and the event<br>queue for errors indicating the nature of<br>the problem.                                                                                                    |
| xCCD          | System Manager<br>detected invalid<br>commanded jerk.                                       | The system detected that the<br>commanded jerk is greater<br>than the configured maximum<br>jerk during a stop operation.                             | Examine the application for instances<br>where jerk is specified, or where jerk may<br>be modified, to insure it does not exceed<br>the configured maximum. If no direct<br>cause is found and the condition persists,<br>contact Technical Support. |
| XCCE          | SCB errors were<br>cleared, but new<br>errors are now<br>present.                           | An MC_ModuleReset was<br>requested, and upon<br>completion, detected servo<br>controller board errors that do<br>not cause an axis to stop<br>motion. | Examine the fault table and the event<br>queue for errors that indicate a Servo<br>Controller Board problem, but do not stop<br>motion.                                                                                                    |
| xCCF          | Wait for axes to stop<br>before clearing<br>configuration status.                           | Clear of configuration status<br>attempted when Axis in<br>motion.                                                                                    | Stop axis before clearing configuration status.                                                                                                    |
| xCD2          | The axis was normal stopped to reset the module.                                            | An MC_Reset was executed on<br>another axis to clear an FSSB<br>Servo Alarm error. Clearing<br>that error required that this<br>axis also be reset.   | Disable MC_Power on all axes before<br>executing MC_Reset to clear an FSSB Servo<br>Alarm                                                                                                    |
| xCD3          | The module is being<br>shut down because of<br>a system error. The<br>axis was fast stopped | Internal errors – Event Queue<br>may have additional data<br>concerning source.                                                                       | Contact Technical Support.                                                                                                    |
| xD00-<br>xD09 | Internal hardware<br>error                                                                  | Internal hardware error.                                                                                                    | Contact Technical Support.                                                                                                    |

| Error         | Description                                                               | Cause                                                                                                | Recommended Correction                             |
|---------------|---------------------------------------------------------------------------|----------------------------------------------------------------------------------------------------|----------------------------------------------------|
| No.           |                                                                           |                                                                                                    |                                                    |
| (Hex)         |                                                                           |                                                                                                    |                                                    |
| xD0A          | Module exceeded<br>high temperature<br>threshold.                         | The temperature of the module<br>exceeded the high<br>temperature threshold. (Temp<br>≥ 55°C).       | Check temperature levels in operating environment. |
| xD0B          | Module exceeded<br>warm temperature<br>threshold.                         | The temperature of the module<br>exceeded the warm<br>temperature threshold. (50C >=<br>temp > 55C). | Check temperature levels in operating environment. |
| xD0C          | Module temperature now OK.                                                | The temperature of the module is now OK.                                                             | Informational message.                             |
| xD80-<br>xD84 | Internal System<br>Software error.                                        | Internal error.                                                                                      | Contact Technical Support.                         |
| xDC0          | Power-up Event.                                                           | This event is generated every time the PMM is reset or powered-up.                                   | None. This is an informational message.            |
| xDC1          | Invalid EventID No<br>Stop Response.                                      | Internal error.                                                                                      | Contact Technical Support.                         |
| xDC2          | Invalid EventID<br>Normal Stop<br>Response.                               | Internal error.                                                                                      | Contact Technical Support.                         |
| xDC3          | Invalid Event ID Fast<br>Stop Response                                    | Internal error.                                                                                      | Contact Technical Support.                         |
| xDC4          | An error occurred<br>while sending the<br>Event Queue file to<br>the CPU. | Internal error.                                                                                      | Contact Technical Support.                         |
| xDC5          | Cannot process<br>multiple<br>MC_ReadEventQueue<br>function blocks.       | More than one<br>MC_ReadEventQueue function<br>block has been executed.                              | Only execute one MC_ReadEventQueue at a time.      |
| xF40          | MC_ModuleReset<br>successfully<br>performed.                              | User has performed an MC_ModuleReset.                                                                | Informational message.                             |
| xF41          | MC_Reset successfully<br>performed.                                       | User has performed an<br>MC_Reset.                                                                   | Informational message.                             |
| xF43          | Module Synchronized with rack synch source                                | Module is synchronized with rack synch source.                                                       | Informational message. No action is necessary.     |
| xF44          | Module scanning for<br>rack synch source                                  | Module is scanning for rack synch source.                                                            | Informational message. No action is necessary.     |
| xF45          | Module is Rack Synch<br>Source                                            | Module is serving as rack synch source.                                                              | Informational message. No action is necessary.     |

| Error | Description           | Cause                          | Recommended Correction              |
|-------|-----------------------|--------------------------------|-------------------------------------|
| No.   |                       |                                |                                     |
| (Hex) |                       |                                |                                     |
| xF46  | Multiple rack synch   | Multiple rack synch sources    | Contact Technical Support.          |
|       | source modules        | detected.                      |                                     |
|       | detected.             |                                |                                     |
| xF47  | Internal Event logged | Internal Event – informational | Informational message. No action is |
|       | to Event Queue.       | only – event logged to event   | necessary.                          |
|       |                       | queue                          |                                     |
| xF48  | An unexpected T1      | An unexpected T1 interrupt has | Informational message. No action is |
|       | interrupt has         | occurred.                      | necessary.                          |
|       | occurred.             |                                |                                     |

# 9.2 CPU Error Codes

This section lists motion-related errors that are reported in the Controller Fault Table.

| Error ID | Description             | Cause                                   | Recommended Correction                  |
|----------|-------------------------|-----------------------------------------|-----------------------------------------|
| (Hex)    |                         |                                         |                                         |
| xF81     | Invalid parameter data  | Parameter information in PMM was in     | If problem does not correct itself by   |
|          | in PMM.                 | an invalid state when an MC_Read-type   | next execution of function, check for   |
|          |                         | function or function block attempted    | an error using MC_ReadAxisError or      |
|          |                         | to read it.                             | by examining event queue log.           |
| xF82     | General file handling   | During execution of an                  | Store a known good copy of the CAM      |
|          | error.                  | MC_CamFileRead or MC_CamFileWrite,      | profile file to the RX3i controller and |
|          |                         | a problem was detected with the         | try the operation again.                |
|          |                         | associated CAM profile file. This most  |                                         |
|          |                         | likely indicates a problem with the     |                                         |
|          |                         | format of the data in the CAM profile   |                                         |
|          |                         | file.                                   |                                         |
| xF83     | Another CAM file        | The application has tried to start the  | Change application logic so it does     |
|          | function block instance | execution of an MC_CamFileRead or       | not attempt to start an                 |
|          | is in progress.         | MC_CamFileWrite function block while    | MC_CamFileRead or                       |
|          |                         | the execution of another instance of    | MC_CamFileWrite function block          |
|          |                         | an MC_CamFileRead or                    | while one in already in progress.       |
|          |                         | MC_CamFileWrite was still in progress.  |                                         |
|          |                         | Only one MC_CamFileRead or              |                                         |
|          |                         | MC_CamFileWrite execution can be        |                                         |
|          |                         | active at any given time.               |                                         |
| xF85     | File not found          | The execution of an MC_CamFileRead      | Ensure the name of the CAM profile      |
|          |                         | or MC_CamFileWrite was started but      | file is correct and the CAM profile has |
|          |                         | had to be aborted because the CAM       | been stored to the RX3i controller.     |
|          |                         | profile file was not found.             |                                         |
| xF86     | File already opened for | The application attempted to execute    | Ensure the specified CAM profile is     |
|          | writing                 | an MC_CamFileRead or                    | not being written by another            |
|          |                         | MC_CamFileWrite, but the specified      | MC_CamFileWrite and is not being        |
|          |                         | CAM profile file was already being      | stored to the RX3i controller when      |
|          |                         | written by another operation.           | attempting to execute an                |
|          |                         |                                         | MC_CamFileRead or                       |
|          |                         |                                         | MC_CamFileWrite.                        |
| xF87     | File type unsupported   | The application attempted to execute    | Correct the MC_CAM_REF input so         |
|          |                         | an MC_CamFileRead or                    | that it refers to a CAM profile file.   |
|          |                         | MC_CamFileWrite, but the file specified |                                         |
|          |                         | by the MC_CAM_REF input was not a       |                                         |
|          |                         | CAM profile file.                       |                                         |

| Error ID                                                                                                    | Description                                                                                                  | Cause                                                                                                    | Recommended Correction                                                                                                    |
|----------------------------------------------------------------------------------------------------|----------------------------------------------------------------------------------------------------|----------------------------------------------------------------------------------------------------|----------------------------------------------------------------------------------------------------|
| (Hex)                                                                                                    |                                                                                                    |                                                                                                    |                                                                                                    |
| xF88                                                                                                    | Data size not sufficient                                                                                     | MC_CamFileWrite:<br>The data being read from the Data<br>parameter into the CAM profile file<br>exceeded the bounds of the Data<br>parameter or exceeded the bounds of<br>its reference memory.<br>MC_CamFileRead:<br>Insufficient memory in the Data<br>parameter. | Increase the size of the Data<br>parameter or of the reference<br>memory.                                                                                                    |
| xF89                                                                                                    | File already opened for<br>reading                                                                           | The application attempted to execute<br>an MC_CamFileWrite on a specified<br>CAM profile, while the CAM profile file<br>was being read by another operation.                                                                                                    | Ensure the specified CAM profile is<br>not concurrently being read by an<br>MC_CamFileRead or an<br>MC_CamTableSelect and is not<br>concurrently being loaded from the<br>RX3i controller to a Logic Developer<br>target.        |
| xF8A                                                                                                    | User specified a CAM<br>description that is not<br>supported.                                                | The Description input to<br>MC_CamFileRead and<br>MC_CamFileWrite must specify that<br>only one element of the CAM profile<br>file is being read or written, and that<br>that element is the entire file.                                                           | Change the data in the Description<br>parameter to indicate that the whole<br>CAM profile is being read or written.                                                                                                    |
| xF8B                                                                                                    | CAM profile in reference<br>memory would exceed<br>128KB limit of CAM file.                                  | For an MC_CamFileWrite, the amount<br>of data being written to the CAM<br>profile file from data in reference<br>memory would exceed the CAM profile<br>file's size limit of 128K bytes.                                                                            | Reduce the amount of data being<br>written to the CAM profile file.                                                                                                    |
| <b>Note:</b> For Error Codes xF8C to xF<br>extra or missing CAM profile da<br>written to reference memory. T<br>it in reference memory to be m<br>find the source of a problem lik<br>the contents of reference mem<br>address than the specific probl |                                                                                                    | 3F, the problem could be caused by<br>ata unintentionally written or not<br>'his would cause the data coming after<br>isinterpreted. It could be difficult to<br>the this. In this case, the problem with<br>ory occurred at a lower reference<br>em reported.      | Perform the corrective action(s)<br>listed for the error. If the problem<br>persists, use MC_CamFileRead to<br>obtain a known good CAM profile<br>For details on the file structure, refer<br>to Section 7.7 CSV CAM File Format |
| xF8C                                                                                                    | Number of sectors in<br>header doesn't match<br>actual number of<br>sectors in profile or is<br>out of range | For an MC_CamFileWrite, the number<br>of sectors being written from<br>reference memory to the CAM profile<br>file is outside the valid range.                                                                                                    | Correct the data in reference<br>memory so that the number of<br>sectors is within range. The current<br>valid range is 1 to 100.                                                                                                |

| Error ID | Description              | Cause                                     | Recommended Correction                |
|----------|--------------------------|-------------------------------------------|---------------------------------------|
| (Hex)    |                          |                                           |                                       |
| xF8D     | Number of points in      | For an MC_CamFileWrite, the number        | Correct the CAM profile data in       |
|          | header doesn't match     | of point pairs being written is outside   | memory so that the number of point    |
|          | actual number of points  | the valid range allowed. (The current     | pairs is valid.                       |
|          | in profile or is out of  | valid range is 2 to 4096 point pairs,     |                                       |
|          | range                    | unless there is only one linear sector,   |                                       |
|          |                          | in which case the valid range is 2 to     |                                       |
|          |                          | 5000).                                    |                                       |
|          |                          | Or, the sum of the point pairs from       |                                       |
|          |                          | each sector does not match the total      |                                       |
|          |                          | number of point pairs specified in the    |                                       |
|          |                          | CAM profile file header.                  |                                       |
| xF8E     | Expected to find a NaN   | For an MC_CamFileWrite, an expected       | Revise the contents of reference      |
|          | sector header indicator  | NaN sector header to signify the start    | memory to include the NaN sector      |
|          | in reference memory to   | of a new sector was missing in            | header.                               |
|          | signify start of new     | reference memory.                         |                                       |
|          | sector, reference        |                                           |                                       |
|          | memory format invalid.   |                                           |                                       |
| xF8F     | Unsupported curve fit    | For an MC_CamFileWrite, an                | Correct the CAM profile data in       |
|          | type found while parsing | unsupported curve-fit type was found      | memory so that only valid curve-fit   |
|          | sectors.                 | in the CAM file data being read from      | types are supported.                  |
|          |                          | reference memory. The supported           |                                       |
|          |                          | curve-fit types are linear (1), quadratic |                                       |
|          |                          | spline (2), cubic spline (3), and quintic |                                       |
|          |                          | (5). Quartic (4) is not supported.        |                                       |
| xF91     | MC_ReadParam(s) Error    | An undefined parameter number was         | Ensure all parameter numbers          |
|          | - Undefined parameter    | passed into an MC_ReadParameter,          | passed into the function are defined. |
|          | within valid range       | MC_ReadBoolParameter,                     |                                       |
|          |                          | MC_ReadParameters,                        |                                       |
|          |                          | MC_ReadBoolParameters, or                 |                                       |
|          |                          | MC_ReadDwordParameters function.          |                                       |
|          |                          | The parameter number was within the       |                                       |
|          |                          | valid range of parameter numbers for      |                                       |
|          |                          | the function, but was not a defined       |                                       |
|          |                          | parameter.                                |                                       |

| Error ID | Description               | Cause                                    | Recommended Correction                |
|----------|---------------------------|------------------------------------------|---------------------------------------|
| (Hex)    |                           |                                          |                                       |
| xF92     | MC_ReadParameter(s)       | A parameter number was passed into       | Ensure all parameter numbers          |
|          | Error - Parameter out of  | an MC_ReadParameter(s),                  | passed into a function are in the     |
|          | range                     | MC_ReadBoolParameter(s), or              | correct range of parameter numbers    |
|          |                           | MC_ReadDwordParameters function          | for that function.                    |
|          |                           | that was outside the range of valid      |                                       |
|          |                           | parameter numbers for the function.      |                                       |
|          |                           | Note that there are distinct ranges of   |                                       |
|          |                           | numbers used for LREAL parameters,       |                                       |
|          |                           | BOOL parameters, and DWORD               |                                       |
|          |                           | parameters. For example, a parameter     |                                       |
|          |                           | number in the LREAL parameter range      |                                       |
|          |                           | may have been passed to an               |                                       |
|          |                           | MC_ReadBoolParameter.                    |                                       |
| xF93     | MC_ReadParameter(s)       | For MC_ReadParameters,                   | Use only axis parameter numbers or    |
|          | Error - Mix of Axis and   | MC_ReadBoolParameters, or                | only module parameter numbers in a    |
|          | Module IO parameters      | MC_ReadDwordParameters, some of          | given call of these functions.        |
|          | in request                | the parameter numbers passed into        |                                       |
|          |                           | the function specified axis parameters   |                                       |
|          |                           | while others specified module            |                                       |
|          |                           | parameters. For these functions, all     |                                       |
|          |                           | parameter numbers must specify axis      |                                       |
|          |                           | parameters or all must specify module    |                                       |
|          |                           | parameters.                              |                                       |
| xF94     | MC_ReadParameter(s)       | For MC_ReadParameters,                   | Ensure all parameter numbers          |
|          | Error - Mix of data types | MC_ReadBoolParameters, or                | represent the correct data type.      |
|          | in request                | MC_ReadDwordParameters, one or           |                                       |
|          |                           | more of the parameter numbers            |                                       |
|          |                           | passed into the function represents      |                                       |
|          |                           | parameters that of a different size than |                                       |
|          |                           | that expected by the function (LREAL,    |                                       |
|          |                           | BOOL, or DWORD).                         |                                       |
| xF95     | General                   | An error was detected during             | Check parameter numbers. If it is     |
|          | MC_ReadParameter(s)       | execution of an MC_Read function or      | correct, consult the                  |
|          | error                     | an MC_ReadStatus function block. This    | MC_ReadAxisError output and Event     |
|          |                           | error indicates a condition other than   | Queue logs. If error cannot be        |
|          |                           | those indicated by errors 0x0F81 or      | corrected, contact Technical Support. |
|          |                           | xF91 – xF9.                              |                                       |

| Error ID | Description                                                                      | Cause                                                                                                    | Recommended Correction                                                                                                    |
|----------|----------------------------------------------------------------------------------|----------------------------------------------------------------------------------------------------|----------------------------------------------------------------------------------------------------|
| (Hex)    |                                                                                  |                                                                                                    |                                                                                                    |
| xF96     | Read IO Error -<br>Undefined IO number<br>within valid range.                    | For MC_ReadDigitalInput,<br>MC_ReadDigitalOutput,<br>MC_ReadAnalogInput,<br>MC_ReadAnalogOutput, this error<br>indicates that the input number or<br>output number, although within the<br>valid range of input or output<br>numbers, is not a defined input or | Correct the input or output number.                                                                                                    |
| xF97     | Read IO Error - IO<br>number out of range.                                       | For MC_ReadDigitalInput,<br>MC_ReadDigitalOutput,<br>MC_ReadAnalogInput,<br>MC_ReadAnalogOutput, this error<br>indicates that the input number or<br>output number was not within the<br>valid range of input or output<br>numbers.                             | Correct the input or output number<br>so that it is within the valid range.                                                                                                    |
| xF9A     | Read IO Error - Analog<br>IO number given when<br>Digital IO number<br>expected. | For MC_ReadDigitalInput or<br>MC_ReadDigitalOutput, this error<br>indicates that an analog input or<br>output number was given rather than<br>a digital input or output number.                                                                                 | Replace the incorrect analog input or<br>output number with the desired<br>digital input or output number.                                                                                                    |
| xF9B     | Read IO Error - Digital IO<br>number given when<br>Analog Ion umber<br>expected. | For MC_ReadAnalogInput or<br>MC_ReadAnalogOutput, this error<br>Indicates that a digital input or output<br>number was given rather than an<br>analog input or output number.                                                                                   | Replace the incorrect digital input or<br>output number with the desired<br>analog input or output number.                                                                                                    |
| xF9C     | General MC_Read IO<br>error.                                                     | For MC_ReadDigitalInput,<br>MC_ReadDigitalOutput,<br>MC_ReadAnalogInput or<br>MC_ReadAnalogOutput, this error<br>indicates a condition was detected<br>other than those covered by error<br>codes xF96 – xF9B.                                                  | Ensure the input or output number is<br>correct for the function. If it is<br>correct, consult the<br>MC_ReadAxisError output and Event<br>Queue logs. If error cannot be<br>corrected, contact Technical Support. |
| xF9D     | MC_CamTableSelect -<br>CAM file not found.                                       | When attempting to execute an<br>MC_CamTableSelect, the CAM profile<br>file specified by the MC_CAM_REF input<br>argument was not found in the RX3i<br>controller's memory.                                                                                     | Store the specified CAM profile file to the RX3i controller.                                                                                                    |

| Error ID | Description          | Cause                                  | Recommended Correction                    |
|----------|----------------------|----------------------------------------|-------------------------------------------|
| (Hex)    |                      |                                        |                                           |
| xFA2     | Uninitialized Axis,  | An AXIS_REF, MODULE_REF,               | For AXIS_REF, MODULE_REF,                 |
|          | Module, or CAM Table | INPUT_REF, OUTPUT_REF, or              | INPUT_REF, and OUTPUT_REF                 |
|          | variable.            | MC_CAM_REF variable has never been     | variables that are not generated as       |
|          |                      | given a value.                         | part of the PMM hardware                  |
|          |                      |                                        | configuration, ensure these variables     |
|          |                      |                                        | are initialized in the application logic  |
|          |                      |                                        | using MOVE_DATA before they are           |
|          |                      |                                        | used on a motion function or              |
|          |                      |                                        | function block.                           |
|          |                      |                                        | For MC_CAM_REF variables that are         |
|          |                      |                                        | not associated with a new CAM             |
|          |                      |                                        | profile, ensure they are initialized in   |
|          |                      |                                        | the application logic using               |
|          |                      |                                        | MOVE_DATA before they are used on         |
|          |                      |                                        | a MFB.                                    |
|          |                      |                                        | When downloading the project to the       |
|          |                      |                                        | controller, select Download Active        |
|          |                      |                                        | Profiles.                                 |
| xFA4     | Motion module not    | The application attempted to execute a | Configure the motion axis and/or          |
|          | available.           | motion function or function block on a | motion module or change the               |
|          |                      | motion module that has not been        | AXIS_REF/MODULE_REF input to the          |
|          |                      | configured.                            | function block to one that references     |
|          |                      |                                        | a configured axis or module.              |
| xFA5     | Motion Module lost.  | Communication with the Motion          | Ensure the PMM is in the rack and is      |
|          |                      | Module was lost.                       | properly seated.                          |
|          |                      |                                        | Observe LEDs on the PMM.                  |
|          |                      |                                        | If all appears OK but this error is still |
|          |                      |                                        | seen, (at your discretion) remove the     |
|          |                      |                                        | PMM from the rack and reinsert it.        |

# 9.3 FSSB Servo Alarms

The  $\alpha$  and  $\beta$  FSSB servo systems have built in detection and safety shut-down circuitry for many potential error conditions. The following table lists alarms supported by the servo amplifiers and the corresponding error code.

To clear a servo alarm, amplifier power cycle reset is required. Amplifier alarms not cleared by power cycle of the amplifier will continue to be reported to the PMM. For details on diagnostics and corrective actions for these alarms, refer to Section 9.1.5, Error ID Reference.

For details on the PACMotion error ID format and a complete listing of error codes, refer to refer to Section 9.1, PMM Error IDs.

**Note:** Most of these servo alarm Error IDs will occur with the fast-stop response bit set (0x6xxx). For details, refer to the table of response types listed in Section 9.1.5, Error ID Reference.

### 9.3.1 Digital Servo Alarm Error Codes

| Error Code | Servo Alarm | a 7 Sogmont | Description                                          |  |
|------------|-------------|-------------|------------------------------------------------------|--|
| (Hex)      | Name        | a 7-segment | Description                                          |  |
| x0B0       | HV          | 1           | Over-Voltage DC LINK                                 |  |
| x0B1       | LV          | 2           | Low Voltage Control Power                            |  |
| x0B2       |             |             | DC Link Charge Fault                                 |  |
| x0B3       | LVdc        | 3           | Low Voltage DC LINK                                  |  |
| x0B4       | ОН          | 5           | Amplifier Overheat                                   |  |
| x0B5       | FAL         |             | Cooling Fan Failure                                  |  |
| x0B6       |             |             | SVM, PSM, or IPM Alarm or Over Current <sup>15</sup> |  |
| x0B7       |             |             | Over Discharge Alarm                                 |  |
| x0B8       |             |             | DC Link High Current Alarm                           |  |
| x0BC       |             |             | Amplifier Comm Error                                 |  |
|            |             |             | (Communication error occurred between amplifiers.)   |  |
| x0BD       | FAL         |             | Radiator Fan Failure                                 |  |
| x0BE       | HC          |             | Abnormally High Motor Current                        |  |
|            | HCL         | 8           | L axis                                               |  |
|            | НСМ         | 9           | M axis                                               |  |
|            | HCN         |             | N axis                                               |  |
|            | HCLM        | 6           | L & M axes                                           |  |
|            | HCMN        |             | M & N axes                                           |  |
|            | HCNL        |             | N & L axes                                           |  |
|            | HCLMN       |             | L, M & N axes                                        |  |

<sup>&</sup>lt;sup>15</sup> The two-segment display on the SVM power supply module (PSM) indicates power supply alarms. *Diagnostics* 

# 9.3.2 Diagnostics for FSSB Servo Alarms

The guidelines below are intended to assist in isolating problems associated with various servo alarms. The appropriate amplifier and motor, maintenance manual or description manual will include more detailed trouble shooting procedures.

#### HV (High-voltage) Alarm

This alarm occurs if the high voltage DC level (DC LINK) is abnormally high.

- The AC voltage supplied to the amplifier may be higher than the rated input voltage. The β Series amplifier, three-phase supply voltage should be between 200 Vac to 240 Vac.
- The external regeneration resistor may be wired incorrectly. Carefully check the connections of the regeneration resistor to the amplifier. Check that the resistance of the regeneration resistor is within 20% of the rated value. Replace the regeneration unit if the resistance is out of tolerance.
- The regeneration resistor may not be capable of dissipating excess generated voltage. Review the calculations for selecting the regenerative discharge unit and replace with a resistor of higher wattage rating as needed. Reducing acceleration values and position loop gains (larger value Position Loop Time Constant) will additionally reduce regenerated voltage levels.

#### LV (Low Voltage Control Power Alarm)

The control voltage used to operate the low-voltage circuitry in the amplifier is too low.

- Series SVU type amplifiers will be shipped with default jumpers to use a single phase of the 220 Vac power to the amplifier. Optionally the user may remove the jumpers and connect 220 Vac control power separately. Check that a minimum 200Vac is available on terminals L1C and L2C for default installation or on connector CX3 (Y Key) for separate control power.
- Check the amplifier fuse. If the fuse is open replace with a new fuse after checking control power voltage. If the second fuse blows open, replace the amplifier.

#### **DC Link Charge Fault**

This alarm occurs on the PSM (Power Supply Module for SVM amplifier units) if the main circuit capacitor does not charge properly.

- Check that the number of SVM units does not exceed the PSM specification.
- The DC link from the PSM to SVM units may be short-circuited. Check the connection.
- The PSM recharge current limiting resistor may be defective. Replace the distributing board.

#### LVdc (Low Voltage DC Link

This alarm occurs if the high voltage DC level (DC LINK) voltage is abnormally low.

The AC voltage supplied to the amplifier may be missing or lower in value than the rated input voltage. The  $\Box$  Series amplifier, three-phase supply voltage should be between 200 Vac to 240 Vac. Verify that the proper level of AC voltage is supplied to the line input (L1, L2 and L3) connections of the amplifier.

#### **OH (Over-heat Alarm)**

The temperature of the amplifier heat sink is too high or motor temperature is excessive.

- Ambient temperature may be too high, consider a cooling fan for the servomotor. We supply fan kits for most FANUC motors.
- The motor may be operating in violation of duty cycle restrictions. Calculate the amount of cooling time needed based on the duty cycle curves published for the particular motor.
- The motor may be over loaded. Check for excessive friction or binding in the machine.
- For all the above problems, allow ten minutes cooling of the amplifier with minimum or no motor loading then cycle amplifier power to reset.

#### FAL (Fan Alarm)

The cooling fan has failed.

- Check the fan for obstructions or debris. With amplifier power removed attempt to manually rotate the fan.
- For SVM type amplifier systems the power supply module (PSM) and the servo amplifier module each include a cooling fan. The alarm code will indicate which unit failed.
- Some amplifiers have field replaceable fan units. If a replacement fan unit is not available, replace the amplifier.

#### HC, HCL, etc. (High Current Alarm)

Motor current is excessive.

For α Series amplifiers the suffix (L, M, N, etc.) indicates which axis is in alarm.

- Motor power wiring (U, V and W) may be shorted to ground or connected with improper phase connections. Check the wiring and connections. Check the servomotor for shorts to motor frame. Replace the motor if shorted.
- Improper motor type code may be configured or excessive values for tuning parameters. Confirm that the proper motor is configured and lower gain values.
- Excessive noise on motor current signals. The amplifier maintenance manual will describe the procedure for monitoring motor current signals (IR and IS). If the waveforms are abnormal replace the amplifier. If excessive noise is observed check grounds and especially the cable shield grounds for the command cable (K1) to the amplifier.
- The motor may be operating in violation of duty cycle restrictions. Calculate the amount of cooling time needed based on the duty cycle curves published for the particular motor.
- The motor may be over loaded. Check for excessive friction or binding in the machine.
- With some motor types, abnormally high motor current may occur when very high accelerations are commanded to negative velocities greater than –5000 RPM.
  - To prevent the error from occurring, reduce the acceleration rate so the motor does not operate in torque limit. If the acceleration cannot be reduced, enter hardware configuration Advanced Tab parameter 10019 (EMFCMP) with data = 0.

For all the above problems, allow ten minutes cooling of the amplifier with minimum or no motor loading then cycle amplifier power to reset.

#### PML, IPMM, Vetc. (IPM Alarm)

The Intelligent Power Module (IPM) is the high current switching device in the amplifier. The IPM can detect over-current, over-heat or low-voltage conditions in the power switching circuitry. The suffix (L, M, N, etc.) indicates which axis is in alarm.

- Motor power wiring (U, V and W) may be shorted to ground or connected with improper phase connections. Check the wiring and connections. Check the servomotor for shorts to motor frame. Replace the motor if shorted.
- Improper motor type code may be configured or excessive values for tuning parameters. Confirm that the proper motor is configured and lower gain values.
- The amplifier maintenance manual will describe the procedure for monitoring motor current signals (IR and IS). If the waveforms are abnormal replace the amplifier. If excessive noise is observed check grounds and especially the cable shield grounds for the command cable (K1) to the amplifier.
- The motor may be operating in violation of duty cycle restrictions. Calculate the amount of cooling time needed based on the duty cycle curves published for the particular motor.
- The motor may be over loaded. Check for excessive friction or binding in the machine.

For all the above problems, allow ten minutes cooling of the amplifier with minimum or no motor loading then cycle amplifier power to reset.

#### **Over Discharge Alarm**

The connection to the external discharge resistor, the resistor itself, or the jumper that must be installed if no external resistor is used has been compromised or is missing.

- The external regeneration resistor may be wired incorrectly. Carefully check the connections of the regeneration resistor to the amplifier. Check that the resistance of the regeneration resistor is within 20% of the rated value. Replace the regeneration unit if the resistance is out of tolerance.
- If an external regeneration resistor is not used, check that the required jumper is properly installed.
- Verify that the amplifier's front panel switches that configure the regeneration resistor are correctly set.

#### **DC Link High Current Alarm**

This alarm occurs if excessive DC current flows into the servo amplifier power inverter.

- If the alarm only occurs when the motor is under a high acceleration or deceleration condition then increase the acceleration / deceleration time.
- Check the insulation of the motor power leads and motor. If the insulation is deteriorated then replace the power leads and / or motor.
- If the checks in 1 and 2 do not indicate a problem, replace the SVM unit.

# 9.4 PMM Event Queue

The event queue contains the last 100 PMM events logged on the module. The queue is a FIFO buffer that contains an ordered list indicating the event sequence that has occurred on the module. In addition to errors and warnings, an informational event is queued at power-up and whenever the hardware configuration changes.

Over a power cycle, the most recent 24 events are preserved in non-volatile memory.

The MC\_ReadEventQueue function block is used to copy the current PMM event queue to a file in the RX3i controller. For details on accessing the event queue, refer to the discussion in Section 6.39, MC\_ReadEventQueue.

The ten most recent events are recorded in parameters 2500–2509, which can be accessed by the MC\_ReadDWordParameters function block. For details, refer to Section 9.5, Accessing the Ten Most Recent Events.

### 9.4.1 Event Queue Details

| Events Queue   | Description                                                                              |
|----------------|------------------------------------------------------------------------------------------|
| Relative Time  | Time stamp of event. The time stamp is a counter that starts running at power-up. The    |
|                | resolution of the timer/counter is $50\mu$ sec. Thus, a value of 25 for relative time is |
|                | 25 × 50μsec = 1250μsec.                                                                  |
| Event Location | Module level or axis on which the event occurred.                                        |
| Severity       | Informational: Not a fault. Event is recorded only to provide information.               |
|                | <i>Warning:</i> Indicates a fault that is not severe enough to require motion stop.      |
|                | <i>Error:</i> Indicates a fault that is severe enough to require motion stop.            |
|                | A Stored event is an event that was stored from a previous power cycle.                  |
| Event ID       | Event Error ID. For failed motion function blocks, Event ID is the same as the function  |
|                | block ErrorID output.                                                                    |
| Event          | Internal value used by Tech Support for additional diagnostics.                          |
| Information    |                                                                                          |

| Events Queue    | Description                                                                                         |
|-----------------|----------------------------------------------------------------------------------------------------|
| Event Data      | If the Event ID is 0x0446 or 0x0456 this data may be used to determine the parameter that           |
|                 | caused the failure. For details, refer to Section 9.5.1, Parameter Errors Caused by Changes         |
|                 | in Axis Scaling. Otherwise, this is an internal value used by Tech Support for additional           |
|                 | diagnostics.                                                                                        |
| Response Method | <i>No Stop:</i> An event occurred that did not result in stopping the axis.                         |
|                 | Normal Stop: An event occurred that has caused a particular axis on the module to stop at           |
|                 | a controlled deceleration rate.                                                                     |
|                 | <i>Fast Stop:</i> An event occurred that that has caused a particular axis on the module to stop at |
|                 | a non-controlled deceleration rate.                                                                 |
| Description     | Text description of the event.                                                                      |

# 9.5 Accessing the Ten Most Recent Events

Parameters 2500–2509 contain the ten most recent axis and module events in chronological order, with the most recent event in parameter 2500. The parameters include events preserved over a power cycle in non-volatile memory. These parameters are accessed using the MC\_ReadDWordParameters function block.

The parameter data format is shown below.

#### **Recent Event Parameter Data**

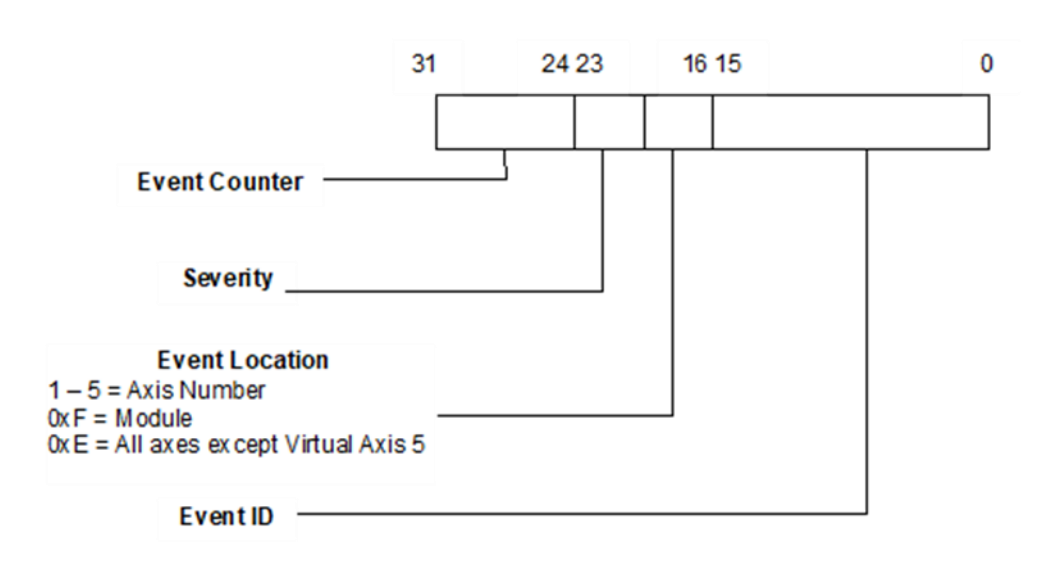

#### Figure 164: Bit Assignments for Recent Event Parameter Data

#### Sample Event Queue Log

#### Figure 165: Sample Event Queue Log

|           |            |        |               |             | EVENTS_E       | EVENTQUEUE | EELOG              |                                                                                |  |
|-----------|------------|--------|---------------|-------------|----------------|------------|--------------------|--------------------------------------------------------------------------------|--|
|           |            | SFRAM  | Event         | Inform      | mational Event |            | Warning Event      | Error Event                                                                    |  |
| Number    | Relative   | Event  | Severity      | Event<br>ID | Event          | Event Data | Response<br>Method | Description                                                                    |  |
| 0         | 0000000000 | Module | Informational | 0x0F45      | 0x2D0F         | 0x001F0004 | No Stop            | Assume rack synch mastership                                                   |  |
| 1         | 0000000000 | Axis 1 | Informational | 0x0421      | 0x3300         | 0x13220003 | No Stop            | Invalid function block Direction parameter                                     |  |
| 2         | 000000000  | Axis 1 | Informational | 0x032D      | 0x3400         | 0x08750000 | No Stop            | Axis has reached half way to the end of the range during ar<br>MC_MoveVelocity |  |
| 3         | 000000000  | Axis 1 | Error         | 0x532B      | 0x3420         | 0x069B0000 | Normal Stop        | MC_MoveVelocity has reached the limit of the axis and has<br>stopped           |  |
| 4         | 000000000  | Axis 1 | Informational | 0x032A      | 0x3400         | 0x03A40003 | No Stop            | Axis power forced off due to an ErrorStop                                      |  |
| 5         | 0000000000 | Module | Informational | 0x0F40      | 0x3A0F         | 0x08930000 | No Stop            | MC_Module_Reset successfully performed                                         |  |
| 74        | 0089115077 | Axis 1 | Informational | 0×0308      | 0×3300         | 0×128B0000 | No Stop            | Function block attempting motion when axis position not valid                  |  |
| 74        | 0089115077 | Axis 1 | Informational | 0x0308      | 0x3300         | 0x128B0000 | No Stop            | Function block attempting motion when axis position not                        |  |
| 75        | 0089175776 | Axis 2 | Warning       | 0x0318      | 0x3711         | 0x0144007F | No Stop            | Jerk constraint could not be maintained due to other<br>constraints            |  |
| 70        | 0091434507 | Module | Informational | 0x0C15      | 0x210F         | 0x02B30016 | No Stop            | Datalog operation aborted due to PLC mode change                               |  |
| 70        | 0091434607 | Axis 1 | Informational | 0x530F      | 0x3800         | 0x0A5F0000 | Normal Stop        | PLC mode change aborted function block                                         |  |
| 78        | 0091434507 | Axis 2 | Informational | 0x530F      | 0x3801         | 0x0A5F0000 | Normal Stop        | PLC mode change aborted function block                                         |  |
| /9        | 0091434507 | Axis 3 | Informational | 0x030F      | 0x3802         | 0x0A580000 | No Stop            | PLC mode change aborted function block                                         |  |
| 80<br>84  | 0091434507 | Axis 4 | Informational | 0x030F      | 0x3603         | 0x0A550000 | No Stop            | PLC mode change aborted function block                                         |  |
| 81        | 0091434507 | Axis o | Informational | 0x030F      | 0x3804         | 0x0A550000 | No Stop            | PLC mode change aborted function block                                         |  |
| 02<br>00  | 0091434507 | Axis 1 | Informational | 0x530F      | 0x3800         | 0x0A5F0000 | Normal Stop        | PLC mode change aborted function block                                         |  |
| 00<br>04  | 0031434507 | Axis 2 | Informational | 0x030F      | 0x3601         | 0x0A5P0000 | Normal Stop        | PLC mode change aborted function block                                         |  |
| 04<br>05  | 0091434507 | Axis 3 | Informational | 0x030F      | 0x3602         | 0x0A580000 | No Stop            | PLC mode change aborted function block                                         |  |
| 00<br>0.8 | 0091434507 | Axis 4 | Informational | 0×030F      | 0×3603         | 0x0A580000 | No Stop            | PLC mode change aborted function block                                         |  |
| 97        | 0007439007 | Medula | Informational | 0x0507      | 0×2005         | 0x00150004 | No Stop            | Assume rack such mastership                                                    |  |
| 88        | 0092934514 | Avis 4 | Informational | 0x0424      | 0x200P         | 0x13220002 | No Stop            | Invalid function block Direction parameter                                     |  |
| 89        | 0094572098 | Axis 1 | Informational | 0x032D      | 0x3400         | 0x08750000 | No Stop            | Axis has reached half way to the end of the range during a<br>MC_MoveVelocity  |  |
| 90        | 0094721935 | Axis 1 | Error         | 0x6328      | 0x3420         | 0x06980000 | Normal Stop        | MC_MoveVelocity has reached the limit of the axis and ha<br>stopped            |  |
| 91        | 0094723975 | Axis 1 | Informational | 0x032A      | 0x3400         | 0x03A40003 | No Stop            | Axis power forced off due to an ErrorStop                                      |  |

#### 9.5.1

# Parameter Errors Caused by Changes in Axis Scaling

Using an MC\_WriteParameter(s) function block to change axis scaling (User Units, Counts, or Command Position Resolution) may invalidate configuration parameters that are scaled, causing the Motion Function Block to fail and the scaling change to be rejected.

To identify the dependent parameter that has failed, download the event queue and find the event corresponding to the failed scaling change function block. In some cases, the Event Data field may identify the error. If the third byte is 41, the least significant byte indicates the Error Number in the Scaling-Dependent Parameter Errors table below. It may be necessary to change the failed parameter before changing the scaling.

#### Example:

The function block returns an error code 0x456 (Parameter change invalidates dependent configuration parameter.). The Event ID, Event Information and Event Data corresponding to the failed write parameter MFB are shown in the following

example. The Event ID corresponds to the function block Error ID (0456). Since the third byte of the Event Data is 41, the least significant byte, 26, is the Error Number. Thus, Max Jerk is the parameter that was invalidated.

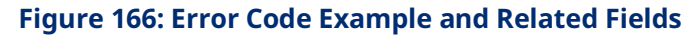

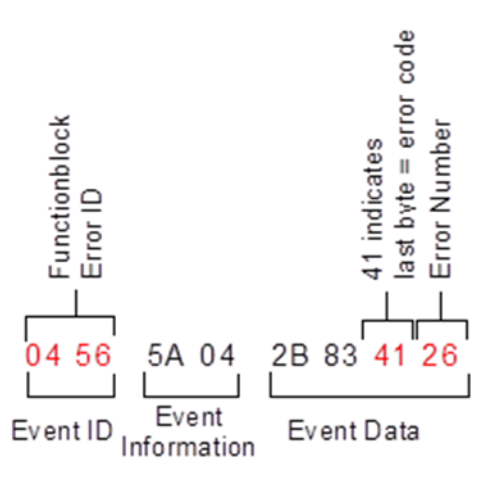

#### **Scaling-Dependent Parameter Errors**

| Error<br>Number | Failed Dependent<br>Parameter         | Likely Cause                                                                        | Scaling         | Scaling<br>Parameter<br>Numbers <sup>16</sup> |
|-----------------|---------------------------------------|-------------------------------------------------------------------------------------|-----------------|-----------------------------------------------|
| 0x0B            | Motor Encoder<br>Position Range       | Motor Encoder Position Range < Minimum<br>range (0.1 rev)                           | Motor Encoder   | 1000, 1001                                    |
| 0x0C            | Motor Encoder<br>Position Range       | Motor Encoder Position Range + Motor<br>Encoder Low Position > Maximum Position     | Motor Encoder   | 1000, 1001                                    |
| 0x0D            | Motor Encoder Low<br>Position Limit   | Motor Encoder Low Position < Minimum range<br>(0.1 rev)                             | Motor Encoder   | 1000, 1001                                    |
| 0x0E            | Motor Encoder Low<br>Position Limit   | Motor Encoder Position Range + Motor<br>Encoder Low Position > Maximum Position     | Motor Encoder   | 1000, 1001                                    |
| 0x14            | External Device<br>Position Range     | External Device Position Range < Minimum<br>range (0.1 rev)                         | External Device | 1004,1005                                     |
| 0x15            | External Device<br>Position Range     | External Device Position Range + External<br>Device Low Position > Maximum Position | External Device | 1004,1005                                     |
| 0x16            | External Device Low<br>Position Limit | External Device Low Position < Minimum<br>range (0.1 rev)                           | External Device | 1004,1005                                     |
| 0x17            | External Device Low<br>Position Limit | External Device Position Range + External<br>Device Low Position > Maximum Position | External Device | 1004,1005                                     |

<sup>&</sup>lt;sup>16</sup> Refer to Scaling Parameters section below. Diagnostics

| Error Coiled Dependent |                   |                                                    |                 | Scaling                            |
|------------------------|-------------------|----------------------------------------------------|-----------------|------------------------------------|
| Number                 | Parameter         | Likely Cause                                       | Scaling         | Parameter<br>Numbers <sup>16</sup> |
| 0x1A                   | High Software EOT | Attempted to change Software EOT Limit on          | Motor Encoder   | 1000, 1001,                        |
|                        | Limit,            | axis configured for <i>Rotary</i> Axis Positioning | External Device | 1004, 1005                         |
|                        | Low Software EOT  | Mode                                               | Command         |                                    |
|                        | Limit             |                                                    | Position        |                                    |
|                        |                   |                                                    | Resolution      |                                    |
| 0x1B                   | High Software EOT | Attempted to set High Software EOT >               | Motor Encoder   | 1000, 1001,                        |
|                        | Limit             | Maximum Position                                   | External Device | 1004, 1005                         |
|                        |                   |                                                    | Command         |                                    |
|                        |                   |                                                    | Position        |                                    |
|                        |                   |                                                    | Resolution      |                                    |
| 0x1C                   | Low Software EOT  | Attempted to set Low Software EOT > -              | Motor Encoder   | 1000, 1001,                        |
|                        | Limit             | Maximum Position                                   | External Device | 1004, 1005                         |
|                        |                   |                                                    | Command         |                                    |
|                        |                   |                                                    | Position        |                                    |
|                        |                   |                                                    | Resolution      |                                    |
| 0x1D                   | High Software EOT | Attempted change would make High Software          | Motor Encoder   | 1000, 1001,                        |
|                        | Limit,            | EOT <= Low Software EOT                            | External Device | 1004, 1005                         |
|                        | Low Software EOT  |                                                    | Command         |                                    |
|                        | Limit             |                                                    | Position        |                                    |
|                        |                   |                                                    | Resolution      |                                    |
| 0x1E                   | Command Position  | Command Position Range < Minimum range             | Command         | 1000                               |
|                        | Range             | (0.1 rev)                                          | Position        |                                    |
|                        |                   |                                                    | Resolution      |                                    |
| 0x1F                   | Command Position  | Command Position Range + Motor Encoder             | Command         | 1000                               |
|                        | Range             | Low Position > Maximum Position                    | Position        |                                    |
|                        |                   |                                                    | Resolution      |                                    |
| 0x20                   | Command Low       | Command Low Position < Minimum range               | Command         | 1000                               |
|                        | Position Limit    | (0.1 rev)                                          | Position        |                                    |
|                        |                   |                                                    | Resolution      |                                    |
| 0x21                   | Command Low       | Command Position Range + Motor Encoder             | Command         | 1000                               |
|                        | Position Limit    | Low Position > Maximum Position                    | Position        |                                    |
|                        |                   |                                                    | Resolution      |                                    |
| 0x26                   | Max Jerk          | Max Jerk exceeds high or low limit                 | Motor Encoder   | 1000, 1001,                        |
|                        |                   |                                                    | External Device | 1004, 1005                         |
|                        |                   |                                                    | Command         |                                    |
|                        |                   |                                                    | Position        |                                    |
|                        |                   |                                                    | Resolution      |                                    |

| Error Failed Dependent<br>NumberParameter |                 |                                             |                 | Scaling               |
|-------------------------------------------|-----------------|---------------------------------------------|-----------------|-----------------------|
|                                           |                 | Likely Cause                                | Scaling         | Parameter             |
|                                           |                 |                                             |                 | Numbers <sup>16</sup> |
| 0x30                                      | Error Stop      | Error Stop Deceleration exceeds high or low | Motor Encoder   | 1000, 1001,           |
|                                           | Deceleration    | limit                                       | External Device | 1004, 1005            |
|                                           |                 |                                             | Command         |                       |
|                                           |                 |                                             | Position        |                       |
|                                           |                 |                                             | Resolution      |                       |
| 0x31                                      | Error Stop Jerk | Error Stop Jerk exceeds high or low limit   | Motor Encoder   | 1000, 1001,           |
|                                           |                 |                                             | External Device | 1004, 1005            |
|                                           |                 |                                             | Command         |                       |
|                                           |                 |                                             | Position        |                       |
|                                           |                 |                                             | Resolution      |                       |
| 0x33                                      | Feedback Moving | Feedback Moving Deadband exceeds high or    | Motor Encoder   | 1000, 1001,           |
|                                           | Deadband        | low limit                                   | External Device | 1004, 1005            |
|                                           |                 |                                             | Command         |                       |
|                                           |                 |                                             | Position        |                       |
|                                           |                 |                                             | Resolution      |                       |
| 0x34                                      | Command Moving  | Command Moving Deadband exceeds high or     | Motor Encoder   | 1000, 1001,           |
| Deadband                                  |                 | low limit                                   | External Device | 1004, 1005            |

#### Scaling parameters

| 1000 | MotorEncoderUserUnits (Axes 1–4)   |  |  |  |
|------|------------------------------------|--|--|--|
|      | CommandPositionResolution (Axis 5) |  |  |  |
| 1001 | MotorEncoderCounts                 |  |  |  |
| 1004 | ExternalDeviceUserUnits            |  |  |  |
| 1005 | ExternalDeviceCounts               |  |  |  |

For parameter details, refer to Axis Parameter Number Index in Section 8.1.1.

# 9.6 Diagnostic Logic Blocks

A Diagnostic Logic Block (DLB) is a block of Ladder Diagram logic that can be downloaded to the controller for independent execution. These blocks are useful tools for interacting with an application that is running in the PACSystems controller.

DLBs are intended to accomplish a specific task that is temporary in nature, such as diagnosing the source of a problem or testing tuning parameters. When you have finished using a DLB, it should be removed from the host controller. At this point the application logic and its variable allocation return to what it was before the DLB was downloaded. Note that, although the DLB is removed from the controller, changes the DLB made to the system are not removed. For example, if a DLB changes a hardware parameter using an MC\_WriteParameter function block, the parameter does not return to its previous value when the DLB is removed. Similarly, if an MC\_Reset is used to clear errors, the errors remain cleared.

#### 

Do not use a DLB as a permanent part of a production application, because a DLB is stopped and deleted from RX3i memory if Logic Developer loses its Programmer-mode connection with the RX3i. This could happen if the programmer's communications cable is disconnected or if a second programmer connects serially to the same RX3i and establishes a Programmer-mode session.

When a DLB is downloaded, you are given the option of storing initial values or clearing memory for local variables. For a PACMotion application, it is recommended that you choose to store initial values instead of clearing memory for local symbolic variables.

For details on using DLBs, refer to the PACSystems RX7i, RX3i and RSTi-EP CPU Programmer's Reference Manual , GFK-2950.

#### 9.6.1 Using DLBs with PACMotion CAM Profiles

A DLB can have a maximum of three associated CAM profiles. The DLB CAM profile files do not count against the application's limit on the number of CAM profile files.

When copied, associated CAM profiles are copied with the block, so that the CAM profile will still be available. If a DLB containing CAM profiles is pasted or dragged into normal logic, the CAM profiles will be added under the CAM Profile Library node in the Navigator, which is found under the PACMotion node.

Each CAM profile associated with a DLB has its own menu and properties, which is the same as if the CAM profile was under the CAM Profile Library node. If a new CAM profile is added to a DLB that is currently on the controller, the entire DLB will require downloading in order to put the new profile on the controller.

When a DLB is downloaded, you are given the option of storing initial values or clearing memory for local variables. If another DLB is already stored on the controller it will be removed before the selected DLB is downloaded. For a PACMotion application, it is recommended that you choose to store download initial values instead of clearing memory for local variables.

# Appendix A: Touch Probe and Digital CAM Switch Accuracy Calculations

Topics covered:

- Section A-1 Touch Probe Accuracy
- Section A-2 Digital CAM Switch Accuracy

# A-1 Touch Probe Accuracy

The Touch Probe function utilizes two different position source types to capture position. The first is an external quadrature encoder while the second is the motor mounted encoder. Each of these devices is handled by the function block to maximize the touch probe accuracy. The specifics are discussed in the sections below.

For details on the Touch Probe function blocks, refer to Section 6.49, MC\_TouchProbe.

#### A-1.1 External Quadrature Encoder

When using an external quadrature encoder, a touch probe event causes the quadrature counter value to be immediately latched into a holding register. This means that the position capture inaccuracies are based primarily on the input filtering, which varies from 100ns to 0.5ms depending on the input type. Because the data is captured via hardware, the number of counts that can occur during the hardware input filter delay determines the accuracy in encoder counts.

#### A-1.2 Motor Encoder

The motor encoder provides feedback information via a serial interface that allows position information to be sampled every  $125\mu$ s. The  $125\mu$ s position sampling is time stamped when the actual touch probe input occurred. The time information allows the module to increase the positional accuracy of the touch probe data by estimating the actual position at the time of the touch probe trigger. The estimation uses the position read back from the encoder, the motor velocity and the time information to calculate the compensation. The velocity used for the calculation is derived from the difference in the previous encoder position readings before the touch probe event (see the formula below). Given:

 $N = Current Sampling Period (125 \mu s)$  $V_1 = 1^{st}$  Previous position sample before touch probe event

 $V_2 = 2^{nd}$  Previous position sample before touch probe event

$$Velocity = \frac{V^1 - V^2}{N}$$

For touch probe events that occur when velocity is constant during the sampling period, the interpolation algorithm is accurate to within one count and the position capture inaccuracy is primarily determined by the filtering and sampling delays.

The compensation scheme does not compensate for acceleration. The following example can be used to calculate the worst-case inaccuracies due to motor acceleration.

Given the following values for this example:

Encoder Resolution = 65,536 counts/rev  $A = \frac{Acceleration}{Deceleration}$  during the touch probe event Touch Probe Event =  $2,000,000,000 \text{ counts}/sec^2$ 

**Note:** The touch probe event is assumed to be constant over the entire  $125\mu s$  period. Larger acceleration values will increase the amount of error in the calculation.

 $T_p$  = Position sampling period (125µs)

 $V_I$  = Initial velocity just before the touch probe event, which is 0 for this example

The change in the number of encoders counts for a given amount of time (t) can be calculated using the following formula:

$$P_{act} = V_I t + \frac{1}{2}At^2$$

Therefore, the total number of counts to occur during the sampling period for this example is approximately 16 counts (actual calculated value is 15.625) or 0.08583 degrees of motor rotation.

The average velocity for the sample period given the change in position would be as follows:

$$V_{avg} = \frac{Change \ in \ counts}{Sampling \ Period} = \frac{15.625 \ counts}{125 \mu s} = 125,000 \ counts/sec$$

The following formula can be used to estimate the touch probe position using the velocity derived above:

$$P_{est} = V_I t + V_{avg} t$$

The error between the estimated touch probe position and the actual touch probe position is as follows:

$$Error = P_{act} - P_{est}$$

# Example Axis Position Capture Error due to Acceleration

The following graph contains plots of the actual position, the estimated position, and the resulting touch probe position count error for the  $125\mu$ s sample period. The graph shows that the greatest count error occurs in the middle of the period (i.e. at  $62.5\mu$ s).

#### Figure 167: Position Capture Error Graph

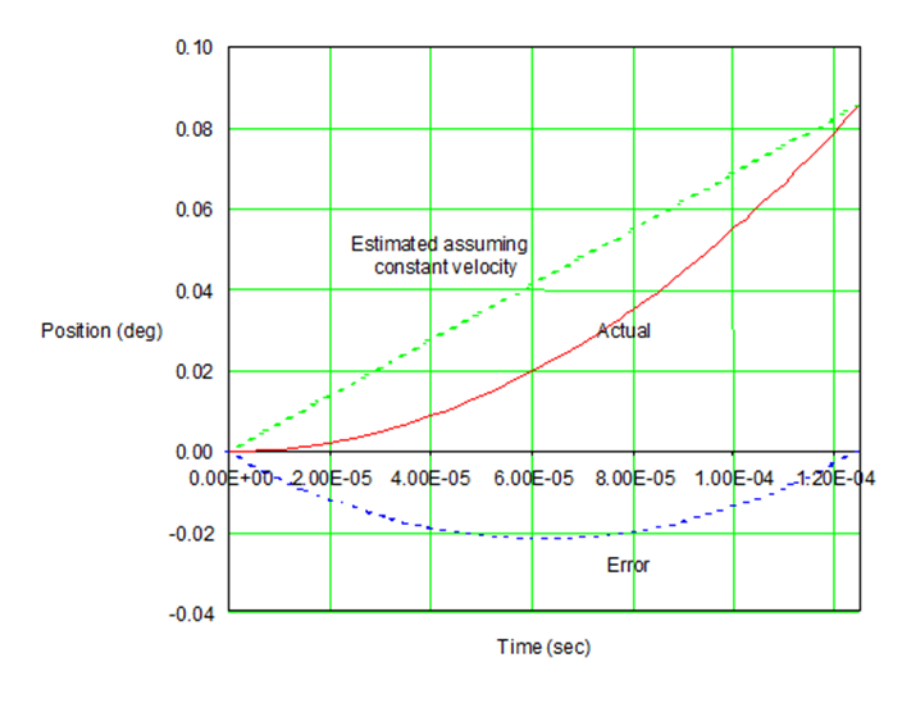

Since the initial velocity is equal to 0, the formula for calculating  $P_{act}$  can be manipulated to determine the time that the count actually occurred at ( $T_{act}$ ) as follows:

$$T_{act} = \sqrt{\frac{2P_{act}}{A}}$$

Likewise, the formula for estimating the touch probe position ( $P_{est}$ ) can be solved for time ( $T_{est}$ ), assuming that the initial velocity is 0:

$$T_{est} = \frac{P_{est}}{V_{avg}}$$

Using these formulas, the difference in time between when the touch probe occurred and when the reported count occurred (i.e. the effective delay) can be calculated as follows:

Effective Delay =  $T_{est} - T_{act}$ 

The effective delay for the maximum touch probe position error (at 62.5  $\mu$ s) is equal to -31.25 $\mu$ s. This value is negative because the estimated/reported touch probe position occurred prior to the actual position when the touch probe event happened.

#### **Effective Response Time Delay**

The following graph shows the effective delay that would be seen across the change in position for the sampling period in this example.

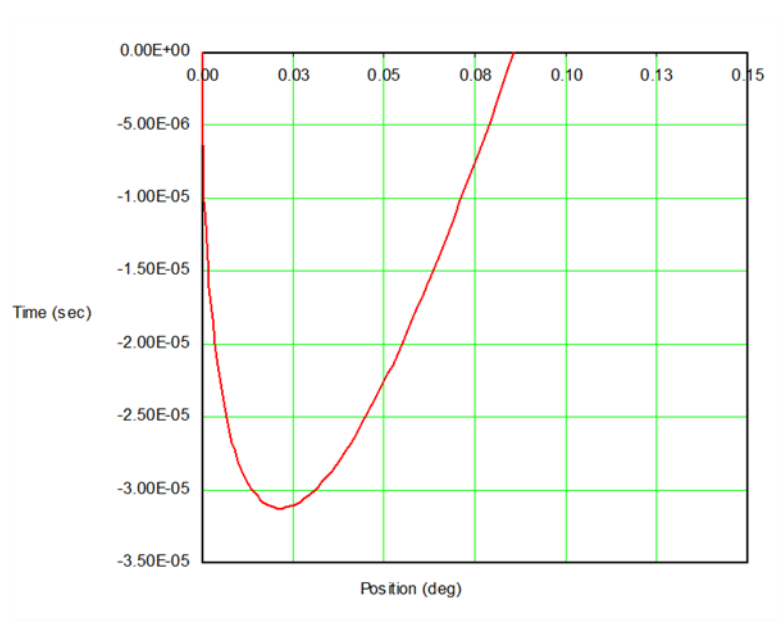

#### Figure 168: Effective Response Time Delay

Therefore, in the example above, the worst-case error due to acceleration/deceleration can be expressed as  $\pm 0.02146$  degrees (approximately 4 counts of position) or as  $31.25^{\Box}$ s of delay — given that the initial velocity is 0).

The formulas above assume constant acceleration throughout the sampling period. The formulas for determining the error for the cases where acceleration is not constant during the sampling period are too complex for the context of this manual.

Note that an additional error of 100ns – 0.5ms may be seen due to hardware input filtering and sampling delays.

#### A WARNING

Note that user wiring and the type of device used for the touch probe input may also cause inaccuracies in the touch probe value.

# A-2 Digital CAM Switch Accuracy

The Digital CAM Switch (DCS) function controls digital outputs based on Actual or Commanded position of an axis. The DCS function has the following timing characteristics:

- DCS input positions are read every 1.0ms by the PMM firmware and used to control hardware timers that turn the DCS outputs on or off.
- The positions available to the DCS firmware are 125<sup>1</sup> s old they were captured by hardware 125<sup>1</sup> s earlier.
- The DCS hardware output timers have a range of 0 to 1.0ms. A timer value of zero causes a DCS output to change state 625<sup>1</sup>s (0.625ms) after the associated input position was captured by hardware. A timer value of 1.0ms causes the DCS output to change state 1625<sup>1</sup>s (1.625 ms) after the associated input position was captured by hardware.
- Therefore, the DCS firmware extrapolates or looks ahead by 625<sup>1</sup>s to 1625<sup>1</sup>s to control a digital output.

For details on the function blocks related to Digital CAM Switch operation, refer to Section 6.9, MC\_DigitalCamSwitch.

# A-2.1 DCS Accuracy at Constant Velocity

The DCS position extrapolation has no error if the position source is running at constant velocity. In that case the only inaccuracies in DCS output switching are caused by:

1. Output device delay:

| Output Device                     | Delay           |
|-----------------------------------|-----------------|
| Fiber Terminal Block 5Vdc output  | < 1 us          |
| Fiber Terminal Block 24Vdc output | < 100 us        |
| PMM faceplate output              | 0.6 ms - 3.6 ms |

 Position source encoder resolution and speed. The additional DCS inaccuracy as a function of encoder resolution and speed = 1 / (encoder speed in cts/sec).

For example, if a DCS function is used with a position encoder moving at 100,000 cts/sec, the additional DCS inaccuracy is 1 / 100,000 = 0.00001 seconds =  $10^{\Box}$ s. This inaccuracy occurs because the encoder only provides new position data every  $10^{\Box}$ s.

### A-2.2 DCS Accuracy During Acceleration

The DCS position extrapolation has an additional error if the position source is accelerating or decelerating. The error during acceleration depends on the position source acceleration and velocity.

#### **Equations**

Constant Velocity (Zero Acceleration):

Velocity = Constant Position Change = Velocity \* Time

Linear Acceleration:

*Velocity* = *Acceleration* \* *Time* 

Position Change =  $0.5 * Acceleration * time^2$ 

#### **DCS Extrapolation (Look Ahead) Error Calculations**

 DCS firmware calculates the velocity of the position source as the position change during the previous 1.0 ms interval. If the position source is linearly accelerating, the velocity calculated by DCS is incorrect by 0.5 ms – it will be the velocity that actually existed 0.5 ms earlier. The worst-case error (EP1) in extrapolated position due to the velocity calculation error is:

$$EP1 = A * 0.5ms * 1.625ms$$

2. Because rapidly changing acceleration cannot be accurately measured over a 1.0 ms interval, the DCS extrapolation calculations do not include an acceleration term. Therefore, an additional error term EP2 in extrapolated position exists and is equal:

$$EP2 = 0.5 * A * (1.625ms)^2$$

The total error in extrapolated position:

$$\begin{split} EP_{total} &= EP1 + EP2 \\ &= [A*0.5ms*1.625ms] + [0.5*A*(1.625ms)^2] \\ &= [A*0.5ms*1.625ms] + [0.5*A*1.625ms*1.625ms] \\ &= [A*0.5ms*1.625ms] + [0.5*A*(1.625ms)^2] \\ &= [0.5*A*1.625ms] * [1.0ms+1.625ms] \\ &= [0.5*A*1.625ms] * [2.625ms] \\ &= EP_{total} = 2.133e^{-6}*A \end{split}$$

where A is acceleration in position units/sec/sec

 As stated previously, the DCS calculations use a velocity that is effectively 0.5ms old. The actual velocity of the position input at the worst case 1.625ms extrapolation point is the measured DCS velocity plus the velocity change over an acceleration time of (0.5ms + 1.625ms) = 2.125ms.

$$V_{actual} = V_{meas} + (2.125e^{-3} * 3)$$

where:

$$A = acceleration in \frac{position units}{sec^2}$$
$$V_{meas} = velocity in \frac{position units}{sec}$$

### DCS Calculated Position Change and Position Error Terms

The following graph of velocity vs time shows:

- Velocities Vmeas and Vactual
- Area representing DCS calculated position change over 1.625ms
- Areas representing DCS position error terms EP1 and EP2

Figure 169: Graph showing DCS Calculated Position Change & Position Error Terms

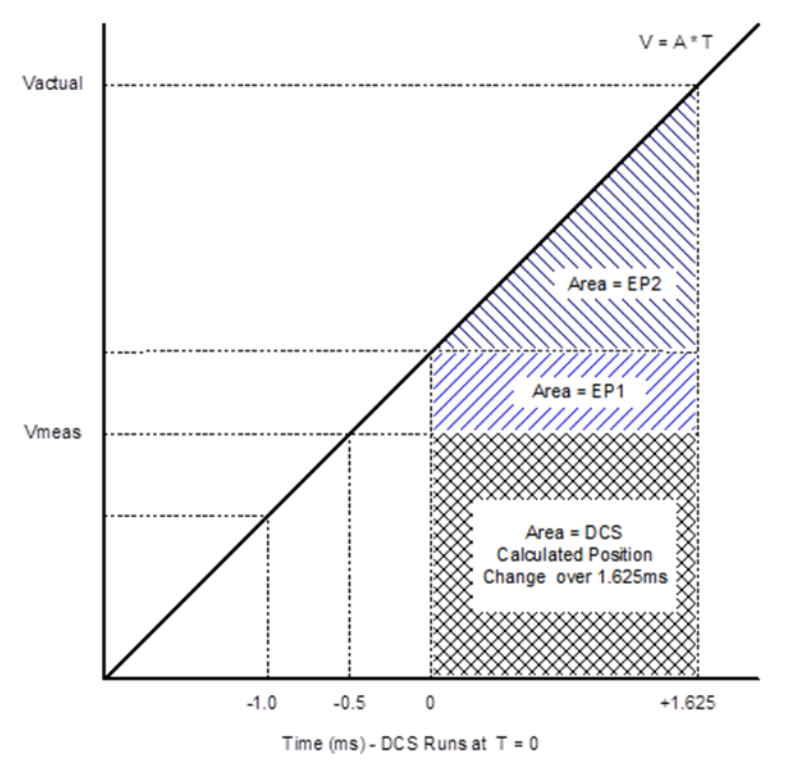

Dividing the worst-case extrapolation error in position (EPtotal) by the actual velocity at the 1.625ms extrapolation point (Vactual) provides the DCS extrapolation error in units of time:

$$E_{time}(seconds) = \frac{EP_{total}}{V_{actual}}$$

#### **DCS Acceleration Error Examples**

The following table shows the maximum DCS acceleration error in units of position and time for several values of acceleration and velocity.

The table shows that DCS extrapolation error increases with higher acceleration and decreases with higher velocity. The worst-case error occurs at high acceleration and low velocity.

| DCS Error vs Position Source Acceleration and Velocity |            |            |            |            |           |            |
|--------------------------------------------------------|------------|------------|------------|------------|-----------|------------|
|                                                        | Example 1  | Example 2  | Example 3  | Example 4  | Example 5 | Example 6  |
| Encoder Resolution (cts/rev)                           | 65,536     | 65,536     | 65,536     | 65,536     | 65,536    | 65,536     |
| Acceleration (RPM/sec)                                 | 80,000     | 40,000     | 10,000     | 10,000     | 4,000     | 40,000     |
| Acceleration time to 4000 RPM (sec)                    | 0.05       | 0.10       | 0.40       | 0.40       | 1.00      | 0.10       |
| Acceleration (cts/sec/sec)                             | 87,381,333 | 43,690,667 | 10,922,667 | 10,922,667 | 4,369,067 | 43,690,667 |
| Velocity measured by DCS (RPM)                         | 1,200      | 1,200      | 400        | 2,400      | 10        | 80         |
| Velocity measured by DCS (cts/sec)                     | 1,310,720  | 1,310,720  | 436,907    | 2,621,440  | 10,923    | 87,381     |
| Vactual                                                | 1,496,405  | 1,403,563  | 460,117    | 2,644,651  | 20,207    | 180,224    |
|                                                        |            |            |            |            |           |            |
| <b>EPtotal</b> = DCS Extrapolation Error (cts)         | 186        | 93         | 23         | 23         | 9         | 93         |
| Etime = DCS Extrapolation Error (us)                   | 125        | 66         | 51         | 9          | 461       | 517        |

#### **Using DCS Acceleration Error Formulas**

If the DCS position source acceleration and velocity are known, the equations for EP<sub>total</sub>, V<sub>meas</sub> and E<sub>time</sub> can be used to calculate the worst case DCS error:

$$V_{actual} = V_{meas} + (2.125e^{-3} * A)$$
$$EP_{total} = 2.133e^{-6} * A$$
$$E_{time}(seconds) = \frac{EP_{total}}{V_{actual}}$$

Where

$$A = acceleration in \frac{position units}{sec^2}$$
$$V_{meas} = velocity in \frac{position units}{sec}$$

#### **Calculation Example**

DCS position source acceleration =  $100^{user units}/_{sec^2}$ 

DCS position source velocity =  $8^{user units}/sec$ 

 $V_{actual} = 8 + (2.125e^{-3} * 100) = 8.2125 user units/sec$ 

 $EP_{total} = 2.133e^{-6} * 100 = 213.3e^{-6}$  user units

$$E_{time} = \frac{213.3e^{-6}}{8.2125} = 25.97 \,\mu\text{s}$$

**Note:** The total DCS error is the sum of the acceleration related error and the errors discussed in Appendix Section A-2.1, DCS Accuracy at Constant Velocity.

# **Appendix B: Position Feedback Devices**

Topics covered:

- Section B-1 Digital Serial Encoders
- Section B-2 External Quadrature Encoders

# B-1 Digital Serial Encoders

#### B-1.1 Digital Serial Encoder Resolutions

The motor that is selected determines which encoder should be used. Please consult the motor specification for additional details regarding the specific encoder utilized for that motor.

| Resolution | Description          |
|------------|----------------------|
| 64K        | 65,536 counts/rev    |
| 128K       | 131,072 counts/rev   |
| 1024K      | 1,048,576 counts/rev |

#### B-1.2 Digital Serial Encoder Modes

The FANUC digital serial encoders can be operated in either Incremental mode or Absolute mode. The mode is configured using the Motor Encoder Mode selection in the configuration software. Absolute mode requires an external battery pack connected to the servo amplifier. Refer to the appropriate amplifier manual for battery pack selection and installation.

#### **Incremental Encoder Mode Considerations**

The digital serial encoder can be used as an incremental encoder with no revolution counts retained through a power cycle. The equivalent of a marker pulse occurs once each motor shaft revolution. All Home Modes and Set Position commands reference the axis and set the Position Valid flag upon successful completion. The configured End of Travel limits are valid and the Actual Position reported by the PMM will wrap from high to low count or from low to high count values. This is an excellent mode for continuous applications that will always operate via incremental moves, in the same direction. The Home Offset and Home Position inputs to the MC\_Home function block allow simple referencing to the desired location.

#### **Absolute Encoder Mode Considerations**

The digital serial encoder can be used as an absolute type encoder by adding a battery pack to retain servo position while system power is off. A Find Home cycle or Set Position command must be performed initially or whenever encoder battery power is lost with the servo amplifier also in a powered down state. Motor Encoder Mode must be set to Absolute in the hardware configuration for proper operation with a battery pack.

#### Absolute Encoder - First Time Use or Use After Loss of Encoder Battery Power

The absolute encoder temporarily provides incremental data during the first use or after restoring encoder battery power. The incremental data is lost when motor shaft rotation causes the encoder to pass a reference point (similar to a marker signal) within one revolution of the motor shaft. The Digital Absolute serial encoder must be rotated up to one full revolution after the absolute mode battery has been reattached to the amplifier. The encoder will reference itself within one revolution and report a referenced status to the PMM.

#### Absolute Encoder Mode - Position Initialization

When a system is first powered up in Absolute Encoder mode, a position offset for the encoder must be established. Using the Find Home cycle or the Set Position command can accomplish this.

#### Find Home Cycle - Absolute Encoder Mode

The Find Home function can be operated in Move (+), Move (–) or Home Switch mode. The Home Offset and Home Position parameters function the same as in Incremental Encoder mode. At the completion of the Home Cycle, the Actual Position is set to the configured Home Position value. The PMM internally calculates the encoder Absolute Feedback Offset needed to produce the commanded Home Position at the completion of the Home Cycle.

Once an absolute position is established by successful completion of a Find Home cycle, the PMM sets the Position Valid flag.

**Note:** If the Position Valid flag is set before initiating a Home Cycle, the Home Cycle clears Position Valid and then sets Position Valid again when the cycle completes. If the Home cycle is halted by an MC\_Stop command, Position Valid will remain off.

#### Set Position Command - Absolute Encoder Mode

The Set Position command functions the same way as in incremental encoder mode. At the completion of the Set Position operation, Actual Position is set to the Set Position value. The PMM internally calculates the encoder Absolute Feedback Offset needed to produce the commanded Set Position value.

If a Set Position command is received before the encoder has been referenced, Error Code 53(hex) MC\_SetPosition absolute digital encoder has not passed through the zero reference will be reported. This error code is only reported if the Motor Encoder Mode is set to Absolute. Serial Encoders configured for Incremental mode do not have this restriction.

Once an absolute position is established by a Set Position command, the PMM initializes Actual Position and sets the Position Valid bit.

#### Absolute Encoder Mode - PMM Power-Up

The battery pack attached to the servo subsystem maintains power to the encoder counter logic. Once the encoder has referenced through first time start up, the encoder automatically maintains the actual position, even if the axis is moved during servo power loss. The encoder monitors the status of the battery pack, and reports low battery power or loss of battery power to the PMM. If Motor Encoder Low Battery Alarm is enabled in hardware configuration, these conditions will be reported as errors 00C1 and 00C2 respectively.

The PMM completes its power-on diagnostics, and, when configured for absolute encoder mode, interrogates the referenced status of the Digital serial encoder. A valid referenced status from the encoder signals the PMM to read the encoder absolute position. The PMM reports the Actual Position as the sum of the encoder position and the Absolute Feedback Offset established by the initial Find Home cycle or Set Position command.

When the PMM is configured for absolute encoder there are situations in which the actual position cannot be auto-restored:

- Encoder has not rotated one revolution after SuperCap discharged and power was reapplied.
- Encoder has certain internal alarms.
- The latest hardware configuration has a change from the previous configuration such as scaling or positioning mode.

In these situations, Position Valid will not be automatically set. A Set Position or Home Cycle will be required to set Position Valid. Commanded position and absolute position are set to the position default value, which is 0 if allowed by the Low Limit/Range (rotary mode) or Software EOT limits. If 0 is not within the limits, the default position is:

Rotary Mode: Low Limit + 0.5 \* Range

Linear Mode: Negative SW EOT + 0.5 \* (Positive SW EOT - Negative SW EOT)

# **B-2** External Quadrature Encoders

External Quadrature Encoders provide three output signals to the PMM: Channel A, Channel B, and optionally Channel Z (Marker). The Channel A and Channel B signals transition as the encoder turns, allowing the PMM to count the number of signal transitions and calculate the encoder position and direction of rotation.

External Quadrature Encoders are incremental feedback devices; they do not provide a continuous indication of absolute shaft angle as the input shaft rotates. For this reason, the PMM's *Actual Position* status word must be initialized with a known physical position before positioning control is allowed. This position alignment can be accomplished using the *Set Position* or the *Home* cycle. The home cycle makes use of the encoder marker channel, which is a pulse produced once per revolution at a known encoder shaft angle. Successful completion of the *Find Home* cycle or a *Set Position* command causes the PMM to set the axis *Position Valid* flag. *Position Valid* must be set before most motion function blocks are allowed to execute.

Note: Only incremental quadrature encoders are supported for master axes.
## B-2.1 Example: Connecting an External Encoder to Axis 5

External encoders attached to hand wheels, conveyors, or other position sources can be connected to Axis 5 so that it can act as a master source for another axis. In this example, a single-ended encoder is configured, wired to the FTB, and programmed to be the master to a slave axis wired to the FTB.

#### **Step 1: Configuration**

In the Axis 5 Tab of the PMM335 hardware configuration, set the *External Device* to *External Quadrature Encoder*. Now, for the device, set user units, counts, range, and low position limit as appropriate. (Section 4.3.5, Axis Configuration Data, describes the process in detail.) Here, a 4096 counts-per-revolution encoder (1024 pulses/channel per revolution) is used and programmed in revolutions. External Quadrature Encoders are always treated by the PMM as *Rotary*. The range is set to 5000 revolutions at which point it will rollover to zero. The Axis Direction should also be set. Because no servo is being controlled, either direction may be chosen. In this case, *Reverse* is chosen. Figure 170 indicates these choices.

**Note:** Axis 5 contains two logical masters: an External Master – as being configured here – and a Virtual Master, the commanded position of which may be followed by any slave axis in the system. All of the Command parameters, including Max Velocity and Axis Positioning Mode, apply to the Virtual Master while all of the Device parameters, including Axis Direction and Feedback Moving Deadband, apply to the External Master. The two masters are not connected in any way.

| Settings FP I/O FTB Inputs FTI       | 3 Outputs 1/0 Interrupts A | xis 1   Axis 2   Axis | 3 Axis 4 | Axis 5 | Advanced | Power Consumption |
|--------------------------------------|----------------------------|-----------------------|----------|--------|----------|-------------------|
| Parameters                           |                            |                       | Value    | \$     |          |                   |
| Stop Axis on FTB Error               | Disabled                   |                       |          |        |          |                   |
| Axis Positioning Mode                | Rotary                     |                       |          |        |          |                   |
| Command Position Resolution (uu)     | 0.6666666667               |                       |          |        |          |                   |
| Command Position Range (uu)          | 11184810.67                |                       |          |        |          |                   |
| Command Low Position Limit (uu)      | -5592405.333               |                       |          |        |          |                   |
| Command Counts Per Motor Revolu.     | . 65,536                   |                       |          |        |          |                   |
| External Device                      | External Quadrature Er     | ncoder                |          |        |          |                   |
| External Device User Units           | 1.0                        |                       |          |        |          |                   |
| External Device Counts               | 4096                       |                       |          |        |          |                   |
| External Device Position Range.      | . 5000.0                   |                       |          |        |          |                   |
| External Device Low Position Li      | 0.0                        |                       |          |        |          |                   |
| Axis Direction                       | Reverse                    |                       |          |        |          |                   |
| Software End of Travel               | Disabled                   |                       |          |        |          |                   |
| Max Velocity System (RPM)            | 4000.0                     |                       |          |        |          |                   |
| Equivalent Velocity (uu/sec)         | 2912711.11256747           |                       |          |        |          |                   |
| Max Acceleration System (RPM/sec     | 915527343.75               | Non-editable          | Value    |        |          |                   |
| Equivalent Acceleration (uu/sec.     | . 6666666667000.0          |                       |          |        |          |                   |
| Max Deceleration System (RPM/sec     | 915527343.75               | 915527343.75          |          |        |          |                   |
| Equivalent Deceleration (uu/sec.     | 666666667000.0             |                       |          |        |          |                   |
| Max Jerk (uu/sec**3)                 | 666666666666667.0          |                       |          |        |          |                   |
| Error Stop Deceleration (uu/sec **2) | 66666.6666666667           |                       |          |        |          |                   |
| Error Stop Jerk (uu/sec **3)         | 666666.666666667           |                       |          |        |          |                   |
| Feedback Moving Deadband (uu/s       | . 333.3333333333333        |                       |          |        |          |                   |

#### Figure 170: PME Axis 5 Tab of PMM335 used to Define External Quadrature Encoder as External Device

Next, select the encoder inputs in the PMM335 hardware configuration. Note that the Mode for these must be set to Single-ended. The Section FTB I/O Functions Summary in Chapter 4 lists inputs for Axis 5 encoder signals. In the example below IN17, IN18, and IN19 are selected for the A, B, and Z channels respectively.

| InfoViewer (0.3) IC695PM      | M335                                                                                     | = >        |  |  |  |  |
|-------------------------------|------------------------------------------------------------------------------------------|------------|--|--|--|--|
| Settings FP I/O FTB Inputs FT | B Outputs I //O Interrupts Axis 1 Axis 2 Axis 3 Axis 4 Axis 5 Advanced Power Consumption |            |  |  |  |  |
| Parameters                    | Values                                                                                   | -          |  |  |  |  |
| FTB IN11 Input Ref            | M1_FTB_IN11                                                                              |            |  |  |  |  |
| FTB IN12                      | Digital Input                                                                            |            |  |  |  |  |
| FTB IN12 Input Ref            | _FTB_IN12                                                                                |            |  |  |  |  |
| FTB IN13                      | Digital Input                                                                            | atal Input |  |  |  |  |
| FTB IN13 Input Ref            | M1_FTB_IN13                                                                              |            |  |  |  |  |
| FTB IN14                      | Digital Input                                                                            |            |  |  |  |  |
| FTB IN14 Input Ref            | M1 FTB IN14                                                                              |            |  |  |  |  |
| FTB IN15                      | Digital Input                                                                            |            |  |  |  |  |
| FTB IN15 Input Ref            | M1 FTB IN15                                                                              |            |  |  |  |  |
| FTB IN16                      | Digital Input                                                                            |            |  |  |  |  |
| FTB IN16 Input Ref            | M1_FTB_IN16                                                                              |            |  |  |  |  |
| FTB IN17                      | Axis 5 Encoder A Channel                                                                 |            |  |  |  |  |
| FTB IN17 Input Ref            | M1_FTB_IN17                                                                              |            |  |  |  |  |
| FTB IN17 Mode                 | Single Ended                                                                             |            |  |  |  |  |
| FTB IN17 Fault Detect         | Disabled                                                                                 |            |  |  |  |  |
| FTB IN18                      | Axis 5 Encoder B Channel                                                                 |            |  |  |  |  |
| FTB IN18 Input Ref            | M1_FTB_IN18                                                                              |            |  |  |  |  |
| FTB IN18 Mode                 | Single Ended                                                                             |            |  |  |  |  |
| FTB IN18 Fault Detect         | Disabled                                                                                 |            |  |  |  |  |
| FTB IN19                      | Axis 5 Encoder Marker                                                                    |            |  |  |  |  |
| FTB IN19 Input Ref            | M1_FTB_IN19                                                                              |            |  |  |  |  |
| FTB IN19 Mode                 | Differential                                                                             |            |  |  |  |  |
| FTB IN19 Fault Detect         | Disabled                                                                                 | _          |  |  |  |  |
| FTB IN20                      | Fast Digital Input                                                                       |            |  |  |  |  |
| FTB IN20 Input Ref            | M1_FTB_IN20                                                                              |            |  |  |  |  |
| FTB IN20 Mode                 | Differential                                                                             |            |  |  |  |  |
| FTB IN20 Fault Detect         | Enabled                                                                                  |            |  |  |  |  |
| FTB IN21                      | Fast Digital Input                                                                       |            |  |  |  |  |
| FTB IN21 Input Ref            | M1_FTB_IN21                                                                              |            |  |  |  |  |
| FTB IN21 Mode                 | Differential                                                                             |            |  |  |  |  |
| FTB IN21 Fault Detect         | Enabled                                                                                  |            |  |  |  |  |
| FTB IN22                      | Fast Digital Input                                                                       | _          |  |  |  |  |
| FTR IN 22 Input Ref           | M1 FTR IN22                                                                              | -          |  |  |  |  |

#### Figure 171: Select Encoder Inputs in the PMM335 HWC

#### Step 2: Wiring

Section 3.2.4, FTB Wiring Diagrams and Pin Assignment maps the pins to the inputs. (Refer to Section 3.2.5, Typical External Differential Encoder Connection for FTB for a wiring example of a differential encoder.)

Since this is a single-ended encoder, only the "+" side should be connected. Refer to Section 3.2.6, Typical Single-Ended Encoder Connection for FTB.

**Note:** For grounding and noise reduction recommendations, refer to Section 3.7, Grounding the PACMotion System.

## **Step 3: Basic Checking**

The external encoder should be assigned a known position using the MC\_SetPosition FB. The Encoder input must be MC\_Encoder#ExternalDevice. One simple block can now be executed to check if the encoder is connected properly. Download and Run a program with the MC\_ReadActualPosition FB with Axis 5 as the Axis Input. Toggle On InitExtPosition, and then move the encoder to observe the position change.

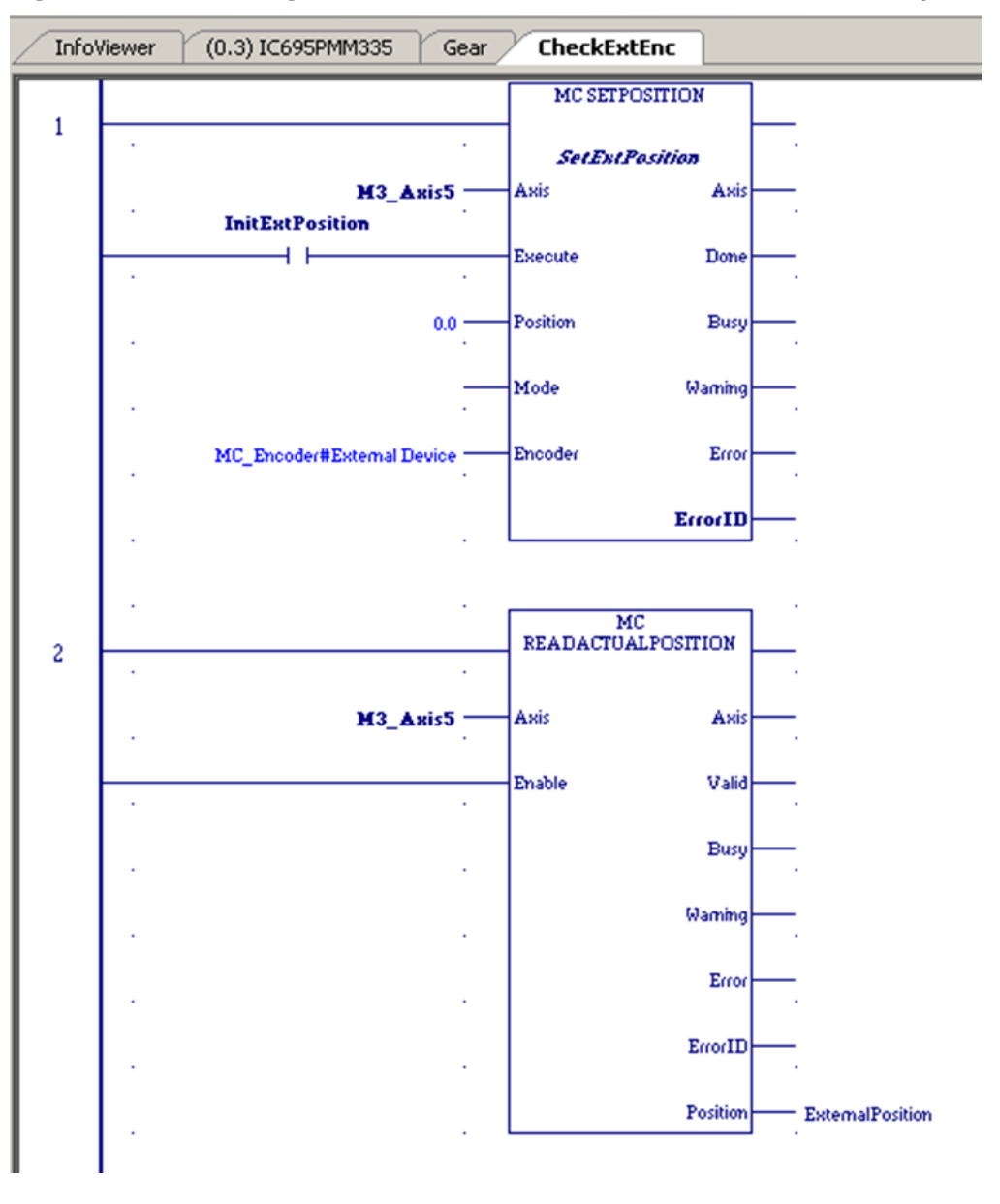

Figure 172: Ladder Logic to Check External Encoder Connection & Set-up

## Step 4: Programming a Gear

To program a simple velocity-follower (gear), Axis 1 is geared to the external master on Axis 5 at a 3:4 ratio. Then axis 1 must be powered and set to PositionValid (using either MC\_Home or MC\_SetPosition). The PositionSource input must be MC\_PositionSource#ActualPosition for the external master to be followed. Toggle On AttachGear and move the encoder. Axis 1 should follow at a 3:4 ratio.

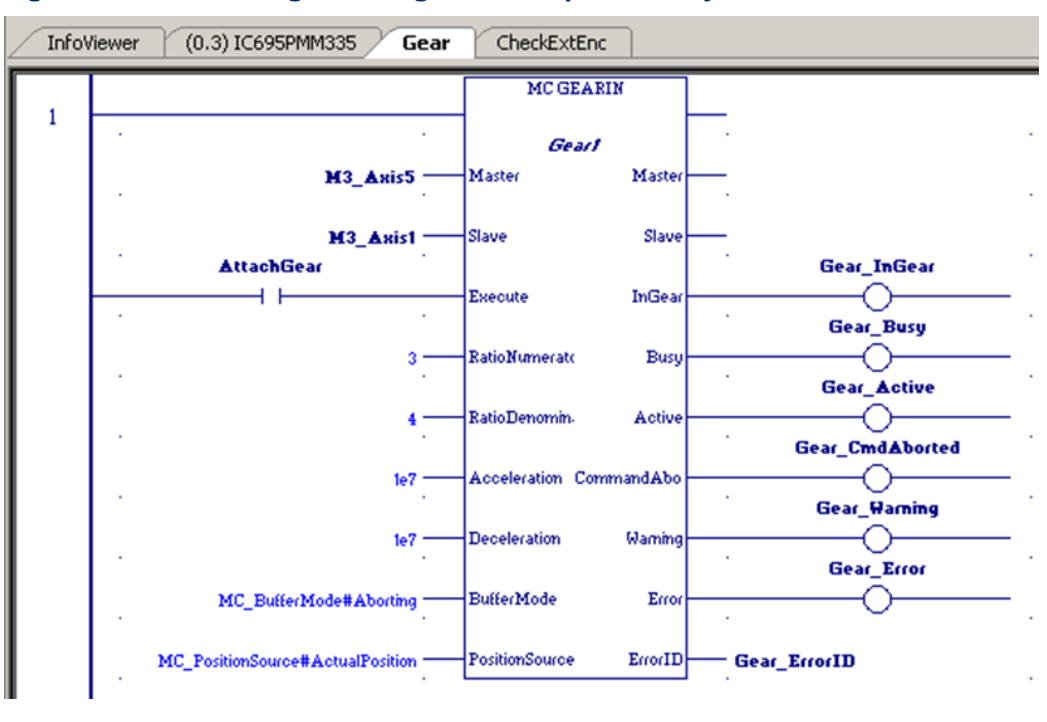

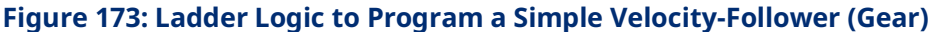

# Appendix C: Tuning Digital and Analog Servo Systems

This chapter introduces the basics required for tuning a servo drive. The methods shown in this introduction may not work in all applications; the approach should be modified based on the application.

Before tuning the drive, first make sure that the parameters discussed in Section 4.3, Configuring PMM Parameters have been reviewed and properly set. This appendix provides a procedure for validating Axis Direction and the operation of Over Travel and Home Switch inputs.

The Data Logging Window can be used to display and measure the necessary signal waveforms. For information on setting up and using the Data Logging feature, refer to Section 6.10, MC\_DL\_Activate; Section 6.11, MC\_DL\_Configure; Section 6.12, MC\_DL\_Delete; and Section 6.13, MC\_DL\_Get.

Topics covered:

- Section C-1 Validating Axis Direction, Over Travel Switch and Home Switch Inputs
- Section C-2 Forcing Servo Velocity
- Section C-3 Tuning a FANUC FSSB Servo Drive
- Section C-4 Tuning an Analog, Velocity-Controlled Drive
- Section C-5 Tuning an Analog, Torque-Controlled Drive

# C-1 Validating Axis Direction, Over Travel Switch and Home Switch Inputs

#### 

Until the axis direction configuration has been validated, it is recommended that the motor be uncoupled from the machine.

# C-1.1 Validating Motor Direction

To determine whether Axis Direction is correctly configured for the axis:

- With the axis Position Feedback Source configured as Motor Encoder, use an MC\_JogAxis function block to jog the motor in the **positive** direction at low speed, while observing the motor direction of rotation.
- If the motor rotates in the direction defined as **positive** for the machine, Axis Direction is configured correctly. If the motor rotates in the wrong direction, change the Axis Direction configuration parameter to Reverse. Store the configuration and repeat the jog test to make sure Axis Direction is now configured correctly.

## If an external quadrature encoder feedback device will be used for the motor

- Temporarily keep the Position Feedback Source configured as Motor Encoder and use an MC\_ReadParameter function block to monitor parameter 1309, External Device Velocity. Jog the motor in the positive direction and confirm that External Device Velocity is a positive value.
- 2. If External Device Velocity has the wrong polarity, change the external quadrature encoder feedback phase by swapping the A and B phase signals at the terminal block. Repeat the jog test to make sure External Device Velocity has the correct polarity.
- 3. Confirm that the configuration for External Device Counts Per Motor Revolution is set correctly. The value must take into consideration the resolution of the quadrature encoder in counts per revolution (x4 mode) and the gear ratio between the motor and external encoder.

#### Example:

An encoder with a 2048-line optical disc produces 8192 counts/revolution in x4 mode. If the encoder is geared to turn ½ as fast as the motor, the External Device Counts Per Motor Revolution must be set to 4096.

4. Set Position Feedback Source to External Device in hardware configuration. Store the configuration and jog the motor again to confirm that the position loop is operating correctly with the external feedback device.

# C-1.2 Validating the Over Travel Limit Switch Inputs

If Over Travel Limit switches are not used, the Over Travel Limit Switch parameter must be set to Disabled in the hardware configuration.

If Over Travel Limit switches are used (Over Travel Limit Switch is Enabled in hardware configuration), wire them to the correct input points (refer to Section 3:, I/O Wiring, Connections and LED Operation). The Over Travel Limit switches must be assigned to the correct PMM faceplate or FTB input point in hardware configuration.

**Note:** The Over Travel Limit switches operate in the fail-safe mode, therefore each switch must be on and current must flow in the associated input while the axis is not at or beyond the overtravel position. Otherwise an alarm condition will be reported, and the servo drive will not operate.

Follow these steps to test the Over Travel Limit switches and wiring:

- 1. Close the positive and negative Over Travel Limit switches.
- Enable the servo drive using the MC\_Power function block. Use an MC\_ReadAxisError function block to read Parameter 1100, Axis Error Code.
- 3. Open the positive Over Travel switch and confirm that the servo drive disables. Error code 0x60a0 should be reported in parameter 1100, Axis Error Code.
- 4. Close the positive Over Travel switch. Use an MC\_Reset function block to clear the Over Travel error and allow MC\_Power to re-enable the servo drive. Open the negative Over Travel switch and confirm that the servo drive disables. Error code 0x60a1 should be reported in parameter 1100, Axis Error Code.
- To diagnose wiring problems with the Over Travel Limit switches, use an MC\_ReadDwordParameters function block to monitor the bits in parameters 2107 (PMM Faceplate Inputs 1-8) and 2108 (FTB Inputs 1 28).

## C-1.3 Validating the Home Switch Input

If a Home Switch is used, wire it to the correct PMM faceplate or FTB input point (refer to Chapter 3, I/O Wiring, Connections and LED Operation). The Home Switch must be assigned to the correct PMM faceplate or FTB input point in hardware configuration.

The Home Switch must be actuated so that it is **Always On** (closed) when the axis is on the negative side of home and **Always Off** (open) when the axis is on the positive side of home. Typically, the Home Switch is mounted at or near one end of the axis travel. It is important to verify the operation of the Home Switch before attempting a home cycle.

# Follow these steps to verify the Home Switch wiring and operation:

- 1. Use an MC\_ReadBoolParameter function block to read Parameter 1223, Home Switch.
- 2. Confirm that Parameter 1223, Home Switch = 1 when the axis is on the negative side of home.
- 3. Confirm that Parameter 1223, Home Switch = 0 when the axis is on the positive side of home.
- 4. If an external encoder is configured for position feedback, confirm that the encoder marker channel is wired to an FTB 5Vdc input and the associated FTB hardware configuration is correctly set.
- 5. The motor encoder or external encoder reference pulse operation should be checked before exercising the Home Switch in a home cycle. For details of the MC\_Home function block, refer to Section 6.18, MC\_Home. To confirm that the encoder reference pulse operates correctly, program an MC\_Home function block with the Homing Mode set to RefPulse. The Find Home Velocity and Final Home Velocity parameters for MC\_Home should initially be set to a low value (equivalent of 5–10 RPM).
- 6. Execute the MC\_Home function block. The axis should move in the positive direction no more than one revolution before the encoder reference point is located and the home cycle completes.
- 7. If the axis moves more than one revolution and does not find the encoder reference, remove the Enable from MC\_Power or use an MC\_Halt function block to stop axis motion. If an external encoder is used for position feedback, review the encoder marker channel wiring and associated FTB input configuration.
- **Note:** Do not proceed to the next step until MC\_Home operates correctly with the Homing Mode set to RefPulse.
  - 8. Change the Homing Mode parameter to Limit Switch Reference Pulse. Execute the MC\_Home function block. The axis should move toward the Home Switch at the configured Find Home Velocity. If the axis initially moves away from the Home Switch, remove the Enable from MC\_Power or use an MC\_Halt function block to stop axis motion. Review the Home Switch wiring and operation as described in steps 1–3.
  - If necessary, adjust the MC\_Home parameters and the location of the Home Switch for consistent operation. The Home Switch must be mounted so that the final Home Switch off to on transition occurs at least 10 ms before the encoder reference point is encountered.

## C-1.4 FSSB Servo System Start-up Diagnostics

- A powered servo drive corresponding to every axis enabled as FSSB Servo on the Settings tab of the PMM hardware configuration must be present in the FSSB chain. Any axis that does not have a corresponding servo drive will be disabled and reported with an FSSB Disconnected error.
- 2. The default PMM configuration for the Over Travel Limit Switch inputs is Enabled. Therefore, a logic high signal must be applied to the overtravel inputs or the axis will not operate. If overtravel inputs are not used, Over Travel Limit Switch inputs should be set to Disabled.
- The axis must be enabled by an MC\_Power function block and not be in the ErrorStop state, or no motion other than Jog will be allowed. The corresponding Axis OK bit in the module status data will be ON. To monitor axis status, use an MC\_ReadStatus function block.
- If an axis is in ErrorStop state, the error condition must be corrected and the error cleared using an MC\_Reset function block. A MC\_Reset transitions the axis from ErrorStop to Standstill state.
- 5. The CONFIG LED must be ON or the PMM will not respond to PACSystems CPU commands. If the LED is flashing green, a valid configuration has not been received from the PACSystems CPU. If the LED is flashing amber, an invalid configuration is indicated. Check the error code words for Dxxx errors, which are documented in the Section 9.3, FSSB Servo Alarms. Also check the fault tables for reported configuration errors.

# C-2 Forcing Servo Velocity

The Force Servo Velocity (FSV) parameter sends a velocity command directly to the velocity control loop, bypassing the path generation and position loops. When FSV is active, the axis enters the Setup state, which can be verified using MC\_ReadStatus.

To use FSV, the axis must be in the Standstill state with the PositionValid (PN 1201) axis status flag set True. The FSV can then be commanded by first writing a timeout specifying the move duration followed by writing the velocity of the move. ForceServoVelocityTimeout (PN 1320) is a DWORD parameter that is used to specify how long (in ms) the FSV move should last. The valid range is 0ms to 10000ms.

ForceServoVelocity (PN 1311) is an LREAL parameter that sets the desired servo velocity in RPM. The forced velocity cannot exceed the MaxVelocityAppl (PN 9). The axis enters the Setup state and the timeout counter starts when ForceServoVelocity is written. The axis returns to the Standstill state when the

timeout expires or a value of zero is written to the ForceServoVelocityTimeout parameter.

While the axis in the Setup state it is allowed to rewrite the velocity to either extend the length of the FSV or with a value of zero to immediately stop motion.

FSV cannot be aborted by other moves.

## **A**CAUTION

While in the Setup state, the servo does not check for Software End of Travel limits. Hardware Over Travel Limit Switches are still enforced.

# C-3 Tuning a FANUC FSSB Servo Drive

There are two control loops in the PMM that require tuning - the velocity loop and the position loop. When tuning the servo, always adjust the velocity loop first, followed by the position loop.

## C-3.1 Tuning Requirements

The module has three main parameters that are adjusted during tuning. The parameters are the Load Inertia Ratio, Position Loop Time Constant and Velocity Feed Forward.

The approach to tuning the control loops is to tune the inner control loops first. In this example, the inner control loop that requires tuning is the velocity loop. As shown in Figure 174, the position loop is the outer loop and sends velocity commands to the velocity loop.

## **Control Loops Block Diagram**

#### Figure 174: Control Loops Block Diagram

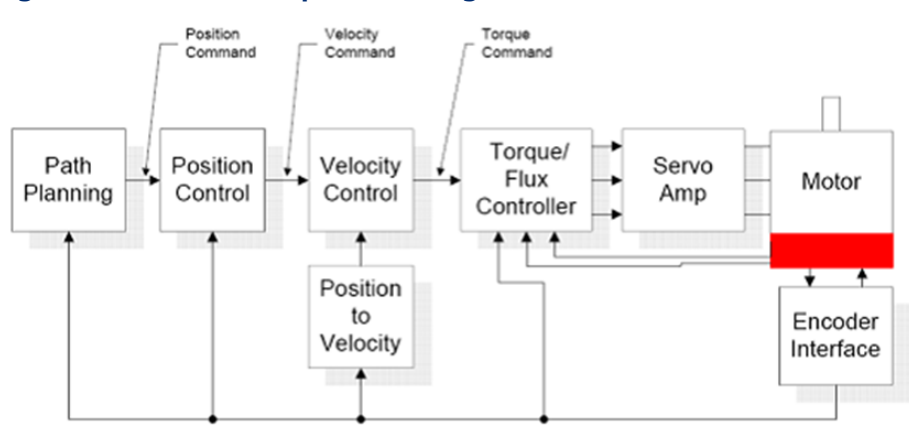

## **Tuning the Velocity Loop**

The proper method to tune the velocity loop is to separate the velocity loop from the position loop. To achieve this separation, a method must be used to directly send velocity commands without using the position loop control.

## Sending a Velocity Command to the Velocity Loop

#### Method #1

Use the Force Servo Velocity parameter (PN1311) to send a velocity command directly to the velocity loop as described in Appendix Section C-2, Forcing Servo Velocity. This command is different from the MC\_JogAxis or MC\_MoveVelocity function blocks, which uses the position loop to generate the command. This is important since the position loop should not be interacting with the velocity loop at this point in the tuning process. The Force Servo Velocity parameter allows you to generate a step change in the velocity. The velocity command step is then used to generate the velocity loop step response.

#### **ACAUTION**

When a velocity command step change is performed, the acceleration is limited only by the bandwidth of the velocity loop. In some applications, this can cause damage to the controlled device due to the high acceleration rate.

#### Method #2

In some applications, method #1 introduces too large a shock to the device under control. In these cases, another method to generate a velocity command is needed. The method requires that the user set the position loop to an open loop configuration. The position loop is set to open loop by setting the Position Loop Time Constant to zero and the Velocity Feedforward to 100 percent. You can then use MC\_JogAxis or MC\_MoveVelocity function blocks to generate velocity commands to the servo drive.

## **Tuning Procedure**

The first parameter that needs to be adjusted is the Load Inertia Ratio. The parameter adjusts the velocity loop bandwidth. As a starting point use the following formula:

#### **Equation 1**

Load Inertia Ratio 
$$= \frac{J_L}{J_M} * 256$$

Where:

$$J_L = Load Inertia$$
  
 $J_M = Motor Inertia$ 

The Load Inertia Ratio calculated in equation 1 in many cases will not need to be altered. However, due to the application (for example, machine resonance) the value may need to be adjusted. To tune the Load Inertia Ratio, the following procedure can be used:

- 1. Use the Data Logger Window to display the Servo Actual Velocity parameter (PN1314) and the Torque Command parameter (PN1304).
- Set the Load Inertia Ratio to zero. This is a conservative approach. If the application is known to not have resonant frequencies from zero to approximately 250 Hz, you can start with a higher value, but do not exceed the value calculated in equation 1 at this point. Load Inertia Ratio can be set in the Hardware Configuration or by using an MC\_WriteDword\_Parameters function block to update the Load Inertia Ratio parameter (PN10032).
- 3. Generate a velocity command step change. At this point the step change should be relatively small compared to the full speed of the machine. A good start is 10% to 20% of the rated machine speed.
- 4. Observe the Servo Actual Velocity and Torque Command data in the Data Logger Window. The objective is to obtain a critically damped velocity loop response. Pay particular attention to any oscillations that are occurring in the velocity feedback signal.
- 5. Increase the Load Inertia Ratio in small steps and repeat steps 4 and 5 until instability in the Servo Actual Velocity feedback signal is observed. Once this point is reached, decrease the Load Inertia Ratio by at least 15%. As a general rule, the lower the Load Inertia Ratio value that meets the system requirements the more robust the control. You should carefully observe the velocity feedback signal. In some applications, running the Load Inertia Ratio high enough to create instability can cause machine

damage. If in doubt, adjust the Load Inertia Ratio to be no greater than the value calculated in equation 1. If oscillations are observed in the Servo Actual Velocity feedback signal prior to this point, decrease the Load Inertia Ratio and continue with step 6 below.

6. The velocity loop is tuned at this point. However, the robustness of the loop must be checked. To perform this test, introduce velocity command steps in increments of 20% Rated Machine Speed, 40% Rated Machine Speed, 60% Rated Machine Speed, 80% Machine Rated Speed, and 100% Rated Machine Speed. Observe the Servo Actual Velocity and Torque Command signals for any instability. If an instability or resonance is observed, reduce the Load Inertia Ratio and repeat the test.

#### Sample Velocity Loop Tuning Session

A sample velocity loop tuning session is shown in the Data Logger plots that follow.

1. Start with Load Inertia Ratio = 0

In the following figures, the system does not have enough damping. In this case the controller does not have the required bandwidth and the Load Inertia Ratio must be increased.

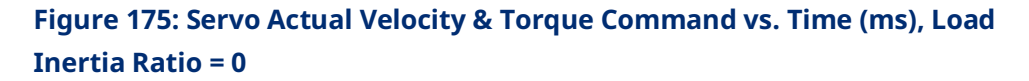

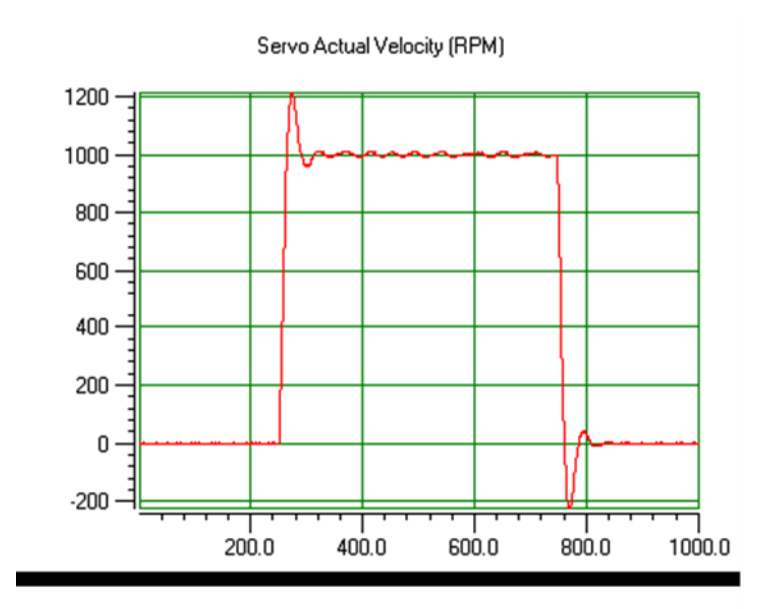

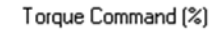

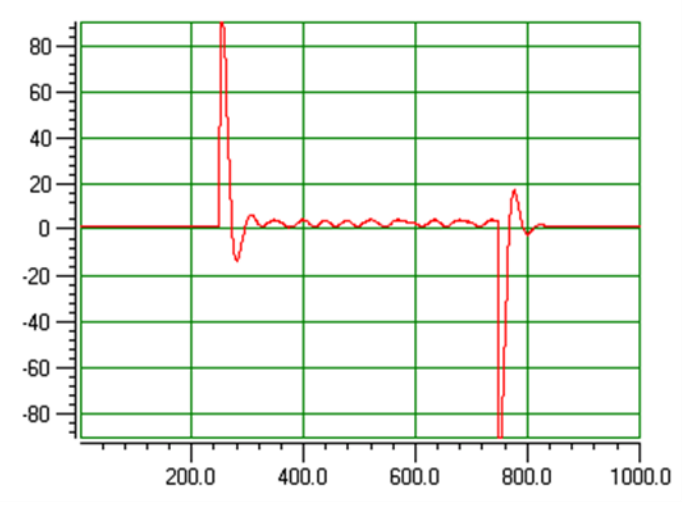

 Increase Load Inertia Ratio to improve damping.
In the following figures, the system is beginning to look acceptable. The only problem is the velocity overshoot.

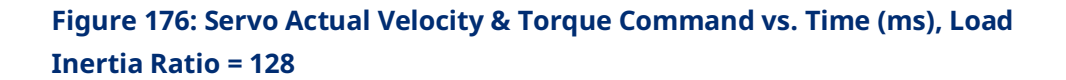

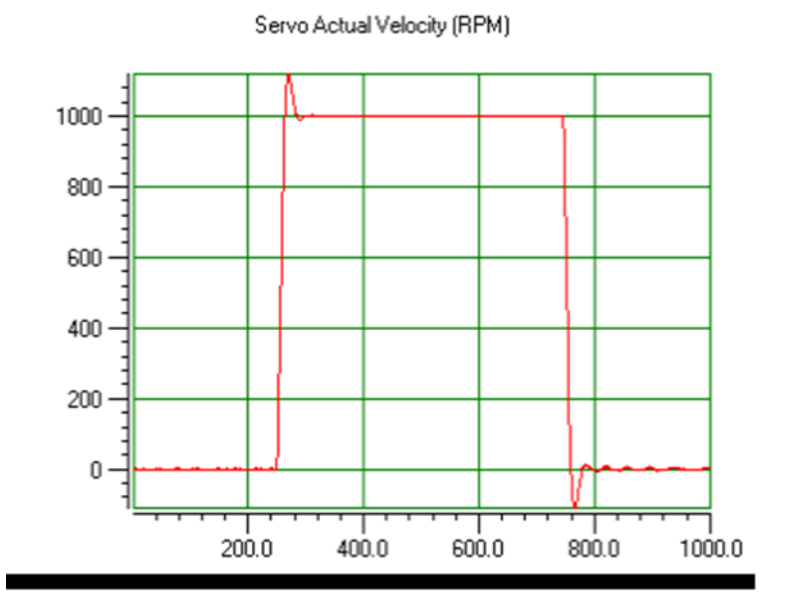

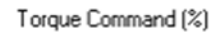

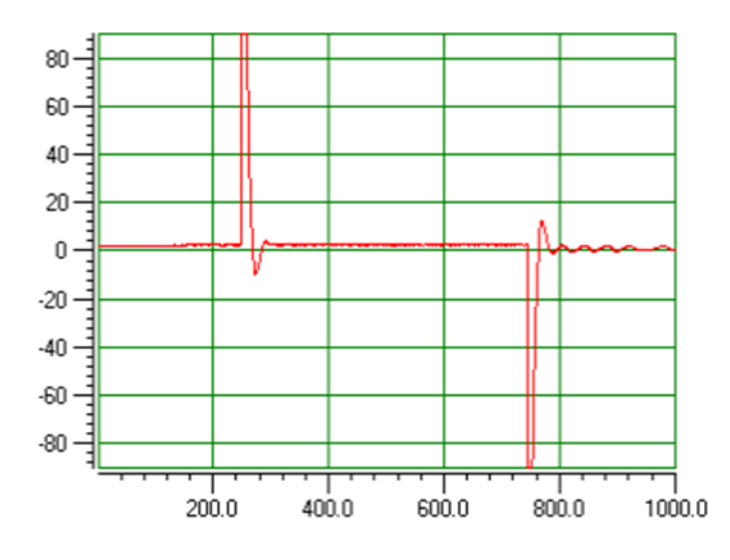

3. Adjust Load Inertia Ratio again to reduce velocity overshoot The response shown in the following figures is good.

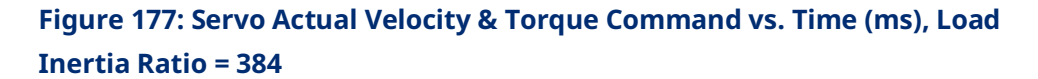

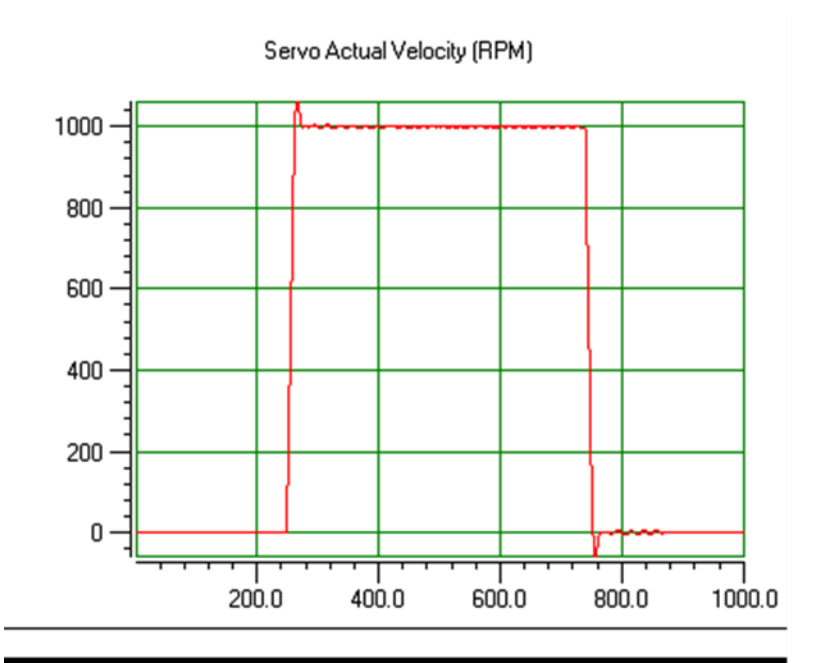

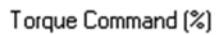

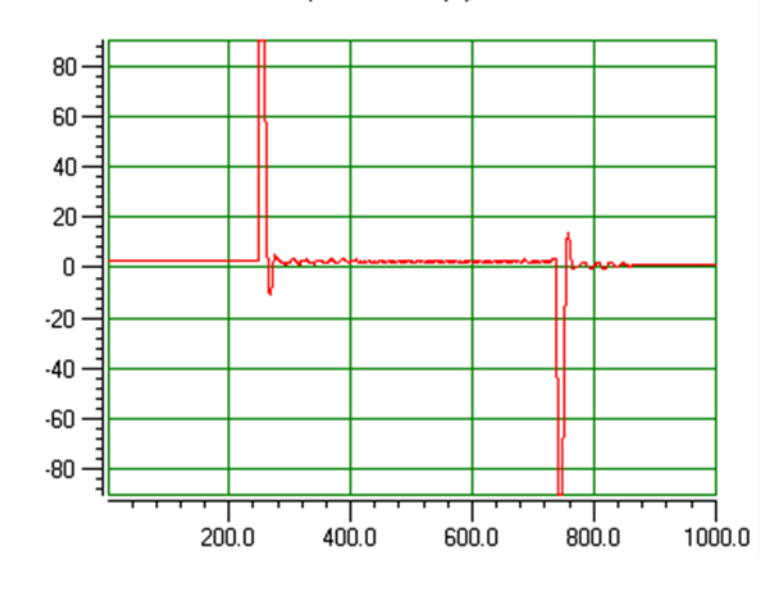

 Adjust Load Inertia Ratio again to reduce velocity overshoot The response shown in the following figures has less velocity overshoot but excessive ringing is starting to appear in the Torque Command. The optimum Load Inertia Ratio is less than 768.

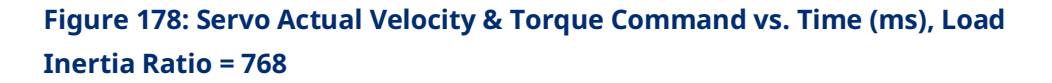

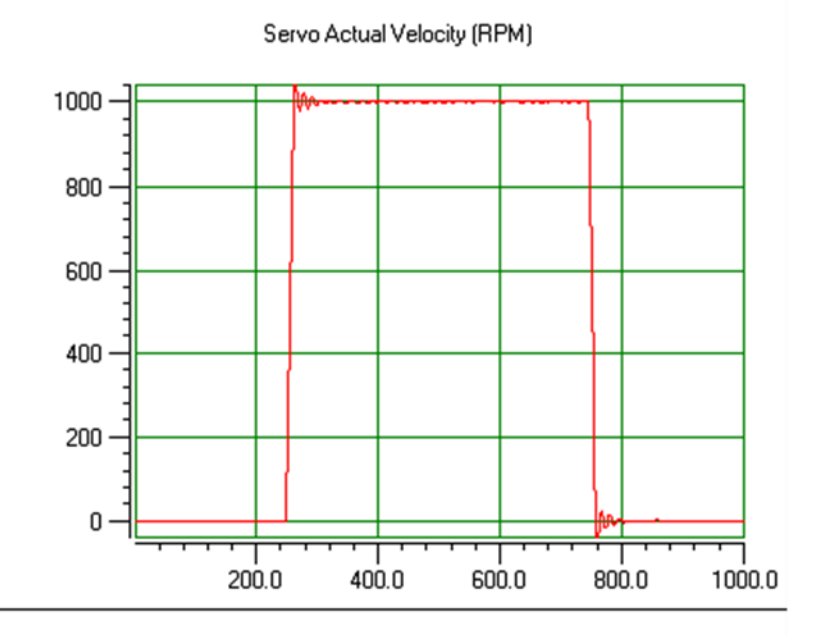

Torque Command (%)

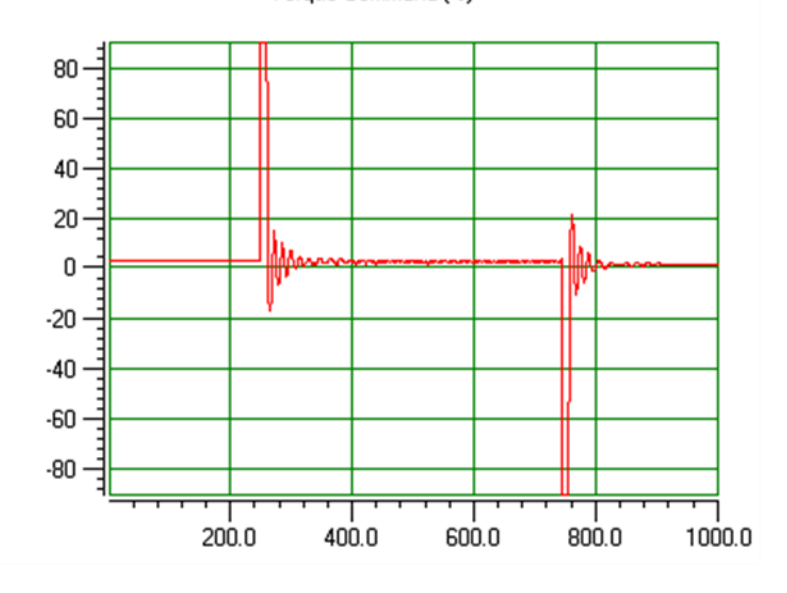

5. Do not over-adjust Load Inertia Ratio

The response shown in the following figures is marginally stable and would be unacceptable in most applications. The plots are shown for reference only.

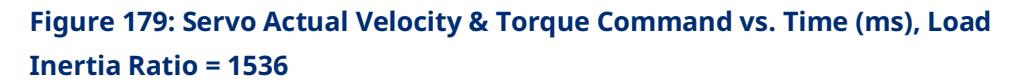

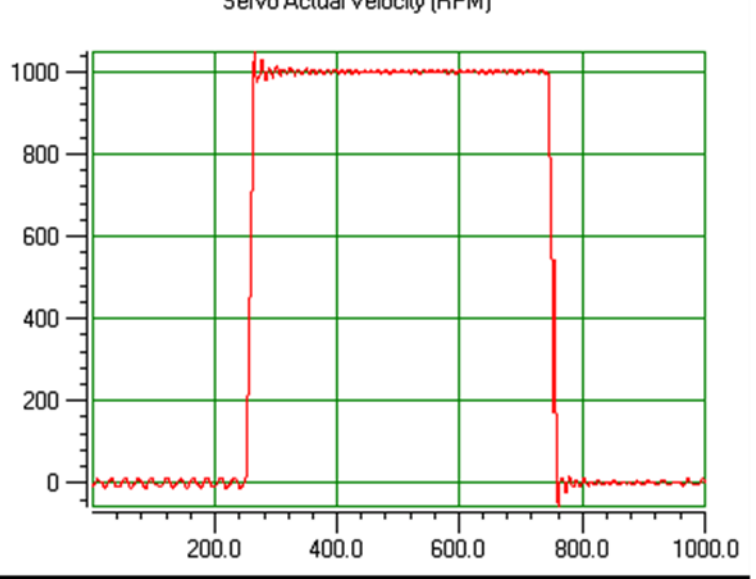

Servo Actual Velocity (RPM)

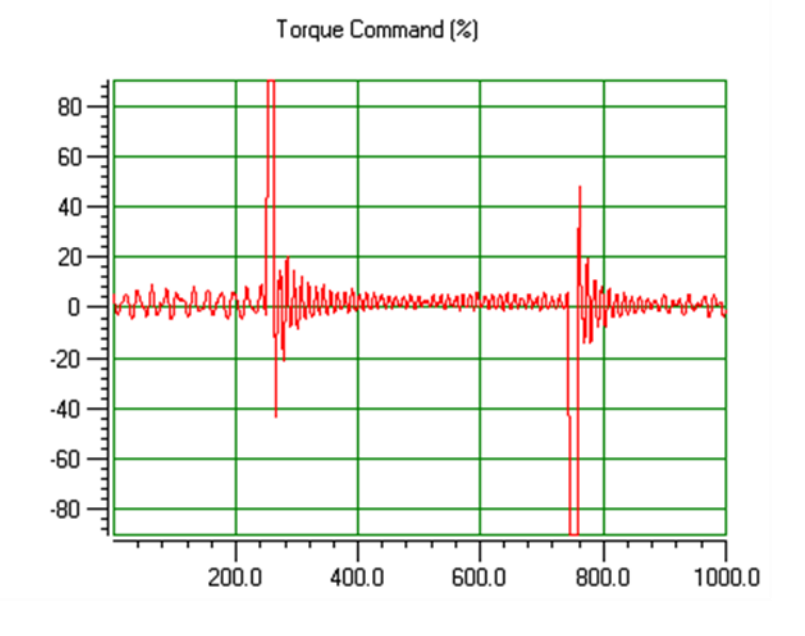

## **Tuning the Position Loop**

The first step in adjusting the tuning for the position loop is to ensure that the velocity loop is stable and has response suitable to the application. Refer to the previous section for methods of setting the velocity loop.

#### Preliminary Position Loop Settings for Tuning Session

- Set the User Unit and Counts configuration parameters to values appropriate to the axis mechanical configuration. See the discussion and examples in the Configuration chapter for details.
- 2. If using an external quadrature encoder for the position loop feedback, set the External Device User Units and Counts values as described in the Configuration chapter.
- 3. Set Velocity Feedforward % to zero.
- 4. Set the Max Position Error to 10 Motor Revolutions.

#### Setting the Position Loop Gain

The position control loop is primarily a "P" (Proportional) algorithm with optional Velocity Feed Forward. Begin tuning the position loop by setting the proportional gain (Position Loop Time Constant) to provide a stable response with sufficient gain (bandwidth) to meet the motion profile requirements. The default Position Loop Time Constant is set in the Axis Configuration (refer to Section 4.3.5, Axis Configuration Data). Position Loop Time Constant can also be modified using an MC\_WriteParameter function block to change parameter number 1009.

A typical value for Position Loop Time Constant in high performance systems is 30-60 ms. There are two suggested methods of setting the Position Loop Time Constant.

#### Position Loop Proportional Gain Method 1

Calculating the position loop proportional gain assumes that the mechanical design of the machine will have sufficient bandwidth to remain stable and that any resonant frequencies are higher than the bandwidth required by the motion profile.

#### Terminology

A large mismatch between the load and motor inertia can cause a resonance in the system. Resonance is oscillatory behavior caused by mechanical limitations and aggravated by gearing backlash or torsion windup of mechanical members like couplings or shafts. Resonance is eliminated by improving the mechanics, reducing load/motor inertia mismatch or reducing servo gains (reduce performance). **Bandwidth** is a figure of merit used to compare control system or mechanical performance. As the frequency of command increases, the system response will begin to lag. The bandwidth is defined as the frequency range over which system response (gain) is at least 70% (-3 decibels) of the desired command.

#### **High Bandwidth**

- Allows the servo to more accurately reproduce the desired motion
- Allows accurate following of sharp corners in motion paths and high machine cycle rates
- Rejects torque disturbances from mechanics or outside influences improving system accuracy
- Can expose machine resonance, which occur at frequencies near or below the bandwidth

The response of a proportional only system is an exponential rise. A time constant for an exponential curve represents 68% of the remaining rise. For instance, starting at zero velocity, the response of the position loop to a change in command will require one time constant to reach 68% of the commanded velocity. The 2nd time constant will reduce 68% of the remaining command. Subsequent time constants will reduce 68% of remaining command. For example, 100% - 68% (one time constant) = 32%, 32% (68%)=21.8%, 68% (first time constant) + 21.8% (second time constant) = 89.8%. Two-time constants eliminate 89.8% of the command. Three-time constants will account for 96.7% of the rise in command. Four-time constants account for 98.9% of the rise. Typically, three-time constants are sufficient for most motion applications.

You can use your knowledge of time constants to predict the required system response. For instance, if the fastest acceleration required in the motion profiles must occur within 200 ms, the 200 ms response to the change in command will be 98.9% complete in three-time constants. Dividing the 200 ms by 3 results in a time constant of about 67 ms. **The Position Loop Time Constant parameter represents the duration of one time constant in ms**. In the example above, the duration of the time constant is 67 ms.

#### Position Loop Proportional Gain Method - Method 2

This procedure is similar to the Tuning the Velocity Loop method described in Appendix Section C-3. Using the Data Logging Window to monitor the Servo Actual Velocity, lower the Position Loop Time Constant value (thus increasing gain) to obtain the performance characteristics desired.

## **Optimizing Velocity Feedforward**

Before setting Velocity Feedforward, the Load Inertia Ratio and Position Loop Time Constant should be set as previously described. The servo system capabilities will determine the optimum value of Velocity Feedforward. The default Velocity Feedforward percentage is set in the Axis Configuration (refer to Section 4.3.5, Axis Configuration Data). Velocity Feedforward percentage can also be modified using an MC\_WriteParameter function block to change parameter number 1010.

Start with 100% Velocity Feedforward. In many systems, 100% is the optimum Velocity Feedforward value. With the servo at constant velocity, 100% feedforward causes Position Error to stay close to zero. The servo will follow the path generator command very closely as long as the path generator commanded acceleration does not exceed the acceleration (torque) capability of the servo.

If excessive position overshoot occurs when stopping, reduce Velocity Feedforward in 1% increments until the overshoot is acceptable.

**Note:** If Velocity Feedforward is changed, Max Position Lag may require adjustment. Max Position Lag should normally be set to a value 10% to 20% higher than the highest position lag encountered under normal servo operation. It must be less than or equal to Max Position Error. For details, refer to Section 4:, Configuration.

# C-3.2 Advanced FSSB Servo Tuning

Advanced Servo Tuning makes use of the digital servo parameters listed in the following table. These parameters can be set in the hardware configuration Advanced Tab (refer to Section 4.3.6, Advanced Parameters) or using the MC\_WriteParameter command (refer to Section 6.55, MC\_WriteParameter).

| Servo     | Min.   | Max.  | Description                                 |
|-----------|--------|-------|---------------------------------------------|
| Parameter | Value  | Value | Description                                 |
| 10006     | 0      | 32767 | PK1V, Velocity Loop Gain 1 (Integral)       |
| 10007     | -32768 | 0     | PK2V, Velocity Loop Gain 2 (Proportional)   |
| 10008     | 0      | 32767 | PK3V, Velocity Loop Gain 3 (Integral Decay) |
| 10019     | -32768 | 0     | EMFCMP, Current Loop Compensation           |
| 10031     | 0      | 2810  | TCMD Torque Command Filter                  |
| 10086     | 0      | 32767 | DETQLM, Deceleration Torque Limit           |
| 10256     | -32768 | 32767 | BITPA20, Disturbance Input Function         |
| 10296     | 0      | 7282  | DI_GAIN, Disturbance input: gain            |
| 10297     | 0      | 2000  | S_FREQ, Disturbance input: start frequency  |
| 10298     | 0      | 2000  | E_FREQ, Disturbance input: end frequency    |

## **Digital Servo Parameters**

| Servo     | Min.   | Max.  | Description                                |
|-----------|--------|-------|--------------------------------------------|
| Parameter | Value  | Value | Description                                |
| 10299     | -32768 | 32767 | MPOINTS, Number of disturbance input       |
|           |        |       | measurement points                         |
| 10330     | 0      | 2000  | REF2C, Resonance Filter 2 Center Freq (Hz) |
| 10331     | 0      | 2000  | REF2W, Resonance Filter 2 Bandwidth (Hz)   |
| 10332     | 0      | 100   | REF2D, Resonance Filter 2 Damping (%)      |
| 10333     | 0      | 2000  | REF3C, Resonance Filter 3 Center Freq (Hz) |
| 10334     | 0      | 2000  | REF3W, Resonance Filter 3 Bandwidth (Hz)   |
| 10335     | 0      | 100   | REF3D, Resonance Filter 3 Damping (%)      |

The following simplified block diagram of the digital servo velocity loop shows these elements:

- Velocity loop gain parameters PK1V, PK2V, PK3V
- Torque Command Filter
- Resonance Filters

## Digital Servo Velocity Loop Simplified Block Diagram

#### Figure 180: Digital Servo Velocity Loop Simplified Block Diagram

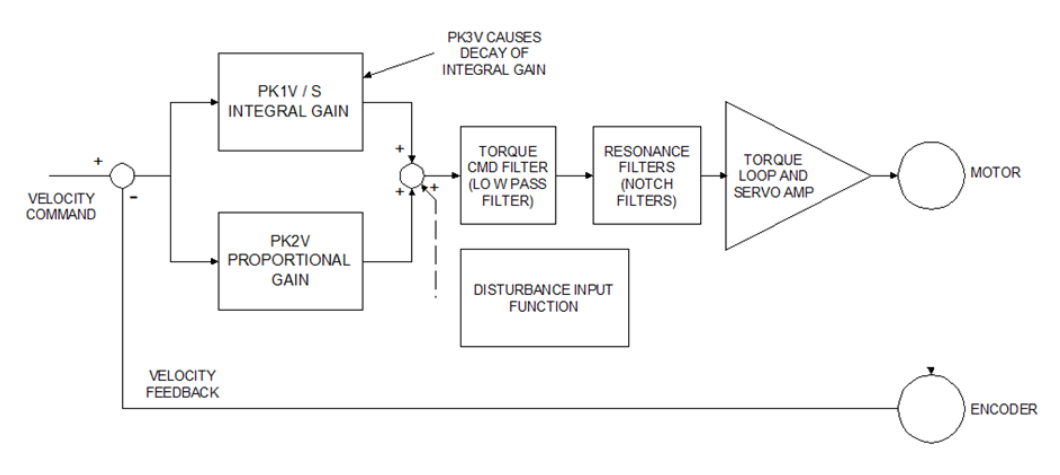

## Velocity Loop Gain Parameters PK1V, PK2V, PK3V

These parameters set the gain of the velocity loop in three frequency bands.

Frequency Ranges for PK1V-PK3V

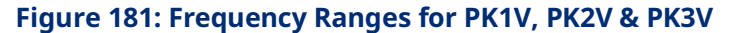

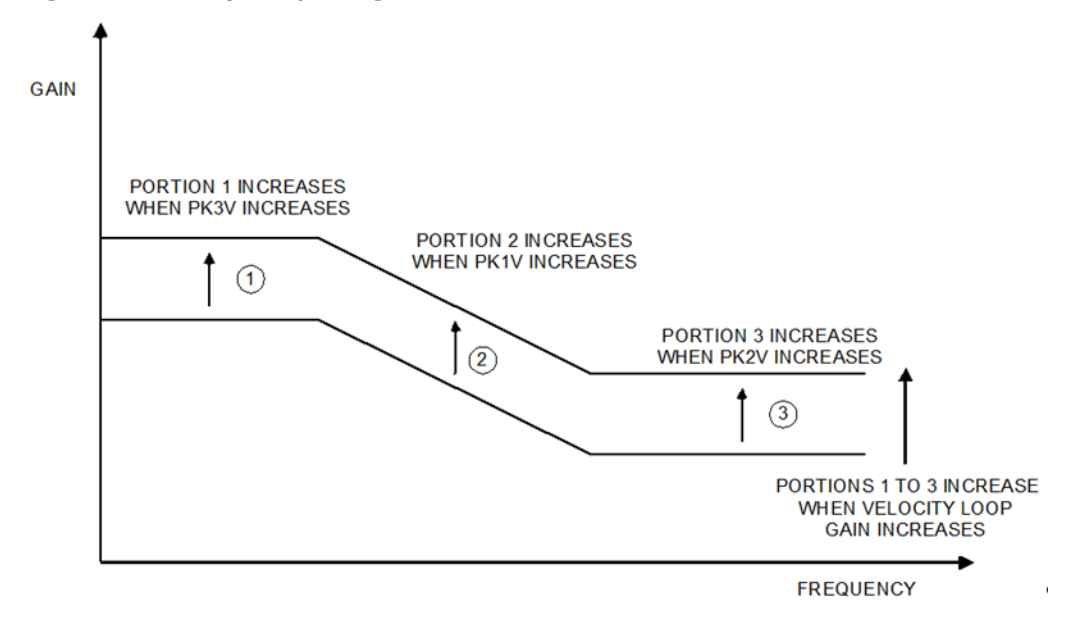

- **PK1V** (Integral Gain) adjusts mid-frequency velocity loop gain
- **PK2V** (Proportional Gain) adjusts high-frequency velocity loop gain
- **PK3V** (Integral Gain Decay) adjusts low-frequency velocity loop gain

PK1V—PK3V are set to specific values for each motor type, as listed in Parameters for HRV2 Control in the FANUC AC Servo Motor Parameter Manual, B 65270EN. Normally the values of PK1V-PK3V should not be changed and the velocity loop should be tuned using the Load Inertia Ratio parameter.

**Note:** The Load Inertia Ratio setting changes velocity loop gain over the entire low to high frequency range. For information on setting Load Inertia Ratio, refer to Tuning the Velocity Loop in Appendix Section C-3.

Under some conditions PK3V (Integral Gain Decay) can be changed to prevent the servo from jumping when the servo torque limit has been temporarily set to zero, then set back to a non-zero value. The time constant Tau of integral decay is set according to this equation:

$$Tau(second) = \frac{1.0(ms)}{ln\left(\frac{32768}{PK3V}\right)}$$

Where In = natural logarithm

The default value of PK3V is 0. This means that the integral gain does not decay, therefore PK1V will set both the low and mid frequency gains of the velocity loop. If PK3V is changed, typical values are in the range 25000 to 32760. The following table lists the integral decay time constant for several PK3V values.

| I | ntegral Ga | in De | cay Tir | ne Cor | nstan | ts |
|---|------------|-------|---------|--------|-------|----|
|   |            | _     |         |        | -     |    |

| PK3V  | Integral Decay Time Constant |  |  |  |
|-------|------------------------------|--|--|--|
| 32760 | 4.09 seconds                 |  |  |  |
| 32740 | 1.17 seconds                 |  |  |  |
| 32700 | 0.481 seconds                |  |  |  |
| 32600 | 0.195 seconds                |  |  |  |
| 32000 | 42 ms                        |  |  |  |
| 30000 | 11 ms                        |  |  |  |
| 25000 | 3.7 ms                       |  |  |  |

#### **EMFCMP Current Loop Compensation**

This parameter should only be changed if an overcurrent alarm (BE error) occurs with Beta 0/5/6000is or Beta 1/6000is motors. The alarm may occur when torque limited acceleration is commanded to negative velocities faster than -5000 rpm. To prevent the error from occurring, reduce the acceleration rate so the motor does not operate in torque limit. If the acceleration cannot be reduced, enter Hardware Configuration Advanced Tab parameter 10019 (EMFCMP) with data value = 0. **Do not use the EMFCMP parameter for motors other than Beta 0/5/6000is or Beta 1/6000is. The only EMFCMP data value that should be used with these motors is zero.** 

## **Torque Command Filter**

As shown in the table below, the TCMD filter is a low pass filter in series with the torque command to the servo torque loop. Under some conditions the TCMD filter can be used to reduce mid-frequency machine resonances at 100 HZ or greater. Usually the Resonance Elimination Filters, discussed below, will provide better performance than the TCMD filter. If the TCMD filter is used, a suggested setting for the cutoff frequency is ½ the frequency of the machine resonance.

The default value for the TCMD FILTER is 0, which means that the filter is disabled. The following table lists the TCMD filter cutoff frequency for representative values of the FILTER parameter. Values greater than 2400 are not recommended because they reduce the velocity loop gain at such a low frequency that machine resonances may increase rather than decrease.

| Filter Parameter   | Cutoff Frequency | Filter Parameter | Cutoff Frequency |
|--------------------|------------------|------------------|------------------|
|                    | (Hz)             |                  | (Hz)             |
| 2810 <sup>17</sup> | 60               | 1700             | 140              |
| 2723 <sup>17</sup> | 65               | 1596             | 150              |
| 2638 <sup>17</sup> | 70               | 1499             | 160              |
| 2557 <sup>17</sup> | 75               | 1408             | 170              |
| 2478 <sup>17</sup> | 80               | 1322             | 180              |
| 2401 <sup>17</sup> | 85               | 1241             | 190              |
| 2327               | 90               | 1166             | 200              |
| 2255               | 95               | 1028             | 220              |
| 2185               | 100              | 907              | 240              |
| 2052               | 110              | 800              | 260              |
| 1927               | 120              | 705              | 280              |
| 1810               | 130              | 622              | 300              |

#### **TCMD Filter Cutoff Frequencies**

#### **DETQLM Decelration Torque Limit**

The DETQLM parameter modifies the torque limit of the motor under deceleration conditions. DETQLM is set to a specific value for each motor type, as listed in Parameters for HRV2 Control of the FANUC AC Servo Motor Parameter Manual, B 65270EN. Normally the value of DETQLM should not be changed.

## **Disturbance Input Function**

As shown in Digital Servo Velocity Loop Simplified Block Diagram (Figure 180), the Disturbance Input Function is an internal function generator that applies vibration to an axis by entering a sinusoidal disturbance wave as a torque command. With this function, the frequency characteristics of the velocity loop (including machine sections) can be determined.

The Disturbance Input Function is controlled by five parameters:

<sup>&</sup>lt;sup>17</sup> Values greater than 2400 are not recommended. Tuning Digital and Analog Servo Systems

| Parameter | Parameter | Description                 | Data Range      | Default |
|-----------|-----------|-----------------------------|-----------------|---------|
| Number    | Name      |                             |                 |         |
| 10256     | BITPA20   | BIT 15 = DSTIN              | 0 = Stop,       | 0       |
|           |           |                             | 1 = Start       |         |
|           |           | BIT 14 = DSTTAN             | 0 = 1 axis,     | 0       |
|           |           |                             | 1 = 2 axis      |         |
|           |           | BIT 13 = DSTWAV             | 0 = Sine Wave,  | 0       |
|           |           |                             | 1 = Square Wave |         |
| 10296     | DI_GAIN   | Disturbance Input Gain      | 07282           | 0       |
| 10297     | S_FREQ    | Disturbance Input Start     | 02000 Hz        | 10      |
|           |           | Frequency                   |                 |         |
| 10298     | E_FREQ    | Disturbance Input End       | 02000 Hz        | 200     |
|           |           | Frequency                   |                 |         |
| 10299     | MPOINTS   | Number of disturbance input | -32768+32767    | 3       |
|           |           | measurement points          |                 |         |

## 

Read these CAUTIONS before using the Disturbance Input Function

- 1. Do not activate the Disturbance Input Function unless the machine is in a state that will prevent damage from the oscillations caused by the function.
- 2. The Disturbance Input Function is superimposed on any other servo motion commands, so the servo should be stopped with the drive enabled before the Disturbance Input Function is activated.
- 3. Do not use data values for BITPA20 that set any bits other than DSTIN, DSTTAN and DSTWAV. Otherwise extreme servo oscillations may occur.
- **BITPA20** The only values that are recommended for this parameter are 0 and -32768 (8000 hex). A value of -32768 (8000 hex) sets bit DSTIN to start the disturbance input function.
- **DI\_GAIN** A recommended gain value is 500. This represents a torque command with a peak value of 500/7282 = 6.8% of peak torque.
- **S\_FREQ** Normally the default value of 10 Hz is a good start frequency.
- **E\_FREQ** Normally the default value of 200 HZ is a good end frequency.
- **MPOINTS** Values of 10-100 work well for the number of points.

**Note:** A value for MPOINTS less than zero (such as –1) changes the frequency from swept mode to fixed mode. In that case the frequency is set by the S\_FREQ parameter.

The values for DI\_GAIN, S\_FREQ, E\_FREQ and MPOINTS can be set using the hardware configuration Advanced Tab or the MC\_WriteParameter(s) function

block. Values for BITPA20 should only be entered with the MC\_WriteParameter(s) function block.

### **Resonance Elimination Filters**

The PMM provides two notch filters that can be enabled to eliminate motormachine resonance. As shown in the Digital Servo Velocity Loop Simplified Block Diagram (Figure 180), these filters are in series with the torque command to the servo torque loop. Tuning Parameters 10330-10335 control the resonance elimination filters.

### Resonance Elimination (RE) Filter Tuning Parameter 10330-10335 Data Values

| Tuning Parameter<br>Number | Description                     | Tuning Parameter Data                 | Unit |
|----------------------------|---------------------------------|---------------------------------------|------|
| 10330                      | REF2C -RE Filter 2 Attenuation  | 96 to 2000,                           | Hz   |
|                            | center frequency                | (independent of the damping setting). |      |
| 10331                      | REF2W - RE Filter 2 Attenuation | 0 to attenuation center frequency     | Hz   |
|                            | bandwidth                       | (independent of the damping setting). |      |
| 10332                      | REF2D -RE Filter 2 Damping      | 0 to 100                              | %    |
|                            |                                 | (If it is 0, the attenuation ratio is |      |
|                            |                                 | maximized).                           |      |
| 10333                      | REF3C -RE Filter 3 Attenuation  | 96 to 2000,                           | Hz   |
|                            | center frequency                | (independent of the damping setting). |      |
| 10334                      | REF3W -RE Filter 3 Attenuation  | 0 to attenuation center frequency     | Hz   |
|                            | bandwidth                       | (independent of the damping setting). |      |
| 10335                      | REF3D -RE Filter 3 Damping      | 0 to 100                              | %    |
|                            |                                 | (If it is 0, the attenuation ratio is |      |
|                            |                                 | maximized).                           |      |

The resonance elimination filters are enabled if a nonzero value is set in the attenuation center frequency, bandwidth, or damping parameters. To disable a resonance elimination filter, do not enter the Tuning Parameters or set all three of its parameters to 0.

#### Resonance Elimination Filter Configuration Example

In this example, a motor has a large (3.25 times rotor inertia) inertial weight coupled to the shaft with no frictional damping. When the Load Inertia Ratio is set to an initial value of  $32 \times 3.25 = 104$ , a distinct whine can be heard when the axis drive is enabled.

1. To determine the frequency (or frequencies) involved in this resonance, the Torque Command and Actual Velocity for the axis of interest must be displayed in the Data Logger Window.  When an incremental move of 20,000 counts using a linear acceleration of 1,000,000 counts/sec<sup>2</sup> to a velocity of 100,000 counts/sec is executed, the following plot results.

The machine resonance shows up most clearly in this trace as a signal superimposed on the torque command plot. In more serious cases, the resonance may be visible in the actual velocity.

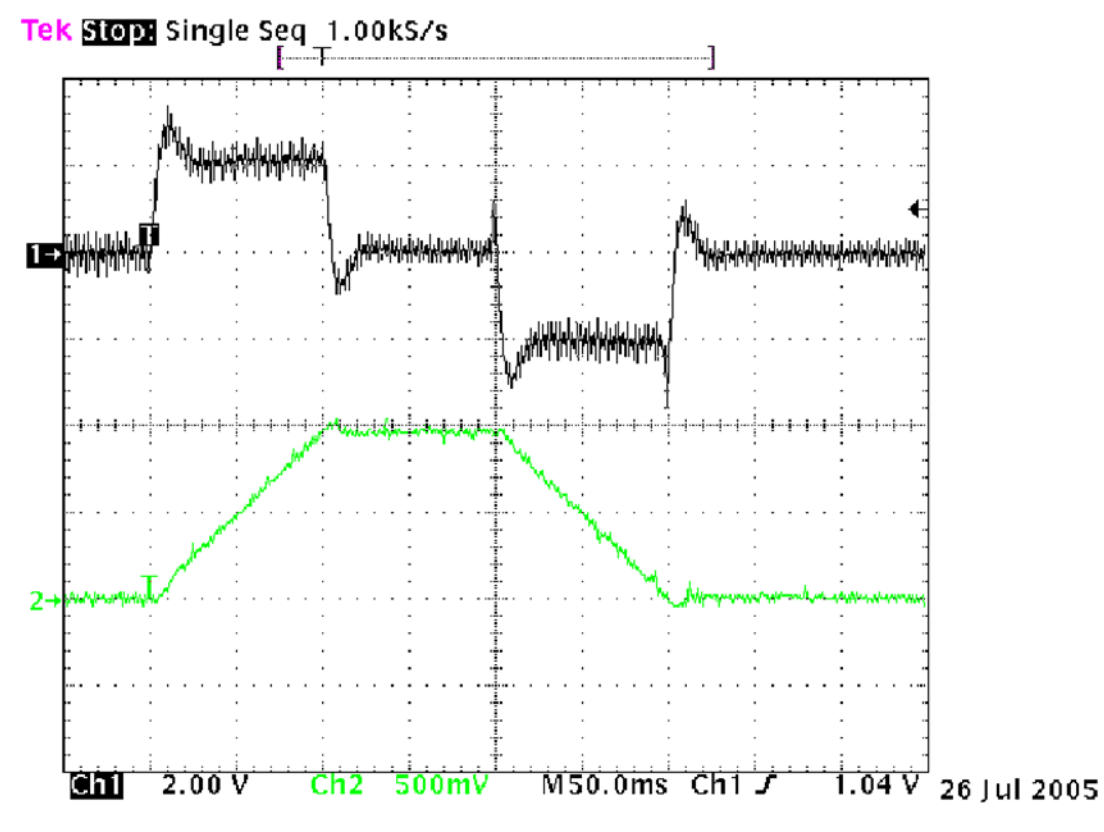

Figure 182: Axis 4 Torque Command & Actual Velocity Plots, 50ms/Division

3. To get a better idea of the resonance frequency, the time base of the display is changed to 5 ms/division.

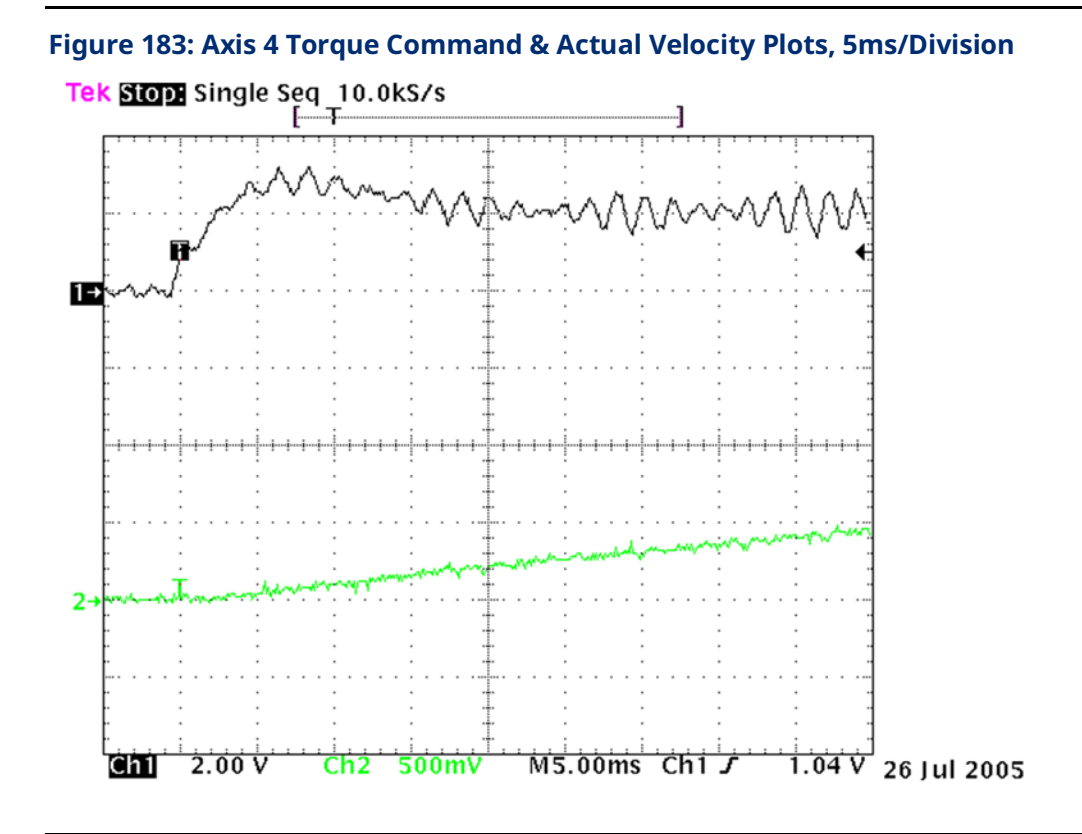

4. Since slightly less than 6 cycles occur in 10 ms, the resonant frequency can be approximated to 600 Hz, and a resonance filter configured accordingly. The center frequency (Axis 4 Par # 10330) is set to 600 (Hz), the bandwidth (Par # 10331) to 100 (Hz), and somewhat arbitrarily the damping (Par # 10332) to 10 (%). As shown in the following figure, the parameters for the second filter (Parameter #'s 10333, 10334, and 10335) are set to zero, so that the second filter is inactive but available if it is needed later.

| Fic | aure 1 | 84: Sam    | ole Resonance | Elimination | Filter | Configuration |
|-----|--------|------------|---------------|-------------|--------|---------------|
|     | 10101  | 0 11 00111 |               |             |        | configuration |

| ſ | Settings   FP I/O | FTB Inputs FT | B Outputs   I/O In | terrupts Axis 1 | Axis 2 Axis 3 | Axis 4 Axis 5 A | Advanced Power | Consumption  |             |   |
|---|-------------------|---------------|--------------------|-----------------|---------------|-----------------|----------------|--------------|-------------|---|
| I | Entry             | Axis 1 Par #  | Axis 1 Data        | Axis 2 Par #    | Axis 2 Data   | Axis 3 Par #    | Axis 3 Data    | Axis 4 Par # | Axis 4 Data | ^ |
| I | Entry 1           | 0             | 0.0                | 10330           | 0.0           | 0               | 0.0            | 10330        | 600.0       | - |
| I | Entry 2           | 0             | 0.0                | 10331           | 0.0           | 0               | 0.0            | 10331        | 100.0       |   |
| I | Entry 3           | 0             | 0.0                | 10332           | 0.0           | 0               | 0.0            | 10332        | 10.0        |   |
| I | Entry 4           | 0             | 0.0                | 10333           | 0.0           | 0               | 0.0            | 10333        | 0.0         |   |
| L | Entry 5           | 0             | 0.0                | 10334           | 0.0           | 0               | 0.0            | 10334        | 0.0         |   |
| I | Entry 6           | 0             | 0.0                | 10335           | 0.0           | 0               | 0.0            | 10335        | 0.0         |   |
|   | Entry 7           | 0             | 0.0                | 0               | 0.0           | 0               | 0.0            | 0            | 0.0         |   |
| l | Entry 8           | 0             | 0.0                | 0               | 0.0           | 0               | 0.0            | 0            | 0.0         | ~ |

5. When the drive is enabled after configuring the filter, the whine can no longer be heard. Running the same move as in step 2 results in the following plot.

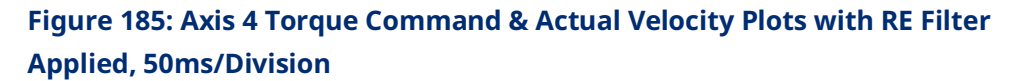

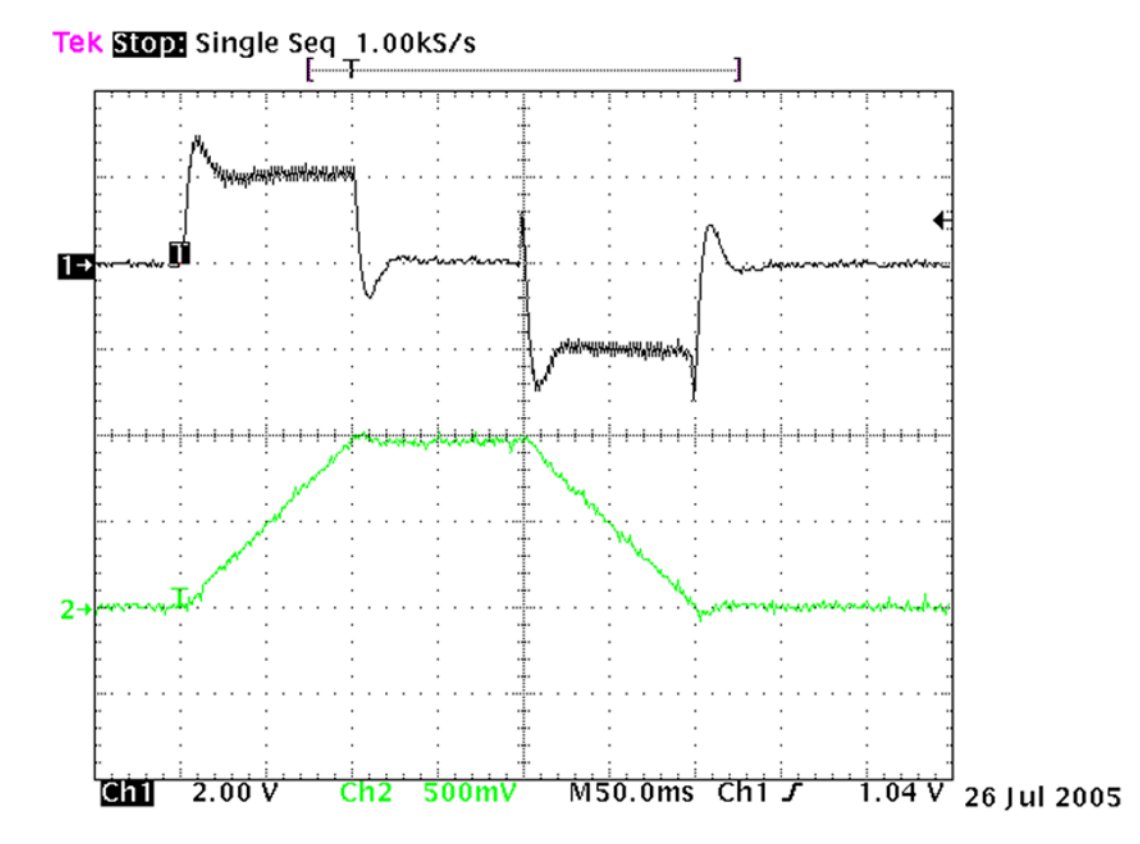

The machine resonance signal, while not completely absent, is much reduced in amplitude.

In cases where the resonance contains multiple frequencies, rather than displaying signals in the time domain, the torque command and actual velocity signals may be better analyzed in the frequency domain to determine the predominant frequencies.

# C-4 Tuning an Analog, Velocity-Controlled Drive

PMM firmware version 1.50 or later is required to use the Analog Servo Velocity mode.

## C-4.1 Wiring and Configuration

- 1. Connect the motor to the analog velocity interface servo amplifier according to the manufacturer's recommendations.
- 2. Connect the Drive Enable and Analog Servo Control outputs to the servo amplifier.
- 3. If the servo amplifier provides a reset input, connect the Analog Axis Reset output to the servo amplifier.
- 4. Connect the External Quadrature Encoder inputs to the FTB.
- **Note:** If these connections are incorrect or there is slippage in the coupling to the Feedback Device, an **Out of Sync** error condition (x26D) can occur when motion is commanded.
  - 5. Connect the servo amplifier Ready output (if available) to the Drive Status input. This signal must turn on when the amplifier is ready to control the servo. If the servo amplifier does not provide a suitable Ready output, the Drive Status input can be disabled in the module configuration.
  - 6. If a Home switch is used (24Vdc), wire it to the correct FTB input. The Home switch must be wired so that it is ALWAYS ON when the axis is on the negative side of home and ALWAYS OFF when the axis is on the positive side of home.
  - 7. Use the configuration software to set the desired parameters. Store the configuration to the host controller.

| Parameter    | Config Tab   | Description                                                |
|--------------|--------------|------------------------------------------------------------|
| Analog Mode  | Settings tab | Must be set to Analog Servo Velocity Mode. This is not the |
|              |              | default value.                                             |
| Drive Status | Axis tab     | If the analog servo drive provides a drive status signal,  |
| Input        |              | select the appropriate type of feedback. (Requires an      |
|              |              | Analog Axis Drive Status input to be configured on the     |
|              |              | <i>FTB Inputs</i> tab.)                                    |

| Parameter       | Config Tab  | Description                                                    |
|-----------------|-------------|----------------------------------------------------------------|
| Max Velocity    | Axis tab    | Determines the maximum velocity the servo will be              |
| System          |             | commanded to run. In the early tuning stages, it is            |
|                 |             | advisable to set this value relatively low. This will allow    |
|                 |             | the system to be brought up in stages. Once basic              |
|                 |             | operation and tuning has been verified, the maximum            |
|                 |             | value can be raised to the value that is determined by         |
|                 |             | either the process limitations or servo amplifier/motor        |
|                 |             | set.                                                           |
| Torque Limit    | Axis tab    | Determines the maximum analog torque command that              |
|                 |             | will be sent to the servo amplifier. In the early tuning       |
|                 |             | stages, it is advisable to set this value relatively low. Once |
|                 |             | basic operation is verified, the torque limit value can then   |
|                 |             | be set to the value desired for the application.               |
| External Device | Axis tab    | For correct analog mode operation, this value must be          |
| Counts per      |             | set to the number of quadrature encoder counts                 |
| Motor           |             | generated by the motor feedback device per revolution.         |
| Revolution      |             | You can determine the value from the feedback device           |
|                 |             | specification. As a double check, you may wish to connect      |
|                 |             | the feedback device to the FTB and manually rotate the         |
|                 |             | motor shaft one revolution. The actual position value of       |
|                 |             | the axis reported by PN1300 should closely match               |
|                 |             | (variations are caused by the accuracy of manually             |
|                 |             | turning the shaft one revolution) the value placed in this     |
|                 |             | parameter.                                                     |
| FTBInx          | FTB Inputs  | Select FTB inputs for Encoder A and Encoder B Channels.        |
|                 | tab         | If the following signals will be used, assign inputs for       |
|                 |             | them: Analog Axis Drive Status, Touch Probes, Home             |
|                 |             | Switch and Overtravel.                                         |
| FTBOUTx         | FTB Outputs | Select FTB outputs for Analog Axis Drive Enable and            |
|                 | tab         | Analog Axis Reset (if used).                                   |
| FTBALGOUT x     | FTB Outputs | Assign an Analog Servo Control output for the axis.            |
|                 | tab         |                                                                |

**Note:** For proper servo operation, **External Device Counts per Motor Revolution** MUST be set to the correct value for the servo amplifier/motor set. If this value is not set correctly, instabilities can result.

# C-4.2 Validating Axis Configuration and Amplifier Settings

- 1. Turn on the Analog Axis Drive Enable output. Use MC\_WriteAnalogOutput to write a value of 0 to the FTB ALGOUT output. Confirm that the servo amplifier is enabled (the motor should exhibit holding torque). If the motor moves, adjust the amplifier command offset adjustment until the motor stops moving.
- **Note:** The Analog Axis Drive Enable output must be maintained ON for the MC\_WriteAnalogOutput command to function.
  - 2. Use MC\_WriteAnalogOutput to write a value of +1.0V to the FTB ALGOUT output. Confirm that the motor moves in the positive direction as set on the servo amplifier and the Actual Velocity reported is positive. If the motor moves in the wrong direction, consult the servo amplifier manufacturer's instructions for corrective action. If the motor moves in the positive direction but the PMM reports that Actual Velocity is negative, the encoder channel A and channel B inputs must be swapped.
  - 3. Record the actual motor velocity reported by the PMM with a 1.0V velocity command. Multiply this velocity by 10 and change the Motor Velocity at 10 Volts configuration parameter, if necessary. Initially set the Pos Loop Time Constant configuration parameter to a high value (typically 100ms).
  - 4. Use the MC\_JogAxis function block to move the axis. Confirm that the servo moves in the proper direction and that the Actual Velocity reported by the PMM matches the JogVelocity.
  - 5. With the Drive Enable output ON and no servo motion commanded, adjust the servo drive command offset adjustment for zero Position Error. The integrator should be OFF during this process.
  - Check for proper operation of the Over Travel Limit Switch inputs. For steps to perform this procedure, refer to Appendix Section C-1.2, Validating the Over Travel Limit Switch Inputs.
  - Check for proper operation of the Find Home cycle by executing an MC\_Home function block on the axis. For steps to perform this procedure, refer to Appendix Section C-1.3, Validating the Home Switch Input.

- 8. Monitor servo performance and use the MC\_JogAxis function block to move the analog servo motor in each direction. The Position Loop Time Constant can be temporarily modified by writing a value to PN1009. For most systems, the Position Loop Time Constant can be reduced until some servo instability is noted, then increased to a value approximately 50% higher. Once the correct time constant is determined, the PMM configuration should be updated using the configuration software. Velocity Feedforward can also be set to a non-zero value (typically 90 to 100%) for optimum servo response.
- **Note:** For proper servo operation, the Configuration entry for **Velocity at Max Cmd** MUST be set to the actual servo velocity (in User Units/sec) caused by a 10Vdc velocity command to the amplifier.

# C-5 Tuning an Analog, Torque-Controlled Drive

There are two control loops that require tuning - the velocity loop and the position loop. When tuning the servo, always adjust the velocity loop first, followed by the position loop.

PMM firmware version 1.50 or later is required to use the Analog Servo Torque mode.

# C-5.1 Wiring and Configuration

- 1. Connect the motor to the analog torque interface servo amplifier according to the manufacturer's recommendations.
- **Note:** The amplifier must be configured to accept voltage (±10Vdc) that corresponds to motor torque.
  - 2. Connect the Drive Enable and Analog Servo Control outputs to the servo amplifier.
  - 3. If the servo amplifier provides a reset input, connect the Analog Axis Reset output to the servo amplifier.
  - 4. Connect the External Quadrature Encoder inputs to the FTB.
- **Note:** If these connections are incorrect or there is slippage in the coupling to the Feedback Device, an Out of Sync error condition (x26D) can occur when motion is commanded.

- 5. Connect the servo amplifier Ready output (if available) to the Drive Status. This signal must turn on when the amplifier is ready to control the servo.
- **Note:** Incorrect Drive Status configuration or wiring will cause error code x0C0, Servo Not Ready, to be reported.

If Drive Ready is selected in the module configuration, the Drive Status input must be turned on within 500ms after the Drive Enable turns on and off within 500ms after Drive Enable is turned off, or an error will occur.

If Drive Available is selected, the Drive Status input must remain on while Drive Enable is on, or an error will occur. If the servo amplifier does not provide a suitable Ready output, this input to the FTB must be connected to 0V or the Drive Status input can be disabled in the module configuration.

- 6. If a Home switch is used (24Vdc), wire it to the correct FTB input. The Home switch must be wired so that it is always ON when the axis is on the negative side of home and always OFF when the axis is on the positive side of home.
- 7. Use the configuration software to set the desired parameters. Store the configuration to the host controller. You will need to set the following specific parameters:

| Parameter           | Config Tab   | Description                                                                   |
|---------------------|--------------|-------------------------------------------------------------------------------|
| Analog Mode         | Settings tab | Must be set to Analog Servo Torque Mode. This is not the default              |
|                     |              | value.                                                                        |
| Drive Status Input  | Axis tab     | If the analog servo drive provides a drive status signal, select the          |
|                     |              | appropriate type of feedback. (Requires an Analog Axis Drive Status           |
|                     |              | input to be configured on the <i>FTB Inputs</i> tab.)                         |
| Max Velocity System | Axis tab     | Determines the maximum velocity the servo will be commanded to                |
|                     |              | run. In the early tuning stages, it is advisable to set this value relatively |
|                     |              | low. This will allow the system to be brought up in stages. Once basic        |
|                     |              | operation and tuning has been verified, the maximum value can be              |
|                     |              | raised to the value that is determined by either the process limitations      |
|                     |              | or servo amplifier/motor set.                                                 |
| Torque Limit        | Axis tab     | Determines the maximum analog torque command that will be sent to             |
|                     |              | the servo amplifier. In the early tuning stages, it is advisable to set this  |
|                     |              | value relatively low. Once basic operation is verified, the torque limit      |
|                     |              | value can then be set to the value desired for the application.               |

| Parameter          | Config Tab  | Description                                                                  |
|--------------------|-------------|------------------------------------------------------------------------------|
| External Device    | Axis tab    | For correct analog mode operation, this value must be set to the             |
| Counts per Motor   |             | number of quadrature encoder counts generated by the motor                   |
| Revolution         |             | feedback device per revolution. You can determine the value from the         |
|                    |             | feedback device specification. As a double check, you may wish to            |
|                    |             | connect the feedback device to the FTB and manually rotate the motor         |
|                    |             | shaft one revolution. The actual position value of the axis reported by      |
|                    |             | PN1300 should closely match (variations are caused by the accuracy of        |
|                    |             | manually turning the shaft one revolution) the value placed in this          |
|                    |             | parameter.                                                                   |
| Velocity Loop      | Axis tab    | The parameter is only used in analog torque mode. The proportional           |
| Proportional Gain  |             | gain is multiplied by the velocity error <i>(velocity command - velocity</i> |
|                    |             | <i>feedback)</i> to generate the portion of the torque command due to the    |
|                    |             | proportional term. Correctly setting this value will determine how well      |
|                    |             | the velocity regulator performs in the control system. The following         |
|                    |             | sections will discuss how to set this value.                                 |
| Velocity Regulator | Axis tab    | The parameter is only used in analog torque mode. The integral gain is       |
| Proportional Gain  |             | the term multiplied by the area of the velocity error (velocity command -    |
|                    |             | <i>velocity feedback)</i> to generate the portion of the torque command due  |
|                    |             | to the integral term. Correctly setting this value will determine how        |
|                    |             | well the velocity regulator performs in the control system. The              |
|                    |             | following sections will discuss how to set this value.                       |
| FTBInx             | FTB Inputs  | Select FTB inputs for Encoder A and Encoder B Channels. If the               |
|                    | tab         | following signals will be used, assign inputs for them: Analog Axis          |
|                    |             | Drive Status, Touch Probes, Home Switch and Overtravel.                      |
| FTBOUTx            | FTB Outputs | Select FTB outputs for Analog Axis Drive Enable and Analog Axis Reset        |
|                    | tab         | (if used).                                                                   |
| FTBALGOUT x        | FTB Outputs | Assign an Analog Servo Control output for the axis.                          |
|                    | tab         |                                                                              |

**Note:** For proper servo operation, **External Device Counts per Motor Revolution** MUST be set to the correct value for the servo amplifier/motor set. If this value is not set correctly instabilities can result.

 Turn on the Analog Axis Drive Enable output. Send a Force Servo Velocity command (PN1311) with a value of 0 RPM. Confirm that the servo amplifier is enabled (the motor should exhibit holding torque). If the motor moves, adjust the amplifier command offset adjustment until the motor stops moving.

For information on the operation of the FSV parameter, refer to Appendix Section C-2, Forcing Servo Velocity.
## C-5.2 Verifying Basic Analog Control Functions

## **A**CAUTION

Make sure that the motor shaft is not connected to the load when first performing the following operation.

- Send a Force Servo Velocity command (PN1311) equal to 10 RPM. Confirm that the motor moves in the desired positive direction as set on the servo amplifier and the Actual Velocity reported by the PMM is positive. If the motor moves in the wrong direction, consult the servo amplifier manufacturer's instructions for corrective action. If the motor moves in the positive direction but the PMM reports that Actual Velocity is negative, the encoder channel A and channel B inputs must be swapped. For information on the operation of the FSV parameter, refer to Appendix Section C-2, Forcing Servo Velocity.
- 2. With the Axis powered on (Axis status is On) and no servo motion commanded, adjust the servo drive so no motion is generated. The Velocity Loop Integral Gain MUST be set to 0 to properly complete this step.
- 3. Check for proper operation of the Over Travel Limit Switch inputs. For steps to perform this procedure, refer to Appendix Section C-1.2, Validating the Over Travel Limit Switch Inputs.
- Check for proper operation of the Find Home cycle by executing an MC\_Home function block on the axis. For steps to perform this procedure, refer to Appendix Section C-1.3, Validating the Home Switch Input.
- 5. Once correct basic operation has been achieved, the velocity loop requires tuning. Appendix Section C-5.3, Tuning the Torque Mode Velocity Loop contains a basic procedure for tuning the loop.
- **Note:** The tuning procedure for Torque Mode velocity regulators is different from Digital Mode Velocity regulators. Do not proceed to tuning the Position Loop until the velocity loop tuning is complete.

# C-5.3 Tuning the Torque Mode Velocity Loop Tuning Requirements

Three main parameters are adjusted when tuning a Torque mode servo: Load Inertia Ratio, Position Loop Time Constant and Velocity Feed Forward.

The proper method to tune the velocity loop is to separate the velocity loop from the position loop. To achieve this separation, a method must be used to directly send velocity commands without using the position loop control. The PMM module has several modes that will allow the user to send a velocity command directly to the velocity loop. Two methods are as follows.

## Analog Mode Torque Interface Control Loops Block Diagram

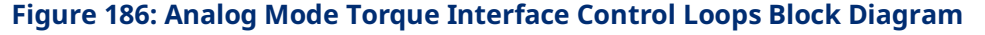

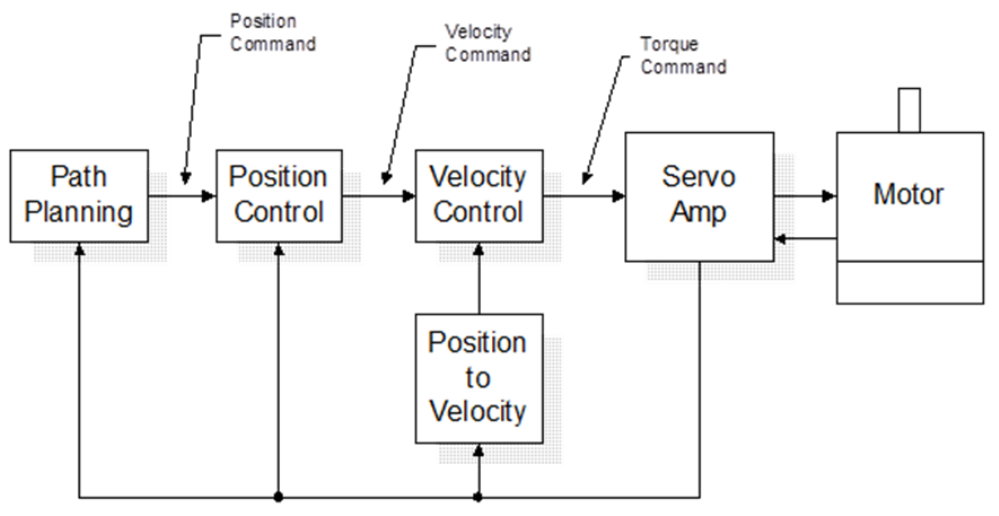

### Sending a Velocity Command to the Velocity Loop

#### Method #1

Use the Force Servo Velocity parameter (PN1311) to send a velocity command directly to the velocity loop. This command is different from the MC\_JogAxis or MC\_MoveVelocity function blocks, which use the position loop to generate the command. This is important since the position loop should not be interacting with the velocity loop at this point in the tuning process. The Force Servo Velocity parameter allows you to generate a step change in the velocity. The velocity command step is then used to generate the velocity loop step response.

## 

Note that, when a velocity command step change is performed, the acceleration is limited only by the bandwidth of the velocity loop. In some applications, this can cause damage to the controlled device due to the high acceleration rate.

For additional information on the operation of the FSV parameter, refer to Appendix Section C-2, Forcing Servo Velocity.

#### Method #2

In some applications, method #1 introduces too large a shock to the device under control. In these cases, another method to generate a velocity command is needed. The method requires that the user set the position loop to an open loop configuration. The position loop is set to open loop by setting the **Position Loop Time Constant** to zero and the **Velocity Feedforward Gain** to 100 percent. You can then use MC\_JogAxis or MC\_MoveVelocity function blocks to generate velocity commands to the servo drive.

### **Tuning the Velocity Regulator**

The following procedure tunes the velocity regulator. It is suggested that initially, this be done with the motor **not** connected to the driven load. The tuning associated with the load will be performed in a later step.

- Choose the method to introduce velocity command to the velocity loop. Method #1 and Method #2 (above) are examples of ways to perform this task.
- 2. Use the Data Logger Window to display the Servo Actual Velocity parameter (PN1314) and the Torque Command parameter (PN1304).
- 3. The first parameter that needs to be adjusted is the Velocity Loop Proportional Gain (PN10007). The velocity loop proportional gain is multiplied by velocity error (velocity command - velocity feedback) to generate the portion of the torque command due to the proportional term. The proportional term should be set low to begin the process. Depending on the bandwidth of the controlled servo amplifier, the default value of 1500 may be a good starting point. However, if the servo amplifier has a low bandwidth or is very sensitive to changes in the torque command, the initial value may need to be set lower. The tuning procedure will allow you to iterate to get the final value. Thus, if there is any concern start with a very low value (100 for example).
- 4. Generate a velocity command step change. At this point the step change should be relatively small compared to the full speed of the machine. A good start is 10% to 20% of the rated machine speed.

- 5. Observe the Servo Actual Velocity and Torque Command data in the Data Logger Window. The objective is to obtain a critically damped velocity loop response. There will most likely be a steady state error in the velocity at this point. This is expected at this point in the tuning process. The velocity integral term will be introduced in steps that follow to cancel this error. Pay particular attention to the first peak that occurs and any oscillations that are occurring in the velocity signal.
- 6. Increase the Velocity Loop Proportional Gain in small steps and repeat steps 4 and 5 until the desired response is achieved. Depending on the application this may be a critically damped system or may have a slight overshoot. As a general rule, the lower the Velocity Loop Proportional Gain value that meets the system requirements the more robust the control. You should carefully observe the velocity feedback signal. In some applications, running the Velocity Loop Proportional Gain high enough to create instability can cause machine damage. If oscillations are observed in the Motor Velocity feedback signal prior to this point, decrease the Velocity Loop Proportional Gain.
- 7. The next parameter to be adjusted is the Velocity Loop Integral Gain (PN10006). The Velocity Loop integral gain is the term multiplied by the area of the velocity error (velocity command - velocity feedback) to generate the portion of the torque command due to the integral term. The integral gain term is typically used to compensate for steady state error in velocity.
- Choose the method to introduce velocity command to the velocity loop. Method #1 and Method #2 (page 501) are examples of ways to perform this task.
- 9. Connect an oscilloscope to the analog outputs for Motor Velocity from the servo amplifier.
- 10. To begin the tuning process the **Velocity Loop Integral** Gain should be set to 0. The tuning procedure will be to slowly increase this value until steady state error is eliminated without incurring large overshoot or excessive ringing in the response.
- 11. Generate a velocity command step change. At this point the step change should be relatively small compared to the full speed of the machine. A good start is 10% to 20% of the rated machine speed.
- 12. Observe the Motor Velocity on the oscilloscope. The objective is to eliminate steady state error without introducing excessive overshoot or ringing. While tuning the integral term, pay particular attention to any oscillations that occur in the response. Excessive oscillations are an indication of instability in the control loop due to excessive integral gain.

- 13. Increase the Velocity Loop Integral Gain in small increments and repeat steps 11 and 12 until the desired response is achieved. Depending on the application this may be a critically damped system or may have a slight overshoot. As a general rule, the lower the Velocity Loop Integral Gain value that meets the system requirements the more robust the control. Carefully observe the velocity feedback signal. In some applications, running the Velocity Loop Integral Gain high enough to create instability can cause machine damage. If oscillations are observed in the Motor Velocity feedback signal prior to this point, decrease the Velocity Loop Integral Gain. The basic velocity loop is tuned at this point. The next step will be to connect the motor to the load and adjust the Load Inertia Ratio parameter to adjust for the motor load.
- 14. With the base Velocity Loop tuned, connect the motor to the load. The Load Inertia Ratio parameter (PN10032) adjusts the velocity loop response to compensate for the load. Specifically, the Load Inertia Ratio parameter adjusts the velocity loop bandwidth. As a starting point use the following formula shown below.

#### **Equation 2**

Load Inertia Ratio 
$$= \frac{J_L}{J_M} * 256$$

Where:

$$J_L = Load Inertia$$
  
 $J_M = Motor Inertia$ 

The Load Inertia Ratio calculated above in many cases will not need to be altered. However, due to the application (for example, machine resonance) the value may need to be adjusted. To tune the Load Inertia Ratio the following procedure can be used:

- Choose the method to introduce velocity command to the velocity loop.
  Method #1 and Method #2 (page 501) are examples of ways to perform this task.
- Use the Data Logger Window to display the Servo Actual Velocity parameter (PN1314).
- Set the Load Inertia Ratio to 0. This is a conservative approach. If the application is known to not have resonant frequencies from zero to approximately 250 Hz, you can start with a higher value, but do not exceed the value calculated in equation 1 at this point.

- Generate a velocity command step change. At this point the step change should be relatively small compared to the full speed of the machine. A good start is 10% to 20% of the rated machine speed.
- Observe the Servo Actual Velocity and Torque Command data in the Data Logger Window. The objective is to obtain a critically damped velocity loop response. Pay particular attention to any oscillations that are occurring in the velocity feedback signal.
- Increase the Load Inertia Ratio in small steps and repeat steps 4 and 5 until instability in the Servo Actual Velocity feedback signal is observed. Once this point is reached, decrease the Load Inertia Ratio by at least 15%. As a general rule, the lower the Load Inertia Ratio value that meets the system requirements the more robust the control. You should carefully observe the velocity feedback signal. In some applications, running the Load Inertia Ratio high enough to create instability can cause machine damage. If in doubt, adjust the Load Inertia Ratio to be no greater than the value calculated in equation 1. If oscillations are observed in the Servo Actual Velocity feedback signal prior to this point, decrease the Load Inertia Ratio and continue with step 21 below.
- The velocity loop is tuned at this point. However, the robustness of the loop must be checked. To perform this test, introduce velocity command steps in increments of 20% Rated Machine Speed, 40% Rated Machine Speed, 60% Rated Machine Speed, 80% Machine Rated Speed, and 100% Rated Machine Speed. Observe the Motor Velocity and Torque Command signals for any instability. If an instability or resonance is observed, reduce the Load Inertia Ratio and repeat the test.

### Sample Velocity Loop Tuning Session

A sample velocity loop tuning session, which adjusts the Velocity Loop Proportional Gain is shown in the plots that follow.

#### 1. Tuning the Velocity Loop Proportional Gain

In the following figure, the system has a relatively slow response. Also based on the desired velocity, there is a steady state error. In this case, the Velocity Loop Proportional Gain can be increased to help generate a faster response.

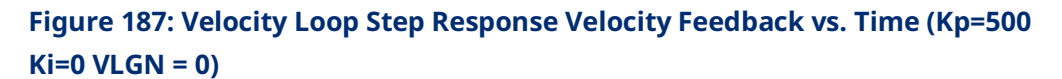

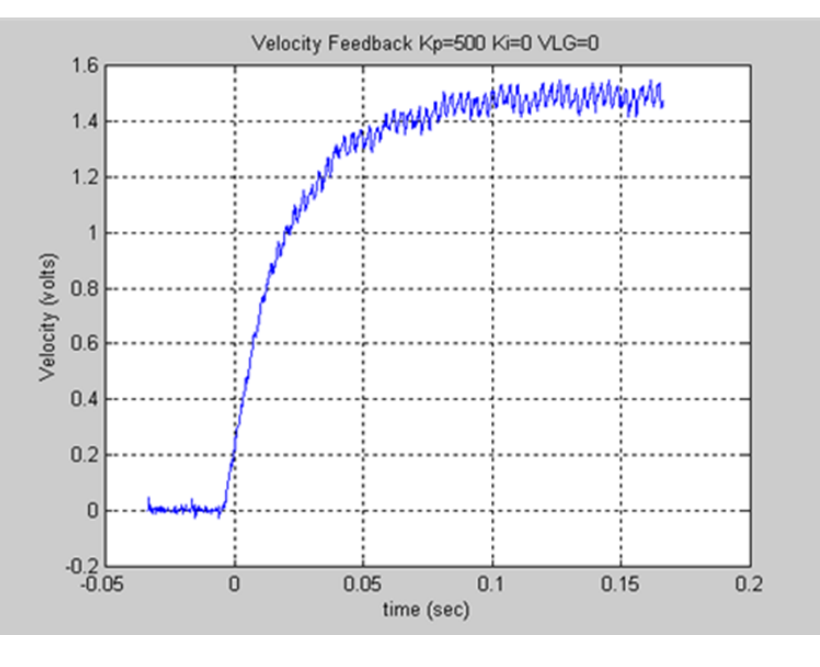

The **Velocity Loop Proportional Gain** has been increased in the figure below. The rise time has been decreased. However, the system can still be enhanced by adding additional Velocity Loop Proportional Gain. The steady state error is still present.

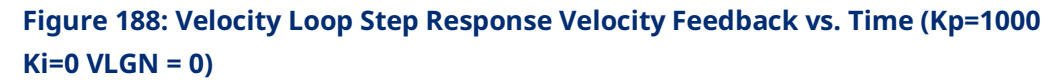

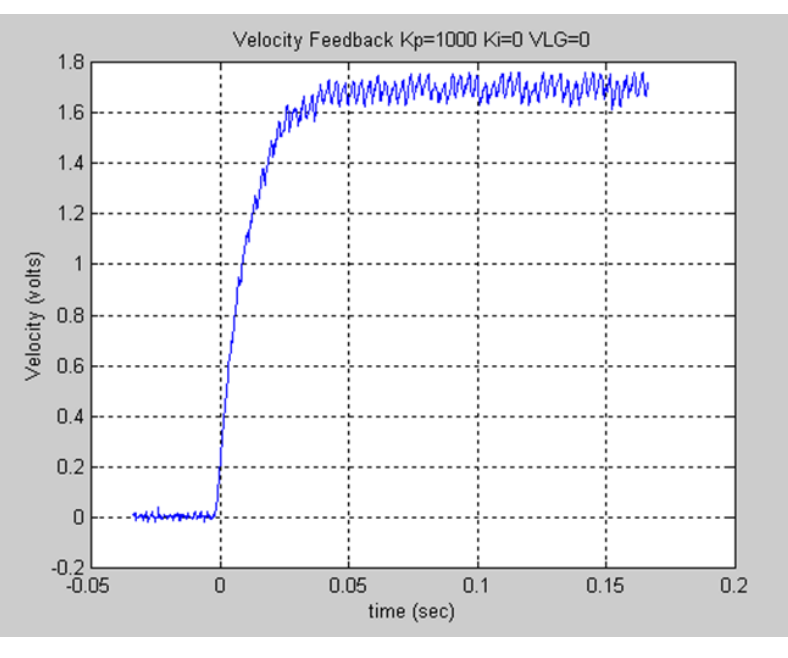

The Velocity Loop Proportional Gain has been increase again. The response shown below is starting to look very acceptable. However, the rise time can be improved further.

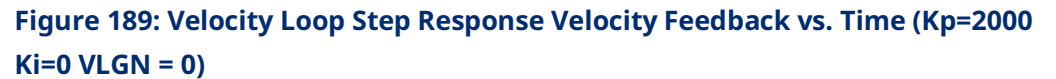

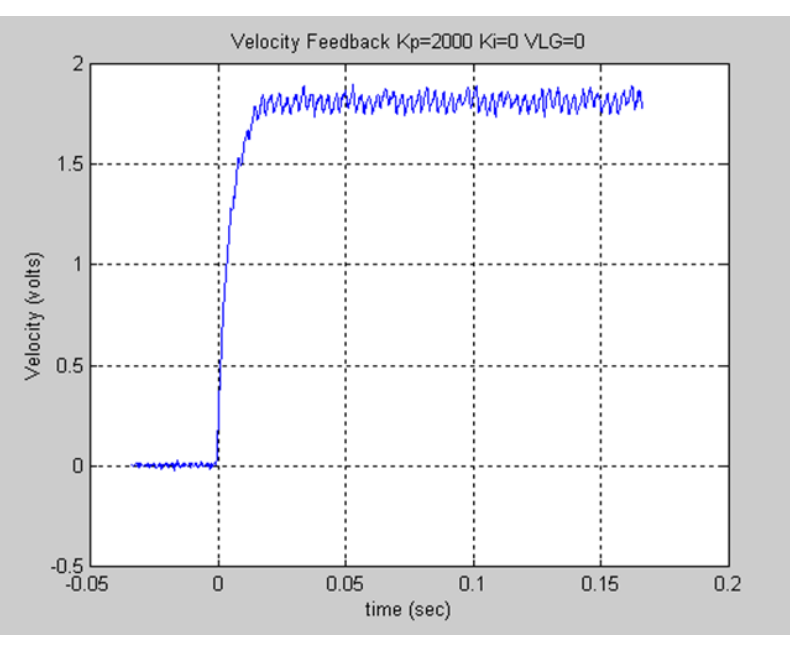

The response shown below is looking very good. Note the slight peak in the response. To experiment with the response, the Velocity Loop Proportional Gain will be increased more.

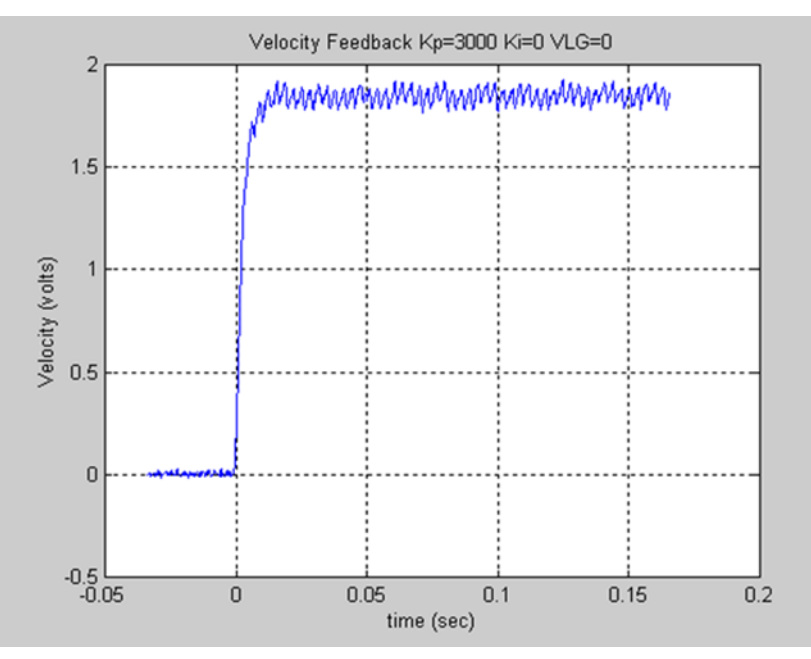

# Figure 190: Velocity Loop Step Response Velocity Feedback vs. Time (Kp=3000 Ki=0 VLGN = 0)

The response shown in the figure has a slight overshoot. This or the previous response would be very acceptable in many applications. However, the tuning should be determined based upon the machine abilities. The plots are shown for reference only.

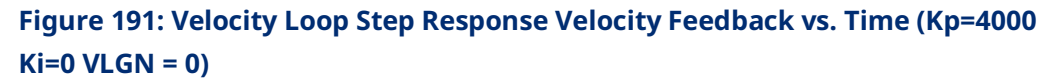

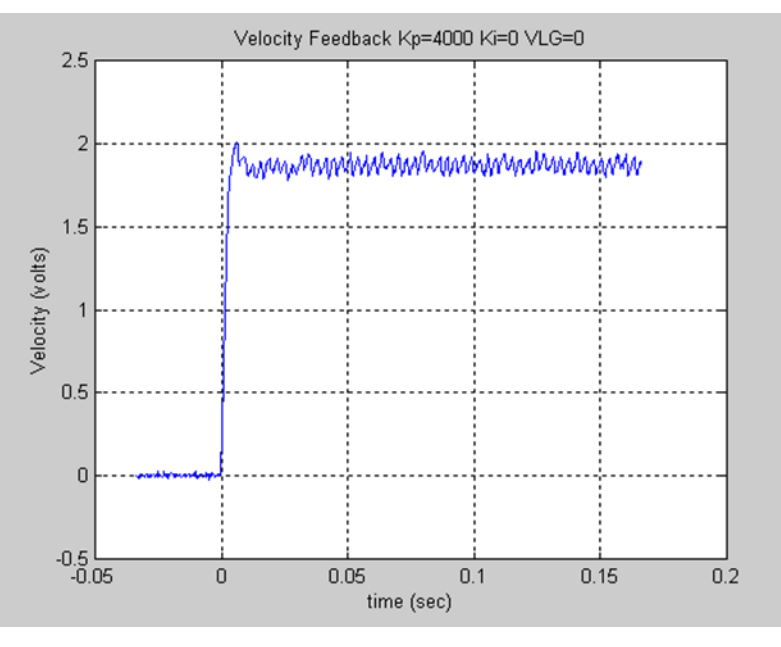

The plot shown below represents an unacceptable response. The loop is exhibiting signs of instability. Note the Overshoot and ringing following the first peak. The Velocity Loop Proportional Gain should be significantly decreased to achieve a more stable response.

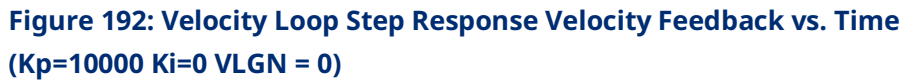

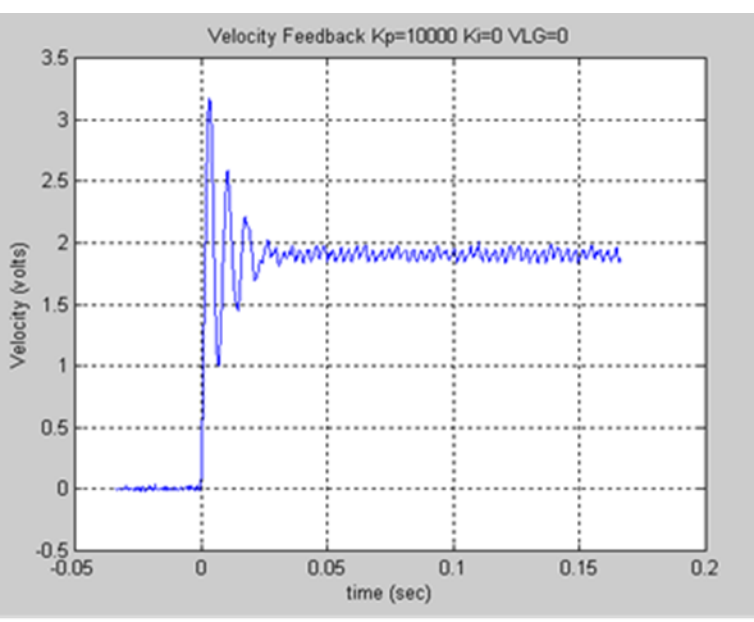

For this exercise, the response shown corresponding to the Velocity Loop Proportional Gain (Kp) =4000 will be chosen as the desired response for the system. This value will be used when tuning the Velocity Loop Integral Gain.

#### 2. Tuning the Velocity Loop Integral Gain

The **Velocity Loop Integral Gain** should be set initially to 0. You can make a small change to the value and observe the response.

The response shown below indicates that the Velocity Loop Integral Gain has resulted in a more desirable response. Specifically, the steady state error is being reduced.

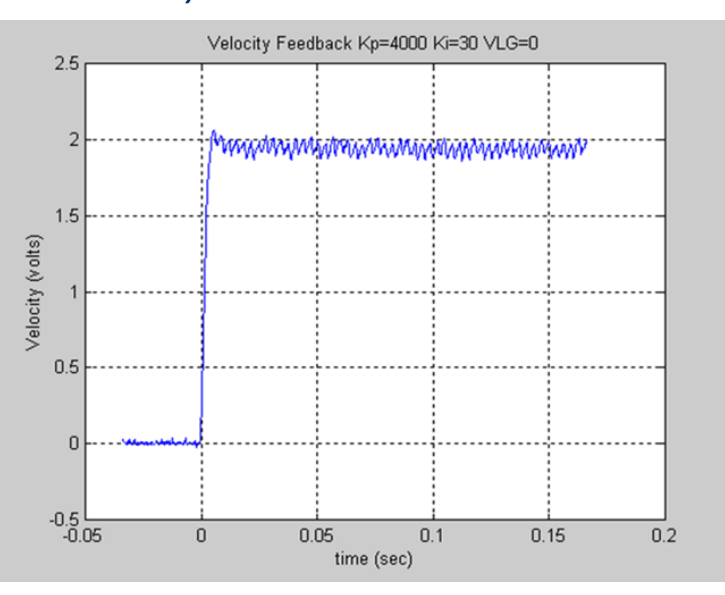

Figure 193: Velocity Loop Step Response Velocity Feedback vs. Time (Kp=4000 Ki=30 VLGN = 0)

When you increase the Velocity Loop Integral Gain further, the beginning of an overshoot due to the integral gain. However, the responses in the previous figure and the following one are both acceptable. The final values chosen depend on the capabilities of the driven load. In general, the lower the Velocity Loop Proportional Gain and Velocity Loop Integral Gain that meet the system requirements, the more robust the control.

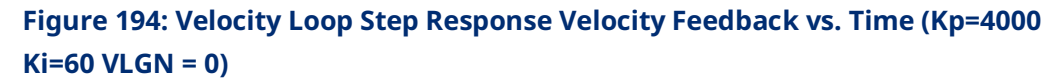

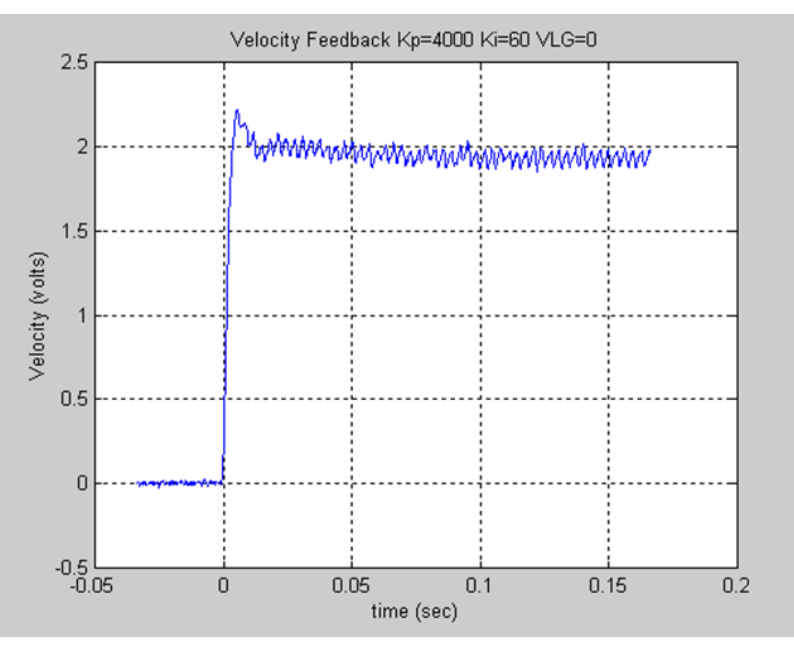

The response shown below illustrates too much Velocity Loop Integral Gain and in most applications, this would be considered unacceptable.

Figure 195: Velocity Loop Step Response Velocity Feedback vs. Time (Kp=4000 Ki=120 VLGN = 0)

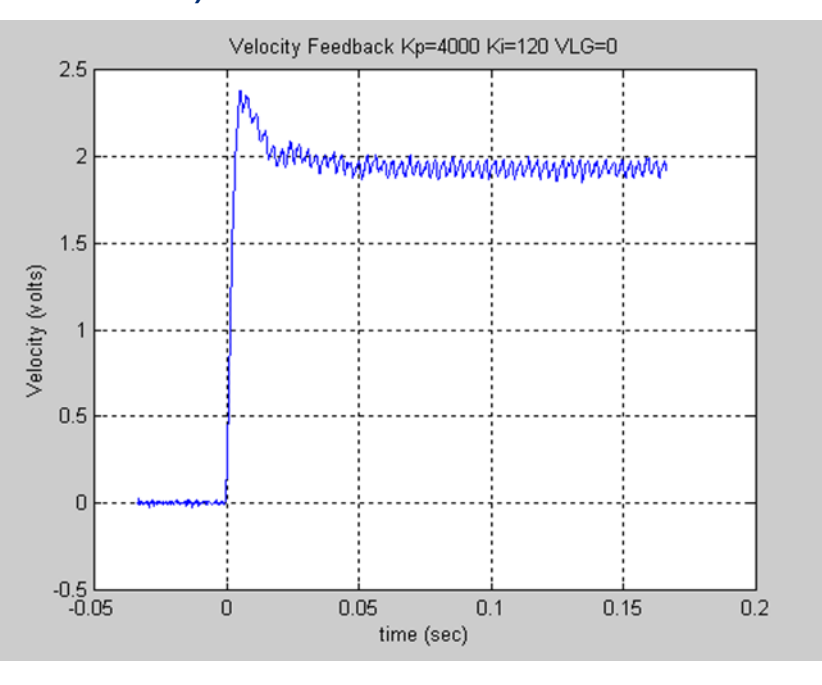

The result shown below represents a marginally stable system. In this response, there is not only a significant overshoot, but also a ringing in the velocity response that is slowly being damped out. The response is unacceptable.

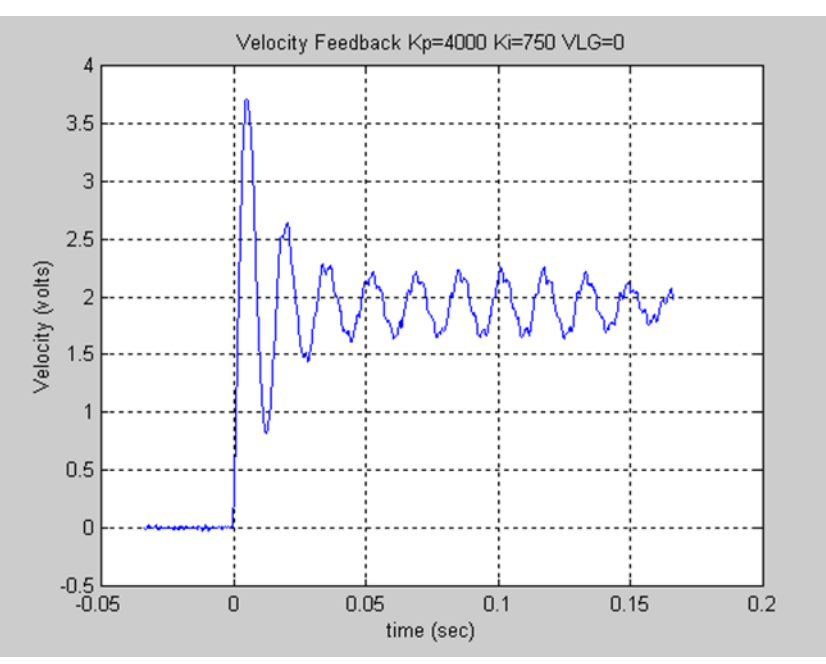

#### Figure 196: Velocity Loop Step Response Velocity Feedback vs. Time (Kp=4000 Ki=7500 VLGN = 0)

#### 3. Tuning the Load Inertia Ratio

The next step in the tuning process is to connect the motor to the load and then adjust the control to achieve the desired performance. The Load Inertia Ratio parameter allows you to adjust the controller parameters to account for the motor load. As in the procedure above, start with the Load Inertia Ratio equal to zero.

The figure below shows the motor velocity response with a load connected to the motor and the motor tuned per the exercise above. The performance is acceptable, but by increasing the Load Inertia Ratio the rise time can be decreased.

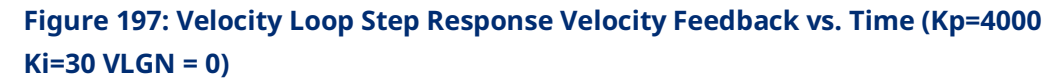

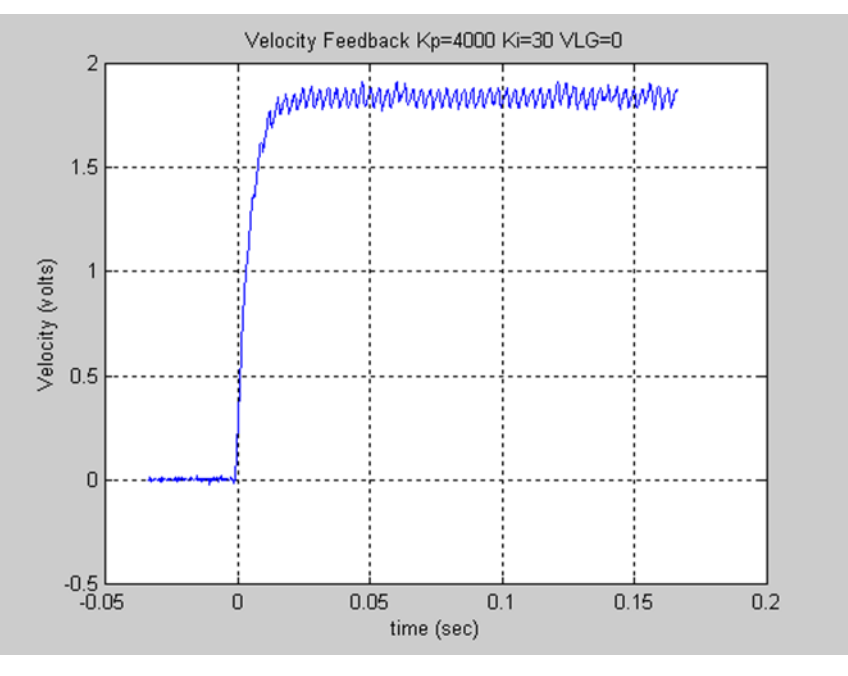

The response shown below is acceptable. The response has a slight overshoot but no sustained oscillation or ringing.

# Figure 198: Velocity Loop Step Response Velocity Feedback vs. Time (Kp=4000 Ki=30 VLGN = 16)

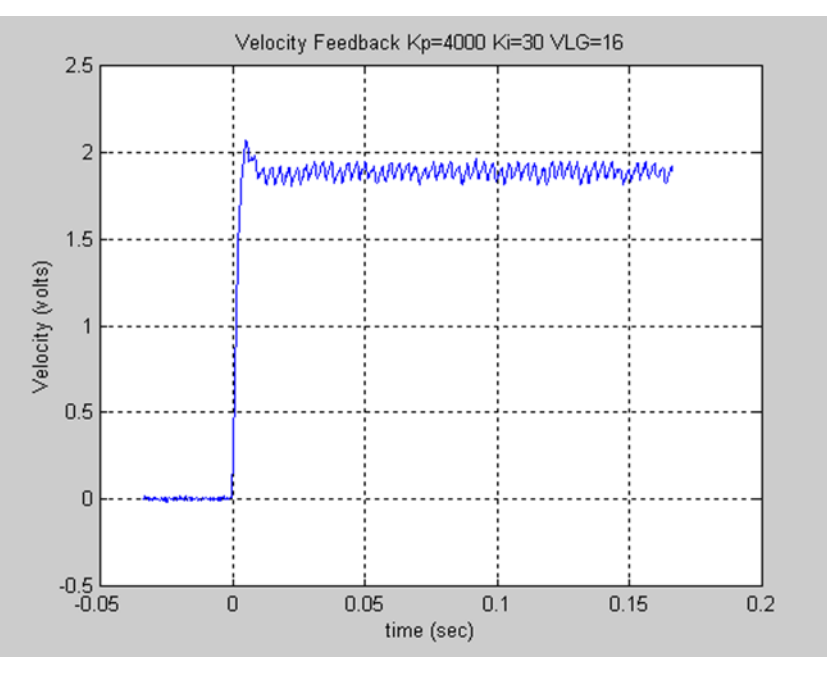

The response shown below has a rather large overshoot, however there are no adverse effects beyond the initial overshoot and oscillation. The overshoot indicates that the user may wish to reduce the Velocity Loop Gain.

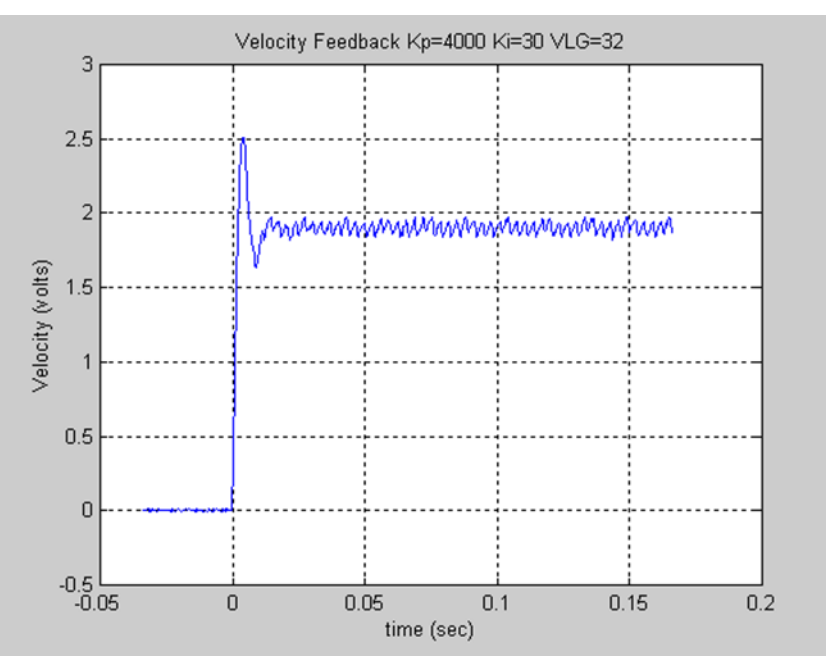

# Figure 199: Velocity Loop Step Response Velocity Feedback vs. Time (Kp=4000 Ki=30 VLGN = 32)

The response shown below exhibits an overshoot and notable ringing in the response. This response is starting to indicate that the Load Inertia Ratio is greater than necessary.

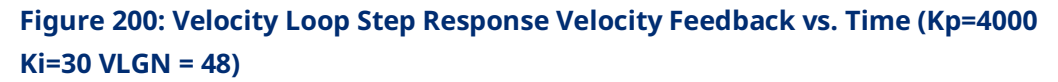

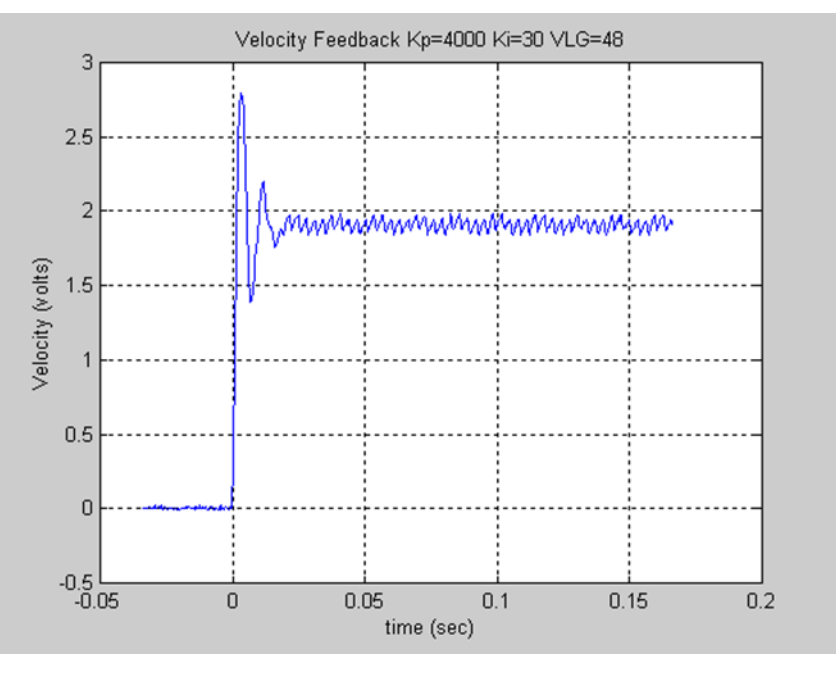

The response shown below represents a marginally stable system. The Load Inertia Ratio is significantly too large. Notice the significant overshoot and sustained ringing in the response. This response would not be acceptable.

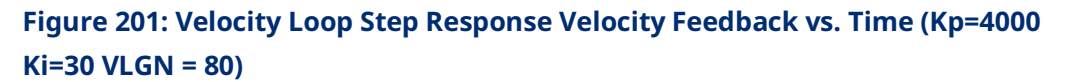

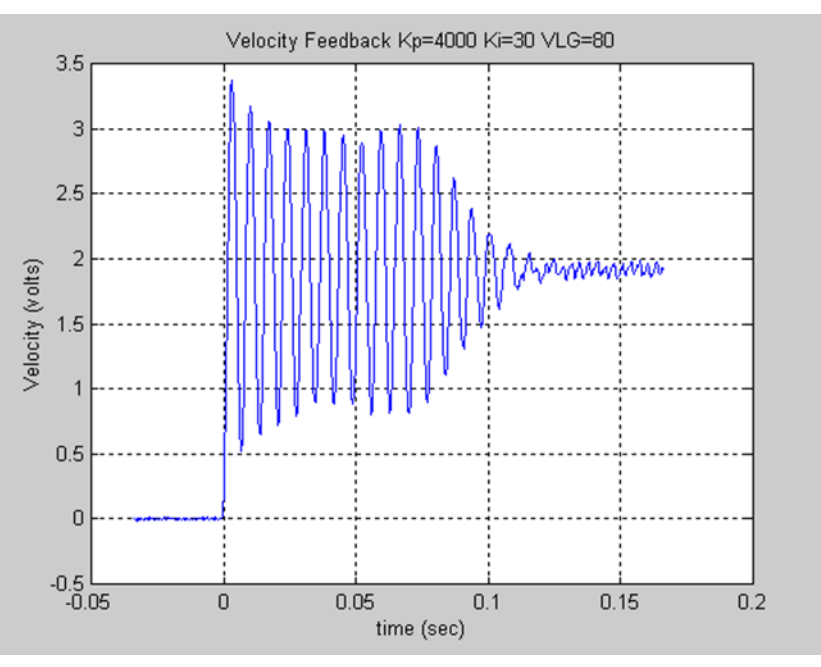

## C-5.4 Position Loop Tuning

- Once the velocity regulators have been tuned, the position loop tuning and setup can be completed. Initially set the Pos Loop Time Constant configuration parameter to a high value (typically 100ms in the configuration).
- 2. Use the MC\_JogAxis function block to move the axis. Confirm that the servo moves in the proper direction and that the Actual Velocity reported by the PMM matches the JogVelocity.
- 3. Check for proper operation of the Find Home cycle by executing an MC\_Home function block on the axis. The axis should move toward the Home Switch at the Find Home Velocity, then seek the Encoder Marker at the configured Final Home Velocity. If necessary, adjust the configured velocities and the location of the Home Switch for consistent operation. The final Home Switch transition MUST occur at least 10 ms before the Encoder Marker Pulse is encountered. The physical location of Home Position can then be adjusted by changing the Home Offset input to the MC\_Home function block.
- 4. If necessary, adjust the configured velocities and the location of the Home Switch for consistent operation. The Home Switch must be mounted so that the final Home Switch off to on transition occurs at least 10ms before the encoder reference point is encountered.
- 5. Monitor servo performance and use the MC\_JogAxis function block to move the analog servo motor in each direction. The Position Loop Time Constant can be temporarily modified by writing a value to PN1009. For most systems, the Position Loop Time Constant can be reduced until some servo instability is noted, then increased to a value approximately 50% higher. Once the correct time constant is determined, the PMM configuration should be updated using the configuration software. Velocity Feedforward can also be set to a non-zero value (typically 90 to 100%) for optimum servo response.
- **Note:** For proper servo operation, the Configuration entry for **Max Velocity System** must be set to the maximum servo velocity that the system or process allows.

# **Support Links**

Home link: <u>http://www.Emerson.com/Industrial-Automation-Controls</u>

Knowledge Base: <u>https://www.Emerson.com/Industrial-Automation-Controls/Support</u>

## **Customer Support and Contact Information**

| <u>Americas</u>                             |                                                                |
|---------------------------------------------|----------------------------------------------------------------|
| Phone:                                      | 1-888-565-4155                                                 |
|                                             | 1-434-214-8532 (If toll-free option is unavailable)            |
| Customer Care (Quotes/Orders/Returns):      | customercare.mas@emerson.com                                   |
| Technical Support:                          | support.mas@emerson.com                                        |
| <u>Europe</u>                               |                                                                |
| Phone:                                      | +800-4444-8001                                                 |
|                                             | +420-225-379-328 (If toll-free option is unavailable)          |
|                                             | +39-0362-228-5555 (from Italy - if the toll-free 800 option is |
|                                             | unavailable or dialing from a mobile telephone)                |
| Customer Care (Quotes/Orders/Returns):      | customercare.emea.mas@emerson.com                              |
| Technical Support:                          | support.mas.emea@emerson.com                                   |
| Asia                                        |                                                                |
| Phone:                                      | +86-400-842-8599                                               |
|                                             | +65-6955-9413 (All other countries)                            |
| Customer Care (Quotes/Orders/Returns):      | customercare.cn.mas@emerson.com                                |
| Technical Support:                          | support.mas.apac@emerson.com                                   |
| Any escalation request should be sent to: m | as.sfdcescalation@emerson.com                                  |

**Note:** If the product is purchased through an Authorized Channel Partner, please contact the seller directly for any support.

Emerson reserves the right to modify or improve the designs or specifications of the products mentioned in this manual at any time without notice. Emerson does not assume responsibility for the selection, use or maintenance of any product. Responsibility for proper selection, use and maintenance of any Emerson product remains solely with the purchaser.

© 2023 Emerson. All rights reserved.

Emerson Terms and Conditions of Sale are available upon request. The Emerson logo is a trademark and service mark of Emerson Electric Co. All other marks are the property of their respective owners.

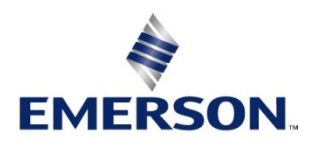